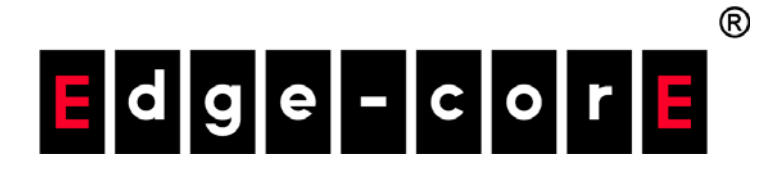

2-Port and 6-Port Wireless Access Controller

EWS4502 EWS4606

Software Release v1.3.0.47

Administrator's Guide

www.edge-core.com

# Administrator's Guide

EWS4502 Wireless Access Controller with 2 1000BASE-T (RJ-45) Ports

EWS4606 Wireless Access Controller with 6 1000BASE-T (RJ-45) Ports

> FW1.3.0.47 E082016/ST-R02 150200001196A

- 4 -

# **Table of Contents**

| About This Document                                                                                                    | 27                                                                                                    |
|----------------------------------------------------------------------------------------------------|----------------------------------------------------------------------------------------------------|
| Purpose and Audience                                                                                                    | 27                                                                                                    |
| Document Organization                                                                                                    | 27                                                                                                    |
| Document Conventions                                                                                                    | 27                                                                                                    |
| Revision History                                                                                                    |                                                                                                    |
| Related Documents                                                                                                    |                                                                                                    |
| About ECW4502/ECW4606 Software Modules                                                                                                    |                                                                                                    |
| Section 1: Getting Started                                                                                                    |                                                                                                    |
| Connecting the Switch to the Network                                                                                                    |                                                                                                    |
| Booting the Switch                                                                                                    |                                                                                                    |
| Understanding the User Interfaces                                                                                                    |                                                                                                    |
| Using the Web Interface                                                                                                    |                                                                                                    |
| Navigation Tree View                                                                                                    |                                                                                                    |
| Configuration and Monitoring Options                                                                                                    |                                                                                                    |
| Help Page Access                                                                                                    |                                                                                                    |
| User-Defined Fields                                                                                                    |                                                                                                    |
| Using the Command-Line Interface                                                                                                    |                                                                                                    |
| Using SNMP                                                                                                    |                                                                                                    |
|                                                                                                    |                                                                                                    |
| Section 2: Configuring System Information                                                                                                    |                                                                                                    |
| Section 2: Configuring System Information<br>Displaying the Dashboard                                                                                                    | <b>41</b><br>42                                                                                           |
| Section 2: Configuring System Information<br>Displaying the Dashboard<br>Setting the System Time                                                                                                    |                                                                                                    |
| Section 2: Configuring System Information<br>Displaying the Dashboard<br>Setting the System Time<br>Summer Time Status                                                                                                    | 41<br>42<br>44<br>44                                                                                      |
| Section 2: Configuring System Information<br>Displaying the Dashboard<br>Setting the System Time<br>Summer Time Status<br>Time Zone                                                                                                    | <b>41</b><br>42<br>44<br>44<br>44                                                                         |
| Section 2: Configuring System Information<br>Displaying the Dashboard<br>Setting the System Time<br>Summer Time Status<br>Time Zone<br>Defining The Time Zone                                                                                                    | <b>41</b><br>42<br>44<br>44<br>45<br>45                                                                   |
| Section 2: Configuring System Information<br>Displaying the Dashboard<br>Setting the System Time<br>Summer Time Status<br>Time Zone<br>Defining The Time Zone<br>Daylight Savings Time                                                                                                    | <b>41</b><br>42<br>44<br>44<br>45<br>45<br>45<br>45                                                       |
| Section 2: Configuring System Information<br>Displaying the Dashboard<br>Setting the System Time<br>Summer Time Status<br>Time Zone<br>Defining The Time Zone<br>Daylight Savings Time<br>Viewing ARP Cache                                                                                                    | <b>41</b><br>42<br>44<br>44<br>45<br>45<br>45<br>45<br>45                                                 |
| Section 2: Configuring System Information<br>Displaying the Dashboard<br>Setting the System Time<br>Summer Time Status<br>Time Zone<br>Defining The Time Zone<br>Daylight Savings Time<br>Viewing ARP Cache<br>Viewing Inventory Information                                                                                                    | <b>41</b><br>42<br>44<br>44<br>45<br>45<br>45<br>46<br>47                                                 |
| Section 2: Configuring System Information<br>Displaying the Dashboard<br>Setting the System Time<br>Summer Time Status<br>Time Zone<br>Defining The Time Zone<br>Daylight Savings Time<br>Viewing ARP Cache<br>Viewing Inventory Information<br>Viewing the Dual Image Status                                                                                                    | <b>41</b><br>42<br>44<br>44<br>45<br>45<br>45<br>45<br>45<br>45<br>45<br>45<br>45<br>45<br>46<br>47<br>48 |
| Section 2: Configuring System Information<br>Displaying the Dashboard<br>Setting the System Time<br>Summer Time Status<br>Time Zone<br>Defining The Time Zone<br>Daylight Savings Time<br>Viewing ARP Cache<br>Viewing Inventory Information<br>Viewing the Dual Image Status<br>Viewing System Resources                                                                                                    | <b>41</b><br>42<br>44<br>44<br>45<br>45<br>45<br>45<br>46<br>47<br>48<br>49<br>50                         |
| Section 2: Configuring System Information<br>Displaying the Dashboard<br>Setting the System Time<br>Summer Time Status<br>Time Zone<br>Defining The Time Zone<br>Daylight Savings Time<br>Viewing ARP Cache<br>Viewing Inventory Information<br>Viewing the Dual Image Status<br>Viewing System Resources<br>Defining General Device Information                                                                                                    | <b>41</b><br>42<br>44<br>44<br>45<br>45<br>45<br>46<br>47<br>48<br>49<br>50<br>50                         |
| Section 2: Configuring System Information<br>Displaying the Dashboard<br>Setting the System Time<br>Summer Time Status<br>Time Zone<br>Defining The Time Zone<br>Daylight Savings Time<br>Viewing ARP Cache<br>Viewing Inventory Information<br>Viewing the Dual Image Status<br>Viewing System Resources<br>Defining General Device Information<br>System Description                                                                                                    | <b>41</b> 42 44 44 44 45 45 45 45 46 47 48 49 50 52 52                                                    |
| Section 2: Configuring System Information<br>Displaying the Dashboard<br>Setting the System Time<br>Summer Time Status<br>Time Zone<br>Defining The Time Zone<br>Daylight Savings Time<br>Viewing ARP Cache<br>Viewing Inventory Information<br>Viewing the Dual Image Status<br>Viewing System Resources<br>Defining General Device Information<br>System Description                                                                                                    | 41<br>42<br>44<br>44<br>45<br>45<br>45<br>46<br>47<br>48<br>49<br>50<br>52<br>52<br>52<br>53              |
| Section 2: Configuring System Information<br>Displaying the Dashboard<br>Setting the System Time<br>Summer Time Status<br>Time Zone<br>Defining The Time Zone<br>Daylight Savings Time<br>Viewing ARP Cache<br>Viewing Inventory Information<br>Viewing the Dual Image Status<br>Viewing System Resources<br>Defining General Device Information<br>System Description<br>Defining System Information<br>Network Connectivity Configuration                                                         | 41<br>42<br>44<br>44<br>45<br>45<br>45<br>46<br>47<br>48<br>49<br>50<br>50<br>52<br>52<br>52<br>52<br>53  |
| Section 2: Configuring System Information<br>Displaying the Dashboard<br>Setting the System Time<br>Summer Time Status<br>Time Zone<br>Defining The Time Zone<br>Daylight Savings Time<br>Viewing ARP Cache<br>Viewing Inventory Information<br>Viewing Inventory Information<br>Viewing the Dual Image Status<br>Viewing System Resources<br>Defining General Device Information<br>System Description<br>Defining System Information<br>Network Connectivity Configuration<br>DHCP Client Options | <b>41</b> 42 44 44 44 45 45 45 45 45 46 47 48 49 50 52 52 52 52 53 54 54                                  |
| Section 2: Configuring System Information<br>Displaying the Dashboard<br>Setting the System Time<br>Summer Time Status<br>Time Zone<br>Defining The Time Zone<br>Daylight Savings Time<br>Viewing ARP Cache<br>Viewing Inventory Information<br>Viewing the Dual Image Status<br>Viewing System Resources<br>Defining General Device Information<br>System Description<br>Defining System Information<br>Network Connectivity Configuration<br>DHCP Client Options<br>HTTP Configuration            | <b>41</b> 42 44 44 44 45 45 45 46 47 48 49 50 52 52 52 52 53 54 55 56                                     |

#### Table of Contents

| Adding a User Account                                                                             |    |
|---------------------------------------------------------------------------------------------------|----|
| Changing User Account Information                                                                 | 59 |
| Deleting a User Account                                                                           | 59 |
| Login Sessions                                                                                    |    |
| Select Authentication List                                                                        |    |
| Enable Password                                                                                   |    |
| Last Password Result                                                                              |    |
| Denial of Service                                                                                 | 64 |
| Defining SNMP Parameters                                                                          | 67 |
| SNMP v1 and v2                                                                                    | 67 |
| SNMP v3                                                                                           | 67 |
| SNMP Community Configuration                                                                      |    |
| Trap Receiver Configuration                                                                       |    |
| Supported MIBs                                                                                    | 70 |
| Viewing System Statistics                                                                         | 71 |
| Switch Detailed                                                                                   | 71 |
| Switch Summary                                                                                    | 73 |
| Port Detailed                                                                                     | 74 |
| Port Summary                                                                                      |    |
| Using System Utilities                                                                            |    |
| Save All Applied Changes                                                                          |    |
| System Reset                                                                                      |    |
| Reset Configuration to Defaults                                                                   |    |
| Reset Passwords to Defaults                                                                       |    |
| Upload File To Switch (TFTP)                                                                      |    |
| Uploading a File to the Switch                                                                    |    |
| Download File From Switch (TFTP)                                                                  |    |
| Downloading Files                                                                                 |    |
| Copy Configuration Files                                                                          |    |
| Dual Image Configuration                                                                          |    |
| HTTP File Upload                                                                                  |    |
|                                                                                                   |    |
| Ping                                                                                              | _  |
| Ping<br>TraceRoute                                                                                |    |
| TraceRoute Managing SNMP Traps                                                                    |    |
| Ping.<br>TraceRoute<br>Managing SNMP Traps<br>Trap Flags                                          |    |
| Ping.<br>TraceRoute<br>Managing SNMP Traps<br>Trap Flags<br>Trap Logs                             |    |
| Ping.<br>TraceRoute<br>Managing SNMP Traps<br>Trap Flags<br>Trap Logs<br>Managing the DHCP Server |    |

| Pool Configuration                           |     |
|----------------------------------------------|-----|
| Pool Options                                 |     |
| Reset Configuration                          |     |
| Binding Information                          |     |
| Server Statistics                            |     |
| Conflict Information                         |     |
| Configuring DNS                              |     |
| Global Configuration                         |     |
| Server Configuration                         |     |
| DNS Host Name IP Mapping Summary             | 109 |
| Configuring SNTP Settings                    |     |
| SNTP Global Configuration                    |     |
| SNTP Global Status                           |     |
| SNTP Server Configuration                    |     |
| SNTP Server Status                           |     |
| Section 3: Configuring Switching Information | 117 |
| Managing VLANs                               |     |
| VLAN Configuration                           |     |
| VLAN Status                                  |     |
| VLAN Port Configuration                      |     |
| VLAN Port Summary                            |     |
| Reset VLAN Configuration                     |     |
| GARP Configuration                           |     |
| GARP Status                                  |     |
| GARP Switch Configuration                    |     |
| GARP Port Configuration                      |     |
| Creating Port Channels                       |     |
| Port Channel Configuration                   |     |
| Port Channel Status                          |     |
| Section 4: Managing Device Security          | 131 |
| Captive Portal Configuration                 |     |
| Captive Portal Global Configuration          |     |
| CP Configuration                             |     |
| Changing the Captive Portal Settings         | 135 |
| Customizing the Captive Portal Web Page      |     |
| Local User Summary                           |     |
| Adding a Local User                          | 145 |
| Configuring Users in a Remote RADIUS Server  |     |

| Interface Association                        |  |
|----------------------------------------------|--|
| CP Status                                    |  |
| CP Activation and Activity Status            |  |
| Interface Status                             |  |
| Interface Activation Status                  |  |
| Interface Capability Status                  |  |
| Client Connection Status                     |  |
| Client Summary                               |  |
| Client Detail                                |  |
| Client Statistics                            |  |
| Interface - Client Status                    |  |
| CP - Client Status                           |  |
| SNMP Trap Configuration                      |  |
| RADIUS Settings                              |  |
| RADIUS Configuration                         |  |
| Server Configuration                         |  |
| Named Server Status                          |  |
| Server Statistics                            |  |
| Accounting Server Configuration              |  |
| Named Accounting Server Status               |  |
| Accounting Server Statistics                 |  |
| Clear Statistics                             |  |
| TACACS+ Settings                             |  |
| TACACS+ Server Configuration                 |  |
| Secure HTTP                                  |  |
| Secure HTTP Configuration                    |  |
| Secure Shell                                 |  |
| Secure Shell Configuration                   |  |
| Downloading SSH Host Keys                    |  |
| Section 5: Configuring the Wireless Features |  |
| Unified Wireless System Components           |  |
| Unified Wireless Switch                      |  |
| UWS Licenses                                 |  |
| Unified Access Point                         |  |
| UWS and AP Discovery Methods                 |  |
| L2 Discovery                                 |  |
| IP Address of AP Configured in the Switch    |  |

| IP Address of Switch Configured in the AP   |     |
|---------------------------------------------|-----|
| Configuring the DHCP Option                 |     |
| Discovery and Peer Switches                 |     |
| Setup Wizard                                |     |
| Wireless Global Configuration               |     |
| AP Image Settings                           |     |
| Profile Configuration                       |     |
| Radio Configuration                         |     |
| VAP Configuration                           |     |
| Managing Virtual Access Point Configuration |     |
| Configuring the Default Network             |     |
| Configuring AP Security                     |     |
| Valid AP Configuration                      |     |
| Adding a Valid Access Point                 |     |
| Valid Access Point Configuration            | 205 |
| Network Connectivity Configuration          |     |
| WLAN Configuration                          |     |
| Wireless Global Configuration               |     |
| Wireless Global Configuration               |     |
| WLAN Switch Configuration                   |     |
| Wireless SNMP Trap Configuration            |     |
| Centralized L2 Tunnel Configuration         | 218 |
| IP ACL Configuration                        |     |
| WIFI Scheduler                              |     |
| Rate Limit Configuration                    |     |
| Wireless Discovery Configuration            |     |
| L3/IP Discovery                             |     |
| L2/VLAN Discovery                           |     |
| Known Client                                |     |
| Known Client Summary                        | 231 |
| Known Client Configuration                  |     |
| AP Image Availability List                  |     |
| Configuring Networks                        | 234 |
| Wireless Network Summary                    |     |
| Wireless Network Configuration              |     |
| AP Profiles                                 |     |
| Access Point Profile List                   |     |

|    | Access Point Profile Global Configuration             |     |
|----|-------------------------------------------------------|-----|
|    | Access Point Profile Radio Configuration              | 246 |
|    | Access Point Profile VAP Configuration                | 251 |
|    | Access Point Profile QoS Configuration                | 253 |
|    | Wireless Network Configuration                        | 256 |
|    | Local Access Point Database                           | 257 |
|    | Adding a Valid Access Point                           | 257 |
|    | Valid Access Point Configuration                      | 258 |
|    | Peer Switch                                           |     |
|    | Peer Switch Configuration Request Status              |     |
|    | Peer Switch Configuration Enable/Disable              |     |
|    | Mutual Authentication                                 |     |
|    | WIDS Security                                         |     |
|    | WIDS AP Configuration                                 |     |
|    | WIDS Client Configuration                             |     |
|    | Switch Provisioning                                   | 271 |
|    | Switch Certificate Request                            |     |
|    | Switch Provisioning                                   |     |
|    | Local OUI Database Summary                            | 273 |
| AP | Management                                            | 274 |
|    | Reset                                                 | 274 |
|    | RF Management                                         |     |
|    | Configuring Channel Plan and Power Settings           | 275 |
|    | Viewing the Channel Plan History                      | 278 |
|    | Initiating Manual Channel Plan Assignments            | 279 |
|    | Initiating Manual Power Adjustments                   |     |
|    | License Management                                    |     |
|    | Managed AP Advanced Settings                          |     |
|    | Debugging the AP                                      | 285 |
|    | Adjusting the Channel and Power                       | 286 |
|    | Remote Packet Capture                                 |     |
| Мо | nitoring Status and Statistics                        |     |
|    | Wireless Global Status/Statistics                     | 290 |
|    | Viewing Switch Status and Statistics Information      | 296 |
|    | Viewing IP Discovery Status                           | 299 |
|    | Viewing the Peer Switch Configuration Received Status | 300 |
|    | Viewing the AP Hardware Capability List               | 302 |

| Managed AP Status       305         Monitoring AP Status       305         Viewing Detailed Managed Access Point Status       308 |
|----------------------------------------------------------------------------------------------------|
| Monitoring AP Status                                                                                                    |
| Viewing Detailed Managed Access Point Status                                                                                      |
|                                                                                                    |
| Viewing Managed Access Point Radio Summary Information                                                                            |
| Viewing Detailed Managed Access Point Radio Information                                                                           |
| Viewing Managed Access Point Neighbor APs                                                                                         |
| Viewing Clients Associated with Neighbor Access Points                                                                            |
| Viewing Managed Access Point VAPs                                                                                                 |
| Viewing Managed Access Point VAP TSPEC Status                                                                                     |
| Viewing Distributed Tunneling Information                                                                                         |
| Managed Access Point Statistics                                                                                                   |
| Viewing Managed Access Point Ethernet Statistics                                                                                  |
| Viewing Detailed Managed Access Point Statistics                                                                                  |
| Viewing Managed Access Point Radio Statistics                                                                                     |
| Viewing Managed Access Point VAP Statistics                                                                                       |
| Viewing Distributed Tunneling Statistics                                                                                          |
| Associated Client Status/Statistics                                                                                               |
| Viewing Associated Client Summary Status                                                                                          |
| Viewing Detailed Associated Client Status                                                                                         |
| Viewing Associated Client Neighbor AP Status                                                                                      |
| Viewing Associated Client SSID Status                                                                                             |
| Viewing Associated Client VAP Status                                                                                              |
| Switch Associated Client Status                                                                                                   |
| Viewing Associated Client Statistics                                                                                              |
| Viewing Associated Client Session Summary Statistics                                                                              |
| Viewing Detailed Associated Client Association Statistics                                                                         |
| Viewing Detailed Associated Client Session Statistics                                                                             |
| Viewing Detailed Associated Client TSPEC Statistics                                                                               |
| Peer Switch Status                                                                                                    |
| Viewing Peer Switch Configuration Status                                                                                          |
| Viewing Peer Switch Managed AP Status                                                                                             |
| WDS Managed APs                                                                                                    |
| WDS Group Status Summary                                                                                                    |
| WDS AP Group Status                                                                                                    |
| WDS Group AP Status Summary                                                                                                    |
| WDS Group Link Status Summary                                                                                                    |

| WDS Group Link Statistics Summary                  | 353 |
|----------------------------------------------------|-----|
| Monitoring and Managing Intrusion Detection        | 355 |
| Access Point Rogue/RF Scan Status                  | 355 |
| Viewing Access Point Triangulation Status          | 359 |
| Viewing WIDS AP Rogue Classification Information   | 360 |
| Detected Client Status                             | 362 |
| Viewing Detailed Detected Client Status            | 364 |
| Viewing WIDS Client Rogue Classification           | 366 |
| Viewing Detected Client Pre-Authentication History | 368 |
| Viewing Detected Client Triangulation              | 369 |
| Viewing Detected Client Roam History               | 370 |
| Detected Client Pre-Authentication Summary         | 371 |
| Detected Client Roam History Summary               | 372 |
| Ad Hoc Client Status                               | 373 |
| Access Point Authentication Failure Status         | 374 |
| AP De-Authentication Attack Status                 | 379 |
| WDS Configuration                                  | 381 |
| WDS Managed AP Group Configuration                 | 381 |
| WDS Managed AP Configuration                       | 383 |
| WDS AP Link Configuration                          | 384 |
| Appendix A: Configuring Root/Satellite APs         | 387 |

| Figure 1: Login Page                                   |    |
|--------------------------------------------------------|----|
| Figure 2: Navigation Tree View                         |    |
| Figure 3: Help Link                                    |    |
| Figure 4: Dashboard                                    |    |
| Figure 5: System Time Status                           |    |
| Figure 6: Time Zone                                    | 45 |
| Figure 7: Summer Time Support                          | 46 |
| Figure 8: ARP Cache                                    |    |
| Figure 9: Inventory Information                        | 48 |
| Figure 10: Dual Image Status                           |    |
| Figure 11: System Resources                            | 50 |
| Figure 12: System Description                          |    |
| Figure 13: Network Connectivity Configuration for IPv4 | 54 |
| Figure 14: DHCP Client Options Configuration           | 55 |
| Figure 15: HTTP Configuration                          |    |
| Figure 16: User Accounts                               |    |
| Figure 17: Login Session                               | 60 |
| Figure 18: Select Authentication List                  | 61 |
| Figure 19: Enable Password                             | 63 |
| Figure 20: Last Password Result                        | 63 |
| Figure 21: Denial of Service                           | 65 |
| Figure 22: SNMP Community Configuration                | 68 |
| Figure 23: Trap Receiver Configuration                 | 69 |
| Figure 24: Supported MIBs                              |    |
| Figure 25: Switch Detailed                             | 71 |
| Figure 26: Switch Summary                              | 73 |
| Figure 27: Port Detailed                               | 74 |
| Figure 28: Port Summary                                |    |
| Figure 29: Save All Applied Changes                    | 81 |
| Figure 30: System Reset                                |    |
| Figure 31: Reset Configuration to Defaults             | 82 |
| Figure 32: Reset Passwords to Defaults                 | 82 |
| Figure 33: Upload File to Switch                       | 83 |
| Figure 34: Download File from Switch                   | 86 |
| Figure 35: Copy Configuration Files                    |    |
| Figure 36: Dual Image Configuration                    | 88 |
| Figure 37: HTTP File Upload                            |    |

| Figure 38: | Ping                                            | 91  |
|------------|-------------------------------------------------|-----|
| Figure 39: | TraceRoute                                      | 92  |
| Figure 40: | Trap Flags Configuration                        | 93  |
| Figure 41: | Trap Log                                        | 94  |
| Figure 42: | DHCP Server Global Configuration                | 96  |
| Figure 43: | DHCP Server Pool Configuration                  | 98  |
| Figure 44: | DHCP Server Pool Configuration (Continued)      | 99  |
| Figure 45: | DHCP Server Pool Options                        | 101 |
| Figure 46: | DHCP Server Reset Configuration                 | 102 |
| Figure 47: | DHCP Server Bindings Information                | 103 |
| Figure 48: | DHCP Pool Bindings Information                  | 104 |
| Figure 49: | DHCP Server Statistics                          | 105 |
| Figure 50: | DHCP Server Conflicts Information               | 106 |
| Figure 51: | DNS Global Configuration                        | 107 |
| Figure 52: | DNS Server Configuration                        | 108 |
| Figure 53: | DNS Host Name IP Mapping Summary                | 109 |
| Figure 54: | SNTP Global Configuration                       | 111 |
| Figure 55: | SNTP Global Status                              | 112 |
| Figure 56: | SNTP Server Configuration                       | 114 |
| Figure 57: | SNTP Server Status                              | 115 |
| Figure 58: | VLAN Configuration                              | 118 |
| Figure 59: | VLAN Status                                     | 120 |
| Figure 60: | VLAN Port Configuration                         | 121 |
| Figure 61: | VLAN Port Summary                               | 122 |
| Figure 62: | Reset VLAN Configuration                        | 123 |
| Figure 63: | GARP Status                                     | 124 |
| Figure 64: | GARP Switch Configuration                       | 124 |
| Figure 65: | GARP Port Configuration                         | 125 |
| Figure 66: | Port Channel Configuration                      | 127 |
| Figure 67: | Port Channel Status                             | 129 |
| Figure 68: | Global Captive Portal Configuration             | 132 |
| Figure 69: | Captive Portal Summary                          | 134 |
| Figure 70: | Captive Portal Configuration                    | 135 |
| Figure 71: | CP Web Customization                            | 138 |
| Figure 72: | CP Web Customization > Authentication Page      | 139 |
| Figure 73: | CP Web Customization > Welcome Page             | 141 |
| Figure 74: | CP Web Customization > Logout Page              | 142 |
| Figure 75: | CP Web Page Customization > Logout Success Page | 143 |

| Figure 76:  | Captive Portal Local User Summary                   | 144 |
|-------------|-----------------------------------------------------|-----|
| Figure 77:  | Adding a New User                                   | 145 |
| Figure 78:  | Interface Association                               | 147 |
| Figure 79:  | Global Captive Portal Status                        | 148 |
| Figure 80:  | CP Activation and Activity Status                   | 149 |
| Figure 81:  | Interface Activation Status                         | 150 |
| Figure 82:  | Interface Capability Status                         | 151 |
| Figure 83:  | Client Summary                                      | 152 |
| Figure 84:  | Client Detail                                       | 153 |
| Figure 85:  | Client Statistics                                   | 154 |
| Figure 86:  | Interface - Client Status                           | 155 |
| Figure 87:  | CP - Client Status                                  | 156 |
| Figure 88:  | SNMP Trap Configuration                             | 157 |
| Figure 89:  | RADIUS Configuration                                | 158 |
| Figure 90:  | RADIUS Server Configuration—Add Server              | 160 |
| Figure 91:  | RADIUS Server Configuration—Server Added            | 161 |
| Figure 92:  | Named Server Status                                 | 162 |
| Figure 93:  | RADIUS Server Statistics                            | 164 |
| Figure 94:  | Add RADIUS Accounting Server                        | 165 |
| Figure 95:  | RADIUS Accounting Server Configuration—Server Added | 166 |
| Figure 96:  | RADIUS Server Configuration—Server Added            | 167 |
| Figure 97:  | RADIUS Accounting Server Statistics                 | 168 |
| Figure 98:  | RADIUS Clear Statistics                             | 169 |
| Figure 99:  | TACACS+ Configuration                               | 170 |
| Figure 100: | : TACACS+ Server Configuration                      | 170 |
| Figure 101: | : TACACS+ Server Configuration (Details)            | 171 |
| Figure 102: | Secure HTTP Configuration                           | 172 |
| Figure 103: | File Download                                       | 174 |
| Figure 104: | Secure Shell Configuration                          | 175 |
| Figure 105: | Wireless Global Configuration                       | 184 |
| Figure 106: | AP Image Settings                                   | 187 |
| Figure 107: | AP Hardware Capabilities                            | 188 |
| Figure 108: | Radio Settings                                      | 190 |
| Figure 109: | VAP Settings                                        | 194 |
| Figure 110: | Configuring Network Settings                        | 196 |
| Figure 111: | AP Network Security Options                         | 199 |
| Figure 112: | Static WEP Configuration                            | 200 |
| Figure 113: | WPA Personal Configuration                          | 202 |
| Figure 114: | Adding a Valid AP                                   | 204 |
|             |                                                     |     |

| Figure 115: | Configuring a Valid Access Point            | 206 |
|-------------|---------------------------------------------|-----|
| Figure 116: | Network Connectivity Configuration for IPv4 | 210 |
| Figure 117: | Wireless Global Configuration               | 212 |
| Figure 118: | WLAN Switch Configuration                   | 214 |
| Figure 119: | SNMP Trap Configuration                     | 217 |
| Figure 120: | L2 Tunneling Configuration                  | 219 |
| Figure 121: | IP ACL Configuration                        | 220 |
| Figure 122: | WIFI Scheduler Configuration                | 223 |
| Figure 123: | Rate Limit Configuration                    | 225 |
| Figure 124: | Wireless Discovery Configuration            | 229 |
| Figure 125: | Known Client Summary                        | 231 |
| Figure 126: | Known Client Configuration                  | 232 |
| Figure 127: | AP Image Availability List                  | 233 |
| Figure 128: | Wireless Network Summary                    | 234 |
| Figure 129: | Configuring Network Settings                | 236 |
| Figure 130: | Multiple AP Profiles                        | 239 |
| Figure 131: | Adding a Profile                            | 240 |
| Figure 132: | Applying the AP Profile                     | 242 |
| Figure 133: | AP Profile Configuration                    | 243 |
| Figure 134: | AP Profile Radio Settings                   | 246 |
| Figure 135: | AP Profile VAP Configuration                | 251 |
| Figure 136: | QoS Configuration                           | 253 |
| Figure 137: | Adding a Valid AP                           | 257 |
| Figure 138: | Configuring a Valid Access Point            | 259 |
| Figure 139: | Peer Switch Configuration Request Status    | 260 |
| Figure 140: | Peer Switch Configuration Enable/Disable    | 262 |
| Figure 141: | Mutual Authentication                       | 264 |
| Figure 142: | WIDS AP Configuration                       | 266 |
| Figure 143: | WIDS Client Configuration                   | 269 |
| Figure 144: | Switch Certificate Request                  | 271 |
| Figure 145: | Switch Provisioning                         | 272 |
| Figure 146: | Local OUI Database Summary                  | 273 |
| Figure 147: | Access Point Reset                          | 274 |
| Figure 148: | RF Channel Plan and Power Configuration     | 276 |
| Figure 149: | Channel Plan History                        | 278 |
| Figure 150: | Manual Channel Plan                         | 279 |
| Figure 151: | Manual Power Adjustments                    | 281 |
| Figure 152: | License Management                          | 282 |

| Figure 153: | Advanced AP Management                            |     |  |  |
|-------------|---------------------------------------------------|-----|--|--|
| Figure 154: | Managed AP Debug                                  |     |  |  |
| Figure 155: | Managed AP Channel/Power Adjust                   |     |  |  |
| Figure 156: | emote Packet Capture                              |     |  |  |
| Figure 157: | emote Packet Capture Action                       |     |  |  |
| Figure 158: | Global WLAN Status/Statistics                     | 291 |  |  |
| Figure 159: | Switch Status/Statistics                          | 296 |  |  |
| Figure 160: | Wireless Discovery Status                         | 299 |  |  |
| Figure 161: | Configuration Received                            | 300 |  |  |
| Figure 162: | AP Hardware Capability Summary Information        | 302 |  |  |
| Figure 163: | AP Hardware Capability Radio Detail               | 303 |  |  |
| Figure 164: | AP Hardware Capability Image Table                |     |  |  |
| Figure 165: | Integrated AP Image Availability                  | 304 |  |  |
| Figure 166: | Managed Access Point Status                       | 305 |  |  |
| Figure 167: | Managed Access Point Status Detail                |     |  |  |
| Figure 168: | Managed Access Point Status Radio Summary         |     |  |  |
| Figure 169: | Managed Access Point Status Radio Detail          |     |  |  |
| Figure 170: | Managed Access Point Status Neighbor APs          | 315 |  |  |
| Figure 171: | Managed Access Point Neighbor Clients             | 317 |  |  |
| Figure 172: | Managed Access Point VAP                          |     |  |  |
| Figure 173: | Managed Access Point Status VAP TSPEC             | 320 |  |  |
| Figure 174: | Managed Access Point Status Distributed Tunneling |     |  |  |
| Figure 175: | Managed AP Statistics                             | 323 |  |  |
| Figure 176: | Managed AP Statistics Ethernet Summary            |     |  |  |
| Figure 177: | Managed AP Statistics Detail                      | 325 |  |  |
| Figure 178: | Managed AP Statistics Radio                       |     |  |  |
| Figure 179: | Managed AP Statistics VAP                         | 329 |  |  |
| Figure 180: | Managed AP Statistics Distributed Tunneling       |     |  |  |
| Figure 181: | Associated Client Status Tabs                     |     |  |  |
| Figure 182: | Associated Client Status Summary                  |     |  |  |
| Figure 183: | Associated Client Status Details                  |     |  |  |
| Figure 184: | Associated Client Neighbor APs                    |     |  |  |
| Figure 185: | Associated Client SSID Status                     |     |  |  |
| Figure 186: | Associated Client VAP Status                      |     |  |  |
| Figure 187: | Associated Client Switch Status                   |     |  |  |
| Figure 188: | Associated Client Statistics Association Summary  |     |  |  |
| Figure 189: | Associated Client Statistics Session Summary      |     |  |  |
| Figure 190: | Associated Client Statistics Association Detail   |     |  |  |
| Figure 191: | Associated Client Statistics Session Detail       |     |  |  |
|             |                                                   |     |  |  |

| Figure 192: | Associated Client Statistics TSPEC                        |       |  |  |
|-------------|-----------------------------------------------------------|-------|--|--|
| Figure 193: | Peer Switch Status                                        |       |  |  |
| Figure 194: | Peer Switch Configuration Status                          |       |  |  |
| Figure 195: | Peer Switch Managed AP Status                             |       |  |  |
| Figure 196: | WDS Group Status Summary                                  | 349   |  |  |
| Figure 197: | WDS AP Group Status                                       | . 350 |  |  |
| Figure 198: | WDS Group AP Status Summary                               | 351   |  |  |
| Figure 199: | WDS AP Link Status Summary                                | 352   |  |  |
| Figure 200: | WDS Group Link Statistics Summary                         | . 353 |  |  |
| Figure 201: | RF Scan                                                   | . 356 |  |  |
| Figure 202: | RF Scan AP Details                                        | 357   |  |  |
| Figure 203: | AP Triangulation Status                                   | . 359 |  |  |
| Figure 204: | WIDS AP Rogue Classification                              | . 360 |  |  |
| Figure 205: | Detected Client Status                                    | 362   |  |  |
| Figure 206: | Detailed Detected Client Status                           | 364   |  |  |
| Figure 207: | WIDS Client Rogue Classification                          | . 366 |  |  |
| Figure 208: | Detected Client Pre-Authentication History                | . 368 |  |  |
| Figure 209: | : Detected Client Triangulation                           |       |  |  |
| Figure 210: | Detected Client Roam History                              | 370   |  |  |
| Figure 211: | Detected Client Pre-Authentication History Summary        | . 371 |  |  |
| Figure 212: | Detected Client Roam History Summary                      |       |  |  |
| Figure 213: | Ad Hoc Clients                                            | 373   |  |  |
| Figure 214: | AP Authentication Failure Status                          | . 374 |  |  |
| Figure 215: | AP Authentication Failure Details                         | . 378 |  |  |
| Figure 216: | AP De-Authentication Attack Status                        | . 380 |  |  |
| Figure 217: | WDS Managed AP Group Configuration                        | . 382 |  |  |
| Figure 218: | WDS Managed AP Group Configuration (Detailed Information) | . 382 |  |  |
| Figure 219: | WDS Managed AP Configuration                              | 383   |  |  |
| Figure 220: | WDS AP Link Configuration                                 | 384   |  |  |
| Figure 221: | WDS Configuration on Root-AP                              | 388   |  |  |
| Figure 222: | WDS Configuration on Satellite-AP                         | . 389 |  |  |
| Figure 223: | WDS AP Group Configuration                                | 390   |  |  |
| Figure 224: | WDS AP Group Configuration(continued)                     | . 390 |  |  |
| Figure 225: | WDS Managed AP Configuration                              |       |  |  |
| Figure 226: | WDS AP Link Configuration                                 | 391   |  |  |
| Figure 227: | WDS Group Status Summary on AC                            | . 392 |  |  |
| Figure 228: | WDS AP Group Status                                       | 392   |  |  |
| Figure 229: | WDS AP Status                                             | . 392 |  |  |

| Figure 230: | WDS AP Link Status Summary     | . 393 |
|-------------|--------------------------------|-------|
| Figure 231: | WDS AP Link Statistics Summary | . 393 |

| Table 1: Common Command Buttons                              | 37 |
|--------------------------------------------------------------|----|
| Table 2: Dashboard Fields                                    | 42 |
| Table 3: System Time Status Fields                           | 44 |
| Table 4: Time Zone Fields                                    | 45 |
| Table 5: ARP Cache Fields                                    | 47 |
| Table 6: Inventory Information Fields                        | 48 |
| Table 7: Dual Image Status Fields                            | 49 |
| Table 8: System Resources Fields                             | 51 |
| Table 9: System Description Fields                           | 53 |
| Table 10: Network Connectivity Configuration for IPv4 Fields | 54 |
| Table 11: DHCP Client Options Configuration Fields           | 55 |
| Table 12: HTTP Configuration Fields                          | 56 |
| Table 13: User Accounts Fields                               | 58 |
| Table 14: Login Session Fields                               | 60 |
| Table 15: Select Authentication List                         | 61 |
| Table 16: Enable Password Fields                             | 63 |
| Table 17: Last Password Result                               | 63 |
| Table 18: Denial of Service Configuration Fields             | 65 |
| Table 19: Community Configuration Fields                     | 68 |
| Table 20: Trap Receiver Configuration Fields                 | 70 |
| Table 21: Supported MIBs Fields                              | 70 |
| Table 22: Switch Detailed Statistics Fields                  | 71 |
| Table 23: Switch Summary Fields                              | 73 |
| Table 24: Port Fields                                        | 75 |
| Table 25: Port Summary Fields                                | 78 |
| Table 26: Upload File to Switch Fields                       | 84 |
| Table 27: Download File from Switch Fields                   | 86 |
| Table 28: Copy Configuration Files Fields                    | 88 |
| Table 29: Dual Image Configuration Fields                    | 88 |
| Table 30: HTTP File Upload Fields                            | 90 |
| Table 31: Ping Fields                                        | 91 |
| Table 32: TraceRoute Fields                                  | 92 |
| Table 33: Trap Flags Configuration Fields                    | 93 |
| Table 34: Trap Log Fields                                    | 94 |
| Table 35: DHCP Server Global Configuration Fields            | 96 |
| Table 36: DHCP Server Pool Configuration Fields              | 98 |
| Table 37: DHCP Server Pool Configuration Fields              | 99 |

| Table 38: | DHCP Server Pool Options Fields                      | . 101 |  |  |
|-----------|------------------------------------------------------|-------|--|--|
| Table 39: | OHCP Server Reset Configuration Fields               |       |  |  |
| Table 40: | DHCP Server Bindings Information Fields              | . 103 |  |  |
| Table 41: | DHCP Pool Bindings Information                       | . 104 |  |  |
| Table 42: | HCP Server Statistics                                |       |  |  |
| Table 43: | DHCP Server Conflicts Information Fields             | . 106 |  |  |
| Table 44: | DNS Global Configuration Fields                      | . 107 |  |  |
| Table 45: | DNS Server Configuration Fields                      | . 108 |  |  |
| Table 46: | DNS Host Name IP Mapping Summary Fields              | . 109 |  |  |
| Table 47: | SNTP Global Configuration Fields                     | . 111 |  |  |
| Table 48: | SNTP Global Status Fields                            | . 112 |  |  |
| Table 49: | SNTP Server Configuration Fields                     | . 114 |  |  |
| Table 50: | SNTP Server Status Fields                            | . 115 |  |  |
| Table 51: | VLAN Configuration Fields                            | . 118 |  |  |
| Table 52: | VLAN Status Fields                                   | . 120 |  |  |
| Table 53: | VLAN Port Configuration Fields                       | . 121 |  |  |
| Table 54: | VLAN Port Summary Fields                             | . 122 |  |  |
| Table 55: | GARP Switch Configuration Fields                     | . 125 |  |  |
| Table 56: | GARP Port Configuration Fields                       | . 125 |  |  |
| Table 57: | Port Channel Configuration Fields                    | . 128 |  |  |
| Table 58: | Port Channel Status Fields                           | . 129 |  |  |
| Table 59: | Global Captive Portal Configuration                  | . 133 |  |  |
| Table 60: | Captive Portal Summary                               | . 134 |  |  |
| Table 61: | CP Configuration                                     | . 135 |  |  |
| Table 62: | CP Web Customization > Global Parameters Page Fields | 138   |  |  |
| Table 63: | CP Web Customization > Authentication Page Fields    | 140   |  |  |
| Table 64: | CP Web Customization > Welcome Page Fields           | . 141 |  |  |
| Table 65: | CP Web Customization > Logout Page Fields            | . 142 |  |  |
| Table 66: | CP Web Customization > Logout Success Page Fields    | 143   |  |  |
| Table 67: | Local User Summary Fields                            | . 144 |  |  |
| Table 68: | Local User Configuration Fields                      | . 145 |  |  |
| Table 69: | Captive Portal User RADIUS Attributes                | . 146 |  |  |
| Table 70: | Global Captive Portal Configuration Fields           | . 147 |  |  |
| Table 71: | Global Captive Portal Status Fields                  | . 148 |  |  |
| Table 72: | CP Activation and Activity Status Fields             | . 149 |  |  |
| Table 73: | Interface Activation Status Fields                   | . 150 |  |  |
| Table 74: | Interface and Capability Status Fields               | . 151 |  |  |
| Table 75: | Client Summary Fields                                | . 152 |  |  |

| Table 76: Client Detail Fields                                        | 153 |
|-----------------------------------------------------------------------|-----|
| Table 77: Client Interface Association Connection Statistics Fields   | 154 |
| Table 78: Interface - Client Status Fields                            | 155 |
| Table 79: CP - Client Status Fields                                   | 156 |
| Table 80: SNMP Trap Configuration Fields                              | 157 |
| Table 81: RADIUS Configuration Fields                                 | 159 |
| Table 82: RADIUS Server Configuration Fields                          | 160 |
| Table 83: RADIUS Server Configuration Fields                          | 161 |
| Table 84: RADIUS Server Configuration Fields                          | 162 |
| Table 85: RADIUS Server Statistics Fields                             | 164 |
| Table 86: RADIUS Server Configuration Fields                          | 165 |
| Table 87: RADIUS Accounting Server Configuration Fields               | 166 |
| Table 88: Named Accounting Server Fields                              | 167 |
| Table 89: RADIUS Accounting Server Fields                             | 168 |
| Table 90: TACACS+ Configuration Fields                                | 170 |
| Table 91: TACACS+ Server Configuration Fields                         |     |
| Table 92: TACACS+ Server Configuration Details                        | 171 |
| Table 93: Secure HTTP Configuration Fields                            | 172 |
| Table 94: Secure Shell Configuration Fields                           | 175 |
| Table 95: Basic Wireless Global Configuration                         | 185 |
| Table 96: AP Image Settings                                           | 187 |
| Table 97: Profile                                                     |     |
| Table 98: Radio Settings                                              | 191 |
| Table 99: Default VAP Configuration                                   | 195 |
| Table 100: Wireless Network Configuration                             | 197 |
| Table 101: Static WEP                                                 | 200 |
| Table 102: WPA Security                                               | 202 |
| Table 103: Local Access Point Database                                | 204 |
| Table 104: Valid Access Point Configuration                           | 206 |
| Table 105: Valid AP Configuration (Standalone Mode)                   | 209 |
| Table 106:         Network Connectivity Configuration for IPv4 Fields | 210 |
| Table 107: General Global Configurations                              | 213 |
| Table 108: Basic Wireless Global Configuration                        | 214 |
| Table 109: Wireless SNMP Traps                                        | 217 |
| Table 110: L2 Tunneling Configuration Fields                          | 219 |
| Table 111: IP ACL Configuration Fields                                | 220 |
| Table 112: WIFI Scheduler Configuration Fields                        | 223 |
| Table 113: Rate Limit Configuration Fields                            | 226 |
| Table 114: L3 VLAN Discovery                                          | 230 |
|                                                                       |     |

| Table 115: | Known Client Summary Fields               |       |  |  |
|------------|-------------------------------------------|-------|--|--|
| Table 116: | Known Client Configuration                |       |  |  |
| Table 117: | Wireless Network Summary                  |       |  |  |
| Table 118: | Wireless Network Configuration            |       |  |  |
| Table 119: | Access Point Profile List                 | . 240 |  |  |
| Table 120: | Access Point Profile Global Configuration | . 244 |  |  |
| Table 121: | Radio Settings                            | . 247 |  |  |
| Table 122: | Default VAP Configuration                 | . 252 |  |  |
| Table 123: | QoS Settings                              | . 254 |  |  |
| Table 124: | Local Access Point Database               | . 257 |  |  |
| Table 125: | Valid AP Configuration (Standalone Mode)  | . 259 |  |  |
| Table 126: | Peer Switch Configuration Request Status  | . 261 |  |  |
| Table 127: | Peer Switch Configuration Enable/Disable  | . 262 |  |  |
| Table 128: | Mutual Authentication                     | . 264 |  |  |
| Table 129: | WIDS AP Configuration                     | . 266 |  |  |
| Table 130: | WIDS Client Configuration                 | . 269 |  |  |
| Table 131: | Switch Certificate Request                | . 271 |  |  |
| Table 132: | : Switch Provisioning                     |       |  |  |
| Table 133: | Local OUI Database Summary                | . 273 |  |  |
| Table 134: | Reset Fields                              | . 274 |  |  |
| Table 135: | RF Channel Plan and Power Adjustment      | . 276 |  |  |
| Table 136: | Channel Plan History                      | . 278 |  |  |
| Table 137: | Manual Channel Plan                       | . 280 |  |  |
| Table 138: | Manual Power Adjustments                  | . 281 |  |  |
| Table 139: | License Management                        | . 282 |  |  |
| Table 140: | Advanced AP Management                    | . 284 |  |  |
| Table 141: | Managed AP Debug                          | . 285 |  |  |
| Table 142: | Managed AP Channel/Power Adjust           | . 287 |  |  |
| Table 143: | Remote Packet Capture                     | . 288 |  |  |
| Table 144: | Remote Packet Capture Action              | . 289 |  |  |
| Table 145: | Global WLAN Status/Statistics             | . 292 |  |  |
| Table 146: | Switch Status/Statistics                  | . 297 |  |  |
| Table 147: | AP Hardware Capability Radio Detail       | . 299 |  |  |
| Table 148: | Peer Switch Configuration                 | . 301 |  |  |
| Table 149: | AP Hardware Capability Summary            | . 302 |  |  |
| Table 150: | AP Hardware Capability Radio Detail       | . 303 |  |  |
| Table 151: | AP Image Capability                       | . 304 |  |  |
| Table 152: | Integrated AP Image Availability          | . 305 |  |  |

| Table 153: | Managed Access Point Status                           | 306 |  |  |
|------------|-------------------------------------------------------|-----|--|--|
| Table 154: | Detailed Managed Access Point Status                  |     |  |  |
| Table 155: | Managed AP Radio Summary                              | 311 |  |  |
| Table 156: | anaged AP Radio Detail                                |     |  |  |
| Table 157: | -<br>dio Detail Regulatory Domain                     |     |  |  |
| Table 158: | Managed AP Neighbor Status                            | 315 |  |  |
| Table 159: | Neighbor AP Clients                                   |     |  |  |
| Table 160: | Managed Access Point VAP Status                       | 319 |  |  |
| Table 161: | Managed Access Point VAP Status                       | 320 |  |  |
| Table 162: | Distributed Tunneling Status                          | 322 |  |  |
| Table 163: | Managed Access Point WLAN Summary Statistics          | 323 |  |  |
| Table 164: | Managed Access Point Ethernet Summary Statistics      | 324 |  |  |
| Table 165: | Detailed Managed Access Point Statistics              | 325 |  |  |
| Table 166: | Managed Access Point Radio Statistics                 | 327 |  |  |
| Table 167: | Managed Access Point VAP Statistics                   | 329 |  |  |
| Table 168: | Managed Access Point Distributed Tunneling Statistics | 330 |  |  |
| Table 169: | Associated Client Status Fields                       | 332 |  |  |
| Table 170: | Associated Client Status Summary                      | 333 |  |  |
| Table 171: | Detailed Associated Client Status                     | 334 |  |  |
| Table 172: | Associated Client Neighbor AP Status                  | 336 |  |  |
| Table 173: | Associated Client SSID Status                         | 337 |  |  |
| Table 174: | Associated Client VAP Status                          | 338 |  |  |
| Table 175: | Associated Client Switch Status                       | 339 |  |  |
| Table 176: | Associated Client Association Summary Statistics      | 340 |  |  |
| Table 177: | Associated Client Session Summary Statistics          |     |  |  |
| Table 178: | Associated Client Association Detail Statistics       | 342 |  |  |
| Table 179: | Associated Client Session Detail Statistics           | 343 |  |  |
| Table 180: | Associated Client TSPEC Statistics                    |     |  |  |
| Table 181: | Peer Switch Status                                    | 345 |  |  |
| Table 182: | Peer Switch Configuration Status                      |     |  |  |
| Table 183: | Peer Switch Managed AP Status                         | 348 |  |  |
| Table 184: | WDS Group Status Summary                              | 349 |  |  |
| Table 185: | WDS AP Group Status                                   | 350 |  |  |
| Table 186: | WDS Group AP Status Summary                           | 351 |  |  |
| Table 187: | WDS AP Link Status Summary                            | 352 |  |  |
| Table 188: | WDS AP Link Statistics Summary                        | 354 |  |  |
| Table 189: | Access Point Rogue/RF Scan Status Fields              | 356 |  |  |
| Table 190: | Detailed Access Point RF Scan Status                  | 357 |  |  |
| Table 191: | Access Point Triangulation Status                     | 359 |  |  |

| Table 192: | NIDS AP Rogue Classification                              |     |  |  |
|------------|-----------------------------------------------------------|-----|--|--|
| Table 193: | Detected Client Status                                    |     |  |  |
| Table 194: | Detailed Detected Client Status                           | 364 |  |  |
| Table 195: | WIDS Client Rogue Classification                          | 367 |  |  |
| Table 196: | Detected Client Pre-Authentication History                | 368 |  |  |
| Table 197: | Detected Client Triangulation                             | 369 |  |  |
| Table 198: | Detected Client Roam History                              | 370 |  |  |
| Table 199: | : Detected Client Pre-Authentication History Summary      |     |  |  |
| Table 200: | Detected Client Roam History                              |     |  |  |
| Table 201: | Ad Hoc Client Status                                      | 373 |  |  |
| Table 202: | Access Point Authentication Failure Status                | 376 |  |  |
| Table 203: | Access Point Authentication Failure Details               | 378 |  |  |
| Table 204: | AP De-Authentication Attack Status                        | 380 |  |  |
| Table 205: | WDS Managed AP Group Configuration                        | 382 |  |  |
| Table 206: | WDS Managed AP Group Configuration (Detailed Information) | 383 |  |  |
| Table 207: | WDS Managed AP Configuration                              | 384 |  |  |
| Table 208: | WDS Managed AP Configuration                              | 385 |  |  |

## About This Document

### **Purpose and Audience**

This guide describes how to configure the ECW4502/ECW4606 software features by using the Web-based graphical user interface (GUI). The ECW4502/ECW4606 architecture accommodates a variety of software modules so that a platform running HAWK software can be a Layer 2 switch in a basic network or a Layer 3 router in a large, complex network.

The information in this guide is intended for any of the following individuals:

- System administrators who are responsible for configuring and operating a network using ECW4502/ ECW4606 software
- Level 1 and/or Level 2 Support providers

To obtain the greatest benefit from this guide, you should have an understanding of the base software and should have read the specification for your networking device platform. You should also have basic knowledge of Ethernet and networking concepts.

### **Document Organization**

This guide contains the following sections:

- Section 1: "Getting Started," on page 33 contains information about performing the initial system configuration and accessing the user interfaces.
- Section 2: "Configuring System Information," on page 41 describes how to configure administrative features such as SNMP, DHCP, and port information.
- Section 3: "Configuring Switching Information," on page 117 describes how to manage and monitor the layer 2 switching features.
- Section 4: "Managing Device Security," on page 131 contains information about configuring switch security information such as captive portal configuration, port access control, TACACS+, and RADIUS server settings.
- Section 5: "Configuring the Wireless Features," on page 177 describes how to configure the switch so it can manage multiple access points on the network.

### **Document Conventions**

The following conventions may be used in this document:

| Convention | Description                                                                                                |  |  |  |
|------------|----------------------------------------------------------------------------------------------------|--|--|--|
| Bold       | User input and actions: for example, type exit, click OK, press Alt+C                                      |  |  |  |
| Monospace  | Code:#include <iostream><br/>HTML:<br/>Command line commands and parameters: wl [-1] <command/></iostream> |  |  |  |
| <>         | Placeholders for <i>required</i> elements: enter your <username> or w1 <command/></username>               |  |  |  |

| Convention                                                                                                    | Description |  |
|----------------------------------------------------------------------------------------------------|-------------|--|
| [] Indicates <i>optional</i> command-line parameters: w1 [-1]<br>Indicates bit and byte ranges (inclusive): [0:3] or [7:0] |             |  |

## **Revision History**

This section summarizes the changes in each revision of this guide.

| Revision                | Date   | Change Description                                                                                 |
|-------------------------|--------|----------------------------------------------------------------------------------------------------|
| DCSS Software v1.3.0.47 | 9/2016 | New                                                                                                |
|                         |        | <ul> <li>"Displaying the Dashboard" on page 42</li> </ul>                                          |
|                         |        | <ul> <li>"Setting the System Time" on page 44</li> </ul>                                           |
|                         |        | <ul> <li>"Daylight Savings Time" on page 46</li> </ul>                                             |
|                         |        | <ul> <li>"Select Authentication List" on page 61</li> </ul>                                        |
|                         |        | <ul> <li>"Configuring System Information" on page 41</li> </ul>                                    |
|                         |        | <ul> <li>"Configuring Switching Information" on page 117</li> </ul>                                |
|                         |        | <ul> <li>"GARP Configuration" on page 124"IP ACL Configuration"<br/>on page 220</li> </ul>         |
|                         |        | <ul> <li>"WIFI Scheduler" on page 223</li> </ul>                                                   |
|                         |        | "WIDS Security" on page 265                                                                        |
|                         |        | <ul> <li>"Remote Packet Capture" on page 288</li> </ul>                                            |
|                         |        | <ul> <li>"WDS Configuration" on page 381</li> </ul>                                                |
|                         |        | Updated:                                                                                           |
|                         |        | <ul> <li>Table 2: "Dashboard Fields," on page 42</li> </ul>                                        |
|                         |        | <ul> <li>Table 10: "Network Connectivity Configuration for IPv4<br/>Fields," on page 54</li> </ul> |
|                         |        | <ul> <li>Table 11: "DHCP Client Options Configuration Fields," on<br/>page 55</li> </ul>           |
|                         |        | <ul> <li>Table 26: "Upload File to Switch Fields," on page 84</li> </ul>                           |
|                         |        | <ul> <li>Table 30: "HTTP File Upload Fields," on page 90</li> </ul>                                |
|                         |        | <ul> <li>Table 59: "Global Captive Portal Configuration," on<br/>page 133</li> </ul>               |
|                         |        | <ul> <li>Table 60: "Captive Portal Summary," on page 134</li> </ul>                                |
|                         |        | <ul> <li>Table 61: "CP Configuration," on page 135</li> </ul>                                      |
|                         |        | <ul> <li>Table 67: "Local User Summary Fields," on page 144</li> </ul>                             |
|                         |        | • Table 71: "Global Captive Portal Status Fields," on page 148                                     |
|                         |        | <ul> <li>Table 72: "CP Activation and Activity Status Fields," on<br/>page 149</li> </ul>          |
|                         |        | • Table 73: "Interface Activation Status Fields," on page 150                                      |
|                         |        | <ul> <li>"Unified Access Point" on page 178</li> </ul>                                             |
|                         |        | Table 97: "Profile," on page 189                                                                   |
|                         |        | <ul> <li>"Radio Configuration" on page 190Table 98: "Radio<br/>Settings," on page 191</li> </ul>   |
|                         |        | • Table 100: "Wireless Network Configuration," on page 197                                         |
|                         |        | • Table 104: "Valid Access Point Configuration," on page 206                                       |
|                         |        | • Table 107: "General Global Configurations," on page 213                                          |

| Revision | Date | Change Description (Cont.)                                                                                                    |
|----------|------|----------------------------------------------------------------------------------------------------|
|          |      | Updated (Cont.):                                                                                                    |
|          |      | "IP ACL Configuration" on page 220     "NUELC hash by "manage 222                                                                      |
|          |      | <ul> <li>"WIFI Scheduler" on page 223</li> <li>Table 112: "WIFI Scheduler Configuration Fields." on</li> </ul>                         |
|          |      | page 224                                                                                                    |
|          |      | • Table 113: "Rate Limit Configuration Fields," on page 226                                                                            |
|          |      | • Table 115: "Known Client Summary Fields," on page 231                                                                                |
|          |      | • Table 116: "Known Client Configuration," on page 233                                                                                 |
|          |      | <ul> <li>"AP Image Availability List" on page 233</li> </ul>                                                                           |
|          |      | <ul> <li>"Configuring Networks" on page 234</li> </ul>                                                                                 |
|          |      | <ul> <li>Table 120: "Access Point Profile Global Configuration," on<br/>page 243</li> </ul>                                            |
|          |      | <ul> <li>Table 121: "Radio Settings," on page 247</li> </ul>                                                                           |
|          |      | Table 124: "Local Access Point Database," on page 257                                                                                  |
|          |      | <ul> <li>Table 127: "Peer Switch Configuration Enable/Disable," on<br/>page 262</li> </ul>                                             |
|          |      | <ul> <li>"WIDS Security" on page 265</li> </ul>                                                                                        |
|          |      | <ul> <li>Table 136: "Channel Plan History," on page 278</li> </ul>                                                                     |
|          |      | <ul> <li>Table 138: "Manual Power Adjustments," on page 281</li> </ul>                                                                 |
|          |      | "License Management" on page 282                                                                                                    |
|          |      | Table 139: "License Management," on page 282                                                                                           |
|          |      | Table 140: "Advanced AP Management," on page 284                                                                                       |
|          |      | "Remote Packet Capture" on page 288     Table 45C: "Managed AD Packs Data # 212                                                        |
|          |      | Table 155: "Managed AP Radio Detail," on page 312     Table 162: "Distributed Tunneling Status," on page 222                           |
|          |      | <ul> <li>Table 162: Distributed furneling Status, on page 322</li> <li>Table 167: "Managed Access Deint VAD Statistics." on</li> </ul> |
|          |      | page 329                                                                                                    |
|          |      | <ul> <li>Table 168: "Managed Access Point Distributed Tunneling<br/>Statistics," on page 330</li> </ul>                                |
|          |      | <ul> <li>Table 171: "Detailed Associated Client Status," on page 334</li> <li>"WDS Managed APs" on page 348</li> </ul>                 |
|          |      | • Table 202: "Access Point Authentication Failure Status," on page 376`                                                                |
|          |      | • "Access Point Authentication Failure Status" on page 374                                                                             |
|          |      | <ul> <li>"WDS Configuration" on page 381</li> </ul>                                                                                    |
|          |      | <ul> <li>"WDS Managed AP Configuration" on page 383</li> </ul>                                                                         |
|          |      | Removed:                                                                                                    |
|          |      | <ul> <li>"Access Point Software Download"</li> </ul>                                                                                   |
|          |      | <ul> <li>"Locating WLAN Devices"</li> </ul>                                                                                            |
|          |      | "Switch Configuration"                                                                                                    |
|          |      | "IP Address Conflict Detection"                                                                                                    |
|          |      | • "Serial Port"                                                                                                    |
|          |      | "Authentication List Summary"                                                                                                    |
|          |      | "Password Management Configuration"                                                                                                    |
|          |      | "Configuring and Searching the Forwarding Database"     "A Dura as Cattings"                                                           |
|          |      | "AP Image Settings"     ""                                                                                                    |
|          |      | "Erase Startup Config File"                                                                                                    |

| Date   | Change Description (Cont.)                                                                                                    |
|--------|----------------------------------------------------------------------------------------------------|
|        | Removed (cont.):                                                                                                    |
|        | "AutoInstall"                                                                                                    |
| 4/2015 | <ul> <li>Updated:</li> <li>Table 115: "Known Client Summary Fields," on page 231</li> <li>"AP Image Availability List" on page 233</li> <li>"Configuring Networks" on page 234</li> <li>Table 120: "Access Point Profile Global Configuration," on page 244</li> <li>Table 121: "Radio Settings," on page 247</li> <li>"UWS and AP Discovery Methods" on page 179</li> <li>"IP Address of Switch Configured in the AP" on page 179</li> <li>"Discovery and Peer Switches" on page 182</li> <li>"Setup Wizard" on page 184</li> <li>"Wireless Global Configuration" on page 184</li> <li>"AP Image Settings" on page 187</li> <li>"Profile Configuration" on page 188</li> <li>"Radio Configuration" on page 190</li> <li>"Configuring the Default Network" on page 196</li> <li>"Using Static WEP" on page 200</li> <li>"Using WPA/WPA2 Personal or Enterprise" on page 201</li> <li>"Valid AP Configuration" on page 204</li> <li>"Adding a Valid Access Point" on page 210</li> <li>"Wireless Global Configuration" on page 204</li> <li>"Adding a Valid Access Point" on page 217</li> <li>"Wireless NMP Trap Configuration" on page 217</li> <li>"Wireless Network Configuration" on page 234</li> <li>"Wireless Point Profile AP Profiles" on page 244</li> <li>"Access Point Profile Global Configuration" on page 236</li> <li>"Creating, Copying, and Deleting AP Profiles" on page 240</li> <li>"Applying an AP Profile" on page 241</li> <li>"Access Point Profile Radio Configuration" on page 242</li> <li>"Access Point Profile Radio Configuration" on page 246</li> <li>"Configuring Basic Settings for a Wireless Network" on page 256</li> <li>"Local Access Point Configuration" on page 257</li> <li>"Adding a Valid Access Point" on page 257</li> <li>"Adding a Valid Access Point" on page 257</li> <li>"Adding a Valid Access Point" on page 257</li> <li>"Adding a Valid Access Point" on page 257</li> <li>"Adding a Valid Access Point" on page 257</li> <li>"Adding a Valid Access Point" on page 257</li> <li>"Adding a Valid Access Point" on page 257</li> <li>"Adding a Valid Access Point" on</li></ul> |
|        | <ul> <li>"Detected Client Pre-Authentication Summary" on<br/>page 371</li> </ul>                                                                                                    |
|        | Date                                                                                                    |

| Revision               | Date   | Change Description (Cont.)                                                   |
|------------------------|--------|------------------------------------------------------------------------------|
|                        |        | Updated (cont.):                                                             |
|                        |        | <ul> <li>"Detected Client Roam History Summary" on page 372</li> </ul>       |
|                        |        | <ul> <li>"Access Point Authentication Failure Status" on page 374</li> </ul> |
|                        |        | Removed:                                                                     |
|                        |        | "Configuring Email Alerts"                                                   |
|                        |        | <ul> <li>"Configuring Time Ranges"</li> </ul>                                |
| DCSS Software v1.0.7.1 | 6/2013 | Initial release                                                              |

### **Related Documents**

The following documentation provides additional information about ECW4502/ECW4606 software:

• The *CLI Command Reference* describes the command-line interface (CLI) for managing, monitoring, and configuring the wireless controller.

# About ECW4502/ECW4606 Software Modules

The ECW4502/ECW4606 software suite includes the following modules:

- Switching (Layer 2)
- Multicast
- Quality of Service
- WLAN Switching
- Management (CLI, Web UI, and SNMP)

Not all modules are available for all platforms or software releases.

ECW4502/ECW4606 software consists of flexible modules that can be applied in various combinations to develop advanced Layer 2/3/4+ products. The user-configurable features available on your switch depend on the installed modules.

# **Section 1: Getting Started**

This section describes how to start the switch and access the user interface. It contains the following sections:

- Connecting the Switch to the Network
- Booting the Switch
- Understanding the User Interfaces

## **Connecting the Switch to the Network**

To enable remote management of the wireless controller (switch) through telnet, a Web browser, or SNMP, you must connect the switch to the network. The switch has no IP address by default, and DHCP is disabled, so you must provide network information by connecting to the switch command-line interface (CLI) by using a local serial connection.

To access the switch over a network you must first configure it with network information (an IP address, subnet mask, and default gateway). You can configure the IP information using any of the following:

- BOOTP
- DHCP
- Terminal interface via the serial Console port

After you configure network information, such as the IP address and subnet mask, and the switch is physically and logically connected to the network, you can manage and monitor the switch remotely through SSH, telnet, a Web browser, or an SNMP-based network management system. You can also continue to manage the switch through the terminal interface via the Console port.

After you perform the physical hardware installation, you need to make a serial connection to the switch so that you can do one of the following:

- Manually configure network information for the management interface, or
- Enable the management interface as a DHCP or BOOTP client on your network (if not already enabled) and then view the network information after it is assigned by the DHCP server.

To connect to the switch and configure or view network information, use the following steps:

- Using the included console cable, connect a VT100/ANSI terminal or a workstation to the Console (serial) port. If you attached a PC, Apple<sup>®</sup>, or UNIX<sup>®</sup> workstation, start a terminal-emulation program, such as HyperTerminal or TeraTerm.
- 2. Configure the terminal-emulation program to use the following settings:
  - Baud rate: 115200 bps
  - Data bits: 8
  - Parity: none
  - Stop bit: 1
  - Flow control: none

**3.** Power on the switch.

For information about the boot process, including how to access the boot menu, see "Booting the Switch" on page 34.

4. Press the return key, and the User: prompt appears.

Enter admin as the user name. There is no default password. Press ENTER at the password prompt if you did not change the default password.

After a successful login, the screen shows the system prompt, for example (EdgeCore Switching)>.

5. At the (EdgeCore Switching)> prompt, enter enable to enter the Privileged EXEC command mode. There is no default password to enter Privileged EXEC mode. Press ENTER at the password prompt if you did not change the default password.

The command prompt changes to (EdgeCore Switching)#.

- 6. Configure network information.
  - To use a DHCP server to obtain the IP address, subnet mask, and default gateway information, enter: network protocol dhcp.
  - To use a BOOTP server to obtain the IP address, subnet mask, and default gateway information, enter: network protocol bootp.
  - To manually configure the IPv4 address, subnet mask, and (optionally) default gateway, enter: network parms <ipaddress> <netmask> [<gateway>],
    - For example: network parms 192.168.2.23 255.255.255.0 192.168.2.1
  - To manually configure the IPv6 address, subnet mask, and (optionally) default gateway, enter: network ipv6 address <address>/<prefix-length> [eui64] network ipv6 gateway <gateway>
  - To view the network information, enter show network.
  - To save these changes so they are retained during a switch reset, enter the following command: copy system:running-config nvram:startup-config

After the switch is connected to the network, you can use the IP address for remote access to the switch by using a Web browser or through Telnet or SSH.

## **Booting the Switch**

When the power is turned on with the local terminal already connected, the switch goes through Power-On Self-Test (POST). POST runs every time the switch is initialized and checks hardware components to determine if the switch is fully operational before completely booting.

If a critical problem is detected, the program flow stops. If POST passes successfully, a valid executable image is loaded into RAM.

POST messages are displayed on the terminal and indicate test success or failure.

To boot the switch, perform the following steps:

- 1. Make sure that the serial cable is connected to the terminal.
- 2. Connect the power supply to the switch.

**3.** Power on the switch.

As the switch boots, the bootup test first counts the switch memory availability and then continues to boot.

After the switch boots successfully, the User login prompt appears and you can use the local terminal to begin configuring the switch. However, before configuring the switch, make sure that the software version installed on the switch is the latest version. If it is not the latest version, download and install the latest version. See "Upload File To Switch (TFTP)" on page 82.

## **Understanding the User Interfaces**

EWS4502/EWS4606 software includes a set of comprehensive management functions for configuring and monitoring the system by using one of the following three methods:

- Web User Interface
- Command-Line Interface (CLI)
- Simple Network Management Protocol (SNMP)

Each of the standards-based management methods allows you to configure and monitor the components of the EWS4502/EWS4606 software. The method you use to manage the system depends on your network size and requirements, and on your preference.

This guide describes how to use the Web-based interface to manage and monitor the system. For information about how to manage and monitor the system by using the CLI, see the *CLI Command Reference*.

## Using the Web Interface

To access the switch by using a Web browser, the browser must meet the following software requirements:

- HTML version 4.0, or later
- HTTP version 1.1, or later
- JavaScript<sup>™</sup> version 1.5, or later

Use the following procedures to log on to the Web Interface:

- 1. Open a Web browser and enter the IP address of the switch in the Web browser address field.
- 2. Type the user name and password into the fields on the login screen, and then click Login.

The user name and password are the same as those you use to log on to the command-line interface. By default, the user name is *admin*, and there is no password. Passwords are case sensitive.

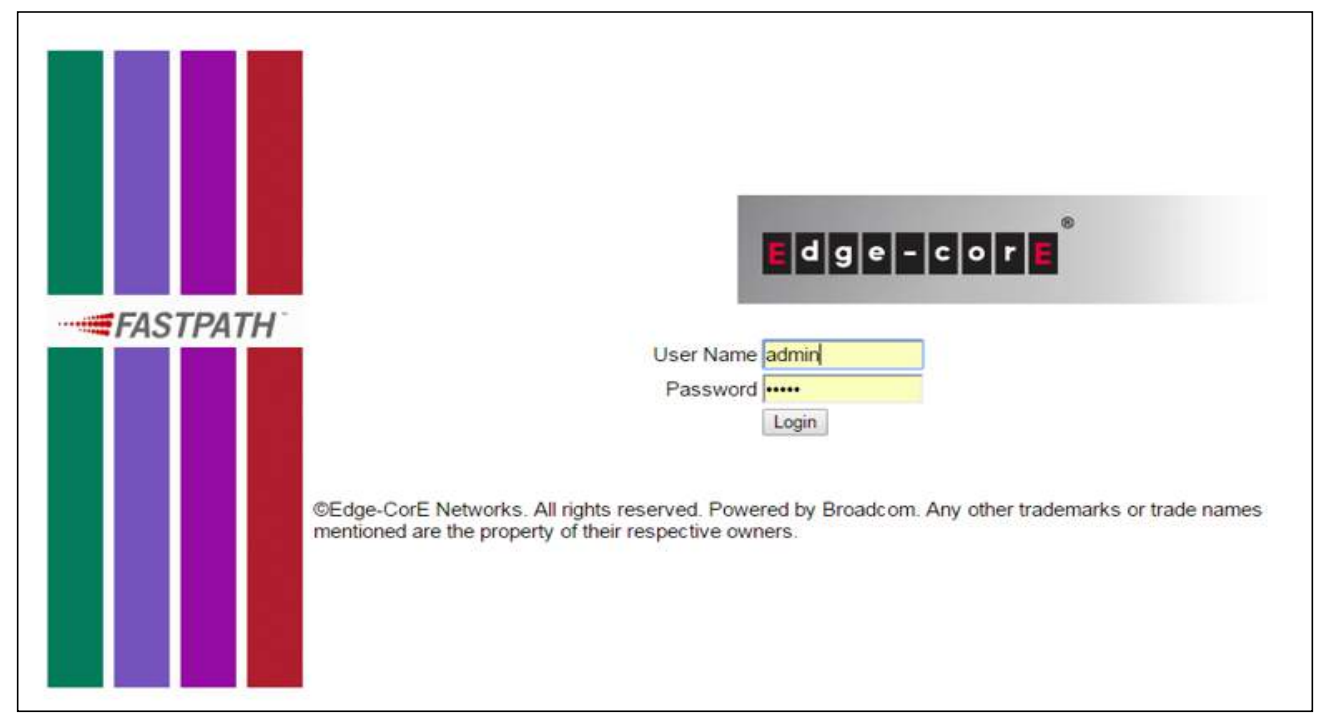

Figure 1: Login Page

**3.** After the system authenticates you, the Dashboard displays. For a description of the items listed on this page, refer to "Displaying the Dashboard" on page 42.
#### **Navigation Tree View**

The hierarchical-tree view is on the left side of the Web interface. The tree view contains a list of various device features. The branches in the navigation tree can be expanded to view all the components under a specific feature, or retracted to hide the feature's components.

The tree consists of a combination of folders, subfolders, and configuration and status HTML pages. Click the folder to view the options in that folder. Each folder contains either subfolders or HTML pages, or a combination of both. Figure 2 shows an example of a folder, subfolder, and HTML page in the navigation menu. When you click a folder or subfolder that is preceded by a plus sign (+), the folder expands to display the contents. If you click an HTML page, a new page displays in the main frame. A folder or subfolder has no corresponding HTML page.

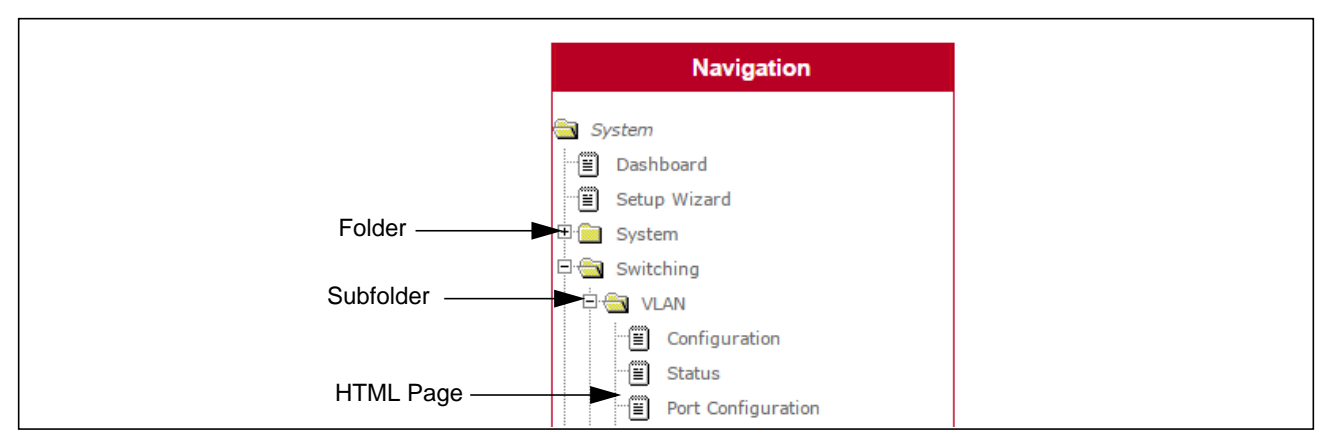

Figure 2: Navigation Tree View

### **Configuration and Monitoring Options**

The panel directly under the graphic and to the right of the navigation menu displays the configuration information or status for the page you select. On pages that contain configuration options, you can input information into fields or select options from drop-down menus.

Each page contains access to the HTML-based help that explains the fields and configuration options for the page. Many pages also contain command buttons.

The following command buttons are used throughout the pages in the Web interface:

| Button  | Function                                                                                                    |
|---------|----------------------------------------------------------------------------------------------------|
| Submit  | Clicking the <b>Submit</b> button sends the updated configuration to the switch. Configuration changes take effect immediately, but changes are not retained across a power cycle unless you save them to the system configuration file.                                                                                                    |
| Refresh | Clicking the <b>Refresh</b> button refreshes the page with the latest information from the router.                                                                                                    |
| Save    | Clicking the <b>Save</b> button saves the current configuration to the system configuration file. When you click <b>Save</b> , changes that you have submitted are saved even when you reboot the system. To save the configuration to non-volatile memory, navigate to the <b>System &gt; System Utilities &gt; Save All Applied Changes</b> page and click <b>Save</b> . |
| Logout  | Clicking the Logout button ends the session.                                                                                                    |

#### Table 1: Common Command Buttons

**Caution!** Submitting changes makes them effective during the current boot session only. You must save any changes if you want them to be retained across a power cycle (reboot).

#### **Help Page Access**

Every page contains a link to the online help, which contains information to assist in configuring and managing the switch. The online help pages are context sensitive. For example, if the IP Addressing page is open, the help topic for that page displays if you click Help. Figure 3 shows the link to click to access online help on each page.

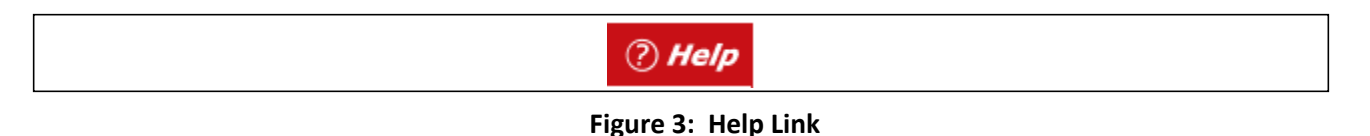

#### **User-Defined Fields**

User-defined fields can contain 1-159 characters, unless otherwise noted on the configuration Web page.

All characters may be used except for the following (unless specifically noted in for that feature):

```
\ <
/ >|
* |
?
```

## **Using the Command-Line Interface**

The command-line interface (CLI) is a text-based way to manage and monitor the system. You can access the CLI by using a direct serial connection or by using a remote logical connection with telnet or SSH.

The CLI groups commands into modes according to the command function. Each of the command modes supports specific software commands. The commands in one mode are not available until you switch to that particular mode, with the exception of the User EXEC mode commands. You can execute the User EXEC mode commands in the Privileged EXEC mode.

To display the commands available in the current mode, enter a question mark (?) at the command prompt. To display the available command keywords or parameters, enter a question mark (?) after each word you type at the command prompt. If there are no additional command keywords or parameters, or if additional parameters are optional, the following message appears in the output:

<cr> Press Enter to execute the command

For more information about the CLI, see the CLI Command Reference.

The *CLI Command Reference* lists each command available from the CLI by the command name and provides a brief description of the command. Each command reference also contains the following information:

- The command keywords and the required and optional parameters.
- The command mode you must be in to access the command.

• The default value, if any, of a configurable setting on the device.

The show commands in the document also include a description of the information that the command shows.

# **Using SNMP**

For EWS4502/EWS4606 software that includes the SNMP module, you can configure SNMP groups and users that can manage traps that the SNMP agent generates.

EWS4502/EWS4606 software uses both standard public MIBs for standard functionality and private MIBs that support additional switch functionality. All private MIBs begin with a "-" prefix. The main object for interface configuration is in -SWITCHING-MIB, which is a private MIB. Some interface configurations also involve objects in the public MIB, IF-MIB.

SNMP is enabled by default. The System Description Web page, which is the page that displays after a successful login, and the show sysinfo command displays the information you need to configure an SNMP manager to access the switch.

Any user can connect to the switch using the SNMPv3 protocol, but for authentication and encryption, you need to configure a new user profile. To configure a profile by using the CLI, see the SNMP section in the *CLI Command Reference*. To configure an SNMPv3 profile by using the Web interface, use the following steps:

- 1. Select System > Configuration > User Accounts from the hierarchical tree on the left side of the Web interface.
- 2. From the User menu, select Create to create a new user.
- 3. Enter a new user name in the User Name field.
- **4.** Enter a new user password in the **Password** field and then retype it in the **Confirm Password** field. To use SNMPv3 Authentication for this user, set a password of eight or more alphanumeric characters.
- 5. To enable authentication, use the **Authentication Protocol** menu to select either MD5 or SHA for the authentication protocol.
- 6. To enable encryption, use the Encryption Protocol menu to select DES for the encryption scheme. Then, enter an encryption code of eight or more alphanumeric characters in the Encryption Key field.
- 7. Click Submit.

To access configuration information for SNMPv1 or SNMPv2, click and click the page that contains the information to configure.

Section 1 | Getting Started Understanding the User Interfaces

# Section 2: Configuring System Information

Use the features in the System navigation tree folder to define the switch's relationship to its environment. The **System** folder contains links to the following features:

- Displaying the Dashboard
- Setting the System Time
- Viewing ARP Cache
- Viewing Inventory Information
- Viewing the Dual Image Status
- Viewing System Resources
- Defining General Device Information
- Defining SNMP Parameters
- Viewing System Statistics
- Using System Utilities
- Managing SNMP Traps
- Configuring DNS
- Configuring SNTP Settings

# **Displaying the Dashboard**

When your web browser connects with the switch's web agent, the Dashboard is displayed as shown below. The Dashboard displays the main menu on the left side of the screen. Basic switch Information is displayed on the right side. The main menu links are used to navigate to other menus, and display configuration parameters and statistics.

To display the Dashboard, click **System > Dashboard** in the navigation tree.

| Dashboard                              |             |            |                                 |                                  | ? |
|----------------------------------------|-------------|------------|---------------------------------|----------------------------------|---|
| Controller Summary                     |             |            |                                 |                                  |   |
| IP Address                             | 192.168.2.2 |            | MAC Address                     | 70:72:CF:F4:B2:E6                |   |
| System Name                            |             |            | Up Time                         | 0 days, 6 hours, 30 mins 52 secs |   |
| Software Version                       | 1.3.0.46    |            | Memory Usage                    | 13%                              |   |
| Total CPU Utilization (5 Secs)         | 17.7698%    |            | Total CPU Utilization (60 Secs) | 18.635%                          |   |
| Access Point Summary                   |             |            |                                 |                                  |   |
| Total Access Points                    | 1           |            | Managed Access Points           | 1                                |   |
| Clients Summary                        |             |            |                                 |                                  |   |
| Authenticated Clients                  | 1           |            |                                 |                                  |   |
| Rogue Summary                          |             |            |                                 |                                  |   |
| Rogue Access Points                    | 0           |            |                                 |                                  |   |
| Wireless Traffic Usage                 |             |            |                                 |                                  |   |
| Bytes Transmitted                      | 54244       |            | Bytes Received                  | 4304                             |   |
| Top 5 Radio Utilzation                 |             |            |                                 |                                  |   |
| MAC Address                            |             | Name       | Radio                           | WLAN Utilzation                  |   |
| cc:37:ab:7f:af:c0<br>cc:37:ab:7f:af:c0 |             | TPS<br>TPS | 2-802.11b/g/n<br>1-802.11a/n/ac | 76%<br>5%                        |   |
|                                        |             |            |                                 |                                  |   |
| Top 5 AP Traffic Usage                 |             |            |                                 |                                  |   |
| MAC Address                            |             | Name       | Bytes Received                  | Bytes Transmitted                |   |
| cc:37:ab:7f:af:c0                      |             | TPS        | 4304                            | 54244                            |   |
| Top 5 Client Traffic Usage             |             |            |                                 |                                  |   |
| MAC Address                            |             | AP Name    | Bytes Received                  | Bytes Transmitted                |   |
| 00.00:01:01:91:00                      |             | 150        | 2/00                            | 1004                             |   |
|                                        |             |            | Defreeh                         |                                  |   |
|                                        |             |            | Refresh                         |                                  |   |

#### Figure 4: Dashboard

#### Table 2: Dashboard Fields

| Field      | Description                                                       |
|------------|-------------------------------------------------------------------|
| IP Address | Displays the IP address associated with the system's MAC address. |

| Field                              | Description                                                                                                    |
|------------------------------------|----------------------------------------------------------------------------------------------------|
| MAC Address                        | Displays the physical (MAC) address of the system.                                                                                                    |
| System Name                        | The name used to identify this switch.                                                                                                    |
| Up Time                            | The number of days, hours, minutes, and seconds since the last system restart.                                                                                                    |
| Software Version                   | The release version.maintenance number of the code currently running on the switch.<br>For example, if the release is 1, the version is 2 and the maintenance number is 4, the<br>format is "1.2.4." |
| Memory Usage                       | The amount of memory allocated to active processes.                                                                                                    |
| Total CPU Utilization<br>(5 Secs)  | Displays the total CPU utilization in the last five seconds.                                                                                                    |
| Total CPU Utilization<br>(60 Secs) | Displays the total CPU utilization in the last sixty seconds.                                                                                                    |
| Access Point Summary               |                                                                                                    |
| Total Access Points                | The number of access points known by the system.                                                                                                    |
| Managed Access Points              | The number of access points managed by the system.                                                                                                    |
| Clients Summary                    |                                                                                                    |
| Authenticated Clients              | The number of authenticated clients registered by the system.                                                                                                    |
| Rogue Summary                      |                                                                                                    |
| <b>Rogue Access Points</b>         | The number of APs classified as a threat by one of the threat detection algorithms.                                                                                                    |
| Wireless Traffic Usage             |                                                                                                    |
| Bytes Transmitted                  | The number of WLAN bytes transmitted by the system.                                                                                                    |
| Bytes Received                     | The number of WLAN bytes received by the system.                                                                                                    |
| Top 5 Radio Utilzation             | The top five clients in terms of radio utilization and WLAN utilization.                                                                                                    |
| MAC Address                        | MAC address of the client.                                                                                                    |
| Name                               | Configured name of the client.                                                                                                    |
| Radio                              | Radio on which the utilization is reported.                                                                                                    |
| WLAN Utilzation                    | WLAN utilization for the indicated client                                                                                                    |
| Top 5 AP Traffic Usage             | The top five access points in terms of traffic usage.                                                                                                    |
| MAC Address                        | MAC address of the indicated access point.                                                                                                    |
| Name                               | Configured name of the access point.                                                                                                    |
| Bytes Received                     | The number of bytes received from each access point.                                                                                                    |
| Bytes Transmitted                  | The number of bytes transmitted by each access point.                                                                                                    |
| Top 5 Client Traffic Usage         | The top five clients in terms of traffic usage.                                                                                                    |
| MAC Address                        | MAC address of the indicated client.                                                                                                    |
| AP Name                            | Configured name of the client.                                                                                                    |
| Bytes Received                     | The number of bytes received from each client.                                                                                                    |
| Bytes Transmitted                  | The number of bytes transmitted by each client.                                                                                                    |

#### Table 2: Dashboard Fields (Cont.)

Click **Refresh** to refresh the information on the dashboard.

# Setting the System Time

The System Time folder in the System menu contains links to pages that allow you to display the system time, or configure the time zone and summer time parameters. The System Time folder contains links to the following features:

- Summer Time Status
- Time Zone
- Daylight Savings Time

## **Summer Time Status**

The Summer Time Status page displays information on the system time. Use this page to view the system clock, time zone, and summer time settings.

To display the Summer Time Status page, click **System > System Time > Status** in the navigation tree.

| Summer Time Statu  | IS                  | () Help |
|--------------------|---------------------|---------|
| System Time Status |                     |         |
| System Time        | 01:55:49 Jan 1 1970 |         |
| Time Zone          | UTC+0:00            |         |
| DST Status         | Disabled            |         |

#### Figure 5: System Time Status

| Table 3: System Tir | ne Status Fields |
|---------------------|------------------|
|---------------------|------------------|

| Field       | Description                                                                                                    |
|-------------|----------------------------------------------------------------------------------------------------|
| System Time | Displays the system clock.                                                                                                    |
| Time Zone   | Displays the time zone for the system clock.                                                                                                    |
| DST Status  | Displays the status of Daylight Savings Time (DST).                                                                                                    |
|             | In some countries or regions, clocks are adjusted through the summer months so that<br>afternoons have more daylight and mornings have less. This is known as Summer<br>Time, or Daylight Savings Time. Typically, clocks are adjusted forward one hour at the<br>start of spring and then adjusted backward in autumn. |

# Time Zone

The Time Zone page sets the time zone for the switch's internal clock. Use this page to configure the local time zone relative to the Coordinated Universal Time (UTC), formerly Greenwich Mean Time or GMT).

The Time Zone page allows you to change the local time zone using the Web interface. To configure the settings on the Time Zone page, click **System > System Time > Time Zone** in the navigation tree.

|               | () Help                                |
|---------------|----------------------------------------|
|               |                                        |
| 0 (-12 to 13) |                                        |
| 0 (0 to 59)   |                                        |
| Submit        |                                        |
|               | 0 (-12 to 13)<br>0 (0 to 59)<br>Submit |

Figure 6: Time Zone

| Table 4: | Time | Zone | Fields |
|----------|------|------|--------|
|          |      |      |        |

| Field   | Description                                                                            |
|---------|----------------------------------------------------------------------------------------|
| Hours   | Number of hours before/after UTC. (Range: 0-12 hours before UTC, 0-13 hours after UTC) |
| Minutes | Number of minutes before/after UTC. (Range: 0-59 minutes)                              |

This page sets the local time zone relative to the Coordinated Universal Time (UTC), formerly Greenwich Mean Time or GMT), based on the earth's prime meridian, zero degrees longitude. To configure a time corresponding to your local time, you must indicate the number of hours and minutes your time zone is east (before) or west (after) of UTC.

#### **Defining The Time Zone**

- 1. Open the Time Zone page.
- 2. Define the following fields: Hours, and Minutes.
- 3. Click Submit.

The system parameters are applied, and the device is updated.

# **Daylight Savings Time**

The Summer Time Support page configures Summer Time status.

To configure the status on the Summer Time Support page, click **System > System Time > Daylight Savings Time** in the navigation tree.

| Summer Time Support                                 | (      | ? Help |
|-----------------------------------------------------|--------|--------|
| Daylight Saving Time<br>Enabled Summer Time Support |        |        |
| [                                                   | Submit |        |

Figure 7: Summer Time Support

If you change the summer time status, click **Submit** to apply the changes to the system. If you want the switch to retain the new values across a power cycle, you must perform a save.

# Viewing ARP Cache

The ARP cache is a table maintained locally in each station on a network. ARP cache entries are learned by examining the source information in the ARP packet payload fields, regardless of whether it is an ARP request or response. Thus, when an ARP request is broadcast to all stations on a LAN segment or virtual LAN (VLAN), every recipient has the opportunity to store the sender's IP and MAC address in their respective ARP cache. The ARP response, being unicast, is normally seen only by the requestor, who stores the sender information in its ARP cache. Newer information always replaces existing content in the ARP cache.

The ARP cache can support 1024 entries, although this size is user-configurable to any value less than 1024. When multiple network interfaces are supported by a device, as is typical of a router, either a single ARP cache is used for all interfaces, or a separate cache is maintained per interface. While the latter approach is useful when network addressing is not unique per interface, this is not the case for Ethernet MAC address assignment so a single ARP cache is employed.

| MAC Address       | IP Address   | Slot/Port |  |
|-------------------|--------------|-----------|--|
| 70:72:CF:89:01:40 | 192.168.2.12 | 0/1       |  |
| 74:DA:38:0F:C2:3A | 192.168.2.16 | 0/1       |  |

To display the system ARP cache, click **System** > **ARP Cache** page in the navigation tree.

Figure 8: ARP Cache

#### Table 5: ARP Cache Fields

| Field       | Description                                                                                                    |
|-------------|----------------------------------------------------------------------------------------------------|
| MAC Address | Displays the physical (MAC) address of the system in the ARP cache.                                                                               |
| IP Address  | Displays the IP address associated with the system's MAC address.                                                                                 |
| Slot/Port   | Displays the unit, slot, and port number being used for the connection. For non-<br>stacking systems, only the slot and port number is displayed. |
|             | For units that have a service port, the service port will be listed as "Management" in this field.                                                |

Click **Refresh** to reload the page and refresh the ARP cache view.

# Viewing Inventory Information

Use the Inventory Information page to display the switch's Vital Product Data, which is stored in non-volatile memory at the factory.

To display the inventory information, click **System** > **Inventory Information** page in the navigation tree.

| System Description    | EV094502, 1 2 0 5 Linux 2 6 32  |  |
|-----------------------|---------------------------------|--|
| System Description    | E 1134302, 1.2.0.0, Emax 2.0.32 |  |
| Machine Model         | EWS4502                         |  |
| Serial Number         | EC1327000240                    |  |
| Burned In MAC Address | 70:72:CF:98:5D:26               |  |
| Software Version      | 1.2.0.5                         |  |
| Operating System      | Linux 2.6.32                    |  |
| Additional Packages   | FASTPATH Wireless               |  |

**Figure 9: Inventory Information** 

#### Table 6: Inventory Information Fields

| Field                    | Description                                                                                                    |
|--------------------------|----------------------------------------------------------------------------------------------------|
| System Description       | The product name of this switch.                                                                                                    |
| Machine Model            | The model within the machine type.                                                                                                    |
| Serial Number            | The unique serial number for this switch.                                                                                                    |
| Burned in MAC<br>Address | The burned-in universally administered MAC address of this switch.                                                                                                    |
| Software Version         | The release version.maintenance number of the code currently running on the switch.<br>For example, if the release is 1, the version is 2 and the maintenance number is 4, the<br>format is "1.2.4." |
| Operating System         | The operating system currently running on the switch.                                                                                                    |
| Additional Packages      | A list of the optional software packages installed on the switch, if any. For example, FASTPATH BGP-4, or FASTPATH Multicast.                                                                        |

# Viewing the Dual Image Status

The Dual Image feature allows the switch to have two software images in the permanent storage. One image is the active image, and the second image is the backup. This feature reduces the system down-time during upgrades and downgrades. You can use the Dual Image Status page to view information about the system images on the device.

To display the Dual Image Status page, click **System** > **Dual Image Status** in the navigation menu.

| Unit                | Image A       | Image B                | Current-active      | Next-active |
|---------------------|---------------|------------------------|---------------------|-------------|
| 1                   | 1.2.0.5       | 1.2.0.0                | Image A             | Image A     |
| lmage /             | A Description | version =<br>date = 04 | 1.2.0.5<br>-05-2015 | •           |
| Image B Description |               | version =              | 1.2.0.0             | •           |
|                     |               | date = 03              | -03-2015            |             |

Figure 10: Dual Image Status

| Table 7: | Dual Image | Status Fields |
|----------|------------|---------------|
|----------|------------|---------------|

| Field               | Description                                                     |
|---------------------|-----------------------------------------------------------------|
| Unit                | Displays the unit ID of the switch.                             |
| Image A             | Displays the version of the Image A code file.                  |
| Image B             | Displays the version of the Image B code file.                  |
| Current-active      | Displays the currently active image on this unit.               |
| Next-active         | Displays the image to be used on the next restart of this unit. |
| Image A Description | Displays the description associated with the Image A code file. |
| Image B Description | Displays the description associated with the Image B code file. |

• Click **Refresh** to display the latest information from the router.

• For information about how to update or change the system images, see "Using System Utilities" on page 80.

# Viewing System Resources

Use the System Resources page to display the following memory information for the switch:

- Free memory
- Allocated memory
- CPU utilization by task
- Total CPU utilization at the following intervals:
  - Five seconds
  - One minute
  - Five minutes

To display the System Resources page, click **System** > **System** Resources in the navigation menu.

| Memory L                   | Jsage                     |             |                 |                         |                      |  |
|----------------------------|---------------------------|-------------|-----------------|-------------------------|----------------------|--|
| Free Mem                   | iory (kbytes) 48          | 32516       |                 |                         |                      |  |
| Alloc Men                  | nory (kbytes) 55          | 0584        |                 |                         |                      |  |
| CPU Utiliz                 | zation and Memory Thresh  | olds        |                 |                         |                      |  |
| Rising Th                  | reshold (%)               | 0           |                 | (1 to 100, 0 = Disable) |                      |  |
| Rising Th                  | reshold Interval (seconds | ) 0         |                 | (5 to 86400 in multiple | s of 5, 0 = Disable) |  |
| Free Mem                   | ory Threshold (kbytes)    | 0           |                 | (1 to 1033100, 0 = Dis  | able)                |  |
|                            | ation Deport              |             |                 |                         |                      |  |
| Task Id                    | Task Name                 |             | 5 Seconds       | 60 Seconds              | 300 Seconds          |  |
| 1224                       | osapiTimer                |             | 0.00%           | 0.01%                   | 0.01%                |  |
| 1248                       | cpuUtilMonitorTask        |             | 0.00%           | 0.09%                   | 0.12%                |  |
| 1251                       | tap_monitor_task          |             | 0.00%           | 0.00%                   | 0.02%                |  |
| 1254                       | simPts_task               |             | 0.00%           | 0.05%                   | 0.01%                |  |
| 1259                       | webJavaTask               |             | 0.00%           | 0.02%                   | 0.02%                |  |
| 1262                       | emWeb                     |             | 0.00%           | 0.00%                   | 0.01%                |  |
| 1264                       | dtlTask                   |             | 0.00%           | 0.04%                   | 0.05%                |  |
| 1267                       | LinePhyTask               |             | 0.00%           | 0.03%                   | 0.02%                |  |
| 1269                       | LiNeRx                    |             | 0.00%           | 0.00%                   | 0.02%                |  |
| 1278                       | DHCP snoop                |             | 0.00%           | 0.00%                   | 0.01%                |  |
| 1279                       | Dynamic ARP Inspection    |             | 0.00%           | 0.00%                   | 0.01%                |  |
| 1340                       | wlanDiscoverTask          |             | 0.00%           | 0.01%                   | 0.01%                |  |
| 1345                       | wlanAPStatsTask           |             | 0.00%           | 0.00%                   | 0.01%                |  |
| 1363                       | wirelessCAPWAPTask        |             | 17.37%          | 17.28%                  | 17.24%               |  |
| 1307                       | dhcpsPingTask             |             | 0.00%           | 0.00%                   | 0.01%                |  |
| 1324                       | tCptvPrtl                 |             | 0.00%           | 0.00%                   | 0.01%                |  |
| 1331                       | RMONTask                  |             | 0.00%           | 0.02%                   | 0.02%                |  |
| Total CPU Utilization 5 Se |                           | Secs ( 17.3 | 776%) 60 Secs ( | 17.6239%) 300 Secs (    | 17.7191%)            |  |

Figure 11: System Resources

| Field                         | Description                                                                                                    |
|-------------------------------|----------------------------------------------------------------------------------------------------|
| Free Memory                   | Displays the available Free Memory on the switch.                                                                                                    |
| Alloc Memory                  | Displays the allocated Memory for the switch.                                                                                                    |
| <b>Rising Threshold</b>       | The CPU Rising utilization threshold in percentage. A zero percent threshold indicates CPU Utilization Notification feature is disabled.                                                                                                    |
| Rising Threshold<br>Interval  | The CPU Rising threshold interval in seconds. The time interval is configured in multiples of 5. A time interval of zero seconds indicates CPU Utilization Notification feature is disabled.                                                                                                    |
| Falling Threshold             | The CPU Falling utilization threshold in percentage. Configuration of this field is optional. If configured, the Falling threshold value must be equal to or less than the Rising threshold value. If not configured, it takes the same value as the Rising threshold.                                           |
| Falling Threshold<br>Interval | The CPU Falling threshold interval in seconds. Configuration of this field is optional. If configured, the Falling interval value must be equal to or less than the Rising interval value. If not configured, it takes the same value as the Rising interval. The time interval is configured in multiples of 5. |
| Free Memory<br>Threshold      | The CPU Free Memory threshold in kilobytes. A zero threshold value indicates CPU Free Memory Notification feature is disabled.                                                                                                    |
| Task Id                       | Displays the Id of running tasks.                                                                                                    |
| Task Name                     | Displays the name of the running tasks.                                                                                                    |
| CPU Utilization(%)            | Displays the CPU Utilization of tasks in terms of percentage of utilization.                                                                                                    |
| Total CPU Utilization         | Displays the Total CPU Utilization in terms of percentage. Total CPU Utilization is shown in the following intervals:                                                                                                    |
|                               | Five seconds                                                                                                    |
|                               | One minute                                                                                                    |
|                               | Five minutes                                                                                                    |

#### Table 8: System Resources Fields

# **Defining General Device Information**

The Configuration folder in the System menu contains links to pages that allow you to configure device parameters. The Configuration folder contains links to the following features:

- System Description
- Network Connectivity Configuration
- DHCP Client Options
- HTTP Configuration
- User Accounts
- Login Sessions
- Enable Password
- Denial of Service

# **System Description**

After a successful login, the System Description page displays. Use this page to configure and view general device information.

To display the System Description page, click **System > Configuration > System Description** in the navigation tree.

| System Description             |                                    | ? Hel |
|--------------------------------|------------------------------------|-------|
| System Description             | EWS4502, 1.2.0.5, Linux 2.6.32     |       |
| System Name                    | (0 to 255 alphanumeric characters) |       |
| System Location                | (0 to 255 alphanumeric characters) |       |
| System Contact                 | (0 to 255 alphanumeric characters) |       |
| IP Address                     | 192.168.2.14                       |       |
| System Object ID               | 1.3.6.1.4.1.259.10.6.1             |       |
| System Up Time                 | 0 days, 1 hours, 29 mins 18 secs   |       |
| Current SNTP Synchronized Time | Not Synchronized                   |       |
| MIBs Supported                 |                                    |       |
| RFG                            | C 1907 - SNMPv2-MIB                |       |
| RFG                            | C 2819 - RMON-MIB                  |       |
| SN                             | MP-COMMUNITY-MIB                   |       |
| SN                             | MP-FRAMEWORK-MIB                   |       |
| SN                             | MP-MPD-MIB                         |       |
| SN                             | MP-NOTIFICATION-MIB                |       |
| SN                             | MP-TARGET-MIB                      |       |
| SN                             | MP-USER-BASED-SM-MIB               |       |
| SN                             | MP-VIEW-BASED-ACM-MIB              |       |
| USI                            | M-TARGET-TAG-MIB                   |       |

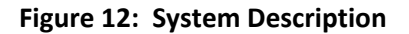

| Field                             | Description                                                                                                    |
|-----------------------------------|----------------------------------------------------------------------------------------------------|
| System Description                | The product name of this switch.                                                                                                    |
| System Name                       | Enter the name you want to use to identify this switch. You may use up to 31 alpha-<br>numeric characters. The factory default is blank.                                                                                                  |
| System Location                   | Enter the location of this switch. You may use up to 31 alpha-numeric characters. The factory default is blank.                                                                                                    |
| System Contact                    | Enter the contact person for this switch. You may use up to 31 alpha-numeric characters. The factory default is blank.                                                                                                    |
| IP Address                        | The IP Address assigned to the network interface. To change the IP address, see "Network Connectivity Configuration" on page 54.                                                                                                    |
| System Object ID                  | The base object ID for the switch's enterprise MIB.                                                                                                    |
| System Up Time                    | Displays the number of days, hours, and minutes since the last system restart.                                                                                                    |
| Current SNTP<br>Synchronized Time | Displays currently synchronized SNTP time in UTC. If no SNTP server has been configured and the time is not synchronized, this field displays "Not Synchronized." To specify an SNTP server, see "Configuring SNTP Settings" on page 110. |
| MIBs Supported                    | Displays the list of MIBs supported by the management agent running on this switch.                                                                                                    |

#### Table 9: System Description Fields

#### **Defining System Information**

- 1. Open the System Description page.
- 2. Define the following fields: System Name, System Contact, and System Location.
- 3. Click Submit.

The system parameters are applied, and the device is updated.

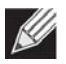

Note: If you want the switch to retain the new values across a power cycle, you must perform a save.

# **Network Connectivity Configuration**

The network interface is the logical interface used for in-band connectivity with the switch via any of the switch's front panel ports. The configuration parameters associated with the switch's network interface do not affect the configuration of the front panel ports through which traffic is switched or routed.

The Network Connectivity Configuration page allows you to change the IPv4 information using the Web interface. To access the page, click **System > Configuration > Network Connectivity** in the navigation tree.

| Interface Status                | p                   |
|---------------------------------|---------------------|
| IPv4                            |                     |
| Network Configuration Protocol  | None 🔻              |
| IP Address                      | 192.168.0.2         |
| Subnet Mask                     | 255.255.255.0       |
| Default Gateway                 | 192.168.0.1         |
| Burned In MAC Address           | 70:72:CF:CF:9B:50   |
| Locally Administered MAC Addres | s 00:00:00:00:00:00 |
| MAC Address Type                | Burned In T         |
| Management VLAN ID              | 1                   |
| Web Mode                        | Enable V            |
| Java Mode                       | Enable •            |

Figure 13: Network Connectivity Configuration for IPv4

| Field                             | Description                                                                                                    |
|-----------------------------------|----------------------------------------------------------------------------------------------------|
| Network Configuration<br>Protocol | Specify what the switch should do following power-up. The factory default is None. The options are as follows:                                                                                                    |
|                                   | BOOTP: Transmit a BOOTP request.                                                                                                    |
|                                   | DHCP: Transmit a DHCP request.                                                                                                    |
|                                   | <ul> <li>None: Do not send any requests following power-up.</li> </ul>                                                                                                    |
| IP Address                        | The IP address of the network interface. The factory default value is 0.0.0.0                                                                                                    |
|                                   | <i>Note:</i> Each part of the IP address must start with a number other than zero. For example, IP addresses 001.100.192.6 and 192.001.10.3 are not valid.                                                           |
| Subnet Mask                       | The IP subnet mask for the interface. The factory default value is 0.0.0.0.                                                                                                    |
| Default Gateway                   | The default gateway for the IP interface. The factory default value is 0.0.0.0.                                                                                                    |
| Burned-in MAC Address             | This read-only field displays the MAC address that is burned-in to the network card at the factory. This MAC address is used for in-band connectivity if you choose not to configure a locally administered address. |

#### Table 10: Network Connectivity Configuration for IPv4 Fields

| Field                               | Description                                                                                                    |
|-------------------------------------|----------------------------------------------------------------------------------------------------|
| Locally Administered MAC<br>Address | Specifies a locally administered MAC address for in-band connectivity instead<br>of using the burned-in universally administered MAC address. In addition to<br>entering an address in this field, you must also set the MAC address type to<br>locally administered. Enter the address as twelve hexadecimal digits (6 bytes)<br>with a colon between each byte. Bit 1 of byte 0 must be set to a 1 and bit 0 to<br>a 0, i.e. byte 0 must have a value between x'40' and x'7F'. |
| MAC Address Type                    | Specify whether the burned-in or the locally administered MAC address should be used for in-band connectivity. The factory default is to use the burned-in MAC address                                                                                                    |
| Management VLAN ID                  | Specifies the management VLAN ID of the switch. It may be configured to any value in the range of (1 to 4093). The management VLAN is used for management of the switch. The default management VLAN ID is 1.                                                                                                    |
| Web Mode                            | Enables/Disables Web Mode on the switch.                                                                                                    |
| Java Mode                           | Enables/Disables Java mode on the switch.                                                                                                    |

#### Table 10: Network Connectivity Configuration for IPv4 Fields (Cont.)

If you change any of the network connectivity parameters, click **Submit** to apply the changes to the system. If you want the switch to retain the new values across a power cycle, you must perform a save.

Click **Renew DHCP IPv4 Address** to force the interface to release the current DHCP-assigned information and submit a request for new information.

## **DHCP Client Options**

Use the DHCP Client Options page to configure DHCP client settings on the system.

To access the DHCP Client Options page, click **System > Configuration > DHCP Client Options** in the navigation menu.

| DHCP Client Options         |           |                      | ? Help |
|-----------------------------|-----------|----------------------|--------|
| DHCP Vendor Class ID Mode   | Disable 💌 |                      |        |
| DHCP Vendor Class ID String |           | (Max 128 characters) |        |
|                             | Submit    |                      |        |

Figure 14: DHCP Client Options Configuration

| Field                       | Description                                                                          |
|-----------------------------|--------------------------------------------------------------------------------------|
| DHCP Vendor Class ID Mode   | Enables/Disables the vendor class identifier mode.                                   |
| DHCP Vendor Class ID String | The string added to DHCP requests as Option-60. i.e. Vendor Class Identifier option. |

# **HTTP Configuration**

Use the HTTP Configuration page to configure the HTTP server settings on the system.

To access the HTTP Configuration page, click **System > Configuration > HTTP Configuration** in the navigation menu.

| HTTP Admin Mode                     | Enable 🔻 |           |  |
|-------------------------------------|----------|-----------|--|
| Java Mode                           | Enable 🔻 |           |  |
| HTTP Session Soft Timeout (Minutes) | 5        | (1 to 60) |  |
| Maximum Number of HTTP Sessions     | 16       | (0 to 16) |  |

Figure 15: HTTP Configuration

| Field                              | Description                                                                                                    |
|------------------------------------|----------------------------------------------------------------------------------------------------|
| HTTP Admin Mode                    | This select field is used to Enable or Disable the Administrative Mode of HTTP.<br>The currently configured value is shown when the web page is displayed. The<br>default value is Enable. If you disable the HTTP admin mode, access to the web<br>interface is limited to secure HTTP, which is disabled by default. |
| Java Mode                          | This select field is used to Enable or Disable the web Java Mode. This applies to both secure and un-secure HTTP connections. The currently configured value is shown when the web page is displayed. The default value is Enable.                                                                                     |
| HTTP Session Soft Timeout          | This field is used to set the inactivity timeout for HTTP sessions. The value must be in the range of (1 to 60) minutes. A value of zero corresponds to an infinite timeout. The default value is 5 minutes. The currently configured value is shown when the web page is displayed.                                   |
| Maximum Number of HTTP<br>Sessions | This field is used to set the maximum allowable number of HTTP sessions. The value must be in the range of (0 to 16). The default value is 16. The currently configured value is shown when the web page is displayed.                                                                                                 |

#### Table 12: HTTP Configuration Fields

If you make changes to the page, click **Submit** to apply the changes to the system.

## **User Accounts**

By default, the switch contains two user accounts:

- admin, with 'Read/Write' privileges
- guest, with 'Read Only' privileges

Both of these accounts have blank passwords by default. The names are not case sensitive.

If you log on to the switch with the user account that has Read/Write privileges (i.e., as admin), you can use the **User Accounts** page to assign passwords and set security parameters for the default accounts. You can also add up to five read-only accounts. You can delete all accounts except for the Read/Write account.

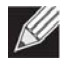

**Note:** Only a user with Read/Write privileges may alter data on this screen, and only one account can exist with Read/Write privileges.

To access the User Accounts page, click **System > Configuration > User Accounts** in the navigation tree.

| User                      |            | admin 💌      |                                  |   |
|---------------------------|------------|--------------|----------------------------------|---|
| User Name                 |            | admin        | (1 to 32 Alphanumeric Characters | ) |
| Password                  |            |              | (8 to 64 Characters)             |   |
| Confirm Password          |            |              | (8 to 64 Characters)             |   |
| Access Level              |            | Read-Write 💌 |                                  |   |
| Lockout Status            |            | False        |                                  |   |
| Password Override-Comple  | xity-Check | Disable 💌    |                                  |   |
| Password Expiration Date  |            |              |                                  |   |
| SNMP v3 User Configuratio | n          |              |                                  |   |
| SNMP v3 Access Mode       | Read-Wr    | ite 💌        |                                  |   |
| Authentication Protocol   | None 🛩     |              |                                  |   |
| Configure Encryption      |            |              |                                  |   |
| Encryption Protocol       | None 🛩     |              |                                  |   |
| Encryption Key            |            | (5           | 8 to 64 Characters)              |   |

Figure 16: User Accounts

| Field                                   | Description                                                                                                    |
|-----------------------------------------|----------------------------------------------------------------------------------------------------|
| User                                    | From the <b>User</b> menu, select an existing user to configure, or select <b>Create</b> to create a new user account. The system can have a maximum of five 'Read Only' accounts and one Read/Write account.                                                                                                    |
| User Name                               | Enter the name you want to give to the new account. (You can only enter data in this field when you are creating a new account.) User names are up to 64 alphanumeric characters in length and are not case sensitive. Valid characters include all the alphanumeric characters and the dash ('-') and underscore ('_') characters. User name <i>default</i> is not valid.                                                      |
|                                         | <i>Note:</i> You can change the Read/Write user name from "admin" to something else, but when you click <b>Submit</b> , you must re-authenticate with the new user name.                                                                                                    |
| Password                                | Enter the optional new or changed password for the account. It will not display<br>as it is typed, only asterisks (*) or dots(.) will show based on the browser used.<br>Passwords must be greater than eight characters and can be up to 64<br>characters in length, and are case sensitive.                                                                                                    |
| Confirm Password                        | Enter the password again, to confirm that you entered it correctly. This field will not display, but will show asterisks (*).                                                                                                    |
| Access Level                            | Indicates the user's access level. The admin account always has Read/Write access, and all other accounts have Read Only access. A user with Read/Write access can also set a user's access level to Suspend, which prevents the user from accessing the switch.                                                                                                    |
| Lockout Status                          | Indicates whether the user is currently locked out. A user is locked out after a configurable number of failed login attempts. If the user is locked out, the status is True.                                                                                                    |
| Password Override -<br>Complexity-Check | When set to enable, the password strength checking is not in effect for this user.                                                                                                    |
| Password Expiration Date                | Indicates the date when this user's current password will expire. This is determined by the date the password was created and the number of days specified in the Password Aging setting on the Password Management page.                                                                                                    |
| SNMP v3 User Configuration              |                                                                                                    |
| SNMP v3 Access Mode                     | Shows the SNMPv3 access privileges for the user account. The admin account always has 'Read/Write' access, and all other accounts have 'Read Only' access.                                                                                                    |
| Authentication Protocol                 | Specify the SNMPv3 Authentication Protocol setting for the selected user account. The valid Authentication Protocols are <b>None</b> , <b>MD5</b> or <b>SHA</b> . If you select <b>None</b> , the user will be unable to access the SNMP data from an SNMP browser. If you select <b>MD5</b> or <b>SHA</b> , the user login password will be used as the SNMPv3 authentication password, and you must specify a valid password. |
| Configure Encryption                    | Select the check box to change the Encryption Protocol and Encryption Key.                                                                                                    |
| Encryption Protocol                     | Specify the SNMPv3 Encryption Protocol setting for the selected user account.<br>The valid Encryption Protocols are <b>None</b> or <b>DES</b> . If you select the <b>DES</b> Protocol<br>you must enter a key in the <b>Encryption Key</b> field. If <b>None</b> is specified for the<br>Protocol, the <b>Encryption Key</b> field is not active for input.                                                                     |
| Encryption Key                          | If you selected <b>DES</b> in the <b>Encryption Protocol</b> field enter the SNMPv3<br>Encryption Key here. Otherwise this field is not active. The key should be 8<br>characters in length.                                                                                                    |

#### Table 13: User Accounts Fields

### Adding a User Account

Use the following procedures to add a user account. The system supports one Read/Write user and five Read Only users.

1. From the User menu, select Create.

The screen refreshes.

- 2. Enter a user name and password for the new user, then re-enter the password in the **Confirm Password** field.
- 3. Click Submit to update the switch with the values on this screen.

If you want the switch to retain the new values across a power cycle, you must perform a save.

### **Changing User Account Information**

You cannot add or delete the Read/Write user, but you can change the user name and password. To change the password for an existing account or to overwrite the user name on an existing account, use the following procedures.

- From the User menu, select the user to change. The screen refreshes.
- To alter the user name or, delete the existing name in the Username field and enter the new user name.
   To change the password, delete any asterisks (\*) in the Password and Confirm Password fields, and then enter and confirm the new password.
- **3.** Click **Submit** to update the switch with the values on this screen. If you want the switch to retain the new values across a power cycle, you must perform a save.

### **Deleting a User Account**

Use the following procedures to delete any of the Read Only user accounts.

**1.** From the **User** menu, select the user to delete.

The screen refreshes.

2. Click Delete to delete the user.

This button is only visible when you have selected a user account with 'Read Only' access. You cannot delete the 'Read/Write' user.

If you want the switch to retain the new values across a power cycle, you must perform a save.

# **Login Sessions**

Use the Login Session page to view information about users who have logged on to the switch.

To access the **Login Sessions** page, click **System > Configuration > Login Sessions** in the navigation tree.

| D  | User Name | Connection From | Idle Time | Session Time | Session Typ |
|----|-----------|-----------------|-----------|--------------|-------------|
| 11 | admin     | 10.27.64.193    | 00:00:00  | 00:13:55     | HTTP        |

Figure 17: Login Session

The Login Session page has the following read-only fields:

#### Table 14: Login Session Fields

| Field           | Description                                                                                                    |
|-----------------|----------------------------------------------------------------------------------------------------|
| ID              | Identifies the ID of this row.                                                                                                    |
| User Name       | Shows the user name of the user who is currently logged on to the switch.                                                                                               |
| Connection From | Shows the IP address of the system from which the user is connected. If the connection is a local serial connection, the <b>Connection From</b> field entry is EIA-232. |
| Idle Time       | Shows the idle session time.                                                                                                    |
| Session Time    | Shows the total session time.                                                                                                    |
| Session Type    | Shows the type of session, which can be Telnet, Serial Port, HTTP, or SSH.                                                                                              |

Click **Refresh** to update the information on the screen.

## **Select Authentication List**

Use the Select Authentication List page to select the authentication methods used for the switch access methods.

To display this page, click **System > Configuration > Select Authentication List** in the navigation tree.

| Console     |                    |                             |                         |
|-------------|--------------------|-----------------------------|-------------------------|
| Login       | defaultList 🔻      | Enable                      | enableList 🔻            |
| Telnet      |                    |                             |                         |
| Login       | networkList 🔻      | Enable                      | enableList 🔻            |
| SSH         |                    |                             |                         |
| Login       | networkList 🔻      | Enable                      | enableList 🔻            |
| Secure HTTP |                    |                             |                         |
| Method 1    | LOCAL 🔻            |                             |                         |
| Method 2    | Undefined • (Pre   | evious methods must be conf | igured before this one) |
| Method 3    | Undefined 🔻 (Pre   | evious methods must be conf | igured before this one) |
| Method 4    | Undefined 🔻 (Pre   | evious methods must be conf | igured before this one) |
| нттр        |                    |                             |                         |
| Method 1    | LOCAL 🔻            |                             |                         |
| Method 2    | Undefined 🔹 (Pre   | evious methods must be conf | igured before this one) |
| Method 3    | Undefined • (Pre   | evious methods must be conf | igured before this one) |
| Method 4    | Undefined 🔻 (Pre   | evious methods must be conf | igured before this one) |
| Dot1x       |                    |                             |                         |
| Method      | Undefined <b>T</b> |                             |                         |

Figure 18: Select Authentication List

| Table 15: Select Authentication I | List |
|-----------------------------------|------|
|-----------------------------------|------|

| Field               | Description                                                                                                    |
|---------------------|----------------------------------------------------------------------------------------------------|
| Console             | Authentication profiles used to authenticate console users.                                                                                                    |
|                     | <ul> <li>Login or Enable - Specify the login list and enable list which will be used to validate switch or port access for the users associated with the list.</li> </ul>    |
| Telnet              | Authentication profiles used to authenticate Telnet users.                                                                                                    |
|                     | • Login or Enable - Specify the login list or enable list which will be used to validate switch or port access for the users associated with the list.                       |
| Secure Telnet (SSH) | Authentication profiles used to authenticate Secure Shell (SSH) users. SSH provides clients secure and encrypted remote connections to a device.                             |
|                     | <ul> <li>Login or Enable - Specify the login list or enable list which will be used to validate<br/>switch or port access for the users associated with the list.</li> </ul> |

| Field                | Description                                                                                                    |
|----------------------|----------------------------------------------------------------------------------------------------|
| HTTP and Secure HTTP | Authentication method used for HTTP access and Secure HTTP access, respectively. Possible field values are:                                                                                                    |
|                      | • <b>Method 1</b> - Use the drop-down menu to select the method that should appear first in the selected authentication list. If you select a method that does not time out as the first method, such as 'local' no other method will be tried, even if you have specified more than one method. The options are:   |
|                      | <ul> <li>Undefined - the authentication method is disabled (this may not be assigned<br/>as the first method)</li> </ul>                                                                                                    |
|                      | • Enable - uses the enable password for authentication.                                                                                                    |
|                      | • Line - uses the Line password for authentication.                                                                                                    |
|                      | <ul> <li>Local - the user's locally stored ID and password will be used for<br/>authentication</li> </ul>                                                                                                    |
|                      | None - the user is not authenticated                                                                                                    |
|                      | <ul> <li>Radius - the user's ID and password will be authenticated using the RADIUS<br/>server instead of locally</li> </ul>                                                                                                    |
|                      | <ul> <li>TACACS+ - the user's ID and password will be authenticated using the<br/>TACACS+ server</li> </ul>                                                                                                    |
|                      | • <b>Method 2</b> - Use the drop-down menu to select the method, if any, that should appear second in the selected authentication list. This is the method that will be used if the first method times out. If you select a method that does not time out as the second method, the third method will not be tried. |
|                      | • <b>Method 3</b> - Use the drop-down menu to select the method, if any, that should appear third in the selected authentication list. This is the method that will be used if the second method times out. If you select a method that does not time out as the third method, the fourth method will not be tried. |
|                      | • <b>Method 4</b> - Use the drop-down menu to select the method, if any, that should appear fourth in the selected authentication list.                                                                                                    |
| DOT1X                | Authentication method used for Dot1x access. Possible field values are:                                                                                                    |
|                      | • <b>Method</b> - Use the drop-down menu to select the method that should appear in the selected authentication list. The options are:                                                                                                    |
|                      | • Undefined - the authentication method is disabled.                                                                                                    |
|                      | <ul> <li>IAS - the user's ID and password in Internal Authentication Server Database<br/>will be used for authentication.</li> </ul>                                                                                                    |
|                      | <ul> <li>Local- the user's locally stored ID and password will be used for<br/>authentication.</li> </ul>                                                                                                    |
|                      | • None - the user is not authenticated.                                                                                                    |
|                      | Radius - the user's ID and password will be authenticated using the RADIUS server.                                                                                                    |

#### Table 15: Select Authentication List (Cont.)

## **Enable Password**

Use the Enable Password page to configure the enable password.

To display the page, click **System > Configuration > Enable Password** in the navigation tree.

| ••••• |       |
|-------|-------|
|       |       |
|       |       |
|       | ••••• |

Figure 19: Enable Password

| TUDIE 10. ENUDIE PUSSWOLU FIELUS | Table 16: | Enable | Password | Fields |
|----------------------------------|-----------|--------|----------|--------|
|----------------------------------|-----------|--------|----------|--------|

| Field                                     | Description                                                                                      |
|-------------------------------------------|--------------------------------------------------------------------------------------------------|
| Enable Password (8-64 characters)         | The enable password is for accessing the device via a console, Telnet, or Secure Telnet session. |
| Confirm Enable Password (8-64 characters) | Confirms the new enable password. The password appears in the ***** format.                      |

If you change any data, click **Submit** to apply the changes to the system. If you want the switch to retain the new values across a power cycle, you must perform a save.

### Last Password Result

Use the Last Password Result page view information about the last attempt to set a user password. If the password set was unsuccessful, a reason for the failure is given.

To display the page, click **System > Configuration > Last Password Result** in the navigation tree.

| Last Password Set Resul  | ? Help                                           |  |
|--------------------------|--------------------------------------------------|--|
| Last Password Set Result | Password Successfully Configured for User 'amy'. |  |
|                          | Refresh                                          |  |

Figure 20: Last Password Result

Table 17: Last Password Result

| Field                    | Description                                                    |
|--------------------------|----------------------------------------------------------------|
| Last Password Set Result | Shows the results of the most recent attempt to set a password |

# **Denial of Service**

Use the Denial of Service (DoS) page to configure DoS control. EWS4502/EWS4606 software provides support for classifying and blocking specific types of DoS attacks. You can configure your system to monitor and block these types of attacks:

- **SIP=DIP**: Source IP address = Destination IP address.
- First Fragment: TCP Header size smaller then configured value.
- **TCP Fragment**: IP Fragment Offset = 1.
- **TCP Flag**: TCP Flag SYN set and Source Port < 1024 or TCP Control Flags = 0 and TCP Sequence Number = 0 or TCP Flags FIN, URG, and PSH set and TCP Sequence Number = 0 or TCP Flags SYN and FIN set.
- L4 Port: Source TCP/UDP Port = Destination TCP/UDP Port.
- ICMP: Limiting the size of ICMP Ping packets.
- **SMAC=DMAC:** Source MAC address=Destination MAC address.
- TCP Port: Source TCP Port = Destination TCP Port.
- UDP Port: Source UDP Port = Destination UDP Port.
- **TCP Flag & Sequence:** TCP Flag SYN set and Source Port < 1024 or TCP Control Flags = 0 and TCP Sequence Number = 0 or TCP Flags FIN, URG, and PSH set and TCP Sequence Number = 0 or TCP Flags SYN and FIN set.
- TCP Offset: TCP Header Offset = 1.
- TCP SYN: TCP Flag SYN set.
- TCP SYN & FIN: TCP Flags SYN and FIN set.
- TCP FIN & URG & PSH: TCP Flags FIN and URG and PSH set and TCP Sequence Number = 0.
- ICMP V6: Limiting the size of ICMPv6 Ping packets.
- ICMP Fragment: Checks for fragmented ICMP packets.

To access the **Denial of Service** page, click **System > Configuration > Denial of Service** in the navigation menu.

| Denial of Service First Fragment          | Disable 🚩 |              |  |
|-------------------------------------------|-----------|--------------|--|
| Denial of Service Min TCP Hdr Size        | 20        | (0 to 255)   |  |
| Denial of Service ICMP                    | Disable 💙 |              |  |
| Denial of Service Max ICMPv4 Size         | 512       | (0 to 16376) |  |
| Denial of Service ICMPV6                  | Disable 💌 |              |  |
| Denial of Service Max ICMPv6 Size         | 512       | (0 to 16376) |  |
| Denial of Service ICMP Fragment           | Disable 💌 |              |  |
| Denial of Service TCP Port                | Disable 💙 |              |  |
| Denial of Service UDP Port                | Disable 💙 |              |  |
| Denial of Service SIP=DIP                 | Disable 💙 |              |  |
| Denial of Service SMAC=DMAC               | Disable 💌 |              |  |
| Denial of Service TCP FIN and URG and PSH | Disable 💌 |              |  |
| Denial of Service TCP Flag and Sequence   | Disable 💌 |              |  |
| Denial of Service TCP SYN                 | Disable 💌 |              |  |
| Denial of Service TCP SYN and FIN         | Disable 💌 |              |  |
| Denial of Service TCP Fragment            | Disable 💙 |              |  |
| Denial of Service TCP Offset              | Disable 🚩 |              |  |

Figure 21: Denial of Service

| Field                                    | Description                                                                                                    |
|------------------------------------------|----------------------------------------------------------------------------------------------------|
| Denial of Service First<br>Fragment      | Enable or disable this option by selecting the corresponding line on the pulldown entry field. Enabling First Fragment DoS prevention causes the switch to drop packets that have a TCP header smaller then the configured Min TCP Hdr Size. The factory default is disabled.                     |
| Denial of Service Min TCP Hdr<br>Size    | Specify the Min TCP Hdr Size allowed. If First Fragment DoS prevention is enabled, the switch will drop packets that have a TCP header smaller then this configured Min TCP Hdr Size. The factory default is disabled.                                                                            |
| Denial of Service ICMP                   | Enable or disable this option by selecting the corresponding line on the pulldown entry field. Enabling ICMP DoS prevention causes the switch to drop ICMP packets that have a type set to ECHO_REQ (ping) and a size greater than the configured ICMP Pkt Size. The factory default is disabled. |
| Denial of Service Max ICMPv4<br>Pkt Size | Specify the Max ICMPv4 Pkt Size allowed. If ICMP DoS prevention is enabled, the switch will drop IPv4 ICMP ping packets that have a size greater than this configured Max ICMP Pkt Size. The factory default is disabled.                                                                         |
| Denial of Service Max ICMPv6<br>Pkt Size | Specify the Max ICMPv6 ICMP Pkt Size allowed. If ICMP DoS prevention is enabled, the switch will drop IPv6 ICMP ping packets that have a size greater than this configured Max ICMP Pkt Size. The factory default is disabled.                                                                    |

#### Table 18: Denial of Service Configuration Fields

| Field                                  | Description                                                                                                    |
|----------------------------------------|----------------------------------------------------------------------------------------------------|
| Denial of Service ICMP<br>Fragment     | Enable or disable this option by selecting the corresponding line on the pulldown entry field. Enabling ICMP Fragment DoS prevention causes the switch to drop ICMP Fragmented packets. The factory default is disabled.                                                             |
| Denial of Service SIP=DIP              | Enable or disable this option by selecting the corresponding line on the pulldown entry field. Enabling SIP=DIP DoS prevention causes the switch to drop packets that have a source IP address equal to the destination IP address. The factory default is disabled.                 |
| Denial of Service<br>SMAC=DMAC         | Enable or disable this option by selecting the corresponding line on the pulldown entry field. Enabling SMAC=DMAC DoS prevention causes the switch to drop packets that have a source MAC address equal to the destination MAC address. The factory default is disabled.             |
| Denial of Service TCP<br>FIN&URG&PSH   | Enable or disable this option by selecting the corresponding line on the pulldown entry field. Enabling TCP FIN & URG & PSH DoS prevention causes the switch to drop packets that have TCP flags FIN, URG, and PSH set and TCP Sequence Number = 0. The factory default is disabled. |
| Denial of Service TCP<br>Flag&Sequence | Enable or disable this option by selecting the corresponding line on the pulldown entry field. Enabling TCP Flag DoS prevention causes the switch to drop packets that have TCP control flags set to 0 and TCP sequence number set to 0. The factory default is disabled.            |
| Denial of Service TCP<br>Fragment      | Enable or disable this option by selecting the corresponding line on the pulldown entry field. Enabling TCP Fragment DoS prevention causes the switch to drop packets that have an IP fragment offset equal to 1. The factory default is disabled.                                   |
| Denial of Service TCP Offset           | Enable or disable this option by selecting the corresponding line on the pulldown entry field. Enabling TCP Offset DoS prevention causes the switch to drop packets that have a TCP header Offset equal to 1. The factory default is disabled.                                       |
| Denial of Service TCP Port             | Enable or disable this option by selecting the corresponding line on the pulldown entry field. Enabling TCP Port DoS prevention causes the switch to drop packets that have TCP source port equal to TCP destination port. The factory default is disabled.                          |
| Denial of Service TCP SYN              | Enable or disable this option by selecting the corresponding line on the pulldown entry field. Enabling TCP SYN DoS prevention causes the switch to drop packets that have TCP Flags SYN set. The factory default is disabled.                                                       |
| Denial of Service TCP<br>SYN&FIN       | Enable or disable this option by selecting the corresponding line on the pulldown entry field. Enabling TCP SYN & FIN DoS prevention causes the switch to drop packets that have TCP Flags SYN and FIN set. The factory default is disabled.                                         |
| Denial of Service UDP Port             | Enable or disable this option by selecting the corresponding line on the pulldown entry field. Enabling UDP Port DoS prevention causes the switch to drop packets that have UDP source port equal to UDP destination port. The factory default is disabled.                          |

#### Table 18: Denial of Service Configuration Fields (Cont.)

If you change any of the DoS settings, click **Submit** to apply the changes to the switch. To preserve the changes across a switch reboot, you must perform a save.

# **Defining SNMP Parameters**

Simple Network Management Protocol (SNMP) provides a method for managing network devices. The device supports SNMP version 1, SNMP version 2, and SNMP version 3. The Web interfaces supports configuration of SNMPv1 and v2; SNMPv3 is supported only in the CLI.

## SNMP v1 and v2

The SNMP agent maintains a list of variables, which are used to manage the device. The variables are defined in the Management Information Base (MIB). The MIB presents the variables controlled by the agent. The SNMP agent defines the MIB specification format, as well as the format used to access the information over the network. Access rights to the SNMP agent are controlled by access strings.

## SNMP v3

SNMP v3 also applies access control and a new traps mechanism to SNMPv1 and SNMPv2 PDUs. In addition, the User Security Model (USM) is defined for SNMPv3 and includes:

- Authentication: Provides data integrity and data origin authentication.
- **Privacy**: Protects against disclosure of message content. Cipher-Bock-Chaining (CBC) is used for encryption. Either authentication is enabled on an SNMP message, or both authentication and privacy are enabled on an SNMP message. However privacy cannot be enabled without authentication.
- **Timeliness**: Protects against message delay or message redundancy. The SNMP agent compares incoming messages to the message time information.
- Key Management: Defines key generation, key updates, and key use.

The device supports SNMP notification filters based on Object IDs (OID). OIDs are used by the system to manage device features. SNMP v3 supports the following features:

- Security
- Feature Access Control
- Traps

Authentication or Privacy Keys are modified in the SNMPv3 User Security Model (USM).

Use the SNMP page to define SNMP parameters. To display the SNMP page, click **System > SNMP** in the navigation tree.

# **SNMP** Community Configuration

Access rights are managed by defining communities on the SNMPv1, 2 Community page. When the community names are changed, access rights are also changed. SNMP Communities are defined only for SNMP v1 and SNMP v2.

Use the Community Configuration page to enable SNMP and Authentication notifications.

To display the Community Configuration page, click **System > SNMP > Community Configuration** in the navigation tree.

| SNMP Community Configuration |         |             |                |             | (?) Hel |
|------------------------------|---------|-------------|----------------|-------------|---------|
| Community :                  |         |             |                |             |         |
| Community                    |         | public 🚩    |                |             |         |
| Client IP Address            |         | 0.0.0.0     |                |             |         |
| Client IP Mask               |         | 0.0.0.0     |                |             |         |
| Access Mode                  |         | Read-Only 🔽 |                |             |         |
| Status                       |         | Enable 💌    |                |             |         |
| Community                    | Client  | IP Address  | Client IP Mask | Access Mode | Status  |
| public                       | 0.0.0.0 |             | 0.0.0.0        | Read-Only   | Enable  |
| private                      | 0.0.0.0 |             | 0.0.0.0        | Read-Write  | Enable  |
|                              |         |             | Submit Delete  |             |         |

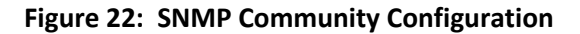

| Field             | Description                                                                                                    |
|-------------------|----------------------------------------------------------------------------------------------------|
| Community         | Contains the predefined and user-defined community strings that act as a password and are used to authenticate the SNMP management station to the device. A community string can contain a maximum of 20 characters. By default, the options available in the menu are as follows:                                                                                                    |
|                   | <ul> <li>public: This SNMP community has Read Only privileges and its status set to<br/>enable</li> </ul>                                                                                                    |
|                   | <ul> <li>private: This SNMP community has Read/Write privileges and its status set<br/>to enable.</li> </ul>                                                                                                    |
| Community Name    | Use this field to reconfigure an existing community or to create a new one. A valid entry is a case-sensitive string of up to 16 characters.                                                                                                    |
| Client IP Address | Taken together, the <b>Client IP Address</b> and <b>Client IP Mask</b> denote a range of IP addresses from which SNMP clients may use that community to access this device. If either the IP Address or IP Mask value is 0.0.0, access is allowed from any IP address. Otherwise, every client's IP address is ANDed with the mask, as is the Client IP Address, and, if the values are equal, access is allowed. For example, if the Client IP Address and Client IP Mask parameters are 192.168.1.0/255.255.255.0, then any client whose IP address is 192.168.1.0 through 192.168.1.255 (inclusive) will be allowed access. To allow access from only one station, use a Client IP Address. |

#### Table 19: Community Configuration Fields

| Field          | Description                                                                                                    |
|----------------|----------------------------------------------------------------------------------------------------|
| Client IP Mask | Along with the <b>Client IP Address</b> , the <b>Client IP Mask</b> denotes a range of IP addresses from which SNMP clients may use that community to access this device. |
| Access Mode    | Specify the access level for this community:                                                                                                    |
|                | <ul> <li>Read-Only: The Community has read-only access to the MIB objects configured in the view.</li> </ul>                                                              |
|                | <ul> <li>Read-Write: The Community has read/modify access to the MIB objects<br/>configured in the view.</li> </ul>                                                       |
| Status         | Specify the status of this community:                                                                                                    |
|                | <ul> <li>Enable: The community is enabled, and the Community Name must be<br/>unique among all valid Community Names or the set request will be<br/>rejected.</li> </ul>  |
|                | • <b>Disable</b> : The Community is disabled and the Community Name becomes invalid.                                                                                      |

#### Table 19: Community Configuration Fields (Cont.)

- If you make any changes to the page, click **Submit** to apply the changes to the system. If you create a new Community, it is added to the table below the **Submit** button.
- Click **Delete** to delete the selected SNMP Community.

## **Trap Receiver Configuration**

Use the Trap Receiver Configuration page to configure information about the SNMP community and the trap manager that will receive its trap packets.

To access the Trap Receiver Configuration page, click **System > SNMP > Trap Receiver Configuration** from the navigation tree.

| SNMP Trap Name       | RD 🔻         |              |        |
|----------------------|--------------|--------------|--------|
| SNMP Version         | SNMP V2 V    |              |        |
| Protocol             | IPv4 ▼       |              |        |
| IP Address/Host Name | 192.168.2.99 |              |        |
| Status               | Enable 🔻     |              |        |
| SNMP Trap Name       | SNMP Version | IP Address   | Status |
| RD                   | SNMP V2      | 192 168 2 99 | Enable |

Figure 23: Trap Receiver Configuration

| Field                   | Description                                                                                                    |
|-------------------------|----------------------------------------------------------------------------------------------------|
| (Create) SNMP Trap Name | When this field is set to <b>Create</b> , you can configure new SNMP trap receiver information in the rest of the fields. If you have already configured an SNMP trap receiver, you can select it from the drop-down menu to change the settings or delete it. |
| SNMP Trap Name          | Enter the SNMP trap name for the SNMP trap packet to be sent to the trap manager. This may be up to 16 characters and is case sensitive.                                                                                                    |
| SNMP Version            | <ul> <li>Select the trap version to be used by the receiver from the pull down menu:</li> <li>SNMP v1. Uses SNMP v1 to send traps to the receiver.</li> <li>SNMP v2. Uses SNMP v2 to send traps to the receiver.</li> </ul>                                    |
| Protocol                | <ul><li>Select the type of protocol used for the SNMP Trap Receiver Configuration:</li><li>IPv4. Choose IPv4 to enter the address in IPv4 format.</li></ul>                                                                                                    |
| IP Address/Host Name    | Enter the IP address or host name of the SNMP trap receiver.                                                                                                    |
| Status                  | <ul> <li>Select the receiver's status from the pull-down menu:</li> <li>Enable: Send traps to the receiver</li> <li>Disable: Do not send traps to the receiver.</li> </ul>                                                                                     |

#### Table 20: Trap Receiver Configuration Fields

If you make any changes to the page, click **Submit** to apply the changes to the system. If you want the switch to retain the new values across a power cycle, you must perform a **save**.

## **Supported MIBs**

The Supported MIBs page lists the MIBs that the system currently supports.

To access the Supported MIBs page, click **System > SNMP > Supported MIBs** in the navigation menu. A portion of the web screen is shown Figure 24.

| SNMP Supported MIBs   |                                                                                                    | ? Help |
|-----------------------|----------------------------------------------------------------------------------------------------|--------|
| Name                  | Description                                                                                        |        |
| RFC 1907 - SNMPv2-MIB | The MIB module for SNMPv2 entities                                                                 |        |
| RFC 2819 - RMON-MIB   | Remote Network Monitoring Management Information Base                                              |        |
| SNMP-COMMUNITY-MIB    | This MIB module defines objects to help support coexistence between<br>SNMPv1, SNMPv2, and SNMPv3. |        |
| SNMP-FRAMEWORK-MIB    | The SNMP Management Architecture MIB                                                               |        |
| SNMP-MPD-MIB          | The MIB for Message Processing and Dispatching                                                     |        |
| SNMP-NOTIFICATION-MIB | The Notification MIB Module                                                                        |        |
| SNMP-TARGET-MIB       | The Target MIB Module                                                                              |        |

#### Figure 24: Supported MIBs

#### Table 21: Supported MIBs Fields

| Field       | Description                                           |
|-------------|-------------------------------------------------------|
| Name        | The RFC number if applicable and the name of the MIB. |
| Description | The RFC title or MIB description.                     |

# **Viewing System Statistics**

The pages in the Statistics folder contain a variety of information about the number and type of traffic transmitted from and received on the switch.

## **Switch Detailed**

The Switch Detailed Statistics page shows detailed statistical information about the traffic the switch handles.

To access the Switch Detailed Statistics page, click **System > Statistics > Switch Detailed** in the navigation menu.

| ifindex                            | 17                                     |
|------------------------------------|----------------------------------------|
| Octets Received                    | 0                                      |
| Packets Received Without Error     | 0                                      |
| Unicast Packets Received           | 0                                      |
| Multicast Packets Received         | 0                                      |
| Broadcast Packets Received         | 0                                      |
| Receive Packets Discarded          | 0                                      |
|                                    |                                        |
| Octets Transmitted                 | 101631                                 |
| Packets Transmitted Without Errors | 1043                                   |
| Unicast Packets Transmitted        | 0                                      |
| Multicast Packets Transmitted      | 687                                    |
| Broadcast Packets Transmitted      | 356                                    |
| Transmit Packets Discarded         | 0                                      |
|                                    |                                        |
| Most Address Entries Ever Used     | 1                                      |
| Address Entries in Use             | 1                                      |
| Maximum VLAN Entries               | 228                                    |
| Most VLAN Entries Ever Used        | 1                                      |
| Static VLAN Entries                | 1                                      |
| Dynamic VLAN Entries               | 0                                      |
| VLAN Deletes                       | 0                                      |
| Time Since Counters Last Cleared   | 0 day 2 hr 59 min 54 sec (dd:hh:mm:ss) |

Figure 25: Switch Detailed

| Field           | Description                                                                                                    |
|-----------------|----------------------------------------------------------------------------------------------------|
| fIndex          | This object indicates the ifIndex of the interface table entry associated with the processor of this switch.    |
| Octets Received | The total number of octets of data received by the processor (excluding framing bits but including FCS octets). |

#### Table 22: Switch Detailed Statistics Fields

| Field                                 | Description                                                                                                    |
|---------------------------------------|----------------------------------------------------------------------------------------------------|
| Unicast Packets Received              | The number of subnetwork-unicast packets delivered to a higher-layer protocol.                                                                                                    |
| Multicast Packets Received            | The total number of packets received that were directed to a multicast address. Note that this number does not include packets directed to the broadcast address.                                                                                            |
| Broadcast Packets Received            | The total number of packets received that were directed to the broadcast address. Note that this does not include multicast packets.                                                                                                    |
| Receive Packets Discarded             | The number of inbound packets which were chosen to be discarded even<br>though no errors had been detected to prevent their being deliverable to a<br>higher-layer protocol. A possible reason for discarding a packet could be to<br>free up buffer space.  |
| Octets Transmitted                    | The total number of octets transmitted out of the interface, including framing characters.                                                                                                    |
| Packets Transmitted Without<br>Errors | The total number of packets transmitted out of the interface.                                                                                                    |
| Unicast Packets Transmitted           | The total number of packets that higher-level protocols requested be transmitted to a subnetwork-unicast address, including those that were discarded or not sent.                                                                                           |
| Multicast Packets<br>Transmitted      | The total number of packets that higher-level protocols requested be transmitted to a multicast address, including those that were discarded or not sent.                                                                                                    |
| Broadcast Packets<br>Transmitted      | The total number of packets that higher-level protocols requested be transmitted to the broadcast address, including those that were discarded or not sent.                                                                                                  |
| Transmit Packets Discarded            | The number of outbound packets which were chosen to be discarded even<br>though no errors had been detected to prevent their being deliverable to a<br>higher-layer protocol. A possible reason for discarding a packet could be to<br>free up buffer space. |
| Most Address Entries Ever<br>Used     | The highest number of Forwarding Database Address Table entries that have been learned by this switch since the most recent reboot.                                                                                                    |
| Address Entries in Use                | The number of learned and static entries in the Forwarding Database Address Table for this switch.                                                                                                    |
| Maximum VLAN Entries                  | The maximum number of Virtual LANs (VLANs) allowed on this switch.                                                                                                    |
| Most VLAN Entries Ever Used           | The largest number of VLANs that have been active on this switch since the last reboot.                                                                                                    |
| Static VLAN Entries                   | The number of presently active VLAN entries on this switch that have been created statically.                                                                                                    |
| Dynamic VLAN Entries                  | The number of presently active VLAN entries on this switch that have been created by GVRP registration.                                                                                                    |
| VLAN Deletes                          | The number of VLANs on this switch that have been created and then deleted since the last reboot.                                                                                                    |
| Time Since Counters Last<br>Cleared   | The elapsed time, in days, hours, minutes, and seconds, since the statistics for this switch were last cleared.                                                                                                    |

#### Table 22: Switch Detailed Statistics Fields (Cont.)

• Click **Refresh** to refresh the data on the screen with the present state of the data in the switch.
• Click **Clear Counters** to clear all the statistics counters, resetting all switch summary and detailed statistics to default values. The discarded packets count cannot be cleared.

## **Switch Summary**

Use the Switch Summary Statistics page to view a summary of statistics for traffic on the switch.

To access the Switch Summary Statistics page, click **System > Statistics > Switch Summary** in the navigation tree.

| Interface                             | 417                       |
|---------------------------------------|---------------------------|
| Total Packets Received Without Errors | 0                         |
| Broadcast Packets Received            | 0                         |
| Packets Received With Error           | 0                         |
| Packets Transmitted Without Errors    | 6                         |
| Broadcast Packets Transmitted         | 0                         |
| Transmit Packet Errors                | 0                         |
| Address Entries Currently in Use      | 1                         |
| VLAN Entries Currently in Use         | 2                         |
| Time Since Counters Last Cleared      | 0 day 20 hr 48 min 39 sec |

Figure 26: Switch Summary

| Field                                    | Description                                                                                                    |  |
|------------------------------------------|----------------------------------------------------------------------------------------------------|--|
| ifIndex                                  | This object indicates the ifIndex of the interface table entry associated with the processor of this switch.                                                   |  |
| Total Packets Received<br>Without Errors | The total number of packets, including multicast packets, that were directed to the broadcast address.                                                         |  |
| Broadcast Packets Received               | The total number of packets received that were directed to the broadcast address. Note that this does not include multicast packets.                           |  |
| Packets Received With Error              | The number of inbound packets that contained errors preventing them from being deliverable to a higher-layer protocol.                                         |  |
| Packets Transmitted Without<br>Errors    | The total number of packets transmitted out of the interface.                                                                                                  |  |
| Broadcast Packets<br>Transmitted         | The total number of packets that higher-level protocols requested to be transmitted to the Broadcast address, including those that were discarded or not sent. |  |

#### Table 23: Switch Summary Fields

| Table 23: | Switch Summar | y Fields | (Cont.) |
|-----------|---------------|----------|---------|
|-----------|---------------|----------|---------|

| Field                               | Description                                                                                                    |  |
|-------------------------------------|----------------------------------------------------------------------------------------------------|--|
| Transmit Packet Errors              | The number of outbound packets that could not be transmitted because of errors.                                               |  |
| Address Entries Currently in Use    | The total number of Forwarding Database Address Table entries now active on the switch, including learned and static entries. |  |
| VLAN Entries Currently in Use       | The number of VLAN entries presently occupying the VLAN table.                                                                |  |
| Time Since Counters Last<br>Cleared | The elapsed time, in days, hours, minutes, and seconds since the statistics for this switch were last cleared.                |  |

- Click Refresh to refresh the data on the screen with the present state of the data in the switch.
- Click **Clear Counters** to clear all the statistics counters, resetting all summary and detailed statistics for this switch to default values. The discarded packets count cannot be cleared.
- Click **Clear All Counters** to clear counters for all switches in the stack.

## **Port Detailed**

The Port Detailed Statistics page displays a variety of per-port traffic statistics.

To access the Port Detailed Statistics page, click **System > Statistics > Port Detailed** in the navigation tree.

Figure 27 shows some, but not all, of the fields on the Port Detailed page.

| Port Detailed Statistics           | () Help         |
|------------------------------------|-----------------|
| Interface                          | 0/2 💌           |
| ifIndex                            | 2               |
| Packets RX and TX 64 Octets        | 0               |
| Packets RX and TX 65-127 Octets    | 0               |
| Packets RX and TX 128-255 Octets   | 0               |
| Packets RX and TX 256-511 Octets   | 0               |
| Packets RX and TX 512-1023 Octets  | 0               |
| Packets RX and TX 1024-1518 Octets | 0               |
| Packets RX and TX 1519-2047 Octets | 0               |
| Packets RX and TX 2048-4095 Octets | 0               |
| Packets RX and TX 4096-9216 Octets | 0               |
| Total Packets Received (Octets)    | 266889278865745 |
| Packets Received > 1518 Octets     | 0               |

Figure 27: Port Detailed

### Table 24: Port Fields

| Field                                    | Description                                                                                                    |
|------------------------------------------|----------------------------------------------------------------------------------------------------|
| Interface                                | Use the drop-down menu to select the interface for which data is to be displayed or configured. For non-stacking systems, this field is <b>Slot/Port</b> .                                                                                                    |
| ifIndex                                  | This field indicates the ifIndex of the interface table entry associated with this port on an adapter.                                                                                                    |
| Packets RX and TX 64 Octets              | The total number of packets (including bad packets) received or transmitted that were 64 octets in length (excluding framing bits but including FCS octets).                                                                                                    |
| Packets RX and TX 65-127<br>Octets       | The total number of packets (including bad packets) received or transmitted that were between 65 and 127 octets in length inclusive (excluding framing bits but including FCS octets).                                                                                                    |
| Packets RX and TX 128-255<br>Octets      | The total number of packets (including bad packets) received or transmitted that were between 128 and 255 octets in length inclusive (excluding framing bits but including FCS octets).                                                                                                    |
| Packets RX and TX 256-511<br>Octets      | The total number of packets (including bad packets) received or transmitted that were between 256 and 511 octets in length inclusive (excluding framing bits but including FCS octets).                                                                                                    |
| Packets RX and TX 512-1023<br>Octets     | The total number of packets (including bad packets) received or transmitted that were between 512 and 1023 octets in length inclusive (excluding framing bits but including FCS octets).                                                                                                    |
| Packets RX and TX 1024-1518<br>Octets    | The total number of packets (including bad packets) received or transmitted that were between 1024 and 1518 octets in length inclusive (excluding framing bits but including FCS octets).                                                                                                    |
| Packets RX and TX 1519-1522<br>Octets    | The total number of packets (including bad packets) received or transmitted that were between 1519 and 1522 octets in length inclusive (excluding framing bits but including FCS octets).                                                                                                    |
| Packets RX and TX 1523-2047<br>Octets    | The total number of packets (including bad packets) received or transmitted that were between 1523 and 2047 octets in length inclusive (excluding framing bits but including FCS octets).                                                                                                    |
| Packets RX and TX 2048-4095<br>Octets    | The total number of packets (including bad packets) received or transmitted that were between 2048 and 4095 octets in length inclusive (excluding framing bits but including FCS octets).                                                                                                    |
| Packets RX and TX 4096-9216<br>Octets    | The total number of packets (including bad packets) received or transmitted that were between 4096 and 9216 octets in length inclusive (excluding framing bits but including FCS octets).                                                                                                    |
| Total Packets Received<br>(Octets)       | The total number of octets of data (including those in bad packets) received on<br>the network (excluding framing bits but including FCS octets). This object can<br>be used as a reasonable estimate of ethernet utilization. If greater precision is<br>desired, the etherStatsPkts and etherStatsOctets objects should be sampled<br>before and after a common interval. |
| Packets Received > 1518<br>Octets        | The total number of packets (including bad packets) received that were greater than 1518 octets in length (excluding framing bits but including FCS octets).                                                                                                    |
| Total Packets Received<br>Without Errors | The total number of packets received that were without errors.                                                                                                    |
| Unicast Packets Received                 | The number of subnetwork-unicast packets delivered to a higher-layer protocol.                                                                                                    |
| Multicast Packets Received               | The total number of good packets received that were directed to a multicast address. Note that this number does not include packets directed to the broadcast address.                                                                                                    |

| Field                                     | Description                                                                                                    |
|-------------------------------------------|----------------------------------------------------------------------------------------------------|
| Broadcast Packets Received                | The total number of good packets received that were directed to the broadcast address. Note that this does not include multicast packets.                                                                                                    |
| Total Packets Received with<br>MAC Errors | The total number of inbound packets that contained errors preventing them from being deliverable to a higher-layer protocol.                                                                                                    |
| Jabbers Received                          | The total number of packets received that were longer than 1518 octets (excluding framing bits, but including FCS octets), and had either a bad Frame Check Sequence (FCS) with an integral number of octets (FCS Error) or a bad FCS with a non-integral number of octets (Alignment Error). Note that this definition of jabber is different than the definition in IEEE-802.3 section 8.2.1.5 (10BASE5) and section 10.3.1.4 (10BASE2). These documents define jabber as the condition where any packet exceeds 20 ms. The allowed range to detect jabber is between 20 ms and 150 ms. |
| Fragments Received                        | The total number of packets received that were less than 64 octets in length with ERROR CRC (excluding framing bits but including FCS octets).                                                                                                    |
| Undersize Received                        | The total number of packets received that were less than 64 octets in length with GOOD CRC (excluding framing bits but including FCS octets).                                                                                                    |
| Alignment Errors                          | The total number of packets received that had a length (excluding framing bits, but including FCS octets) of between 64 and 1518 octets, inclusive, but had a bad Frame Check Sequence (FCS) with a non-integral number of octets.                                                                                                    |
| Rx FCS Errors                             | The total number of packets received that had a length (excluding framing bits, but including FCS octets) of between 64 and 1518 octets, inclusive, but had a bad Frame Check Sequence (FCS) with an integral number of octets                                                                                                    |
| Overruns                                  | The total number of frames discarded as this port was overloaded with incoming packets, and could not keep up with the inflow.                                                                                                    |
| Total Received Packets Not<br>Forwarded   | A count of valid frames received which were discarded (i.e., filtered) by the forwarding process.                                                                                                    |
| 802.3x Pause Frames<br>Received           | A count of MAC Control frames received on this interface with an opcode indicating the PAUSE operation. This counter does not increment when the interface is operating in half-duplex mode.                                                                                                    |
| Unacceptable Frame Type                   | The number of frames discarded from this port due to being an unacceptable frame type.                                                                                                    |
| Total Packets Transmitted<br>(Octets)     | The total number of octets of data (including those in bad packets) transmitted<br>on the network (excluding framing bits but including FCS octets). This object<br>can be used as a reasonable estimate of ethernet utilization. If greater<br>precision is desired, the etherStatsPkts and etherStatsOctets objects should be<br>sampled before and after a common interval.                                                                                                    |
| Packets Transmitted > 1518<br>Octets      | The total number of packets (including bad packets) received that were more than 1518 octets in length (excluding framing bits but including FCS octets).                                                                                                    |
| Maximum Frame Size                        | The maximum ethernet frame size the interface supports or is configured, including ethernet header, CRC, and payload. (1518 to 9216). The default maximum frame size is 1518.                                                                                                    |
| Total Packets Transmitted<br>Successfully | The number of frames that have been transmitted by this port to its segment.                                                                                                    |
| Unicast Packets Transmitted               | The total number of packets that higher-level protocols requested be transmitted to a subnetwork-unicast address, including those that were discarded or not sent.                                                                                                    |

### Table 24: Port Fields (Cont.)

| Field                               | Description                                                                                                    |
|-------------------------------------|----------------------------------------------------------------------------------------------------|
| Multicast Packets<br>Transmitted    | The total number of packets that higher-level protocols requested be transmitted to a multicast address, including those that were discarded or not sent.                                                                         |
| Broadcast Packets<br>Transmitted    | The total number of packets that higher-level protocols requested be transmitted to the Broadcast address, including those that were discarded or not sent.                                                                       |
| Total Transmit Errors               | The sum of Single, Multiple, and Excessive Collisions.                                                                                                    |
| Tx FCS Errors                       | The total number of packets transmitted that had a length (excluding framing bits, but including FCS octets) of between 64 and 1518 octets, inclusive, but had a bad Frame Check Sequence (FCS) with an integral number of octets |
| Underrun Errors                     | The total number of frames discarded because the transmit FIFO buffer became empty during frame transmission.                                                                                                    |
| Total Transmit Packets<br>Discarded | The sum of single collision frames discarded, multiple collision frames discarded, and excessive frames discarded.                                                                                                    |
| Single Collision Frames             | A count of the number of successfully transmitted frames on a particular interface for which transmission is inhibited by exactly one collision.                                                                                  |
| Multiple Collision Frames           | A count of the number of successfully transmitted frames on a particular interface for which transmission is inhibited by more than one collision.                                                                                |
| Excessive Collision Frames          | A count of frames for which transmission on a particular interface fails due to excessive collisions.                                                                                                    |
| STP BPDUs Transmitted               | Number of STP BPDUs transmitted from the selected port.                                                                                                    |
| STP BPDUs Received                  | Number of STP BPDUs received at the selected port.                                                                                                    |
| RSTP BPDUs Transmitted              | Number of RSTP BPDUs transmitted from the selected port.                                                                                                    |
| RSTP BPDUs Received                 | Number of RSTP BPDUs received at the selected port.                                                                                                    |
| MSTP BPDUs Transmitted              | Number of MSTP BPDUs transmitted from the selected port.                                                                                                    |
| MSTP BPDUs Received                 | Number of MSTP BPDUs received at the selected port.                                                                                                    |
| 802.3x Pause Frames<br>Transmitted  | A count of MAC Control frames transmitted on this interface with an opcode indicating the PAUSE operation. This counter does not increment when the interface is operating in half-duplex mode.                                   |
| GVRP PDUs Received                  | The count of GVRP PDUs received in the GARP layer.                                                                                                    |
| GVRP PDUs Transmitted               | The count of GVRP PDUs transmitted from the GARP layer.                                                                                                    |
| GVRP Failed Registrations           | The number of times attempted GVRP registrations could not be completed.                                                                                                    |
| GMRP PDUs Received                  | The count of GMRP PDUs received from the GARP layer.                                                                                                    |
| GMRP PDUs Transmitted               | The count of GMRP PDUs transmitted from the GARP layer.                                                                                                    |
| GMRP Failed Registrations           | The number of times attempted GMRP registrations could not be completed.                                                                                                    |
| EAPOL Frames Transmitted            | The number of 802.1X EAPOL authentication frames transmitted.                                                                                                    |
| EAPOL Start Frames Received         | The number of 802.1X EAPOL start frames received.                                                                                                    |
| Time Since Counters Last<br>Cleared | The elapsed time, in days, hours, minutes, and seconds since the statistics for this port were last cleared.                                                                                                    |

#### Table 24: Port Fields (Cont.)

- Click **Clear Counters** to clear all the counters. This resets all statistics for this port to the default values.
- Click **Clear All Counters** to clear all the counters for all ports on the switch. The button resets all statistics for all ports to default values.

• Click **Refresh** to refresh the data on the screen and display the most current statistics.

### **Port Summary**

The Port Statistics Summary page shows a summary of per-port traffic statistics on the switch.

To access the Port Statistics Summary page, click **System > Statistics > Port Summary** in the navigation tree.

| Interface                             | 1/0/1                                   |
|---------------------------------------|-----------------------------------------|
| 18 day                                |                                         |
| mindex                                |                                         |
| Total Packets Received Without Errors | 2399                                    |
| Packets Received With Error           | 0                                       |
| Broadcast Packets Received            | 0                                       |
| Packets Transmitted Without Errors    | 176384                                  |
| Transmit Packet Errors                |                                         |
| Collision Frames                      | 0                                       |
| Time Since Counters Last Cleared      | 0 day 17 hr 51 min 10 sec (dd:hh:mm:ss) |

Figure 28: Port Summary

| Field                                    | Description                                                                                                    |
|------------------------------------------|----------------------------------------------------------------------------------------------------|
| Interface                                | Use the drop-down menu to select the interface for which data is to be displayed or configured. For non-stacking systems, this field is <b>Slot/Port</b> . |
| ifIndex                                  | This field indicates the ifIndex of the interface table entry associated with this port on an adapter.                                                     |
| Total Packets Received<br>Without Errors | The total number of packets received that were without errors.                                                                                             |
| Packets Received With Error              | The number of inbound packets that contained errors preventing them from being deliverable to a higher-layer protocol.                                     |
| Broadcast Packets Received               | The total number of good packets received that were directed to the broadcast address. Note that this does not include multicast packets.                  |
| Packets Transmitted Without<br>Errors    | The number of frames that have been transmitted by this port to its segment.                                                                               |
| Transmit Packet Errors                   | The number of outbound packets that could not be transmitted because of errors.                                                                            |
| Collision Frames                         | The best estimate of the total number of collisions on this Ethernet segment.                                                                              |
| Time Since Counters Last<br>Cleared      | The elapsed time, in days, hours, minutes, and seconds since the statistics for this port were last cleared.                                               |

- Click **Clear Counters** to clear all the counters. This resets all statistics for this port to the default values.
- Click **Clear All Counters** to clear all the counters for all ports on the switch. The button resets all statistics for all ports to default values.

• Click **Refresh** to refresh the data on the screen and display the most current statistics.

# Using System Utilities

The System Utilities folder contains links to the following Web pages that help you manage the switch:

- Save All Applied Changes
- System Reset
- Reset Configuration to Defaults
- Reset Passwords to Defaults
- Upload File To Switch (TFTP)
- Download File From Switch (TFTP)
- Dual Image Configuration
- HTTP File Upload
- Ping
- TraceRoute

## Save All Applied Changes

When you click **Submit**, the changes are applied to the system and saved in the running configuration file. However, these changes are not saved to non-volatile memory and will be lost if the system resets. Use the Save All Applied Changes page to make the changes you submit persist across a system reset.

To access the Save All Applied Changes page, click **System > System Utilities > Save All Applied Changes** in the navigation tree.

| Save All Applied Change                              | ;                                                                                             | (?) Help                                   |
|------------------------------------------------------|-----------------------------------------------------------------------------------------------|--------------------------------------------|
| Saving all applied change but not saved, to be saved | s will cause all changes to configuration pa<br>I, thus retaining their new values across a s | anels that were applied,<br>system reboot. |
|                                                      | Save                                                                                          |                                            |

Figure 29: Save All Applied Changes

Click **Save** to save all changes applied to the system to NVRAM so that they are retained if the system reboots.

### System Reset

Use the System Reset page to reboot the system. If the platform supports stacking, you can reset any of the switches in the stack, or all switches in the stack from this page.

To access the System Reset page, click **System > System Utilities > System Reset** in the navigation tree.

| System Reset                    |                                                         |                   |
|---------------------------------|---------------------------------------------------------|-------------------|
| Resetting the switch will caus  | e all operations of this switch to stop. This session w | ill be broken and |
| you will have to log in again a | fter the switch has rebooted. Any unsaved changes v     | will be lost.     |

Figure 30: System Reset

Click **Reset** to initiate the system reset. If you have not saved the changes that you submitted since the last system reset, click **Save All Configurations and Reset**. to apply the changes to the system after the reset.

## **Reset Configuration to Defaults**

Use the Reset Configuration to Defaults page to reset the system configuration to the factory default values.

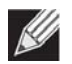

**Note:** By default, the switch does not have an IP address, and the DHCP client is disabled. When you reset the system to its default values, you will not be able to access the Web interface until you connect to the CLI through the serial port and configure network information. For information about configuring network information, see "Connecting the Switch to the Network" on page 33.

To access the Reset Configuration to Defaults page, click **System > System Utilities > Reset Configuration to Defaults** in the navigation tree.

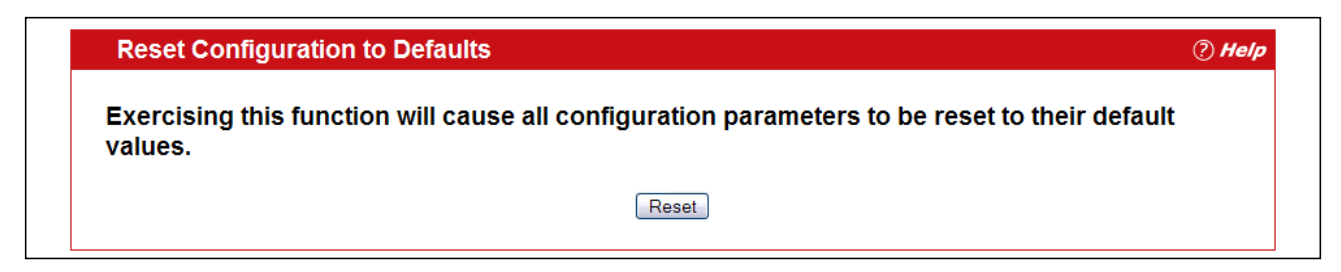

Figure 31: Reset Configuration to Defaults

Click **Reset** to restore the factory default settings. The screen refreshes and asks you to confirm the reset. Click **Reset** again to complete the action.

### **Reset Passwords to Defaults**

Use the Reset Passwords to Defaults page to reset the passwords for the default read/write (admin) and read-only (guest) users on the system. By default, the passwords are blank. If you have configured additional read-only users on your system, their passwords are not affected.

To access the Reset Passwords to Defaults page, click **System > System Utilities > Reset Passwords to Defaults** in the navigation tree.

| Reset Passwords to Defaults                                                                         | ? Help |  |  |
|----------------------------------------------------------------------------------------------------|--------|--|--|
| Exercising this function will cause all system login passwords to be reset to their default values. |        |  |  |
|                                                                                                    |        |  |  |
| Reset                                                                                               |        |  |  |

Figure 32: Reset Passwords to Defaults

Click **Reset** to restore the passwords for the default users to the factory defaults.

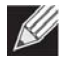

**Note:** When the password for the read/write user (admin) changes, you must re-authenticate with the user name and default password.

## Upload File To Switch (TFTP)

Use the Upload File To Switch page to upload device software, the image file, the configuration files, and SSH or SSL files from a TFTP server to the switch.

You can also upload files via HTTP. See "HTTP File Upload" on page 89 for more information.

To access the Upload File To Switch page, click **Syste**m > **System Utilities** > **Upload File To Switch** in the navigation tree. To start file transfer, fill in the appropriate information in the text boxes, check the Start File Transfer button, and then click Submit.

| File Type                                | Code   | ST.                                               |
|------------------------------------------|--------|---------------------------------------------------|
| Transfer Mode                            | TFTP • |                                                   |
| Server Address Type                      | IPv4 ▼ |                                                   |
| Transfer File Path<br>Transfer File Name |        | Only support UNIX style path. (e.g., /PathName/)  |
| Transfer File Path                       |        | Only support UNIX style path. (e.g., ./PathName/) |
| Start File Transfer                      | 0      |                                                   |
| File Trapefer Status                     |        |                                                   |

Figure 33: Upload File to Switch

| Field         | Description                                                                                                    |  |  |
|---------------|----------------------------------------------------------------------------------------------------|--|--|
| File Type     | Specify what type of file you want to download to the switch:                                                                                                    |  |  |
|               | • <b>CLI Banner:</b> The CLI banner is the text that displays in the command-line interface before the login prompt. The CLI banner to download is a text file and displays when a user connects to the switch by using telnet, SSH, or a serial connection.                                                                                                    |  |  |
|               | • <b>Code:</b> The code is the system software image, which is saved in one of two designated files in the file system called images (active and backup). The active image stores the active copy; while the other image stores a second copy. The device boots and runs from the active image. If the active image is corrupt, the system automatically boots from the non-active image. This is a safety feature for faults occurring during the boot upgrade process.                         |  |  |
|               | • <b>Configuration:</b> If you have a copy of a valid configuration file on a TFTP server, you can download it to the switch to overwrite the running and startup configuration files. Upon a successful file transfer, the settings in the configuration file you upload are applied to the switch, and the configuration persists across a system reset. If the file has errors, the update is stopped. The configuration file is not a text file and cannot be edited by using a text editor. |  |  |
|               | • <b>Text Configuration</b> : A text-based configuration file enables you to edit a configured text file (startup-config) offline as needed without having to translate the contents for FASTPATH to understand. The most common usage of text-based configuration is to upload a working configuration from a device, edit it offline to personalize it for another similar device (i.e., change the device name, serial number, IP address, etc.), and download it to that device.             |  |  |
|               | <ul> <li>SSH-1 RSA Key File: SSH-1 Rivest-Shamir-Adleman (RSA) Key File. To<br/>download SSH key files, SSH must be administratively disabled and there<br/>can be no active SSH sessions.</li> </ul>                                                                                                    |  |  |
|               | <ul> <li>SSH-2 RSA Key PEM File: SSH-2 Rivest-Shamir-Adleman (RSA) Key File<br/>(PEM Encoded). To download SSH key files, SSH must be administratively<br/>disabled and there can be no active SSH sessions.</li> </ul>                                                                                                    |  |  |
|               | <ul> <li>SSH-2 DSA Key PEM File: SSH-2 Digital Signature Algorithm (DSA) Key File<br/>(PEM Encoded). To download SSH key files, SSH must be administratively<br/>disabled and there can be no active SSH sessions.</li> </ul>                                                                                                    |  |  |
|               | <ul> <li>SSL Trusted Root Certificate PEM File: SSL Trusted Root Certificate File<br/>(PEM Encoded).</li> </ul>                                                                                                    |  |  |
|               | • SSL Server Certificate PEM File: SSL Server Certificate File (PEM Encoded).                                                                                                    |  |  |
|               | <ul> <li>SSL DH Weak Encryption Parameter PEM File: SSL Diffie-Hellman Weak<br/>Encryption Parameter File (PEM Encoded).</li> </ul>                                                                                                    |  |  |
|               | <ul> <li>SSL DH Strong Encryption Parameter PEM File: SSL Diffie-Hellman Strong<br/>Encryption Parameter File (PEM Encoded).</li> </ul>                                                                                                    |  |  |
|               | <ul> <li>IAS Users: Internal Authentication Server Users Database File to be used<br/>for local IEEE 802.1X authentication.</li> </ul>                                                                                                    |  |  |
|               | • License Certificate PEM File: An X.509 certificate file that contains license information for the access controller system, including the maximum number of APs that can be managed.                                                                                                    |  |  |
|               | AP Image File: AP image file to store on AC.                                                                                                    |  |  |
| Transfer Mode | Specifies the protocol to be used for the transfer: TFTP or FTP.                                                                                                    |  |  |

### Table 26: Upload File to Switch Fields

| Field               | Description                                                                                                    |
|---------------------|----------------------------------------------------------------------------------------------------|
| Server Address Type | Specify either IPv4 or DNS address to indicate the format of the TFTP Server Address field. The factory default is IPv4.                                          |
| Server Address      | Enter the IP address of the TFTP server in accordance with the format indicated by the TFTP Server Address Type. The factory default is the IPv4 address 0.0.0.0. |
| Transfer File Path  | Enter the path on the TFTP server where the selected file is located. You may enter up to 32 characters. The factory default is blank.                            |
| Transfer File Name  | Enter the name of the file you want to upload from the TFTP server. You may enter up to 32 characters. The factory default is blank.                              |
| User Name           | Enter the user name for remote login to FTP server where the file resides. This field is visible only when FTP transfer modes are selected.                       |
| Password            | Enter the password for remote login to FTP server where the file resides. This field is visible only when FTP transfer modes are selected.                        |
| Start File Transfer | To initiate the upload, check this box before clicking <b>Submit</b> .                                                                                            |

### Table 26: Upload File to Switch Fields (Cont.)

### Uploading a File to the Switch

Before you upload a file to the switch, the following conditions must be true:

- The file to upload is on the server in the appropriate directory.
- The file is in the correct format.
- The switch has a path to the server.

Use the following procedures to upload a file from a TFTP server to the switch.

1. From the File Type field, select the type of file to upload.

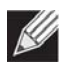

**Note:** It is recommended that you not overwrite the active image.

- 2. Verify the IP address of the TFTP server and ensure that the software image or other file to upload is available on the TFTP server.
- 3. Complete the Server IP Address, Transfer File Path (full path without TFTP server IP address) fields, and Transfer File Name.
- 4. Click the Start File Transfer check box, and then click **Submit**.

After you click **Submit**, the screen refreshes and a "File transfer operation started" message appears. After the software is uploaded to the device, a message appears indicating that the file transfer operation completed successfully.

To activate a software image that you download to the switch, see "Dual Image Configuration" on page 88.

## Download File From Switch (TFTP)

Use the Download File from Switch page to download configuration (ASCII) and image (binary) files from the switch to the TFTP server.

To display the Download File From Switch page, click **System > System Utilities > Download File From Switch** in the navigation tree.

| File Type                                | Configuration | The second second second second second second second second second second second second second second second se |
|------------------------------------------|---------------|----------------------------------------------------------------------------------------------------|
| Transfer Mode                            | TFTP •        |                                                                                                    |
| Server Address Type                      | IPv4 ▼        |                                                                                                    |
| Transfer File Path<br>Transfer File Name |               | Only support UNIX style path. (e.g., /PathName/)                                                                |
| Transfer File Path                       |               | Only support UNIX style path. (e.g., /PathName/)                                                                |
| Start File Transfer                      |               |                                                                                                    |
| File Transfer Status                     |               |                                                                                                    |

Figure 34: Download File from Switch

| Table 27: | Download | File from | Switch | Fields |
|-----------|----------|-----------|--------|--------|
|-----------|----------|-----------|--------|--------|

| Field               | Description                                                                                                    |
|---------------------|----------------------------------------------------------------------------------------------------|
| File Type           | Specify what type of file you want to download:                                                                                                    |
|                     | CLI Banner: Retrieves the CLI banner file.                                                                                                    |
|                     | • <b>Configuration</b> : Retrieves the stored startup configuration (.cfg) and copy it to a TFTP server.                                                                               |
|                     | • Text Configuration: Retrieves the text configuration file startup-config.                                                                                                    |
|                     | • <b>Error Log:</b> Retrieves the system error (persistent) log, sometimes referred to as the event log.                                                                               |
|                     | • Buffered Log: Retrieves the system buffered (in-memory) log.                                                                                                    |
|                     | <ul> <li>Startup Log: Retrieves the specified log file generated during system boot<br/>up.</li> </ul>                                                                                 |
|                     | • Trap Log: Retrieves the system trap records.                                                                                                    |
|                     | • License Certificate PEM File: An X.509 certificate file that contains license information for the access controller system, including the maximum number of APs that can be managed. |
|                     | • AP Image File: Retrieves the specified AP image file.                                                                                                    |
| Transfer Mode       | Specifies the TFTP protocol as the transfer method.                                                                                                    |
| Server Address Type | Specifies either IPv4 or IPv6 address to indicate the format of the TFTP Server Address field. The factory default is IPv4.                                                            |

| Field               | Description                                                                                                    |
|---------------------|----------------------------------------------------------------------------------------------------|
| Server Address      | Enter the IP address of the TFTP server in accordance with the format indicated by the TFTP Server Address Type. The factory default is the IPv4 address 0.0.0.0. |
| Transfer File Path  | Enter the path on the TFTP server where you want to put the file. You may enter up to 32 characters. The factory default is blank.                                |
| Transfer File Name  | Enter a destination file name for the file to download. You may enter up to 32 characters. The factory default is blank.                                          |
| Start File Transfer | To initiate the file download, check this box before clicking <b>Submit</b> .                                                                                     |

### Table 27: Download File from Switch Fields (Cont.)

### **Downloading Files**

Use the following procedures to download a file to a TFTP server from the switch.

- 1. From the File Type field, select the type of file to copy from the switch to the TFTP server.
- 2. Complete the Server Address Type, Server Address, Transfer File Path (full path without TFTP server IP address), and Transfer File Name fields.
- 3. Click the Start File Transfer check box, and then click Submit.

After you click **Submit**, the screen refreshes and a "File transfer operation started" message appears. After the software is downloaded to the server, a message appears indicating that the file transfer operation completed successfully.

## **Copy Configuration Files**

Use the Copy Configuration Files page to change the configuration files on the switch to startup or backup configuration files.

To display this page, click **System > System Utilities > Copy Configuration Files** in the navigation menu.

| Source File      | Pupping Config 💌 |  |
|------------------|------------------|--|
| Destination File | Startup Config V |  |

Figure 35: Copy Configuration Files

The Copy Configuration Files page contains the following fields:

| Field            | Description                                    |
|------------------|------------------------------------------------|
| Source File      | Specifies the configuration file to copy:      |
|                  | Running Config                                 |
|                  | Startup Config                                 |
|                  | Backup Config                                  |
| Destination File | Specifies the configuration file to overwrite: |
|                  | Startup Config                                 |
|                  | Backup Config                                  |

#### Table 28: Copy Configuration Files Fields

## **Dual Image Configuration**

The system maintains two versions of the software in permanent storage. One image is the active image, and the second image is the backup image. The active image is loaded during subsequent switch restarts. This feature reduces switch down time when upgrading/downgrading the software.

A system running an older software version will ignore (not load) a configuration file created by the newer software version. When a configuration file created by a newer software version is discovered by the system running an older version of the software, the system will display an appropriate warning to the user.

Use the Dual Image Configuration page to set the boot image.

To display the Dual Image Configuration page, click **System > System Utilities > Dual Image Configuration** in the navigation menu.

| Dual Image Configuration |                                 |  |
|--------------------------|---------------------------------|--|
| Image                    | Image A 💌                       |  |
| Current-active           | Image A                         |  |
|                          | Activate Delete Update Bootcode |  |

Figure 36: Dual Image Configuration

The Active Image page contains the following fields:

Table 29: Dual Image Configuration Fields

| Field          | Description                                                                                    |
|----------------|------------------------------------------------------------------------------------------------|
| Image          | Select Image A or Image B from the drop-down menu to set a software image as the active image. |
| Current Active | Displays name of current active image.                                                         |

Click Activate to make the image that is selected in the Image field the next active image for subsequent reboots.

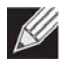

**Note:** After activating an image, you must perform a system reset of the switch in order to run the new code.

- Click **Delete** to remove the selected image from permanent storage on the switch. You cannot delete the active image.
- If the file you uploaded contains the boot loader code only, click **Update Bootcode**.
- Click **Submit** to update the image on the switch.

## **HTTP File Upload**

Use the HTTP File Upload page to upload files of various types to the switch using an HTTP session (i.e., via your web browser).

To display this page, click **System > System Utilities > HTTP File Upload** in the navigation menu.

| File Type          | Code                       |  |
|--------------------|----------------------------|--|
| Select File        | Choose File No file chosen |  |
| File Upload Status |                            |  |

Figure 37: HTTP File Upload

| Field       | Description                                                                                                    |
|-------------|----------------------------------------------------------------------------------------------------|
| File Type   | Specify the type of file you want to upload:                                                                                                    |
|             | <ul> <li>Code: Choose this option to upgrade the operational software in flash (default).</li> <li>Configuration: Choose this option to update the switch's configuration. If the file has errors the update will be stopped.</li> <li>Text Configuration: Uploads a text configuration file startup-config. Specify the text</li> </ul> |
|             | <ul> <li>configuration to be updated. If the file has errors, the update will be stopped.</li> <li>SSH-1 RSA Key File: SSH-1 Rivest-Shamir-Adleman (RSA) Key File</li> </ul>                                                                                                    |
|             | <ul> <li>SSH-2 RSA Key PEM File: SSH-2 Rivest-Shamir-Adleman (RSA) Key File (PEM Encoded)</li> <li>SSH-2 DSA Key PEM File: SSH-2 Digital Signature Algorithm (DSA) Key File (PEM Encoded)</li> </ul>                                                                                                    |
|             | <ul> <li>SSL Trusted Root Certificate PEM File: SSL Trusted Root Certificate File (PEM Encoded)</li> <li>SSL Server Certificate PEM File: SSL Server Certificate File (PEM Encoded)</li> <li>SSL DH Weak Encryption Parameter PEM File: SSL Diffie-Hellman Weak Encryption Parameter File (PEM Encoded)</li> </ul>                       |
|             | <ul> <li>SSL DH Strong Encryption Parameter PEM File: SSL Diffie-Hellman Strong Encryption<br/>Parameter File (PEM Encoded)</li> </ul>                                                                                                    |
|             | • <b>CLI Banner</b> : Choose this option to upload a banner file to be displayed before the login prompt appears.                                                                                                    |
|             | • License Certificate PEM File: An X.509 certificate file that contains license information for the access controller system, including the maximum number of APs that can be managed.                                                                                                    |
|             | • <b>AP Image File</b> : Choose this option to copy AP image. Files will be stored under the AP Image Availability List.                                                                                                    |
|             | • <b>Text Default Configuration</b> : This feature allows you to preserve a particular segment of the configuration when performing configuration upload/download. This feature allows user to preserve a particular segment of the configuration when doing the config upload/download. This segment includes the following:            |
|             | <ul> <li>Security &gt; Captive Portal &gt; CP configuration &gt; Default config</li> </ul>                                                                                                    |
|             | <ul> <li>Security &gt; Radius &gt; Configuration &gt; Default configuration (Default servername:<br/>Default-RADIUS-SERVER)</li> </ul>                                                                                                    |
|             | <ul> <li>WLAN &gt; WLAN Configuration &gt; Networks &gt; 1~17 Networks (GuestNetwork,<br/>ManagedSSID_1, ManagedSSID_2,, ManagedSSID_16)</li> </ul>                                                                                                    |
|             | <ul> <li>WLAN &gt; WLAN Configuration &gt; AP Profiles &gt; Default config</li> </ul>                                                                                                    |
|             | The factory default is code.                                                                                                    |
|             | <b>Note:</b> To upload SSH key files, SSH must be administratively disabled and there can be no active SSH sessions.                                                                                                    |
| Select File | Enter the path and filename or browse for the file you want to upload. You may enter up to 80 characters.                                                                                                    |

### Table 30: HTTP File Upload Fields

Click the Start File Transfer button to initiate the file download.

## Ping

Use the Ping page to tell the switch to send a Ping request to a specified IP address. You can use this feature to check whether the switch can communicate with a particular network host.

To access the Ping page, click **System > System Utilities > Ping** in the navigation menu.

| Host Name/IP Address | 192.168.2.99                           | (Max 255 characters/X.X.X.X)                                        |
|----------------------|----------------------------------------|---------------------------------------------------------------------|
| Count                | 1                                      | (1 to 15)                                                           |
| Interval             | 3                                      | (1 to 60)                                                           |
| Size                 | 0                                      | (0 to 65507)                                                        |
| Ping                 | Reply From 192.16<br>Tx = 1, Rx = 1 Mi | 8.2.99: icmp_seq = 0. time= 691 usec.<br>n/Max/Avg RTT = 0/0/0 msec |

Figure 38: Ping

### Table 31: Ping Fields

| Field               | Description                                                                                                    |
|---------------------|----------------------------------------------------------------------------------------------------|
| Hostname/IP Address | Enter the IP address or the host name of the station you want the switch to ping. The initial value is blank. This information is not retained across a power cycle. |
| Count               | Specify the number of pings to send.                                                                                                    |
| Interval            | Specify the number of seconds between pings sent.                                                                                                    |
| Size                | Specify the size of the ping packet to send.                                                                                                    |
| Ping                | Display the results of the ping.                                                                                                    |

Click **Submit** to send the ping. If successful, the results display as shown in Figure 39.

## TraceRoute

You can use the TraceRoute utility to discover the paths that a packet takes to a remote destination.

To display this page, click **System > System Utilities> TraceRoute** in the navigation tree.

| Hostname / IP Address       216.109.112.135       (Max 255 Characters/x.x.x.x)         Probes Per Hop       3       (1 to 10)         MaxTTL       30       (1 to 255)         InitTTL       1       (0 to 255)         MaxFail       5       (0 to 255)         Interval(secs)       3       (1 to 60)         Port       33434       (1 to 65535)         Size       0       (0 to 65507)         TraceRoute       2 66.192.95.81 3 ms 2 ms 2 ms 3 86.194.17.9 3 ms 3 ms 4 ms 5 66.192.242.16 11 ms 10 ms 11 ms 6 66.192.242.16 11 ms 10 ms 11 ms 6 66.192.240.22 1 2 ms 11 ms 11 ms 7 66.192.240.22 1 2 ms 11 ms 11 ms 7 66.192.240.22 1 2 ms 11 ms 11 ms 11 ms 8 216.115.108.45 12 ms 22 ms 11 ms 11 ms 10 0.0.0 0 ms* 0 ms* 0 ms* 11 0.0.0.0 0 ms* 0 ms* 0 ms* 11 0.0.0.0 0 ms* 0 ms* 11 0.0.0.0 0 ms* 0 ms* 11 0.0.0.0 ms * 0 ms*                                                                                                    | TraceRoute            |                                                                                                    | () Help |
|----------------------------------------------------------------------------------------------------|-----------------------|----------------------------------------------------------------------------------------------------|---------|
| Probes Per Hop       3       (1 to 10)         Max TTL       30       (1 to 255)         Init TTL       1       (0 to 255)         MaxFail       5       (0 to 255)         Interval(secs)       3       (1 to 60)         Port       33434       (1 to 65535)         Size       0       (0 to 65507)         TraceRoute       2 66.192.95.81 3 ms 2 ms 2 ms 3 ms 4 ms 4 64.129.243.145 4 ms 6 ms 4 ms 5 66.192.242.16 11 ms 10 ms 11 ms 6 66.192.240.22 12 ms 11 ms 11 ms 7 66.192.252.239 12 ms 11 ms 11 ms 7 66.192.252.239 12 ms 11 ms 11 ms 11 ms 7 10.00.00 ms* 0 ms* 11 ms 11 ms 10 0.00.00 ms* 0 ms* 11 0.00.00 ms* 0 ms* 11 0.00.00 ms* 0 ms* 11 ms 11 ms 11 ms 11 ms 10 0.00.00 ms* 0 ms* 11 ms 11 ms 11 ms 11 ms 11 ms 10 0.00.00 ms* 0 ms* 11 ms 11 ms 11 ms 11 ms 10 0.00.00 ms* 0 ms* 11 ms 11 ms 11 ms 11 ms 11 ms 10 0.00.00 ms* 0 ms* 11 ms 11 ms 11 ms 11 ms 10 0.00.00 ms* 0 ms* 11 ms 11 ms 11 ms 10 0.00.00 ms* 0 ms* 11 ms 11 ms 11 ms 10 0.00.00 ms* 0 ms* 10 0.00.00 ms* 0 ms* 10 0.00.00 ms* 0 ms* 11 ms 11 ms 11 ms 10 0.00.00 ms* 0 ms* 10 0.00.00 ms* 0 ms* 11 ms 11 ms 11 ms 10 0.00.00 ms* 0 ms* 10 0.00.00 ms* 0 ms* 10 0.00.00 ms* 0 ms* 10 0.00.00 ms* 0 ms* 10 0.00.00 ms* 0 ms* 10 0.00.00 ms* 0 ms* 10 0.00.00 ms* 0 ms* 10 0.00.00 ms* 0 ms* 10 ms 10 ms 1                                                                                                    | Hostname / IP Address | 216.109.112.135 (Max 255 Characters/x.x.x.x)                                                                                                    |         |
| MaxTTL       30       (1 to 255)         InitTTL       1       (0 to 255)         MaxFail       5       (0 to 255)         Interval(secs)       3       (1 to 60)         Port       33434       (1 to 65535)         Size       0       (0 to 65507)         TraceRoute       2 66.192.95.81 3 ms 2 ms 2 ms 3 66.194.17.9 3 ms 3 ms 4 ms 4 64.129.243.145 4 ms 6 ms 4 ms 5 66.192.242.16 11 ms 10 ms 11 ms 6 66.192.242.21 (2 ms 11 ms 11 ms 7 66.192.252.239 12 ms 11 ms 11 ms 7 66.192.252.239 12 ms 11 ms 11 ms 11 ms 9 216.109.120.201 12 ms 11 ms 11 ms 10 0.0.0 0 ms * 0 ms * 110.0.0 0 ms * 0 ms * 110.0.0 0 m                                                                                                    | Probes Per Hop        | 3 (1 to 10)                                                                                                    |         |
| InitTTL       1       (0 to 255)         MaxFail       5       (0 to 255)         Interval(secs)       3       (1 to 60)         Port       33434       (1 to 65535)         Size       0       (0 to 65507)         TraceRoute       2 66.192.95.81 3 ms 2 ms 2 ms 3 66.194.17.9 3 ms 3 ms 4 ms 4 64.129.243.145 4 ms 6 ms 4 ms 5 66.192.242.16 11 ms 10 ms 11 ms 6 66.192.240.22 12 ms 11 ms 11 ms 6 66.192.240.22 12 ms 11 ms 11 ms 7 66.192.252.239 12 ms 11 ms 11 ms 9 216.109.120.201 12 ms 11 ms 11 ms 10 0.0.0 0 ms* 0 ms* 1 ms 10 0.0.0 0 ms* 0 ms* 1 ms 11 ms 11 ms 10 0.0.0 0 ms* 0 ms* 1 ms 11 ms 11 ms 11 ms 11 ms 11 ms 10 0.0.0 0 ms* 0 ms* 1 ms 11 ms 11 ms 11 ms 11 ms 10 0.0.0 0 ms* 0 ms* 0 ms* 1 ms 11 ms 11 ms 11 ms 11 ms 10 0.0.0 0 ms* 0 ms* 1 ms 11 ms 11 ms 11 ms 11 ms 10 0.0.0 0 ms* 0 ms* 0 ms* 1 ms 11 ms 11 ms 11 ms 10 0.0.0 0 ms* 0 ms* 0 ms* 1 ms 11 ms 11 ms 11 ms 10 0.0.0 0 ms* 0 ms* 0 ms* 1 ms 11 ms 11 ms 10 0.0.0 0 ms* 0 ms* 1 ms 10 0.0.0 0 ms* 0 ms* 1 ms 10 0.0.0 0 ms* 0 ms* 1 ms 10 0.0.0 0 ms* 0 ms* 1 ms 10 0.0.0 0 ms* 0 ms* 1 ms 10 0.0.0 0 ms* 0 ms* 1 ms 10 0.0.0 0 ms* 0 ms* 1 ms 10 0.0.0 0 ms* 0 ms* 1 ms 10 ms 11 ms 10 ms 10 0.0.0 0 ms* 0 ms* 1 ms 10 0.0.0 0 ms* 0 ms* 1 ms 10 ms 10 0.0.0 0 ms* 0 ms* 1 ms 10 0.0.0 0 ms* 0 ms* 1 ms 10 0.0.0 0 ms* 0 ms* 1 ms 10 0.0.0 0 ms* 0 ms* 1 ms 10 0.0.0 0 ms* 0 ms* 1 ms 10 ms 10 0.0.0 0 ms* 0 ms* 1 ms 10 ms 10 ms 10 ms* 0 ms* 1 ms 10 ms 10 ms 10 ms 10 ms 10 ms* 0 ms* 1 ms 10 ms 10 ms 10 ms* 0 ms* 1 ms 10 ms 10 ms 10 ms* 0 ms* 1 ms 10 ms 10 ms 10 ms* 0 ms* 1 ms 10 ms 10 ms* 0 ms* 1 ms 10 ms 10 ms* 0 ms* 1 ms 10 ms 10 ms* 0 ms* 1 ms 10 ms* 0 ms* 1 ms 10 ms* 0 ms* 1 ms 10 ms* 0 ms* 1 ms 10 ms* 0 ms* 1 ms 10 ms* 0 ms* 1 ms* 0 ms* 0 ms* 1 ms* 0 ms* 0 ms* 1 ms* 0 ms* 1 ms* 0 ms* 1 ms* 0 ms* 0 ms* 1 ms* 0 ms* 0 ms* 1 ms* 0 ms*                                                                                                    | MaxTTL                | 30 (1 to 255)                                                                                                    |         |
| MaxFail       5       (0 to 255)         Interval(secs)       3       (1 to 60)         Port       33434       (1 to 65535)         Size       0       (0 to 65507)         TraceRoute       2 66.192.95.81 3 ms 2 ms 2 ms 3 66.194.17.9 3 ms 3 ms 4 ms 4 64.129.243.145 4 ms 6 ms 4 ms 5 66.192.242.16 11 ms 10 ms 11 ms 6 666.192.240.22 12 ms 11 ms 11 ms 7 66.192.252.239 12 ms 11 ms 11 ms 7 66.192.252.239 12 ms 11 ms 11 ms 11 ms 8 216.115.108.45 12 ms 22 ms 11 ms 11 ms 10 0.0.0 0 ms * 0 ms * 110.0.0 0 ms * 0 ms * 0 ms *         Hop Count = 10 Last TTL = 11 Test attempt = 32 Test Success = 27                                                                                                    | InitTTL               | 1 (0 to 255)                                                                                                    |         |
| Interval(secs)       3       (1 to 60)         Port       33434       (1 to 65535)         Size       0       (0 to 65507)         TraceRoute       2 66.192.95.81 3 ms 2 ms 2 ms 3 66.194.17.9 3 ms 3 ms 4 ms 4 64.129.243.145 4 ms 6 ms 4 ms 5 66.192.242.16 11 ms 10 ms 11 ms 6 66.192.240.22 12 ms 11 ms 11 ms 7 66.192.252.239 12 ms 11 ms 11 ms 7 66.192.252.239 12 ms 11 ms 11 ms 9.216.109.120.201 12 ms 11 ms 11 ms 10 0.0.0 0 ms* 0 ms* 0 ms* 11 0.0.0 0 ms* 0 ms* 0 ms*         Hop Count = 10 Last TTL = 11 Test attempt = 32 Test Success = 27                                                                                                    | MaxFail               | 5 (0 to 255)                                                                                                    |         |
| Port       33434       (1 to 65535)         Size       0       (0 to 65507)         TraceRoute       2 66.192.95.81 3 ms 2 ms 2 ms 3 ms 4 ms 4 64.129.243.145 4 ms 6 ms 4 ms 5 66.192.242.16 11 ms 10 ms 11 ms 6 66.192.240.22 12 ms 11 ms 11 ms 6 66.192.240.22 12 ms 11 ms 11 ms 7 66.192.252.239 12 ms 11 ms 11 ms 9 216.109.120.201 12 ms 11 ms 11 ms 10 0.0.0 0 ms * 0 ms * 1 mo 0.0.0 0 ms * 0 ms * 1 10.0.0 0 ms * 0 ms * 1 10.0.0 0 ms * 0 ms * 1 10.0.0 0 ms * 0 ms * 1 10.0.0 0 ms * 0 ms * 1 10 Last TTL = 11 Test attempt = 32 Test Success = 27                                                                                                    | Interval(secs)        | 3 (1 to 60)                                                                                                    |         |
| Size         0         (0 to 65507)           TraceRoute         2 66.192.95.81 3 ms 2 ms 2 ms 3 66.194.17.9 3 ms 3 ms 4 ms 4 64.129.243.145 4 ms 6 ms 4 ms 5 66.192.242.16 11 ms 10 ms 11 ms 6 66.192.242.212 ms 11 ms 11 ms 7 66.192.252.239 12 ms 11 ms 11 ms 7 66.192.252.239 12 ms 11 ms 11 ms 8 216.115.108.45 12 ms 22 ms 11 ms 11 ms 9 216.109.120.201 12 ms 11 ms 11 ms 10 0.0.0 0 ms* 0 ms* 0 ms* 110.0.0.0 0 ms* 0 ms* 110.0.0 0 ms* 0 ms* 110.0.0 0 ms* 0 ms* 100.0.0 0 ms* 0 ms* 100.0.0 0 ms | Port                  | 33434 (1 to 65535)                                                                                                    |         |
| TraceRoute       2 66.192.95.81 3 ms 2 ms 2 ms 3 66.194.17.9 3 ms 3 ms 4 ms 4 64.129.243.145 4 ms 6 ms 4 ms 5 66.192.242.16 11 ms 10 ms 11 ms 6 66.192.240.22 12 ms 11 ms 11 ms 7 66.192.252.239 12 ms 11 ms 11 ms 7 66.192.252.239 12 ms 11 ms 11 ms 8 216.115.108.45 12 ms 22 ms 11 ms 11 ms 9 216.109.120.201 12 ms 11 ms 11 ms 10 0.0.0 0 ms* 0 ms* 1 ms 10 0.0.0 0 ms* 0 ms* 1 10.0.0 0 ms* 0 ms* 1 10.0.0 0 ms* 0 ms* 1 10 Last TTL = 11 Test attempt = 32 Test Success = 27                                                                                                    | Size                  | 0 (0 to 65507)                                                                                                    |         |
|                                                                                                    | TraceRoute            | 2 66.192.95.81 3 ms 2 ms 2 ms<br>3 66.194.17.9 3 ms 3 ms 4 ms<br>4 64.129.243.145 4 ms 6 ms 4 ms<br>5 66.192.242.16 11 ms 10 ms 11 ms<br>6 66.192.240.22 12 ms 11 ms 11 ms<br>7 66.192.252.239 12 ms 11 ms 11 ms<br>8 216.115.108.45 12 ms 22 ms 11 ms<br>9 216.109.120.201 12 ms 11 ms 11 ms<br>10 0.0.0 0 ms * 0 ms * 0 ms *<br>11 0.0.0 0 ms * 0 ms *<br>Hop Count = 10 Last TTL = 11 Test attempt = 32 Test Success = 27 | < >     |

Figure 39: TraceRoute

### Table 32: TraceRoute Fields

|                     | Definition                                                                                    |
|---------------------|-----------------------------------------------------------------------------------------------|
| Hostname/IP Address | Enter the IP address or the hostname of the station you want the switch to discover path for. |
| Probes Per Hop      | Enter the number of times each hop should be probed.                                          |
| MaxTTL              | Enter the maximum time-to-live for a packet in number of hops.                                |
| InitTTL             | Enter the initial time-to-live for a packet in number of hops.                                |
| MaxFail             | Enter the maximum number of failures allowed in the session.                                  |
| Interval            | Enter the time between probes in seconds.                                                     |
| Port                | Enter the UDP destination port in probe packets.                                              |
| Size                | Enter the size of probe packets.                                                              |
| TraceRoute          | Displays the output from a traceroute.                                                        |

Click **Submit** to initiate the traceroute. The results display in the TraceRoute box.

# Managing SNMP Traps

The pages in the Trap Manager folder allow you to view and configure information about SNMP traps the system generates.

## **Trap Flags**

Use the Trap Flags page to enable or disable traps the switch can send to an SNMP manager. When the condition identified by an active trap is encountered by the switch, a trap message is sent to any enabled SNMP trap receivers, and a message is written to the trap log.

To access the Trap Flags page, click **System > Trap Manager > Trap Flags** page.

| Authentication Enable  Link Up/Down        |  |
|--------------------------------------------|--|
| Authentication Enable  Link Up/Down Enable |  |
| Link Up/Down Enable 🔻                      |  |
|                                            |  |
| Multiple Users Enable •                    |  |
| Spanning Tree Enable •                     |  |
| ACL Traps Disable •                        |  |
| Captive Portal Trap Mode Disable 🔻         |  |
| Config Changed Enable •                    |  |

Figure 40: Trap Flags Configuration

The fields available on the Trap Flags page depends on the packages installed on your system. For example, if your system does not have the BGP4 package installed, the BGP Traps field is not available. Figure 40 and Table 33 show the fields that are available on a system with all packages installed.

| Table 33: | Trap | Flags | Configuration | Fields |
|-----------|------|-------|---------------|--------|
|-----------|------|-------|---------------|--------|

| Field          | Description                                                                                                    |
|----------------|----------------------------------------------------------------------------------------------------|
| Authentication | Enable or disable activation of authentication failure traps by selecting the corresponding line on the pull-down entry field. The factory default is enabled.                                                                                                    |
| Link Up/Down   | Enable or disable activation of link status traps by selecting the corresponding line on the pull-down entry field. The factory default is enabled.                                                                                                    |
| Multiple Users | Enable or disable activation of multiple user traps by selecting the corresponding line on the pull-down entry field. The factory default is enabled. This trap is triggered when the same user ID is logged into the switch more than once at the same time (either via telnet or the serial port). |
| Spanning Tree  | Enable or disable activation of spanning tree traps by selecting the corresponding line on the pull-down entry field. The factory default is enabled.                                                                                                    |

| Field          | Description                                                                                                    |
|----------------|----------------------------------------------------------------------------------------------------|
| ACL Traps      | Enable or disable activation of ACL traps by selecting the corresponding line on the pulldown entry field. The factory default is disabled.                                                                                                    |
| Captive Portal | Select Enable to allow the SNMP agent on the switch to generate captive portal SNMP traps that are enabled. Select Disable to prevent the SNMP agent on the switch from generating any captive portal SNMP traps, even if they are individually enabled. |
| Config Changed | Enable or disable activation of a trap when the system configuration is changed.                                                                                                    |

### Table 33: Trap Flags Configuration Fields (Cont.)

If you make any changes to this page, click **Submit** to apply the changes to the system.

## Trap Logs

Use the Trap Log page to view the entries in the trap log. For information about how to copy the file to a TFTP server, see "Download File From Switch (TFTP)" on page 86.

To access the Trap Log page, click **System > Trap Manager > Trap Logs** in the navigation menu.

| Numb   | er of Traps Since Last Reset   |       | 6                                     |  |
|--------|--------------------------------|-------|---------------------------------------|--|
| Trap I | _og Capacity                   |       | 256                                   |  |
| Numb   | er of Traps Since Log Last Vie | wed   | 6                                     |  |
| Log    | System Up Time                 | Trap  | p                                     |  |
| 0      | 0 days 16:05:34                | Faile | ed User Login: Unit: 1 User ID: admin |  |
| 1      | 0 days 16:05:30                | Faile | ed User Login: Unit: 1 User ID: À     |  |
| 2      | 0 days 15:43:34                | Link  | : Up: 0/1                             |  |
| 3      | 0 days 00:01:50                | Entit | ty Database: Configuration Changed    |  |
| 4      | 0 days 00:01:44                | Entit | ty Database: Configuration Changed    |  |
| 5      | 0 davs 00:01:44                | Cold  | d Start: Unit: 0                      |  |

Figure 41: Trap Log

| Field                                    | Description                                                                                                    |
|------------------------------------------|----------------------------------------------------------------------------------------------------|
| Number of Traps Since Last<br>Reset      | The number of traps generated since the trap log entries were last cleared.                                                                                                    |
| Trap Log Capacity                        | The maximum number of traps stored in the log. If the number of traps exceeds the capacity, new entries will overwrite the oldest entries.                                                                                                |
| Number of Traps Since Log<br>Last Viewed | The number of traps that have occurred since the traps were last displayed.<br>Displaying the traps by any method (terminal interface display, Web display,<br>upload file from switch, etc.) will cause this counter to be cleared to 0. |
| Log                                      | The sequence number of this trap.                                                                                                    |

### Table 34: Trap Log Fields

| Field          | Description                                                                                                    |
|----------------|----------------------------------------------------------------------------------------------------|
| System Up Time | The time at which this trap occurred, expressed in days, hours, minutes and seconds since the last reboot of the switch. |
| Тгар           | Displays information identifying the trap.                                                                               |

### Table 34: Trap Log Fields (Cont.)

Click **Clear Log** to clear all entries in the log. Subsequent displays of the log will only show new log entries.

# Managing the DHCP Server

DHCP is generally used between clients (e.g., hosts) and servers (e.g., routers) for the purpose of assigning IP addresses, gateways, and other networking definitions such as DNS, NTP, and/or SIP parameters. The DHCP Server folder contains links to web pages that define and display DHCP parameters and data. The following pages are accessible from this DHCP Server folder:

- Global Configuration
- Pool Configuration
- Pool Options
- Reset Configuration
- Binding Information
- Server Statistics
- Conflict Information

## **Global Configuration**

Use the DHCP Server Global Configuration page to configure DHCP global parameters.

To display this page, click **System > DHCP Server > Global Configuration** in the navigation menu.

| Admin Mode             | Disable 🔻 |                                 |                                          |
|------------------------|-----------|---------------------------------|------------------------------------------|
| Ping Packet Count      | 2         | (0, 2 to 10)                    |                                          |
| Conflict Logging Mode  | Enable 🔻  |                                 |                                          |
| Bootp Automatic Mode   | Disable 🔻 |                                 |                                          |
| Add Excluded Addresse  | es        |                                 |                                          |
| From                   | 0.0.0.0   |                                 |                                          |
| То                     | 0.0.0.0   | (a.b.c.d to Exclude address ran | ge or 0.0.0.0 to exclude single address) |
| Delete Excluded Addres | ses       |                                 |                                          |

#### Figure 42: DHCP Server Global Configuration

| Field      | Description                                                                                                    |
|------------|----------------------------------------------------------------------------------------------------|
| Admin Mode | Enables or disables the DHCP server administrative mode. When enabled, the device can be configured to automatically allocate TCP/IP configurations for clients. |

#### Table 35: DHCP Server Global Configuration Fields

| Field                     | Description                                                                                                    |
|---------------------------|----------------------------------------------------------------------------------------------------|
| Ping Packet Count         | The number of packets the server sends to a pool address to check for duplication as part of a ping operation. If the server receives a response to the ping, the address is considered to be in conflict and is removed from the pool. |
| Conflict Logging Mode     | Enables or disables the logging mode for IP address conflicts. When enabled, the system stores information about IP address conflicts that are detected by the DHCP server.                                                             |
| BOOTP Automatic Mode      | Enables or disables the BOOTP automatic mode. When enabled, the DHCP server supports the allocation of automatic addresses for BOOTP clients. When disabled the DHCP server supports only static addresses for BOOTP clients.           |
| Enable                    | Allows the allocation of the addresses in the automatic address pool to the BOOTP client.                                                                                                    |
| Disable                   | Does not use the automatic address pool addresses for BOOTP clients. This is the default value.                                                                                                    |
| Add Excluded Addresses    | Use the <b>From</b> and <b>To</b> fields to specify the IP addresses that the server should not assign to the client. If you want to exclude a range of addresses, set the range boundaries.                                            |
| From                      | To exclude an address range, specify the low address in the range. To specify a single address to exclude, enter the address in the <b>From</b> field and leave the <b>To</b> field at the default value of 0.0.0.0.                    |
| То                        | To exclude an address range, specify the high address in the range. To exclude a single address, do not enter a value in this field.                                                                                                    |
| Delete Excluded Addresses | After you add excluded addresses, they appear below this field title. Each address or address range has a check box next to it.                                                                                                    |

### Table 35: DHCP Server Global Configuration Fields

- If you change any settings or add an excluded address range, click **Submit** to apply the changes to the system. Each time you enter a value in the **From** or **To** fields, click **Submit** to add the address or address range to the excluded address list.
- To Delete an address or address range from the excluded address list, select one or more check boxes beneath the Delete Excluded Addresses field and click Submit.

## **Pool Configuration**

Use the DHCP Pool Configuration page to create the pools of addresses that can be assigned by the server.

To access the DHCP Server Pool Configuration page, click **System > DHCP Server > Pool Configuration** in the navigation menu.

| Pool Name | Create 🔻   |                         |
|-----------|------------|-------------------------|
| Pool Name | (1 to 31 a | lphanumeric characters) |
|           |            |                         |

Figure 43: DHCP Server Pool Configuration

| Field     | Description                                                                                                    |
|-----------|----------------------------------------------------------------------------------------------------|
| Pool Name | For a user with read/write permission, this field would show names of all the<br>existing pools along with an additional option Create. When the user selects<br>Create, another text box, Pool Name, appears where the user may enter the<br>name for the Pool to be created. For a user with read-only permission, this<br>field would show names of the existing pools only. |
| Pool Name | This field appears when a user with read-write permission has selected Create<br>in the Drop Down list against Pool Name. Specifies the Name of the Pool to be<br>created. Pool Name can be up to 31 characters in length.                                                                                                    |

#### Table 36: DHCP Server Pool Configuration Fields

In Figure 44, some of the blank fields where you add IP addresses have been edited out of the image for display purposes. You can add up to eight addresses in the Default Router Addresses, DNS Server Addresses, NetBIOS name Server Addresses and IP Address Value fields.

If you select Automatic or Manual from the Type of Binding drop-down menu, the screen refreshes and a slightly different set of fields appears.

| Pool Name                                                                                                    | R&D V                                     |  |
|----------------------------------------------------------------------------------------------------|-------------------------------------------|--|
| Type of Binding                                                                                                    | Unallocated 🔻                             |  |
| Lease Time                                                                                                    | Specified Duration 💌                      |  |
| Days                                                                                                    | 1 (0 to 59)                               |  |
| Hours                                                                                                    | 0 (0 to 23)                               |  |
| Minutes                                                                                                    | 0 (0 to 59)                               |  |
| Default Router Addresses                                                                                                    |                                           |  |
| 0.0.0.0                                                                                                    |                                           |  |
| DNS Server Addresses                                                                                                    |                                           |  |
|                                                                                                    |                                           |  |
| 0.0.0.0                                                                                                    |                                           |  |
| 0.0.0.0<br>NetBIOS Name Server Ac                                                                                                    | ddresses                                  |  |
| 0.0.0.0<br>NetBIOS Name Server Ac<br>0.0.0.0                                                                                                    | ddresses                                  |  |
| 0.0.0.0<br>NetBIOS Name Server Ac<br>0.0.0.0<br>NetBIOS Node Type                                                                                                    | <b>Idresses</b><br>b-node Broadcast ▼     |  |
| 0.0.0.0<br>NetBIOS Name Server Ac<br>0.0.0.0<br>NetBIOS Node Type<br>Next Server Address                                                                                  | ddresses<br>b-node Broadcast •<br>0.0.0.0 |  |
| 0.0.0.0<br>NetBIOS Name Server Ac<br>0.0.0.0<br>NetBIOS Node Type<br>Next Server Address<br>Domain Name                                                                   | ddresses<br>b-node Broadcast<br>0.0.0.0   |  |
| 0.0.0.0<br>NetBIOS Name Server Ac<br>0.0.0.0<br>NetBIOS Node Type<br>Next Server Address<br>Domain Name<br>Bootfile                                                       | ddresses<br>b-node Broadcast<br>0.0.0.0   |  |
| 0.0.0.0<br>NetBIOS Name Server Ac<br>0.0.0.0<br>NetBIOS Node Type<br>Next Server Address<br>Domain Name<br>Bootfile<br>Add Option                                         | ddresses                                  |  |
| 0.0.0.0<br>NetBIOS Name Server Ac<br>0.0.0.0<br>NetBIOS Node Type<br>Next Server Address<br>Domain Name<br>Bootfile<br>Add Option<br>OptionCode                           | ddresses                                  |  |
| 0.0.00<br>NetBIOS Name Server Ad<br>0.0.00<br>NetBIOS Node Type<br>Next Server Address<br>Domain Name<br>Bootfile<br>Add Option<br>OptionCode<br>ASCII Value              | ddresses                                  |  |
| 0.0.00<br>NetBIOS Name Server Ad<br>0.0.00<br>NetBIOS Node Type<br>Next Server Address<br>Domain Name<br>Bootfile<br>Add Option<br>OptionCode<br>ASCII Value<br>Hex Value | ddresses                                  |  |

### Figure 44: DHCP Server Pool Configuration (Continued)

### Table 37: DHCP Server Pool Configuration Fields

| Field           | Description                                                                                                    |
|-----------------|----------------------------------------------------------------------------------------------------|
| Pool Name       | This field shows the names of existing pools.                                                                                                    |
| Type of Binding | <ul> <li>Specifies the type of binding for the pool.</li> <li>Unallocated: The addresses are not assigned to a client.</li> <li>Automatic: The IP address is automatically assigned to a client by the DHCP server.</li> <li>Manual: You statically assign an IP address to a client based on the client's MAC address.</li> </ul>                                 |
| Lease Time      | <ul> <li>Specifies the type of lease to assign clients:</li> <li>Infinite: For dynamic bindings, an infinite lease time is a lease period of 60 days. For manual bindings, an infinite lease time means the lease period does not expire.</li> <li>Specified Duration: Allows you to specify the lease period. The default value is Specified Duration.</li> </ul> |

| Field                            | Description                                                                                                    |
|----------------------------------|----------------------------------------------------------------------------------------------------|
| Days                             | For a Specified Duration lease time, this field specifies the number of days for the lease period. The default value is 1, and the valid range is 0-59.                                                                                                    |
| Hours                            | For a Specified Duration lease time, this field specifies the number of hours for the lease period. The default value is 1, and the valid range is 0-1439.                                                                                                    |
| Minutes                          | For a Specified Duration lease time, this field specifies the number of minutes for the lease period. The default value is 1, and the valid range is 0-86399.                                                                                                    |
| Vlan ID                          |                                                                                                    |
| Network Number                   | If you specify Dynamic as the type of binding, this field appears. Specifies the<br>network number (host bits) for a DHCP address of a dynamic pool. For<br>example, if 192.168.5.0 is the network number and 255.255.255.0 is the<br>network mask (or a prefix length of 24) for the pool, the IP addresses in the<br>pool range from 192.168.5.1 - 192.168.5.254. |
| Network Mask                     | For dynamic bindings, this field specifies the subnet mask for a DHCP address of a dynamic pool. You can enter a value in <b>Network Mask</b> or <b>Prefix Length</b> to specify the subnet mask, but do not enter a value in both fields.                                                                                                    |
| Prefix Length                    | For dynamic bindings, this field specifies the subnet number for a DHCP<br>address of a dynamic pool. You can enter a value in Network Mask or Prefix<br>Length to specify the subnet mask, but do not enter a value in both fields. The<br>valid range is 0 to 32.                                                                                                 |
| Client Name                      | For manual bindings, this field specifies a name for the client to which the DHCP server will statically assign an IP address. This field is optional.                                                                                                    |
| Hardware Address                 | For manual bindings, this field specifies the MAC address of the hardware platform of the DHCP client.                                                                                                    |
| Hardware Address Type            | For manual bindings, this field specifies the protocol of the hardware platform of the DHCP client. Valid types are ethernet and ieee802. Default value is ethernet.                                                                                                    |
| Host Number                      | For manual bindings, this field specifies the IP address to be statically assigned<br>to a DHCP client. The host can be set only if at least one among of Client<br>Identifier or Hardware Address is specified. Deleting Host would delete Client<br>Name, Client ID, Hardware Address for the Manual Pool and set the Pool Type<br>to Unallocated.                |
| Host Mask                        | For manual bindings, this field specifies the subnet mask to be statically assigned to a DHCP client. You can enter a value in Host Mask or Prefix Length to specify the subnet mask, but do not enter a value in both fields.                                                                                                    |
| Default Router Addresses         | Lists the IP address of each router to which the client(s) in the pool should send traffic. The default router should be in the same subnet as the client.                                                                                                    |
| DNS Server Addresses             | Lists the IP address of each DNS server the client(s) in the pool can contact to perform address resolution.                                                                                                    |
| NetBIOS Name Server<br>Addresses | Lists the IP address of each NetBIOS Windows Internet Naming Service (WINS) name server that is available for the selected pool.                                                                                                    |
| NetBIOS Node Type                | Specifies the NetBIOS node type for DHCP clients.                                                                                                    |
|                                  | b-node Broadcast                                                                                                    |
|                                  | p-node Peer-to-Peer                                                                                                    |
|                                  | m-node Mixed                                                                                                    |
|                                  | h-node Hybrid                                                                                                    |
| Next Server Address              | Specifies the Next Server Address for the pool.                                                                                                    |

### Table 37: DHCP Server Pool Configuration Fields (Cont.)

| Field            | Description                                                                                                    |
|------------------|----------------------------------------------------------------------------------------------------|
| Domain Name      | Specifies the domain name for a DHCP client. Domain Name can be up to 255 characters in length.                                                                                                    |
| Bootfile         | Specifies the name of the default boot image for a DHCP client. File Name can be up to 128 characters in length.                                                                                                    |
| Add Option       | This field is used to configure the DHCP server options.                                                                                                    |
| Option Code      | Specifies the DHCP option code. Valid Range is (1 to 254)                                                                                                    |
| ASCII Value      | Specifies an NVT ASCII character string.                                                                                                    |
| Hex Value        | Specifies hexadecimal data. Each byte in hexadecimal character strings is 2 hexadecimal digits. Each byte can be separated by a colon or white space. A period can be used to separate 2 bytes/4 hexadecimal digits. |
| IP Address Value | Specifies the Option IP addresses.                                                                                                    |

### Table 37: DHCP Server Pool Configuration Fields (Cont.)

- After you configure values for the DHCP address pool, click **Submit** to create the pool and apply the changes to the system.
- To delete a pool, select the pool from the **Pool Name** drop-down menu and click **Delete**.

### **Pool Options**

Use the Pool Options page to configure additional DHCP pool options, including vendor-defined options. DHCP options are collections of data with type codes that indicate how the options should be used. When a client broadcasts a request for information, the request includes the option codes that correspond to the information the client wants the DHCP server to supply.

To access the DHCP Server Pool Options page, click **System** > **DHCP Server** > **Pool Options** in the navigation menu.

If no DHCP pools exist, the DHCP Server Pool Options page does not display the fields shown in Figure 45.

| PoolNam | 8           | R&D •       |           |                  |  |
|---------|-------------|-------------|-----------|------------------|--|
| Delete  | Option Code | ASCII Value | Hex Value | IP Address Value |  |
|         | 254         |             |           |                  |  |

Figure 45: DHCP Server Pool Options

If any DHCP pools are configured on the system, the DHCP Server Pool Options page contains the following fields:

#### Table 38: DHCP Server Pool Options Fields

| Field       | Description                                                          |
|-------------|----------------------------------------------------------------------|
| Pool Name   | Select the DHCP pool with the options you want to view or configure. |
| Option Code | Displays the DHCP option code configured for the selected Pool.      |
| ASCII Value | Specifies the Option ASCII Value for the selected pool.              |

| Field            | Description                                                                                                    |
|------------------|----------------------------------------------------------------------------------------------------|
| Hex Value        | Specifies the Option Hex Value for the selected pool.                                                                                                    |
| IP Address Value | Specifies the Option IP Address Value for the selected pool.                                                                                                    |
| Delete           | To delete an option code for the selected Pool, mark the check box for the option code and click <b>Delete</b> . This button is not visible to a user with read-only permission. |

#### Table 38: DHCP Server Pool Options Fields

## **Reset Configuration**

Use the **DHCP Server Reset Configuration** page to clear IP address bindings that the DHCP server assigned to the client.

To access this page, click **System > DHCP Server > Reset Configuration** in the navigation menu.

| Clear | All Dynamic Bindings |  |
|-------|----------------------|--|
|       |                      |  |

Figure 46: DHCP Server Reset Configuration

| Field              | Description                                                                                                    |
|--------------------|----------------------------------------------------------------------------------------------------|
| Clear              | Specifies what to clear from the DHCP server database:                                                                                                    |
|                    | <ul> <li>Specific Dynamic Binding: Deletes the specified binding.</li> </ul>                                                                                                    |
|                    | <ul> <li>All Address Conflicts: Deletes all address conflicts from the DHCP server<br/>database.</li> </ul>                                                                                                    |
|                    | <ul> <li>Specific Address Conflict: Deletes a specified conflicting address from the database.</li> </ul>                                                                                                    |
| Clear All Bindings | If you select <b>Specific Dynamic Bindings</b> or <b>Specific Address Conflicts</b> from the <b>Clear</b> field, the screen refreshes and the <b>Clear IP Address</b> field appears. Enter the specific IP address to clear from the DHCP server. |

#### Table 39: DHCP Server Reset Configuration Fields

After you select the bindings or conflicts to clear and, if necessary, enter the specific IP address, click Clear to remove the binding from the DHCP server.

## **Binding Information**

Use the DHCP Server Bindings Information page to view information about the IP address bindings in the DHCP server database.

To access the DHCP Server Bindings Information page, click **System** > **DHCP Server** > **Bindings Information** in the navigation tree.

| DHCP Serve   | r Bindings li | nformation   |                 |                      | (?) Help |
|--------------|---------------|--------------|-----------------|----------------------|----------|
| DHCP Binding |               | All Bindings | T               |                      |          |
| IP Address   | Hardware A    | ddress       | Lease Time Left | Pool Allocation Type |          |

Figure 47: DHCP Server Bindings Information

| Field                | Description                                                                                                    |
|----------------------|----------------------------------------------------------------------------------------------------|
| DHCP Binding         | Select the bindings to display:                                                                                                    |
|                      | All Bindings: Show all bindings.                                                                                                    |
|                      | • <b>Specific Binding</b> : Show a specific binding. When you select this option, the screen refreshes, and the <b>Binding IP Address</b> field appears.                      |
| Binding IP Address   | Specify the IP address for which you want to view binding information. This field is only available if you select <b>Specific Binding</b> from the <b>DHCP Binding</b> field. |
| IP Address           | Displays the client IP address.                                                                                                    |
| Hardware Address     | Displays the client MAC address.                                                                                                    |
| Lease Time Left      | Shows the remaining time left in the lease in Days, Hours and Minutes dd:hh:mm format.                                                                                        |
| Pool Allocation Type | Shows the type of binding, which is dynamic or manual.                                                                                                    |

### Table 40: DHCP Server Bindings Information Fields

If you change any settings, click **Submit** to apply the changes to the system.

Click the **Detail** tab to display detailed information about configured address pools.

| Pools Bindi   | ngs informa | luon       |                 |                      | () Hei |
|---------------|-------------|------------|-----------------|----------------------|--------|
| Pool Name     |             | R&D 🔻      |                 |                      |        |
| Leased addre  | sses count  | 0          |                 |                      |        |
| Total address | es count    | 4294967294 | 1               |                      |        |
| IP Address    | Hardware    | Address    | Lease Time Left | Pool Allocation Type |        |

Figure 48: DHCP Pool Bindings Information

| Field                  | Description                                                                            |
|------------------------|----------------------------------------------------------------------------------------|
| Pool Name              | Select the DHCP pool you want to view.                                                 |
| Leased addresses count | The number of addresses leased to this pool.                                           |
| Total addresses count  | The number of addresses available.                                                     |
| IP Address             | Displays the client IP address.                                                        |
| Hardware Address       | Displays the client MAC address.                                                       |
| Lease Time Left        | Shows the remaining time left in the lease in Days, Hours and Minutes dd:hh:mm format. |
| Pool Allocation Type   | Shows the type of binding, which is dynamic or manual.                                 |

### Table 41: DHCP Pool Bindings Information

### **Server Statistics**

Use the DHCP Server Statistics page to view information about the DHCP server bindings and messages.

To access the DHCP Server Statistics page, click **System** > **DHCP Server** > **Server Statistics** in the navigation menu.

| Automatic Bindings | 0 |  |
|--------------------|---|--|
| Expired Bindings   | 0 |  |
| Malformed Messages | 0 |  |
| Message Received   |   |  |
| DHCPDISCOVER       | 0 |  |
| DHCPREQUEST        | 0 |  |
| DHCPDECLINE        | 0 |  |
| DHCPRELEASE        | 0 |  |
| DHCPINFORM         | 0 |  |
| Message Sent       |   |  |
| DHCPOFFER          | 0 |  |
| DHCPACK            | 0 |  |
| DHCPNAK            | 0 |  |

Figure 49: DHCP Server Statistics

### Table 42: DHCP Server Statistics

| Field              | Description                                                            |
|--------------------|------------------------------------------------------------------------|
| Automatic Bindings | Shows the number of automatic bindings on the DHCP server.             |
| Expired Bindings   | Shows the number of expired bindings on the DHCP server.               |
| Malformed Messages | Shows the number of the malformed messages.                            |
| Message Received   |                                                                        |
| DHCPDISCOVER       | Shows the number of DHCPDISCOVER messages received by the DHCP server. |
| DHCPREQUEST        | Shows the number of DHCPREQUEST messages received by the DHCP server.  |
| DHCPDECLINE        | Shows the number of DHCPDECLINE messages received by the DHCP server.  |
| DHCPRELEASE        | Shows the number of DHCPRELEASE messages received by the DHCP server.  |
| DHCPINFORM         | Shows the number of DHCPINFORM messages received by the DHCP server.   |
| Message Sent       |                                                                        |
| DHCPOFFER          | Shows the number of DHCPOFFER messages sent by the DHCP server.        |
| DHCPACK            | Shows the number of DHCPACK messages sent by the DHCP server.          |

### Table 42: DHCP Server Statistics (Cont.)

| Field   | Description                                                   |
|---------|---------------------------------------------------------------|
| DHCPNAK | Shows the number of DHCPNAK messages sent by the DHCP server. |

## **Conflict Information**

Use the DHCP Server Conflicts Information page to view information on hosts that have address conflicts; i.e., when the same IP address is assigned to two or more devices on the network.

To access the DHCP Server Conflicts Information page, click **System > DHCP Server > Conflicts Information** in the navigation tree.

| DHCP Conflict | All Conflicts •  |                |  |
|---------------|------------------|----------------|--|
| IP Address    | Detection Method | Detection Time |  |

Figure 50: DHCP Server Conflicts Information

| Field               | Description                                                                                                    |
|---------------------|----------------------------------------------------------------------------------------------------|
| DHCP Conflicts      | Select the DHCP conflicts to display:                                                                                                    |
|                     | All Conflicts: Show all conflicts.                                                                                                    |
|                     | <ul> <li>Specific Conflict: Show a specific conflict. When you select this option, the<br/>screen refreshes, and the Conflict IP Address field appears.</li> </ul>                |
| Conflict IP Address | Specify the IP address for which you want to view conflict information. This field is only available if you select <b>Specific Conflicts</b> from the <b>DHCP Conflict</b> field. |
| IP Address          | Displays the client IP address.                                                                                                    |
| Detection Method    | Specifies the manner in which the IP address of the hosts were found on the DHCP server.                                                                                          |
| Detection Time      | Specifies the time when the conflict was detected in N days NNh:NNm:NNs format with respect to the system up time.                                                                |

# Configuring DNS

You can use these pages to configure information about DNS servers the network uses and how the switch/router operates as a DNS client.

## **Global Configuration**

Use this page to configure global DNS settings and to view DNS client status information.

To access this page, click **System > DNS > Global Configuration**.

| Admin Mode             |        | Enable | ~                |                                    |
|------------------------|--------|--------|------------------|------------------------------------|
| Default Domain Na      | ime    |        |                  | (1 to 255 Alphanumeric Characters) |
| Retry Number           |        | 2      | (0 to 100)       |                                    |
| Response Timeout(secs) |        | 3      | (0 to 3600 secs) |                                    |
| Default Domain         | List   |        |                  |                                    |
| DomainList             | Remove |        |                  |                                    |
| .com                   |        |        |                  |                                    |
| .gov                   |        |        |                  |                                    |
| us.edu                 |        |        |                  |                                    |

Figure 51: DNS Global Configuration

| Field               | Description                                                                                                    |
|---------------------|----------------------------------------------------------------------------------------------------|
| Admin Mode          | Select <b>Enable</b> or <b>Disable</b> from the pull-down menu to set the administrative status of DNS Client. The default is Disable.                                                                                                    |
| Default Domain Name | Enter the default domain name for DNS client messages. The name should be<br>no longer than 255 characters. When the system is performing a lookup on an<br>unqualified hostname, this field is provided as the domain name (e.g., if<br>default domain name is .com and the user enters hotmail, then hotmail is<br>changed to hotmail.com to resolve the name). |
|                     | By default, no default domain name is configured in the system.                                                                                                    |
| Retry Number        | Enter the number of times to retry sending DNS queries. Valid values are from 0 to 100. The default value is 2.                                                                                                    |
| Response Timeout    | Enter the number of seconds to allow a DNS server to respond to a request before issuing a retry. Valid values are 0 to 3600. The default value is 3.                                                                                                    |
| Domain List         | The domain name list for DNS Client.<br>If there is no domain list, the default domain name configured is used.                                                                                                    |

#### Table 44: DNS Global Configuration Fields

• If you change any settings, click **Submit** to send the information to the system.

- To create a new list of domain names, click **Create**. Then enter a name of the list and click **Submit**. Repeat this step to add multiple domains to the default domain list. Domain names are composed of series of labels concatenated with dots. Each label must be between 1 and 63 characters long, and the entire domain name has a maximum of 255 characters.
- To remove a domain from the default list select the **Remove** option next to the item you want to remove and click **Submit**.

## **Server Configuration**

Use this page to configure information about DNS servers that the router will use. The order in which you create them determines their precedence; i.e., DNS requests will go to the higher precedence server first. If that server is unavailable or does not respond in the configured response time, then the request goes to the server with the next highest precedence.

To access this page, click **System > DNS > Server Configuration**.

| DNS Server Address | (XXXX)     |        |
|--------------------|------------|--------|
| DNS Server List    |            |        |
| DNS Server Address | Precedence | Remove |
| 10.25.67.7         | 0          | 0      |
| 10.25.67.12        | 1          |        |
| 10.25.68.2         | 2          |        |

Figure 52: DNS Server Configuration

| Table 45: | DNS Server | Configuration | Fields |
|-----------|------------|---------------|--------|
|-----------|------------|---------------|--------|

| Field              | Description                                                                                                    |
|--------------------|----------------------------------------------------------------------------------------------------|
| DNS Server Address | To add a new DNS server to the list, enter the DNS server IPv4 or IPv6 address in numeric notation.                                     |
| Precedence         | Shows the precedence value of the server that determines which server is contacted first; a lower number indicates a higher precedence. |

- To create a new DNS server, enter an IP address in standard IPv4 or IPv6 dot notation in the **DNS Server** Address and click **Submit**. The server appears in the list below. The precedence is set in the order created.
- To change precedence, you must remove the server(s) by clicking the **Remove** box and then **Submit**, and add server(s) in the preferred order.
## **DNS Host Name IP Mapping Summary**

Use this page to configure static and dynamic DNS host names for hosts on the network. The host names are associated with IPv4 or IPv6 addresses on the network, which are assigned to particular hosts.

To access this page, click **System > DNS > Host Name IP Mapping Summary** in the navigation tree.

| DNS HostName IP Mapping Summary |       |         |              | ? Help     |         |                |  |
|---------------------------------|-------|---------|--------------|------------|---------|----------------|--|
| DNS Static Entries              |       |         |              |            |         |                |  |
| Host Name                       | e     | In      | et Address   |            |         | Remove Static  |  |
|                                 |       |         | Add Static E | Entry      |         |                |  |
| DNS Dynamic Entrie              | s     |         |              |            |         |                |  |
| Host Name                       | Total | Elapsed | Туре         | Addres     | sses    | Remove Dynamic |  |
|                                 |       | Submit  | Clear Dynam  | ic Entries | Refresh |                |  |

Figure 53: DNS Host Name IP Mapping Summary

| Field               | Description                                                                       |
|---------------------|-----------------------------------------------------------------------------------|
| DNS Static Entries  |                                                                                   |
| Host Name           | The host name of the static entry.                                                |
| Inet Address        | The IP4 or IPv6 address of the static entry.                                      |
| Remove Static       | Select to remove a Host Name IP Mapping entry from the Host Name IP Mapping list. |
| DNS Dynamic Entries |                                                                                   |
| Host Name           | The host name of the dynamic entry.                                               |
| Total               | The total time of the dynamic entry.                                              |
| Elapsed             | The elapsed time of the dynamic entry.                                            |
| Туре                | The type of the dynamic entry.                                                    |
| Addresses           | The IP4 or IPv6 address of the dynamic entry.                                     |
| Remove Dynamic      | Select to remove a Host Name IP Mapping entry from the Host Name IP Mapping list. |

#### Table 46: DNS Host Name IP Mapping Summary Fields

- Click Add Static Entry to load the Host Name IP Mapping Configuration page in order to configure the Host Name IP Mapping entries.
- Click **Submit** to apply the new configuration and cause the change to take effect immediately. These changes will not be retained across a power cycle unless a Save is performed.
- Click **Clear Dynamic Entries** to remove all Host Name IP Mapping entries. A confirmation prompt will be displayed. Click the button to confirm removal and the Host Name IP Mapping dynamic entries are cleared.
- Click **Refresh** to refresh the page with the most current data from the switch.

# **Configuring SNTP Settings**

EWS4502/EWS4606 software supports the Simple Network Time Protocol (SNTP). SNTP assures accurate network device clock time synchronization up to the millisecond. Time synchronization is performed by a network SNTP server. EWS4502/EWS4606 software operates only as an SNTP client and cannot provide time services to other systems.

Time sources are established by Stratums. Stratums define the accuracy of the reference clock. The higher the stratum (where zero is the highest), the more accurate the clock. The device receives time from stratum 1 and above since it is itself a stratum 2 device.

The following is an example of stratums:

- Stratum 0: A real time clock is used as the time source, for example, a GPS system.
- **Stratum 1:** A server that is directly linked to a Stratum 0 time source is used. Stratum 1 time servers provide primary network time standards.
- **Stratum 2**: The time source is distanced from the Stratum 1 server over a network path. For example, a Stratum 2 server receives the time over a network link, via NTP, from a Stratum 1 server.

Information received from SNTP servers is evaluated based on the time level and server type.

SNTP time definitions are assessed and determined by the following time levels:

- **T1**: Time at which the original request was sent by the client.
- **T2**: Time at which the original request was received by the server.
- **T3**: Time at which the server sent a reply.
- **T4**: Time at which the client received the server's reply.

The device can poll Unicast and Broadcast server types for the server time.

Polling for Unicast information is used for polling a server for which the IP address is known. SNTP servers that have been configured on the device are the only ones that are polled for synchronization information. T1 through T4 are used to determine server time. This is the preferred method for synchronizing device time because it is the most secure method. If this method is selected, SNTP information is accepted only from SNTP servers defined on the device using the SNTP Server Configuration page.

Broadcast information is used when the server IP address is unknown. When a Broadcast message is sent from an SNTP server, the SNTP client listens to the message. If Broadcast polling is enabled, any synchronization information is accepted, even if it has not been requested by the device. This is the least secure method.

The device retrieves synchronization information, either by actively requesting information or at every poll interval. If Unicast and Broadcast polling are enabled, the information is retrieved in this order:

- Information from servers defined on the device is preferred. If Unicast polling is not enabled or if no servers are defined on the device, the device accepts time information from any SNTP server that responds.
- If more than one Unicast device responds, synchronization information is preferred from the device with the lowest stratum.
- If the servers have the same stratum, synchronization information is accepted from the SNTP server that responded first.

MD5 (Message Digest 5) Authentication safeguards device synchronization paths to SNTP servers. MD5 is an algorithm that produces a 128-bit hash. MD5 is a variation of MD4, and increases MD4 security. MD5 verifies the integrity of the communication, authenticates the origin of the communication.

The SNTP folder contains links to view or configure the following features:

- SNTP Global Configuration
- SNTP Global Status
- SNTP Server Configuration
- SNTP Server Status

## **SNTP Global Configuration**

Use the SNTP Global Configuration page to view and adjust SNTP parameters.

To display the SNTP Global Configuration page, click **System > SNTP** > **Global Configuration** in the navigation menu.

| Client Mode           | Disabled 🔻 |                        |  |
|-----------------------|------------|------------------------|--|
| Port                  | 0          | (1 to 65535) Default:0 |  |
| Unicast Poll Interval | 6          | (6 to 10 secs)         |  |
| Unicast Poll Timeout  | 1          | (1 to 30 secs)         |  |
| Unicast Poll Retry    | 1          | (0 to 10)              |  |

Figure 54: SNTP Global Configuration

| Field                 | Description                                                                                                    |
|-----------------------|----------------------------------------------------------------------------------------------------|
| Client Mode           | Use drop-down list specify the SNTP client mode, which is one of the following modes:                                                                                                    |
|                       | <ul> <li>Disabled: SNTP is not operational. No SNTP requests are sent from the<br/>client nor are any received SNTP messages processed.</li> </ul>                                                                                                    |
|                       | • <b>Unicast</b> : SNTP operates in a point to point fashion. A unicast client sends a request to a designated server at its unicast address and expects a reply from which it can determine the time and, optionally the round-trip delay and local clock offset relative to the server. |
| Port                  | Specifies the local UDP port to listen for responses/broadcasts. Allowed range is 1 to 65535. Default value is 123.                                                                                                    |
| Unicast Poll Interval | Specifies the number of seconds between unicast poll requests expressed as a power of two when configured in unicast mode. Allowed range is 6 to 10. Default value is 6.                                                                                                    |
| Unicast Poll Timeout  | Specifies the number of seconds to wait for an SNTP response when configured in unicast mode. Allowed range is 1 to 30. Default value is 5.                                                                                                    |

#### Table 47: SNTP Global Configuration Fields

| Field              | Description                                                                                                    |
|--------------------|----------------------------------------------------------------------------------------------------|
| Unicast Poll Retry | Specifies the number of times to retry a request to an SNTP server after the first time-out before attempting to use the next configured server when configured in unicast mode. Allowed range is 0 to 10. Default value is 1. |

### Table 47: SNTP Global Configuration Fields (Cont.)

If you change any of the settings on the page, click **Submit** to apply the changes to system.

## **SNTP Global Status**

Use the SNTP Global Status page to view information about the system's SNTP client.

To access the SNTP Global Status page, click **System > SNTP > Global Status** in the navigation menu.

| Version                        | 4                   |
|--------------------------------|---------------------|
| Supported Mode                 | Unicast             |
| Last Update Time               | Jan 1 00:00:00 1970 |
| Last Attempt Time              | Jan 1 00:00:00 1970 |
| Last Attempt Status            | Other               |
| Server IP Address              |                     |
| Address Type                   | Unknown             |
| Server Stratum                 | 0                   |
| Reference Clock ID             |                     |
| Server Mode                    | Reserved            |
| Unicast Server Max Entries     | 3                   |
| Unicast Server Current Entries | 0                   |

Figure 55: SNTP Global Status

| Field             | Description                                                                                            |
|-------------------|----------------------------------------------------------------------------------------------------|
| Version           | Specifies the SNTP Version the client supports.                                                        |
| Supported Mode    | Specifies the SNTP modes the client supports. Multiple modes may be supported by a client.             |
| Last Update Time  | Specifies the local date and time (UTC) the SNTP client last updated the system clock.                 |
| Last Attempt Time | Specifies the local date and time (UTC) of the last SNTP request or receipt of an unsolicited message. |

#### Table 48: SNTP Global Status Fields

| Field                          | Description                                                                                                    |
|--------------------------------|----------------------------------------------------------------------------------------------------|
| Last Attempt Status            | Specifies the status of the last SNTP request or unsolicited message for both unicast and broadcast modes. If no message has been received from a server, a status of Other is displayed. These values are appropriate for all operational modes: |
|                                | • <b>Other</b> : None of the following enumeration values.                                                                                                    |
|                                | <ul> <li>Success: The SNTP operation was successful and the system time was<br/>updated.</li> </ul>                                                                                                    |
|                                | • <b>Request Timed Out</b> : A directed SNTP request timed out without receiving a response from the SNTP server.                                                                                                    |
|                                | • Bad Date Encoded: The time provided by the SNTP server is not valid.                                                                                                    |
|                                | • Version Not Supported: The SNTP version supported by the server is not compatible with the version supported by the client.                                                                                                    |
|                                | • Server Unsynchronized: The SNTP server is not synchronized with its peers. This is indicated via the 'leap indicator' field on the SNTP message.                                                                                                |
|                                | • Server Kiss Of Death: The SNTP server indicated that no further queries were to be sent to this server. This is indicated by a stratum field equal to 0 in a message received from a server.                                                    |
| Server IP Address              | Specifies the IP address of the server for the last received valid packet. If no message has been received from any server, an empty string is shown.                                                                                             |
| Address Type                   | Specifies the address type of the SNTP Server address for the last received valid packet.                                                                                                    |
| Server Stratum                 | Specifies the claimed stratum of the server for the last received valid packet.                                                                                                    |
| Reference Clock ID             | Specifies the reference clock identifier of the server for the last received valid packet.                                                                                                    |
| Server Mode                    | Specifies the mode of the server for the last received valid packet.                                                                                                    |
| Unicast Sever Max Entries      | Specifies the maximum number of unicast server entries that can be configured on this client.                                                                                                    |
| Unicast Server Current Entries | Specifies the number of current valid unicast server entries configured for this client.                                                                                                    |

Table 48: SNTP Global Status Fields (Cont.)

Click **Refresh** to display the latest information from the router.

# **SNTP Server Configuration**

Use the SNTP Server Configuration page to view and modify information for adding and modifying Simple Network Time Protocol SNTP servers.

To display the SNTP Server Configuration page, click **System > SNTP > Server Configuration** in the navigation tree.

| Server             | Create 💌 |                                                          |
|--------------------|----------|----------------------------------------------------------|
| Address / Hostname |          | (X.X.X.X/ X:X:X:X:X:X:X/1 to 64 Alphanumeric Characters) |
| Address Type       | IPv4 💌   |                                                          |
| Port               | 123      | (1 to 65535)                                             |
| Priority           | 1        | (1 to 3)                                                 |
| Version            | 4        | (1 to 4)                                                 |

### Figure 56: SNTP Server Configuration

| Field              | Description                                                                                                    |
|--------------------|----------------------------------------------------------------------------------------------------|
| Server             | Select the IP address of a user-defined SNTP server to view or modify information about an SNTP server, or select <b>Create</b> to configure a new SNTP server. You can define up to three SNTP servers. |
| Address / Hostname | Enter the IP address or the host name of the SNTP server.                                                                                                    |
| Address Type       | Select IPv4 if you entered an IPv4 address or DNS if you entered a host name.                                                                                                    |
| Port               | Enter a port number from 1 to 65535. The default is 123.                                                                                                    |
| Priority           | Enter a priority from 1 to 3, with 1 being the highest priority. The router will attempt to use the highest priority server and, if it is not available, will use the next highest server.               |
| Version            | Enter the protocol version number.                                                                                                    |
| Priority           | Specifies the priority of this server entry in determining the sequence of servers to which SNTP requests are sent. Values are 1 to 3, and the default is 1. Servers with lowest numbers have priority.  |

#### Table 49: SNTP Server Configuration Fields

- To add an SNTP server, select Create from the **Server** list, complete the remaining fields as desired, and click **Submit**. The SNTP server is added, and is now reflected in the Server list. You must perform a save to retain your changes over a power cycle.
- To remove an SNTP server, select the IP address of the server to remove it from the **Server** list, and then click **Delete**. The entry is removed, and the device is updated.

## **SNTP Server Status**

The SNTP Server Status page displays status information about the SNTP servers configured on your switch.

To access the SNTP Server Status page, click **System > SNTP > Server Status** in the navigation menu.

| SNTP Server Status                 |                      | ? Help |
|------------------------------------|----------------------|--------|
| Address                            | 10.67.19.1           |        |
| Last Update Time                   |                      |        |
| Last Attempt Time                  | JAN 01 00:00:00 1970 |        |
| Last Attempt Status                | Other                |        |
| Unicast Server Num Requests        | 0                    |        |
| Unicast Server Num Failed Requests | 0                    |        |
|                                    | Defeat               |        |
| L                                  | Refresh              |        |

Figure 57: SNTP Server Status

| Table 50: SNTP Server Status Fie | Fields |
|----------------------------------|--------|
|----------------------------------|--------|

| Field                       | Description                                                                                                    |
|-----------------------------|----------------------------------------------------------------------------------------------------|
| Address                     | Specifies all the existing Server Addresses. If no Server configuration exists, a message saying "No SNTP server exists" flashes on the screen.                                                |
| Last Update Time            | Specifies the local date and time (UTC) that the response from this server was used to update the system clock.                                                                                |
| Last Attempt Time           | Specifies the local date and time (UTC) that this SNTP server was last queried.                                                                                                    |
| Last Attempt Status         | Specifies the status of the last SNTP request to this server. If no packet has been received from this server, a status of Other is displayed:                                                 |
|                             | • Other: None of the following enumeration values.                                                                                                    |
|                             | <ul> <li>Success: The SNTP operation was successful and the system time was<br/>updated.</li> </ul>                                                                                            |
|                             | • <b>Request Timed Out</b> : A directed SNTP request timed out without receiving a response from the SNTP server.                                                                              |
|                             | • Bad Date Encoded: The time provided by the SNTP server is not valid.                                                                                                    |
|                             | • Version Not Supported: The SNTP version supported by the server is not compatible with the version supported by the client.                                                                  |
|                             | • <b>Server Unsynchronized</b> : The SNTP server is not synchronized with its peers. This is indicated via the 'leap indicator' field on the SNTP message.                                     |
|                             | • Server Kiss Of Death: The SNTP server indicated that no further queries were to be sent to this server. This is indicated by a stratum field equal to 0 in a message received from a server. |
| Unicast Server Num Requests | Specifies the number of SNTP requests made to this server since last agent reboot.                                                                                                    |

### Table 50: SNTP Server Status Fields (Cont.)

| Field                                 | Description                                                                         |
|---------------------------------------|-------------------------------------------------------------------------------------|
| Unicast Server Num Failed<br>Requests | Specifies the number of failed SNTP requests made to this server since last reboot. |

Click **Refresh** to display the latest information from the router.

# Section 3: Configuring Switching Information

- Managing VLANs
- GARP Configuration
- Creating Port Channels

# Managing VLANs

Adding Virtual LAN (VLAN) support to a Layer 2 switch offers some of the benefits of both bridging and routing. Like a bridge, a VLAN switch forwards traffic based on the Layer 2 header, which is fast, and like a router, it partitions the network into logical segments, which provides better administration, security and management of multicast traffic.

A VLAN is a set of end stations and the switch ports that connect them. You may have many reasons for the logical division, such as department or project membership. The only physical requirement is that the end station and the port to which it is connected both belong to the same VLAN.

Each VLAN in a network has an associated VLAN ID, which appears in the IEEE 802.1Q tag in the Layer 2 header of packets transmitted on a VLAN. An end station may omit the tag, or the VLAN portion of the tag, in which case the first switch port to receive the packet may either reject it or insert a tag using its default VLAN ID. A given port may handle traffic for more than one VLAN, but it can only support one default VLAN ID.

The VLAN folder contains links to the following features:

- VLAN Configuration
- VLAN Status
- VLAN Port Configuration
- VLAN Port Summary
- Reset VLAN Configuration

# **VLAN Configuration**

Use the VLAN Configuration page to define VLAN groups stored in the VLAN membership table. Your switch supports up to 3965 VLANs. VLAN 1 is the default VLAN of which all ports are members.

To display the VLAN Configuration page, click **Switching > VLAN > Configuration** in the navigation tree. (Note that six ports are shown to cover both the EWS4502 and EWS4606 switches.)

| VLAN ID List      |              | 1 🔻          |                    |                      |  |  |
|-------------------|--------------|--------------|--------------------|----------------------|--|--|
| VLAN Name         |              | default      | (0 to 32 character | (0 to 32 characters) |  |  |
| VLAN Type         |              | Default      |                    |                      |  |  |
| VLAN ID-Indiv     | idual/Range  |              | Range[1-4093]      |                      |  |  |
| VLAN Particip     | ation All    | 0            |                    |                      |  |  |
| Participation All |              | Autodetect 🔻 | Tagging All        |                      |  |  |
| VLAN Particip     | ation        |              |                    |                      |  |  |
| Interface         | Interface \$ | Status       | Participation      | Tagging              |  |  |
| 0/1               | Include      |              | Include •          | Untagged 🔻           |  |  |
| 0/2               | Include      |              | Include 🔹          | Untagged 🔻           |  |  |
| 0/3               | Include      |              | Include 🔻          | Untagged 🔻           |  |  |
| 0/4               | Include      |              | Include <b>T</b>   | Untagged 🔻           |  |  |
| 0/5               | Include      |              | Include 🔻          | Untagged 🔻           |  |  |
| 0/6               | Include      |              | Include <b>T</b>   | Untagged V           |  |  |

Figure 58: VLAN Configuration

| Table 51: | VLAN | Configuration | Fields |
|-----------|------|---------------|--------|
|-----------|------|---------------|--------|

| Field                      | Description                                                                                                    |
|----------------------------|----------------------------------------------------------------------------------------------------|
| VLAN ID List               | You can use this screen to create a new VLAN or delete or reconfigure an existing VLAN. Use this pull-down menu to select one of the existing VLANs, or select <b>Create</b> to add a new one.                                                                                                    |
| VLAN ID - Individual/Range | When Create is select from the VLAN ID List, specify the VLAN Identifier for the new VLAN. You can also enter a range of VLAN IDs. For example, 3-5, 101 creates VLANs 3, 4, 5, and 101.                                                                                                    |
|                            | This field is configurable only when you are creating a new VLAN.                                                                                                    |
| VLAN Name                  | Use this optional field to specify a name for the VLAN. It can be up to 32 alphanumeric characters long, including blanks. The default is blank. VLAN ID 1 is always named "Default."                                                                                                    |
| VLAN Type                  | This field identifies the type of the VLAN you are configuring. You cannot<br>change the type of the default VLAN (VLAN ID = 1): it is always type "Default."<br>When you create a VLAN, using this screen, its type will always be "Static." A<br>VLAN that is created by GVRP registration initially has a type of "Dynamic." You<br>can use this pull-down menu to change its type to "Static." |

| Field                  | Description                                                                                                    |  |
|------------------------|----------------------------------------------------------------------------------------------------|--|
| VLAN Participation All | Use this field to specify VLAN to participate on all the interfaces. By default, the field is disabled. Set the checkbox to enable the field.                                                                                                    |  |
| Participation All      | Use this field to specify whether a port will participate in this VLAN. The factory default is "Autodetect." The possible values are:                                                                                                    |  |
|                        | • <b>Include</b> : This port is always a member of this VLAN. This is equivalent to registration fixed in the IEEE 802.1Q standard.                                                                                                    |  |
|                        | • <b>Exclude</b> : This port is never a member of this VLAN. This is equivalent to registration forbidden in the IEEE 802.1Q standard.                                                                                                    |  |
|                        | • <b>Autodetect</b> : Specifies that port may be dynamically registered in this VLAN via GVRP. The port will not participate in this VLAN unless it receives a GVRP request. This is equivalent to registration normal in the IEEE 802.1Q standard. |  |
| VLAN Participation     | Use this field to specify VLAN to participate. By default, the field is disabled.<br>Set the checkbox to enable the field.                                                                                                    |  |
| Tagging All            | Sets the tagging behavior for all the ports in this VLAN. The factory default is "Untagged." The possible values are:                                                                                                    |  |
|                        | • Tagged: all frames transmitted for this VLAN will be tagged.                                                                                                    |  |
|                        | • Untagged: all frames transmitted for this VLAN will be untagged.                                                                                                    |  |
| Interface              | Indicates which port is associated with the fields on this line.                                                                                                    |  |
| Interface Status       | Indicates the current value of the participation parameter for the port.                                                                                                    |  |
| Participation          | • This field has the same definition as that of <b>Partition All</b> , except that it applies to individual ports.                                                                                                    |  |
| Tagging                | Select the tagging behavior for this port in this VLAN. The factory default is "Untagged." The possible values are:                                                                                                    |  |
|                        | • Tagged: all frames transmitted for this VLAN will be tagged.                                                                                                    |  |
|                        | • <b>Untagged</b> : all frames transmitted for this VLAN will be untagged.                                                                                                    |  |

### Table 51: VLAN Configuration Fields (Cont.)

If you make any changes to the page, click **Submit** to apply the changes to the system. To delete a VLAN, select the VLAN from the **VLAN ID and Name** field, and click **Delete**. You cannot delete the default VLAN.

## **VLAN Status**

Use the VLAN Status page to view information about the VLANs configured on your system.

To access the VLAN Status page, click **Switching > VLAN > Status** in the navigation tree.

| VLAN ID | VLAN Name | VLAN Type |
|---------|-----------|-----------|
| 1,      | Default   | Default   |
| 123,    |           | Static    |
|         | Refresh   |           |

Figure 59: VLAN Status

### Table 52: VLAN Status Fields

| Field     | Description                                                                                                    |
|-----------|----------------------------------------------------------------------------------------------------|
| VLAN ID   | The VLAN Identifier (VID) of the VLAN. The range of the VLAN ID is 1 to 3965.                                                                      |
| VLAN Name | The name of the VLAN. VLAN ID 1 is always named Default.                                                                                           |
| VLAN Type | <ul> <li>The VLAN type, which can be one of the following:</li> <li>Default: (VLAN ID = 1) always present</li> </ul>                               |
|           | <ul> <li>Static: A VLAN you have configured</li> </ul>                                                                                             |
|           | <ul> <li>Dynamic: A VLAN created by GVRP registration that you have not<br/>converted to static, and that GVRP may therefore be removed</li> </ul> |

Click **Refresh** to display the latest information from the router.

## **VLAN Port Configuration**

Use the VLAN Port Configuration page to configure a virtual LAN on a port.

To access the VLAN Port Configuration page, click **Switching > VLAN > Port Configuration** in the navigation tree.

| Interface              | 0/1 🔻     |        |
|------------------------|-----------|--------|
| Port VLAN ID           | 1 (1 tc   | 94093) |
| Acceptable Frame Types | Admit All |        |
| Ingress Filtering      | Disable 🔻 |        |
| Port Priority          | 0 (0 to   | 07)    |

Figure 60: VLAN Port Configuration

| Field                  | Description                                                                                                    |
|------------------------|----------------------------------------------------------------------------------------------------|
| Interface              | Select the interface for which you want to display or configure data. Select <b>All</b> to set the parameters for all ports to same values.                                                                                       |
| Port VLAN ID           | Specify the VLAN ID you want assigned to untagged or priority tagged frames received on this port. The factory default is 1.                                                                                                    |
| Acceptable Frame Types | Specify how you want the port to handle untagged and priority tagged frames.<br>Whichever you select, VLAN tagged frames will be forwarded in accordance<br>with the IEEE 802.1Q VLAN standard. The factory default is Admit All. |
|                        | <ul> <li>Admit All: Untagged and priority tagged frames received on the port will<br/>be accepted and assigned the value of the Port VLAN ID for this port.</li> </ul>                                                            |
|                        | <ul> <li>AdmitTaggedOnly: The port will discard any untagged or priority tagged<br/>frames it receives.</li> </ul>                                                                                                    |
|                        | <ul> <li>AdmitUntaggedOnly: Only untagged frames received on the port are accepted.</li> </ul>                                                                                                    |
| Ingress Filtering      | Specify how you want the port to handle tagged frames:                                                                                                    |
|                        | • <b>Enable</b> : A tagged frame will be discarded if this port is not a member of the VLAN identified by the VLAN ID in the tag.                                                                                                 |
|                        | • <b>Disable</b> : All tagged frames will be accepted. The factory default is disable.                                                                                                    |
| Port Priority          | Specify the default 802.1p priority assigned to untagged packets arriving at the port. The value ranges from 0 to 7. The default value is 0.                                                                                      |

### Table 53: VLAN Port Configuration Fields

If you change any information on the page, click **Submit** to apply the changes to the system.

# **VLAN Port Summary**

Use the VLAN Port Summary page to view VLAN configuration information for all the ports on the system.

To access the VLAN Port Summary page, click **Switching > VLAN > Port Summary** in the navigation menu.

| List of all | Ports on the Switch     |                        |                              |               |
|-------------|-------------------------|------------------------|------------------------------|---------------|
| Interface   | Port VLAN ID Configured | Acceptable Frame Types | Ingress Filtering Configured | Port Priority |
| 0/1         | 1                       | Admit All              | Disable                      | 0             |
| 0/2         | 1                       | Admit All              | Disable                      | 0             |
| 1/1         | 1                       | Admit All              | Disable                      | 0             |
| 1/2         | 1                       | Admit All              | Disable                      | 0             |
| 1/3         | 1                       | Admit All              | Disable                      | 0             |
| 1/4         | 1                       | AdmitUntaggedOnly      | Disable                      | 0             |
| 1/5         | 1                       | Admit All              | Disable                      | 0             |
| 1/6         | 1                       | Admit All              | Disable                      | 0             |

Figure 61: VLAN Port Summary

| Field                        | Description                                                                                                    |
|------------------------------|----------------------------------------------------------------------------------------------------|
| Interface                    | Identifies the physical interface associated with the rest of the data in the row.                                                           |
| Port VLAN ID Configured      | Identifies the VLAN ID assigned to untagged or priority-tagged frames received on this port. The factory default is 1.                       |
| Acceptable Frame Types       | Shows how the port handles untagged and priority tagged frames.                                                                              |
|                              | • Admit All: Untagged and priority tagged frames received on the port are accepted and assigned the value of the Port VLAN ID for this port. |
|                              | <ul> <li>AdmitTaggedOnly: The port discards any untagged or priority tagged<br/>frames it receives.</li> </ul>                               |
|                              | <ul> <li>AdmitUntaggedOnly: Only untagged frames received on the port are accepted.</li> </ul>                                               |
| Ingress Filtering Configured | Shows how the port handles tagged frames.                                                                                                    |
|                              | <ul> <li>Enable: A tagged frame is discarded if this port is not a member of the<br/>VLAN identified by the VLAN ID in the tag.</li> </ul>   |
|                              | • <b>Disable</b> : All tagged frames are accepted, which is the factory default.                                                             |
| Port Priority                | Identifies the default 802.1p priority assigned to untagged packets arriving at the port.                                                    |

#### Table 54: VLAN Port Summary Fields

Click **Refresh** to reload the page and view the most current information.

# **Reset VLAN Configuration**

Use the Reset VLAN Configuration page to return all VLAN parameters for all interfaces to the factory default values.

To access the Reset VLAN Configuration page, click **Switching > VLAN > Reset Configuration** in the navigation tree.

| Reset VLAN Configuration                                                                  | ? Help              |
|-------------------------------------------------------------------------------------------|---------------------|
| Exercising this function will cause all VLAN configuration reset to their default values. | on parameters to be |
| Reset                                                                                     |                     |

Figure 62: Reset VLAN Configuration

When you click **Reset**, the screen refreshes, and you are asked to confirm the reset. Click **Reset** again to restore all default VLAN settings for the ports on the system.

# **GARP Configuration**

Use this page to set the administrative mode for the features that use the Generic Attribute Registration Protocol (GARP), including GARP VLAN Registration Protocol (GVRP). GARP is a general-purpose protocol that registers any network connectivity or membership-style information. GARP defines a set of switches interested in a given network attribute, such as VLAN ID or multicast address.

The GARP folder contains links to the following features:

- GARP Status
- GARP Switch Configuration
- GARP Port Configuration

## **GARP Status**

Use the GARP Status page to display the global and port-based settings for GVRP, and the port-based settings for the GVRP timers.

To access the GARP Status page, click **Switching** > **GARP** > **Status** in the navigation tree.

| Switch G  | VRP            | Disable                |                        |                                |
|-----------|----------------|------------------------|------------------------|--------------------------------|
| Interface | Port GVRP Mode | Join Timer (centisecs) | Leave Timer(centisecs) | Leave All Timer<br>(centisecs) |
| 0/1       | Disable        | 20                     | 60                     | 1000                           |
| 0/2       | Disable        | 20                     | 60                     | 1000                           |

Figure 63: GARP Status

Click **Refresh** to update the page with the most current information.

# **GARP Switch Configuration**

To access the GARP Switch Configuration page, click **Switching** > **GARP** > **Switch** in the navigation menu.

| GVRP Mode | Disable ▼ |  |
|-----------|-----------|--|
|           |           |  |

Figure 64: GARP Switch Configuration

| Field     | Description                                                                                                    |
|-----------|----------------------------------------------------------------------------------------------------|
| GVRP Mode | The administrative mode of GVRP on the system. When enabled, GVRP can help dynamically manage VLAN membership on trunk ports. |

### Table 55: GARP Switch Configuration Fields

Click **Refresh** to update the page with the most current information.

## **GARP Port Configuration**

Use this page to set the per-interface administrative mode for GARP VLAN Registration Protocol (GVRP). On this page you can also set the GARP timers for each interface. GVRP uses the same set of GARP timers to specify the amount of time to wait before transmitting various GARP messages.

| Interface                   | 0/1 🔻     |               |  |
|-----------------------------|-----------|---------------|--|
| Port GVRP Mode              | Disable ▼ |               |  |
| GARP Timers                 |           |               |  |
| Join Timer (centisecs)      | 20        | (10 to 100)   |  |
| Leave Timer (centisecs)     | 60        | (20 to 600)   |  |
| Leave All Timer (centisecs) | 1000      | (200 to 6000) |  |

Figure 65: GARP Port Configuration

To change the GARP settings for an interface, select the interface to configure and edit the required fields.

| Field                   | Description                                                                                                    |
|-------------------------|----------------------------------------------------------------------------------------------------|
| Interface               | The interface associated with the rest of the data in the row.                                                                                                    |
| Port GVRP Mode          | The administrative mode of GVRP on the interface. When enabled, GVRP can<br>help dynamically manage VLAN memberships on the trunk ports. GVRP must<br>also be enabled globally for the protocol to be active on the interface. When<br>disabled, the protocol will not be active on the interface, and the GARP timers<br>have no effect. |
| Join Timer (Centisecs)  | The amount of time between the transmission of GARP PDUs registering (or re-registering) membership for a VLAN or multicast group.                                                                                                    |
| Leave Timer (Centisecs) | The amount of time to wait after receiving an unregister request for a VLAN or multicast group before deleting the associated entry. The timer allows time for another station to assert registration for the same attribute in order to maintain uninterrupted service.                                                                  |

#### Table 56: GARP Port Configuration Fields

| Field                         | Description                                                                                                    |
|-------------------------------|----------------------------------------------------------------------------------------------------|
| Leave All Timer r (Centisecs) | The amount of time to wait before sending a LeaveAll PDU after the GARP application has been enabled on the interface or the last LeaveAll PDU was sent. A LeaveAll PDU indicates that all registrations will shortly be derigistered. Participants will need to rejoin in order to maintain membership |

### Table 56: GARP Port Configuration Fields (Cont.)

Click **Refresh** to refresh the page with the most current data from the switch.

# **Creating Port Channels**

Port-channels, which are also known as link aggregation groups (LAGs), allow you to combine multiple full-duplex Ethernet links into a single logical link. Network devices treat the aggregation as if it were a single link, which increases fault tolerance and provides load sharing. You assign the port-channel (LAG) VLAN membership after you create a port-channel. The port channel by default becomes a member of the management VLAN.

A port-channel (LAG) interface can be either static or dynamic, but not both. All members of a port channel must participate in the same protocols. A static port-channel interface does not require a partner system to be able to aggregate its member ports.

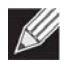

**Note:** If you configure the maximum number of dynamic port-channels (LAGs) that your platform supports, additional port-channels that you configure are automatically static.

Static LAGs are supported. When a port is added to a LAG as a static member, it neither transmits nor receives LACPDUs.

# **Port Channel Configuration**

Use the Port Channel Configuration page to group one or more full duplex Ethernet links to be aggregated together to form a port-channel, which is also known as a link aggregation group (LAG). The switch treats the port-channel as if it were a single link.

To access the Port Channel Configuration page, click **Switching > Port Channel > Configuration** in the navigation tree.

| Port Channel Ir     | nterface   | 1/1 🔻             |                                   |  |  |  |  |  |
|---------------------|------------|-------------------|-----------------------------------|--|--|--|--|--|
| Port Channel N      | lame       | ch1               | (1 to 15 alphanumeric characters) |  |  |  |  |  |
| Link Trap           |            | Disable 🔻         |                                   |  |  |  |  |  |
| Administrative Mode |            | Enable 🔻          |                                   |  |  |  |  |  |
| Link Status         |            | Down              | Down                              |  |  |  |  |  |
| STP Mode            |            | Disable •         |                                   |  |  |  |  |  |
| Static Mode         |            | Enable 🔻          |                                   |  |  |  |  |  |
| Load Balance        |            | 3 Src/Dest MAC, Y | VLAN, EType, incoming port 🔹      |  |  |  |  |  |
| Port Channel M      | lembers    |                   |                                   |  |  |  |  |  |
| Slot/Port           | Participa  | tion              | Membership Conflicts              |  |  |  |  |  |
| 0/1                 | Exclude    | •                 |                                   |  |  |  |  |  |
|                     | (mastrate) | -                 |                                   |  |  |  |  |  |

Figure 66: Port Channel Configuration

| Field                  | Description                                                                                                    |
|------------------------|----------------------------------------------------------------------------------------------------|
| Port Channel Interface | Select the port channel to configure. The port channel follows a Slot/Port (or Unit/Slot/Port for stacking platforms) interface naming convention, where the slot is 3.                                                                                                    |
| Port Channel Name      | Enter the name you want assigned to the Port Channel. You may enter any string of up to 15 alphanumeric characters. You must specify a valid name in order to create the Port Channel.                                                                                                    |
| Link Trap              | Specify whether you want to have a trap sent when link status changes. The factory default is enable, which will cause the trap to be sent.                                                                                                    |
| Administrative Mode    | Select enable or disable from the pull-down menu. When the Port Channel is disabled no traffic will flow and LACPDUs will be dropped, but the links that form the Port Channel will not be released. The factory default is enable.                                                                                             |
| Link Status            | Indicates whether the link is Up or Down.                                                                                                    |
| STP Mode               | Select the Spanning Tree Protocol (STP) Administrative Mode associated with the Port Channel:  Disable: Spanning tree is disabled for this Port Channel                                                                                                    |
|                        | Enable: Spanning tree is enabled for this Port Channel.                                                                                                    |
| Static Mode            | Select enable or disable from the pull-down menu. The factory default is Disable.                                                                                                    |
|                        | • <b>Enable</b> : The port channel is statically maintained, which means it does not transmit or process received LAGPDUs. The member ports do not transmit LAGPDUs and all the LAGPDUs it may receive are dropped. A static port-channel interface does not require a partner system to be able to aggregate its member ports. |
|                        | <ul> <li>Disable: The port channel is dynamically maintained. The interface<br/>transmits and processes LAGPDUs and requires a partner system</li> </ul>                                                                                                    |
| Load Balance           | Select the hashing algorithm used to distribute the traffic load among<br>available physical ports in the LAG. The range of possible values may vary with<br>the type of switch. The possible values are:                                                                                                    |
|                        | <ul> <li>Source MAC, VLAN, EtherType, and source port</li> </ul>                                                                                                    |
|                        | <ul> <li>Destination MAC, VLAN, EtherType and source port</li> </ul>                                                                                                    |
|                        | <ul> <li>Source/Destination MAC, VLAN, EtherType, and source port</li> </ul>                                                                                                    |
|                        | <ul> <li>Source IP and Source TCP/UDP Port</li> </ul>                                                                                                    |
|                        | <ul> <li>Destination IP and Destination TCP/UDP Port</li> </ul>                                                                                                    |
|                        | Source/Destination IP and source/destination TCP/UDP Port                                                                                                    |
|                        | Enhanced hashing mode                                                                                                    |
| Port Channel Members   | After you create one or more port channels, this field lists the members of the Port Channel in Slot/Port form. If there are no port channels on the system, this field is not present.                                                                                                    |
| Slot/Port              | This column lists the physical ports available on the system.                                                                                                    |
| Participation          | Select each port's membership status for the Port Channel you are configuring.<br>There can be a maximum of 8 ports assigned to a Port Channel.                                                                                                    |
|                        | Include: The port participates in the port channel.                                                                                                    |
|                        | <ul> <li>Exclude: The port does not participate in the port channel, which is the default.</li> </ul>                                                                                                    |

## Table 57: Port Channel Configuration Fields

| Field                | Description                                                                                                    |
|----------------------|----------------------------------------------------------------------------------------------------|
| Membership Conflicts | Shows ports that are already members of other Port Channels. A port may only be a member of one Port Channel at a time. If the entry is blank, the port is not currently a member of any Port Channel |

### Table 57: Port Channel Configuration Fields (Cont.)

- If you make any changes to this page, click **Submit** to apply the changes to the system.
- To remove a port channel, select it from the **Port Channel Name** drop-down menu and click delete. All ports that were members of this Port Channel are removed from the Port Channel and included in the default VLAN. This field will not appear when a new Port Channel is being created.

## **Port Channel Status**

Use the Port Channel Status page to group one or more full duplex Ethernet links to be aggregated together to form a port-channel, which is also known as a link aggregation group (LAG). The switch can treat the port-channel as if it were a single link.

To access the Port Channel Status page, click **Switching > Port Channel > Status** in the navigation tree.

| Port<br>Channel | Port<br>Channel<br>Name | Port<br>Channel<br>Type | Admin<br>Mode | Link<br>State | STP<br>Mode | Static<br>Mode | Link<br>Trap | Port<br>Channel<br>Members | Active<br>Ports | Load Balance                                     |
|-----------------|-------------------------|-------------------------|---------------|---------------|-------------|----------------|--------------|----------------------------|-----------------|--------------------------------------------------|
| 1/1             | LAG1                    | Static                  | Enable        | Down          | Enable      | Enable         | Enable       |                            |                 | 3 Src/Dest MAC,<br>VLAN, EType,<br>incoming port |
| 1/2             | LAG1                    | Static                  | Enable        | Down          | Enable      | Enable         | Disable      |                            |                 | 3 Src/Dest MAC,<br>VLAN, EType,<br>incoming port |
| 1/3             | LAG1                    | Static                  | Enable        | Down          | Enable      | Enable         | Enable       |                            |                 | 3 Src/Dest MAC,<br>VLAN, EType,<br>incoming port |
| 1/4             | LAG1                    | Static                  | Enable        | Down          | Enable      | Enable         | Enable       |                            |                 | 3 Src/Dest MAC,<br>VLAN, EType,<br>incoming port |
| 1/5             | ch5                     | Static                  | Enable        | Down          | Disable     | Enable         | Disable      |                            |                 | 3 Src/Dest MAC,<br>VLAN, EType,<br>incoming port |
| 1/6             | ch6                     | Static                  | Enable        | Down          | Disable     | Enable         | Disable      |                            |                 | 3 Src/Dest MAC,<br>VLAN, EType,<br>incoming port |

### Figure 67: Port Channel Status

### Table 58: Port Channel Status Fields

| Field        | Description                                                                                                    |
|--------------|----------------------------------------------------------------------------------------------------|
| Port Channel | Identifies the port channel with the Slot/Port (or Unit/Slot/Port for stacking platforms) interface naming convention. |

| Field                | Description                                                                                                    |  |
|----------------------|----------------------------------------------------------------------------------------------------|--|
| Port Channel Name    | Identifies the user-configured text name of the port channel.                                                                                                    |  |
| Port Channel Type    | The type of this Port Channel, which is one of the following:                                                                                                    |  |
|                      | Static: The port channel is statically maintained.                                                                                                    |  |
|                      | Dynamic: The port channel is dynamically maintained.                                                                                                    |  |
| Admin Mode           | Select enable or disable from the pull-down menu. When the Port Channel is disabled no traffic will flow and LACPDUs will be dropped, but the links that form the Port Channel will not be released. The factory default is enable. |  |
| Link State           | Indicates whether the link is Up or Down.                                                                                                    |  |
| STP Mode             | Shows whether the Spanning Tree Protocol (STP) Administrative Mode is enabled or disabled on the port channel                                                                                                    |  |
| Static Mode          | Shows whether static mode is enabled for this port channel.                                                                                                    |  |
| Link Trap            | Shows whether to send traps when link status changes. If the status is Enabled, traps are sent.                                                                                                    |  |
| Port Channel Members | Lists the ports that are members of the Port Channel, in Slot/Port notation (Unit/Slot/Port for stackable systems). There can be a maximum of 8 ports assigned to a Port Channel.                                                   |  |
| Active Ports         | Lists the ports that are actively participating members of this Port Channel, in Slot/Port notation (Unit/Slot/Port for stackable systems).                                                                                         |  |
| Load Balance         | Shows the hashing algorithm used to distribute the traffic load among<br>available physical ports in the LAG. The range of possible values may vary with<br>the type of switch. The possible values are:                            |  |
|                      | <ul> <li>1 Source MAC, VLAN, EtherType, and incoming port</li> </ul>                                                                                                    |  |
|                      | <ul> <li>2 Destination MAC, VLAN, EtherType and incoming port</li> </ul>                                                                                                    |  |
|                      | <ul> <li>3 Source/Destination MAC, VLAN, EtherType, and incoming port</li> </ul>                                                                                                    |  |
|                      | <ul> <li>4 Source IP and Source TCP/UDP Port incoming</li> </ul>                                                                                                    |  |
|                      | <ul> <li>5 Destination IP and Destination TCP/UDP Port incoming</li> </ul>                                                                                                    |  |
|                      | <ul> <li>6 Source/Destination IP and source/destination TCP/UDP Port fields</li> </ul>                                                                                                    |  |

## Table 58: Port Channel Status Fields (Cont.)

# Section 4: Managing Device Security

Use the features in the Security folder on the navigation tree menu to set management security parameters for port, user, and server security. The Security folder contains links to the following features:

- Captive Portal Configuration
- RADIUS Settings
- TACACS+ Settings
- Secure HTTP
- Secure Shell

# **Captive Portal Configuration**

The Captive Portal (CP) feature allows you to block wired and wireless clients from accessing the network until user verification has been established. You can configure CP verification to allow access for both guest and authenticated users. Authenticated users must be validated against a database of authorized Captive Portal users before access is granted. The database can be stored locally on the switch or on a RADIUS server.

The Captive Portal folder contains links to the following pages that help you view and configure system Captive Portal settings:

- Captive Portal Global Configuration
- CP Configuration
- Local User Summary
- Interface Association
- CP Status
- Interface Status
- Client Connection Status
- SNMP Trap Configuration

## **Captive Portal Global Configuration**

From the CP **Global Configuration** page, you can control the administrative state of the CP feature and configure global settings that affect all captive portals configured on the switch.

To configure the global CP settings, click **Security > Captive Portal > Global Configuration**.

| Global Configuration                             | 0                             | Help |
|--------------------------------------------------|-------------------------------|------|
| Enable Captive Portal                            |                               |      |
| CP Global Operational Status                     | Disabled                      |      |
| CP Global Disable Reason                         | Administrator Disabled        |      |
| Additional HTTP Port                             | 0 (0 to 65535, 0 - Disable)   |      |
| Additional HTTP Secure Port                      | 0 (0 to 65535, 0 - Disable)   |      |
| Peer Switch Statistics Reporting Interval (secs) | 120 (15 to 3600, 0 - Disable) |      |
| Authentication Timeout (secs)                    | 300 (60 to 600)               |      |
| Submit Refresh                                   |                               |      |

Figure 68: Global Captive Portal Configuration

The following table describes the global CP fields you can view or configure.

| Field                                           | Description                                                                                                    |
|-------------------------------------------------|----------------------------------------------------------------------------------------------------|
| Enable Captive<br>Portal                        | Select the check box to enable the CP feature on the switch. Clear the check box to disable the captive portal feature.                                                                                                    |
| CP Global<br>Operational Status                 | Shows whether the CP feature is enabled.                                                                                                    |
| CP Global Disable<br>Reason                     | <ul> <li>If CP is disabled, this field displays the reason, which can be one of the following:</li> <li>None</li> <li>Administratively Disabled</li> <li>No IPv4 Address</li> </ul>                                                                                                    |
| Additional HTTP<br>Port                         | HTTP traffic uses port 80, but you can configure an additional port for HTTP traffic. Enter a port number between 0-65535 (excluding ports 80, 443, and the configured switch management port).                                                                                                    |
| Additional HTTP<br>Secure Port                  | HTTP traffic over SSL (HTTPS) uses port 443, but you can configure an additional port for HTTPS traffic. Enter a port number between 0-65535 (excluding ports 80, 443, and the configured switch management port).                                                                                                    |
| Peer Switch<br>Statistics Reporting<br>Interval | When clustering is supported on the switch, enter a value to determine how often the switch sends its authenticated client statistics to the Cluster Controller. The interval is in seconds. Enter a value of 0 to prevent the switch from reporting the statistics.                                                                                                    |
| Authentication<br>Timeout                       | To access the network through a portal, the client must first enter authentication information on an authentication Web page. Enter the number of seconds to keep the authentication session open with the client. When the timeout expires, the switch disconnects any active TCP or SSL connection with the client.                                                                                                    |
| SMS Provider                                    | Short Message Service (SMS) is a text messaging service component of phone, Web, or<br>mobile communication systems. It uses standardized communications protocols to allow<br>fixed line or mobile phone devices to exchange short text messages. SMS gateway<br>providers facilitate SMS traffic between businesses and mobile subscribers, including<br>SMS for enterprises, content delivery, and entertainment services. |
| SMS Account                                     | The SMS account name. Range (1-128 alphanumeric characters)                                                                                                    |
| SMS Password                                    | The SMS password. Range (1-128 alphanumeric characters)                                                                                                    |

### Table 59: Global Captive Portal Configuration

# **CP Configuration**

From the CP Configuration page, you can view summary information about captive portals on the system, add a captive portal, and configure existing captive portals.

Use the **CP Summary** page to create or delete captive portal configurations. The switch supports 10 CP configurations. CP configuration 1 is created by default and can not be deleted. Each captive portal configuration can have unique guest or group access modes and a customized acceptance use policy that displays when the client connects.

To view summary information about existing captive portals, or to add or delete a captive portal, click **Security > Captive Portal > CP Summary**.

| CP Summary    |        |          |              | () He     |
|---------------|--------|----------|--------------|-----------|
| Configuration | Mode   | Protocol | Verification | Languages |
| 1-Default     | Enable | HTTP     | Guest        | 1         |
| 2-tier-1      | Enable | HTTP     | Guest        | 1         |
|               |        | Add      |              |           |
|               |        |          |              |           |

Figure 69: Captive Portal Summary

To create a CP configuration, enter the configuration name in the text box and click **Add**. After you add the configuration, the CP Configuration page for that configuration displays, and a new tab with the name of that configuration appears.

To delete an existing CP, select the check box for the CP to remove, and then click **Delete**.

To configure the settings for an existing CP, click the name in the Configuration column or click the appropriate tab.

Table 60 describes the fields on the **CP Summary** page.

| Table 60: | Captive | Portal | Summary |
|-----------|---------|--------|---------|
|-----------|---------|--------|---------|

| Field         | Description                                                                                                    |
|---------------|----------------------------------------------------------------------------------------------------|
| Configuration | Shows the captive portal ID and name. To access the configuration page for an exiting CP, click the configuration name.                                                                                                    |
| Mode          | Shows whether the CP is enabled.                                                                                                    |
| Protocol      | Indicates whether the portal uses HTTP or HTTPS.                                                                                                    |
| Verification  | <ul> <li>Specifies which type of user verification to perform:</li> <li>Guest: The user does not need to be authenticated by a database.</li> <li>Local: The switch uses a local database to authenticated users.</li> <li>RADIUS: The switch uses a database on a remote RADIUS server to authenticate users.</li> <li>Self-Service Local: Tool designed to add or edit local business listings.</li> </ul> |
|               | To configure authorized users on the local or remote RADIUS database, see "Local User Summary" on page 144.                                                                                                    |
| Languages     | Shows the number of languages that are configured for this captive portal.                                                                                                    |

## **Changing the Captive Portal Settings**

By default, the switch has one captive portal. You can change the settings for that captive portal, and you can also create and configure up to nine additional portals. After you create a captive portal from the **CP Summary** page, you can change its settings.

To view information about existing captive portals, or to add or delete a captive portal, click **Security > Captive Portal > CP Summary**. Then click the tab for a configured portal.

| P Configuration         | CP Configuration |            |                           | (English | )<br>? /            |
|-------------------------|------------------|------------|---------------------------|----------|---------------------|
|                         |                  |            |                           | CP Cor   | nfiguration 1-Defau |
| Enable Captive Portal   |                  |            | Idle Timeout (secs)       | 0        | (0 to 900)          |
| Configuration Name      | Default          |            | Session Timeout (secs)    | 86400    | (0 to 86400)        |
| Protocol Mode           | ●HTTP OHTT       | PS         | Max Up Rate (bytes/sec)   | 0        | (0 = unlimited)     |
| Verification Mode       | ●Guest OLoca     | al ORADIUS | Max Down Rate (bytes/sec) | 0        | (0 = unlimited)     |
| User Logout Mode        |                  |            | Max Receive (bytes)       | 0        | (0 = unlimited)     |
| Enable External CP Mode |                  |            | Max Transmit (bytes)      | 0        | (0 = unlimited)     |
| External CP URL         |                  |            | Max Total (bytes)         | 0        | (0 = unlimited)     |
| RADIUS Auth Server      | Default-RADIUS   | Server     |                           |          |                     |
| User Group              | 1-Default 😽      |            | Add Delete Modify         |          |                     |
|                         | Code             | Language   |                           |          |                     |
|                         | en               | (English)  | Clear                     |          |                     |
|                         |                  |            | Clear                     |          |                     |
|                         |                  |            | Clear                     |          |                     |
|                         |                  |            | Clear                     |          |                     |
|                         |                  |            | Clear                     |          |                     |
|                         |                  |            |                           |          |                     |
|                         |                  | Clear Subm | It Refresh                |          |                     |

Figure 70: Captive Portal Configuration

Table 61 describes the fields on the **CP Configuration** page.

Table 61: CP Configuration

| Field                    | Description                                                                                                    |
|--------------------------|----------------------------------------------------------------------------------------------------|
| Enable Captive<br>Portal | Select the check box to enable the CP. Clear the check box to disable it.                                                                                              |
| Configuration<br>Name    | This field allows you to change the name of the portal added from the <b>CP Summary</b> page.                                                                          |
| Protocol Mode            | Choose whether to use HTTP or HTTPs as the protocol for the portal to use during the verification process.                                                             |
|                          | HTTP: Does not use encryption during verification                                                                                                    |
|                          | • <b>HTTPS</b> : Uses the Secure Sockets Layer (SSL), which requires a certificate to provide encryption. The certificate is presented to the user at connection time. |

| Field                   | Description                                                                                                    |
|-------------------------|----------------------------------------------------------------------------------------------------|
| Verification Mode       | <ul> <li>Select the mode for the CP to use to verify clients:</li> <li>Guest: The user does not need to be authenticated by a database.</li> <li>Local: The switch uses a local database to authenticated users.</li> <li>RADIUS: The switch uses a database on a remote RADIUS server to authenticate users.</li> <li>Self-Service Local: Tool designed to add or edit local business listings.</li> </ul>                                                                                                    |
| User Logout Mode        | Select this option to allow an authenticated client to deauthenticate from the network. If this option is clear or the user does not specifically request logout, the client connection status remains authenticated until the CP deauthenticates the user, for example by reaching the idle timeout or session timeout values.                                                                                                    |
| Enable Redirect<br>Mode | Select this option to specify that the CP should redirect the newly authenticated client to the configured URL. If this option is clear, the user sees the locale-specific welcome page after a successful verification.                                                                                                    |
| Redirect URL            | Specify the URL to which the newly authenticated client is redirected if Enable Redirect Mode is enabled. This field is only displayed if the Enable Redirect Mode is enabled.                                                                                                    |
| Notification<br>Method  | <ul> <li>This field is displayed when the Verification Method is set to Self-Service Local. The notification options include:</li> <li>Displayed Directly: The notification method is displayed on the connected device.</li> <li>SMS: The notification method uses Short Message Service (SMS) text messaging.</li> </ul>                                                                                                    |
| External Login URL      | Allows users to log into your site using their existing credentials from other applications such as Facebook, Twitter, and Google.                                                                                                    |
| Allowed White List      | A list of people considered to be acceptable or trustworthy. When a white list is specified, no other people can access the captive portal.                                                                                                    |
| RADIUS Auth Server      | If the verification mode is RADIUS, click the button and select the name of the RADIUS server used for client authentications.<br>The switch acts as the RADIUS client and performs all RADIUS transactions on behalf of the clients. To configure RADIUS server information, go to <b>Security &gt; R</b> AD <b>IUS &gt; Server</b><br>Configuration                                                                                                    |
| User Group              | If the Verification Mode is Local or RADIUS, assign an existing User Group to the captive portal or create a new group. All users who belong to the group are permitted to access the network through this portal. The User Group list is the same for all CP configurations on the switch.                                                                                                    |
|                         | <ul> <li>The User Group field also allows you to add, delete, or rename user groups for all captive portals.</li> <li>To assign an existing user group to the CP, select it from the drop-down menu.</li> <li>To create a new user group, enter the group name in the blank field and click Add.</li> <li>To change the name of an existing user group, select the name to change from the drop-down menu, enter the new name in the blank field, and click Modify.</li> <li>To delete a user group, select it from the drop-down menu and click Delete.</li> <li>Note: The User Group fields are unavailable if the Verification Mode is Guest.</li> </ul> |
| Idle Timeout            | Enter the number of seconds a user can remain idle before automatically being logged out. If the value is set to 0, the timeout is not enforced. The default value is 0.                                                                                                    |
| Session Timeout         | Enter the number of seconds to wait before terminating a session. A user is logged out once the session timeout is reached. If the value is set to 0, the timeout is not enforced. The default value is 86400 (24 hours).                                                                                                    |

## Table 61: CP Configuration (Cont.)

| Field         | Description                                                                                                    |
|---------------|----------------------------------------------------------------------------------------------------|
| Max Up Rate   | Enter the maximum speed, in bytes per second, that a client can transmit traffic when using the captive portal. This setting limits the bandwidth at which the client can send data into the network.                                              |
| Max Down Rate | Enter the maximum speed, in bytes per second, that a client can receive traffic when using the captive portal. This setting limits the bandwidth at which the client can receive data from the network.                                            |
| Max Receive   | Enter the maximum number of bytes that a client is allowed to receive when using the captive portal. After this limit has been reached the user will be disconnected.                                                                              |
| Max Transmit  | Enter the maximum number of bytes that a client is allowed to transmit when using the captive portal. After this limit has been reached the user will be disconnected.                                                                             |
| Max Total     | Enter the maximum number of bytes the user is allowed to transfer (sum of bytes transmitted and received). After this limit has been reached the user will be disconnected.                                                                        |
| Age Timeout   | Shows the number of seconds a user is permitted to remain connected to the network.<br>Once the Age Timeout is reached, the user is logged out automatically. This field is only<br>enabled if the verification mode is set to Self-Service Local. |
|               | <i>Note:</i> When the Age Timeout is set to a value of 0, the timeout is not enforced.                                                                                                    |
| Code          | Enter the IANA Language Subtag code for the language. All codes are listed in the IANA Language Subtag Registry. If the language is currently supported by the switch, the code is filled in automatically when you select the language.           |
| Language      | To add a captive portal configuration in a language that is supported by the switch, click the button to display and select the language to use for the captive portal.                                                                            |

### Table 61: CP Configuration (Cont.)

## **Customizing the Captive Portal Web Page**

When a client connects to the access point, the user sees a Web page. Open the tab for a specific language (such as **English**) to access the **CP Web Customization** page. The CP Web Customization page allows you to customize the appearance of that page with specific text and images.

You can create up to five location-specific web pages for each captive portal as long as the pages all use the same verification type; either guest or authorized user web pages. This allows you to create pages in a variety of languages to accommodate a diverse group of users.

To configure the portal users in a remote RADIUS server, see "Configuring Users in a Remote RADIUS Server" on page 145.

To customize the page that wireless clients see when they access the captive portal, on the **CP Configuration** page first click the **English** tab. Click **Security > Captive Portal > Global Configuration**, and then select Global Parameters from the drop-down list. The **CP WEB Customization** (Global Parameters) page will appear.

| (                    | CP Configuration                                         | (English) |       |
|----------------------|----------------------------------------------------------|-----------|-------|
| CP WEB Customization |                                                          |           | ? Hel |
|                      | Global Parameters                                        |           |       |
| Available Images:    | cp_bkg.jpg 🔻 Delete Choose File No file chosen           | Download  |       |
| Background Image:    | cp_bkg.jpg 🔹 Branding Image: ec_logo.jpg                 | ▼         |       |
| Fonts:               | arial, sans-serif                                        |           |       |
| Script Text:         | Please enable Javascript to display the logout WEB page. |           |       |
| Popup Text:          | Please allow pop-ups to display the logout WEB page.     |           |       |
|                      | Clear                                                    |           |       |
| Popup Text.          | Please allow pop-ups to display the logout WEB page.     |           |       |

Figure 71: CP Web Customization

The **CP Web Page Customization** page defaults to the **Global Parameters** page. It provides access to the five pages that allow CP web customization:

- Global Parameters Page
- Authentication Page
- Welcome Page
- Logout Page
- Logout Success Page

Table 62 describes the fields on the **CP Web Page Customization** > **Global Parameters** page.

| Field            | Description                                                                                                    |
|------------------|----------------------------------------------------------------------------------------------------|
| Available Images | The menu shows the images that are available to use for the page branding and the account image. To add images, click <b>Browse</b> and select an image on your local system (or accessible from your local system). Click <b>Download</b> to download the image to the switch. |
|                  | The image should be 5KB max, 200x200 pixels, GIF or JPG format.                                                                                                    |
|                  | To delete an image from the list, select the file name from the menu and click <b>Delete</b> . You can only delete images that you download.                                                                                                    |
| Background Image | Select the name of the image to display as the page background.                                                                                                    |
|                  | Use the drop-down menu to display the file names of the available images. Click the button to display the available images. Click the image to select it. To specify that no background image is to be used, select <no selection="">.</no>                                     |
| Branding Image   | Select the name of the image file to display on the top left corner of the page. This image is used for branding purposes, such as the company logo.                                                                                                    |
| Fonts            | Enter the name of the font to use for all text on the CP page.                                                                                                    |

### Table 62: CP Web Customization > Global Parameters Page Fields

| Field       | Description                                                                                                    |
|-------------|----------------------------------------------------------------------------------------------------|
| Script Text | Specify the text to indicate that users must enable JavaScript to display the logout WEB page. This field is only applicable when the User Logout Mode is enabled, but you can modify the text whether the feature is enabled or disabled.    |
| Popup Text  | Specify the text to indicate that users must allow pop-up windows to display the logout WEB page. This field is only applicable when the User Logout Mode is enabled, but you can modify the text whether the feature is enabled or disabled. |

### Table 62: CP Web Customization > Global Parameters Page (Cont.)Fields

## CP Web Page Customization > Authentication Page

To customize the page that wireless clients see when they access the captive portal authentication page, on the **CP Configuration** page first click the **English** tab. **Security** > **Captive Portal** > **Global Configuration**, and then select Authentication Page from the drop-down list. The **CP WEB Customization** (Authentication Page) page will appear.

|                                      |                                     | Authentication Page 🛛 🚩                                                   |                   |
|--------------------------------------|-------------------------------------|---------------------------------------------------------------------------|-------------------|
| Background Ima                       | age:                                | cp_bkg.jpg Branding Image: smc_logo.jp                                    | og                |
| Browser Title:                       |                                     | Captive Portal                                                            |                   |
| Page Title:                          |                                     | Welcome to the Network                                                    |                   |
| Colors:                              |                                     | Separator: #B70024 Foreground: #9999999 Backgroun                         | d: #BFBFBF        |
|                                      |                                     |                                                                           |                   |
| Account Image:                       | login                               | keving 🗸 🛄 Acceptance Use Policy                                          | ~                 |
| Account Title:                       | Account Title: Enter your Username. |                                                                           |                   |
| User Label:                          | Usern                               | ame                                                                       |                   |
| Password Label Password              |                                     |                                                                           |                   |
| Button Label:                        | Conne                               | ct Check here to indicate that you have read and a                        | accepted the Acce |
| Instructional Tex                    | xt:                                 | To start using this service, enter your credentials and click the Connect | button.           |
| Denied Message: Error: Invalid Cr    |                                     | Error: Invalid Credentials, please try again!                             |                   |
| Resource Message: Error: Limited Res |                                     | Error: Limited Resources, please reconnect and try again later!           |                   |
| Timeout Message: Error: Timed Ou     |                                     | Error: Timed Out, please reconnect and try again!                         |                   |
| Busy Message: Connecting, pleas      |                                     | Connecting, please be patient                                             |                   |
| Busy Message:                        |                                     |                                                                           |                   |

Figure 72: CP Web Customization > Authentication Page

Table 63 describes the fields on the **CP Web Page Customization** > **Authentication** page.

| Field                             | Description                                                                                                    |
|-----------------------------------|----------------------------------------------------------------------------------------------------|
| Background Image                  | Shows the name of the current background image on the Authentication Page. This field can be modified from the CP WEB Customization (Authentication Page) page.                                                                     |
| Branding Image                    | Shows the name of the current branding image on the (Authentication Page). This field can be modified from the CP WEB Customization (Authentication Page) page.                                                                     |
| Browser Title                     | Enter the text to display on the client's Web browser title bar or tab.                                                                                                    |
| Page Title                        | Enter the text to use as the page title. This is the text that identifies the page.                                                                                                    |
| Colors                            | Select the colors to use for the CP page. Click the button, and then select the color to use. The sample account information is updated with the colors you choose.                                                                 |
| Account Image                     | Select the image that will display on the Captive Portal page above the login field. The image display area is 55H X 310W pixels.                                                                                                   |
|                                   | <i>Note:</i> Your image will be resized to fit the display area.                                                                                                    |
|                                   | To download a new image, use the Available Images field.                                                                                                    |
| Account Title                     | Enter the summary text to display that instructs users to authenticate.                                                                                                    |
| User Label                        | Enter the text to display next to the field where the user enters the user name.                                                                                                    |
| Password Label                    | Enter the text to display next to the field where the user enters the password.                                                                                                    |
| Button Label                      | Enter the text to display on the button the user clicks to connect to the network.                                                                                                    |
| Acceptance Use<br>Policy Text Box | Enter the text to display in the Acceptance Use Policy field. The acceptance use policy instructs users about the conditions under which they are allowed to access the network. The policy can contain up to 8192 text characters. |
| Acceptance Check<br>Box Prompt    | Enter the text to display next to the box that the user must select to indicate that he or she accepts the terms of use.                                                                                                    |
| Instructional Text                | Enter the detailed text to display that instructs users to authenticate. This text appears under the button.                                                                                                    |
| Denied Message                    | Enter the text to display when the user does not provide valid authentication information. This message displays after the user clicks the button to connect to the network.                                                        |
| Resource Message                  | Enter the text to display when the system has rejected authentication due to system resource limitations. This message displays after the user clicks the button to connect to the network.                                         |
| Timeout Message                   | Enter the text to display when the system has rejected authentication because the authentication transaction took too long. This could be due to user input time, or a timeout due to the overall transaction.                      |
| Busy Message                      | Enter the text to display when the user does not provide valid authentication information. This message displays after the user clicks the button to connect to the network.                                                        |
| No Accept Message                 | Enter the text to display when the user did not accept the acceptance use policy. This message displays after the user clicks the button to connect to the network.                                                                 |

### Table 63: CP Web Customization > Authentication Page Fields

### **CP Web Customization > Welcome Page**

To customize the page that wireless clients see when they access the captive portal, on the **CP Configuration** page first click the **English** tab. The **CP WEB Customization** (Welcome Page) page will appear.

To customize the page that wireless clients see when they access the captive portal welcome page, on the **CP Configuration** page first click the **English** tab. **Security** > **Captive Portal** > **Global Configuration**, and then select Welcome Page from the drop-down list. The **CP WEB Customization** (Welcome Page) page will appear.

| Ci Summary Berault | CP Configuration                                     | (English) |
|--------------------|------------------------------------------------------|-----------|
| CP WEB Customiza   | tion                                                 | ? Help    |
|                    | Welcome Page                                         |           |
| Branding Image:    | smc_logo.jpg                                         |           |
| Browser Title:     | Captive Portal                                       |           |
| Title:             | Congratulations!                                     |           |
| Text:              | You are now authorized and connected to the network. |           |
|                    | Clear Preview Submit                                 |           |

Figure 73: CP Web Customization > Welcome Page

Table 62 describes the fields on the **CP Web Customization** > **Welcome** page.

| Field          | Description                                                                                                    |
|----------------|----------------------------------------------------------------------------------------------------|
| Branding Image | Shows the name of the current branding image on the Welcome Page. This field can be modified from the CP WEB Customization (Welcome Page).     |
| Browser Title  | Enter the text to display on the client's Web browser title bar or tab.                                                                        |
| Title          | Enter the title to display to greet the user after he or she successfully connects to the network.                                             |
| Text           | Enter the optional text to display to further identify the network to be access by the CP user. This message displays under the Welcome Title. |

Table 64: CP Web Customization > Welcome Page Fields

## CP Web Page Customization > Logout Page

To customize the page that wireless clients see when they logout from the captive portal, on the **CP Configuration** page first click the **English** tab. **Security > Captive Portal > Global Configuration**, and then select Logout Page from the drop-down list. The **CP WEB Customization** (Logout Page) page will appear.

|                     | CP Configuration                                       | (English)                            |     |
|---------------------|--------------------------------------------------------|--------------------------------------|-----|
| CP WEB Customizati  | on                                                     | ? <b>H</b>                           | elp |
|                     | Logout Page                                            |                                      |     |
| Browser Title:      | Captive Portal - Logout                                |                                      |     |
| Page Title:         | Web Authentication                                     |                                      |     |
| Instructional Text: | You are now authorized and connected to the network. F | lease retain this small logout windo |     |
| Button Label:       | Logout                                                 |                                      |     |
| Confirmation Text:  | Are you sure you want to logout?                       |                                      |     |
|                     | Clear Preview Submit                                   |                                      |     |

Figure 74: CP Web Customization > Logout Page

Table 62 describes the fields on the **CP Web Page Customization > Logout** page.

| Field                                           | Description                                                                                                    |
|-------------------------------------------------|----------------------------------------------------------------------------------------------------|
| <i>Note:</i> The fields on fields whether the f | this page are only applicable when the User Logout Mode is enabled; you can modify the eature is enabled or disabled.               |
| Browser Title                                   | Enter the text to display on the title bar of the Logout page.                                                                      |
| Page Title                                      | Enter the text to use as the page title. This is the text that identifies the page.                                                 |
| Instructional Text                              | Enter the detailed text to display that confirms that the user has been authenticated and instructs the user how to deauthenticate. |
| Button Label                                    | Enter the text to display on the button the user clicks to deauthenticate.                                                          |
| <b>Confirmation Text</b>                        | Enter the detailed text to display that prompts users to confirm the deauthentication process.                                      |

Table 65: CP Web Customization > Logout Page Fields

### CP Web Page Customization > Logout Success Page

To customize the page that wireless clients see when they successfully logout from the captive portal, on the **CP Configuration** page first click the **English** tab. **Security > Captive Portal > Global Configuration**, and then select Logout Success from the drop-down list. The **CP WEB Customization** (Logout Success) page will appear.

|                      | CP Configuration                  | (English)    | O Hala  |
|----------------------|-----------------------------------|--------------|---------|
| CP WEB Customization | n                                 |              | () негр |
|                      | Logout Success Page 💌             |              |         |
| Background Image:    | cp_bkg.jpg 💽 🛄 Branding Image:    | smc_logo.jpg |         |
| Browser Title:       | Captive Portal - Logged Out       |              | ]       |
| Title:               | Logout Success!                   |              | ]       |
| Content:             | You have successfully logged out. |              |         |
|                      | Clear Preview Submit              |              |         |

Figure 75: CP Web Page Customization > Logout Success Page

Table 62 describes the fields on the **CP Web Page Customization** > **Logout Success** page.

| Field            | Description                                                                                                    |
|------------------|----------------------------------------------------------------------------------------------------|
| Background Image | Shows the name of the current background image on the Logout Success page. This field can be modified from the CP WEB Customization (Logout Success Page) page. |
| Branding Image   | Shows the name of the current branding image on the Logout Success page. This field can be modified from the CP WEB Customization (Logout Success Page) page.   |
| Browser Title    | Enter the text to display on the title bar of the Logout Success page.                                                                                          |
| Title            | Enter the text to use as the page title. This is the text that identifies the page.                                                                             |
| Content          | Enter the text to display that confirms that the user has been deauthenticated.                                                                                 |

### Table 66: CP Web Customization > Logout Success Page Fields

# Local User Summary

You can configure a portal to accommodate guest users and authorized users. Guest users do not have assigned user names and passwords. Authorized users provide a valid user name and password that must first be validated against a local database or RADIUS server. Authorized users can gain network access once the switch confirms the user's credentials.

The **Local User Summary** page allows you to add authorized users to the local database, which can contain up to 1024 user entries. You can also delete users from the local database from the **Local User Summary** page.

To view and configure CP users in the local database, click **Security > Captive Portal > Local User**.

Any users that are already configured are listed on the **Local User Summary** page. To display existing users or add new users to the local user database for captive portals, click **Security** > **Captive Portal** > **Local User Summary**.

| ocal User Sun  | nmary    |                     |            |         |        | () Helj |
|----------------|----------|---------------------|------------|---------|--------|---------|
| User           | Auto Gen | Expired T           | īme        |         | Mobile |         |
| 🗌 <u>steve</u> | N        | Permane:            | nt         |         |        |         |
|                |          |                     |            |         |        |         |
|                | Add Auto | o Generation Delete | Delete All | Refresh |        |         |

Figure 76: Captive Portal Local User Summary

Table 67 describes the fields on the Local User Summary page.

| Field        | Description                                                                                                    |
|--------------|----------------------------------------------------------------------------------------------------|
| User         | Identifies the name of the user.                                                                                                    |
| Auto Gen     | Identifies if the account is generated by "Auto generator", "Y" for yes and "N" for no.                                                                                                    |
| Age Timeout  | Shows the number of seconds a user is permitted to remain connected to the network.<br>Once the Session Timeout value is reached, the user is logged out automatically. This<br>value is only used for an "Auto Gen" account.                                                                                                    |
|              | <i>Note:</i> A value of 0 signifies that the Session Timeout in the global configuration is used (no local user Session Timeout is specified). When the global configuration for Session Timeout is set to a value of 0, the timeout is not enforced.                                                                                                    |
| Expired Time | Shows the number of seconds a user has been connected to the network.                                                                                                    |
| Mobile       | A one day account feature is supported for Captive Portal which allows users to self-register their account. The AC will automatically add that self-registered account to the local user database. The mobile number is one of the fields (optional) to be filled when doing the self-registration. If the user fills in his/her own mobile phone number, the AC will show this information on the local user database. |

To access the configuration page for a specific user listed on the page, click the user name.

The following buttons are available at the bottom of the Local User table:

- Add: Click Add to add a new user to the Local User database.
- Auto Generation: Click Auto Generation to add a new user to the Local User database using auto generator.
- **Delete:** Select the check box next to the user to remove and click **Delete**. Select multiple check boxes to delete more than one user at a time.
- **Delete All**: Click **Delete All** to remove all configured users from the local database.
- **Refresh**: Click **Refresh** to update the page with the most current information.

## Adding a Local User

When you click **Add** from the Local User Summary page, the screen refreshes, and you can add a new user to the Local User database. To configure additional parameters for the new user, return to the Local User Summary page and click the name of the new user. The captive portal Global Status page displays the maximum number of users the Local User database supports.

| Local User C | (?) Help              |  |
|--------------|-----------------------|--|
| User Name    | Chris                 |  |
| Password     | (8 to 64 characters)  |  |
| User Group   | 1-Default             |  |
|              | Delete Submit Refresh |  |

Figure 77: Adding a New User

The following table describes the fields available when you add a new user to the local CP database. After you complete the fields, click **Add** to add the user and return to the Local User Summary page.

| Field      | Description                                                                                                    |
|------------|----------------------------------------------------------------------------------------------------|
| User Name  | Enter the name of the user.                                                                                                   |
| Password   | Enter a password for the user. The password length can be from 8 to 64 characters.                                            |
| User Group | Assign the user to at least one User Group. To assign a user to more than one group, press the Ctrl key and click each group. |
|            | New users are assigned to the 1-Default user group by default.                                                                |

## **Configuring Users in a Remote RADIUS Server**

You can use a remote RADIUS server for client authorization if enabled in the **CP Configuration** page. You must add all users to the RADIUS server. The local database in the switch does not share any information with the remote RADIUS database.

Table 69 indicates the RADIUS attributes you use to configure authorized captive portal clients. The table indicates both RADIUS attributes and vendor-specific attributes (VSA). VSAs are denoted in the Attribute column and are comma delimited (vendor id, attribute id).

**Note:** For Radius Attributes that are set manually on the server (not set using the switch's user interface), a value of 0 signifies that the attribute value set on the **CP Configuration** page is used (no manually set RADIUS attribute value is specified).

Manually set RADIUS attribute values that are not specified are assumed to be 0.

| Attribute                      | Vendo<br>r ID | Attribut<br>e ID | Description                                                                                                    | Range                                   | Usage    | Default       |
|--------------------------------|---------------|------------------|----------------------------------------------------------------------------------------------------|-----------------------------------------|----------|---------------|
| User-Name                      | -             | 1                | User name to be authorized                                                                                                    | 1-32<br>characters                      | Required | None          |
| User-Password                  | -             | 2                | User password                                                                                                    | 8-64<br>characters                      | Required | None          |
| Session-Timeout                | -             | 27               | Logout once session timeout is reached<br>(seconds). If the attribute is 0 or not<br>present then use the value configured<br>for the captive portal. | Integer<br>(seconds)                    | Optional | 0             |
| Idle-Timeout                   | -             | 28               | Logout once idle timeout is reached<br>(seconds). If the attribute is 0 or not<br>present then use the value configured<br>for the captive portal.    | Integer<br>(seconds)                    | Optional | 0             |
| LVL7-Max-Input-<br>Octets      | 6132          | 124              | Maximum number of bytes that the user is allowed to receive when using the captive portal.                                                            | 0-<br>unlimited<br>Integer<br>bytes/sec | Optional | 0             |
| LVL7-Max-Output-<br>Octets     | 6132          | 125              | Maximum number of bytes that the user is allowed to transmit when using the captive portal.                                                           | 0-<br>unlimited<br>Integer<br>bytes/sec | Optional | 0             |
| LVL7-Max-Total-<br>Octets      | 6132          | 126              | Maximum number of bytes the user is<br>allowed to transfer (sum of bytes<br>transmitted and received).                                                | 0-<br>unlimited<br>Integer<br>bytes     | Optional | 0             |
| LVL7-Captive-<br>Portal-Groups | 6132          | 127              | User Group(s) assigned to the user.                                                                                                    | Comma<br>delimited<br>list              | Optional | 1-<br>Default |
| WISPr-Bandwidth-<br>Max-Up     | 14122         | 7                | Maximum speed, in bytes per second,<br>that the user can transmit traffic when<br>using the captive portal.                                           | 0-<br>unlimited<br>Integer<br>bytes/sec | Optional | 0             |
| WISPr-Bandwidth-<br>Max-Down   | 14122         | 8                | Maximum speed, in bytes per second,<br>that the user can receive traffic when<br>using the captive portal.                                            | 0-<br>unlimited<br>Integer<br>bytes/sec | Optional | 0             |

#### Table 69: Captive Portal User RADIUS Attributes

# **Interface Association**

From the **Interface Association** page, you can associate a configured captive portal with a specific wired or wireless network (SSID). The CP feature only runs on the interfaces (or wireless networks) that you specify. A CP can have multiple interfaces associated with it, but an interface can be associated to only one CP at a time.

To associate interfaces with CPs, click **Security > Captive Portal > Interface Association**.

| CP Configuration      | 2 - Wireless Network 1 - DMX Network 🔻  |                |                                                                                                    |
|-----------------------|-----------------------------------------|----------------|----------------------------------------------------------------------------------------------------|
| Associated Interfaces | 6/1-Wireless Network 1 - GuestNetwork 🔺 | Interface List | 6/2-Wireless Network 2 - ManagedSSID_2<br>6/3-Wireless Network 3 - ManagedSSID_3<br>6/4-Wireless Network 4 - ManagedSSID_4<br>6/5-Wireless Network 5 - ManagedSSID_6<br>6/7-Wireless Network 6 - ManagedSSID_7<br>6/8-Wireless Network 8 - ManagedSSID_8<br>6/9-Wireless Network 9 - ManagedSSID_9 |
|                       | Delete                                  |                | Add                                                                                                    |

Figure 78: Interface Association

Table 70 describes the fields on the Interface Association page.

|  | Table 70: | Global C | aptive | Portal | Configu | ration | <b>Fields</b> |
|--|-----------|----------|--------|--------|---------|--------|---------------|
|--|-----------|----------|--------|--------|---------|--------|---------------|

| Field                    | Description                                                                                                    |
|--------------------------|----------------------------------------------------------------------------------------------------|
| <b>CP</b> Configuration  | Lists the captive portals configured on the switch by number and name.                                                                                                   |
| Associated<br>Interfaces | Lists the wireless interfaces that are currently associated with the selected captive portal.<br>The interface is identified by its wireless network number and SSID.    |
| Interface List           | Lists the wireless interfaces available on the switch that are not currently associated with a CP. Each interface is identified by its wireless network number and SSID. |

Use the following steps to associate one or more interfaces with a captive portal.

- 1. Select the desired captive portal from the CP Configuration list.
- 2. Select the interface or interfaces from the Interface List. To select more than one interface, hold CTRL and click multiple interfaces.
- 3. Click Add.

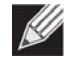

**Note:** When you associate an interface with a captive portal, the interface is removed from the Interface List. Each interface can be associated with only one CP at a time.

Use the following steps to remove an interface from the Associated Interfaces list for a captive portal.

**1.** Select the desired captive portal from the CP Configuration list.

- **2.** In the Associated Interfaces field, select the interface or interfaces to remove. To select more than one interface, hold CTRL and click multiple interfaces.
- 3. Click Delete.

The interface is removed from the Associated Interface list and appears in the Interface List.

## **CP Status**

The **CP Global Status** page contains a variety of information about the CP feature. From the **CP Global Status** page, you can access information about the CP activity and interfaces.

To view captive portal status information, click **Security > Captive Portal > CP Status**, and then click the CP Status tab.

| siodal Status                |                        |                            | () <b>H</b> |
|------------------------------|------------------------|----------------------------|-------------|
| CP Global Operational Status | Disabled               | CP IP Address              |             |
| CP Global Disable Reason     | Administrator Disabled | Supported Captive Portals  | 10          |
| Supported Local Users        | 8192                   | Configured Captive Portals | 1           |
| Configured Local Users       | 0                      | Active Captive Portals     | 0           |
| System Supported Users       | 1024                   | Authenticated Users        | 0           |

Figure 79: Global Captive Portal Status

Table 71 describes the fields displayed on the **CP Global Status** page.

| Field                               | Description                                                                        |
|-------------------------------------|------------------------------------------------------------------------------------|
| <b>CP Global Operational Status</b> | Shows whether the CP feature is enabled.                                           |
| CP Global Disable Reason            | Indicates the reason for the CP to be disabled, which can be one of the following: |
|                                     | • None                                                                             |
|                                     | Administratively Disabled                                                          |
|                                     | No IPv4 Address                                                                    |
|                                     | <ul> <li>Routing Enabled, but no IPv4 routing interface</li> </ul>                 |
| Supported Local Users               | Shows the number of entries that the Local User database supports.                 |
| Configured Local Users              | Shows the number of configured local users.                                        |
| System Supported Users              | Shows the number of authenticated users that the system can support.               |
| CP IP Address                       | Shows the captive portal IP address                                                |
| Supported Captive Portals           | Shows the number of supported captive portals in the system.                       |
| Configured Captive Portals          | Shows the number of captive portals configured on the switch.                      |
| Active Captive Portals              | Shows the number of captive portal instances that are operationally enabled.       |

| Field               | Description                                                                                       |
|---------------------|---------------------------------------------------------------------------------------------------|
| Authenticated Users | Shows the number of users currently authenticated to all captive portal instances on this switch. |

#### Table 71: Global Captive Portal Status (Cont.)Fields

## **CP Activation and Activity Status**

The **CP Activation and Activity Status** page provides information about each CP configured on the switch.

To open this page, click Security > Captive Portal > CP Status, then click the CP Activation and Activity Status tab.

| P Activation and Act | ivity Status           | (?) He |
|----------------------|------------------------|--------|
|                      | 1 - Default 🔻          |        |
| Operational Status   | Disabled               |        |
| Disable Reason       | Administrator Disabled |        |
| Blocked Status       | Not Blocked            |        |
| Authenticated Users  | 0                      |        |

Figure 80: CP Activation and Activity Status

The **CP Activation and Activity Status** page has a drop-down menu that contains all captive portals configured on the switch. When you select a captive portal, the activation and activity status for that portal displays.

Table 72 describes the information that displays for each portal.

| Field                     | Description                                                                                                    |
|---------------------------|----------------------------------------------------------------------------------------------------|
| <b>Operational Status</b> | Indicates whether the captive portal is enabled or disabled.                                                                                                    |
| Disable Reason            | <ul> <li>If the captive portal is disabled, then this field indicates the reason. The portal instance may be disabled for the following reasons:</li> <li>None - CP is enabled.</li> </ul> |
|                           | Administratively Disabled                                                                                                    |
|                           | RADIUS Authentication mode enabled, but RADIUS server is not defined.                                                                                                    |
|                           | Not associated with any interfaces.                                                                                                    |
|                           | • The associated interfaces do not exist or do not support the CP capability.                                                                                                    |
| Blocked Status            | Indicates whether the captive portal is temporarily blocked for authentications.                                                                                                    |
| Authenticated<br>Users    | Shows the number of users that successfully authenticated to this captive portal and are currently using the portal.                                                                       |

#### Table 72: CP Activation and Activity Status Fields

The following buttons are available on the **CP Activation and Activity** page:

• **Refresh**—Click **Refresh** to update the screen with the most current information.

# **Interface Status**

The pages available from the **Interface Status** link provide information about the captive portal interfaces and their capabilities.

## **Interface Activation Status**

The **Interface Activation Status** page shows information for every interface assigned to a captive portal instance. Use the drop-down menus to select the portal or interface for which you want to view information

To open this page, click Security > Captive Portal > Interface Status, then click the Interface Activation Status tab.

| Interface Activation | Status                  | (?) Hell |
|----------------------|-------------------------|----------|
|                      |                         |          |
| [                    | 1 - Default ▼           |          |
| Wireless Net         | work 1 - GuestNetwork ▼ |          |
| Contraction          |                         |          |
| Activation Status    | Enabled                 |          |
| Blocked Status       | Not Blocked             |          |
| Authenticated Users  | 0                       |          |
|                      |                         |          |

Figure 81: Interface Activation Status

The following table describes the fields on the Interface Activation Status page.

| Field                  | Description                                                                                     |
|------------------------|-------------------------------------------------------------------------------------------------|
| Activation Status      | Shows whether the portal is active on the specified interface.                                  |
| Blocked Status         | Indicates whether the captive portal is temporarily blocked for authentications.                |
| Authenticated<br>Users | Displays the number of authenticated users using the captive portal instance on this interface. |

#### Table 73: Interface Activation Status Fields

## **Interface Capability Status**

The **Interface Capability Status** page contains information about interfaces that can have CPs associated with them. The page also contains status information for various capabilities. Specifically, this page indicates what services are provided through the CP to clients connected on this interface. The list of services is determined by the interface capabilities.

To open this page, click **Security > Captive Portal > Interface Status**, then click the Interface Capability Status tab.

|                             | Wireless Netwo | rk 1 - Guest Network |           |
|-----------------------------|----------------|----------------------|-----------|
| Bytes Received Counter      | Supported      | Session Timeout      | Supported |
| Bytes Transmitted Counter   | Supported      | Idle Timeout         | Supported |
| Packets Received Counter    | Supported      | Roaming Support      | Supported |
| Packets Transmitted Counter | Supported      |                      |           |

Figure 82: Interface Capability Status

The drop-down menu contains all the wireless interfaces available on the switch. Each interface is identified by its wireless network number and SSID. Use the drop-down menu to select the interface with the information to display.

#### Table 74 describes the fields on the Interface Capability Status page.

| Parameter                  | Description                                                                                                 |
|----------------------------|----------------------------------------------------------------------------------------------------|
| Bytes Received Counter     | Shows whether the interface supports displaying the number of bytes received from each client.              |
| Bytes Transmitted Counter  | Shows whether the interface supports displaying the number of bytes transmitted to each client.             |
| Packets Received Counter   | Shows whether the interface supports displaying the number of packets received from each client.            |
| Packets Transmitted Counte | r Shows whether the interface supports displaying the number of packets transmitted to each client.         |
| Session Timeout            | Shows whether the interface supports client session timeout. This attribute is supported on all interfaces. |
| Idle Timeout               | Shows whether the interface supports a timeout when the user does not send or receive any traffic.          |
| Roaming Support            | Shows whether the interface supports client roaming. Only wireless interfaces support client roaming.       |

#### Table 74: Interface and Capability Status Fields

# **Client Connection Status**

From the Client Connection Status page, you can access several pages that provide information about clients that are connected to the switch through the CP.

## **Client Summary**

Use the **Client Summary page to view summary information** about all authenticated wireless clients that are connected through the captive portal. From this page, you can manually force the captive portal to disconnect one or more authenticated clients. The list of wireless clients is sorted by client MAC address.

If the switch supports clustering and there are peer switches in the cluster, some of the clients displayed on the page might be connected to the network through other switches. For more information about the client, and to view information about which the switch handled authentication for the client, click the MAC address of the client.

To view information about the wireless clients connected to the switch through the captive portal, click **Security > Captive Portal > Client Connection Status**, and then click the **Client Summary** tab.

| Client Summary                      | <b>Client Detail</b>              | <b>Client Statistics</b> | Interface - Client S | Status C | P - Client Status               |       |
|-------------------------------------|-----------------------------------|--------------------------|----------------------|----------|---------------------------------|-------|
| Client Su                           | immary                            |                          |                      |          |                                 | ? Hel |
| MAC Addres (*)-Peer Auth 00:90:4b:a | <u>s</u><br>enticated<br>ab:96:05 | IP Address               | User<br>1.2 bret     | Protoco  | ol <u>Verification</u><br>Guest |       |
|                                     |                                   | Delete D                 | elete All Refresh    |          |                                 |       |

Figure 83: Client Summary

The following table describes the fields on the **Client Summary** page.

| Table 75: | <b>Client Summary</b> | ' Fields |
|-----------|-----------------------|----------|
|-----------|-----------------------|----------|

| Field        | Description                                                                                                    |
|--------------|----------------------------------------------------------------------------------------------------|
| MAC Address  | Identifies the MAC address of the wireless client (if applicable). If the MAC address is marked with an asterisk (*), the authenticated client is authenticated by a peer switch. In order words, the cluster controller was not the authenticator. |
| IP Address   | Identifies the IP address of the wireless client (if applicable).                                                                                                    |
| User         | Displays the user name (or Guest ID) of the connected client.                                                                                                    |
| Protocol     | Shows the current connection protocol, which is either HTTP or HTTPS.                                                                                                    |
| Verification | Shows the current account type, which is Guest, Local, or RADIUS.                                                                                                    |

To force the captive portal to disconnect an authenticated client, select the check box next to the client MAC address and click **Delete**. To disconnect all clients from all captive portals, click **Delete All**.

## **Client Detail**

The **Client Detail** page shows detailed information about each client connected to the network through a captive portal.

To open this page, click **Security > Captive Portal > Client Connection Status**, and then click the **Client Detail** tab.

| Client Deta       |             |                     | (?) Helj                         |
|-------------------|-------------|---------------------|----------------------------------|
|                   |             | 00:90:4b:ab:96:05 💌 |                                  |
| Client IP Address | 192.168.1.2 | User Name           | bret                             |
| CP Configuration  | 1-Default   | Interface           | Wireless Network 1 - DMX Network |
| Protocol          | HTTP        | Verification        | Guest                            |
| Session Time      | 0d:00:00:47 | Switch MAC Address  | 00:11:88:2B:45:29                |
|                   |             | Quitab ID Address   | 102 169 1 100                    |

Figure 84: Client Detail

The drop-down menu lists each associated client by MAC address. To view status information for a different client, select its MAC address from the list.

Table 76 describes the fields on the **Client Detail** page.

#### Table 76: Client Detail Fields

| Field              | Description                                                                                                    |
|--------------------|----------------------------------------------------------------------------------------------------|
| Client IP Address  | Identifies the IP address of the wireless client (if applicable).                                                                                                    |
| CP Configuration   | Identifies the CP configuration the wireless client is using.                                                                                                    |
| Protocol           | Shows the current connection protocol, which is either HTTP or HTTPS.                                                                                                    |
| Session Time       | Shows the amount of time that has passed since the client was authorized.                                                                                                    |
| Switch Type        | Shows whether the switch handling authentication for this client is the local switch or a peer switch in the cluster.                                                              |
| User Name          | Displays the user name (or Guest ID) of the connected client.                                                                                                    |
| Interface          | Identifies the interface the wireless client is using.                                                                                                    |
| Verification       | Shows the current account type, which is Guest, Local, or RADIUS.                                                                                                    |
| Switch MAC Address | Shows the MAC address of the switch handling authentication for this client. If clustering is supported, this field might display the MAC address of a peer switch in the cluster. |
| Switch IP Address  | Shows the IP address of the switch handling authentication for this client. If clustering is supported, this field might display the IP address of a peer switch in the cluster.   |

## **Client Statistics**

Use the **Client Statistics** page to view information about the traffic a client has sent or received.

To open this page, click Security > Captive Portal > Client Connection Status, and then click the Client Statistics tab.

|                     |                                         | ? Help                                                   |
|---------------------|-----------------------------------------|----------------------------------------------------------|
|                     |                                         |                                                          |
| 00:90:4b:ab:96:05 💌 |                                         |                                                          |
| Packets Received    | 18                                      |                                                          |
| Packets Transmitted | 20                                      |                                                          |
|                     | Packets Received<br>Packets Transmitted | Packets Received     18       Packets Transmitted     20 |

**Figure 85: Client Statistics** 

The drop-down menu lists each associated client by MAC address. To view statistical information for a client, select it from the list.

Table 77 describes the fields on the **Client Statistics page**.

| Field               | Description                              |
|---------------------|------------------------------------------|
| Bytes Received      | Total bytes the client has received      |
| Bytes Transmitted   | Total bytes the client has transmitted   |
| Packets Received    | Total packets the client has received    |
| Packets Transmitted | Total packets the client has transmitted |

#### Table 77: Client Interface Association Connection Statistics Fields

## **Interface - Client Status**

Use the Interface - Client Status page to view clients that are authenticated to a specific interface.

To open this page, click Security > Captive Portal > Client Connection Status, and then click the Interface - Client Status tab.

| Client Summary  | <b>Client Detail</b> | <b>Client Statistics</b> | Interface - Client Status | CP - Clie | nt Status    |
|-----------------|----------------------|--------------------------|---------------------------|-----------|--------------|
| Interface       | - Client Stat        | us                       |                           |           | () Hel       |
|                 |                      | Wireless Netw            | ork 1 - DMX Network 💌     |           |              |
| MAC Address     |                      |                          |                           |           |              |
| (*)-Peer Authen | ticated              | IP Address               | CP Configuration          | Protocol  | Verification |
| 00:90:4b:ab     | 96:05                | 192.168.1.2              | 1-Default                 | HTTP      | Guest        |
|                 |                      |                          |                           |           |              |
|                 |                      |                          | Refresh                   |           |              |
|                 |                      | 3.                       |                           |           |              |

Figure 86: Interface - Client Status

The drop-down menu lists each interface on the switch. To view information about the clients connected to a CP on this interface, select it from the list.

Table 78 describes the fields on the Interface - Client Status page.

|             | -                                                                                                    |
|-------------|----------------------------------------------------------------------------------------------------|
| Field       | Description                                                                                                    |
| MAC Address | Identifies the MAC address of the wireless client. If the MAC address is marked with an asterisk (*), the authenticated client is authenticated b peer switch. In order words, the cluster controller was not the authentic |

#### Table 78: Interface - Client Status Fields

|                  | marked with an asterisk (*), the authenticated client is authenticated by a peer switch. In order words, the cluster controller was not the authenticator |
|------------------|----------------------------------------------------------------------------------------------------|
| IP Address       | Identifies the IP address of the wireless client.                                                                                                    |
| CP Configuration | Identifies the captive portal the client used to access the network.                                                                                      |
| Protocol         | Shows the current connection protocol, which is either HTTP or HTTPS.                                                                                     |
| Verification     | Shows the current account type, which is Guest, Local, or RADIUS.                                                                                         |

## **CP - Client Status**

Use the **CP** - **Client Status** page to view clients that are authenticated to a specific CP configuration.

To open this page, click Security > Captive Portal > Client Connection Status, and then click the CP - Client Status tab.

| CR Clin         | nt Statu   | c          |           |             |         |          | (2) Hele     |
|-----------------|------------|------------|-----------|-------------|---------|----------|--------------|
| OF - Olie       | ni Statu   | 5          |           |             |         |          | () neap      |
|                 |            |            | 1.1       | Default     |         |          |              |
|                 |            |            | 1-1       | Default     |         |          |              |
| MAC Address     |            |            |           |             |         |          |              |
| (*)-Peer Authen | ticated II | P Address  | Interface |             |         | Protocol | Verification |
| 00:90:4b:ab     | :96:05 1   | 92.168.1.2 | Wireles   | s Network   | 1 - DMX | HTTP     | Guest        |
|                 |            |            | Network   |             |         |          |              |
|                 |            |            |           |             |         |          |              |
|                 |            |            | 2111      |             |         |          |              |
|                 |            |            | Delete A  | All Refresh |         |          |              |

Figure 87: CP - Client Status

The drop-down menu lists each CP configured on the switch. To view information about the clients connected to the CP, select it from the list.

The following table describes the fields on the **Client CP Association Status page**.

| Field        | Description                                                                                                    |
|--------------|----------------------------------------------------------------------------------------------------|
| MAC Address  | Identifies the MAC address of the wireless client. If the MAC address is marked with<br>an asterisk (*), the authenticated client is authenticated by a peer switch. In order<br>words, the cluster controller was not the authenticator. |
| IP Address   | Identifies the IP address of the wireless client.                                                                                                    |
| Interface    | Identifies the interface the client used to access the network.                                                                                                    |
| Protocol     | Shows the current connection protocol, which is either HTTP or HTTPS.                                                                                                    |
| Verification | Shows the current account type, which is Guest, Local, or RADIUS.                                                                                                    |

#### Table 79: CP - Client Status Fields

# **SNMP Trap Configuration**

Use the **SNMP Trap Configuration** page to configure whether or not SNMP traps are sent from the Captive Portal and to specify captive portal events that will generate a trap.

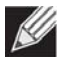

**Note:** You can configure the Captive Portal traps only if the Captive Portal Trap Mode is enabled, which you configure on the **System >Trap Manager > Trap Flags** page.

All CP SNMP traps are disabled by default.

To configure SNMP trap settings for various captive portal features, click **Security > Captive Portal > SNMP Trap Configuration**.

| SNMP Trap Configuration             | <b>h</b>  | (?) Help |
|-------------------------------------|-----------|----------|
| Captive Portal Trap Mode            | Disabled  |          |
| Client Authentication Failure Traps | Disable 👻 |          |
| Client Connection Traps             | Disable 💌 |          |
| Client Database Full Traps          | Disable 💌 |          |
| Client Disconnection Traps          | Disable 👻 |          |

Figure 88: SNMP Trap Configuration

The following table describes the events that generate SNMP traps when the status is Enabled.

| Field                                  | Description                                                                                                    |
|----------------------------------------|----------------------------------------------------------------------------------------------------|
| Captive Portal Trap Mode               | Displays the captive portal trap mode status. To enable or disable the mode, use Captive Portal menu on the <b>System &gt; Trap Manager &gt; Trap Flags</b> page. |
| Client Authentication Failure<br>Traps | If you enable this field, the SNMP agent sends a trap when a client attempts to authenticate with a captive portal but is unsuccessful.                           |
| Client Connection Traps                | If you enable this field, the SNMP agent sends a trap when a client authenticates with and connects to a captive portal.                                          |
| Client Database Full Traps             | If you enable this field, the SNMP agent sends a trap each time an entry cannot be added to the client database because it is full.                               |
| Client Disconnection Traps             | If you enable this field, the SNMP agent sends a trap when a client disconnects from a captive portal.                                                            |

# **RADIUS Settings**

Remote Authorization Dial-In User Service (RADIUS) servers provide additional security for networks. The RADIUS server maintains a user database, which contains per-user authentication information. RADIUS servers provide a centralized authentication method for:

- Telnet Access
- Web Access
- Console to Switch Access
- Access Control Port (802.1x)

The RADIUS folder contains links to the following pages that help you view and configure system RADIUS settings:

- RADIUS Configuration
- Server Configuration
- Named Server Status
- Server Statistics
- Accounting Server Configuration
- Named Accounting Server Status
- Accounting Server Statistics
- Clear Statistics

## **RADIUS Configuration**

Use the RADIUS Configuration page to view and configure various settings for the RADIUS servers configured on the system.

To access the **RADIUS Configuration** page, click **Security > RADIUS > Configuration** in the navigation menu.

| Number of Configured Authentication Servers  | 0         |           |  |
|----------------------------------------------|-----------|-----------|--|
| Number of Configured Accounting Servers      | 0         |           |  |
| Number of Named Authentication Server Groups | 0         |           |  |
| Number of Named Accounting Server Groups     | 0         |           |  |
| Accounting Mode                              | Disable 🔻 |           |  |
| Enable RADIUS Attribute 4 (NAS-IP Address)   |           |           |  |
| NAS-IP Address                               | 0.0.0.0   | (X.X.X.X) |  |

Figure 89: RADIUS Configuration

| Field                                           | Description                                                                                                    |
|-------------------------------------------------|----------------------------------------------------------------------------------------------------|
| Number of Configured<br>Authentication Servers  | The number of RADIUS authentication servers configured on the system. The value can range from 0 to 32.                                                                                                    |
| Number of Configured<br>Accounting Servers      | The number of RADIUS accounting servers configured on the system. The value can range from 0 to 32.                                                                                                    |
| Number of Named<br>Authentication Server Groups | The number of authentication server groups configured on the system. An authentication server group contains one or more configured authentication servers that share the same RADIUS server name.                                                                |
| Number of Named Accounting<br>Server Groups     | The number of accounting server groups configured on the system. An accounting server group contains one or more configured authentication servers that share the same RADIUS server name.                                                                        |
| Accounting Mode                                 | Use the menu to select whether the RADIUS accounting mode is enabled or disabled on the current server.                                                                                                    |
| Enable RADIUS Attribute 4<br>(NAS-IP Address    | Select the check box to allow the switch to include the network access server (NAS) IP address in Access-Request packets.                                                                                                    |
| NAS-IP Address                                  | Enter the IP address of the NAS. This field can be edited only when the Enable RADIUS Attribute 4 field is selected.<br>The address should be unique to the NAS within the scope of the RADIUS server. The NAS IP address is only used in Access-Request packets. |
|                                                 |                                                                                                    |

#### Table 81: RADIUS Configuration Fields

Use the buttons at the bottom of the page to perform the following actions:

- Click **Refresh** to update the page with the most current information.
- If you make changes to the page, click **Submit** to apply the changes to the system.

## **Server Configuration**

From the **Server Configuration** page, you can add a new RADIUS server, configure settings for a new or existing RADIUS server, and view RADIUS server status information. The RADIUS client on the switch supports up to 32 named authentication and accounting servers.

To access the RADIUS Server Configuration page, click **Security > R**AD**IUS > Server Configuration** in the navigation menu.

If there are no RADIUS servers configured on the system or if you select Add from the RADIUS Server Host Address menu, the fields described in the following table are available.

| RADIUS Server Configuration |                       |                              | ? Help |
|-----------------------------|-----------------------|------------------------------|--------|
| RADIUS Server Host Address  | Add 💌                 |                              |        |
| RADIUS Server Host Address  |                       | (Max 255 characters/X.X.X.X) |        |
| RADIUS Server Name          | Default-RADIUS-Server | (Max 32 characters)          |        |
|                             | Subm                  | it                           |        |

Figure 90: RADIUS Server Configuration—Add Server

| Field                      | Description                                                                                                    |
|----------------------------|----------------------------------------------------------------------------------------------------|
| RADIUS Server Host Address | To configure a new RADIUS server, select the Add option from the menu. To view or configure a RADIUS server that is already configured on the system, select its IP address from the menu.              |
| RADIUS Server Host Address | Enter the IP address of the RADIUS server to add. This field is only available when Add is selected in the <b>R</b> AD <b>IUS Server Host Address</b> field.                                            |
| RADIUS Server Name         | Enter the name of the RADIUS server.                                                                                                    |
|                            | The name can contain up to 32 alphanumeric characters. Spaces, hyphens, and underscores are also permitted. If you do not assign a name, the server is assigned the default name Default-RADIUS-Server. |
|                            | You can use the same name for multiple RADIUS Authentication servers.<br>RADIUS clients can use RADIUS servers with the same name as backups for<br>each other.                                         |

| Table 82: | RADIUS | Server | Configuration | Fields |
|-----------|--------|--------|---------------|--------|
|-----------|--------|--------|---------------|--------|

After you enter RADIUS server information, click **Submit** to apply the changes to the system. The page refreshes, and additional RADIUS server configuration fields appear.

If at least one RADIUS server is configured on the switch, and a host address is selected in the RADIUS Server Host Address field, then additional fields are available on the RADIUS Server Configuration page. After you add a RADIUS server, use the Server Configuration page to configure the server settings.

If you select **Add** from the RADIUS Server Host Address field, the page refreshes and several of the configuration options are hidden.

| RADIUS Server Configuration |                       |                     | ? Help |  |
|-----------------------------|-----------------------|---------------------|--------|--|
| RADIUS Server Host Address  | 10.11.12.13 🗸         |                     |        |  |
| Port                        | 1812                  | (1 to 65535)        |        |  |
| Secret                      |                       | (Max 64 characters) | Apply  |  |
| Primary Server              | No 💌                  |                     |        |  |
| Secret Configured           | No                    |                     |        |  |
| Current                     | Yes                   |                     |        |  |
| RADIUS Server Name          | Default-RADIUS-Server | (Max 32 characters) |        |  |
| Submit Remove Refresh       |                       |                     |        |  |

Figure 91: RADIUS Server Configuration—Server Added

| Field                      | Description                                                                                                    |
|----------------------------|----------------------------------------------------------------------------------------------------|
| RADIUS Server Host Address | Use the drop-down menu to select the IP address of the RADIUS server to view or configure. Select Add to configure additional RADIUS servers.                                                                                                    |
| Port                       | Identifies the authentication port the server uses to verify the RADIUS server authentication. The port is a UDP port, and the valid range is 1-65535. The default port for RADIUS authentication is 1812.                                                                                                    |
| Secret                     | Shared secret text string used for authenticating and encrypting all RADIUS communications between the device and the RADIUS server. This secret must match the RADIUS encryption.                                                                                                    |
| Apply                      | The Secret will only be applied if this box is checked. If the box is not checked, anything entered in the Secret field will have no affect and will not be retained. This field is only displayed if the user has READWRITE access.                                                                                                    |
| Primary Server             | Sets the selected server to the Primary (Yes) or Secondary (No) server.                                                                                                    |
|                            | If you configure multiple RADIUS servers with the same RAIDUS Server Name, designate one server as the primary and the other(s) as the backup server(s). The switch attempts to use the primary server first, and if the primary server does not respond, the switch attempts to use one of the backup servers with the same RADIUS Server Name.                                               |
| Secret Configured          | Indicates whether the shared secret for this server has been configured.                                                                                                    |
| Current                    | Indicates whether the selected RADIUS server is the current server (Yes) or a backup server (No).                                                                                                    |
|                            | If more than one RADIUS server is configured with the same name, the switch selects one of the servers to be the <i>current</i> server from the group of servers with the same name.                                                                                                    |
|                            | When the switch sends a RADIUS request to the named server, the request is directed to the server selected as the current server. Initially the primary server is selected as the current server. If the primary server fails, one of the other servers becomes the current server. If the primary server is not configured, the current server is the most recently configured RADIUS server. |

#### Table 83: RADIUS Server Configuration Fields

| Field              | Description                                                                                                    |
|--------------------|----------------------------------------------------------------------------------------------------|
| RADIUS Server Name | Shows the RADIUS server name.                                                                                                    |
|                    | To change the name, enter up to 32 alphanumeric characters. Spaces, hyphens, and underscores are also permitted. If you do not assign a name, the server is assigned the default name Default-RADIUS-Server. |
|                    | You can use the same name for multiple RADIUS Authentication servers.<br>RADIUS clients can use RADIUS servers with the same name as backups for<br>each other.                                              |

#### Table 83: RADIUS Server Configuration Fields (Cont.)

Use the buttons at the bottom of the page to perform the following actions:

• If you make changes to the page, click **Submit** to apply the changes to the system.

To delete a configured RADIUS authentication server, select the IP address of the server from the **R**AD**IUS Server Host Address** menu, and then click **Remove**.

• Click **Refresh** to update the page with the most current information.

### Named Server Status

The RADIUS Named Server Status page shows summary information about the RADIUS servers configured on the system.

| RADIUS  | S Named Server St           | atus                      |                |                |                      | ? <i>।</i>               | Help |
|---------|-----------------------------|---------------------------|----------------|----------------|----------------------|--------------------------|------|
| Current | RADIUS Server IP<br>Address | RADIUS Server<br>Name     | Port<br>Number | Server<br>Type | Secret<br>Configured | Message<br>Authenticator |      |
| True    | 10.11.12.13                 | Default-RADIUS-<br>Server | 1812           | Secondary      | No                   | Enable                   |      |
| Refresh |                             |                           |                |                |                      |                          |      |

Figure 92: Named Server Status

#### Table 84: RADIUS Server Configuration Fields

| Field                    | Description                                                                                                    |
|--------------------------|----------------------------------------------------------------------------------------------------|
| Current                  | An asterisk (*) in the column Indicates that the server is the current server for the authentication server group. If no asterisk is present, the server is a backup server.                                                                                                    |
|                          | If more than one RADIUS server is configured with the same name, the switch selects one of the servers to be the current server from the group of servers with the same name.                                                                                                    |
|                          | When the switch sends a RADIUS request to the named server, the request is directed to the server selected as the current server. Initially the primary server is selected as the current server. If the primary server fails, one of the other servers becomes the current server. |
| RADIUS Server IP Address | Shows the IP address of the RADIUS server.                                                                                                    |

| Field                 | Description                                                                                                    |
|-----------------------|----------------------------------------------------------------------------------------------------|
| RADIUS Server Name    | Shows the RADIUS server name.                                                                                                    |
|                       | Multiple RADIUS servers can have the same name. In this case, RADIUS clients can use RADIUS servers with the same name as backups for each other. |
| Port Number           | Identifies the authentication port the server uses to verify the RADIUS server authentication. The port is a UDP port.                            |
| Server Type           | Shows whether the server is a Primary or Secondary server.                                                                                        |
| Secret Configured     | Indicates whether the shared secret for this server has been configured.                                                                          |
| Message Authenticator | Shows whether the message authenticator attribute for the selected server is enabled or disabled.                                                 |

### Table 84: RADIUS Server Configuration Fields (Cont.)

Click **Refresh** to update the page with the most current information.

# **Server Statistics**

Use the RADIUS Server Statistics page to view statistical information for each RADIUS server configured on the system.

To access the RADIUS Server Statistics page, click **Security > R**AD**IUS > Server Statistics** in the navigation menu.

| RADIUS Server Host Address | 192.168.23.3 💌 |  |
|----------------------------|----------------|--|
| Round Trip Time (secs)     | 0.00           |  |
| Access Requests            | 0              |  |
| Access Retransmissions     | 0              |  |
| Access Accepts             | 0              |  |
| Access Rejects             | 0              |  |
| Access Challenges          | 0              |  |
| Malformed Access Responses | 0              |  |
| Bad Authenticators         | 0              |  |
| Pending Requests           | 0              |  |
| Timeouts                   | 0              |  |
| Unknown Types              | 0              |  |
| Packets Dropped            | 0              |  |
|                            |                |  |

Figure 93: RADIUS Server Statistics

| Field                      | Description                                                                                                    |
|----------------------------|----------------------------------------------------------------------------------------------------|
| RADIUS Server Host Address | Use the drop-down menu to select the IP address of the RADIUS server for which to display statistics.                                                                              |
| Round Trip Time (secs)     | The time interval, in hundredths of a second, between the most recent Access-Reply/Access-Challenge and the Access-Request that matched it from this RADIUS authentication server. |
| Access Requests            | The number of RADIUS Access-Request packets sent to this server. This number does not include retransmissions.                                                                     |
| Access Retransmissions     | The number of RADIUS Access-Request packets retransmitted to this server.                                                                                                    |
| Access Accepts             | The number of RADIUS Access-Accept packets, including both valid and invalid packets, that were received from this server.                                                         |
| Access Rejects             | The number of RADIUS Access-Reject packets, including both valid and invalid packets, that were received from this server.                                                         |
| Access Challenges          | The number of RADIUS Access-Challenge packets, including both valid and invalid packets, that were received from this server.                                                      |

#### Table 85: RADIUS Server Statistics Fields

| Field                      | Description                                                                                                    |
|----------------------------|----------------------------------------------------------------------------------------------------|
| Malformed Access Responses | The number of malformed RADIUS Access-Response packets received from<br>this server. Malformed packets include packets with an invalid length. Bad<br>authenticators or signature attributes or unknown types are not included as<br>malformed access-responses. |
| Bad Authenticators         | The number of RADIUS Access-Response packets containing invalid authenticators or signature attributes received from this server.                                                                                                    |
| Pending Requests           | The number of RADIUS Access-Request packets destined for this server that have not yet timed out or received a response.                                                                                                    |
| Timeouts                   | The number of authentication timeouts to this server.                                                                                                    |
| Unknown Types              | The number of RADIUS packets of unknown type which were received from this server on the authentication port.                                                                                                    |
| Packets Dropped            | The number of RADIUS packets received from this server on the authentication port and dropped for some other reason.                                                                                                    |
|                            |                                                                                                    |

#### Table 85: RADIUS Server Statistics Fields (Cont.)

Click **Refresh** to update the page with the most current information.

# **Accounting Server Configuration**

From the **Accounting Server Configuration** page, you can add a new RADIUS accounting server, configure settings for a new or existing RADIUS accounting server, and view RADIUS accounting server status information. The RADIUS client on the switch supports up to 32 named authentication and accounting servers.

If there are no RADIUS accounting servers configured on the system or if you select Add from the Accounting Server Host Address menu, the fields described in the following table are available.

| RADIUS Accounting Server Configuration |                       |                              | ? Help |
|----------------------------------------|-----------------------|------------------------------|--------|
| Accounting Server Host Address         | Add 💙                 |                              |        |
| Host Address                           |                       | (Max 255 characters/X.X.X.X) |        |
| RADIUS Accounting Server Name          | Default-RADIUS-Server | (Max 32 characters)          |        |
|                                        |                       | 1                            |        |
|                                        | Submit                |                              |        |

Figure 94: Add RADIUS Accounting Server

| Field                             | Description                                                                                                    |
|-----------------------------------|----------------------------------------------------------------------------------------------------|
| Accounting Server Host<br>Address | To configure a new RADIUS accounting server, select the Add option from the menu. To view or configure an accounting server that is already configured on the system, select its IP address from the menu. |
| Host Address                      | Enter the IP address of the RADIUS accounting server to add. This field is only available when Add is selected in the <b>Accounting Server Host Address</b> field.                                         |

#### Table 86: RADIUS Server Configuration Fields

| Field                    | Description                                                                                                    |
|--------------------------|----------------------------------------------------------------------------------------------------|
| RADIUS Accounting Server | Enter a name for the RADIUS accounting server.                                                                                                    |
| Name                     | The name can contain up to 32 alphanumeric characters. Spaces, hyphens, and underscores are also permitted. If you do not assign a name, the server is assigned the default name Default-RADIUS-Server. |
|                          | You can use the same name for multiple RADIUS accounting servers. RADIUS clients can use accounting servers with the same name as backups for each other.                                               |

#### Table 86: RADIUS Server Configuration Fields (Cont.)

After you enter the RADIUS accounting server information, click **Submit** to apply the changes to the system. The page refreshes, and additional accounting server configuration fields appear.

If at least one RADIUS accounting server is configured on the switch, and a host address is selected in the Accounting Server Host Address field, then additional fields are available on the Accounting Server Configuration page. After you add an accounting server, use the Accounting Server Configuration page to configure the server settings.

If you select **Add** from the Accounting Server Host Address field, the page refreshes and several of the configuration options are hidden.

| RADIUS Accounting Server C     | onfiguration          |                     | ? <i>।</i> | Help |
|--------------------------------|-----------------------|---------------------|------------|------|
| Accounting Server Host Address | 10.11.12.13 💌         |                     |            |      |
| Port                           | 1813                  | (1 to 65535)        |            |      |
| Secret                         |                       | (Max 64 characters) | Apply 📃    |      |
| Secret Configured              | False                 |                     |            |      |
| RADIUS Accounting Server Name  | Default-RADIUS-Server | (Max 32 characters) |            |      |
|                                |                       |                     |            |      |
|                                | Submit Remove         | Refresh             |            |      |

Figure 95: RADIUS Accounting Server Configuration—Server Added

| Field                             | Description                                                                                                    |
|-----------------------------------|----------------------------------------------------------------------------------------------------|
| Accounting Server Host<br>Address | Use the drop-down menu to select the IP address of the accounting server to view or configure. Select Add to configure additional RADIUS servers.                                                                                                    |
| Port                              | Identifies the authentication port the server uses to verify the RADIUS accounting server authentication. The port is a UDP port, and the valid range is 1-65535. The default port for RADIUS accounting is 1813.                                                    |
| Secret                            | Specifies the shared secret to use with the specified accounting server. This field is only displayed if you are logged into the switch with READWRITE access.                                                                                                    |
| Apply                             | The Secret will only be applied if this box is checked. If the box is not checked,<br>anything entered in the Secret field will have no affect and will not be retained.<br>This field is only displayed if you are logged into the switch with READWRITE<br>access. |

#### Table 87: RADIUS Accounting Server Configuration Fields

| Field                           | Description                                                                                                    |
|---------------------------------|----------------------------------------------------------------------------------------------------|
| Secret Configured               | Indicates whether the shared secret for this server has been configured.                                                                                                    |
| <b>RADIUS Accounting Server</b> | Enter the name of the RADIUS accounting server.                                                                                                    |
| Name                            | The name can contain up to 32 alphanumeric characters. Spaces, hyphens, and underscores are also permitted. If you do not assign a name, the server is assigned the default name Default-RADIUS-Server. |
|                                 | You can use the same name for multiple RADIUS accounting servers. RADIUS clients can use accounting servers with the same name as backups for each other.                                               |

#### Table 87: RADIUS Accounting Server Configuration Fields (Cont.)

Use the buttons at the bottom of the page to perform the following actions:

• If you make changes to the page, click **Submit** to apply the changes to the system.

To delete a configured RADIUS accounting server, select the IP address of the server from the **RADIUS Server IP Address** drop-down menu, and then click **Remove**.

• Click **Refresh** to update the page with the most current information.

### Named Accounting Server Status

The RADIUS Named Accounting Server Status page shows summary information about the accounting servers configured on the system.

| RADIUS Named Accounting Server Sta | atus        |             | () He             |
|------------------------------------|-------------|-------------|-------------------|
| RADIUS Accounting Server Name      | IP Address  | Port Number | Secret Configured |
| Default-RADIUS-Server              | 10.11.12.13 | 1813        | False             |
|                                    | Refresh     |             |                   |

#### Figure 96: RADIUS Server Configuration—Server Added

Table 88: Named Accounting Server Fields

| Field                            | Description                                                                                                    |
|----------------------------------|----------------------------------------------------------------------------------------------------|
| RADIUS Accounting Server<br>Name | Shows the RADIUS accounting server name.<br>Multiple RADIUS accounting servers can have the same name. In this case,<br>RADIUS clients can use RADIUS servers with the same name as backups for<br>each other. |
| P Address                        | Shows the IP address of the RADIUS server.                                                                                                    |
| Port Number                      | Identifies the authentication port the server uses to verify the RADIUS server authentication. The port is a UDP port.                                                                                         |
| Secret Configured                | Indicates whether the shared secret for this server has been configured.                                                                                                    |

Click **Refresh** to update the page with the most current information.

# **Accounting Server Statistics**

Use the RADIUS Accounting Server Statistics page to view statistical information for each RADIUS server configured on the system.

To access the RADIUS Accounting Server Statistics page, click **Security > RADIUS > Accounting Server Statistics** in the navigation menu.

| Accounting Server Host Address | 192.168.23.3 💌 |
|--------------------------------|----------------|
| Round Trip Time (secs)         | 0.00           |
| Accounting Requests            | 0              |
| Accounting Retransmissions     | 0              |
| Accounting Responses           | 0              |
| Malformed Accounting Responses | 0              |
| Bad Authenticators             | 0              |
| Pending Requests               | 0              |
| Timeouts                       | 0              |
| Unknown Types                  | 0              |
| Packets Dropped                | 0              |
|                                |                |

Figure 97: RADIUS Accounting Server Statistics

| Field                             | Description                                                                                                    |
|-----------------------------------|----------------------------------------------------------------------------------------------------|
| Accounting Server Host<br>Address | Use the drop-down menu to select the IP address of the RADIUS accounting server for which to display statistics.                                                                                                    |
| Round Trip Time (secs)            | Displays the time interval, in hundredths of a second, between the most recent Accounting-Response and the Accounting-Request that matched it from this RADIUS accounting server.                                                                 |
| Accounting Requests               | The number of RADIUS Accounting-Request packets sent to this server. This number does not include retransmissions.                                                                                                    |
| Accounting Retransmissions        | The number of RADIUS Accounting-Request packets retransmitted to this server.                                                                                                    |
| Accounting Responses              | Displays the number of RADIUS packets received on the accounting port from this server.                                                                                                    |
| Malformed Access Responses        | Displays the number of malformed RADIUS Accounting-Response packets received from this server. Malformed packets include packets with an invalid length. Bad authenticators and unknown types are not included as malformed accounting responses. |
| Bad Authenticators                | Displays the number of RADIUS Accounting-Response packets that contained invalid authenticators received from this accounting server.                                                                                                    |
| Pending Requests                  | The number of RADIUS Accounting-Request packets destined for this server that have not yet timed out or received a response.                                                                                                    |

#### Table 89: RADIUS Accounting Server Fields

| Field           | Description                                                                                                    |
|-----------------|----------------------------------------------------------------------------------------------------|
| Timeouts        | The number of accounting timeouts to this server.                                                                |
| Unknown Types   | The number of RADIUS packets of unknown type which were received from this server on the accounting port.        |
| Packets Dropped | The number of RADIUS packets received from this server on the accounting port and dropped for some other reason. |

#### Table 89: RADIUS Accounting Server Fields (Cont.)

## **Clear Statistics**

Use the RADIUS Clear Statistics page to reset all RADIUS authentication and accounting statistics to zero.

To access the RADIUS Clear Statistics page, click **Security > RADIUS > Clear Statistics** in the navigation menu.

| RADIUS Clear Statistics     | (?) Help |
|-----------------------------|----------|
| Clear All RADIUS Statistics |          |
| Clear                       |          |
|                             |          |

Figure 98: RADIUS Clear Statistics

To clear all statistics for the RADIUS authentication and accounting server, click **Clear**.

# **TACACS+** Settings

To access the TACACS+ Configuration page, click **Security** > **TACACS+** > **Configuration** in the navigation menu.

| Key String         |   | (0 to 128 characters) Ap | ply |  |
|--------------------|---|--------------------------|-----|--|
| Connection Timeout | 5 | (1 to 30 secs)           |     |  |

Figure 99: TACACS+ Configuration

| Field              | Description                                                                                                    |
|--------------------|----------------------------------------------------------------------------------------------------|
| Key String         | Specifies the authentication and encryption key for TACACS+ communications between the device and the TACACS+ server. The key must match the key configure on the TACACS+ server. |
| Connection Timeout | The maximum number of seconds allowed to establish a TCP connection between the device and the TACACS+ server.                                                                    |

Click **Refresh** to update the page with the most current information.

If make any changes to the page, click **Submit** to apply the changes to the system.

# **TACACS+** Server Configuration

To access the TACACS+ Server Configuration page, click **Security** > **TACACS+** > **Server Configuration** in the navigation menu

| TACACS+ Server | ADD V |                              |  |
|----------------|-------|------------------------------|--|
| Server Address |       | (Max 255 characters/X.X.X.X) |  |

Figure 100: TACACS+ Server Configuration

| Field          | Description                                                                                                    |
|----------------|----------------------------------------------------------------------------------------------------|
| TACACS+ Server | To add a TACACS+ server to the list of servers the TACACS+ client can contact, click Add. If the maximum number of servers is exceeded, this selection is disabled. |
| Server Address | Specifies the TACACS+ server IP address or hostname.                                                                                                    |

#### Table 91: TACACS+ Server Configuration Fields

If a TACACS+ server is added to the list or an existing server is selected, the following TACACS+ server configuration page is displayed.

| TACACS+ Server     | <b>192.168.2.99 ▼</b> |                             |  |
|--------------------|-----------------------|-----------------------------|--|
| Priority           | 0                     | (0 to 65535)                |  |
| Port               | 49                    | (0 to 65535)                |  |
| Key String         |                       | (0 to 128 characters) Apply |  |
| Connection Timeout | 5                     | (0 to 30 secs)              |  |

Figure 101: TACACS+ Server Configuration (Details)

| Field              | Description                                                                                                    |
|--------------------|----------------------------------------------------------------------------------------------------|
| TACACS+ Server     | Specifies the TACACS+ server IP address or host name.                                                                                                    |
| Priority           | Specifies the order in which the TACACS+ servers are used.                                                                                                    |
| Port               | Specifies the authentication port.                                                                                                    |
| Key String         | Specifies the authentication and encryption key for TACACS+ communications between the device and the TACACS+ server. The key must match the encryption used on the TACACS+ server. |
| Connection Timeout | The amount of time that passes before the connection between the device and the TACACS+ server times out.                                                                           |

#### Table 92: TACACS+ Server Configuration Details

# Secure HTTP

Secure HTTP enables the transmission of HTTP over an encrypted Secure Sockets Layer (SSL) or Transport Layer Security (TLS) connection. When you manage the switch by using a Web interface, secure HTTP can help ensure that communication between the management system and the switch is protected from eavesdroppers and manin-the-middle attacks.

# **Secure HTTP Configuration**

Use the Secure HTTP Configuration page to configure the settings for HTTPS communication between the management station and the switch.

To display the Secure HTTP Configuration page, click **Security** > **Secure HTTP** > **Configuration** in the navigation menu.

| HTTPS Admin Mode                     | Disable 🔻             |                   |  |
|--------------------------------------|-----------------------|-------------------|--|
| TLS Version 1                        | Enable 🔻              |                   |  |
| SSL Version 3                        | Enable 🔻              |                   |  |
| HTTPS Port                           | 443                   | (1 to 65535)      |  |
| HTTPS Session Soft Timeout (Minutes) | 5                     | (1 to 60)         |  |
| HTTPS Session Hard Timeout (Hours)   | 24                    | (1 to 168)        |  |
| Maximum Number of HTTPS Sessions     | 16                    | (0 to 16)         |  |
| Certificate Present                  | False                 |                   |  |
| Certificate Generation Status        | No certificate genera | ation in progress |  |

Figure 102: Secure HTTP Configuration

| Table 93: | Secure | HTTP | Configuration | Fields |
|-----------|--------|------|---------------|--------|
|-----------|--------|------|---------------|--------|

| Field         | Description                                                                                                    |
|---------------|----------------------------------------------------------------------------------------------------|
| Admin Mode    | Enables or Disables the Administrative Mode of Secure HTTP. The currently configured value is shown when the web page is displayed. The default value is Disable. You can only download SSL certificates when the HTTPS Admin mode is disabled. |
| TLS Version 1 | Enables or Disables Transport Layer Security Version 1.0. The currently configured value is shown when the web page is displayed. The default value is Enable.                                                                                  |
| SSL Version 3 | Enables or Disables Secure Sockets Layer Version 3.0. The currently configured value is shown when the web page is displayed. The default value is Enable.                                                                                      |
| HTTPS Port    | Sets the HTTPS Port Number. The value must be in the range of 1 to 65535.<br>Port 443 is the default value. The currently configured value is shown when<br>the web page is displayed.                                                          |

| Field                               | Description                                                                                                    |
|-------------------------------------|----------------------------------------------------------------------------------------------------|
| HTTPS Session Soft Timeout          | Sets the inactivity timeout for HTTPS sessions. The value must be in the range of (1 to 60) minutes. The default value is 5 minutes. The currently configured value is shown when the web page is displayed.                                                          |
| HTTPS Session Hard Timeout          | Sets the hard timeout for HTTPS sessions. This timeout is unaffected by the activity level of the session. The value must be in the range of (1 to 168) hours. The default value is 24 hours. The currently configured value is shown when the web page is displayed. |
| Maximum Number of HTTPS<br>Sessions | Sets the maximum allowable number of HTTPS sessions. The value must be in the range of (0 to 16). The default value is 16. The currently configured value is shown when the web page is displayed.                                                                    |
| Certificate Present                 | Displays whether there is a certificate present on the device is true or false.                                                                                                    |
| Certificate Generation Status       | Displays whether SSL certificate generation is in progress or no certificate generation is in progress.                                                                                                    |

#### Table 93: Secure HTTP Configuration Fields (Cont.)

For the Web server on the switch to accept HTTPS connections from a management station, the Web server needs a public key certificate. The switch can generate its own certificates, or you can generate these externally (i.e., offline) and download them to the switch.

#### **Generating Certificates**

To have the switch generate the certificates:

1. Click Generate Certificates.

The page refreshes with the message "Certificate generation in progress".

2. Click Submit to complete the process.

The page refreshes with the message "No certificate generation in progress" and the Certificate Present field displays as "True".

#### **Downloading SSL Certificates**

Before you download a file to the switch, the following conditions must be true:

- The file to download from the TFTP server is on the server in the appropriate directory.
- The file is in the correct format.
- The switch has a path to the TFTP server.

Use the following procedures to download an SSL certificate.

1. Click the **Download Certificates** button at the bottom of the page.

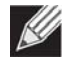

**Note:** The **Download Certificates** button is only available if the HTTPS admin mode is disabled. If the mode is enabled, disable it and click Submit. When the page refreshes, the **Download Certificates** button appears.

The Download Certificates button links to the File Download page, as Figure 103 shows.

| File Type            | SSL Server Certificate PEM File 🛛 👻              |  |
|----------------------|--------------------------------------------------|--|
| Transfer Mode        |                                                  |  |
| Server Address Type  |                                                  |  |
|                      |                                                  |  |
| Server Address       | 0.0.0.0                                          |  |
| Transfer File Path   | Only support UNIX style path. (e.g., /PathName/) |  |
| Transfer File Name   |                                                  |  |
| Start File Transfer  |                                                  |  |
| File Transfer Status |                                                  |  |

Figure 103: File Download

- 2. From the File Type field on the File Download page, select one of the following types of SSL files to download:
  - SSL Trusted Root Certificate PEM File: SSL Trusted Root Certificate File (PEM Encoded).
  - SSL Server Certificate PEM File: SSL Server Certificate File (PEM Encoded).
  - SSL DH Weak Encryption Parameter PEM File: SSL Diffie-Hellman Weak Encryption Parameter File (PEM Encoded).
  - SSL DH Strong Encryption Parameter PEM File: SSL Diffie-Hellman Strong Encryption Parameter File (PEM Encoded).
- **3.** Verify the IP address of the TFTP server and ensure that the software image or other file to be downloaded is available on the TFTP server.
- 4. Complete the TFTP Server IP Address and TFTP File Name (full path without TFTP server IP address) fields.
- 5. Select the Start File Transfer check box, and then click Submit.

After you click Submit, the screen refreshes and a "File transfer operation started" message appears. After the software is downloaded to the device, a message appears indicating that the file transfer operation completed successfully.

- 6. To return to the Secure HTTP Configuration page, click Security > Secure HTTP > Configuration in the navigation menu.
- 7. To enable the HTTPS admin mode, select Enable from the HTTPS Admin Mode field, and then click Submit.

# Secure Shell

If you use the command-line interface (CLI) to manage the switch from a remote system, you can use Secure Shell (SSH) to establish a secure connection. SSH uses public-key cryptography to authenticate the remote computer.

## **Secure Shell Configuration**

Use the Secure Shell Configuration page to configure the settings for secure command-line based communication between the management station and the switch.

To display the Secure Shell Configuration page, click **Security** > **Secure Shell** > **Configuration** in the navigation menu.

| Admin Mode                             | Disable 💌              |          |  |
|----------------------------------------|------------------------|----------|--|
| SSH Version 1                          | Enable 💌               |          |  |
| SSH Version 2                          | Enable 💌               |          |  |
| SSH Connections Currently in Use       | 0                      |          |  |
| Maximum number of SSH Sessions Allowed | 5                      | (0 to 5) |  |
| SSH Session Timeout (minutes)          | 5                      | (1 to 5) |  |
| Keys Present                           |                        |          |  |
| Key Generation Status                  | No key generation in p | rogress  |  |

#### Figure 104: Secure Shell Configuration

| Field                                     | Description                                                                                                    |
|-------------------------------------------|----------------------------------------------------------------------------------------------------|
| Admin Mode                                | This select field is used to Enable or Disable the administrative mode of SSH.<br>The currently configured value is shown when the web page is displayed.<br>Setting this value to disable shuts down the SSH port. If the admin mode is set<br>to disable, then all existing SSH connections remain connected until timed-out<br>or logged out, but new SSH connections cannot be established. The default<br>value is Disable. |
| SSH Version 1                             | This select field is used to Enable or Disable Protocol Level 1 for SSH. The currently configured value is shown when the web page is displayed. The default value is Enable.                                                                                                    |
| SSH Version 2                             | This select field is used to Enable or Disable Protocol Level 2 for SSH. The currently configured value is shown when the web page is displayed. The default value is Enable.                                                                                                    |
| SSH Connections in Use                    | Displays the number of SSH connections currently in use in the system.                                                                                                    |
| Maximum Number of SSH<br>Sessions Allowed | This select field is used to configure the maximum number of inbound SSH sessions allowed on the switch. The currently configured value is shown when the web page is displayed. The range of acceptable values for this field is 0-5.                                                                                                    |

#### Table 94: Secure Shell Configuration Fields

| Field                            | Description                                                                                                    |
|----------------------------------|----------------------------------------------------------------------------------------------------|
| SSH Session Timeout<br>(Minutes) | This text field is used to configure the inactivity timeout value for incoming SSH sessions to the switch. The acceptable range for this value is 1-160 minutes. |
| Keys Present                     | Displays which keys RSA, DSA are present. This field is blank when no keys are present.                                                                          |
| Key Generation Status            | Displays what key files RSA, DSA, Both or None are currently being generated.                                                                                    |

#### Table 94: Secure Shell Configuration Fields (Cont.)

## **Downloading SSH Host Keys**

For the switch to accept SSH connections from a management station, the switch needs SSH host keys or certificates. The switch can generate its own keys or certificates, or you can generate these externally (i.e., off-line) and download them to the switch.

To download an SSH host key from a TFTP server to the switch, use the instructions in "Downloading SSL Certificates" on page 173. However, from the File Type field on the File Download page, select one of the following key file types to download:

- SSH-1 RSA Key File: SSH-1 Rivest-Shamir-Adleman (RSA) Key File.
- SSH-2 RSA Key PEM File: SSH-2 Rivest-Shamir-Adleman (RSA) Key File (PEM Encoded).
- SSH-2 DSA Key PEM File: SSH-2 Digital Signature Algorithm (DSA) Key File (PEM Encoded).

# **Section 5: Configuring the Wireless Features**

The Unified Wireless Switch is a wireless local area network (WLAN) solution that enables WLAN deployment while providing state-of-the-art wireless networking features. It is a scalable solution that provides secure wireless connectivity and seamless layer 2 roaming for end users.

This section contains information about the features available in the WLAN folder, which includes the following:

- Unified Wireless System Components
- Setup Wizard
- WLAN Configuration
- AP Management
- Monitoring Status and Statistics
- Monitoring and Managing Intrusion Detection
- WDS Configuration

# **Unified Wireless System Components**

The EWS4502/EWS4606 Wireless System components include:

- EWS4502/EWS4606 Unified Wireless Switch (UWS)
- EWS4502/EWS4606 Unified Access Point (UAP)

Each EWS4502 can manage up to 200 UAPs and each EWS4606 up to 800 UAPs<sup>1</sup>, and each access point can handle up to 100 clients. The switch tracks the status and statistics for all associated WLAN traffic and devices.

To support larger networks, wireless switches can be configured to belong to a cluster (peer group). Clusters can contain up to 4 switches that share various information about UAPs and their associated wireless clients. Each cluster can support up to 1500 APs (see footnote 1) and a total of 45000 wireless clients (see footnote 1). Switches within the cluster enable L2 roaming between managed APs in a routing configuration. This means that wireless clients can roam among the access points within the cluster without losing network connections. Additionally, you can push portions of the wireless configuration to one or more switches within the cluster.

One switch in the cluster is automatically elected or configured to be the Cluster Controller. The Cluster Controller gathers status and statistics about all APs and clients in the cluster so you can view network status information and manage all devices in the cluster from a single switch.

Devices in the wireless system can be directly connected to each other, separated by layer 2 bridges, or located in different IP subnets.

Whether or not you have a cluster, the UWS can support a total of 30000 wireless clients.

The supported number of APs and wireless clients is based on the existing reference design and the access controller license certificate downloaded to the switch. For more information on access controller licenses, see "UWS Licenses" on page 178.

# **Unified Wireless Switch**

The UWS handles Layer 2 switching functions for traffic on the wired and wireless LAN and manages up to 200 APs, based on the existing reference design. The UWS user interface allows you to configure and monitor all AP settings and maintain a consistent configuration among all APs in the network.

The UWS supports advanced data path connectivity, mobility control, security safeguards, control over radio and power parameters, and management features for both network and element control. The UWS allows you to control the discovery, validation, authentication, and monitoring of peer wireless switches, APs, and clients on the WLAN, including discovery and status of rogue APs and clients.

## **UWS Licenses**

Each UWS requires a license certificate file to be downloaded to the device. The UWS license solution is based on Public Key Infrastructure (PKI) using X.509 certificates. Each certificate file can be signed by a trusted Certificate Authority (CA) or self-signed by a local CA. The certificates are verified by a pre-trusted public key, which is built into the UWS release software.

The certificate files contain information on the device, user, and the capability of the UWS, which defines the number of APs that can be managed. By default, the UWS can only manage six APs without a license certificate file. Up to 500 license certificates can be downloaded to the switch and the sum of all valid certificates will equal the total number of APs that can be managed (plus the six APs included in the default licenses).

When switches are in a cluster, licenses are shared amongst all UWS devices. That is, if three switches in a cluster each have licenses to manage 50 APs, the cluster together can manage up to 150 APs.

For information on downloading license certificate files to a UWS, see "Upload File To Switch (TFTP)" on page 82.

# **Unified Access Point**

The UAP can operate in one of two modes: Standalone Mode or Managed Mode. In Standalone Mode, the UAP acts as an individual access point in the network, and you manage it by connecting to the UAP and using the Administrator Web User Interface (UI), command-line interface (CLI) or SNMP. In Managed Mode, the UAP is part of the Unified Wireless Switch, and you manage it by using the UWS. If a UAP is in Managed Mode, the Administrator Web UI and SNMP services on the UAP are disabled. Access is limited to the CLI through a serial-cable connection.

The Standalone Mode is appropriate for small networks with only a few APs. The Managed Mode is useful for any size network. If you start out with APs in Standalone Mode, you can easily transition the APs to Managed Mode when you add a UWS to the network. By using the AP in Managed Mode, you can centralize AP management and streamline the AP upgrade process by pushing configuration profiles and software upgrades from the UWS to the managed APs.

The UAP has two radios and is capable of broadcasting in the following wireless modes:

- IEEE 802.11b mode
- IEEE 802.11g mode
- IEEE 802.11a mode
- IEEE 802.11n mode (2.4 GHz and 5 GHz)
- IEEE 802.11ac mode (5 GHz)

Each access point supports up to 16 virtual access points (VAPs) on each radio. The VAP feature allows you to segment each physical access point into up to 32 logical access points that each support a unique SSID, VLAN ID, and security policy.

# **UWS and AP Discovery Methods**

The UWS and AP can use the following methods to discover each other:

- L2 Discovery
- IP Address of AP Configured in the Switch
- IP Address of Switch Configured in the AP

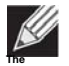

**Note:** For an AP to be managed by a switch, the managed mode on the AP must be enabled. To enable managed mode on the AP, log on to the AP CLI and use the command required for your access point, or access the Web UI and go to the appropriate page to enable the managed mode option.

L3/IP Discovery (WLAN > WLAN Configuration > Discovery) can be used for discovery in different subnets between AP and AC or between peer ACs.

The ECW7220-L APs are set to managed mode by default.

## **L2 Discovery**

When the AP and UWS are directly connected or in the same layer 2 broadcast domain and use the default VLAN settings, the UWS automatically discovers the AP through its broadcast of a L2 discovery message. The L2 discovery works automatically when the devices are directly connected or connected by using a layer 2 bridge.

For more information about L2 Discovery, see "L2/VLAN Discovery" on page 230.

## IP Address of AP Configured in the Switch

If APs are in a different broadcast domain than the UWS or use different management VLANs, you can add the IP addresses of the APs to the L3 Discovery list on the switch. The UWS sends UDP discovery messages to the IP addresses in its list. When the AP receives the messages and decides that it can connect to the switch, it initiates an SSL TCP connection to the switch. For more information about configuring the IP address of the AP in the switch, see "L3/IP Discovery" on page 229.

## **IP Address of Switch Configured in the AP**

You can connect to the access point in Standalone mode and statically configure the IP addresses or DNS name of up to two switches that are allowed to manage the AP.

The AP sends a UDP discovery message to the first IP address configured in its list. When the switch receives the message, it verifies that the vendor ID on the AP is valid, there is no existing SSL TCP connection to the access point, and the maximum number of managed APs has not been reached. If all these conditions are met then the switch sends an invitation message to the AP to start the SSL TCP connection.

If the AP does not receive an invitation from the first UWS configured in its list, it sends a UDP discovery message to the second UWS configured in the list five seconds after sending the message to the first UWS.

When an IP address of a UWS is configured on the AP, the AP only associates with that switch even if other switches discover the AP by using other mechanisms.

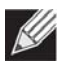

**Note:** For this method to work, the AP must be able to find a route to the Unified Switch.

To use the access point CLI to manually configure AP and switch IP address information in the AP, use the following procedure. However, note that the exact commands may vary depending on the AP you are using.

- 1. Use a serial or Telnet connection to log on to the AP.
- 2. Press [Ctrl+c] to stop the DHCP process of the AP.
- **3.** At the prompt, enter "cli enter" then press return to access the CLI prompt.
- Use the following command to set the IP address for the AP. configure interface ethernet ip address [IPv4] [netmask] [gateway]
   Example: configure interface ethernet ip address 10.7.9.25 255.255.0 10.7.9.254

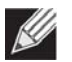

Note: To set the AP back to DHCP mode, use the command configure interface ethernet ip dhcp.

- **5.** Enter "exit" to leave the CLI prompt.
- 6. Set the switch (access controller) primary and secondary IP addresses using the following commands: set sys ac ip primary x.x.x.x

```
set_sys_ac_ip_secondary x.x.x.x
Example:
# set_sys_ac_ip_primary 10.7.9.251
# set sys ac ip secondary 10.7.9.252
```

- 7. Use the command "apconf cmd Saveall" to save the AP settings:
- 8. Reboot the AP using the "reboot" command.

## **Configuring the DHCP Option**

You can configure the IP address of the UWS as an option in the DHCP response to the DHCP request that the AP sends the DHCP server.

The AP can learn up to two switch IP addresses or DNS names through DHCP option 43 (the Vendor Information option) in the DHCP response. If you configured a static IP address in the AP, the AP ignores DHCP option 43.

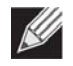

**Note:** This discovery method only works if you configure the DHCP option before the AP receives its network information from the DHCP server.

The format for DHCP option 43 values are defined by RFC 2132.

The procedures to add the DHCP option to the DHCP server depend on the type of DHCP server you use on your network. If you use a Microsoft Windows 2000 or Microsoft Windows 2003 DHCP Server, you configure the scope you use with the access points with DHCP Option 43, as the following procedures describe.
1. From the DHCP manager, right-click the applicable scope and select **Configure Options...** 

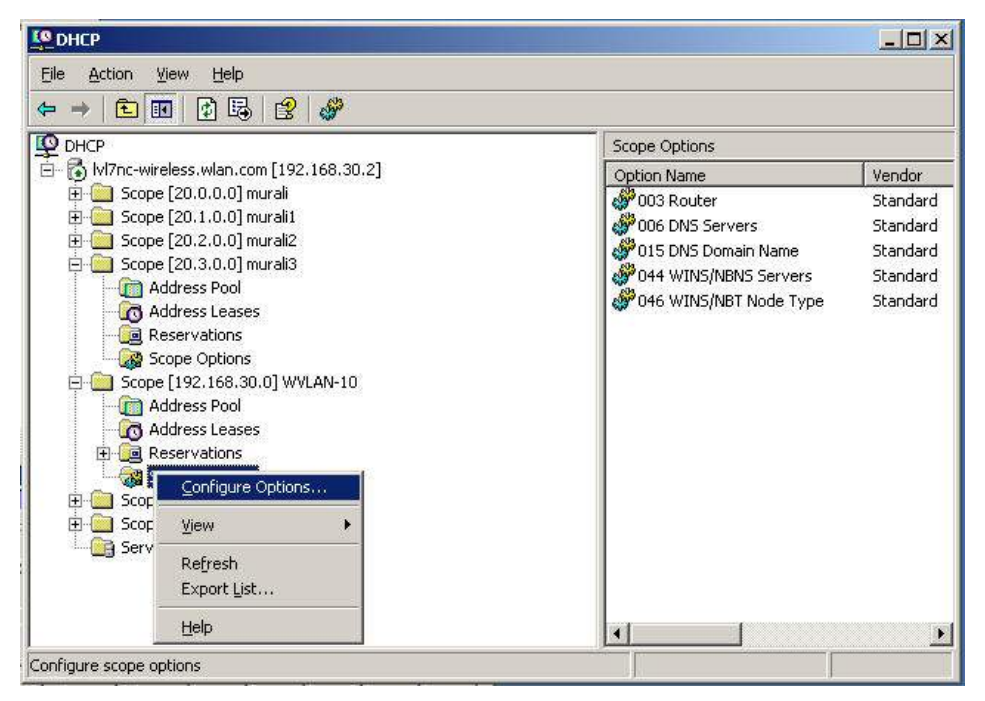

- 2. From the Available Options list, scroll to Option 43 and select the **043 Vendor Specific Info** check box.
- 3. Enter the Option 43 data into the Data Entry field.

The format for DHCP option 43 values are defined by RFC 2132. To enter an IP address of 192.168.1.10 into the Binary column, you enter the data type code (01) and the address length (04), followed by the IP address in hexadecimal format. You repeat the data type and address length codes for each address you enter.

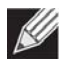

**Note:** If you do not know the hexadecimal format for a specific IP address, use an IP address converter (dotted decimal-to-hex) available on the Internet.

For example, to add the two switch IP addresses 192.168.1.10 and 192.168.2.10 to Option 43, you enter the following hexadecimal numbers into the Data Entry field:

01 04 0C A8 01 0A 01 04 0C A8 02 0A

## 4. Click OK.

The following figure shows a scope with Option 43 configured.

| ⇔ →   € 🔃 🖗 🚱 😫 🧳                                                                                                    |                                                                                                    |                                                                    |                                                                                                    |                                               |
|----------------------------------------------------------------------------------------------------|----------------------------------------------------------------------------------------------------|--------------------------------------------------------------------|----------------------------------------------------------------------------------------------------|-----------------------------------------------|
| 🖞 DHCP                                                                                                    | Scope Options                                                                                                    |                                                                    |                                                                                                    |                                               |
| Image: Sope [20.0.0] murali         Image: Sope [20.0.0] murali         Image: Sope [20.1.0.0] murali         Image: Sope [20.1.6.3.0] WVLAN-10         Image: Sope [192.1.66.3.0] WVLAN-20         Image: Sope [192.1.66.3.0] WVLAN-20         Image: Sope [192.1.66.3.0] WVLAN-30         Image: Sope [192.1.66.3.0] WVLAN-30         Image: Sope Sope Sope Sope Sope Sope Sope Sope | Option Name<br>003 Router<br>006 DNS Servers<br>015 DNS Domain Name<br>043 Vendor Specific Info<br>044 WINS/NBNS Servers<br>044 WINS/NBT Node Type | Vendor<br>Standard<br>Standard<br>Standard<br>Standard<br>Standard | Value           192.168.30.1           192.168.30.2           wlan.com           01 04 c0 a8 01 0a 01 04 c0 a8 02 0a           192.168.30.2           0x8 | Class<br>None<br>None<br>None<br>None<br>None |
|                                                                                                    | 4                                                                                                    |                                                                    |                                                                                                    |                                               |

## **Discovery and Peer Switches**

When multiple peer switches are present in the network, you can control which switch or switches are allowed to discover a particular AP by the discovery method you use.

If you want to make sure that an AP is discovered by one specific switch, use one of the following methods:

- Disable L2 Discovery on all switches and configure the IP address of the AP in only one UWS.
- Configure the IP address of one UWS in the AP.
- Configure the DHCP option 43 with the IP address of only one UWS.

An alternative approach is to configure the RADIUS server to return a switch IP address during AP MAC address checking in the AP authentication process. If the RADIUS server indicates that the AP is a valid managed AP and returns an IP address of a switch that is not the same as this switch, then the switch sends a re-link message to the access point with the IP address of the wireless switch to which the AP should be talking to. When the AP gets the re-link message it modifies or sets the wireless switch IP address, breaks the TCP connection with the current switch and starts a new discovery process.

You can also configure the UWS so that each AP is allowed to be managed by any switch in a cluster. If the UWS that manages an AP goes down, one of the backup switches takes over the management responsibilities.

To use one or more switches as a backup for an AP, use one of the following discovery methods:

- If the AP and any of the peer switches are in the same L2 broadcast domain, L2 Discovery is enabled, and all the devices use the default VLAN settings, a peer switch will automatically discover the AP if the primary UWS becomes unavailable.
- Configure the IP address of the AP in multiple switches.

- Configure the IP address of one or more switches in the AP while it is in Standalone Mode. The number of configurable switches depends on the AP. For example you can configure up to four switches on the UAP, and up to two switches on the ECS5110-L.
- Configure the DHCP option 43 with the IP addresses of additional switches in the cluster.

# Setup Wizard

From the tabs at the top of the *System* > **Setup Wizard** page, you can access the following pages:

- Wireless Global Configuration
- AP Image Settings
- Profile Configuration
- Radio Configuration
- VAP Configuration
- Valid AP Configuration
- Network Connectivity Configuration

## **Wireless Global Configuration**

For the UWS to be able to discover and manage access points, both the WLAN switch and its operational status must be enabled. However, before you enable the WLAN switch, set the correct country code for the switch so that the access points can operate only in the modes permitted in your country. The default country code is US for operation in the United States. To set the country code and enable the switch by using the Web interface, click *System* > **Setup Wizard**.

|                                      |                                        | () neij |
|--------------------------------------|----------------------------------------|---------|
| Enable WLAN Switch                   |                                        |         |
| WLAN Switch Operational Status       | Enabled                                |         |
| WLAN Switch Disable Reason           | None                                   |         |
| IP Address                           | 192.168.0.33                           |         |
| Radius Server Cofiguration           |                                        |         |
| RADIUS Authentication Server Name    | Default-RADIUS-Server                  |         |
| RADIUS Authentication Server Status  | Not Configured                         |         |
| RADIUS Accounting Server Name        | Default-RADIUS-Server                  |         |
| RADIUS Accounting Server Status      | Not Configured                         |         |
| RADIUS Accounting                    | 0                                      |         |
| Country Code                         | US - United States                     |         |
| Network Mutual Authentication Status | Not Started                            |         |
| Regenerate X.509 Certificate Status  | Certificate Generation Not In Progress |         |

Figure 105: Wireless Global Configuration

The following table describes the fields available on the Wireless Global Configuration page.

| Field                                  | Description                                                                                                    |
|----------------------------------------|----------------------------------------------------------------------------------------------------|
| Enable WLAN Switch                     | Select this option to enable WLAN switching functionality on the system. Clear the option to administratively disable the WLAN switch.                                                                                                    |
|                                        | If you clear the option, all peer switches and APs that are associated with this switch are disassociated.                                                                                                    |
|                                        | Disabling the WLAN switch does not affect non-WLAN features on the switch, such as VLAN or STP functionality.                                                                                                    |
| WLAN Switch<br>Operational Status      | Shows the operational status of the switch. The status can be one of the following values:                                                                                                    |
|                                        | Enabled                                                                                                    |
|                                        | Enable-Pending                                                                                                    |
|                                        | Disabled                                                                                                    |
|                                        | Disable-Pending                                                                                                    |
|                                        | If the status is pending, click <b>Refresh</b> to update the screen with the latest information.                                                                                                    |
| WLAN Switch                            | If the status is disabled, this field appears and one of the following reasons is listed:                                                                                                    |
| Disable Reason                         | None: The cause for the disabled status is unknown.                                                                                                    |
|                                        | • Administrator disabled: The Enable WLAN Switch check box has been cleared.                                                                                                    |
|                                        | <ul> <li>No IP Address: The WLAN interface does not have an IP address.</li> </ul>                                                                                                    |
|                                        | • No SSL Files: The UWS communicates with the APs it manages by using Secure Sockets Layer (SSL) connections. The first time you power on the UWS, it automatically generates a server certificate that will be used to set up the SSL connections. The SSL certificate and key generation typically completes within a few minutes. |
| IP Address                             | IP address of the switch.                                                                                                    |
| RADIUS Server Configui                 | ration                                                                                                    |
| RADIUS Authentication<br>Server Name   | Enter the name of the RADIUS server used for AP and client authentications when a network-level RADIUS server is not defined on the <b>Basic Setup &gt; VAP &gt; Wireless</b><br><b>Network Configuration</b> page. The name can contain up to 32 alphanumeric characters. Spaces, underscores, and dashes are also permitted.       |
|                                        | The switch acts as the RADIUS client and performs all RADIUS transactions on behalf of the APs and wireless clients.                                                                                                    |
| RADIUS Authentication<br>Server Status | Indicates whether the RADIUS authentication server is configured. To configure RADIUS server information, go to <b>Security &gt; RADIUS &gt; Server Configuration</b> .                                                                                                    |
| RADIUS Accounting<br>Server Name       | Enter the name of the RADIUS server used for reporting wireless client associations<br>and disassociations when a network-level RADIUS accounting server is not defined on<br>the <b>Basic Setup &gt; VAP &gt; Wireless Network Configuration</b> page.                                                                              |
|                                        | The name can contain up to 32 alphanumeric characters. Spaces, underscores, and dashes are also permitted.                                                                                                    |
| RADIUS Accounting<br>Server Status     | Indicates whether the RADIUS accounting server is configured. To configure RADIUS accounting server information, go to <b>Security &gt; RADIUS &gt; Accounting Server Configuration</b> .                                                                                                    |
| RADIUS Accounting                      | Select this option to enable RADIUS accounting for wireless clients.                                                                                                    |
|                                        |                                                                                                    |

## Table 95: Basic Wireless Global Configuration

| Field                                   | Description                                                                                                    |
|-----------------------------------------|----------------------------------------------------------------------------------------------------|
| Country Code                            | Select the country code that represents the country where your switch and APs operate. When you click <b>Submit</b> , a pop-up message asks you to confirm the change.                    |
|                                         | Wireless regulations vary from country to country. Make sure you select the correct country code so that your WLAN system complies with the regulations in your country.                  |
|                                         | <i>Note:</i> Changing the country code disables and re-enables the switch. Channel and radio mode settings that are invalid for the regulatory domain are reset to the default values.    |
|                                         | The country code (IEEE 802.11d) is transmitted in beacons and probe responses from the access points.                                                                                     |
| Network Mutual<br>Authentication Status | The mutual authentication feature allows authentication between switches and APs and between peer switches. Mutual authentication is accomplished by using X.509 certificate exchange.    |
|                                         | This field shows the status of the mutual authentication feature.                                                                                                    |
|                                         | The field has one of the following values:                                                                                                    |
|                                         | Not Started                                                                                                    |
|                                         | • In Progress—Mutual authentication is in the process of being enabled or disabled.                                                                                                    |
|                                         | • Complete Without Errors—The mutual authentication process finished without any problems.                                                                                                |
|                                         | <ul> <li>Complete With Errors — Mutual authentication finished, but problems were<br/>detected. This means that you may need to provision some switches or APs<br/>separately.</li> </ul> |
| Regenerate X.509<br>Certificate Status  | Status of the request to generate an X.509 certificate. To initiate X.509 certificate generation, go to the <b>Advanced Configuration &gt; Switch Provisioning</b> page.                  |
|                                         | The field has one of the following values:                                                                                                    |
|                                         | Certificate Generation is not in progress                                                                                                    |
|                                         | Start Certificate Generation                                                                                                    |
|                                         | Certificate Generation is in progress.                                                                                                    |

## Table 95: Basic Wireless Global Configuration (Cont.)

#### **Command Buttons**

- **Refresh**—Updates the page with the latest information.
- **Submit**—Updates the switch with the values you enter. To retain the new values across a power cycle, you must perform a save on the WLAN switch (not the AP). To perform a save, click System > System Utilities > Save All Applied Changes.
- Next—Navigates to the next page in the Setup Wizard configuration. Any changes you made to the current page are saved before the next page is displayed. To retain the new values across a power cycle, you must perform a save on the WLAN switch (not the AP). To perform a save, click System > System Utilities > Save All Applied Changes.

# **AP Image Settings**

The UWS can upgrade software on the APs that it manages. The Cluster Controller can update code on APs managed by peer wireless switches.

A switch might manage APs that have different hardware types that require different software images. The AP Image page allows you to select the AP hardware for different images. The required AP image is derived from the AP hardware type.

To upgrade an Edge-Core AP from the switch that manages it, click the *System* > **Setup Wizard** > **AP Image** tab.

| НW Туре                           | EAP7151A 🔹    |  |
|-----------------------------------|---------------|--|
| FTP/TFTP Server IP Address        | 0.0.0.0       |  |
| Download Mode                     | FTP V         |  |
| User Name                         | Username      |  |
| User Password                     | •••••         |  |
| AP Available Image(Stored in AC): |               |  |
| File Name                         | Filename      |  |
| Software Version                  | 1.0.0.0       |  |
| Reset Mode                        | Reset Board 🔻 |  |

Figure 106: AP Image Settings

After you provide the information about the upgrade file, as described in the following table, click **Submit** to begin the upgrade process. Additional fields appear after the download begins and provide information about upgrade status and success.

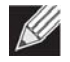

Note: The APs automatically reset after the code is successfully downloaded and installed.

Table 96 describes the fields you must complete to upgrade APs.

| Table | 96: | ΑΡ | Image | Settings |
|-------|-----|----|-------|----------|
|-------|-----|----|-------|----------|

| Field                                | Description                                                                                                    |
|--------------------------------------|----------------------------------------------------------------------------------------------------|
| НW Туре                              | Selects the AP hardware type.                                                                                                    |
| FTP/TFTP Server IP<br>Address        | Enter the IP address of the host where the upgrade file is located. The host must have an FTP or TFTP server installed and running. |
| Download Mode                        | Selects FTP or TFTP as the download protocol, depending on the host server.                                                         |
| User Name                            | The FTP server access name.                                                                                                    |
| User Password                        | The FTP server access password.                                                                                                    |
| AP Available Image<br>(Stored in AC) | Shows the AP images which have been stored in the switch using the System > System Utilities > Upload File to Switch page.          |

| Field            | Description                                                                                                    |
|------------------|----------------------------------------------------------------------------------------------------|
| File Name        | Enter the name of the upgrade file. You may enter up to 32 characters, and the file extension must be included. Edge-Core APs with a hardware type that requires this software will use this file name. |
| Software Version | A string of up to 32 characters that identify the software version on the server. If the code on the AP is a different version, the AP will upgrade itself automatically.                               |
| Reset Mode       | <ul><li>Specifies the AP restart mode after the software is downloaded:</li><li>Reset Board. Restarts the AP using the current saved configuration.</li></ul>                                           |

### Table 96: AP Image Settings (Cont.)

#### **Command Buttons**

The page includes the following buttons:

- **Submit**—Initiates the software download.
- Next—Navigates to the next page in the Setup Wizard configuration. Any changes you made to the current page are saved before the next page is displayed. To retain the new values across a power cycle, you must perform a save on the WLAN switch (not the AP). To perform a save, click System > System Utilities > Save All Applied Changes.

## **Profile Configuration**

The switch can support APs that have different hardware capabilities, such as the supported number of radios and the supported IEEE 802.11 modes. APs that use the same profile should have the same hardware capabilities so that the settings you configure in the profile are valid for all APs within the profile. Different hardware platforms might also require different software images.

You configure the default radio settings from the *System* > **Setup Wizard** > **Profile** tab, which the following figure shows.

| Global AP Image Profile Radi    | o VAP Valid AP Network Connectivity |                      |
|---------------------------------|-------------------------------------|----------------------|
| Wireless Default Profile Config | guration                            | ? Help               |
|                                 |                                     | AP Profile 1-Default |
| Hardware Type ID                | 0-Any 🔻                             |                      |
| Wired Network Discovery VLAN ID | 0 (0 to 4094)                       |                      |
|                                 | Refresh Submit Next                 |                      |

Figure 107: AP Hardware Capabilities

Table 97 describes the fields available on the Profile page.

| Table 97: Profile |  |
|-------------------|--|
|                   |  |
|                   |  |

| Field                           | Description                                                                                                    |
|---------------------------------|----------------------------------------------------------------------------------------------------|
| Hardware Type<br>ID             | Select the hardware type for the APs that use this profile. The hardware type is determined, in part, by the number of radios the AP supports (single or dual) and the IEEE 802.11 modes that the radio supports (a/b/g, a/b/g/n, or a/n/ac). The options available in the Hardware Type ID are as follows: |
|                                 | • Any                                                                                                    |
|                                 | MJ Dual Radio a/b/g                                                                                                    |
|                                 | MJ Single Radio a/b/g                                                                                                    |
|                                 | MJ Dual Radio a/b/g/n                                                                                                    |
|                                 | MJ Single Radio a/b/g/n                                                                                                    |
|                                 | <ul> <li>Enterprise Dual Radio a/b/g/n</li> </ul>                                                                                                    |
|                                 | Enterprise Single Radio a/b/g/n                                                                                                    |
|                                 | • AP-64 Dual Radio a/b/g/n                                                                                                    |
|                                 | ECW7220-L AP Dual Radio anac/bgn                                                                                                    |
|                                 | ECWO7220-L OAP Dual Radio anac/bgn                                                                                                    |
|                                 | • EAP7151A Single Radio b/g/n                                                                                                    |
|                                 | • EAP7011CA Single Radio b/g/n                                                                                                    |
|                                 | • EAP9012CA Dual Radio a/b/g/n                                                                                                    |
|                                 | OAP9112CA Dual Radio a/b/g/n                                                                                                    |
|                                 | • EAP7015A Single Radio b/g/n                                                                                                    |
|                                 | • EAP7315A Single Radio b/g/n                                                                                                    |
|                                 | EAP7311A Single Radio b/g/n                                                                                                    |
|                                 | EAP9012A Dual Radio a/b/g/n                                                                                                    |
| Wired Network<br>Discovery VLAN | Enter the VLAN ID that the AP uses to send tracer packets in order to detect APs connected to the wired network.                                                                                                    |

The tracer packets help APs identify unauthorized APs that do not belong to the Unified Wireless Switch but are connected to the wired network.

To add a new profile, go to the WLAN > WLAN Configuration > AP Profiles page, enter a name for the new profile in the available field, and click Add.

### **Command Buttons**

- **Refresh**—Updates the page with the latest information.
- Submit—Updates the switch with the values you enter. To retain the new values across a power cycle, you must perform a save on the WLAN switch (not the AP). To perform a save, click System > System Utilities > Save All Applied Changes.
- Next—Navigates to the next page in the Setup Wizard configuration. Any changes you made to the current page are saved before the next page is displayed. To retain the new values across a power cycle, you must perform a save on the WLAN switch (not the AP). To perform a save, click System > System Utilities > Save All Applied Changes.

# **Radio Configuration**

To accommodate a broad range of wireless clients and wireless network requirements, the AP can support up to two radios. Each radio can broadcast in one of the following modes:

- IEEE 802.11a mode
- IEEE 802.11b and IEEE 802.11g modes
- IEEE 802.11a and IEEE 802.11n modes
- IEEE 802.11a and IEEE 802.11n modes
- IEEE 802.11b, IEEE 802.11g, and IEEE 802.11n modes
- IEEE 802.11a, IEEE 802.11n, and IEEE 802.11ac modes
- 5 GHz IEEE 802.11n mode
- 2.4 GHz IEEE 802.11n mode

By default, Radio 1 operates in the IEEE 802.11b/g/n mode, and Radio 2 operates in the IEEE 802.11a/n/ac mode. The difference between these modes is the frequency in which they operate. IEEE 802.11b/g/n operates in the 2.4 GHz frequency, and IEEE 802.11a/n/ac operates in the 5 GHz frequency of the radio spectrum.

You configure the default radio settings from the *System* > **Setup Wizard** > **Radio** tab, which the following figure shows.

|                                     |      |                  |         |        |      |                         |       |        |       |        |         |         |              | AP F             | Profile | e 1-Defa | ault |
|-------------------------------------|------|------------------|---------|--------|------|-------------------------|-------|--------|-------|--------|---------|---------|--------------|------------------|---------|----------|------|
|                                     |      |                  | 0       | ● 1-8  | 02.1 | 1b/g/r                  | י 🔍 ו | 2-802  | 2.11a | /n     |         |         |              |                  |         |          |      |
| State                               | • OI | ● On Off         |         |        |      |                         | Mode  |        |       |        |         |         |              | IEEE 802.11b/g/n |         |          |      |
| RTS Threshold (bytes)               | 2347 | 2347 (0 to 2347) |         |        |      | DTIM Period (# beacons) |       |        |       |        |         |         | 1 (1 to 255) |                  |         |          |      |
| Beacon Interval (msecs)             | 100  |                  | (20 t   | :0 200 | 00)  | Automatic Channel       |       |        |       |        |         |         |              |                  |         |          |      |
| Maximum Clients                     | 100  |                  | (1 to 1 | 100)   |      | Automatic Power         |       |        |       |        |         |         |              |                  |         |          |      |
| Default Power (%)                   | 100  |                  | (1 to 1 | 100)   |      |                         |       |        |       |        |         |         |              |                  |         |          |      |
| Supported Channels<br>Auto Eligible | 1    | 2                | 3       | 4      | 5    | 6<br>💌                  | 7     | 8      | 9     | 10     | 11<br>💌 |         |              |                  |         |          |      |
| Available MCS Indices               | 0    | 1                | 2<br>💌  | 3<br>🖌 | 4    | 5<br>💌                  | 6     | 7<br>💌 | 8     | 9<br>💌 | 10<br>💌 | 11<br>🕑 | 12<br>💌      | 13<br>💽          | 14<br>💌 | 15<br>💌  |      |

Figure 108: Radio Settings

The following table describes the fields you can configure from the **Radio** tab on the **Setup Wizard** page. To change the settings on this page, you must first select the radio you want to configure (1 or 2). After you change the settings, click **Submit** to apply the settings. Changes to the settings apply only to the selected radio.

| Field                           | Description                                                                                                    |  |  |  |
|---------------------------------|----------------------------------------------------------------------------------------------------|--|--|--|
| 1-802.11b/g/n<br>2-802.11a/n/ac | From this field, you can select the radio that you want to configure. By default, Radio 1 operates in IEEE 802.11b/g/n mode, and Radio 2 operates in IEEE 802.11a/n/ac mode. If you change the mode, the labels for the radios change accordingly. Changes to the settings apply only to the selected radio.                                                                                                    |  |  |  |
| State                           | Specify whether you want the radio on or off by clicking <b>On</b> or <b>Off</b> .                                                                                                    |  |  |  |
|                                 | If you turn off a radio, the AP sends disassociation frames to all the wireless clients it is currently supporting so that the radio can be gracefully shut down and the clients can start the association process with other available APs.                                                                                                    |  |  |  |
| Mode                            | The Mode defines the Physical Layer (PHY) standard the radio uses.                                                                                                    |  |  |  |
|                                 | Select one of the following modes for each radio interface:                                                                                                    |  |  |  |
|                                 | • IEEE 802.11a is a PHY standard that specifies operating in the 5 GHz U-NII band using orthogonal frequency division multiplexing (OFDM). It supports data rates ranging from 6 to 54 Mbps.                                                                                                    |  |  |  |
|                                 | <ul> <li>IEEE 802.11b/g operates in the 2.4 GHz ISM band. IEEE 802.11b is an enhancement of the initial 802.11 PHY to include 5.5 Mbps and 11 Mbps data rates. It uses direct sequence spread spectrum (DSSS) or frequency hopping spread spectrum (FHSS) as well as complementary code keying (CCK) to provide the higher data rates. It supports data rates ranging from 1 to 11 Mbps. IEEE 802.11g is a higher speed extension (up to 54 Mbps) to the 802.11b PHY. It uses orthogonal frequency division multiplexing (OFDM). It supports data rates ranging from 1 to 54 Mbps.</li> </ul>                                                                                                    |  |  |  |
|                                 | • IEEE 802.11a/n/ac operates in the 5 GHz ISM band and includes support for 802.11a, 802.11n, and 802.11ac devices. IEEE 802.11n is an extension of the 802.11 standard that includes multiple-input multiple-output (MIMO) technology. IEEE 802.11n supports data ranges of up to 248 Mbps and nearly twice the indoor range of 802.11 b, 802.11g, and 802.11a. 802.11ac has expected multi-station WLAN throughput of at least 1 Gigabit per second and a single link throughput of at least 500 megabits per second (500 Mbit/s). This is accomplished by using wider RF bandwidth (up to 160 MHz), more MIMO spatial streams (up to eight), downlink multi-user MIMO (up to four clients), and high-density modulation (up to 256-QAM). |  |  |  |
|                                 | <ul> <li>IEEE 802.11b/g/n operates in the 2.4 GHz ISM band and includes support for<br/>802.11b, 802.11g, and 802.11n devices.</li> </ul>                                                                                                    |  |  |  |
|                                 | • <b>5 GHz IEEE 802.11n</b> is the recommended mode for networks with 802.11n devices that operate in the 5 GHz frequency that do not need to support 802.11a or 802.11b/g devices. IEEE 802.11n can achieve a higher throughput when it does not need to be compatible with legacy devices (802.11b/g or 802.11a).                                                                                                    |  |  |  |
|                                 | • 2.4 GHz IEEE 802.11n is the recommended mode for networks with 802.11n devices that operate in the 2.4 GHz frequency that do not need to support 802.11a or 802.11b/g devices. IEEE 802.11n can achieve a higher throughput when it does not need to be compatible with legacy devices (802.11b/g or 802.11a).                                                                                                    |  |  |  |

| Field             | Description                                                                                                    |
|-------------------|----------------------------------------------------------------------------------------------------|
| RTS Threshold     | Specify a Request to Send (RTS) Threshold value between 0 and 2347.<br>The RTS threshold indicates the number of octets in an MPDU, below which an RTS/<br>CTS handshake is not performed.                                                                                                    |
|                   | Changing the RTS threshold can help control traffic flow through the AP, especially<br>one with a lot of clients. If you specify a low threshold value, RTS packets will be sent<br>more frequently. This will consume more bandwidth and reduce the throughput of<br>the packet. On the other hand, sending more RTS packets can help the network<br>recover from interference or collisions which might occur on a busy network, or on a<br>network experiencing electromagnetic interference. |
| DTIM Period       | The Delivery Traffic Information Map (DTIM) message is an element included in some Beacon frames. It indicates which client stations, currently sleeping in low-power mode, have data buffered on the access point awaiting pickup.                                                                                                    |
|                   | The DTIM period you specify indicates how often the clients served by this access point should check for buffered data still on the AP awaiting pickup.                                                                                                    |
|                   | Specify a DTIM period within the given range (1–255).                                                                                                    |
|                   | The measurement is in beacons. For example, if you set this field to 1, clients will check for buffered data on the AP at every beacon. If you set this field to 10, clients will check on every 10th beacon.                                                                                                    |
| Beacon Interval   | Beacon frames are transmitted by an access point at regular intervals to announce<br>the existence of the wireless network. The default behavior is to send a beacon frame<br>once every 100 milliseconds (or 10 per second).                                                                                                    |
|                   | The Beacon Interval value is set in milliseconds. Enter a value from 20 to 2000.                                                                                                    |
| Automatic Channel | The channel defines the portion of the radio spectrum that the radio uses for transmitting and receiving. The range of channels and the default channel are determined by the Mode of the radio interface.                                                                                                    |
|                   | When the AP boots, the AP scans the RF area for occupied channels and selects a channel from the available non-interfering or clear channels. However, channel conditions can change during operation.                                                                                                    |
|                   | Enabling the <b>Automatic Channel</b> makes APs assigned to this profile eligible for auto-<br>channel selection. You can automatically or manually run the auto-channel selection<br>algorithm to allow the UWS to adjust the channel on APs as WLAN conditions change.                                                                                                    |
|                   | By default, the global auto-channel mode is set to manual. To enable the automatic channel selection mode, go to the <b>AP Management &gt; RF Management</b> page and select Fixed or Interval for the Channel Plan mode. You can also run the automatic channel selection algorithm manually from the <b>Manual Channel Plan</b> page.                                                                                                    |
|                   | <i>Note:</i> If you assign a static channel to an AP in the Valid AP database or on the Advanced AP Management page, the AP will not participate in the auto-channel selection.                                                                                                    |
| Maximum Clients   | Specify the maximum number of stations allowed to associate with this access point at any one time.                                                                                                    |
|                   | You can enter a value between 1 and 100.                                                                                                    |

## Table 98: Radio Settings (Cont.)

| Field                 | Description                                                                                                    |
|-----------------------|----------------------------------------------------------------------------------------------------|
| Automatic Power       | The power level affects how far an AP broadcasts its RF signal. If the power level is too low, wireless clients will not detect the signal or experience poor WLAN performance. If the power level is too high, the RF signal might interfere with other APs within range.                                                                                       |
|                       | Automatic power uses a proprietary algorithm to automatically adjust the RF signal to broadcast far enough to reach wireless clients, but not so far that it interferes with RF signals broadcast by other APs. The power level algorithm increases or decreases the power level in 10% increments based on presence or absence of packet retransmission errors. |
| Default Power         | The automatic power algorithm will not reduce the power below the number you set<br>in the default power field. By default, the power level is 100%. Therefore, even if you<br>enable the automatic power, the power of the RF signal will not decrease.                                                                                                    |
|                       | The power level is a percentage of the maximum transmission power for the RF signal.                                                                                                    |
| Supported Channels    | This field displays the channels that are supported for the radio mode currently selected on the page and for the country configured on the <b>Global Wireless Settings</b> page.                                                                                                    |
| Auto Eligible         | Select the <b>Auto Eligible</b> option beneath each channel to include the channel in the automatic channel assignment process.                                                                                                    |
| Available MCS Indices | This field shows the Modulation and Coding Scheme (MCS) index values supported by the radio. Each index can be enabled and disabled independently.                                                                                                    |
|                       |                                                                                                    |

### Table 98: Radio Settings (Cont.)

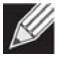

**Note:** If you access the Access Point Profile Radio configuration through the **Radio** tab for a profile from the **WLAN** > **WLAN Configuration** > **AP Profiles** page, additional fields are available for configuration.

### **Command Buttons**

- **Refresh**—Updates the page with the latest information.
- **Clear**—Resets the settings on the page to the default values.
- **Submit**—Updates the switch with the values you enter. To retain the new values across a power cycle, you must perform a save on the WLAN switch (not the AP).
- **Next**—Navigates to the next page in the Setup Wizard configuration. Any changes you made to the current page are saved to the running configuration (but not startup configuration) before the next page is displayed.

# **VAP Configuration**

The **VAP** tab displays the virtual access point (VAP) settings associated with the default AP profile. Each VAP has an associated network, which is identified by its network number and Service Set Identifier (SSID). You can configure and enable up to 16 VAPs per radio on each physical access point.

You configure default Valid Access Point settings from the *System* > **Setup Wizard** > **VAP** tab, which the following figure shows.

|              |                |      |                 |                 |          | AP Profile 1-Defau |
|--------------|----------------|------|-----------------|-----------------|----------|--------------------|
|              |                |      | ● 1-802.11b/g/r | n 🔍 2-802.11a/n |          |                    |
| Netwo        | rk             |      | VLAN            | Hide SSID       | Security | Redirect           |
| 🖉 🛛 - Gues   | stNetwork 🔹    | Edit | 1-default       | Disabled        | None     | None               |
| 🔲 🛛 2 - Man: | agedSSID_2 🔹   | Edit | 1-default       | Disabled        | None     | None               |
| 🔲 🛛 - Mana   | agedSSID_3 🔹   | Edit | 1-default       | Disabled        | None     | None               |
| 🔲 🛛 4 - Mana | agedSSID_4 🔹   | Edit | 1-default       | Disabled        | None     | None               |
| 🔲 互 - Mana   | agedSSID_5 🔹   | Edit | 1-default       | Disabled        | None     | None               |
| 🔲 🛛 6 - Man  | agedSSID_6 🔹   | Edit | 1-default       | Disabled        | None     | None               |
| 🔲 🛛 7 - Man  | agedSSID_7 🔹   | Edit | 1-default       | Disabled        | None     | None               |
| 🔲 🛛 8 - Man  | agedSSID_8 🔹   | Edit | 1-default       | Disabled        | None     | None               |
| 🔲 🤋 - Man    | agedSSID_9 🔹 🔻 | Edit | 1-default       | Disabled        | None     | None               |
| 🔲 🛛 10 - Mai | nagedSSID_10 🔻 | Edit | 1-default       | Disabled        | None     | None               |
| 🔲 🚺 - Mai    | nagedSSID_11 🔻 | Edit | 1-default       | Disabled        | None     | None               |
| 🔲 🛛 12 - Mai | nagedSSID_12 🔻 | Edit | 1-default       | Disabled        | None     | None               |
| 🔲 🛛 13 - Mai | nagedSSID_13 🔻 | Edit | 1-default       | Disabled        | None     | None               |
| 🔲 🛛 14 - Mai | nagedSSID_14 🔻 | Edit | 1-default       | Disabled        | None     | None               |
| 🔲 🛛 15 - Mai | nagedSSID_15 🔻 | Edit | 1-default       | Disabled        | None     | None               |
| 🔲 🛛 16 - Mai | nagedSSID_16 🔻 | Edit | 1-default       | Disabled        | None     | None               |
|              |                | Lon  | 1 dordale       | Disabled        | 140110   | . 10110            |

Figure 109: VAP Settings

VAPs segment the wireless LAN into multiple broadcast domains that are the wireless equivalent of Ethernet VLANs. To a wireless client, each VAP appears to be a single physical access point. However, since the VAPs use the same channel, there is no risk of RF interference among the networks that are on a single AP.

VAPs can help you maintain better control over broadcast and multicast traffic, which affects network performance. You can also configure different security mechanisms for each VAP.

A VAP is a physical entity. Each VAP maps directly to a MAC address. A network is a logical entity that you apply to a VAP. Networks are identified by a network number and an associated SSID. The SSID does not need to be unique for each network. You can create and modify a network in one place and apply the network to one or more VAP as needed. This allows you to mix networks within different profiles without having to reconfigure everything. When you edit a network configuration that is applied to more than one VAP, you edit it for every VAP that uses the network.

## Managing Virtual Access Point Configuration

The Default AP profile has one VAP on each radio enabled by default. The default VAP uses the Guest Network SSID, and there is no security to prevent wireless clients from associating with the VAP. To enable additional VAPs, select the check box next to the VAP. Once you enable a VAP, you can select the network (SSID) to use from the drop-down menu. To change Network settings, click **Edit**.

The following table describes the fields on the **VAP** page.

| Field              | Description                                                                                                    |
|--------------------|----------------------------------------------------------------------------------------------------|
| Radio 1<br>Radio 2 | You configure the VAPs for Radio 1 and Radio 2 separately. Select the radio to configure the settings for before you enable the VAP.                                                                                                    |
| Network            | Use the option to the left of the network to enable or disable the corresponding VAP on the selected radio.                                                                                                    |
|                    | When enabled, use the menu to select a networks to assign to the VAP. You can configure up to 250 separate networks on the switch and apply them across multiple radio and VAP interfaces. By default, 16 networks are pre-configured and applied in order to the VAPs on each radio. |
|                    | Enabling a VAP on one radio does not automatically enable it on the other radio.                                                                                                    |
|                    | <i>Note:</i> You cannot disable the default VAP, VAP0.                                                                                                    |
|                    | To configure additional networks, click WLAN > WLAN Configuration > Networks.                                                                                                    |
| Edit               | Click <b>Edit</b> to modify settings for the corresponding network.                                                                                                    |
|                    | When you click <b>Edit</b> , the Wireless Network Configuration page appears.                                                                                                    |
| VLAN               | Shows the VLAN ID of the VAP. To change this setting, click <b>Edit</b> .                                                                                                    |
| Hide SSID          | Shows whether the VAP broadcasts the SSID. If enabled, the SSID for this network is not included in AP beacons. To change this setting, click <b>Edit</b> .                                                                                                    |
| Security           | Shows the current security settings for the VAP. To change this setting, click Edit.                                                                                                    |
| Redirect           | Shows whether HTTP redirect is enabled. The possible values for the field are as follows:                                                                                                    |
|                    | HTTP: HTTP Redirect is enabled                                                                                                    |
|                    | None: HTTP Redirect is disabled                                                                                                    |

### Table 99: Default VAP Configuration

#### **Command Buttons**

- **Refresh**—Updates the page with the latest information.
- Submit—Updates the switch with the values you enter. To retain the new values across a power cycle, you must perform a save on the WLAN switch (not the AP). To perform a save, click System > System Utilities > Save All Applied Changes.
- Next—Navigates to the next page in the Setup Wizard configuration. Any changes you made to the current page are saved before the next page is displayed. To retain the new values across a power cycle, you must perform a save on the WLAN switch (not the AP). To perform a save, click System > System Utilities > Save All Applied Changes.

## **Configuring the Default Network**

Each network is identified by its Service Set Identifier (SSID), which is an alphanumeric key that identifies a wireless local area network. You can configure up to 64 different networks on the UWS. Each network can have a unique SSID, or you can configure multiple networks with the same SSID.

When you click **Edit** for one of the networks that display on the VAP page, the Wireless Network Configuration page appears, as the following figure shows.

| Blobal AP Image Profile Radio      | VAP Valid AP Network Connectivity             | () Hala |
|------------------------------------|-----------------------------------------------|---------|
| wreless Network Configuration      |                                               | () Help |
| SSID                               | GuestNetwork                                  |         |
| Hide SSID                          |                                               |         |
| Ignore Broadcast                   |                                               |         |
| VLAN                               | 1 (1 to 4094)                                 |         |
| MAC Authentication                 | ◯ Local ◯ RADIUS ◉ Disable                    |         |
| Client Group                       | 1-Default  Add Delete Modify                  |         |
| MAC Authentication Filter Mode     | White-List 🔻                                  |         |
| IP ACL Policy                      | Disable •                                     |         |
| Rate Limit Policy                  | Disable <b>•</b>                              |         |
| WIFI Scheduler                     | Disable <b>•</b>                              |         |
| DHCP Option 82 Mode                | Disable 🔻                                     |         |
| DHCP Relay Mode                    | Disable <b>*</b>                              |         |
| DHCP Relay Server IP Address       | 0.0.0.0                                       |         |
| DHCP Relay Server IP 2nd Address   | 0.0.0.0                                       |         |
| Maximum Clients                    | 100 (1 to 100)                                |         |
| Band Steering                      |                                               |         |
| Multicast Forwarding               |                                               |         |
| PADILLS Authentication Server Name |                                               |         |
| PADIUS Authentication Server Name  | Default-RADIUS-Server                         |         |
| PADIUS Accounting Server Name      |                                               |         |
| RADIUS Accounting Server Name      | Not Configured                                |         |
| RADIUS Use Network Configuration   |                                               |         |
| RADIUS Accounting                  |                                               |         |
|                                    | -                                             |         |
| Security                           | ○ None ○ WEP ● WPA/WPA2                       |         |
|                                    | ● WPA Personal ○ WPA Enterprise               |         |
| WPA Ciphers                        | WPA2+AES      WPA2+AES/WPA+TKIP               |         |
| WPA Key Type                       | ASCII                                         |         |
| WPA Key                            |                                               |         |
| Bcast Key Refresh Rate             | 300 (0 to 86400)                              |         |
| Deast Ney Refresh Kate             | 300 (0 to 86400)<br>Submit Refresh Clear Next |         |

#### Figure 110: Configuring Network Settings

The following table describes the fields on the Wireless Network Configuration page. After you change the wireless network settings, click **Submit** to save the changes.

| Field                             | Description                                                                                                    |
|-----------------------------------|----------------------------------------------------------------------------------------------------|
| SSID                              | Wireless clients identify a wireless network by the SSID, which is an alphanumeric key that uniquely identifies a wireless local area network. The SSID can be up to thirty-two characters in length, and there are no restrictions on the characters that may be used in an SSID.                                                                             |
| Hide SSID                         | You can hide the SSID broadcast to discourage stations from automatically discovering your access point. When the broadcast SSID of the AP is hidden, the network name is not displayed in the list of available networks on a client station. Instead, the client must have the exact network name configured in the supplicant before it is able to connect. |
|                                   | Disabling the broadcast SSID is sufficient to prevent clients from accidentally connecting to your network, but it will not prevent even the simplest of attempts by a hacker to connect, or monitor unencrypted traffic.                                                                                                    |
|                                   | Hiding the SSID offers a very minimal level of protection on an otherwise exposed network (such as a guest network) where the priority is making it easy for clients to get a connection and where no sensitive information is available.                                                                                                    |
| Ignore Broadcast                  | If a wireless client broadcasts probe requests to all available SSIDs, this option controls whether the AP will respond to the probe request.                                                                                                    |
|                                   | Select this option to prohibit the AP from responding to client probe requests                                                                                                    |
|                                   | Clear this option to allow the AP to respond to client probe requests.                                                                                                    |
| VLAN                              | A virtual LAN (VLAN) is a software-based, logical grouping of devices on a network<br>that allow them to act as if they are connected to a single physical network, even<br>though they may not be. The nodes in a VLAN share resources and bandwidth and<br>are isolated on that network.                                                                     |
|                                   | The Unified Wireless Switch supports the configuration of a wireless VLAN. You can configure each VAP to be on a unique VLAN or on the same VLAN as other VAPs.                                                                                                    |
|                                   | When a wireless client connects to the AP by using this network (SSID), the AP tags the client's traffic with the VLAN ID you configure in this field. By default, all networks use VLAN 1, which is also untagged by default.                                                                                                    |
|                                   | <b>Note:</b> The VLAN ID you configure in this field can be overwritten by the VLAN ID configured for the AP in the RADIUS server. In other words, if your network uses a RADIUS server to assign wireless clients to VLANs, the wireless client uses the VLAN ID from the RADIUS server and ignores the VLAN ID configured on the VAP.                        |
| MAC Authentication                | If you enable MAC authentication, wireless clients must be authenticated by the AP in order to connect to the network. To use MAC authentication, configure the client MAC addresses in one of the following databases:                                                                                                    |
|                                   | Local                                                                                                    |
|                                   | RADIUS                                                                                                    |
|                                   | In the database, you set a default action to either accept or deny that client or use the global action configured on the <b>Advanced Configuration &gt; Global</b> page.                                                                                                    |
|                                   | MAC authentication is useful in networks that operate in Open mode to grant or deny access to clients with specific MAC addresses. MAC Authentication can also be used in conjunction with 802.1X security methods, in which case the MAC Authentication is done prior to the 802.1X authentication.                                                           |
| Client Group                      | The name of a group of clients (VAP) to which the settings on this page apply.                                                                                                    |
| MAC Authentication<br>Filter Mode | Uses black list of prohibited clients, or white list of allowed clients. If white list is selected, any clients not in the list are prohibited access to the AP.                                                                                                    |

## Table 100: Wireless Network Configuration

| Field                                  | Description                                                                                                    |
|----------------------------------------|----------------------------------------------------------------------------------------------------|
| IP ACL Policy                          | Enables or disables IP address filtering for the profile. See "IP ACL Configuration" on page 220.                                                                                                    |
| Rate Limit Policy                      | Selects a rate limit policy which sets the maximum transfer rate between the AP VAP and the client based on address or other QoS parameters. See "Rate Limit Configuration" on page 225                                                                                                    |
| WIFI Scheduler                         | Selects an ACL policy which impose a limitation on the time range during which the WLAN is enabled. See "WIFI Scheduler" on page 223.                                                                                                    |
| DHCP Option 82 Mode                    | When DHCP Option82 is enabled, the UWS sends information about its DHCP clients to the DHCP server. When enabled, the client will get an IP address from the DHCP server according to its VLAN ID.                                                                                                    |
| DHCP Relay Mode                        | Dynamic Host Configuration Protocol (DHCP) can dynamically allocate an IP address<br>and other configuration information to network clients that broadcast a request. To<br>receive the broadcast request, the DHCP server would normally have to be on the<br>same subnet as the client. However, when the DHCP relay agent is enabled, received<br>client requests can be forwarded directly to a known DHCP server on another subnet.<br>Responses from the DHCP server are returned to the switch, which then broadcasts<br>them back to clients. |
| DHCP Relay Server<br>IP Address        | The IP address of the DHCP relay server.                                                                                                    |
| DHCP Relay Server IP<br>2nd Address    | The IP address of a secondary DHCP server to be used if the first DHCP server does not repond.                                                                                                    |
| Maximum Clients                        | Specifies the maximum number of stations allowed to associate with this access point at any one time.<br>You can enter a value between 0 and 100.                                                                                                    |
| Band Steering                          | The band steering mode allows higher connection priority for clients using the 5GHz band. Use the menu to enable or disable the mode.                                                                                                    |
| Multicast Forwarding                   | Enables or disables multicast forwarding. Use the menu to enable or disable the mode.                                                                                                    |
| RADIUS Authentication<br>Server Name   | Enter the name of the RADIUS server that the VAP uses for AP and client<br>authentications. The name can contain up to 32 alphanumeric characters. Spaces,<br>underscores, and dashes are also permitted.                                                                                                    |
|                                        | Any RADIUS information you configure for the wireless network overrides the global RADIUS information configured on the <b>Wireless Global Configuration</b> page.                                                                                                    |
|                                        | The switch acts as the RADIUS client and performs all RADIUS transactions on behalf of the APs and wireless clients.                                                                                                    |
| RADIUS Authentication<br>Server Status | Indicates whether the RADIUS authentication server is configured for the VAP. To configure RADIUS server information, go to the <b>Security &gt; RADIUS &gt; Server Configuration</b> page.                                                                                                    |
| RADIUS Accounting<br>Server Name       | Enter the name of the RADIUS server that the VAP uses for reporting wireless client associations and disassociations. The name can contain up to 32 alphanumeric characters. Spaces, underscores, and dashes are also permitted.                                                                                                    |
|                                        | RADIUS information you configure for the wireless network overrides the global RADIUS information configured on the <b>Wireless Global Configuration</b> page.                                                                                                    |
| RADIUS Accounting<br>Server Status     | Indicates whether the RADIUS accounting server is configured. To configure RADIUS accounting server information, go to <b>Security &gt; RADIUS &gt; Accounting Server Configuration</b> .                                                                                                    |

## Table 100: Wireless Network Configuration (Cont.)

| Field                               | Description                                                                                                    |  |  |
|-------------------------------------|----------------------------------------------------------------------------------------------------|--|--|
| RADIUS Use Network<br>Configuration | This field controls whether the VAP uses the network RADIUS settings or the global RADIUS settings.                                                                                                    |  |  |
|                                     | • Enable: Use RADIUS Servers defined on the Wireless Network Configuration page.                                                                                                    |  |  |
|                                     | • Disable: Use RADIUS servers defined on the Wireless Global Configuration page.                                                                                                    |  |  |
| RADIUS Accounting                   | Select this option to enable RADIUS accounting for wireless clients.                                                                                                    |  |  |
|                                     |                                                                                                    |  |  |
| Security                            | The default AP profile does not use any security mechanism by default. To protect your network, Edge-Core strongly recommends that you select a security mechanism so that unauthorized wireless clients cannot gain access to your network. |  |  |
|                                     | The following WLAN network security options are available:                                                                                                    |  |  |
|                                     | • None                                                                                                    |  |  |
|                                     | • WEP                                                                                                    |  |  |
|                                     | WPA/WPA2                                                                                                    |  |  |
|                                     | If you select WEP or WPA/WPA2 as your security mechanism, additional fields appear.                                                                                                    |  |  |
|                                     | "Configuring AP Security" on page 199 describes the security mechanisms and the additional fields you can configure if you select WEP or WPA/WPA2.                                                                                           |  |  |

## Table 100: Wireless Network Configuration (Cont.)

## **Configuring AP Security**

The Default AP profile does not use any security mechanism by default. To protect your network, Edge-Core strongly recommends that you select a security mechanism so that unauthorized wireless clients cannot gain access to your network.

From the VAP tab of the Wireless Network Configuration page, you can select None, WEP or WPA/WPA2 as the WLAN security mechanisms, as the following figure shows. The default is None.

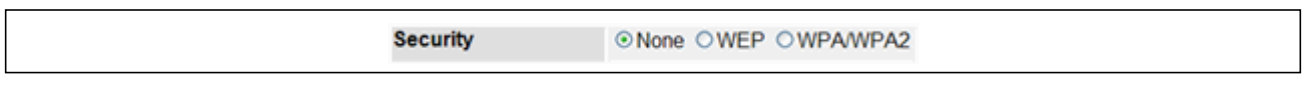

Figure 111: AP Network Security Options

The following sections describe the security mechanicians.

## **Using No Security**

If you select **None** as your security mode, no further options are configurable on the AP. This mode means that any data transferred between the AP and the associated wireless clients is not encrypted, and any wireless client can associate with the AP.

This security mode can be useful during initial network configuration or for problem solving, but it is not recommended for regular use on the internal network because it is not secure.

## **Using Static WEP**

Wired Equivalent Privacy (WEP) is a data encryption protocol for 802.11 wireless networks. If you select this security mechanism, all wireless clients and access points on the network are configured with a 64-bit (40-bit secret key + 24-bit initialization vector (IV)) or 128-bit (104-bit secret key + 24-bit IV) Shared Key for data encryption.

Static WEP is not the most secure mode available, but it offers more protection than setting the security mode to **None** as it does prevent an outsider from easily sniffing out unencrypted wireless traffic.

WEP encrypts data moving across the wireless network based on a static key. (The encryption algorithm is a stream cipher called RC4.)

If you select WEP as the Security Mode, additional fields display, as the following figure shows.

| Security              | ○None ●WEP ○WPA/WPA2         |
|-----------------------|------------------------------|
| WEP Кеу Туре          | ⊙ ASCII ⊛ HEX                |
| WEP Key Length (bits) | ○ 64 ● 128                   |
| WEP Keys              | Tx (Characters required: 26) |
|                       | 1                            |
|                       | 0 2                          |
|                       | 03                           |
|                       | 0 4                          |

### Figure 112: Static WEP Configuration

Table 101 describes the configuration options for WEP.

### Table 101: Static WEP

| Field        | Description                                                                                                    |  |
|--------------|----------------------------------------------------------------------------------------------------|--|
| Static WEP   | Static WEP uses static key management. You manually configure the same keys to encrypt data on both the wireless client and the AP. |  |
| WEP Key Type | Select the key type by clicking one of the radio buttons:                                                                           |  |
|              | • ASCII: Includes upper and lower case alphabetic letters, the numeric digits, and special symbols such as @ and #.                 |  |
|              | <ul> <li>HEX: Includes digits 0 to 9 and the letters A to F.</li> </ul>                                                             |  |

| Field          | Description                                                                                                    |
|----------------|----------------------------------------------------------------------------------------------------|
| WEP Key Length | <ul><li>Specify the length of the key by clicking one of the radio buttons:</li><li>64 bits</li><li>128 bits</li></ul>                                                                                                    |
| Тх             | The Transfer Key Index indicates which WEP key the access point uses to encrypt the data it transmits. To select a transfer key, click the button located between the key number and the field where you enter the key.                                                                                                    |
| WEP Keys       | You can specify up to four WEP keys. In each text box, enter a string of characters for<br>each key. These are the RC4 WEP keys shared with the stations using the access point.<br>Use the same number of characters for each key. The number of keys you enter<br>depends on the Key Type and Key Length. The following list shows the number of keys<br>to enter in the field: |
|                | <ul> <li>64 bit: ASCII: 5 characters; Hex: 10 characters</li> <li>128 bit: ASCII: 13 characters; Hex: 26 characters</li> <li>Each client station must be configured to use one of these same WEP keys in the same slot as specified here on the AP.</li> </ul>                                                                                                    |

## Table 101: Static WEP (Cont.)

## Static WEP Rules

If you use Static WEP, the following rules apply:

- All client stations must have the Wireless LAN (WLAN) security set to WEP and all clients must have one of the WEP keys specified on the AP in order to de-code AP-to-station data transmissions.
- The AP must have all keys used by clients for station-to-AP transmit so that it can de-code the station transmissions.
- The same key must occupy the same slot on all nodes (AP and clients). For example if the AP defines *abc12* key as WEP key 3, then the client stations must define that same string as WEP key 3.
- Client stations can use different keys to transmit data to the access point. (Or they can all use the same key, but this is less secure because it means one station can decrypt the data being sent by another.)
- On some wireless client software, you can configure multiple WEP keys and define a client station "transfer key index", and then set the stations to encrypt the data they transmit using different keys. This ensures that neighboring APs cannot decode each other's transmissions.
- You cannot mix 64-bit, 128-bit, and 152-bit WEP keys between the access point and its client stations.

## Using WPA/WPA2 Personal or Enterprise

WPA and WPA2 are Wi-Fi Alliance IEEE 802.11i standards, which include AES-CCMP and TKIP mechanisms. The WPA/WPA2 Personal employs a pre-shared key to perform an initial check of credentials. The WPA/WPA2 Enterprise security uses a RADIUS server to authenticate users.

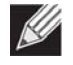

**Note:** The 802.11n clients cannot use the TKIP cipher. Therefore if only TKIP is enabled then the 802.11 clients will not be able to authenticate with the network.

If you select WPA/WPA2 as the security mode, additional fields display, as the following figure shows.

| Security               | ○None ○WEP <b>●</b> WPA/WPA2     |
|------------------------|----------------------------------|
|                        | WPA Personal      WPA Enterprise |
| WPA Versions           | ○WPA ●WPA2 ○WPA+WPA2             |
| WPA Ciphers            | ● CCMP(AES) ○ TKIP+CCMP(AES)     |
| WPA Кеу Туре           | ASCII                            |
| WPA Key                |                                  |
| Bcast Key Refresh Rate | 300 (0 to 86400)                 |

### Figure 113: WPA Personal Configuration

The following table describes the configuration options for the WPA Personal and WPA Enterprise security mode.

| Field                             | Description                                                                                                    |
|-----------------------------------|----------------------------------------------------------------------------------------------------|
| WPA Personal or<br>WPA Enterprise | WPA/WPA2 Personal uses static key management. You manually configure the same keys to encrypt data on both the wireless client and the AP. WPA/WPA2 Enterprise uses a RADIUS server and dynamically generated keys to encrypt client-to- AP traffic. WPA Enterprise is more secure than WPA Personal, but you need a RADIUS server to manage the keys.          |
|                                   | If you select WPA Enterprise, the screen refreshes, and the WPA Key Type and WPA Key fields are hidden. The AP uses the global RADIUS server or the RADIUS server you specify for the wireless network                                                                                                    |
|                                   | For information about how to configure the global RADIUS server settings on the UWS, see "WLAN Switch Configuration" on page 214.                                                                                                    |
| WPA Versions                      | Select the types of client stations you want to support:                                                                                                    |
|                                   | <ul> <li>WPA: If all client stations on the network support the original WPA but none<br/>support the newer WPA2, then select WPA.</li> </ul>                                                                                                    |
|                                   | • WPA2: If all client stations on the network support WPA2, Edge-Core suggests using WPA2 which provides the best security per the IEEE 802.11i standard.                                                                                                    |
|                                   | • WPA + WPA2: If you have a mix of clients, some of which support WPA2 and others which support only the original WPA, select this box. This lets both WPA and WPA2 client stations associate and authenticate, but uses the more robust WPA2 for clients who support it. This WPA configuration allows more interoperability, at the expense of some security. |
| WPA Ciphers                       | Select the cipher suite you want to use:                                                                                                    |
|                                   | CCMP (AES)                                                                                                    |
|                                   | TKIP + CCMP (AES)                                                                                                    |
|                                   | Both TKIP and AES clients can associate with the access point. WPA clients must have one of the following to be able to associate with the AP:                                                                                                    |
|                                   | A valid TKIP key                                                                                                    |
|                                   | A valid AES-CCMP key                                                                                                    |
|                                   | <i>Note:</i> The 802.11n clients cannot use the TKIP cipher. Therefore if only TKIP is enabled then the 802.11 clients will not be able to authenticate with the network.                                                                                                    |
| WPA Кеу Туре                      | The key type is ASCII, which includes upper and lower case alphabetic letters, the numeric digits, and special symbols such as @ and #.                                                                                                    |

### Table 102: WPA Security

| Field                     | Description                                                                                                    |
|---------------------------|----------------------------------------------------------------------------------------------------|
| WPA Key                   | The WPA Key is the shared secret key for WPA Personal. Enter a string of at least 8 characters to a maximum of 63 characters. Acceptable characters include upper and lower case alphabetic letters, the numeric digits, and special symbols such as @ and #.                                                                                                    |
| Bcast Key Refresh Rate    | Enter a value to set the interval at which the broadcast (group) key is refreshed for clients associated to this VAP.                                                                                                    |
|                           | The valid range is 0-86400 seconds. A value of 0 indicates that the broadcast key is not refreshed.                                                                                                    |
| Additional Fields for WPA | A/WPA2 Enterprise                                                                                                    |
| Pre-Authentication        | If you select WPA/WPA2 Enterprise, you can enable Pre-Authentication.                                                                                                    |
|                           | Click the <b>Pre-Authentication</b> check box if you want WPA2 wireless clients to send pre-authentication packets. The pre-authentication information is relayed from the access point the client is currently using to the target access point.                                                                                                    |
|                           | Enabling this feature can help speed up authentication for roaming clients who connect to multiple access points. Only clients that connect by using WPA2 can use this feature. It is not supported by the original WPA.                                                                                                    |
| Pre-Authentication Limit  | Enter the number of pre-authentications that can be in progress simultaneously on<br>an AP. The limit prevents too much load on the RADIUS server. This does not prevent<br>the pre-authentication from being attempted again when the load is lighter. A value<br>of 0 represents no limit.                                                                                       |
| Key Caching Hold Time     | Enter the amount of minutes a PMK will be held by the AP. This applies to Pairwise<br>Master Keys (PMKs) generated by RADIUS, those that come from pre-<br>authentication, and those that are forwarded to the AP. Note that this time limit can<br>be overridden by RADIUS if the RADIUS server returns a longer time in the Session-<br>Timeout attribute for a particular user. |
|                           | The valid values of this are from $1-1440$ minutes. If you do not enter a value, APs will not forward the PMK for the wireless client to other APs in case the client roams to another AP.                                                                                                    |
| Session Key Refresh Rate  | Enter a value to set the interval at which the AP will refresh session (unicast) keys for each client associated to the VAP.                                                                                                    |
|                           | The valid range is 0-86400 seconds. A value of 0 indicates that the broadcast key is not refreshed.                                                                                                    |
|                           |                                                                                                    |

## Table 102: WPA Security (Cont.)

## **Command Buttons**

- **Submit**—Updates the switch with the values you enter. To retain the new values across a power cycle, you must perform a save (System > System Utilities > Save All Applied Changes).
- **Refresh**—Updates the page with the latest information.
- **Clear**—Resets the settings on the page to the default values.
- Next—Navigates to the next page in the Setup Wizard configuration. Any changes you made to the current page are saved before the next page is displayed. To retain the new values across a power cycle, you must perform a save on the WLAN switch (not the AP). To perform a save, click System > System Utilities > Save All Applied Changes.

# Valid AP Configuration

The VAP tab contains a field to select whether to use a local or RADIUS database for AP Validation. When you click the **Valid AP** tab, the Valid Access Point Summary page displays information about APs configured in the local database. If AP Validation is set to RADIUS on the VAP tab, information about the APs to be managed by the switch must be added to the external RADIUS database.

## Adding a Valid Access Point

You can add an AP into the local list of Valid APs from the **Setup Wizard > Valid Access Point Summary > Valid VAP** tab, as the following figure shows, or you can add an AP from the AP Authentication Failures or Rogue AP/RF Scan lists.

| Global AF      | P Image | Profile | Radio      | VAP    | Valid AP   | Network Connectivity |           |           |
|----------------|---------|---------|------------|--------|------------|----------------------|-----------|-----------|
| Valid Acc      | ess Poi | nt Sumn | nary       |        |            |                      |           | ? Help    |
|                |         |         |            |        |            |                      |           | show 20 🔻 |
| MACas          | droce   |         |            |        | Namo       | AP Mada              | Profile   |           |
| 70:72:         | cf:00:0 | 0:50    |            |        | Marcom     | Managed              | 1-Default |           |
| <u>cc:37</u> : | ab:7f:a | f:c0    |            |        | TPS        | Managed              | 1-Default |           |
| MACAdd         | ress    | 00:0    | 0.00.00.00 | 1:00   | Name       |                      |           | Add       |
|                |         | 00.0    | 0.00.00.00 |        |            |                      |           | Add       |
|                |         |         |            | Delete | Delete All | Refresh Next         |           |           |
|                |         |         |            |        |            |                      |           |           |
|                |         |         |            |        |            |                      |           |           |

Figure 114: Adding a Valid AP

| Field       | Description                                                                                                    |
|-------------|----------------------------------------------------------------------------------------------------|
| MAC Address | Enter the MAC address of the AP in this field. When you add the MAC address, you add the AP to the local database on the switch.                                                                                                    |
| Name        | Enter a name to help identify the AP. This field is optional and accepts up to 32 alphanumeric characters. Spaces, underscores, and dashes are also permitted.                                                                                                    |
| AP Mode     | <ul> <li>This field displays the current mode of the AP, which can be one of the following:</li> <li>Managed</li> <li>Standalone</li> <li>Rogue</li> <li>To configure a different mode, click the MAC address of the AP to go to the Valid Access Point Configuration page.</li> </ul> |
| Profile     | This field displays the AP profile assigned to the AP.<br>To assign a different profile to the AP, click the MAC address of the AP to go to the<br>Valid Access Point Configuration page. Click the profile name to access the<br>configuration pages for the profile.                 |

### Table 103: Local Access Point Database

After you enter the MAC address and location of the AP to add to the list, click **Add** to add the AP to the database and to access the configuration page for the AP. For an AP that is already in the database, click the MAC address of the AP to access its configuration page.

### **Command Buttons**

The page includes the following buttons:

- Add—Adds the AP MAC Address and Name to the local Valid AP database.
- **Delete**—Deletes any selected APs from the local Valid AP database. This button is available if the check box next to at least one AP MAC address is selected. Managed APs must be reset to complete their removal from the Valid AP database.
- **Delete All**—Deletes all APs from the local Valid AP database. Managed APs must be reset to complete their removal from the Valid AP database.
- **Refresh**—Updates the page with the latest information.
- Next—Navigates to the next page in the Setup Wizard configuration. Any changes you made to the current page are saved before the next page is displayed. To retain the new values across a power cycle, you must perform a save on the WLAN switch (not the AP). To perform a save, click System > System Utilities > Save All Applied Changes.

## **Valid Access Point Configuration**

From the **Valid Access Point Configuration** page, you can manually set the channel and RF signal transmit power level for an individual AP. You can also configure the AP mode and local authentication password, and you can specify which profile the AP uses.

If you use the local database for AP validation, the switch maintains the database of access points that you validate. When you add the MAC address of an AP to the database, you can specify whether the AP is a managed AP, standalone AP, or a Rogue. If the AP is to be managed by the switch, you can assign an AP profile to the device. When the switch collects and reports information from the RF scan, it can assign the appropriate status to an AP if it is in the database.

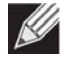

**Note:** Any configuration changes for a managed AP will not be applied until the AP is reset and reauthenticated. If you select a different profile from the menu, a pop-up message asks you to confirm the change. If the AP is managed, a second message asks if you would like to reset the AP. If you click OK, the AP is reset. To open this page, click **Setup Wizard > Valid VAP**, then click an entry in the MAC Address field.

| Global AP Image Profile Radio     | VAP Valid AP Net  | work Connectivity |           |            |   |              |
|-----------------------------------|-------------------|-------------------|-----------|------------|---|--------------|
| Valid Access Point Configuration  | n                 |                   |           |            |   | ? Helj       |
| MAC Address                       | 00:00:00:00:00:11 |                   |           |            |   |              |
| AP Mode                           | Managed <b>T</b>  |                   |           |            |   |              |
| Location                          |                   | ]                 |           |            |   |              |
| Profile                           | 1-Default ▼       |                   |           |            |   |              |
|                                   |                   |                   |           |            |   |              |
| Radio 1 Mode                      | 802.11a/n/ac      | Channel           | Auto 🔻    | Power(dbm) | 0 | (0-23,0=auto |
| Radio 2 Mode                      | 802.11b/g/n       | Channel           | Auto 🔻    | Power(dbm) | 0 | (0-20,0=auto |
|                                   |                   |                   |           |            |   |              |
| For Radio2 Only                   |                   |                   |           |            |   |              |
| WDS-STA Mode                      | Disable ▼         | WDS-AP Mode       | Disable ▼ |            |   |              |
| WDS-STA SSID                      | WDS_USER          | WDS-AP SSID       |           | ]          |   |              |
| WDS-STA Security                  | OPEN T            | WDS-AP Security   | OPEN T    |            |   |              |
| WPA Key                           | •••••             | WPA Key           |           | ]          |   |              |
| BSSID of WDS-AP(Zero Mac:Disable) | 00:00:00:00:00:00 | ]                 |           |            |   |              |
|                                   | Refr              | esh Delete Subm   | it        |            |   |              |

Figure 115: Configuring a Valid Access Point

The following table describes the fields available on the Valid Access Point Configuration page.

| Table 104: | Valid Access Point Configuration |
|------------|----------------------------------|
|------------|----------------------------------|

| Field       | Description                                                                                                    |  |
|-------------|----------------------------------------------------------------------------------------------------|--|
| MAC Address | This field shows the MAC address of the AP. To change this field, you must delete the entire Valid AP configuration and then enter the correct MAC address from the page that lists all Valid APs.                                                                                                    |  |
| AP Mode     | You can configure the AP to be in one of three modes:                                                                                                    |  |
|             | • <b>Standalone</b> : The AP acts as an individual access point in the network. You do not manage the AP by using the switch. Instead, you log on to the AP itself and manage it by using the Administrator Web User Interface (UI), CLI, or SNMP. If you select the Standalone mode, the screen refreshes and different fields appear. See the following table for the Standalone mode field descriptions. |  |
|             | • <b>Managed</b> : The AP is part of the Unified Wireless Switch, and you manage it by using the UWS. If an AP is in Managed Mode, the Administrator Web UI and SNMP services on the AP are disabled.                                                                                                    |  |
|             | • <b>Rogue</b> : Select Rogue as the AP mode if you wish to be notified (through an SNMP trap, if enabled) when this AP is detected in the network. Additionally, when this AP is detected through an RF scan, the status is listed as Rogue. If you select the Rogue mode, the screen refreshes, and fields that do not apply to this mode are hidden.                                                     |  |
| Name        | To help you identify the AP, you can enter a location. Enter a location to help identify the AP. This field is optional and accepts up to 32 alphanumeric characters. Spaces, underscores, and dashes are also permitted.                                                                                                    |  |
| Profile     | If you configure multiple AP Profiles, you can select the profile to assign to this AP. For more information about configuring AP Profiles, see "AP Profiles" on page 239.                                                                                                    |  |

| Field           | Description                                                                                                    |
|-----------------|----------------------------------------------------------------------------------------------------|
| Channel         | The Channel defines the portion of the radio spectrum that the radio uses for transmitting and receiving. The range of channels and the default channel are determined by the Mode of the radio interface and the country in which the APs operate.                                                                                      |
|                 | In the United States, IEEE 802.11b, 802.11g, and 2.4 GHz 802.11n modes (802.11 b/g/n) support the use of channels 1 through 11 inclusive, while IEEE 802.11a and 5 GHz 802.11n modes supports a larger set of non-consecutive channels (36, 40, 44, 48, 52, 56, 60, 64, 149, 153, 157, 161, 165, 169, 173).                              |
|                 | Interference can occur when multiple access points within range of each other are<br>broadcasting on the same or overlapping channels. The impact of this interference<br>on network performance can intensify during busy times when a large amount of<br>data and media traffic is competing for bandwidth.                            |
|                 | If you select auto, the AP scans the RF area for occupied channels and selects a channel from the available non-interfering, or clear channels. The AP selects the best channel whenever its radio or radios restart.                                                                                                    |
|                 | If you specify a channel, make sure that the channel does not interfere with the channel that neighbor APs use.                                                                                                    |
|                 | <i>Note:</i> The channel you set for an AP in the valid AP database is fixed and takes precedence over initial channel selection done by the AP and any automatic channel planning done by the switch.                                                                                                    |
|                 | <i>Note:</i> For radios that use 802.11a and/or 5 GHz 802.11n mode, some countries have a regulatory domain that requires radar detection. For these countries (based on the country code setting), the radio automatically uses the 802.11h protocol for selecting the channel if radar is detected on the statically assigned channel. |
| Power           | The power level affects how far an AP broadcasts its RF signal. If the power level is too low, wireless clients will not detect the signal or experience poor WLAN performance. If the power level is too high, the RF signal might interfere with other APs within range.                                                               |
|                 | The default value of 0 indicates that the AP uses the power level set in the AP profile.                                                                                                    |
|                 | <i>Note:</i> The power level you set for an AP in the valid AP database is fixed and takes precedence over any automatic power adjustments done by the AP or the switch.                                                                                                    |
| For Radio2 Only | <i>Note:</i> The items in this section are obsolete and will be removed in future software releases.                                                                                                    |
| WDS-STA Mode    | The VAP operates as a client station in Wireless Distribution System (WDS) mode, which connects to an access point VAP in WDS-AP mode. The user needs to specify the BSSID of WDS-AP, the MAC address of the access point in WDS-AP mode to which it intends to connect.                                                                 |
| WDS-STA SSID    | The service set identifier for the VAP. The SSID is an alphanumeric key that uniquely identifies a wireless local area network. The SSID can be up to thirty-two characters in length, and there are no restrictions on the characters that may be used in an SSID.                                                                      |

Table 104: Valid Access Point Configuration (Cont.)

| Field                                  | Description                                                                                                    |
|----------------------------------------|----------------------------------------------------------------------------------------------------|
| WDS-STA Security                       | <ul> <li>The security options include:</li> <li>OPEN—The VAP is configured by default as an "open system," which broadcasts a beacon signal including the configured SSID. Wireless clients with an SSID setting of "any" can read the SSID from the beacon and automatically set their SSID to allow immediate connection.</li> <li>WPA2-PSK—Clients using WPA2 with a Pre-shared Key are accepted for authentication. WPA was introduced as an interim solution for the vulnerability of WEP pending the ratification of the IEEE 802.11i wireless security standard. In effect, the WPA security features are a subset of the 802.11i standard. WPA2</li> </ul>                                                                                                    |
|                                        | includes the now ratified 802.11i standard, but also offers backward compatibility with WPA. Therefore, WPA2 includes the same 802.1X and PSK modes of operation and support for TKIP encryption.                                                                                                    |
| WPA Key                                | The WPA Key is the shared secret key. Enter a string of at least 8 characters to a maximum of 63 characters. Acceptable characters include upper and lower case alphabetic letters, the numeric digits, and special symbols such as @ and #.                                                                                                    |
| BSSID of WDS-AP<br>(Zero Mac: Disable) | Basic Service Set Identifier advertised by the VAP in the beacon frames.                                                                                                    |
| WDS-AP Mode                            | The VAP operates as an access point in Wireless Distribution System (WDS) mode, which accepts connections from APs in WDS-STA mode.                                                                                                    |
| WDS-AP SSID                            | The service set identifier for the VAP. The SSID is an alphanumeric key that uniquely identifies a wireless local area network. The SSID can be up to thirty-two characters in length, and there are no restrictions on the characters that may be used in an SSID.                                                                                                    |
| WDS-AP Security                        | <ul> <li>The security options include:</li> <li>OPEN—The VAP is configured by default as an "open system," which broadcasts a beacon signal including the configured SSID. Wireless clients with an SSID setting of "any" can read the SSID from the beacon and automatically set their SSID to allow immediate connection.</li> <li>WPA2-PSK—Clients using WPA2 with a Pre-shared Key are accepted for authentication. WPA was introduced as an interim solution for the vulnerability of WEP pending the ratification of the IEEE 802.11i wireless security standard. In effect, the WPA security features are a subset of the 802.11i standard. WPA2 includes the now ratified 802.11i standard, but also offers backward compatibility with WPA. Therefore, WPA2 includes the same 802.1X and PSK modes of</li> </ul> |
| WPA Key                                | The WPA Key is the shared secret key. Enter a string of at least 8 characters to a maximum of 63 characters. Acceptable characters include upper and lower case alphabetic letters, the numeric digits, and special symbols such as @ and #.                                                                                                    |

### Table 104: Valid Access Point Configuration (Cont.)

Standalone APs are managed individually, and not by using a Unified Wireless Switch. By including standalone APs in the Valid AP database and specifying their expected settings, you can help ensure that only legitimate APs are on your network. If any of the expected settings you configure for the standalone AP do not match the settings detected through the RF scan, and the *Standalone AP with unexpected configuration* test is enabled on the **WLAN** > **WLAN Configuration > WIDS Security** page, the standalone AP is listed as a Rogue on the **WLAN > Intrusion Detection > Rogue/RF Scan** page.

If you select Standalone from the AP Mode menu on the **Valid Access Point Configuration** page, the screen refreshes, and additional fields appear. The following table describes the additional information you can include about the standalone APs you add to the Valid AP database.

| Field                          | Description                                                                                                    |  |  |
|--------------------------------|----------------------------------------------------------------------------------------------------|--|--|
| Expected SSID                  | Enter the SSID that identifies the wireless network on the standalone AP.                                                                                          |  |  |
| Expected Channel               | Select the channel that the standalone AP uses. If the AP is configured to automatically select a channel, or if you do not want to specify a channel, select Any. |  |  |
| Expected WDS Mode              | Standalone APs can use a Wireless Distribution System (WDS) link to communicate with each other without wires. The menu contains the following options:            |  |  |
|                                | • <b>Bridge</b> : Select this option if the standalone AP you add to the Valid AP database is configured to use one or more WDS links.                             |  |  |
|                                | • <b>Normal</b> : Select this option if the standalone AP is not configured to use any WDS links.                                                                  |  |  |
|                                | • Any: Select this option if the standalone AP might use a WDS link.                                                                                               |  |  |
| Expected Security              | Select the option to specify the type of security the AP uses:                                                                                                    |  |  |
| Mode                           | Any—Any security mode                                                                                                    |  |  |
|                                | Open—No security                                                                                                    |  |  |
|                                | WEP—Static WEP or WEP 802.1X                                                                                                    |  |  |
|                                | <ul> <li>WPA/WAP2—WPA and/or WPA2 (Personal or Enterprise)</li> </ul>                                                                                              |  |  |
| Expected Wired<br>Network Mode | If the standalone AP is allowed on the wired network, select Allowed. If the AP is not permitted on the wired network, select Not Allowed.                         |  |  |

## Table 105: Valid AP Configuration (Standalone Mode)

### **Command Buttons**

- **Refresh**—Updates the page with the latest information.
- **Delete**—Deletes the AP from the local Valid AP database. Managed APs must be reset to complete their removal from the Valid AP database.
- **Submit**—Updates the switch with the values you enter. To retain the new values across a power cycle, you must perform a save (System > System Utilities > Save All Applied Changes).

# **Network Connectivity Configuration**

From the **Network Connectivity Configuration** page you can change the IPv4 information. The network interface is the logical interface used for in-band management connectivity with the switch via any of the switch's front panel ports. The configuration parameters associated with the switch's network interface do not affect the configuration of the front panel ports through which traffic is switched or routed.

You configure default Network Connectivity settings from the *System* > **Setup Wizard** > **Network Connectivity** tab, which the following figure shows.

| Network Connectivity Configuration (2) Help |                   |  |
|---------------------------------------------|-------------------|--|
|                                             |                   |  |
| Interface Status                            | )                 |  |
| IPv4                                        |                   |  |
| Network Configuration Protocol              | None •            |  |
| IP Address                                  | 192.168.0.22      |  |
| Subnet Mask                                 | 255.255.255.0     |  |
| Default Gateway                             | 0.0.0.0           |  |
| Burned In MAC Address                       | 70:72:CF:CF:9B:50 |  |
| Locally Administered MAC Address            | 00:00:00:00:00    |  |
| MAC Address Type                            | Burned In 🔻       |  |
| Management VLAN ID                          | 1                 |  |
| Web Mode                                    | Enable <b>v</b>   |  |
| Java Mode                                   | Enable •          |  |
|                                             |                   |  |

Figure 116: Network Connectivity Configuration for IPv4

| Field                             | Description                                                                                                    |
|-----------------------------------|----------------------------------------------------------------------------------------------------|
| Network Configuration<br>Protocol | Specify what the switch should do following power-up. The factory default is None. The options are as follows:                                                                                                    |
|                                   | BOOTP: Transmit a BOOTP request.                                                                                                    |
|                                   | DHCP: Transmit a DHCP request.                                                                                                    |
|                                   | <ul> <li>None: Do not send any requests following power-up.</li> </ul>                                                                                                    |
| IP Address                        | The IP address of the network interface. The factory default value is 0.0.0.0                                                                                                    |
|                                   | <i>Note:</i> Each part of the IP address must start with a number other than zero. For example, IP addresses 001.100.192.6 and 192.001.10.3 are not valid.                                                           |
| Subnet Mask                       | The IP subnet mask for the interface. The factory default value is 0.0.0.0.                                                                                                    |
| Default Gateway                   | The default gateway for the IP interface. The factory default value is 0.0.0.0.                                                                                                    |
| Burned-in MAC Address             | This read-only field displays the MAC address that is burned-in to the network card at the factory. This MAC address is used for in-band connectivity if you choose not to configure a locally administered address. |

### Table 106: Network Connectivity Configuration for IPv4 Fields

| Field                               | Description                                                                                                    |
|-------------------------------------|----------------------------------------------------------------------------------------------------|
| Locally Administered MAC<br>Address | Specifies a locally administered MAC address for in-band connectivity instead<br>of using the burned-in universally administered MAC address. In addition to<br>entering an address in this field, you must also set the MAC address type to<br>locally administered. Enter the address as twelve hexadecimal digits (6 bytes)<br>with a colon between each byte. Bit 1 of byte 0 must be set to a 1 and bit 0 to<br>a 0, i.e. byte 0 must have a value between x'40' and x'7F'. |
| MAC Address Type                    | Specify whether the burned-in or a locally administered MAC address should be used for in-band connectivity. The factory default is to use the burned-in MAC address.                                                                                                    |
| Management VLAN ID                  | Specifies the management VLAN ID of the switch. It may be configured to any value in the range of (1 to 4093). The management VLAN is used for management of the switch. The default management VLAN ID is 1.                                                                                                    |
| Web Mode                            | Enables/Disables Web Mode on the switch.                                                                                                    |
| Java Mode                           | Enables/Disables Java mode on the switch.                                                                                                    |

### Table 106: Network Connectivity Configuration for IPv4 Fields (Cont.)

If you change any of the network connectivity parameters, click **Submit** to apply the changes to the system. To retain the new values across a power cycle, you must perform a save (System > System Utilities > Save All Applied Changes).

Click **Renew DHCP IPv4 Address** to force the interface to release the current DHCP-assigned information and submit a request for new information.

# WLAN Configuration

From the WLAN Configuration folder, you can access the following pages:

- Wireless Global Configuration
- Wireless Discovery Configuration
- Known Client
- AP Image Availability List
- Configuring Networks
- AP Profiles
- Local Access Point Database
- Peer Switch
- WIDS Security
- Switch Provisioning
- Local OUI Database Summary

## **Wireless Global Configuration**

This folder includes configuration settings for the UWS and AP profiles which apply to managed APs.

## **Wireless Global Configuration**

The fields on the Wireless Global Configuration page are settings that apply to the UWS.

To access this page, click WLAN > WLAN Configuration > Global, and then click the Global tab.

| Wireless Global Conliguration           |           |                      | () негр |
|-----------------------------------------|-----------|----------------------|---------|
| AC Load Balance                         | Disable • |                      |         |
| Peer Group ID                           | 1         | (1 to 255)           |         |
| Client Roam Timeout (secs)              | 30        | (1 to 120)           |         |
| Ad Hoc Client Status Timeout (hours)    | 24        | (0 to 168)           |         |
| AP Failure Status Timeout (hours)       | 24        | (0 to 168)           |         |
| RF Scan Status Timeout (hours)          | 24        | (0 to 168)           |         |
| Detected Clients Status Timeout (hours) | 24        | (0 to 168)           |         |
| Cluster Priority                        | 1         | (0 to 255,0-Disable) |         |
| Base IP Port                            | 57775     | (1 to 65000)         |         |
| AP Auto Upgrade                         | Disable • | 1                    |         |

Figure 117: Wireless Global Configuration

## Table 107 describes the fields on the Wireless Global Configuration page.

| Field                                      | Description                                                                                                    |
|--------------------------------------------|----------------------------------------------------------------------------------------------------|
| AC Load Balance                            | When access controller (AC) switches are configured in a cluster, load balancing will ensure that each AC manages an even number of APs. In addition, the cluster supports redundancy between primary and secondary ACs. If the primary AC fails, the secondary AC will support the load until the primary AC recovers.                      |
| Peer Group ID                              | To support larger networks, you can configure wireless switches as peers, with up to 64 switches in a cluster (peer group). Peer switches share some information about APs and allow L3 roaming among them.<br>Peers are grouped according to the Group ID.                                                                                  |
| Client Roam Timeout<br>(secs)              | This value determines how long to keep an entry in the Associated Client Status list after a client has disassociated. Each entry in the status list shows an age, and when the age reaches the value you configure in the timeout field, the entry is deleted.                                                                              |
| Ad Hoc Client Status<br>Timeout (hours)    | This value determines how long to keep an entry in the Ad Hoc Client Status list. Each entry in the status list shows an age, and when the age reaches the value you configure in the timeout field, the entry is deleted.<br>A value of 0 means that the entry does not timeout.                                                            |
| AP Failure Status<br>Timeout (hours)       | This value determines how long to keep an entry in the AP Authentication Failure<br>Status list. Each entry in the status list shows an age, and when the age reaches the<br>value you configure in the timeout field, the entry is deleted.                                                                                                 |
|                                            | A value of 0 means that the entry does not timeout.                                                                                                    |
| RF Scan Status Timeout<br>(hours)          | This value determines how long to keep an entry in the RF Scan Status list. Each entry in the status list shows an age, and when the age reaches the value you configure in the timeout field, the entry is deleted.                                                                                                    |
|                                            | A value of 0 means that the entry does not timeout.                                                                                                    |
| Detected Clients Status<br>Timeout (hours) | This value determines how long to keep an entry in the Detected Client Status list.<br>Each entry in the status list shows an age, and when the age reaches the value you configure in the timeout field, the entry is deleted.                                                                                                    |
|                                            | A value of 0 means that the entry does not timeout.                                                                                                    |
| <b>Cluster Priority</b>                    | Specify the priority of this switch for the Cluster Controller election.                                                                                                    |
|                                            | The switch with highest priority in a cluster becomes the Cluster Controller. If the priority is the same then the switch with lowest IP address becomes the Cluster Controller. A priority of 0 means that the switch cannot become the Cluster Controller. The highest possible priority is 255.                                           |
| Base IP Port                               | Sets the first IP port number within the range that the wireless system uses to send and receive IP traffic.                                                                                                    |
|                                            | By default the Wireless system uses the IP ports 57775 to 57784.                                                                                                    |
|                                            | If you change the base IP port, the wireless feature is automatically disabled and re-<br>enabled. The default Wireless IP port is not sent as part of the global switch<br>configuration in the cluster configuration distribution command, so every switch in<br>the cluster must be configured independently with the new IP port number. |
|                                            | If the Wireless IP port number is changed from its default value on the switch, then<br>it must also be changed on the Access Points. The port can be set on the AP via an AP<br>administrative command, or DHCP option 43, sub-option 3. If the port is set via DHCP<br>then the DHCP setting supersedes the configured setting.            |
| AP Auto Upgrade                            | Automatically upgrades the current operational code on the AP when a more recent version exists on the access controller. See "AP Image Settings" on page 187.                                                                                                    |

## Table 107: General Global Configurations

### **Command Buttons**

The page includes the following buttons:

- **Submit**—Updates the switch with the values you enter. To retain the new values across a power cycle, you must perform a save (System > System Utilities > Save All Applied Changes).
- **Refresh**—Updates the page with the latest information.

## WLAN Switch Configuration

For the UWS to be able to discover and manage access points, both the WLAN switch and its operational status must be enabled. However, before you enable the WLAN switch, set the correct country code for the switch so that the access points can operate only in the modes permitted in your country. The default country code is US for operation in the United States. To set the country code and enable switch operation by using the Web interface, be sure to set these parameters in the **WLAN > WLAN Configuration > Global > WLAN Switch** tab.

| Enable WLAN Switch                   | 8                                      |
|--------------------------------------|----------------------------------------|
| WLAN Switch Operational Status       | Enabled                                |
| WLAN Switch Disable Reason           | None                                   |
| IP Address                           | 192.168.2.2                            |
| Radius Server Cofiguration           |                                        |
| RADIUS Authentication Server Name    | Default-RADIUS-Server                  |
| RADIUS Authentication Server Status  | Not Configured                         |
| RADIUS Accounting Server Name        | Default-RADIUS-Server                  |
| RADIUS Accounting Server Status      | Not Configured                         |
| RADIUS Accounting                    |                                        |
| Country Code                         | US - United States                     |
| Network Mutual Authentication Status | Not Started                            |
| Regenerate X.509 Certificate Status  | Certificate Generation Not In Progress |

Figure 118: WLAN Switch Configuration

The following table describes the fields available on the Wireless Global Configuration page.

| Field              | Description                                                                                                    |
|--------------------|----------------------------------------------------------------------------------------------------|
| Enable WLAN Switch | Select this option to enable WLAN switching functionality on the system. Clear the option to administratively disable the WLAN switch. |
|                    | If you clear the option, all peer switches and APs that are associated with this switch are disassociated.                             |
|                    | Disabling the WLAN switch does not affect non-WLAN features on the switch, such as VLAN or STP functionality.                          |

Table 108: Basic Wireless Global Configuration

| Field                                  | Description                                                                                                    |
|----------------------------------------|----------------------------------------------------------------------------------------------------|
| WLAN Switch<br>Operational Status      | <ul> <li>Shows the operational status of the switch. The status can be one of the following values:</li> <li>Enabled</li> <li>Enable-Pending</li> <li>Disabled</li> <li>Disable-Pending</li> <li>If the status is pending, click <b>Refresh</b> to update the screen with the latest information.</li> </ul>                                                                                                    |
| WLAN Switch<br>Disable Reason          | <ul> <li>If the status is disabled, this field appears and one of the following reasons is listed:</li> <li>None: The cause for the disabled status is unknown.</li> <li>Administrator disabled: The Enable WLAN Switch check box has been cleared.</li> <li>No IP Address: The WLAN interface does not have an IP address.</li> <li>No SSL Files: The UWS communicates with the APs it manages by using Secure Sockets Layer (SSL) connections. The first time you power on the UWS, it automatically generates a server certificate that will be used to set up the SSL connections. The SSL certificate and key generation typically completes within a few minutes.</li> <li>If routing is enabled on the switch, the operational status might be disabled due to one of the following reasons:</li> <li>No Loopback Interface: The switch does not have a loopback interface.</li> <li>Global Routing Disabled: Even if the routing mode is enabled on the WLAN switch interface, it must also be enabled globally for the operational status to be enabled.</li> </ul>                                                                                                    |
| IP Address                             | This field shows the IP address of the WLAN interface on the switch. If the switch does<br>not have the Routing Package installed, or if routing is disabled, the IP address is the<br>network interface. If the routing package is installed and enabled, this is the IP<br>address of the routing or loopback interface you configure for the UWS features.<br>If routing is enabled, it is strongly recommended that you define a loopback interface<br>on the switch. By creating a loopback interface, you can control which routing<br>interface the wireless function uses for its IP address when multiple routing interfaces<br>exist. This can avoid discovery problems for the discovery modes where the AP knows<br>the IP address of the UWS. With the loopback interface, the IP address of the wireless<br>function is always the same.<br>In this context, the loopback interface does not refer to the loopback interface with<br>the 127.0.0.1 IP address. When you configure a loopback interface for the wireless<br>interface on the switch, it is essentially a permanent logical interface and cannot have<br>an IP address of 127.0.0.1. You must create a dedicated subnet for the loopback<br>interface, and other devices on the network must be able to contact the IP address of<br>the loopback interface. |
| RADIUS Authentication<br>Server Name   | Enter the name of the RADIUS server used for AP and client authentications when a network-level RADIUS server is not defined on the <b>Basic Setup &gt; VAP &gt; Wireless</b><br><b>Network Configuration</b> page. The name can contain up to 32 alphanumeric characters. Spaces, underscores, and dashes are also permitted.<br>The switch acts as the RADIUS client and performs all RADIUS transactions on behalf of the APs and wireless clients.                                                                                                    |
| RADIUS Authentication<br>Server Status | Indicates whether the RADIUS authentication server is configured. To configure RADIUS server information, go to <b>Security &gt; RADIUS &gt; Server Configuration</b> .                                                                                                    |

## Table 108: Basic Wireless Global Configuration (Cont.)

| Field                                   | Description                                                                                                    |
|-----------------------------------------|----------------------------------------------------------------------------------------------------|
| RADIUS Accounting<br>Server Name        | Enter the name of the RADIUS server used for reporting wireless client associations<br>and disassociations when a network-level RADIUS accounting server is not defined on<br>the <b>Basic Setup &gt; VAP &gt; Wireless Network Configuration</b> page. |
|                                         | The name can contain up to 32 alphanumeric characters. Spaces, underscores, and dashes are also permitted.                                                                                                    |
| RADIUS Accounting<br>Server Status      | Indicates whether the RADIUS accounting server is configured. To configure RADIUS accounting server information, go to <b>Security &gt; RADIUS &gt; Accounting Server</b><br><b>Configuration</b> .                                                     |
| RADIUS Accounting                       | Select this option to enable RADIUS accounting for wireless clients.                                                                                                    |
| Country Code                            | Select the country code that represents the country where your switch and APs operate. When you click <b>Submit</b> , a pop-up message asks you to confirm the change.                                                                                  |
|                                         | Wireless regulations vary from country to country. Make sure you select the correct country code so that your WLAN system complies with the regulations in your country.                                                                                |
|                                         | <i>Note:</i> Changing the country code disables and re-enables the switch. Channel and radio mode settings that are invalid for the regulatory domain are reset to the default values.                                                                  |
|                                         | The country code (IEEE 802.11d) is transmitted in beacons and probe responses from the access points.                                                                                                    |
| Network Mutual<br>Authentication Status | The mutual authentication feature allows authentication between switches and APs and between peer switches. Mutual authentication is accomplished by using X.509 certificate exchange.                                                                  |
|                                         | This field shows the status of the mutual authentication feature.                                                                                                    |
|                                         | The field has one of the following values:                                                                                                    |
|                                         | Not Started                                                                                                    |
|                                         | • In Progress—Mutual authentication is in the process of being enabled or disabled.                                                                                                    |
|                                         | <ul> <li>Complete Without Errors—The mutual authentication process finished without<br/>any problems.</li> </ul>                                                                                                    |
|                                         | <ul> <li>Complete With Errors —Mutual authentication finished, but problems were<br/>detected. This means that you may need to provision some switches or APs<br/>separately.</li> </ul>                                                                |
| Regenerate X.509<br>Certificate Status  | Status of the request to generate an X.509 certificate. To initiate X.509 certificate generation, go to the <b>Advanced Configuration &gt; Switch Provisioning</b> page.                                                                                |
|                                         | The field has one of the following values:                                                                                                    |
|                                         | Certificate Generation is not in progress                                                                                                    |
|                                         | Start Certificate Generation                                                                                                    |
|                                         | Certificate Generation is in progress.                                                                                                    |

### Table 108: Basic Wireless Global Configuration (Cont.)

### **Command Buttons**

- **Refresh**—Updates the page with the latest information.
- **Submit**—Updates the switch with the values you enter. To retain the new values across a power cycle, you must perform a save on the WLAN switch (not the AP). To perform a save, click System > System Utilities > Save All Applied Changes.
- Next—Navigates to the next page in the Basic Setup configuration. Any changes you made to the current page are saved before the next page is displayed. To retain the new values across a power cycle, you must perform a
save on the WLAN switch (not the AP). To perform a save, click System > System Utilities > Save All Applied Changes.

## Wireless SNMP Trap Configuration

If you use Simple Network Management Protocol (SNMP) to manage the UWS, you can configure the SNMP agent on the switch to send traps to the SNMP manager on your network from the **WLAN > WLAN Configuration > SNMP Traps** tab.

| Mileless Sidini Trap Gol  | ingulation       |  |
|---------------------------|------------------|--|
| AP Failure Traps          | Disable V        |  |
| AP State Change Traps     | Disable •        |  |
| Client Failure Traps      | Disable <b>v</b> |  |
| Client State Change Traps | Disable <b>•</b> |  |
| Peer Switch Traps         | Disable •        |  |
| RF Scan Traps             | Disable <b>T</b> |  |
| Rogue AP Traps            | Disable •        |  |
| WIDS Status Traps         | Disable •        |  |
| Wireless Status Traps     | Disable <b>•</b> |  |

Figure 119: SNMP Trap Configuration

When an AP is managed by a switch, it does not send out any traps. The switch generates all SNMP traps based on its own events and the events it learns about through updates from the APs it manages.

All Wireless SNMP traps are disabled by default.

The following table describes the events that generate SNMP traps. All traps are disabled by default.

| Field                 | Description                                                                                                    |
|-----------------------|----------------------------------------------------------------------------------------------------|
| AP Failure Traps      | If you enable this field, the SNMP agent sends a trap if an AP fails to associate or authenticate with the switch.                                                                                                    |
| AP State Change Traps | <ul> <li>If you enable this field, the SNMP agent sends a trap for one of the following reasons:</li> <li>Managed AP Discovered</li> <li>Managed AP Failed</li> <li>Managed AP Unknown Protocol Discovered</li> <li>Managed AP Load Balancing Utilization Exceeded</li> </ul> |
| Client Failure Traps  | If you enable this field, the SNMP agent sends a trap if a wireless client fails to associate or authenticate with an AP that is managed by the switch.                                                                                                    |

| Field                        | Description                                                                                                    |
|------------------------------|----------------------------------------------------------------------------------------------------|
| Client State Change<br>Traps | If you enable this field, the SNMP agent sends a trap for one of the following reasons associated with the wireless client:                                                                                                    |
|                              | Client Association Detected                                                                                                    |
|                              | Client Disassociation Detected                                                                                                    |
|                              | Client Roam Detected                                                                                                    |
| Peer Switch Traps            | If you enable this field, the SNMP agent sends a trap for one of the following reasons associated with a peer switch                                                                                                    |
|                              | Peer Switch Discovered                                                                                                    |
|                              | Peer Switch Failed                                                                                                    |
|                              | Peer Switch Unknown Protocol Discovered                                                                                                    |
| RF Scan Traps                | If you enable this field, the SNMP agent sends a trap when the RF scan detects a new AP, wireless client, or ad-hoc client.                                                                                                    |
| Rogue AP Traps               | If you enable this field, the SNMP agent sends a trap when the switch discovers a rogue AP.                                                                                                    |
| WIDS Status Traps            | If you enable this field, the SNMP agent sends a trap when WIDS generates messages.                                                                                                    |
| Wireless Status Traps        | If you enable this field, the SNMP agent sends a trap if the operational status of the UWS changes or if any of the following databases or lists has reached the maximum number of entries:                                                   |
|                              | Managed AP database                                                                                                    |
|                              | AP Neighbor List                                                                                                    |
|                              | Client Neighbor List                                                                                                    |
|                              | AP Authentication Failure List                                                                                                    |
|                              | RF Scan AP List                                                                                                    |
|                              | Client Association Database                                                                                                    |
|                              | Client Authentication Failure List                                                                                                    |
|                              | Additionally, when this field is enabled and the switch supports both Independent<br>and Integrated AP image download modes, the SNMP agent sends a trap if the switch<br>cannot find the code image required to automatically update the AP. |

#### Table 109: Wireless SNMP Traps (Cont.)

#### **Command Buttons**

The page includes the following buttons:

- **Submit**—Updates the switch with the values you enter. To retain the new values across a power cycle, you must perform a save (System > System Utilities > Save All Applied Changes).
- **Refresh**—Updates the page with the latest information.

## **Centralized L2 Tunnel Configuration**

Sometimes it is desirable for wireless clients to be able to roam from an AP in one subnet to an AP in a different subnet without losing their own IP addresses. This mode of operation is particularly useful for IP phones, enabling a call to stay active even while roaming between APs in different subnets.

The centralized L2 tunneling feature extends the VLANs configured on the switch to the wireless clients. The Administrator configures which VLANs participate in the L2 tunnel. The switch establishes one L2 tunnel with every peer switch and every access point that it manages. The APs encapsulate all frames for participating VLANs, and

then send the data to the switch. At the switch, the encapsulation is removed and the frames are forwarded using L2 forwarding rules.

You can configure a list of up to 64 VLANs to participate in L2 tunneling. The list is passed to peer switches during the global configuration push and to APs as they join the switch. You can modify the list of VLANs at any time without disrupting traffic flow on the APs for VLANs that are not affected by the change.

To create a centralized L2 tunnel, click WLAN > WLAN Configuration > Global, and then select the L2 Tunneling tab.

| VLAN List     | <empty list=""> 🔺</empty> |  |
|---------------|---------------------------|--|
|               |                           |  |
|               |                           |  |
|               |                           |  |
|               | *                         |  |
| VLAN (1-4094) |                           |  |
|               | Add Delete                |  |

Figure 120: L2 Tunneling Configuration

| Table 110: | L2 Tunneling | <b>Configuration Fields</b> |
|------------|--------------|-----------------------------|
|------------|--------------|-----------------------------|

| Field         | Description                                                               |
|---------------|---------------------------------------------------------------------------|
| VLAN List     | Displays the list of VLANs that have been added to the L2 tunnel.         |
| VLAN (1-4094) | Enter a VLAN ID from 1–4094 and click Add to add a VLAN to the L2 tunnel. |

#### **Command Buttons**

The page includes the following buttons:

- **Add**—Adds the VLAN to the L2 tunnel.
- **Delete**—Deletes the selected VLAN from the L2 tunnel.
- **Refresh**—Updates the page with the latest information.
- **Submit**—Updates the switch with the values you enter.

# **IP ACL Configuration**

IP Access Control Lists (ACL) allow network managers to define classification actions and rules for specific ports. ACLs are composed of access control entries (ACE), or rules, that consist of filters that determine traffic classifications. These rules are matched sequentially against a packet. When packet meets the match criteria of a rule, the specific rule action (Permit/Deny) is taken, including dropping the packet or disabling the port, and the additional rules are not checked for a match. For example, a network administrator defines an ACL rule that says port number 20 can receive TCP packets. However, if a UDP packet is received the packet is dropped.

Use the IP ACL page to add or remove IP-based ACLs. On this menu rules for the IP ACL are specified/created.

To configure IP ACLs, click WLAN > WLAN Configuration > Global, and then select the IP ACL tab.

| Add a new policy |     |                | Add              |             |               |             |        |        |          |        |
|------------------|-----|----------------|------------------|-------------|---------------|-------------|--------|--------|----------|--------|
| Select a policy  | RD  | ▼ Delete       |                  | 1           |               |             |        |        |          |        |
| IP ACL rule list | No. | Destination IP | Destination Mask | Source IP   | Source Mask   | Destination | Source | Action | Protocol | Select |
|                  | 1   | 192.168.3.0    | 255.255.255.0    | 192.168.4.0 | 255.255.255.0 | 20          | 20     | Deny   | IGMP     |        |
|                  | 2   | 1.1.1.1        | 255.255.255.0    | 2.2.2.2     | -             | 20          | 21     | Permit | TCP      |        |
|                  | De  | ete Delete     | all              |             |               |             |        |        |          |        |
| Destination IP   |     |                |                  |             |               |             |        |        |          |        |

Figure 121: IP ACL Configuration

| Table 111: IP AC | L Configuration Fields |
|------------------|------------------------|
|------------------|------------------------|

| Field            | Description                                                                                                    |
|------------------|----------------------------------------------------------------------------------------------------|
| Add a new policy | Enter the name that identifies the ACL. The policy name can include 1 to 31 alphanumeric characters and the following special characters: hyphen, underscore, backslash and colon. Spaces are not allowed. |
|                  | Before you add or remove a rule, you must select the ID of the ACL from the menu.                                                                                                    |
| Select a policy  | Select the Policy to configure with the new rule.                                                                                                    |
|                  | To delete a policy, select it from the list, and then click the <b>Delete</b> button.                                                                                                    |
| IP ACL rule list | Shows the list of rules assigned to this policy.                                                                                                    |

| Field                   | Description                                                                                                    |
|-------------------------|----------------------------------------------------------------------------------------------------|
| Add a new rule          | After enter a new ACL rule, click the <b>Add</b> button to add a new data in the list.                                                                                                    |
| No.                     | The number that identifies the rule. A number is automatically assigned to a rule<br>when it is created. Rules are added in the order that they are created and cannot be<br>renumbered. Packets are checked against the rule criteria in order, from lowest<br>numbered rule to highest. When the packet matches the criteria in a rule, it is<br>handled according to the rule action and attributes. If no rule matches a packet it is<br>discarded based on the implicit deny all rules, which is the final in every ACL.                                                                                                    |
| Destination IP          | The destination port IP address in the packet to compare to the IP address in the packet header.                                                                                                    |
| Destination Mask        | The destination IP wildcard mask (in the second field) to compare to the IP address<br>in the packet header. Wild card masks determine which bits in the IP address are used<br>and which bits are ignored. A wild card mask of 255.255.255.255 indicate that no bit<br>is important. Wild card masking of ACLs operates differently from a subnet mask. A<br>wild card is in essence the inverse of a subnet mask. With a subnet mask, the mask<br>has ones (1's) in the bit positions that are used for the network address and zeros (0's)<br>for the bit positions that are not used. In contrast, a wildcard mask has zeros (0's) in<br>the bit positions that must be checked. A 1 in the bit position of the ACL mask<br>indicates the corresponding bit can be ignored. The field is required when you<br>configure a destination IP address. |
| Source IP               | The source port IP address in the packet to compare to the IP address in the packet header.                                                                                                    |
| Source Mask             | The source IP wildcard mask (in the second field) to compare to the IP address in the packet header. Wild card masks determine which bits in the IP address are used and which bits are ignored. A wild card mask of 255.255.255.255 indicate that no bit is important. Wild card masking of ACLs operates differently from a subnet mask. A wild card is in essence the inverse of a subnet mask. With a subnet mask, the mask has ones (1's) in the bit positions that are used for the network address and zeros (0's) for the bit positions that are not used. In contrast, a wildcard mask has zeros (0's) in the bit positions that must be checked. A 1 in the bit position of the ACL mask indicates the corresponding bit can be ignored. The field is required when you configure a source IP address.                                      |
| <b>Destination Port</b> | The TCP/UDP destination port to match in the packet header.                                                                                                    |
| Source Port             | The TCP/UDP source port to match in the packet header.                                                                                                    |
| Action                  | The action to take when a packet or frame matches the criteria in the rule.                                                                                                    |
| • Permit                | When you select <b>Permit</b> , the rule allows all traffic that meets the rule criteria to enter or exit the AP (depending on the ACL direction you select). Traffic that does not meet the criteria is dropped.                                                                                                    |
| • Deny                  | When you select <b>Deny</b> , the rule blocks all traffic that meets the rule criteria from<br>entering or exiting the AP (depending on the ACL direction you select). Traffic that<br>does not meet the criteria is forwarded unless this rule is the final rule. Because there<br>is an implicit deny all rule at the end of every ACL, traffic that is not explicitly<br>permitted is dropped                                                                                                    |
| Protocol                | Select the Protocol field to use an L3 or L4 protocol match condition based on the value of the IP Protocol field in IPv4 packets. You can specify one of the following keywords: IP, ICMP, IGMP, TCP, or UDP.                                                                                                    |

## Table 111: IP ACL Configuration Fields

Use the following procedures to add a rate limit policy.

- 1. Specify the name of a policy in the Add a new policy field, and click Add.
- 2. Add the required match criteria under Add a new rule, and click Add.
- 3. Verify the rule settings under IP ACL rule list.
- 4. Click the Select field for those rules to add to the policy.
- 5. Cick Submit.
- 6. Apply the rate limit policy to one or more VAPs. See "Configuring the Default Network" on page 196.

Click **Refresh** to update the information on the screen.

## WIFI Scheduler

The WIFI Scheduler allows you to configure a rule with a specific time interval for radios to be operational, thereby automating the enabling or disabling of the VAPs and Radios.

One of the ways you can use this feature is to schedule radios to operate only during the office working hours in order to achieve security and reduce power consumption. You can also use the Scheduler to allow access to VAPs for wireless clients only during specific times of day.

Each rule specifies the start time, end time and day (or days) of the week the radio or VAP can be operational. The rules are periodic in nature and are repeated every week.

A valid rule must contain all of the following parameters:

- Days of the Week
- Start Time (hour and minutes)
- End Time (hour and minutes)

Only valid rules are added to the profile. Up to 16 rules are grouped together to form a scheduling profile. Any two periodic rules time entries belonging to the same profile must not overlap. The time granularity for the schedules is one minute. The UAP supports up to 16 profiles.

To configure a time range during which the WLAN is enabled, click **WLAN > WLAN Configuration > Global**, and then click the **WIFI Scheduler** tab.

| Add a new policy                                                                  |     |                | Add                    | ]           |               |                     |                |        |          |        |
|-----------------------------------------------------------------------------------|-----|----------------|------------------------|-------------|---------------|---------------------|----------------|--------|----------|--------|
| Select a policy                                                                   | RD  | ▼ Delete       | ]                      |             |               |                     |                |        |          |        |
| IP ACL rule list                                                                  | No. | Destination IP | Destination Mask       | Source IP   | Source Mask   | Destination<br>Port | Source<br>Port | Action | Protocol | Select |
|                                                                                   | 1   | 192.168.3.0    | 255.255.255.0          | 192.168.4.0 | 255.255.255.0 | 20                  | 20             | Deny   | IGMP     |        |
|                                                                                   | 2   | 1.1.1.1        | 255.255.255.0          | 2.2.2.2     | -             | 20                  | 21             | Permit | TCP      |        |
|                                                                                   | Del | ete Delete :   | all                    |             |               |                     |                |        |          |        |
| Add a new rule                                                                    |     |                |                        |             |               |                     |                |        |          |        |
| Destination IP                                                                    |     |                |                        |             |               |                     |                |        |          |        |
| Destination Mask                                                                  |     |                |                        |             |               |                     |                |        |          |        |
| Destination Mask                                                                  |     |                |                        |             |               |                     |                |        |          |        |
| Source IP                                                                         |     |                |                        |             |               |                     |                |        |          |        |
| Source IP<br>Source Mask                                                          |     |                |                        |             |               |                     |                |        |          |        |
| Source IP<br>Source Mask<br>Destination Port                                      |     |                | (1~65535)              |             |               |                     |                |        |          |        |
| Source IP<br>Source Mask<br>Destination Port<br>Source Port                       |     |                | (1~65535)<br>(1~65535) |             |               |                     |                |        |          |        |
| Source IP<br>Source Mask<br>Destination Port<br>Source Port<br>Action             | Der | ny 🔻           | (1~65535)<br>(1~65535) |             |               |                     |                |        |          |        |
| Source IP<br>Source Mask<br>Destination Port<br>Source Port<br>Action<br>Protocol | Der | ny ▼           | (1~65535)<br>(1~65535) |             |               |                     |                |        |          |        |

Figure 122: WIFI Scheduler Configuration

| Field                         | Description                                                                                                    |  |  |  |  |
|-------------------------------|----------------------------------------------------------------------------------------------------|--|--|--|--|
| Scheduler Status              | A global switch to enable or disable the scheduler feature. The default is Disable.                                                                                                    |  |  |  |  |
| Add a new Scheduler<br>Policy | The Scheduler policy defines the list of profiles names that can be associated to the VAP or Radio configuration. Rules are associated with a named scheduler profile. You can define up to 16 scheduler profile names. By default, no profiles are created.                 |  |  |  |  |
|                               | The profile name can be up to 32 alphanumeric characters. Click <b>Add</b> to add the policy name.                                                                                                    |  |  |  |  |
| Scheduler Policy              | Select a scheduler policy to display the assigned rules. To remove a policy from the menu, select the policy from the list, and then click <b>Delete</b> .                                                                                                    |  |  |  |  |
| Schedule Rule List            | Each scheduler policy may have up to 16 periodic rules. This table includes the settings you use to configure periodic rules.                                                                                                    |  |  |  |  |
|                               | To remove a rule from a scheduler policy, select the rule from the list, and then click <b>Delete</b> . To remove all of the rules from a scheduler policy, click <b>Delete All</b> .                                                                                        |  |  |  |  |
| Add a Scheduler Rule          | Select the time range for a new rule, enter the required fields, and click Add.                                                                                                    |  |  |  |  |
| No.                           | A number that identifies a rule assigned to the scheduler policy. A number is automatically assigned to a rule when it is created. The policy is checked against the rule criteria in order, from lowest numbered rule to the highest.                                       |  |  |  |  |
| Day In a Week                 | Options include the day of the week. Range is: <b>Daily</b> , <b>Weekday</b> (Monday to Friday), <b>Weekend</b> (Saturday and Sunday), <b>Monday</b> , <b>Tuesday</b> , <b>Wednesday</b> , <b>Thursday</b> , <b>Friday</b> , <b>Saturday</b> . The default is <b>Daily</b> . |  |  |  |  |
| Start Time                    | The time when the radio or VAP will be operationally enabled. The time is in HH:MM 24-hour format. The range is <00-23>:<00-59>. The default is 00:00.                                                                                                    |  |  |  |  |
| End Time                      | The time when the radio or VAP will be operationally disabled. The time is in HH:MM 24-hour format. The range is <00-23>:<00-59>. The default is 00:00.                                                                                                    |  |  |  |  |

#### Table 112: WIFI Scheduler Configuration Fields

Use the following procedures to add a scheduler policy.

- 1. Specify the name of a policy in the Add a new Scheduler Policy field, and click Add.
- 2. Add the required match criteria under Add a Scheduler Rule, and click Add.
- 3. Verify the rule settings under Scheduler Rule List.
- 4. Click the Select field for those rules to add to the policy.
- 5. Cick Submit.
- 6. Apply the rate limit policy to one or more VAPs. See "Configuring the Default Network" on page 196.

The page includes the following buttons:

- Add: Adds the data in the scheduler policy or rules to the appropriate list.
- Delete: Deletes the selected entry from the scheduler policy or rules list.
- Delete All: Deletes all rules list.
- **Refresh**: Updates the page with the latest information.
- Submit: Assign all of the defined rules to a scheduler. To retain the new values across a power cycle, you must
  perform a save on the WLAN switch (not the AP). To perform a save, click System > System Utilities > Save All
  Applied Changes.

# **Rate Limit Configuration**

Each rate limit policy is a set of up to 10 rules applied to traffic sent from a wireless client or to be received by a wireless client. Each rule specifies whether the contents of a given field should be used to permit or deny access to the network. Rules can be based on various criteria and may apply to one ore more fields within a packet, such as the source or destination IP address, the source or destination L4 port, or the protocol carried in the packet.

To configure a rate limit on traffic passing through the WLAN, click **WLAN > WLAN Configuration > Global**, and then the **Rate Limit** tab.

| Add a new policy     |     |                               |                             | Add                                      |                                        |                                            |                                    |        |
|----------------------|-----|-------------------------------|-----------------------------|------------------------------------------|----------------------------------------|--------------------------------------------|------------------------------------|--------|
| Select a policy      | RD  | ▼ Dele                        | te                          |                                          |                                        |                                            |                                    |        |
| Rate Limit Rule List | No. | Committed<br>Rate<br>Protocol | Destination IP<br>Source IP | Destination IP<br>Mask<br>Source IP Mask | Destination MAC<br>Source MAC          | Destination MAC<br>Mask<br>Source MAC Mask | Destination<br>Port<br>Source Port | Select |
|                      |     | Vlan Enable                   | VLAN ID                     | Service Type                             | IP DSCP List                           | IP Precedence                              | IP TOS Bits Mas                    | k l    |
|                      | 1   | 100000<br>IGMP                | 192.168.3.0<br>192.168.4.0  | 255.255.255.0<br>255.255.255.0           | 11:22:33:44:55:66<br>12:34:56:78:90:00 | ff:ff:ff:ff:ff:00<br>ff:ff:ff:ff:ff:00     | 20 20                              |        |
|                      |     | 1                             | 1                           | IP_DSCP                                  | BestEfo_0                              | 0                                          | 0 0                                |        |
|                      | De  | lete Dele                     | te all                      |                                          |                                        |                                            |                                    |        |
| Add a new Rule       |     |                               |                             |                                          |                                        |                                            |                                    |        |
| Committed Rate       |     |                               | (1                          | ~1000000 kbj                             | ps)                                    |                                            |                                    |        |
| Protocol             | IP  | •                             |                             |                                          |                                        |                                            |                                    |        |
| Destination IP       |     |                               |                             |                                          |                                        |                                            |                                    |        |
| Destination IP Mask  |     |                               |                             |                                          |                                        |                                            |                                    |        |
| Destination MAC      |     |                               |                             |                                          |                                        |                                            |                                    |        |
| Destination MAC Mask |     |                               |                             |                                          |                                        |                                            |                                    |        |
| Destination Port     |     |                               | (1~65535                    | 5)                                       |                                        |                                            |                                    |        |
| Source IP            |     |                               |                             |                                          |                                        |                                            |                                    |        |
| Source IP Mask       |     |                               |                             |                                          |                                        |                                            |                                    |        |
| Source MAC           |     |                               |                             |                                          |                                        |                                            |                                    |        |
| Source MAC Mask      |     |                               |                             |                                          |                                        |                                            |                                    |        |
| Source Port          |     |                               | (1~65535                    | 5)                                       |                                        |                                            |                                    |        |
| VLAN Enable          |     |                               | 0:Disable                   | e 1:Enable                               |                                        |                                            |                                    |        |
| VLAN ID              |     |                               | (0~4095)                    |                                          |                                        |                                            |                                    |        |
| Service Type         | IP_ | DSCP V                        |                             |                                          |                                        |                                            |                                    |        |
| IP DSCP List         | Be  | stEfo_0                       | •                           |                                          |                                        |                                            |                                    |        |
| IP Precedence        |     |                               | (0~7)                       |                                          |                                        |                                            |                                    |        |
| IP TOS Bits          |     |                               | (0~255)                     |                                          |                                        |                                            |                                    |        |
| IP TOS Mask          |     |                               | (0~255)                     |                                          |                                        |                                            |                                    |        |
|                      |     |                               | . ,                         |                                          |                                        |                                            |                                    |        |

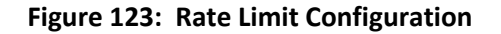

| Field                   | Description                                                                                                    |
|-------------------------|----------------------------------------------------------------------------------------------------|
| Add a new policy        | The rate limit policy defines the list of rate limit rules that can be associated with a VAP or Radio configuration. Rules are associated with a named scheduler profile. You can define up to 32 scheduler profile names. By default, no profiles are created.                                                                                                    |
|                         | The policy name can include 1 to 31 alphanumeric characters and the following special characters: hyphen, underscore, backslash and colon. If spaces are include, enclose them in double quotes. Click <b>Add</b> to add a new policy.                                                                                                    |
| Select a policy         | Select a rate limit policy to display the assigned rules. To remove a policy from the menu, select the policy from the list, and then click <b>Delete</b> .                                                                                                    |
| Rate Limit Rule List    | Each rate limit policy may have up to 32 rules. This table includes the settings you use to configure rate limit rules.                                                                                                    |
|                         | To remove a rule from a scheduler policy, select the rule from the list, and then click <b>Delete</b> . To remove all of the rules from a scheduler policy, click <b>Delete All</b> .                                                                                                    |
| Add a new Rule          | Select the rate limit policy for a new rule, enter the required fields, and click Add.                                                                                                    |
| No.                     | The number that identifies the rule. A number is automatically assigned to a rule<br>when it is created. Rules are added in the order that they are created and cannot be<br>renumbered. Packets are checked against the rule criteria in order, from lowest<br>numbered rule to highest. When the packet matches the criteria in a rule, it is<br>handled according to the rule attributes.                                                                                                    |
| Committed Rate          | Enter the maximum allowed transmission rate between the AP and the wireless client in Kbps. The valid range is 0-1363148800 bps.                                                                                                    |
|                         | A non-zero configured value is rounded down to the nearest 64 Kbps value for use in the AP, but to no less than 64 Kbps. A value of 0 means that the bandwidth maximum limit is not enforced.                                                                                                    |
| Protocol                | The protocol type to match within the IP Protocol field in the IP packet header. You can specify one of the following keywords: IP, ICMP, IGMP, TCP, or UDP.                                                                                                    |
| Destination IP          | The destination port IP address in the packet to compare to the IP address in the packet header.                                                                                                    |
| Destination IP Mask     | The destination IP wildcard mask (in the second field) to compare to the IP address<br>in the packet header. Wild card masks determine which bits in the IP address are used<br>and which bits are ignored. A wild card mask of 255.255.255.255 indicate that no bit<br>is important. Wild card masking of ACLs operates differently from a subnet mask. A<br>wild card is in essence the inverse of a subnet mask. With a subnet mask, the mask<br>has ones (1's) in the bit positions that are used for the network address and zeros (0's)<br>for the bit positions that are not used. In contrast, a wildcard mask has zeros (0's) in<br>the bit positions that must be checked. A 1 in the bit position of the ACL mask<br>indicates the corresponding bit can be ignored. The field is required when you<br>configure a destination IP address. |
| Destination MAC         | The destination port MAC address in the packet to compare to the MAC address in Destination MAC field of the packet header.                                                                                                    |
| Destination MAC<br>Mask | Enter the destination MAC address mask specifying which bits in the destination MAC address to compare to the MAC address in the packet header.                                                                                                    |
|                         | A 0 indicates that the address bit is significant, and an f indicates that the address bit is to be ignored. A MAC mask of 00:00:00:00:00:00 matches a single MAC address.                                                                                                    |
| <b>Destination Port</b> | The TCP/UDP destination port to match in the packet header.                                                                                                    |
| Source IP               | The source port IP address in the packet to compare to the IP address in the Source MAC field of the packet header.                                                                                                    |

## Table 113: Rate Limit Configuration Fields

| Field           | Description                                                                                                    |
|-----------------|----------------------------------------------------------------------------------------------------|
| Source IP Mask  | The source IP wildcard mask (in the second field) to compare to the IP address in the packet header. Wild card masks determine which bits in the IP address are used and which bits are ignored. A wild card mask of 255.255.255.255 indicate that no bit is important. Wild card masking of ACLs operates differently from a subnet mask. A wild card is in essence the inverse of a subnet mask. With a subnet mask, the mask has ones (1's) in the bit positions that are used for the network address and zeros (0's) for the bit positions that are not used. In contrast, a wildcard mask has zeros (0's) in the bit positions that must be checked. A 1 in the bit position of the ACL mask indicates the corresponding bit can be ignored. The field is required when you configure a source IP address. |
| Source MAC      | The source port MAC address in the packet to compare to the MAC address in Source MAC field of the packet header.                                                                                                    |
| Source MAC Mask | Enter the source MAC address mask specifying which bits in the source MAC address to compare to the MAC address in the packet header.                                                                                                    |
|                 | A 0 indicates that the address bit is significant, and an f indicates that the address bit is to be ignored. A MAC mask of 00:00:00:00:00:00 matches a single MAC address.                                                                                                    |
| Source Port     | The TCP/UDP source port to match in the packet header.                                                                                                    |
| VLAN Enable     | Enter "1" to compare the VLAN ID specified by this policy against an Ethernet frame.<br>Enter "0" to disable this feature.                                                                                                    |
| VLAN ID         | Enter the VLAN ID to compare against an Ethernet frame.                                                                                                    |
|                 | This field is located in the first/only 802.1Q VLAN tag.                                                                                                    |
| Service Type    | Select this field and enter an 802.1p user priority to compare against an Ethernet frame.                                                                                                    |
| IP DSCP List    | To use IP DSCP as a match criteria, select a DSCP keyword from the list.                                                                                                    |
| IP Precedence   | Enter the packet's IP Precedence value to match.                                                                                                    |
|                 | The IP Precedence range is 0-7.                                                                                                    |
| IP TOS Bits     | Enter a value match against the packet's Type of Service bits in the IP header.                                                                                                    |
|                 | The IP TOS field in a packet is defined as all eight bits of the Service Type octet in the IP header. The TOS Bits value is a two-digit hexadecimal number from 00 to ff.                                                                                                    |
|                 | The high-order three bits represent the IP precedence value. The high-order six bits represent the IP Differentiated Services Code Point (DSCP) value.                                                                                                    |
| IP TOS Mask     | Enter an IP TOS mask value to identify the bit positions in the TOS Bits value that are used for comparison against the IP TOS field in a packet.                                                                                                    |
|                 | The TOS Mask value is a two-digit hexadecimal number from 00 to ff, representing an inverted (i.e. wildcard) mask. The zero-valued bits in the TOS Mask denote the bit positions in the TOS Bits value that are used for comparison against the IP TOS field of a packet. For example, to check for an IP TOS value having bits 7 and 5 set and bit 1 clear, where bit 7 is most significant, use a TOS Bits value of a0 and a TOS Mask of 00. This is an optional configuration.                                                                                                    |

#### Table 113: Rate Limit Configuration Fields

Use the following procedures to add a rate limit policy.

- 1. Specify the name of a policy in the Add a new policy field, and click Add.
- 2. Add the required match criteria under Add a new rule, and click Add.
- 3. Verify the rule settings under Scheduler Rule List.
- 4. Click the **Select** field for those rules to add to the policy.

- 5. Click Submit.
- 6. Apply the rate limit policy to one or more VAPs. See "Configuring the Default Network" on page 196.

The page includes the following buttons:

- **Refresh**: Updates the page with the latest information.
- Submit: Updates the switch with the values you enter.

# **Wireless Discovery Configuration**

The UWS can discover, validate, authenticate, or monitor the following system devices:

- Peer wireless switches
- APs
- Wireless clients
- Rogue APs
- Rogue wireless clients

The UWS can discover peer wireless switches and APs regardless of whether these devices are connected to each other, located in the same Layer 2 broadcast domain, or attached to different IP subnets.

You can enable discovery between the switch and peer switches or APs by using one of following four mechanisms:

- 1. Manually add the IP address of the switch to the AP when it is in Standalone mode.
- 2. Configure a DHCP server to include the switch IP address in the DHCP response to the AP DHCP client request.
- **3.** Use VLANs to broadcast the Broadcom Wireless Device Discovery Protocol.
- 4. Manually add the IP address of the AP to the switch.

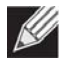

**Note:** With this method, multiple peer switches might find the same access point. The first association always takes precedence. The AP does not change its association unless the connectivity to the current wireless switch fails or the switch tells the AP to disassociate and associate with another switch.

To configure the switch to discover APs and other switches by using methods 3 and 4, click **WLAN** > **WLAN Configuration** > **Discovery**.

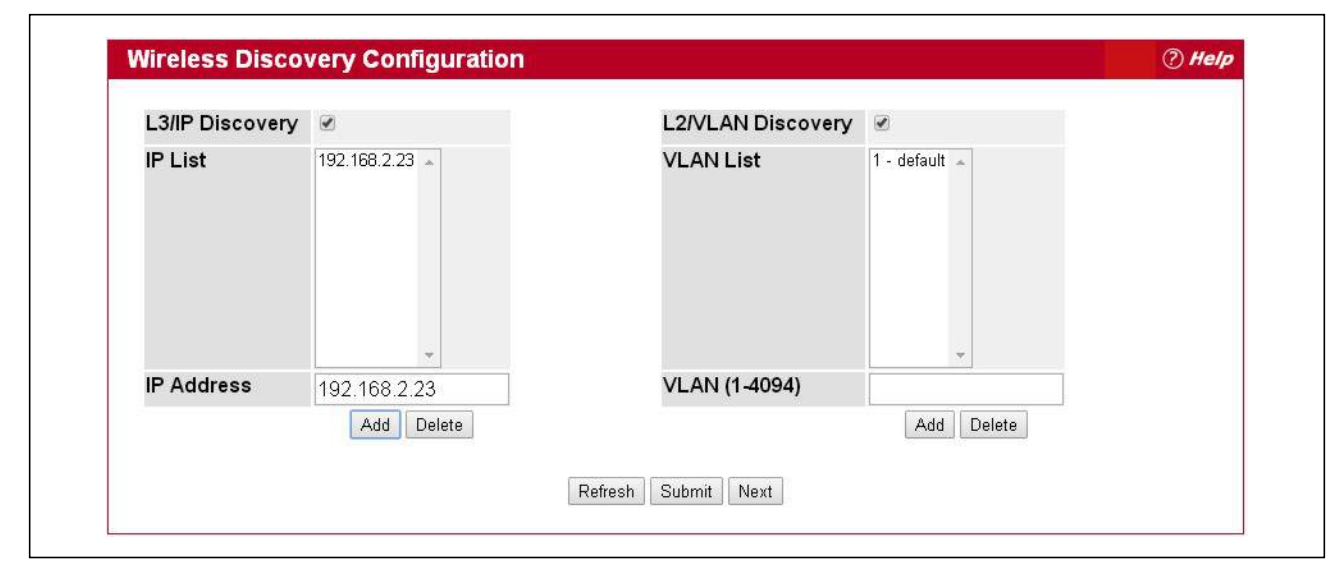

Figure 124: Wireless Discovery Configuration

For the UWS to discover other WLAN devices and establish communication with them, the devices must have their own IP address, must be able to find other WLAN devices, and must be compatible.

When the UWS discovers and validates APs, the switch takes over the management of the AP. If you configured the AP in Standalone mode, the existing AP configuration is replaced by the default AP Profile configuration on the switch.

# L3/IP Discovery

You can configure up to 256 IP addresses in the UWS for potential peer switches and APs. The switch sends association invitations to all IP addresses in this list. If the device accepts the invitation and is successfully validated by the switch, the switch and the AP or peer switch are associated.

This discovery method mechanism is useful for peer switch discovery and AP discovery when the devices are in different IP subnets. In fact, for a switch to recognize a peer that is not on the same subnet, you must configure the IP addresses of each switch in the peer's L3 discovery list.

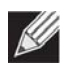

**Note:** The list of IP addresses is separate and independent from the list of valid managed APs. Devices discovered through this list might not be valid APs or switches.

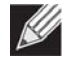

**Note:** If an AP has already been discovered through another method, the UWS will not poll the IP address of the AP.

| Field           | Description                                                                                                    |
|-----------------|----------------------------------------------------------------------------------------------------|
| L3/IP Discovery | Select or clear this option to enable or disable IP-based discovery of access points and peer wireless switches. When the L3/IP Discovery option is selected, IP polling is enabled and the switch will periodically poll each address in the configured IP List. By default, L3/IP Discovery is enabled. |
| IP List         | Shows the list of IP addresses configured for discovery.                                                                                                    |
|                 | To remove entries from the list, select one or more entries and click <b>Delete</b> . There are no default entries, and the maximum number of entries supported is 256.                                                                                                    |
| IP Address      | To add entries to the IP List, enter a valid IP address and click Add.                                                                                                    |
|                 | Once all desired entries are added, click submit to save the list in the running configuration.                                                                                                    |

#### Table 114: L3 VLAN Discovery

To view the IP discovery status of the devices you add to the IP List, such as whether the switch successfully polled the IP address you entered, navigate to the **WLAN > Status/Statistics > Global > IP Discovery tab.** 

## L2/VLAN Discovery

The Edge-Core Wireless Device Discovery Protocol is a good discovery method to use if the UWS and APs are located in the same Layer 2 multicast domain. The UWS periodically sends a multicast packet containing the discovery message on each VLAN enabled for discovery. You can enable the discovery protocol on up to 16 VLANs.

By default, VLAN 1 is enabled on the AP, and VLAN 1 is enabled for discovery on the UWS. If the switch and AP are in the same Layer 2 multicast domain, you might not need to take any action to enable AP-to-UWS discovery. The UWS also uses L2/VLAN discovery to find peer switches within the L2 multicast domain.

The APs process the discovery message only when it comes in on the management VLAN. The APs do not forward the L2 discovery messages onto the wireless media.

From the UWS, you can check the discovery status of APs and peer switches. To view information about whether the switch discovered any APs, navigate to the **WLAN** > **Status/Statistics** > **Managed AP** page. If you have not added the MAC address of the AP to the local or RADIUS Valid AP database, the AP appears in the **WLAN** > **Intrusion Detection** > **AP Authentication Failures** list, and the failure type is listed as No Database Entry.

To view information about whether the switch discovered any peer switches, navigate to the WLAN > Status/ Statistics > Peer Switch page.

#### **Command Buttons**

The page includes the following buttons:

- Add—Adds the data in the IP Address or VLAN field to the appropriate list.
- **Delete**—Deletes the selected entry from the IP or VLAN list.
- **Refresh**—Updates the page with the latest information.
- Submit—Updates the switch with the values you enter. To retain the new values across a power cycle, you
  must perform a save on the WLAN switch (not the AP). To perform a save, click System > System Utilities >
  Save All Applied Changes.
- Next—Navigates to the next page in the Basic Setup configuration. Any changes you made to the current page are saved before the next page is displayed. To retain the new values across a power cycle, you must perform a

save on the WLAN switch (not the AP). To perform a save, click System > System Utilities > Save All Applied Changes.

# **Known Client**

From the Known Client Summary folder, you can access the following pages:

- Known Client Summary
- Known Client Configuration

## **Known Client Summary**

The Known Client Summary shows the wireless clients currently in the Known Client Database. The database contains wireless client MAC addresses and names. The database is used to retrieve client descriptive names from the RADIUS server as well as implement MAC Authentication.

To show the Known Client Summary page, click WLAN > WLAN Configuration > Known Client.

| MAC Address       | Name | Authentication Action       | Client Group |
|-------------------|------|-----------------------------|--------------|
| 00:00:00:00:00:11 | RD1  | Global Action               | 1-Default    |
| 00:00:00:00:00:40 | RD2  | Glo <mark>bal Action</mark> | 1-Default    |
| 00-00-00-00-00-00 | 4    |                             |              |

#### Figure 125: Known Client Summary

To view or configure information about an existing client, click the MAC address of the client.

The following table describes the fields on Known Client Summary page.

#### Table 115: Known Client Summary Fields

| Field       | Description                                                                                          |  |  |
|-------------|----------------------------------------------------------------------------------------------------|--|--|
| MAC Address | Shows the MAC address of the known client.                                                           |  |  |
| Name        | Shows the descriptive name configured for the client when it was added to the Known Client database. |  |  |

| Field                 | Description                                                                                                    |  |  |  |  |
|-----------------------|----------------------------------------------------------------------------------------------------|--|--|--|--|
| Authentication Action | When MAC authentication is enabled on the network, this field shows the action to take on a wireless client. The following options are available:                                    |  |  |  |  |
|                       | <ul> <li>Grant—Allow the client with the specified MAC address to access<br/>the network.</li> </ul>                                                                                 |  |  |  |  |
|                       | <ul> <li>Deny—Prohibit the client with the specified MAC address from<br/>accessing the network.</li> </ul>                                                                          |  |  |  |  |
|                       | <ul> <li>Global Action—Use the global white-list or black-list action<br/>configured on the Wireless Global Configuration page to determine<br/>how to handle the client.</li> </ul> |  |  |  |  |
| Client Group          | The name of a group of clients (VAP) to which the settings on this page apply. New clients are assigned to the 1-Default group by default.                                           |  |  |  |  |

#### Table 115: Known Client Summary Fields (Cont.)

#### **Command Buttons**

The page includes the following buttons:

- Add—Adds a client with the MAC address you enter in the field to the Known Client database.
- **Delete**—Removes the selected client from the Known Client database.
- **Delete All**—Removes all clients in the list from the Known Client database.
- **Refresh**—Updates the page with the latest information.

## **Known Client Configuration**

When you add a client to the Known Client database or click the MAC address of a client from the Known Client Summary page, the **Known Client Configuration** page appears. On this page, you can add a descriptive name for the client and specify the authentication action to take on the client when it attempts to access the network.

|                       | 00:00:00:00:11       |  |
|-----------------------|----------------------|--|
| Name                  | RD1                  |  |
| Authentication Action | Isolation Grant Deny |  |
| Client Group          | 1-Default            |  |
|                       |                      |  |
|                       | <b>*</b>             |  |
|                       | *                    |  |
|                       |                      |  |

Figure 126: Known Client Configuration

The following table describes the fields on Known Client Configuration page.

| Field                 | Description                                                                                                    |  |  |  |  |
|-----------------------|----------------------------------------------------------------------------------------------------|--|--|--|--|
| MAC Address           | Shows the MAC address of the client. To view or configure the name or<br>authentication action for another client in the Known Client database,<br>select its MAC address from the menu.                                                                                                    |  |  |  |  |
| Name                  | Enter a descriptive name for the client, which can contain up to 32 characters, including alphanumeric and special characters. This field is optional.                                                                                                    |  |  |  |  |
| Authentication Action | Specify the action to take on a wireless client when MAC authentication is enabled on the network. The following options are available:                                                                                                    |  |  |  |  |
|                       | • Grant—Allow the client with the specified MAC address to access the network.                                                                                                    |  |  |  |  |
|                       | <ul> <li>Deny—Prohibit the client with the specified MAC address from<br/>accessing the network.</li> </ul>                                                                                                    |  |  |  |  |
|                       | <ul> <li>Global Action—Use the global white-list or black-list action<br/>configured on the Advanced Global Configuration page to<br/>determine how to handle the client.</li> </ul>                                                                                                    |  |  |  |  |
| Client Group          | The name of a group of clients (VAP) to which the settings on this page<br>apply. Assign the known client to at least one Client Group. To assign a<br>client to more than one group, press the Ctrl key and click each group.<br>New clients are assigned to the 1-Default group by default. |  |  |  |  |

#### Table 116: Known Client Configuration

#### **Command Buttons**

The page includes the following buttons:

- **Refresh**—Updates the page with the latest information.
- **Submit**—Updates the switch with the values you enter. To retain the new values across a power cycle, you must perform a save (System > System Utilities > Save All Applied Changes).

# **AP Image Availability List**

The **WLAN** > **WLAN Configuration** > **AP Image Availability List** page displays the AP images that have been stored on the switch. AP images can be uploaded to the switch using the System > System Utilities > Upload File to Switch page.

|                           | () nei                                |
|---------------------------|---------------------------------------|
|                           |                                       |
| ).16.bin                  |                                       |
|                           |                                       |
|                           |                                       |
|                           |                                       |
| Delete Delete All Refresh |                                       |
|                           | 0.16.bin<br>Delete Delete All Refresh |

Figure 127: AP Image Availability List

# **Configuring Networks**

The **WLAN** > **WLAN Configuration** > **Networks** page displays the **Wireless Network Summary** page. Any of the networks displayed configured by clicking on an entry under the SSID field.

## Wireless Network Summary

The wireless network summary shows all the wireless networks configured on the switch. The first 16 networks are created by default. You can modify the default networks, but you cannot delete them. You can add and configure up to 240 additional networks for a total of 256 wireless networks. Multiple networks can have the same SSID.

To show the wireless network summary, click WLAN > WLAN Configuration > Networks.

| ID | SSID            | VLAN      | Hide SSID | Security     | Redirect |
|----|-----------------|-----------|-----------|--------------|----------|
| 1  | Guest Network   | 1-Default | Disabled  | None         | None     |
| 2  | Managed SSID 2  | 1-Default | Disabled  | None         | None     |
| 3  | Managed SSID 3  | 1-Default | Disabled  | None         | None     |
| 4  | Managed SSID 4  | 1-Default | Disabled  | None         | None     |
| 5  | Managed SSID 5  | 1-Default | Disabled  | None         | None     |
| 6  | Managed SSID 6  | 1-Default | Disabled  | None         | None     |
| 7  | Managed SSID 7  | 1-Default | Disabled  | None         | None     |
| 8  | Managed SSID 8  | 1-Default | Disabled  | None         | None     |
| 9  | Managed SSID 9  | 1-Default | Disabled  | None         | None     |
| 10 | Managed SSID 10 | 1-Default | Disabled  | None         | None     |
| 11 | Managed SSID 11 | 1-Default | Disabled  | None         | None     |
| 12 | Managed SSID 12 | 1-Default | Disabled  | None         | None     |
| 13 | Managed SSID 13 | 1-Default | Disabled  | None         | None     |
| 14 | Managed SSID 14 | 1-Default | Disabled  | None         | None     |
| 15 | Managed SSID 15 | 1-Default | Disabled  | None         | None     |
| 16 | Managed SSID 16 | 1-Default | Disabled  | None         | None     |
| 17 | LOCATION        | 1-Default | Disabled  | WPA PERSONAL | None     |
|    | Add             |           |           |              |          |

#### Figure 128: Wireless Network Summary

| Table 117: | Wireless | Network | Summary | 1 |
|------------|----------|---------|---------|---|
|            |          |         |         |   |

| Field     | Description                                                                                                    |
|-----------|----------------------------------------------------------------------------------------------------|
| ID        | Shows the ID associated with the network. Sixteen networks are created by default. The switch supports up to 256 networks.                                      |
| SSID      | Identifies the name of the network. The SSID is a hyperlink to the Wireless Network Configuration page for the network.                                         |
| VLAN      | Shows the VLAN ID the wireless network uses.                                                                                                    |
| Hide SSID | Shows whether the network broadcasts the SSID. If enabled, the SSID for this network is not included in AP beacons. To change this setting, click <b>Edit</b> . |
| Security  | Shows the current security settings for the network.                                                                                                    |

| Field    | Description                                                                               |
|----------|-------------------------------------------------------------------------------------------|
| Redirect | Shows whether HTTP redirect is enabled. The possible values for the field are as follows: |
|          | <ul> <li>None: HTTP Redirect is disabled</li> </ul>                                       |

#### Table 117: Wireless Network Summary (Cont.)

#### **Command Buttons**

The page includes the following buttons:

- Add—Adds a new network with the SSID you enter in the associated field. The Wireless Network Configuration page for the new network appears after you click Add.
- **Delete**—Removes the selected network. You cannot delete networks 1–16.
- **Refresh**—Updates the page with the latest information.

# **Wireless Network Configuration**

Each network is identified by its Service Set Identifier (SSID), which is an alphanumeric key that identifies a wireless local area network. You can configure up to 256 different networks on the UWS. Each network can have a unique SSID, or you can configure multiple networks with the same SSID.

Click **Edit** for one of the networks to open the Wireless Network Configuration page, as the following figure shows.

| Wireless Network Configuration      |                           | (?) Helj |
|-------------------------------------|---------------------------|----------|
|                                     |                           |          |
| SSID                                | GuestNetwork              |          |
| Hide SSID                           |                           |          |
| Ignore Broadcast                    |                           |          |
| VLAN                                | 1 (1 to 4094)             |          |
| DHCP option 82 mode                 | Disable <b>T</b>          |          |
| DHCP Relay Mode                     | Disable ▼                 |          |
| DHCP Relay Server IP Address        | 0.0.0.0                   |          |
| DHCP Relay Server IP 2nd Address    | 0.0.0.0                   |          |
| Maximum Clients                     | 100 (1 to 100)            |          |
|                                     |                           |          |
| RADIUS Authentication Server Name   | Default-RADIUS-Server     |          |
| RADIUS Authentication Server Status | Not Configured            |          |
| RADIUS Accounting Server Name       | Default-RADIUS-Server     |          |
| RADIUS Accounting Server Status     | Not Configured            |          |
| RADIUS Use Network Configuration    | Enable <b>T</b>           |          |
| RADIUS Accounting                   |                           |          |
|                                     |                           |          |
| Security                            | None     WEP     WPA/WPA2 |          |
|                                     |                           |          |
|                                     |                           |          |
|                                     | Submit Refresh Clear      |          |

Figure 129: Configuring Network Settings

The following table describes the fields on the Wireless Network Configuration page. After you change the wireless network settings, click **Submit** to save the changes.

| Field                               | Description                                                                                                    |
|-------------------------------------|----------------------------------------------------------------------------------------------------|
| SSID                                | Wireless clients identify a wireless network by the SSID, which is an alphanumeric key that uniquely identifies a wireless local area network. The SSID can be up to thirty-two characters in length, and there are no restrictions on the characters that may be used in an SSID.                                                                                                    |
| Hide SSID                           | You can hide the SSID broadcast to discourage stations from automatically discovering your access point. When the broadcast SSID of the AP is hidden, the network name is not displayed in the list of available networks on a client station. Instead, the client must have the exact network name configured in the supplicant before it is able to connect.                                                                                                    |
|                                     | Disabling the broadcast SSID is sufficient to prevent clients from accidentally connecting to your network, but it will not prevent even the simplest of attempts by a hacker to connect, or monitor unencrypted traffic.                                                                                                    |
|                                     | Hiding the SSID offers a very minimal level of protection on an otherwise exposed<br>network (such as a guest network) where the priority is making it easy for clients to<br>get a connection and where no sensitive information is available.                                                                                                    |
| Ignore Broadcast                    | If a wireless client broadcasts probe requests to all available SSIDs, this option controls whether the AP will respond to the probe request.                                                                                                    |
|                                     | Select this option to prohibit the AP from responding to client probe requests                                                                                                    |
|                                     | Clear this option to allow the AP to respond to client probe requests.                                                                                                    |
| VLAN                                | A virtual LAN (VLAN) is a software-based, logical grouping of devices on a network<br>that allow them to act as if they are connected to a single physical network, even<br>though they may not be. The nodes in a VLAN share resources and bandwidth and<br>are isolated on that network.                                                                                                    |
|                                     | The Unified Wireless Switch supports the configuration of a wireless VLAN. You can configure each VAP to be on a unique VLAN or on the same VLAN as other VAPs.                                                                                                    |
|                                     | When a wireless client connects to the AP by using this network (SSID), the AP tags the client's traffic with the VLAN ID you configure in this field. By default, all networks use VLAN 1, which is also untagged by default.                                                                                                    |
|                                     | <b>Note:</b> The VLAN ID you configure in this field can be overwritten by the VLAN ID configured for the AP in the RADIUS server. In other words, if your network uses a RADIUS server to assign wireless clients to VLANs, the wireless client uses the VLAN ID from the RADIUS server and ignores the VLAN ID configured on the VAP.                                                                                                    |
| DHCP Option 82 Mode                 | When DHCP Option82 is enabled, the UWS sends information about its DHCP clients to the DHCP server. When enabled, the client will get an IP address from the DHCP server according to its VLAN ID.                                                                                                    |
| DHCP Relay Mode                     | Dynamic Host Configuration Protocol (DHCP) can dynamically allocate an IP address<br>and other configuration information to network clients that broadcast a request. To<br>receive the broadcast request, the DHCP server would normally have to be on the<br>same subnet as the client. However, when the DHCP relay agent is enabled, received<br>client requests can be forwarded directly to a known DHCP server on another subnet.<br>Responses from the DHCP server are returned to the switch, which then broadcasts<br>them back to clients. |
| DHCP Relay Server<br>IP Address     | The IP address of the DHCP relay server.                                                                                                    |
| DHCP Relay Server IP<br>2nd Address | The IP address of a secondary DHCP server to be used if the first DHCP server does not repond.                                                                                                    |

#### Table 118: Wireless Network Configuration

| Field                                  | Description                                                                                                    |  |
|----------------------------------------|----------------------------------------------------------------------------------------------------|--|
| Maximum Clients                        | Specifies the maximum number of stations allowed to associate with this access point at any one time.                                                                                                    |  |
|                                        | You can enter a value between 0 and 100.                                                                                                    |  |
| RADIUS Authentication<br>Server Name   | Enter the name of the RADIUS server that the VAP uses for AP and client authentications. The name can contain up to 32 alphanumeric characters. Spaces, underscores, and dashes are also permitted.                                          |  |
|                                        | Any RADIUS information you configure for the wireless network overrides the global RADIUS information configured on the <b>Wireless Global Configuration</b> page.                                                                           |  |
|                                        | The switch acts as the RADIUS client and performs all RADIUS transactions on behalf of the APs and wireless clients.                                                                                                    |  |
| RADIUS Authentication<br>Server Status | Indicates whether the RADIUS authentication server is configured for the VAP. To configure RADIUS server information, go to the <b>Security &gt; RADIUS &gt; Server Configuration</b> page.                                                  |  |
| RADIUS Accounting<br>Server Name       | Enter the name of the RADIUS server that the VAP uses for reporting wireless client associations and disassociations. The name can contain up to 32 alphanumeric characters. Spaces, underscores, and dashes are also permitted.             |  |
|                                        | Any RADIUS information you configure for the wireless network overrides the global RADIUS information configured on the <b>Wireless Global Configuration</b> page.                                                                           |  |
| RADIUS Accounting<br>Server Status     | Indicates whether the RADIUS accounting server is configured. To configure RADIUS accounting server information, go to <b>Security &gt; RADIUS &gt; Accounting Server</b><br><b>Configuration</b> .                                          |  |
| RADIUS Use Network<br>Configuration    | This field controls whether the VAP uses the network RADIUS settings or the global RADIUS settings.                                                                                                    |  |
|                                        | • Enable: Use RADIUS Servers defined on the Wireless Network Configuration page.                                                                                                    |  |
|                                        | • Disable: Use RADIUS servers defined on the Wireless Global Configuration page.                                                                                                    |  |
| RADIUS Accounting                      | Select this option to enable RADIUS accounting for wireless clients.                                                                                                    |  |
| Security                               | The default AP profile does not use any security mechanism by default. To protect your network, Edge-Core strongly recommends that you select a security mechanism so that unauthorized wireless clients cannot gain access to your network. |  |
|                                        | The following WLAN network security options are available:                                                                                                    |  |
|                                        | • None                                                                                                    |  |
|                                        | • WEP                                                                                                    |  |
|                                        | WPA/WPA2                                                                                                    |  |
|                                        | IT YOU SELECT WEP OF WPA/WPA2 as your security mechanism, additional fields appear.                                                                                                    |  |
|                                        | "Configuring AP Security" on page 199 describes the security mechanisms and the additional fields you can configure if you select WEP or WPA/WPA2.                                                                                           |  |

## Table 118: Wireless Network Configuration (Cont.)

For information on the Security settings, see "Configuring AP Security" on page 199.

# **AP Profiles**

From the **AP Profiles** folder, you can access the following pages:

- Access Point Profile List
- Access Point Profile Global Configuration
- Access Point Profile Radio Configuration
- Access Point Profile VAP Configuration
- Access Point Profile QoS Configuration
- Wireless Network Configuration

# **Access Point Profile List**

The switch can support APs that have different hardware capabilities, such as the supported number of radios and the supported IEEE 802.11 modes. APs that use the same profile should have the same hardware capabilities so that the settings you configure in the profile are valid for all APs within the profile. Different hardware platforms might also require different software images.

Access point configuration profiles are a useful feature for large wireless networks with APs that serve a variety of different users. You can create multiple AP profiles on the UWS to customize APs based on location, function, or other criteria. Profiles are like templates, and once you create an AP profile, you can apply that profile to any AP that the UWS manages.

For each AP profile, you can configure the following features:

- Profile settings (Name, Hardware Type ID, Wired Network Discovery VLAN ID)
- Radio settings
- VAP settings
- QoS configuration

Figure 130 on page 239 shows ten APs that are managed by a UWS in a campus network. Each building has multiple APs, and the users in one building have different network requirements than the users in other buildings. The administrator of this WLAN has created two AP profiles on the switch in addition to the default profile.

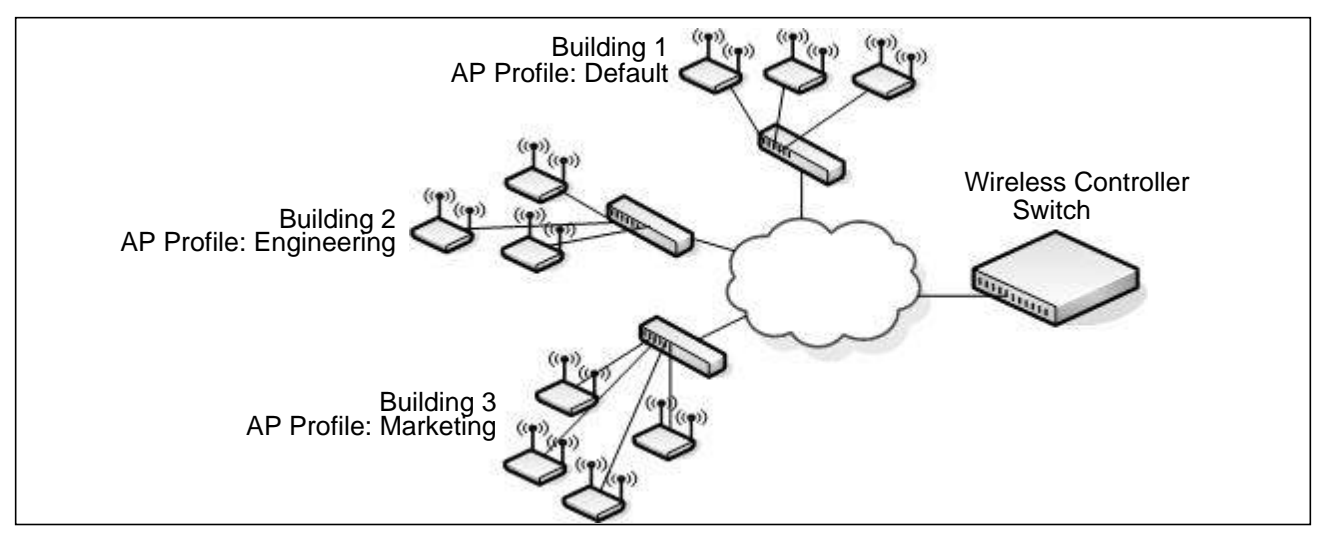

Figure 130: Multiple AP Profiles

Building 1 contains the main lobby and several conference rooms. The WLAN users in this location are primarily non-employees and guests. The APs in Building 1 uses the default AP profile with no additional networks and no security.

Building 2 is the engineering building. The Building 2 APs use a profile called "Engineering." The Engineering profile has three different VAPs that each have a unique SSID: Hardware, Software and Test. Building 3 is the Sales and Marketing building. The Building 3 AP uses a profile called "Marketing." The Marketing AP Profile has three VAPs. The SSIDs for the VAPs are: Sales, Marketing, and Program Management. If the network administrator adds another AP to Building 2, she assigns the Engineering profile to the AP during the AP validation process.

### Creating, Copying, and Deleting AP Profiles

From the **Access Point Profile List** page, you can create, copy, or delete AP profiles. You can create up to 16 AP profiles on the UWS. To create a new profile, enter the name of the profile in the **Profile** field, and then click **Add**. The profile name can contain up to 32 alphanumeric characters as well as spaces, dashes and underscores.

To configure AP profiles, click WLAN > WLAN Configuration > AP Profiles.

| Profile            | Profile Status |  |
|--------------------|----------------|--|
| <u>1-Default</u>   | Configured     |  |
| <u>2-ECW5110-L</u> | Associated     |  |
| <u>~</u>           |                |  |
|                    | Add Copy       |  |
| L                  |                |  |

Figure 131: Adding a Profile

After you add the profile, the **Access Point Profile Global Configuration** page for the profile appears. Click the Global, Radio, VAP, or QoS tabs to configure features for the profile.

The following table shows the fields on the page.

#### Table 119: Access Point Profile List

| Field   | Description                                    |
|---------|------------------------------------------------|
| Profile | Identifies the name of the configured profile. |

| Field          | Description                                                                                                    |
|----------------|----------------------------------------------------------------------------------------------------|
| Profile Status | Indicates whether a profile is applied to one or more managed APs and shows the status for a request to re-apply the profile to its associated managed APs.                                          |
|                | The status is one of the following:                                                                                                    |
|                | • <b>Associated</b> : The profile is configured, and one or more APs managed by the switch are associated with this profile.                                                                         |
|                | <ul> <li>Associated-Modified: The profile has been modified since it was applied to one or<br/>more associated APs; the profile must be re-applied for the changes to take effect.</li> </ul>        |
|                | • <b>Apply Requested</b> : After you select a profile and click <b>Apply</b> , the screen refreshes and shows that an apply has been requested.                                                      |
|                | <ul> <li>Apply In Progress: The profile is being applied to all APs that use this profile. During<br/>this process the APs reset, and all wireless clients are disassociated from the AP.</li> </ul> |
|                | • <b>Configured</b> : The profile is configured, but no APs managed by the switch currently use this profile.                                                                                        |

#### Table 119: Access Point Profile List

#### **Command Buttons**

The page includes the following buttons:

- Add—Adds a profile with the name you enter in the associated field. The Access Point Profile Global Configuration page for the new profile appears after you click Add.
- **Copy**—Copies the selected profile and adds it with the name you enter in the associated field.
- **Delete**—Removes the selected profile. You can rename the default profile, but you cannot delete it.
- **Apply**—Applies the profile changes to all access points that use a profile.
- **Refresh**—Updates the page with the latest information.

To copy an existing profile and all of its configurations to a new profile, select the profile with the configuration to copy, enter a name for the new profile, and click **Copy**.

To delete a profile, select the profile and click **Delete**.

To access an existing profile, click the name of the profile. When you add a new profile, it has the default AP settings. When you copy a profile, it has the AP settings configured in the original profile.

To modify any settings within a profile, click the Global, Radio, VAP or QoS settings for the profile you select and update the appropriate fields.

#### **Applying an AP Profile**

After you update an AP Profile on the UWS, the changes are not applied to the access points that use that profile until you explicitly apply the profile on the **Access Point Profile List** page or reset the APs that use the profile.

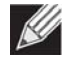

**Note:** When you change the VLAN ID for a wireless network, the AP might temporary lose its DHCPassigned IP address when you apply the updated profile. If this occurs, the AP goes into Standalone mode. As soon as the AP regains its IP address from the DHCP server on your network, it resumes normal operation as a managed AP. You might also see this behavior when you enable or disable a VAP (SSID) and re-apply the AP profile. To apply the profile changes to all access points that use the profile, select the profile and click **Apply**, as the following figure shows.

| Access Point Profile List   |                          | ? Help |
|-----------------------------|--------------------------|--------|
| Profile                     | Profile Status           |        |
| ☐ 1-Default ✓ 2-Engineering | Configured<br>Configured |        |
|                             | Add Copy                 |        |
|                             | Delete Apply Refresh     |        |
|                             |                          |        |
| Selected Profile to App     | lv.                      |        |

Figure 132: Applying the AP Profile

**Note:** When you apply new AP Profile settings to an AP, the access point stops and restarts system processes. If this happens, wireless clients will temporarily lose connectivity. It is therefore advisable to change access point settings when WLAN traffic is low.

**Note:** You associate a profile with an AP in the Valid AP database.

## **Access Point Profile Global Configuration**

Ŵ

Ø

Use the **Access Point Profile Global Configuration** page to configure a variety of global settings for a new or existing AP profile. When you add a new profile, this page automatically appears and is populated with the default AP settings.

The switch can support APs that have different hardware capabilities, such as the supported number of radios and the supported IEEE 802.11 modes. APs that use the same profile should have the same hardware capabilities so that the settings you configure in the profile are valid for all APs within the profile. Different hardware platforms might also require different software images.

|                                                              | AP                                   | Profile 1-Defau |
|--------------------------------------------------------------|--------------------------------------|-----------------|
| Profile Name                                                 | Default                              |                 |
| Hardware Type ID                                             | 8 - ECW7220-L AP Dual Radio anac/bgn |                 |
| Disconnected AP Data Forwarding Mode                         | Disable                              |                 |
| Disconnected AP Management Mode                              | Enable 🔻                             |                 |
| Wired Network Discovery VLAN ID                              | 1 (0:Disable, 1~4094)                |                 |
| Ethernet 1 VLAN ID                                           | 0 (0:Disable, 1~4094)                |                 |
| Ethernet 1 VLAN Tag                                          | Untagged •                           |                 |
| DHCP Relay Server IP Address                                 | 0.0.0.0                              |                 |
| DHCP Relay Server IP 2nd Address                             | 0.0.0.0                              |                 |
| IP ACL/QOS Status                                            | Disable <b>•</b>                     |                 |
| AP Load Balance                                              | Disable •                            |                 |
| Load Balance Policy<br>(Force to disconnect existing client) | Disable •                            |                 |
| Remote Packet Capture Interface                              | Radio 1 V                            |                 |
| Remote Packet Capture Server IP                              | 0.0.0.0                              |                 |
| Remote Packet Capture Duration                               | 60<br>(10~3600 sec)                  |                 |
| Remote Packet Capture File Size                              | 500<br>(64~4096 k)                   |                 |

Figure 133: AP Profile Configuration

Table 120 describes the fields available on the AP Profile Global Configuration page.

#### Table 120: Access Point Profile Global Configuration

| Field        | Description                                                                                                    |
|--------------|----------------------------------------------------------------------------------------------------|
| Profile Name | Displays the name of the selected profile. To rename the profile, enter the new name in the field and click <b>Submit</b> . |

| Field                                   | Description                                                                                                    |
|-----------------------------------------|----------------------------------------------------------------------------------------------------|
| Hardware Type ID                        | <ul> <li>Select the hardware type for the APs that use this profile. The hardware type is determined, in part, by the number of radios the AP supports (single or dual) and the IEEE 802.11 modes that the radio supports (a/b/g or a/b/g/n). The options available in the Hardware Type ID are as follows:</li> <li>Any</li> <li>MJ Dual Radio a/b/g</li> <li>MJ Single Radio a/b/g</li> <li>MJ Single Radio a/b/g/n</li> <li>Enterprise Dual Radio a/b/g/n</li> <li>Enterprise Dual Radio a/b/g/n</li> <li>Enterprise Single Radio a/b/g/n</li> <li>ECW7220-L AP Dual Radio anac/bgn</li> <li>EAP7011CA Single Radio b/g/n</li> <li>EAP7015A Single Radio a/b/g/n</li> <li>EAP7015A Single Radio b/g/n</li> <li>EAP7311A Single Radio b/g/n</li> <li>EAP7311A Single Radio b/g/n</li> </ul> |
|                                         | EAP9012A Dual Radio a/b/g/n                                                                                                    |
| Disconnected AP Data<br>Forwarding Mode | Specifies whether the managed AP should allow clients that are already associated to continue forwarding traffic when the AP loses connection with the wireless switch. When disabled, the managed AP will not allow clients that are already associated to continue forwarding traffic if the AP loses connection with the wireless switch.                                                                                                    |
| Disconnected AP<br>Management Mode      | Specifies whether the managed AP should enable stand-alone management<br>functionality when it loses connection with the wireless switch. When disabled, the<br>AP will not allow CLI, web, or SNMP access to the stand-alone management<br>interface.                                                                                                    |
| Wired Network<br>Discovery VLAN ID      | Enter the VLAN ID that the AP uses to send tracer packets in order to detect APs connected to the wired network.<br>The tracer packets help APs identify unauthorized APs that do not belong to the                                                                                                    |
|                                         | Unified Wireless Switch but are connected to the wired network.                                                                                                    |
| Ethernet 1 VLAN ID                      | The VLAN ID for this interface. The range is 1-4094, or 0 to disable.                                                                                                    |
| Ethernet 1 VLAN Tag                     | This interface accepts either tagged or untagged frames. The default is untagged.                                                                                                    |
| DHCP Relay Server<br>IP Address         | IP address of a DHCP relay server.                                                                                                    |
| DHCP Relay Server IP<br>2nd Address     | IP address of second DHCP relay server.                                                                                                    |
| IP ACL/QoS Status                       | Enables IP address filtering for the profile.                                                                                                    |

## Table 120: Access Point Profile Global Configuration (Cont.)

| Field                                 | Description                                                                                                    |  |  |  |  |  |  |  |
|---------------------------------------|----------------------------------------------------------------------------------------------------|--|--|--|--|--|--|--|
| AP Load Balance                       | The AC implements load balancing between neighboring APs based on the number of associated clients or traffic loading.                                         |  |  |  |  |  |  |  |
|                                       | • Association Number: When an AP's number of associated clients exceeds that of its neighbors, the response to new client associations is failure.             |  |  |  |  |  |  |  |
|                                       | • Traffic Loading: When an AP's traffic load is over a threshold and more than twice that of neighbor APs, the response to new client associations is failure. |  |  |  |  |  |  |  |
| Load Balance Policy                   | If enabled, the AC will disconnect an existing client in order to balance the loading                                                                          |  |  |  |  |  |  |  |
| (Force to disconnect existing client) | between neighboring APs.                                                                                                    |  |  |  |  |  |  |  |
| Remote Packet Capture<br>Interface    | Selects the AP radio interface targeted for packet capture.                                                                                                    |  |  |  |  |  |  |  |
| Remote Packet Capture<br>Server IP    | Set the server ip to save the remote capture packets.                                                                                                    |  |  |  |  |  |  |  |
| Remote Packet Capture                 | Set the duration to capture the packet.                                                                                                    |  |  |  |  |  |  |  |
| Duration                              | The range of duration is 10-3600 seconds. The default duration is 30 seconds.                                                                                  |  |  |  |  |  |  |  |
| <b>Remote Packet Capture</b>          | Set the file size of the remote capture packets.                                                                                                    |  |  |  |  |  |  |  |
| File Size                             | The range is 1~ 4096 KB. The default file size is 512 KB.                                                                                                    |  |  |  |  |  |  |  |

#### Table 120: Access Point Profile Global Configuration (Cont.)

#### **Command Buttons**

The page includes the following buttons:

- **Clear**—Resets the profile configuration settings to the default values. The Profile Name is not cleared.
- **Delete**—Deletes the profile. This button is not available on the Default profile because. You can rename the Default profile, but you cannot delete it.
- **Refresh**—Updates the page with the latest information.
- **Submit**—Updates the switch with the values you enter. To retain the new values across a power cycle, you must perform a save (System > System Utilities > Save All Applied Changes).

# Access Point Profile Radio Configuration

To accommodate a broad range of wireless clients and wireless network requirements, the AP can support up to two radios. By default, Radio 1 operates in the IEEE 802.11b/g/n mode, and Radio 2 operates in the IEEE 802.11a/ n mode. The difference between these modes is the frequency in which they operate. IEEE 802.11b/g/n operates in the 2.4 GHz frequency, and IEEE 802.11a/n operates in the 5 GHz frequency of the radio spectrum.

To open the **Radio** page, click **WLAN** > **WLAN Configuration** > **AP Profiles**, click one of the profiles, and then click the **Radio** tab.

|                                     |                                  |       |       |        |       |        |        |                         |       |                 |         |         |         |         |         |              |         |         |         |         |                 | Profile | - 1-D   | efai  |
|-------------------------------------|----------------------------------|-------|-------|--------|-------|--------|--------|-------------------------|-------|-----------------|---------|---------|---------|---------|---------|--------------|---------|---------|---------|---------|-----------------|---------|---------|-------|
|                                     |                                  |       |       |        |       | • 1    | -802   | 11b/g                   | g/n ( | 2-8             | 302.1   | 1a/n    |         |         |         |              |         |         |         |         |                 | TONIC   |         | Cicic |
| State                               | ۰ (                              | n C   | Off   |        |       |        |        |                         |       | Mod             | e       |         |         |         |         |              |         | IEE     | E 802   | .11b/g  | <mark>∕n</mark> | •       |         |       |
| RTS Threshold (bytes)               | 2347 (0 to 2347)                 |       |       |        |       |        |        | DTIM Period (# beacons) |       |                 |         |         |         |         |         | 1 (1 to 255) |         |         |         |         |                 |         |         |       |
| Beacon Interval (msecs)             | 100 (20 to 2000)                 |       |       |        |       |        |        | Automatic Channel       |       |                 |         |         |         |         |         |              |         |         |         |         |                 |         |         |       |
| Maximum Clients                     | 100                              |       | (1 to | 100)   |       |        |        |                         |       | Automatic Power |         |         |         |         |         |              |         |         |         |         |                 |         |         |       |
| Default Power (dbm)                 | 20 5G: (1 to 23) 2.4G: (1 to 20) |       |       |        |       |        |        | APSD Mode               |       |                 |         |         |         |         |         | Enable 🔻     |         |         |         |         |                 |         |         |       |
| Frag Threshold (bytes)              | 2346                             | 3     | (25   | 6 to 2 | 2346) | l.     |        |                         |       | Sho             | rt Re   | tries   |         |         |         |              |         | 7       |         |         |                 |         |         |       |
| Transmit Lifetime (msecs)           | 512                              |       |       |        |       |        |        |                         |       | Long Retries    |         |         |         |         |         |              | 4       |         |         |         |                 |         |         |       |
| Receive Lifetime (msecs)            | 512                              |       |       |        |       |        |        | Station Isolation       |       |                 |         |         |         |         | 0       |              |         |         |         |         |                 |         |         |       |
| Channel Bandwidth                   | 20 MHz 🔻                         |       |       |        |       |        |        | Primary Channel         |       |                 |         |         |         |         | Lower   |              |         |         |         |         |                 |         |         |       |
| No ACK                              | Disa                             | ble 🖣 |       |        |       |        |        |                         |       | Sho             | rt Gu   | lard I  | nter    | val     |         |              |         | Enal    | ole 🔻   | )       |                 |         |         |       |
| Space Time Block Code               | Enat                             | ole 🔻 |       |        |       |        |        |                         |       | Rad             | io Re   | sour    | ce N    | lanag   | geme    | nt           |         | Enal    | ole 🔻   | ]       |                 |         |         |       |
| RF Scan Other Channels              |                                  |       |       |        |       |        |        |                         |       | RF              | Scan    | Inter   | val (   | secs    | )       |              |         | 60      |         | (30 t   | o 120           | ))      |         |       |
| RF Scan Duration (msecs)            | 10                               |       | (10   | to 20  | 000)  |        |        |                         |       | Blog            | k Ro    | gue     | DHC     | P       |         |              |         | Disa    | ible 🔻  | ]       |                 |         |         |       |
| DFS mode                            | Enab                             | ole 🔹 |       |        |       |        |        |                         |       |                 |         |         |         |         |         |              |         |         |         |         |                 |         |         |       |
| Wifi Scheduler                      | Disa                             | ble 🔻 |       |        |       |        |        |                         |       |                 |         |         |         |         |         |              |         |         |         |         |                 |         |         |       |
| Supported Channels<br>Auto Eligible | 1                                | 2     | 3     | 4      | 5     | 6<br>💽 | 7      | 8                       | 9     | 10              | 11<br>💽 |         |         |         |         |              |         |         |         |         |                 |         |         |       |
| Available MCS Indices               | 0                                | 1     | 2     | 3      | 4     | 5<br>💽 | 6<br>💽 | 7<br>🕑                  | 8     | 9<br>🖌          | 10<br>💽 | 11<br>💌 | 12<br>💌 | 13<br>💌 | 14<br>💌 | 15<br>💌      | 16<br>💽 | 17<br>💽 | 18<br>💽 | 19<br>💽 | 20<br>💽         | 21<br>💌 | 22<br>💌 | 23    |

Figure 134: AP Profile Radio Settings

To change the settings for a radio, you must first select the radio you want to configure (1 or 2). After you change the settings, click **Submit** to apply the settings. Changes to the settings apply only to the selected radio.

| Field                        | Description                                                                                                    |
|------------------------------|----------------------------------------------------------------------------------------------------|
| 1-802.11b/g/n<br>2-802.11a/n | From this field, you can select the radio that you want to configure. By default, Radio 1 operates in IEEE 802.11b/g/n mode, and Radio 2 operates in IEEE 802.11a/n mode. If you change the mode, the labels for the radios change accordingly. Changes to the settings apply only to the selected radio.                                                                                                    |
| State                        | Specify whether you want the radio on or off by clicking <b>On</b> or <b>Off</b> .                                                                                                    |
|                              | If you turn off a radio, the AP sends disassociation frames to all the wireless clients it<br>is currently supporting so that the radio can be gracefully shutdown and the clients<br>can start the association process with other available APs.                                                                                                    |
| RTS Threshold                | Specify a Request to Send (RTS) Threshold value between 0 and 2347.                                                                                                    |
|                              | The RTS threshold indicates the number of octets in an MPDU, below which an RTS/CTS handshake is not performed.                                                                                                    |
|                              | Changing the RTS threshold can help control traffic flow through the AP, especially<br>one with a lot of clients. If you specify a low threshold value, RTS packets will be sent<br>more frequently. This will consume more bandwidth and reduce the throughput of<br>the packet. On the other hand, sending more RTS packets can help the network<br>recover from interference or collisions which might occur on a busy network, or on a<br>network experiencing electromagnetic interference. |
| Beacon Interval              | Beacon frames are transmitted by an access point at regular intervals to announce<br>the existence of the wireless network. The default behavior is to send a beacon frame<br>once every 100 milliseconds (or 10 per second).                                                                                                    |
|                              | The Beacon Interval value is set in milliseconds. Enter a value from 20 to 2000.                                                                                                    |
| Maximum Clients              | Specify the maximum number of stations allowed to associate with this access point at any one time.                                                                                                    |
|                              | You can enter a value between 0 and 200.                                                                                                    |
| Default Power (dbm)          | The automatic power algorithm will not reduce the power below the number you set<br>in the default power field. By default, the power level is 20 dBm. Therefore, even if<br>you enable automatic power, the power of the RF signal will not decrease.                                                                                                    |
|                              | The power level is the maximum transmission power for the RF signal.                                                                                                    |
| Frag Threshold (bytes)       | The fragmentation threshold limits the size of packets transmitted over the network. Acceptable values are <i>even</i> numbers from 256-2345. Packets that are under the configured size are not fragmented. A value of 2346 means that packets are not fragmented.                                                                                                    |
| Transmit Lifetime            | Shows the number of milliseconds to wait before terminating attempts to transmit the MSDU after the initial transmission.                                                                                                    |
| Receive Lifetime             | Shows the number of milliseconds to wait before terminating attempts to reassemble the MMPDU or MSDU after the initial reception of a fragmented MMPDU or MSDU.                                                                                                    |
| Channel Bandwidth            | The 802.11n specification allows the use of a 40-MHz-wide channel in addition to the legacy 20-MHz channel available with other modes. The 40-MHz channel enables higher data rates but leaves fewer channels available for use by other 2.4 GHz and 5 GHz devices. The 40-MHz option is enabled by default for 802.11a/n modes and 20 MHz for 802.11b/g/n modes. You can use this setting to restrict the use of the channel bandwidth to a 20-MHz channel.                                     |
| No ACK                       | Select Enable to specify that the AP should not acknowledge frames with QosNoAck as the service class value.                                                                                                    |

#### Table 121: Radio Settings

| Field                  | Description                                                                                                    |  |  |  |  |  |  |
|------------------------|----------------------------------------------------------------------------------------------------|--|--|--|--|--|--|
| Space Time Block Code  | Space Time Block Coding (STBC) is an 802.11n technique intended to improve the reliability of data transmissions. The data stream is transmitted on multiple antennas so the receiving system has a better chance of detecting at least one of the data streams.                        |  |  |  |  |  |  |
|                        | Select one of the following options:                                                                                                    |  |  |  |  |  |  |
|                        | <ul> <li>Enable — The AP transmits the same data stream on multiple antennas at the<br/>same time.</li> </ul>                                                                                                    |  |  |  |  |  |  |
|                        | • Disable — The AP does not transmits the same data on multiple antennas.                                                                                                    |  |  |  |  |  |  |
| RF Scan Other Channels | The access point can perform RF scans to collect information about other wireless devices within range and then report this information to the UWS. If enabled, the radio periodically moves away from the operational channel to scan other channels.                                  |  |  |  |  |  |  |
|                        | Enabling this mode causes the radio to interrupt user traffic, which may be noticeable with voice connections. When disabled, the AP only scans the operating channel.                                                                                                    |  |  |  |  |  |  |
| RF Scan Duration       | This field controls the amount of time the radio spends scanning one of the other channels during an RF scan.                                                                                                    |  |  |  |  |  |  |
| DFS Mode               | DFS (Dynamic Frequency Selection) is a mechanism that requires wireless devices to share spectrum and avoid co-channel operation with radar systems in the 5 GHz band. DFS requirements vary based on the regulatory domain, which is determined by the country code setting of the AP. |  |  |  |  |  |  |
|                        | For radios in the 5 GHz band, when DFS support is on and the regulatory domain requires radar detection on the channel, DFS and Transmit Power Control (TPC) features of 802.11h are activated.                                                                                         |  |  |  |  |  |  |
| WIFI Scheduler         | Selects an ACL policy which imposes a limitation on the time range during which the WLAN is enabled. See "WIFI Scheduler" on page 223.                                                                                                    |  |  |  |  |  |  |
| Supported Channels     | This field displays the channels that are supported for the radio mode currently selected on the page and for the country configured on the <b>Global Wireless Settings</b> page.                                                                                                    |  |  |  |  |  |  |
| Auto Eligible          | Select the <b>Auto Eligible</b> option beneath each channel to include the channel in the automatic channel assignment process.                                                                                                    |  |  |  |  |  |  |
| Available MCS Indices  | This field shows the Modulation and Coding Scheme (MCS) index values supported by the radio. Each index can be enabled and disabled independently.                                                                                                    |  |  |  |  |  |  |

## Table 121: Radio Settings (Cont.)

| Field                      | Description                                                                                                    |
|----------------------------|----------------------------------------------------------------------------------------------------|
| Mode                       | The Mode defines the Physical Layer (PHY) standard the radio uses.                                                                                                    |
|                            | Select one of the following modes for each radio interface:                                                                                                    |
|                            | <ul> <li>IEEE 802.11a is a PHY standard that specifies operating in the 5 GHz U-NII band<br/>using orthogonal frequency division multiplexing (OFDM). It supports data rates<br/>ranging from 6 to 54 Mbps.</li> </ul>                                                                                                    |
|                            | • IEEE 802.11a/n/ac operates in the 5 GHz ISM band and includes support for 802.11a, 802.11n, and 802.11ac devices. IEEE 802.11n is an extension of the 802.11 standard that includes multiple-input multiple-output (MIMO) technology. IEEE 802.11n supports data ranges of up to 248 Mbps and nearly twice the indoor range of 802.11 b, 802.11g, and 802.11a. IEEE 802.11ac has expected multi-station WLAN throughput of at least 1 Gigabit per second and a single link throughput of at least 500 megabits per second (500 Mbit/s). This is accomplished by using wider RF bandwidth (up to 160 MHz), more MIMO spatial streams (up to eight), downlink multi-user MIMO (up to four clients), and high-density modulation (up to 256-QAM). |
|                            | • <b>5 GHz IEEE 802.11n/ac</b> is the recommended mode for networks with 802.11n or 802.11ac devices that operate in the 5 GHz frequency that do not need to support 802.11a or 802.11b/g devices. IEEE 802.11n/ac can achieve a higher throughput when it does not need to be compatible with legacy devices (802.11b/g or 802.11a).                                                                                                    |
| DTIM Period<br>(# beacons) | The Delivery Traffic Information Map (DTIM) message is an element included in some<br>Beacon frames. It indicates which client stations, currently sleeping in low-power<br>mode, have data buffered on the access point awaiting pick-up.                                                                                                    |
|                            | The DTIM period you specify indicates how often the clients served by this access point should check for buffered data still on the AP awaiting pickup.                                                                                                    |
|                            | Specify a DTIM period within the given range (1–255).                                                                                                    |
|                            | The measurement is in beacons. For example, if you set this field to 1, clients will check for buffered data on the AP at every beacon. If you set this field to 10, clients will check on every 10th beacon.                                                                                                    |
| Automatic Channel          | The channel defines the portion of the radio spectrum that the radio uses for transmitting and receiving. The range of channels and the default channel are determined by the Mode of the radio interface.                                                                                                    |
|                            | When the AP boots, the AP scans the RF area for occupied channels and selects a channel from the available non-interfering or clear channels. However, channel conditions can change during operation.                                                                                                    |
|                            | Enabling the <b>Automatic Channel</b> makes APs assigned to this profile eligible for auto-<br>channel selection. You can automatically or manually run the auto-channel selection<br>algorithm to allow the UWS to adjust the channel on APs as WLAN conditions change.                                                                                                    |
|                            | By default, the global auto-channel mode is set to manual. To enable the automatic channel selection mode, go to the <b>AP Management &gt; RF Management</b> page and select Fixed or Interval for the Channel Plan mode. You can also run the automatic channel selection algorithm manually from the <b>Manual Channel Plan</b> page.                                                                                                    |
|                            | <i>Note:</i> If you assign a static channel to an AP in the Valid AP database or on the Advanced AP Management page, the AP will not participate in the auto-channel selection.                                                                                                    |

## Table 121: Radio Settings (Cont.)

| Field                | Description                                                                                                    |
|----------------------|----------------------------------------------------------------------------------------------------|
| Automatic Power      | The power level affects how far an AP broadcasts its RF signal. If the power level is too low, wireless clients will not detect the signal or experience poor WLAN performance. If the power level is too high, the RF signal might interfere with other APs within range.                                                                                                    |
|                      | Automatic power uses a proprietary algorithm to automatically adjust the RF signal to broadcast far enough to reach wireless clients, but not so far that it interferes with RF signals broadcast by other APs. The power level algorithm increases or decreases the power level in 10% increments based on presence or absence of packet retransmission errors.                                                                   |
| APSD Mode            | Select Enable to enable Automatic Power Save Delivery (APSD), which is a power management method. APSD is recommended if VoIP phones access the network through the AP.                                                                                                    |
| Short Retries        | The value in this field indicates the maximum number of transmission attempts on frame sizes less than or equal to the RTS Threshold. The range is 1-255.                                                                                                    |
| Long Retries         | The value in this field indicates the maximum number of transmission attempts on frame sizes greater than the RTS Threshold. The range is 1-255.                                                                                                    |
| Station Isolation    | When this option is selected, the AP blocks communication between wireless clients.<br>It still allows data traffic between its wireless clients and wired devices on the<br>network, but not among wireless clients. This feature is disabled by default.                                                                                                    |
|                      | <ul><li>To enable Multicast and Broadcast Rate Limiting, click Enabled.</li><li>To disable Multicast and Broadcast Rate Disabled, click Disabled.</li></ul>                                                                                                    |
| Primary Channel      | This setting is editable only when a channel is selected and the channel bandwidth is set to 40 MHz. A 40-MHz channel can be considered to consist of two 20-MHz channels that are contiguous in the frequency domain. These two 20-MHz channels are often referred to as the Primary and Secondary channels. The Primary Channel is used for 802.11n clients that support only a 20-MHz channel bandwidth and for legacy clients. |
|                      | Use this setting to set the Primary Channel as the upper or lower 20-MHz channel in the 40-MHz band.                                                                                                    |
| Short Guard Interval | The guard interval is the dead time, in nanoseconds, between OFDM symbols. The guard interval prevents Inter-Symbol and Inter-Carrier Interference (ISI, ICI). The 802.11n mode allows for a reduction in this guard interval from the a and g definition of 800 nanoseconds to 400 nanoseconds. Reducing the guard interval can yield a 10% improvement in data throughput.<br>Select one of the following options:               |
|                      | <ul> <li>Enable — The AP transmits data using a 400 ns guard Interval when communicating with clients that also support the 400 ns guard interval.</li> <li>Disable — The AP transmits data using an 800 ns guard interval.</li> </ul>                                                                                                    |
| Radio Resource       | Radio Resource Measurement (RRM) mode requires the Wireless System to send                                                                                                    |
| Wanagement           | Enable or disable the support for radio resource measurement feature in the AP profile. The feature is set independently for each radio and is enabled by default.                                                                                                    |
| RF Scan Interval     | This field controls the length of time between channel changes during the RF Scan.                                                                                                    |
| Block Rogue DHCP     | A DHCP server classified as a threat by one of the threat detection algorithms can be<br>blocked from accessing the network using this option. (Default: Disabled)                                                                                                    |

## Table 121: Radio Settings (Cont.)

#### **Command Buttons**

The page includes the following buttons:

- **Refresh**—Updates the page with the latest information.
- **Clear**—Resets the settings on the page to the default values.
- **Submit**—Updates the switch with the values you enter. To retain the new values across a power cycle, you must perform a save (System > System Utilities > Save All Applied Changes).

## **Access Point Profile VAP Configuration**

The **Access Point Profile VAP Configuration** page displays the virtual access point (VAP) settings associated with the selected AP profile. Each VAP is identified by its network number and Service Set Identifier (SSID). You can configure and enable up to 16 VAPs per radio on each physical access point.

To open the VAP page, click WLAN > WLAN Configuration > AP Profiles, click one of the profiles, and then click the VAP tab.

|   |                         |      |               |                 | A        | P Profile 3-Marketin |
|---|-------------------------|------|---------------|-----------------|----------|----------------------|
|   |                         |      | 1-802.11b/g/r | n 🔍 2-802.11a/n |          |                      |
|   | Network                 |      | VLAN          | Hide SSID       | Security | Redirect             |
| 1 | 1 - GuestNetwork        | Edit | 1-default     | Disabled        | None     | None                 |
|   | 2 - ManagedSSID_2 •     | Edit | 1-default     | Disabled        | None     | None                 |
|   | [3 - ManagedSSID_3 ▼]   | Edit | 1-default     | Disabled        | None     | None                 |
|   | [4 - ManagedSSID_4 ▼]   | Edit | 1-default     | Disabled        | None     | None                 |
|   | 5 - ManagedSSID_5       | Edit | 1-default     | Disabled        | None     | None                 |
|   | 6 - ManagedSSID_6 🔹     | Edit | 1-default     | Disabled        | None     | None                 |
|   | 7 - ManagedSSID_7       | Edit | 1-default     | Disabled        | None     | None                 |
|   | 8 - ManagedSSID_8       | Edit | 1-default     | Disabled        | None     | None                 |
|   | 9 - ManagedSSID_9       | Edit | 1-default     | Disabled        | None     | None                 |
|   | 10 - ManagedSSID_10 •   | Edit | 1-default     | Disabled        | None     | None                 |
|   | [11 - ManagedSSID_11 ▼] | Edit | 1-default     | Disabled        | None     | None                 |
|   | [12 - ManagedSSID_12 ▼] | Edit | 1-default     | Disabled        | None     | None                 |
|   | 13 - ManagedSSID_13 🔻   | Edit | 1-default     | Disabled        | None     | None                 |
|   | [14 - ManagedSSID_14 ▼] | Edit | 1-default     | Disabled        | None     | None                 |
|   | [15 - ManagedSSID_15 ▼] | Edit | 1-default     | Disabled        | None     | None                 |
|   | [16 - ManagedSSID_16 ▼] | Edit | 1-default     | Disabled        | None     | None                 |
|   |                         |      |               |                 |          |                      |

Figure 135: AP Profile VAP Configuration

The following table describes the fields on the Access Point Profile VAP Configuration page.

| Field              | Description                                                                                                    |
|--------------------|----------------------------------------------------------------------------------------------------|
| Radio 1<br>Radio 2 | You configure the VAPs for Radio 1 and Radio 2 separately. Select the radio to configure the settings for before you enable the VAP.                                                                                                    |
| Network            | Use the option to the left of the network to enable or disable the corresponding VAP on the selected radio.                                                                                                    |
|                    | When enabled, click <b>Edit</b> and use the menu to select a network to assign to the VAP.<br>You can configure up to 64 separate networks on the switch and apply them across<br>multiple radio and VAP interfaces. By default, 16 networks are pre-configured and<br>applied in order to the VAPs on each radio. |
|                    | Enabling a VAP on one radio does not automatically enable it on the other radio.                                                                                                    |
|                    | <i>Note:</i> You cannot disable the default VAP, VAP0.                                                                                                    |
|                    | To configure additional networks, click WLAN > WLAN Configuration > Networks.                                                                                                    |
| Edit               | Click <b>Edit</b> to modify settings for the corresponding network.                                                                                                    |
|                    | When you click Edit, the Wireless Network Configuration page appears.                                                                                                    |
| VLAN               | Shows the VLAN ID of the VAP. To change this setting, click Edit.                                                                                                    |
| Hide SSID          | Shows whether the VAP broadcasts the SSID. If enabled, the SSID for this network is not included in AP beacons. To change this setting, click <b>Edit</b> .                                                                                                    |
| Security           | Shows the current security settings for the VAP. To change this setting, click <b>Edit</b> .                                                                                                    |
| Redirect           | Shows whether HTTP redirect is enabled. The possible values for the field are as follows:                                                                                                    |
|                    | HTTP: HTTP Redirect is enabled                                                                                                    |
|                    | None: HTTP Redirect is disabled                                                                                                    |

#### Table 122: Default VAP Configuration

#### **Command Buttons**

The page includes the following buttons:

- **Refresh**—Updates the page with the latest information.
- **Submit**—Updates the switch with the values you enter. To retain the new values across a power cycle, you must perform a save (System > System Utilities > Save All Applied Changes).
# Access Point Profile QoS Configuration

Quality of Service (QoS) provides you with the ability to specify parameters on multiple queues for increased throughput and better performance of differentiated wireless traffic like Voice-over-IP (VoIP), other types of audio, video, and streaming media as well as traditional IP data over the Unified Wireless Switch.

To display the QoS Configuration page for an AP profile, click **WLAN > WLAN Configuration > AP Profiles**, click on the corresponding profile, and click the **QoS** tab. Click the radio button corresponding to the radio interface you want to configure (QoS is configured per radio interface).

To open the **QoS** page, click **WLAN** > **WLAN Configuration** > **AP Profiles**, click one of the profiles, and then click the **QoS** tab.

|                      |              |      |      |             |       |            | AP Profile 3-Ma               | rketir |
|----------------------|--------------|------|------|-------------|-------|------------|-------------------------------|--------|
|                      |              | 1    | 002  | 11b/a/n     | 2 004 | 2.11.a/n   |                               |        |
| Template             |              |      | 002. |             | 2-002 | 2.110011   |                               |        |
|                      |              | Cust | om   | •           |       |            |                               |        |
| AP EDCA Parameters   | 5            |      |      |             |       |            |                               |        |
| Queue                | AIFS (msecs) |      | cwl  | /lin (msecs | s) c  | wMax (ms   | ecs) Max. Burst (usecs)       |        |
| Data 0 (Voice)       | 1            |      | 3    | •           | C     | 7 🔹        | 1500                          |        |
| Data 1 (Video)       | 1            |      | 7    | •           | [     | 15 🔹       | 3000                          |        |
| Data 2 (Best Effort) | 3            |      | 15   | •           | [     | 63 🔹       | 0                             |        |
| Data 3 (Background)  | 7            |      | 15   | ¥           | ĺ     | 1023 🔻     | 0                             |        |
| WMM Mode             |              |      |      |             |       |            |                               |        |
| Station EDCA Param   | eters        |      |      |             |       |            |                               |        |
| Queue                | AIFS (msecs) | C/   | vMir | n (msecs)   | cwN   | lax (msecs | s) TXOP Limit (32 usec units) |        |
| Data 0 (Voice)       | 2            | 3    | 8    | •           | 7     | •          | 47                            |        |
| Data 1 (Video)       | 2            | 7    |      | •           | 15    | •          | 94                            |        |
| Data 2 (Best Effort) | 3            | 1    | 5    | •           | 1023  | 3 🔻        | 0                             |        |
| Data 3 (Background)  | 7            | 1    | 5    | •           | 1023  | 3 🔹        | 0                             |        |

Figure 136: QoS Configuration

Configuring Quality of Service (QoS) on the Unified Wireless Switch consists of setting parameters on existing queues for different types of wireless traffic, and effectively specifying minimum and maximum wait times (through Contention Windows) for transmission. The settings described here apply to data transmission behavior on the access point only, not to that of the client stations.

AP Enhanced Distributed Channel Access (EDCA) Parameters affect traffic flowing from the access point to the client station. Station Enhanced Distributed Channel Access (EDCA) Parameters affect traffic flowing from the client station to the access point.

You can specify custom QoS settings, or you can select a template that configures the AP profile with pre-defined settings that are optimized for data traffic or voice traffic.

Table 123 describes the QoS settings you can configure.

| Field                                   | Description                                                                                                    |
|-----------------------------------------|----------------------------------------------------------------------------------------------------|
| Template                                | Select the QoS template to apply to the AP profile. If you select Custom, you can<br>change the AP and station parameters. If you select Voice or Factory Defaults,<br>the switch will use the pre-defined settings for the template you select.                                                                                                    |
| AP EDCA Parameters                      |                                                                                                    |
| Queue                                   | <ul> <li>Queues are defined for different types of data transmitted from AP-to-station:</li> <li>Data 0 (Voice)—High priority queue, minimum delay. Time-sensitive data such as VoIP and streaming media are automatically sent to this queue.</li> <li>Data 1(Video)—High priority queue, minimum delay. Time-sensitive video data is automatically sent to this queue.</li> <li>Data 2 (best effort)—Medium priority queue, medium throughput and delay. Most traditional IP data is sent to this queue.</li> <li>Data 3 (Background)—Lowest priority queue, high throughput. Bulk data that requires maximum throughput and is not time-sensitive is sent to this queue (FTP data, for example).</li> </ul>                                                                                                    |
| AIFS<br>(Inter-Frame Space)             | The <b>Arbitration Inter-Frame Spacing (AIFS)</b> specifies a wait time for data frames. The wait time is measured in slots. Valid values for AIFS are 1 through 255.                                                                                                    |
| cwMin<br>(Minimum Contention<br>Window) | <ul> <li>This parameter is input to the algorithm that determines the initial random backoff wait time (window) for retry of a transmission.</li> <li>The value specified here in the Minimum Contention Window is the upper limit (in milliseconds) of a range from which the initial random backoff wait time is determined.</li> <li>The first random number generated will be a number between 0 and the number specified here.</li> <li>If the first random backoff wait time expires before the data frame is sent, a retry counter is incremented and the random backoff value (window) is doubled. Doubling will continue until the size of the random backoff value reaches the number defined in the Maximum Contention Window.</li> <li>Valid values for the cwmin are 1, 3, 7, 15, 31, 63, 127, 255, 511, or 1024. The value for cwmin must be lower than the value for cwmax.</li> </ul> |
| cwMax<br>(Maximum Contention<br>Window) | <ul> <li>The value specified here in the Maximum Contention Window is the upper limit (in milliseconds) for the doubling of the random backoff value. This doubling continues until either the data frame is sent or the Maximum Contention Window size is reached.</li> <li>Once the Maximum Contention Window size is reached, retries will continue until a maximum number of retries allowed is reached.</li> <li>Valid values for the cwmax are 1, 3, 7, 15, 31, 63, 127, 255, 511, or 1024. The value for cwmax must be higher than the value for cwmin.</li> </ul>                                                                                                    |
| Max. Burst                              | AP EDCA Parameter Only (The Max. Burst Length applies only to traffic flowing from the access point to the client station.)<br>This value specifies (in milliseconds) the Maximum Burst Length allowed for packet bursts on the wireless network. A <i>packet burst</i> is a collection of multiple frames transmitted without header information. The decreased overhead results in higher throughput and better performance.<br>Valid values for maximum burst length are 0.0 through 999.                                                                                                    |

#### Table 123: QoS Settings

| Field                                   | Description                                                                                                    |
|-----------------------------------------|----------------------------------------------------------------------------------------------------|
| General Parameters                      |                                                                                                    |
| WMM Mode                                | <b>WI-FI MultiMedia</b> (WMM) is enabled by default. With WMM enabled, QoS prioritization and coordination of wireless medium access is on. With WMM enabled, QoS settings on the Unified Wireless Switch control <i>downstream</i> traffic flowing from the access point to client station (AP EDCA parameters) and the <i>upstream</i> traffic flowing from the station to the access point (station EDCA parameters). Disabling WMM deactivates QoS control of station EDCA parameters on |
|                                         | upstream traffic flowing from the station to the access point                                                                                                    |
|                                         | With WMM disabled, you can still set some parameters on the downstream traffic flowing from the access point to the client station (AP EDCA parameters).                                                                                                    |
|                                         | To disable WMM extensions, click <b>Disabled</b> .                                                                                                    |
|                                         | To enable WMM extensions, click <b>Enabled</b> .                                                                                                    |
| Station EDCA Parameters                 |                                                                                                    |
| Queue                                   | <ul> <li>Queues are defined for different types of data transmitted from station-to-AP:</li> <li>Data 0 (Voice)—Highest priority queue, minimum delay. Time-sensitive data such as VoIP and streaming media are automatically sent to this queue.</li> <li>Data 1(Video)—Highest priority queue, minimum delay. Time-sensitive</li> </ul>                                                                                                    |
|                                         | video data is automatically sent to this queue.                                                                                                    |
|                                         | <ul> <li>Data 2 (best effort)—Medium priority queue, medium throughput and<br/>delay. Most traditional IP data is sent to this queue.</li> </ul>                                                                                                    |
|                                         | <ul> <li>Data 3 (Background)—Lowest priority queue, high throughput. Bulk data<br/>that requires maximum throughput and is not time-sensitive is sent to this<br/>queue (FTP data, for example).</li> </ul>                                                                                                    |
| AIFS<br>(Inter-Frame Space)             | The <b>Arbitration Inter-Frame Spacing (AIFS)</b> specifies a wait time for data frames. The wait time is measured in slots. Valid values for AIFS are 1 through 255.                                                                                                    |
| cwMin<br>(Minimum Contention<br>Window) | This parameter is used by the algorithm that determines the initial random backoff wait time (window) for data transmission during a period of contention for                                                                                                    |
|                                         | The value specified in the <b>Minimum Contention Window</b> is the upper limit (in milliseconds) of a range from which the initial random backoff wait time is determined.                                                                                                    |
|                                         | The first random number generated will be a number between 0 and the number specified here.                                                                                                    |
|                                         | If the first random backoff wait time expires before the data frame is sent, a<br>retry counter is incremented and the random backoff value (window) is<br>doubled. Doubling will continue until the size of the random backoff value<br>reaches the number defined in the Maximum Contention Window.                                                                                                    |
| cwMax<br>(Maximum Contention<br>Window) | The value specified in the <b>Maximum Contention Window</b> is the upper limit (in milliseconds) for the doubling of the random backoff value. This doubling continues until either the data frame is sent or the Maximum Contention Window size is reached.                                                                                                    |
|                                         | Once the Maximum Contention Window size is reached, retries will continue until a maximum number of retries allowed is reached.                                                                                                    |

### Table 123: QoS Settings (Cont.)

| Table 123: | <b>QoS Settings</b> | (Cont.) |
|------------|---------------------|---------|
|------------|---------------------|---------|

| Field      | Description                                                                                                    |  |  |
|------------|----------------------------------------------------------------------------------------------------|--|--|
| TXOP Limit | <b>Station EDCA Parameter Only</b> (The TXOP Limit applies only to traffic flowing from the client station to the access point.)                                                                                         |  |  |
|            | The Transmission Opportunity (TXOP) is an interval of time when a WME client station has the right to initiate transmissions onto the wireless medium (WM).                                                              |  |  |
|            | This value specifies (in milliseconds) the Transmission Opportunity (TXOP) for client stations; that is, the interval of time when a WMM client station has the right to initiate transmissions on the wireless network. |  |  |

#### **Command Buttons**

The page includes the following buttons:

- **Submit**—Updates the switch with the values you enter. To retain the new values across a power cycle, you must perform a save (System > System Utilities > Save All Applied Changes).
- **Refresh**—Updates the page with the latest information.

# Wireless Network Configuration

The **Wireless Network Configuration** page displays the virtual access point (VAP) settings associated with the selected AP profile. Each VAP has an associated network, which is identified by its network number and Service Set Identifier (SSID). You can configure and enable up to 16 VAPs per radio on each physical access point.

VAPs segment the wireless LAN into multiple broadcast domains that are the wireless equivalent of Ethernet VLANs. To a wireless client, each VAP appears to be a single physical access point. However, since the VAPs use the same channel, there is no risk of RF interference among the networks that are on a single AP.

VAPs can help you maintain better control over broadcast and multicast traffic, which affects network performance. You can also configure different security mechanisms for each VAP.

A VAP is a physical entity. Each VAP maps directly to a MAC address. A network is a logical entity that you apply to a VAP. Networks are identified by a network number and an associated SSID. The SSID does not need to be unique for each network. You can create and modify a network in one place and apply the network to one or more VAPs as needed. This allows you to mix networks within different profiles without having to reconfigure everything. When you edit a network configuration that is applied to more than one VAP, you edit it for every VAP that uses the network.

#### **Configuring Basic Settings for a Wireless Network**

Each network is identified by its Service Set Identifier (SSID), which is an alphanumeric key that identifies a wireless local area network. You can configure up to 64 different networks on the UWS. Each network can have a unique SSID, or you can configure multiple networks with the same SSID.

The Default AP profile has one VAP on each radio enabled by default. The default VAP uses the Guest Network SSID, and there is no security to prevent wireless clients from associating with the VAP. To edit the settings for a configured VAP, under the **WLAN** > **WLAN** Configuration > AP Profiles > VAP tab, select the check box next to the VAP. Once you enable a VAP, you can select the network (SSID) to use from the drop-down menu. To change Network settings, click Edit.

When you click **Edit** for one of the networks that display on the VAP page, the Wireless Network Configuration page appears. Refer to "Configuring the Default Network" on page 196 for information about the fields listed on this page.

# **Local Access Point Database**

The **Local Access Point Database** page contains information about APs configured in the local database. If RADIUS servers are configured on the WLAN > WLAN Configuration > Networks > Wireless Network Configuration page, information about the APs to be managed by the switch must be added to the external RADIUS database.

# **Adding a Valid Access Point**

You can add an AP into the local list of Valid APs from the **WLAN > WLAN Configuration > Local AP Database** page, as the following figure shows, or you can add an AP from the AP Authentication Failures or Rogue RF Scan lists.

| MAC address IP Address Name AP Mode Profile                        |    |
|--------------------------------------------------------------------|----|
|                                                                    |    |
| <u>c::37:ab:7f:af:c0</u> 192.168.2.14 TPS Managed <u>1-Default</u> |    |
| c <u>c:37:ab:bb:de:60</u> 192.168.2.13 RD Managed <u>1-Default</u> |    |
| Profile Grouping 1-Default  Submit                                 |    |
| MACAddress 00:00:00:00:00 Name                                     | dd |

Figure 137: Adding a Valid AP

| Field       | Description                                                                                                    |
|-------------|----------------------------------------------------------------------------------------------------|
| MAC Address | Enter the MAC address of the AP in this field. When you add the MAC address, you add the AP to the local database on the switch.                                                                                                    |
| IP Address  | This field displays the IP address of the AP.                                                                                                    |
| Name        | Enter a name to help identify the AP. This field is optional and accepts up to 32 alphanumeric characters. Spaces, underscores, and dashes are also permitted.                                                                                                    |
| AP Mode     | <ul> <li>This field displays the current mode of the AP, which can be one of the following:</li> <li>Managed</li> <li>Standalone</li> <li>Rogue</li> <li>To configure a different mode, click the MAC address of the AP to go to the Valid Access Point Configuration page.</li> </ul> |

#### Table 124: Local Access Point Database

| Field            | Description                                                                                                    |
|------------------|----------------------------------------------------------------------------------------------------|
| Profile          | This field displays the AP profile assigned to the AP.                                                                                                    |
|                  | To assign a different profile to the AP, click the MAC address of the AP to go to the Valid Access Point Configuration page. Click the profile name to access the configuration pages for the profile. |
| Profile Grouping | Assigns a profile to the selected MAC address entries.                                                                                                    |

#### Table 124: Local Access Point Database

After you enter the MAC address and name of the AP to add to the list, click **Add** to add the AP to the database and to access the configuration page for the AP. For an AP that is already in the database, click the MAC address of the AP to access its configuration page.

#### **Command Buttons**

The page includes the following buttons:

- Add—Adds the AP MAC Address and Name information to the local Valid AP database.
- **Delete**—Deletes any selected APs from the local Valid AP database. This button is available if the check box next to at least one AP MAC address is selected. Managed APs must be reset to complete their removal from the Valid AP database.
- **Delete All**—Deletes all APs from the local Valid AP database. Managed APs must be reset to complete their removal from the Valid AP database.
- **Refresh**—Updates the page with the latest information.

# Valid Access Point Configuration

From the **Valid Access Point Configuration** page, you can manually set the channel and RF signal transmit power level for an individual AP. You can also configure the AP mode and local authentication password, and you can specify which profile the AP uses.

If you use the local AP database for AP validation, the switch maintains the database of access points that you validate. When you add the MAC address of an AP to the database, you can specify whether the AP is a managed AP, standalone AP, or Rogue. If the AP is to be managed by the switch, you can assign an AP profile to the device. When the switch collects and reports information from the RF scan, it can assign the appropriate status to an AP if it is in the database.

Refer to "Valid Access Point Configuration" on page 205 for information about the items listed on the following page.

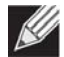

**Note:** Any configuration changes for a managed AP will not be applied until the AP is reset and reauthenticated. If you select a different profile from the menu, a pop-up message asks you to confirm the change. If the AP is managed, a second message asks if you would like to reset the AP. If you click OK, the AP is reset.

|                                   |                   |                 |           |            |   | $\sim$       |
|-----------------------------------|-------------------|-----------------|-----------|------------|---|--------------|
| MAC Address                       | CC:37:AB:7F:AF:C0 |                 |           |            |   |              |
| AP Mode                           | Managed 🔻         |                 |           |            |   |              |
| Location                          | TPS               |                 |           |            |   |              |
| Profile                           | 1-Default ▼       |                 |           |            |   |              |
|                                   |                   |                 |           |            |   |              |
| Radio 1 Mode                      | 802.11a/n/ac      | Channel         | Auto 🔻    | Power(dbm) | 0 | (0-23,0=auto |
| Radio 2 Mode                      | 802.11b/g/n       | Channel         | Auto 🔻    | Power(dbm) | 0 | (0-20,0=auto |
|                                   |                   |                 |           |            |   |              |
| For Radio2 Only                   |                   |                 |           |            |   |              |
| WDS-STA Mode                      | Disable <b>•</b>  | WDS-AP Mode     | Disable ▼ |            |   |              |
| WDS-STA SSID                      | WDS_USER          | WDS-AP SSID     |           |            |   |              |
| WDS-STA Security                  | OPEN T            | WDS-AP Security | OPEN *    |            |   |              |
| WPA Key                           |                   | WPA Key         |           |            |   |              |
| BSSID of WDS-AP(Zero Mac:Disable) | 00:00:00:00:00:00 |                 |           |            |   |              |

Figure 138: Configuring a Valid Access Point

For information about the fields available on this page refer to Table 104: "Valid Access Point Configuration," on page 206.

Standalone APs are managed individually, and not by using a UWS (Unified Wireless Switch). By including standalone APs in the Valid AP database and specifying their expected settings, you can help ensure that only legitimate APs are on your network. If any of the expected settings you configure for the standalone AP do not match the settings detected through the RF scan, and the *Standalone AP with unexpected configuration* test is enabled on the **WLAN > WLAN Configuration > WIDS Security** page, the standalone AP is listed as a Rogue on the **Intrusion Detection > Rogue/RF Scan** page.

If you select Standalone from the Managed Mode menu on the **Valid Access Point Configuration** page, the screen refreshes, and additional fields appear. The following table describes the additional information you can include about the standalone APs you add to the Valid AP database.

| Field             | Description                                                                                                    |  |  |  |
|-------------------|----------------------------------------------------------------------------------------------------|--|--|--|
| Expected SSID     | Enter the SSID that identifies the wireless network on the standalone AP.                                                                                          |  |  |  |
| Expected Channel  | Select the channel that the standalone AP uses. If the AP is configured to automatically select a channel, or if you do not want to specify a channel, select Any. |  |  |  |
| Expected WDS Mode | Standalone APs can use a Wireless Distribution System (WDS) link to communicate with each other without wires. The menu contains the following options:            |  |  |  |
|                   | • <b>Bridge</b> : Select this option if the standalone AP you add to the Valid AP database is configured to use one or more WDS links.                             |  |  |  |
|                   | • Normal: Select this option if the standalone AP is not configured to use any WDS links.                                                                          |  |  |  |
|                   | • Any: Select this option if the standalone AP might use a WDS link.                                                                                               |  |  |  |

#### Table 125: Valid AP Configuration (Standalone Mode)

| Field                          | Description                                                                                                    |  |  |  |
|--------------------------------|----------------------------------------------------------------------------------------------------|--|--|--|
| Expected Security<br>Mode      | Select the option to specify the type of security the AP uses:                                                                             |  |  |  |
|                                | Any—Any security mode                                                                                                    |  |  |  |
|                                | Open—No security                                                                                                    |  |  |  |
|                                | WEP—Static WEP or WEP 802.1X                                                                                                    |  |  |  |
|                                | <ul> <li>WPA/WAP2—WPA and/or WPA2 (Personal or Enterprise)</li> </ul>                                                                      |  |  |  |
| Expected Wired<br>Network Mode | If the standalone AP is allowed on the wired network, select Allowed. If the AP is not permitted on the wired network, select Not Allowed. |  |  |  |

#### Table 125: Valid AP Configuration (Standalone Mode) (Cont.)

#### **Command Buttons**

The page includes the following buttons:

- **Refresh**—Updates the page with the latest information.
- **Delete**—Deletes the AP from the local Valid AP database. Managed APs must be reset to complete their removal from the Valid AP database.
- **Submit**—Updates the switch with the values you enter. To retain the new values across a power cycle, you must perform a save (System > System Utilities > Save All Applied Changes).

# **Peer Switch**

### **Peer Switch Configuration Request Status**

The Peer Switch Configuration feature allows you to send a variety of configuration information from one switch to all other switches. In addition to keeping the switches synchronized, this function allows you to manage all wireless switches in the cluster from one switch. The **Peer Switch Configuration Request Status** page provides information about the status of the configuration upgrade on the switches in the cluster.

To open the **Peer Switch Configuration Request Status** page, click **WLAN > WLAN Configuration > Peer Switch**.

| Configuration Deguast Sta | Nat Ctottad                  |  |
|---------------------------|------------------------------|--|
| Conliguration Request Sta | aus Not Statted              |  |
| Total Count               | 0                            |  |
| Success Count             | 0                            |  |
| Failure Count             | 0                            |  |
| Peer IP Address           | Configuration Request Status |  |
| 92.168.0.33               | Not Started                  |  |

Figure 139: Peer Switch Configuration Request Status

The following table describes the fields on the **Peer Switch Configuration Request Status** page.

| Field                        | Description                                                                                                    |
|------------------------------|----------------------------------------------------------------------------------------------------|
| Configuration Request Status | <ul> <li>Indicates the global status for a configuration push operation to one or more peer switches. The status can be one of the following:</li> <li>Not Started</li> <li>Beceiving Configuration</li> </ul> |
|                              | Saving Configuration     Success                                                                                                    |
|                              | <ul> <li>Failure—Invalid Code Version</li> <li>Failure—Invalid Hardware Version</li> </ul>                                                                                                    |
|                              | Failure—Invalid Configuration                                                                                                    |
| Total Count                  | Indicates the number of peer switches included at the time a configuration download request is started, the value is 1 if a download request is for a single switch.                                           |
| Success Count                | Indicates the total number of peer switches that have successfully completed a configuration download.                                                                                                    |
| Failure Count                | Indicates the total number of peer switches that have failed to complete a configuration download.                                                                                                    |
| Peer IP Address              | Lists the IP address of each switch in the cluster and indicates the configuration request status of that switch.                                                                                              |

#### Table 126: Peer Switch Configuration Request Status

#### **Command Buttons**

- **Start**—Initiate a configuration update on the selected peer switch.
- Start All—Initiate a configuration update on the selected peer switch
- **Refresh**—Updates the page with the latest information.

# Peer Switch Configuration Enable/Disable

You can copy portions of the switch configuration from one switch to another switch in the cluster. The **Peer Switch Configuration Enable/Disable** page allows you to select which parts of the configuration to copy to one or more peer switches in the group.

To open the **Peer Switch Configuration Enable/Disable** page, click the **WLAN > WLAN Configuration > Peer Switch > Configuration Enable/Disable** tab.

| Peer Switch Configuration Enable/      | Disable          | () Heij |
|----------------------------------------|------------------|---------|
|                                        | Page 100         |         |
| Global                                 | Enable           |         |
| Discovery                              | Disable <b>*</b> |         |
| Channel/Power                          | Enable <b>T</b>  |         |
| AP Database                            | Enable <b>T</b>  |         |
| AP Profiles                            | Enable <b>T</b>  |         |
| Known Client                           | Enable •         |         |
| Captive Portal                         | Enable •         |         |
| RADIUS Client                          | Enable •         |         |
| Device Location                        | Enable <b>v</b>  |         |
| System Interface Manager (System Time) | Disable •        |         |
| SNTP                                   | Disable <b>T</b> |         |

Figure 140: Peer Switch Configuration Enable/Disable

You can make changes to a configuration that has been sent to one or more peer switches, and you can make changes to a configuration received from a peer switch. No changes automatically propagate from one switch to the cluster; you must manually initiate a request on one switch in order to copy any configuration to its peers.

The following table shows the fields on the detail page for **Peer Switch Configuration Enable/Disable** page.

| Field  | Description                                                                                                    |
|--------|----------------------------------------------------------------------------------------------------|
| Global | Enable this field to include the basic and global settings in the configuration that the switch pushes to its peers. The configuration does not include the switch IP address since that is a unique setting. |
|        | To view current basic global settings, click the WLAN > WLAN<br>Configuration > Global > WLAN Switch tab.                                                                                                    |

#### Table 127: Peer Switch Configuration Enable/Disable

| Field                                     | Description                                                                                                    |
|-------------------------------------------|----------------------------------------------------------------------------------------------------|
| Discovery                                 | Enable this field to include the L2 and L3 discovery information,<br>including the VLAN list and IP list, in the configuration that the switch<br>pushes to its peers.                                                                                                    |
|                                           | <b>Caution:</b> Before pushing the IP discovery list from one switch to another, make sure that the list contains IP addresses of all switches, including the switch that is pushing the configuration.                                                                                             |
|                                           | To view the discovery settings on the local switch, click the WLAN > WLAN Configuration > Discovery tab.                                                                                                    |
| Channel/Power                             | Enable this field to include the RF management information in the configuration that the switch pushes to its peers.                                                                                                    |
|                                           | To view the channel and power settings on the local switch, click the <b>WLAN &gt; AP Management &gt; RF Management</b> tab.                                                                                                    |
| AP Database                               | Enable this field to include the AP Database in the configuration that the switch pushes to its peers.                                                                                                    |
|                                           | To view the contents of the local AP Database, click the WLAN > WLAN<br>Configuration > Local AP Database > Valid AP tab.                                                                                                    |
| AP Profiles                               | Enable this field to include all AP profiles in the configuration that the switch pushes to its peers. The AP profile includes the global AP settings, such as the hardware type, Radio settings, VAP, Wireless Network settings, and QoS settings.                                                 |
|                                           | To view the local AP Profile settings, click the tabs available under <b>WLAN &gt; WLAN Configuration &gt; AP Profiles</b> .                                                                                                    |
| Known Client                              | Enable this field to include the Known Client Database in the configuration that the switch pushes to its peers.                                                                                                    |
|                                           | To view the contents of the Known Client Database, click the WLAN > WLAN Configuration > Known Client page.                                                                                                    |
| Captive Portal                            | Enable this field to include Captive Portal information in the configuration that the switch pushes to its peers.                                                                                                    |
|                                           | To view the Captive Portal settings on the local switch, click the pages available in the <b>Security &gt; Captive Portal</b> folder.                                                                                                    |
| RADIUS Client                             | Enable this field to include the Client RADIUS information in the configuration that the switch pushes to its peers.                                                                                                    |
|                                           | To view the Client RADIUS settings on the local switch, click on the WLAN > WLAN Configuration > Global > WLAN Switch tab.                                                                                                    |
| Device Name                               | Enable this field to include AP and Client location information in the configuration that the switch pushes to its peers.                                                                                                    |
| System Interface Manager<br>(System Time) | Enable this field to include system time information in the configuration that the switch pushes to its peers. Although there are other attributes in the System Interface Manager, for now, the only attribute that has been pushed to its peers from the switch is the system time on the switch. |
| SNTP                                      | Enable this field to include SNTP information in the configuration that the switch pushes to its peers.                                                                                                    |
|                                           | To view the SNTP settings on the local switch, open the <b>System &gt; SNTP</b> tab.                                                                                                    |

### Table 127: Peer Switch Configuration Enable/Disable

#### **Command Buttons**

The page includes the following buttons:

- **Submit**—Updates the switch with the values you enter. To retain the new values across a power cycle, you must perform a save (System > System Utilities > Save All Applied Changes).
- **Refresh**—Updates the page with the latest information.

# **Mutual Authentication**

Mutual Authentication provides security when adding switches and APs to the wireless network. If Mutual Authentication mode is enabled, the APs and switches perform X.509 Mutual Certificate exchanges. Each device compares the certificate received from the remote end-point with the local copy of the remote device's certificate. If the certificates don't match then the Transport Layer Security (TLS) connection is dropped.

# To open the **Mutual Authentication** page, click the **WLAN** > **WLAN Configuration** > **Peer Switch** > **Mutual Authentication** tab.

| Switch Provisioning Mode     Disable •       Network Mutual Authentication Mode     Disable • | Mutual Authentication              |           | () Help |
|-----------------------------------------------------------------------------------------------|------------------------------------|-----------|---------|
| Network Mutual Authentication Mode Disable                                                    | Switch Provisioning Mode           | Disable 🔻 |         |
|                                                                                               | Network Mutual Authentication Mode | Disable 🔻 |         |
| Unmanaged AP Reprovisioning Mode Enable                                                       | Unmanaged AP Reprovisioning Mode   | Enable 🔻  |         |

Figure 141: Mutual Authentication

The following table shows the fields on the **Mutual Authentication** page.

| Table 128: Mutual Aut | hentication |
|-----------------------|-------------|
|-----------------------|-------------|

| Field                                 | Description                                                                                                    |
|---------------------------------------|----------------------------------------------------------------------------------------------------|
| Switch Provisioning Mode              | When this field is enabled, switches can send and receive provisioning messages.                                                                                                    |
|                                       | As a security feature, you can disable switch provisioning. When switch provisioning mode is disabled the switch does not accept provisioning messages.                                                                        |
| Network Mutual Authentication<br>Mode | Select <b>Enable</b> to require mutual authentication on the wireless network. When <b>Disable</b> is selected, mutual authentication is not required.                                                                         |
|                                       | Changing this parameter on one switch automatically updates the configuration on all other switches in the cluster and all managed APs in the cluster.                                                                         |
|                                       | When this field is enabled, switch provisioning must be enabled in<br>order for new switches to be added to the cluster. If switch<br>provisioning is disabled, the cluster will not accept certificates from a<br>new switch. |

#### Table 128: Mutual Authentication

| Field                            | Description                                                                                                    |
|----------------------------------|----------------------------------------------------------------------------------------------------|
| Unmanaged AP Reprovisioning Mode | When this field is enabled, the AP can be re-provisioned when it is not managed.                                                                                            |
|                                  | Changing this parameter on one switch automatically updates the configuration on all other switches. This parameter is only applicable if mutual authentication is enabled. |

#### **Command Buttons**

The page includes the following buttons:

- **Submit**—Updates the switch with the values you enter. To retain the new values across a power cycle, you must perform a save (System > System Utilities > Save All Applied Changes).
- **Refresh**—Updates the page with the latest information.

# **WIDS Security**

The Unified Wireless Switch Wireless Intrusion Detection System (WIDS) can help detect intrusion attempts into the wireless network and take automatic actions to protect the network.

### **WIDS AP Configuration**

The **WIDS AP Configuration** page allows you to activate or deactivate various threat detection tests and set threat detection thresholds in order to help detect rogue APs on the wireless network. These changes can be done without disrupting network connectivity. Since some of the work is done by access points, the switch needs to send messages to the APs to modify its WIDS operational properties.

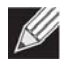

**Note:** The classification settings on the **WIDS AP Configuration** page are part of the global configuration on the switch and must be manually pushed to other switches in order to synchronize that configuration.

Many of the tests are focused on identifying APs that are advertising managed SSIDs, but are not in fact managed APs. Detecting such an AP means that a network is either misconfigured or that a hacker has set up a honeypot AP in an attempt to collect passwords or other secure information.

Although operational mode radios can detect most threats, the sentry radios detect the threats faster, especially when a potential rogue is operating on a different channel from any of the managed AP radios. The number of deployed sentry radios should be sufficient to provide coverage by one sentry radio in every geographical location within the network. A denser sentry deployment may be desirable in order to improve rogue or interferer signal triangulation.

To open the **WIDS AP Configuration** page, click **WLAN > WLAN Configuration > WIDS Security**.

| Administrator configured rogue AP             | Enable V                       |  |
|-----------------------------------------------|--------------------------------|--|
| Managed SSID from an unknown AP               | Enable 💌                       |  |
| Managed SSID from a fake managed AP           | Enable 💌                       |  |
| AP without an SSID                            | Enable 🖌                       |  |
| Fake managed AP on an invalid channel         | Enable 🖌                       |  |
| Managed SSID detected with incorrect security | Enable 💌                       |  |
| Invalid SSID from a managed AP                | Enable 💌                       |  |
| AP is operating on an illegal channel         | Enable 🛩                       |  |
| Standalone AP with unexpected configuration   | Enable 💌                       |  |
| Unexpected WDS device detected on network     | Enable 💌                       |  |
| Unmanaged AP detected on wired network        | Enable 💌                       |  |
| Rogue Detected Trap Interval (seconds)        | 300 (0 to 3600)                |  |
| Wired Network Detection Interval (seconds)    | 60 (1 to 3600 or 0 to disable) |  |
| AP De-Authentication Attack                   | Disable 🗸                      |  |

Figure 142: WIDS AP Configuration

The following table shows the fields on the WIDS Security AP Configuration page.

| Field                                  | Description                                                                                                    |
|----------------------------------------|----------------------------------------------------------------------------------------------------|
| Administrator configured rogue AP      | If the source MAC address is in the valid-AP database on the switch or<br>on the RADIUS server and the AP type is marked as <i>Rogue</i> , then the AP<br>state is Rogue.                                                                                                    |
| Managed SSID from an unknown AP        | This test checks whether an unknown AP is using the managed<br>network SSID. A hacker may set up an AP with managed SSID to fool<br>users into associating with the AP and revealing password and other<br>secure information.                                                                                                    |
|                                        | Administrators with large networks who are using multiple clusters<br>should either use different network names in each cluster or disable<br>this test. Otherwise, if an AP in the first cluster detects APs in the<br>second cluster transmitting the same SSID as APs in the first cluster<br>then these APs are reported as rogues. |
| Managed SSID from a fake managed<br>AP | A hacker may set up an AP with the same MAC address as one of the managed APs and configure it to send one of the managed SSIDs. This test checks for a vendor field in the beacons which is always transmitted by managed APs. If the vendor field is not present, then the AP is identified as a fake AP.                             |

| Field                                            | Description                                                                                                    |
|--------------------------------------------------|----------------------------------------------------------------------------------------------------|
| AP without an SSID                               | SSID is an optional field in beacon frames. To avoid detection a hacker<br>may set up an AP with the managed network SSID, but disable SSID<br>transmission in the beacon frames. The AP would still send probe<br>responses to clients that send probe requests for the managed SSID<br>fooling the clients into associating with the hacker's AP. |
|                                                  | This test detects and flags APs that transmit beacons without the SSID field. The test is automatically disabled if any of the radios in the profiles are configured not to send SSID field, which is not recommended because it does not provide any real security and disables this test.                                                         |
| Fake managed AP on an invalid<br>channel         | This test detects rogue APs that transmit beacons from the source MAC address of one of the managed APs, but on different channel from which the AP is supposed to be operating.                                                                                                    |
| Managed SSID detected with<br>incorrect security | During RF Scan the AP examines beacon frames received from other<br>APs and determines whether the detected AP is advertising an open<br>network, WEP, or WPA.                                                                                                    |
|                                                  | If the SSID reported in the RF Scan is one of the managed networks and its configured security not match the detected security then this test marks the AP as rogue.                                                                                                    |
| Invalid SSID from a managed AP                   | This test checks whether a known managed AP is sending an<br>unexpected SSID. The SSID reported in the RF Scan is compared to the<br>list of all configured SSIDs that are used by the profile assigned to the<br>managed AP. If the detected SSID doesn't match any configured SSID<br>then the AP is marked as rogue.                             |
| AP is operating on an illegal channel            | The purpose of this test is to detect hackers or incorrectly configured devices that are operating on channels that are not legal in the country where the wireless system is set up.                                                                                                    |
|                                                  | <i>Note:</i> For the wireless system to detect this threat, the wireless network must contain one or more radios that operate in sentry mode.                                                                                                    |
| Standalone AP with unexpected configuration      | If the AP is classified as a known standalone AP, then the switch checks<br>whether the AP is operating with the expected configuration<br>parameters. You configure the expected parameters for the standalone<br>AP in the local or RADIUS Valid AP database.                                                                                     |
|                                                  | This test may detect network misconfiguration as well as potential intrusion attempts. The following parameters are checked:                                                                                                    |
|                                                  | Channel Number                                                                                                    |
|                                                  | SSID     Security Mode                                                                                                    |
|                                                  | • WDS Mode.                                                                                                    |
|                                                  | Presence on a wired network.                                                                                                    |
| Unexpected WDS device detected on network        | If the AP is classified as a Managed or Unknown AP and wireless distribution system (WDS) traffic is detected on the AP, then the AP is considered to be Rogue.                                                                                                    |
|                                                  | Only stand-alone APs that are explicitly allowed to operate in WDS mode are not reported as rogues by this test.                                                                                                    |

### Table 129: WIDS AP Configuration (Cont.)

| Field                                  | Description                                                                                                    |
|----------------------------------------|----------------------------------------------------------------------------------------------------|
| Unmanaged AP detected on wired network | This test checks whether the AP is detected on the wired network. If<br>the AP state is Unknown, then the test changes the AP state to Rogue.<br>The flag indicating whether AP is detected on the wired network is<br>reported as part of the RF Scan report. If AP is managed and is detected<br>on the network then the switch simply reports this fact and doesn't<br>change the AP state to Rogue. |
|                                        | In order for the wireless system to detect this threat, the wireless network must contain one or more radios that operate in sentry mode.                                                                                                    |
| Rogue Detected Trap Interval           | Specify the interval, in seconds, between transmissions of the SNMP trap telling the administrator that rogue APs are present in the RF Scan database. If you set the value to 0, the trap is never sent.                                                                                                    |
| Wired Network Detection Interval       | Specify the number of seconds that the AP waits before starting a new wired network detection cycle. If you set the value to 0, wired network detection is disabled.                                                                                                    |
| AP De-Authentication Attack            | Enable or disable the AP de-authentication attack.                                                                                                    |
|                                        | The wireless switch can protect against rogue APs by sending de-<br>authentication messages to the rouge AP. The de-authentication attack<br>feature must be globally enabled in order for the wireless system to do<br>this function. Make sure that no legitimate APs are classified as rogues<br>before enabling the attack feature. This feature is disabled by default.                            |

#### Table 129: WIDS AP Configuration (Cont.)

#### **Command Buttons**

The page includes the following buttons:

- **Submit**—Updates the switch with the values you enter. To retain the new values across a power cycle, you must perform a save (System > System Utilities > Save All Applied Changes).
- **Refresh**—Updates the page with the latest information.

# **WIDS Client Configuration**

The Unified Wireless Switch Wireless Intrusion Detection System (WIDS) can help detect intrusion attempts into the wireless network and take automatic actions to protect the network. The settings you configure on the **WIDS Client Configuration** page help determine whether a detected client is classified as a rogue. Clients classified as rogues are considered to be a threat to network security.

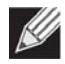

**Note:** The classification settings on the **WIDS Client Configuration** page are part of the global configuration on the switch and must be manually pushed to other switches in order to synchronize that configuration.

As part of the general association and authentication process, wireless clients send 802.11 management messages to APs. The WIDS feature tracks the following types of management messages that each detected client sends:

- Probe Requests
- 802.11 Authentication Requests.
- 802.11 De-Authentication Requests.

To help determine whether a client is posing a threat to the network by flooding the network with management traffic, the system keeps track of the number of times the AP received each message type and the highest message rate detected in a single RF Scan report. On the **WIDS Client Configuration** page, you can set thresholds for each type of message sent, and the APs monitor whether any clients exceed those thresholds. or tests.

To open the WIDS Client Configuration page, click the WLAN > WLAN Configuration > WIDS Security > Client Configuration tab.

| Not Present in OUI Database Test                        | Disable 💌  |              |
|---------------------------------------------------------|------------|--------------|
| Not Present in Known Client Database Test               | Disable 🛩  |              |
| Configured Authentication Rate Test                     | Enable 💌   |              |
| Configured Probe Requests Rate Test                     | Enable 💌   |              |
| Configured De-Authentication Requests Rate Test         | Enable 💌   |              |
| Maximum Authentication Failures Test                    | Enable 💌   |              |
| Authentication with Unknown AP Test                     | Disable 💌  |              |
| Client Threat Mitigation                                | Disable 💌  |              |
| Known Client Database Lookup Method                     | Local 💌    |              |
| Known Client Database Radius Server Name                | Default-R/ | ADIUS-Server |
| Rogue Detected Trap Interval (seconds)                  | 300        | (0 to 3600)  |
| De-Authentication Requests Threshold Interval (seconds) | 60         | (1 to 3600)  |
| De-Authentication Requests Threshold Value              | 10         | (1 to 99999) |
| Authentication Requests Threshold Interval (seconds)    | 60         | (1 to 3600)  |
| Authentication Requests Threshold Value                 | 10         | (1 to 99999) |
| Probe Requests Threshold Interval (seconds)             | 60         | (1 to 3600)  |
| Probe Requests Threshold Value                          | 120        | (1 to 99999) |
| Authentication Failure Threshold Value                  | 5          | (1 to 99999) |

Figure 143: WIDS Client Configuration

The following table describes the fields on the WIDS Client Configuration page.

Table 130: WIDS Client Configuration

| Field                            | Description                                                                                                    |
|----------------------------------|----------------------------------------------------------------------------------------------------|
| Not Present in OUI Database Test | This test checks whether the MAC address of the client is from a registered manufacturer identified in the OUI database.                                                                                                    |
| Known Client Database Test       | This test checks whether the client, which is identified by its MAC<br>address, is listed in the Known Client Database and is allowed access to<br>the AP either through the Authentication Action of Grant or through<br>the White List global action. |
|                                  | If the client is in the Known Client Database and has an action of Deny,<br>or if the action is Global Action and it is globally set to Black List, the<br>client fails this test.                                                                      |

| Field                                              | Description                                                                                                    |
|----------------------------------------------------|----------------------------------------------------------------------------------------------------|
| Configured Authentication Rate Test                | This test checks whether the client has exceeded the configured rate for transmitting 802.11 authentication requests.                                                                                                    |
| Configured Probe Requests Rate Test                | This test checks whether the client has exceeded the configured rate for transmitting probe requests.                                                                                                    |
| Configured De-Authentication<br>Requests Rate Test | This test checks whether the client has exceeded the configured rate for transmitting de-authentication requests.                                                                                                    |
| Maximum Authentication Failures<br>Test            | This test checks whether the client has exceeded the maximum number of failed authentications.                                                                                                    |
| Authentication with Unknown AP<br>Test             | This test checks whether a client in the Known Client database is authenticated with an unknown AP.                                                                                                    |
| Client Threat Mitigation                           | Select enable to send de-authentication messages to clients that are in<br>the Known Clients database but are associated with unknown APs. The<br>Authentication with Unknown AP Test must also be enabled in order<br>for the mitigation to take place. |
|                                                    | authenticated with an unknown AP.                                                                                                    |
| Known Client Database Lookup<br>Method             | When the switch detects a client on the network it performs a lookup in the Known Client database.                                                                                                    |
|                                                    | Specify whether the switch should use the local or RADIUS database for these lookups.                                                                                                    |
| Known Client Database RADIUS<br>Server Name        | If the known client database lookup method is RADIUS then this field specifies the RADIUS server name.                                                                                                    |
| Rogue Detected Trap Interval                       | Specify the interval, in seconds, between transmissions of the SNMP trap telling the administrator that rogue APs are present in the RF Scan database. If you set the value to 0, the trap is never sent.                                                |
| De-Authentication Requests<br>Threshold Interval   | Specify the number of seconds an AP should spend counting the de-<br>authentication messages sent by wireless clients.                                                                                                    |
| De-Authentication Requests<br>Threshold Value      | If switch receives more than specified messages during the threshold interval the test triggers.                                                                                                    |
| Authentication Requests Threshold<br>Interval      | Specify the number of seconds an AP should spend counting the authentication messages sent by wireless clients.                                                                                                    |
| Authentication Requests Threshold<br>Value         | If switch receives more than specified messages during the threshold interval the test triggers.                                                                                                    |
| Probe Requests Threshold Interval                  | Specify the number of seconds an AP should spend counting the probe messages sent by wireless clients.                                                                                                    |
| Probe Requests Threshold Value                     | Specify the number of probe requests a wireless client is allowed to send during the threshold interval before the event is reported as a threat.                                                                                                    |
| Authentication Failure Threshold<br>Value          | Specify the number of 802.1X authentication failures a client is allowed to have before the event is reported as a threat.                                                                                                    |

#### Table 130: WIDS Client Configuration (Cont.)

#### **Command Buttons**

The page includes the following buttons:

• **Submit**—Updates the switch with the values you enter. To retain the new values across a power cycle, you must perform a save (System > System Utilities > Save All Applied Changes).

• **Refresh**—Updates the page with the latest information.

# **Switch Provisioning**

### **Switch Certificate Request**

Use the **Switch Certificate Request** page to request a X.509 certificate from the cluster controller. The X.509 mutual certificate exchange is the only mechanism for peer switches to authenticate with each other because switches do not support pass-phrase authentication.

The X.509 certificate is automatically generated by the switch, so it does not communicate with any trusted certificate authority, and there are no certificate maintenance fees.

#### To open the Switch Certificate Request page, click WLAN > WLAN Configuration > Switch Provisioning.

| Switch Certificate Request        |             | ? Help |
|-----------------------------------|-------------|--------|
| Switch IP Address                 | 0.0.0.0     |        |
| Switch Certificate Request Status | Not Started |        |

Figure 144: Switch Certificate Request

The following table shows the fields available on the Switch Certificate Request page.

#### Table 131: Switch Certificate Request

| Field                             | Description                                                                                                    |
|-----------------------------------|----------------------------------------------------------------------------------------------------|
| Switch IP Address                 | Enter the IP address of the wireless switch from which this switch requests an X.509 certificate.                                                                                                    |
| Switch Certificate Request Status | <ul> <li>Shows the status of the request, which is one of the following:</li> <li>Not Started—Certificate exchange has not started.</li> <li>Invalid IP address—IP address specified in the Switch IP Address field is not valid.</li> <li>In Progress—Certificate request is in progress.</li> <li>Success—Certificate has been obtained and added to the certificate file.</li> <li>Timed Out—Certificate request timed out without getting a certificate.</li> </ul> |

#### **Command Buttons**

- Start—Initiates the X.509 certificate request.
- **Refresh**—Updates the page with the latest information.

# **Switch Provisioning**

Use the **Switch Provisioning** page to request provisioning information from a switch in the cluster. After the new switch receives the provisioning information, it can join the cluster.

To open the **Switch Provisioning** page, click the **WLAN** > **WLAN Configuration** > **Switch Provisioning** > **Switch Provisioning** tab.

| Switch Provisioning        |             | (?) Help |
|----------------------------|-------------|----------|
| Switch IP Address          | 0.0.0.0     |          |
| Switch Provisioning Status | Not Started |          |

Figure 145: Switch Provisioning

The following table shows the fields available on the **Switch Provisioning** page.

| Table 13 | 32: Swite | h Provi | sioning |
|----------|-----------|---------|---------|
|----------|-----------|---------|---------|

| Field                      | Description                                                                                                    |
|----------------------------|----------------------------------------------------------------------------------------------------|
| Switch IP Address          | Enter the IP address of the switch in a cluster to which a new switch establishes a connection to obtain provisioning information. The provisioning information enables the new switch to join the cluster.                                               |
| Switch Provisioning Status | <ul><li>Shows the status of the provisioning, which is one of the following:</li><li>Not Started</li></ul>                                                                                                    |
|                            | <ul> <li>Success—The provisioning sequence completed successfully.</li> </ul>                                                                                                    |
|                            | <ul> <li>Connection Failed—Can't establish TLS connection with the cluster<br/>switch.</li> </ul>                                                                                                    |
|                            | • Provisioning Failed—The switch in the cluster did not respond with expected messages. This can happen if the switch is running code that does not support switch provisioning or the switch provisioning mode is disabled on the switch in the cluster. |

#### **Command Buttons**

- **Start**—Initiates the provisioning request for the switch.
- **Refresh**—Updates the page with the latest information.

# Local OUI Database Summary

To help identify AP and Wireless Client adapter manufacturers detected in the wireless network, the wireless switch contains a database of registered Organizationally Unique Identifiers (OUIs). This is a read-only list with over 10,000 registrations. From the **Local OUI Database Summary** page, you can enter up to 64 user-defined OUIs. The local list is searched first, so the same OUI can be located in the local list as well as the read-only list.

To open the Local OUI Database Summary page, click WLAN > WLAN Configuration > OUI.

| OUI Value     OUI Description       00:00:01     OUI Description | Local OUI Database Summary |                 | () Help |
|------------------------------------------------------------------|----------------------------|-----------------|---------|
| OUI Value 00:00:00 OUI Description Add                           | OUI Value<br>□ 00:00:01    | OUI Description |         |
| ,                                                                | OUI Value 00:00:00         | OUI Description | Add     |

#### Figure 146: Local OUI Database Summary

| Field           | Description                                                                                                    |
|-----------------|----------------------------------------------------------------------------------------------------|
| OUI Value       | Enter the OUI that represents the company ID in the format XX:XX:XX where XX is a hexadecimal number between 00 and FF. The first three bytes of the MAC address represents the company ID assignment. |
|                 | <i>Note:</i> The first byte of the OUI must have the least significant bit set to 0. For example 02:FF:FF is a valid OUI, but 03:FF:FF is not.                                                         |
| OUI Description | Enter the organization name associated with the OUI. The name can be up to 32 characters, including alphanumeric and spaces.                                                                           |

#### Table 133: Local OUI Database Summary

#### **Command Buttons**

- Add—Adds the OUI value and description information to the local OUI database.
- **Delete**—Deletes any selected OUI entries from the local OUI database. This button is available if the check box next to at least one OUI entry is selected.
- **Delete All**—Deletes all manually-added entries from the local OUI database.
- **Refresh**—Updates the page with the latest information.

# AP Management

The AP Management folder contains links to the following pages that help you manage and maintain the APs on your Unified Wireless Switch network:

- Reset
- RF Management
- License Management
- Managed AP Advanced Settings
- Remote Packet Capture

# Reset

You can manually reset one or all APs from the UWS. When you issue the command to reset an AP, the AP closes the SSL connection to the switch before resetting the hardware.

To reset one or more APs, click **AP Management > Reset**.

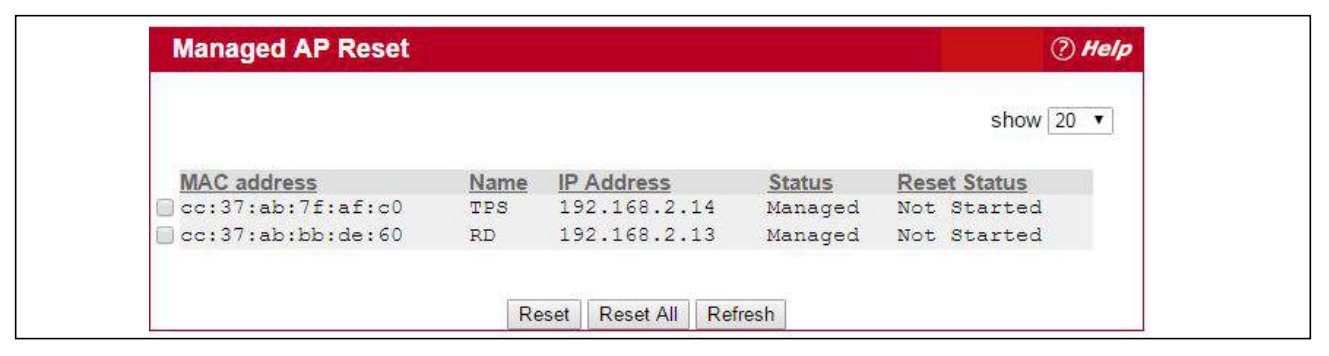

Figure 147: Access Point Reset

| Table 134: Reset i |
|--------------------|
|--------------------|

| Field        | Description                                                          |
|--------------|----------------------------------------------------------------------|
| MAC Address  | The MAC address of the AP                                            |
| Name         | The name of the AP, as specified in the Valid AP or RADIUS database  |
| IP Address   | The IP address of the AP                                             |
| Status       | Displays "Managed" to indicate that the AP is managed by the switch. |
| Reset Status | The status of the reset                                              |

#### **Command Buttons**

- **Reset**—Resets the selected APs. To select an AP, click the check box next to the MAC address.
- **Reset All**—Resets all managed APs listed on the page.
- **Refresh**—Updates the page with the latest information.

The APs might take several minutes to reset and re-establish communication with the switch. While the AP is resetting, the status changes to failed, and then back to managed once the AP is back online.

# **RF Management**

The radio frequency (RF) broadcast channel defines the portion of the radio spectrum that the radio on the access point uses for transmitting and receiving. The range of available channels for an access point is determined by the IEEE 802.11 mode (also referred to as band) of the access point.

Each AP is a dual-band system capable of operating in multiple modes. IEEE 802.11b and 802.11g modes (802.11b/g) operate in the 2.4-GHz RF frequency and support use of channels 1 through 11. IEEE 802.11a mode operates in the 5 GHz frequency and supports a larger set of non-consecutive channels (36, 40, 44, 48, 52, 56, 60, 64, 149, 153, 157, 161, 165, 169, 173). IEEE 802.11n mode can operate in either the 2.4 GHz or 5 GHz frequency.

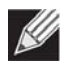

**Note:** The available channels depends on the country in which the APs operate. The channels described in this section are valid for the United States.

Interference can occur when multiple access points within range of each other are broadcasting on the same or overlapping channels. The impact of this interference on network performance can intensify during busy times when a large amount of data and media traffic is competing for bandwidth. For the *b/g* radio band, the classical set of non-interfering channels is 1, 6, 11. Channels 1, 4, 8, 11 produce minimal overlap. A similar set of non-interfering channels is used for the *a* radio band, which includes all channels for that mode since they are not overlapping.

# **Configuring Channel Plan and Power Settings**

The UWS software contains a channel plan algorithm that automatically determines which RF channels each AP should use to minimize RF interference. When you enable the channel plan algorithm, the switch periodically evaluates the operational channel on every AP it manages and changes the channel if the current channel is noisy.

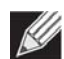

**Note:** The regulation of radio frequencies and channel assignments varies from country to country. In countries that do not support channels 1, 6, and 11 on the 802.11b/g/n radio, the channel plan algorithm is inactive. For the 5-GHz radio, the algorithm is inactive in countries that require 802.11h radar detection, which includes European countries and Japan.

The automatic channel selection algorithm does not affect APs that meet any of the following conditions:

- The channel is statically assigned to the AP in the RADIUS or local AP database.
- The channel has been statically assigned to the AP from the **AP Management > Advanced Settings** page.
- The AP uses a profile that has the Automatic Channel field disabled (WLAN > WLAN Configuration > AP Profiles > Radio configuration setting).

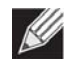

**Note:** If the AP is not assigned a fixed channel or is not assigned a specific channel by the automatic channel selection algorithm, the AP channel selection mode is set to best. This means that the AP selects the best channel whenever the radio restarts or if the AP detects a radar signal.

The RF transmission power level affects how far an AP broadcasts its signal. If the power level is too low, wireless clients will not detect the signal or experience poor WLAN performance. If the power level is too high, the RF signal might interfere with other APs within range or broadcast the signal beyond the desired physical boundaries, which can create a security risk.

Automatic power uses a proprietary algorithm to automatically adjust the RF signal to broadcast far enough to reach wireless clients, but not so far that it interferes with RF signals broadcast by other APs.

To configure Channel Plan and Power Adjustment settings, click WLAN > WLAN Configuration > AP Management > RF Management.

| Channel Plan                        | ● 5 GHz (802.11 a/n) 0 2.4 GHz (802.11 b/g/n) |
|-------------------------------------|-----------------------------------------------|
| Channel Plan Mode                   | ○ Fixed Time    Manual    Interval            |
| Channel Plan History Depth          | 5 (0 to 10)                                   |
| Channel Plan Interval (minutes)     | 6 (3 to 250)                                  |
| Channel Plan Fixed Time (hh:mm)     | 0 : 0                                         |
| Power Adjustment Mode               | ● Manual ⊝ Interval                           |
| Power Adjustment Interval (minutes) | 3 (3 to 1440)                                 |

Figure 148: RF Channel Plan and Power Configuration

Table 135 describes the RF Channel Plan and Power Adjustment fields you can configure.

**Note:** When the AP changes its channel, all associated wireless clients temporarily lose their connection to the AP and must re-associate. The re-association can take several seconds, which can affect time-sensitive traffic such as voice and video.

| Table 135: | <b>RF</b> Channel | Plan and | Power Ad | liustment |
|------------|-------------------|----------|----------|-----------|
|            |                   |          |          |           |

| Field        | Description                                                                                                    |
|--------------|----------------------------------------------------------------------------------------------------|
| Channel Plan | Each AP is dual-band capable of operating in the 2.4 GHz and 5 GHz frequencies. The 802.11a/n and 802.11b/g/n modes use different channel plans. Before you configure channel plan settings, select the mode to configure. |

| Field                         | Description                                                                                                    |
|-------------------------------|----------------------------------------------------------------------------------------------------|
| Channel Plan Mode             | This field indicates the channel assignment mode. The mode of channel plan assignment can be one of the following:                                                                                                    |
|                               | • <b>Fixed Time</b> : If you select the fixed time channel plan mode, you specify the time for the channel plan and channel assignment. In this mode the plan is applied once every 24 hours at the specified time.                                                       |
|                               | <ul> <li>Manual: With the manual channel plan mode, you control and initiate the<br/>calculation and assignment of the channel plan. You must manually run the<br/>channel plan algorithm and apply the channel plan to the APs.</li> </ul>                               |
|                               | • <b>Interval</b> : In the interval channel plan mode, the switch periodically calculates and applies the channel plan. You can configure the interval to be from every 6 to every 24 hours. The interval period begins when you click <b>Submit</b> .                    |
| Channel Plan<br>History Depth | The channel plan history lists the channels the switch assigns each of the APs it manages after a channel plan is applied. Entries are added to the history regardless of interval, time, or channel plan mode.                                                           |
|                               | The number you specify in this field controls the number of iterations of the channel assignment.                                                                                                    |
|                               | <i>Note:</i> The APs changed in previous iterations cannot be assigned new channels in the next iteration. This history prevents the same APs from being changed time after time.                                                                                         |
| Channel Plan<br>Interval      | If you select the <b>Interval</b> channel plan mode, you can specify the frequency at which<br>the channel plan calculation and assignment occurs. The interval time is in hours, and<br>you can specify an interval that ranges between every 6 hours to every 24 hours. |
| Channel Plan Fixed<br>Time    | If you select the <b>Fixed Time</b> channel plan mode, you can specify the time at which the channel plan calculation and assignment occurs. The channel plan calculation will occur once every 24 hours at the time you specify.                                         |
| Power Adjustment<br>Mode      | You can set the power of the AP radio frequency transmission in the AP profile, the local database or in the RADIUS server. The power level in the AP profile is the default level for the AP, and the power will not be adjusted below the value in the AP profile.      |
|                               | The settings in the local database and RADIUS server always override power set in the profile setting. If you manually set the power, the level is fixed and the AP will not use the automatic power adjustment algorithm.                                                |
|                               | You can configure the power as a percentage of maximum power, where the maximum power is the minimum of power level allowed for the channel by the regulatory domain or the hardware capability.                                                                          |
|                               | • <b>Manual</b> : In this mode, you run the proposed power adjustments manually from the <b>Manual Power Adjustments</b> page.                                                                                                    |
|                               | • Interval: In this mode, the switch periodically calculates the power adjustments and applies the power for all APs. The interval period begins when you click <b>Submit</b> .                                                                                           |
|                               | <i>Note:</i> If you set the power level in the local or RADIUS database, the settings override the power level set in the AP profile.                                                                                                    |
|                               | For more information about manually setting the power level, see "Radio Configuration" on page 190 and "Local Access Point Database" on page 257.                                                                                                    |
| Power Adjustment<br>Interval  | This field determines how often the switch runs the power adjustment algorithm.<br>The algorithm runs automatically only if you set the power adjustment mode to <b>Interval</b> .                                                                                        |

Table 135: RF Channel Plan and Power Adjustment (Cont.)

#### **Command Buttons**

The page includes the following button:

• **Submit**—Updates the switch with the values you enter. To retain the new values across a power cycle, you must perform a save (System > System Utilities > Save All Applied Changes).

# **Viewing the Channel Plan History**

The UWS stores channel assignment information for the APs it manages. To access the Channel Plan History information, click the **AP Management > RF Management > Channel Plan History** tab.

The Cluster Controller switch that controls the cluster maintains the channel history information for all switches in the cluster. On the Cluster Controller, the page shows information about the radios on all APs managed by switches in the cluster that are eligible for channel assignment and were successfully assigned a new channel.

| Manual Channel Plan | Manual Power Adju                                                   | ustments                                                                                         |                |                                                                                                    |                                                       |
|---------------------|---------------------------------------------------------------------|--------------------------------------------------------------------------------------------------|----------------|----------------------------------------------------------------------------------------------------|-------------------------------------------------------|
|                     |                                                                     |                                                                                                  |                |                                                                                                    | (?) H                                                 |
| 5 GHz (802.11 a/n)  | n) © 2.4 GHz (802.11                                                | l b/g/n)                                                                                         |                |                                                                                                    |                                                       |
| Active              |                                                                     |                                                                                                  |                |                                                                                                    |                                                       |
| 3                   |                                                                     |                                                                                                  |                |                                                                                                    |                                                       |
| Jan 1 03:14:39 1970 |                                                                     |                                                                                                  |                |                                                                                                    |                                                       |
| Location            | R<br>1                                                              | Radio                                                                                            | Iteration<br>1 | Channel<br>52                                                                                                    |                                                       |
|                     |                                                                     |                                                                                                  | *              |                                                                                                    |                                                       |
|                     | S GHz (802.11 a/r<br>Active<br>3<br>Jan 1 03:14:39 1970<br>Location | S GHz (802.11 a/n) 2.4 GHz (802.11     Active     J     Jan 1 03:14:39 1970     Location F     1 |                | Imanual Channel Plan         Manual Power Adjustments                • 5 GHz (802.11 a/n)              • 2.4 GHz (802.11 b/g/n)            Active           3           Jan 1 03:14:39 1970           Location         Radio<br>1         Iteration<br>1 | Imanual Channel Plan         Manual Power Adjustments |

Figure 149: Channel Plan History

Table 136 describes the Channel Plan History fields.

#### Table 136: Channel Plan History

| Field                                      | Description                                                                                                    |
|--------------------------------------------|----------------------------------------------------------------------------------------------------|
| 5 GHz (802.11a/n)<br>2.4 GHz (802.11b/g/n) | The 5 GHz and 2.4 GHz radios use different channel plans, so the switch tracks the channel history separately for each radio. The channel information that displays on the page is only for the radio you select.                                                                                 |
| Operational Status                         | This field shows whether the switch is using the automatic channel adjustment algorithm on the AP radios.                                                                                                    |
| Last Iteration                             | The number in this field indicates the most recent iteration of channel plan<br>adjustments. The APs that received a channel adjustment in previous iterations<br>cannot be assigned new channels in the next iteration to prevent the same APs from<br>being changed time after time.            |
|                                            | On the <b>AP Management &gt; RF Management &gt; Configuration</b> tab, you can set the history depth to control the maximum number of iterations stored and displayed in the channel plan history.                                                                                                |
| Last Algorithm Time                        | Shows the date and time when the channel plan algorithm last ran.                                                                                                    |
|                                            | <b>Note:</b> To set the system time on the switch, you must use SNTP, which is disabled by default. From the Web interface, you configure the SNTP client and server information from the pages in the <b>System &gt; SNTP</b> folder. From the CLI, use the sntp commands in Global Config mode. |

| Field          | Description                                                                                         |
|----------------|----------------------------------------------------------------------------------------------------|
| AP MAC Address | The AP to which the channel plan is assigned.                                                       |
| Name           | The name of the AP.                                                                                 |
| Radio          | The radio functioning on the AP (5GHz or 2.4GHz).                                                   |
| Iteration      | The current iteration executed by the channel plan.                                                 |
| Channel        | The current operating channel for the AP that the algorithm recommends for new channel assignments. |

#### Table 136: Channel Plan History (Cont.)

#### **Command Buttons**

The page includes the following button:

• **Refresh**—Updates the page with the latest information.

# **Initiating Manual Channel Plan Assignments**

If you specify Manual as the Channel Plan Mode on the Configuration tab, the **Manual Channel Plan** page allows you to initiate the channel plan algorithm.

To manually run the channel plan adjustment feature, select the radio to update the channels on (5 GHz or 2.4 GHz) and click **Start**.

| Configuration   | Channel   | Plan History 🚺 | Manual Channel Plan   | Manual Power Adjustmen | ts          |          |
|-----------------|-----------|----------------|-----------------------|------------------------|-------------|----------|
| Manual Cha      | nnel Plan |                |                       |                        |             | (?) Help |
|                 |           | • 5            | GHz (802.11 a/n) 02.4 | 4 GHz (802.11 b/g/n)   |             |          |
| Current Statu   | IS        | Algor          | ithm Complete         |                        |             |          |
| AP MAC Add      | ress      | Location       | Radio                 | Current Channel        | New Channel |          |
| cc:3/:ab:/f:at: | cU        | IPS            | 1-802.11a/n/ac        | 157                    | 144         |          |
|                 |           |                | Apply Clear Ref       | fresh Start            |             |          |
|                 |           |                |                       |                        |             |          |

Figure 150: Manual Channel Plan

The fields in Table 137 when click the WLAN > AP Management > RF Management > Manual Channel Plage.

| Field          | Description                                                                                                    |
|----------------|----------------------------------------------------------------------------------------------------|
| Current Status | Shows the Current Status of the plan, which is one of the following states:                                                                                                    |
|                | <ul> <li>None: The channel plan algorithm has not been manually run since the last switch<br/>reboot.</li> </ul>                                                                                                    |
|                | <ul> <li>Algorithm In Progress: The channel plan algorithm is running.</li> </ul>                                                                                                    |
|                | • Algorithm Complete: The channel plan algorithm has finished running. A table displays to indicate proposed channel assignments. Each entry shows the AP along with the current and new channel. To accept the proposed channel change, click <b>Apply</b> . You must manually apply the channel plan for the proposed assignments to be applied. |
|                | <ul> <li>Apply In Progress: The switch is applying the proposed channel plan and adjusting<br/>the channel on the APs listed in the table.</li> </ul>                                                                                                    |
|                | <ul> <li>Apply Complete: The algorithm and channel adjustment are complete.</li> </ul>                                                                                                    |

#### Table 137: Manual Channel Plan

#### **Proposed Channel Plan Entries**

*Note:* If no APs appear in the table after the algorithm is complete, the algorithm does not recommend any channel changes.

| Current Channel | Shows the current operating channel for the AP that the algorithm recommends for new channel assignments. |
|-----------------|----------------------------------------------------------------------------------------------------|
| New Channel     | Shows the proposed operating channel for the AP.                                                          |

To apply the new channels, click **Apply**.

It is possible for the network configuration to change between the time the automatic channel selection runs and the time you attempt to apply the proposed channel assignments.

The channel will fail to be applied to an AP if one of the following conditions exist:

- The AP has failed.
- The radio on the AP has been disabled through a profile update.
- The channel is not valid for the radio mode.
- The AP has been rebooted since the channel plan was computed and acquires a static channel that has been set statically via local database.
- The channel has been set manually through the advanced page.
- The auto-channel mode has been disabled in the profile for this AP.

#### **Command Buttons**

- **Apply**—Apply the proposed channel change to the AP and change the current channel to the new channel.
- **Clear**—Clear the proposed channel plan information.
- **Refresh**—Updates the page with the latest information.
- **Start**—Initiate the channel plan algorithm.

# **Initiating Manual Power Adjustments**

If you select Manual as the Power Adjustment Mode on the Configuration tab, you can manually initiate the power adjustment algorithm on the **Manual Power Adjustments** page.

| Manual Pow     | er Adjustments |               |                 | n Monine (* 24 <mark>4</mark> |           | ? Hei |
|----------------|----------------|---------------|-----------------|-------------------------------|-----------|-------|
| Current Status |                | Algorithm Com | plete           |                               |           |       |
| AP MAC Addre   | SS             | Location      | Radio Interface | Old Power                     | New Power |       |
|                |                | TPS           | 1               | 50                            | 100       |       |

Figure 151: Manual Power Adjustments

| Field           | Description                                                                                                    |  |  |  |  |
|-----------------|----------------------------------------------------------------------------------------------------|--|--|--|--|
| Status          | Shows the Current Status of the plan, which is one of the following states:                                                                                                    |  |  |  |  |
|                 | • None: The power adjustment algorithm has not been manually run since the last switch reboot.                                                                                                    |  |  |  |  |
|                 | <ul> <li>Algorithm In Progress: The power adjustment algorithm is running.</li> </ul>                                                                                                    |  |  |  |  |
|                 | <ul> <li>Algorithm Complete: The power adjustment algorithm has finished running.</li> </ul>                                                                                                    |  |  |  |  |
|                 | • A table displays to indicate proposed power adjustments. Each entry shows the AP along with the current and new power levels. To accept the proposed change, click Apply. You must manually apply the power adjustment for the proposed assignments to be applied. |  |  |  |  |
|                 | • Apply In Progress: The switch is adjusting the power levels that the APs use.                                                                                                    |  |  |  |  |
|                 | • Apply Complete: The algorithm and power adjustment are complete.                                                                                                    |  |  |  |  |
| AP MAC Address  | Identifies the AP MAC address.                                                                                                    |  |  |  |  |
| Name            | The name of the AP, which is set in the Valid AP database.                                                                                                    |  |  |  |  |
| Radio Interface | Identifies the radio.                                                                                                    |  |  |  |  |
| Old Power       | Shows the previous power level for the AP.                                                                                                    |  |  |  |  |
| New Power       | Shows the new power level for the AP.                                                                                                    |  |  |  |  |

#### Table 138: Manual Power Adjustments

#### **Command Buttons**

- **Apply**—Apply the proposed power adjustment to the AP and change the current power level to the new power.
- **Clear**—Clear the proposed power adjustment information.
- **Refresh**—Updates the page with the latest information.
- **Start**—Initiate the power adjustment algorithm.

# License Management

The supported number of APs and wireless clients is based on the access controller license certificate downloaded to the switch. For more information on access controller licenses, see "UWS Licenses" on page 178.

License information is displayed on the WLAN > AP Management > License Management page.

|                                       | (?) Hei           |
|---------------------------------------|-------------------|
| Mac of License                        | 70:72:CF:F4:B2:E4 |
| Serial number of License              | EC1506000359      |
| Total Certificate Valid Account       | 30                |
| Total Local Certificate Valid Account | 20                |
| Local Certificate File Index          | 1 •               |
| License Control ID 2                  |                   |
| AC's MAC 7                            | 072CFF4B2E4       |
| AC's Serial E                         | :C1506000359      |
| Created date 2                        | 0160711           |
| License's Vendor E                    | DGECORE           |
| AC Product Name E                     | WS4502            |
| Reason C                              | K                 |
|                                       | 0                 |

#### Figure 152: License Management

The UWS can upload up to 2000 licenses. The information displayed on the License Management page is displayed below.

| Tabl | le 139: | License Management |  |
|------|---------|--------------------|--|
|      |         |                    |  |

| Field                                    | Description                                                                        |
|------------------------------------------|------------------------------------------------------------------------------------|
| MAC of License                           | MAC address for the switch controller.                                             |
| Serial Number of<br>License              | Serial number of the license.                                                      |
| Total Certificate Valid<br>Account       | This value is 6 (default provided by UWS) + Total Local Certificate Valid Account. |
| Total Local Certificate<br>Valid Account | The number of manageable APs provided by all license files on this UWS.            |
| Local Certificate File<br>Index          | The index to a local license certificate.                                          |
| AC's MAC                                 | The AC's MAC address for this certificate.                                         |
| AC's Serial                              | The AC's serial number for this certificate.                                       |

| Field                     | Description                                                                                                    |  |  |
|---------------------------|----------------------------------------------------------------------------------------------------|--|--|
| Created date              | The date this certificate was created.                                                                                                    |  |  |
| License's Vendor          | The name of the license vendor.                                                                                                    |  |  |
| AC Product Name           | The AC product name for this certificate.                                                                                                    |  |  |
| Reason                    | <ul> <li>Specifies the authenticated result of license file after SSL verification:</li> <li>OK: No error.</li> <li>Invalid Certificate: There is no license file or file format is invalid.</li> <li>Invalid MAC Length: The length of MAC address is invalid.</li> <li>Invalid Serial Length: The length of serial number is invalid.</li> <li>Invalid Product Length: The length of product name is invalid.</li> <li>Invalid MAC: The format of MAC address is invalid.</li> <li>Invalid Serial: The format of serial number is invalid.</li> <li>Invalid Serial: The format of serial number is invalid.</li> <li>Invalid Licence-ID Repeat: The file owns duplicated License Control ID.</li> </ul> |  |  |
| Authentication<br>Account | Identifies the number of manageable AP for license file.                                                                                                    |  |  |

#### Table 139: License Management (Cont.)

The PEM file for license management uses the license information "MAC of License" and "Serial Number of License" as shown on this web page. When applying for a license, provide the "Serial Number" and "Burned In MAC Address" shown on the System > System Inventory page, as well as the number of APs and wireless clients to be supported.

Note that the "MAC of License" will be different from the "Burned in MAC Address" shown on the System Inventory Information page. The burned in MAC address is the "MAC of License" + 2.

# **Managed AP Advanced Settings**

When the AP is in Managed mode, remote access to the AP is disabled. However, you can enable Telnet access by enabling the Debug feature on the **AP Management > Advanced Settings** page. From the **Managed AP Advanced Settings** page, you can also manually change the RF channel and power for each radio on an AP. The manual power and channel changes override the settings configured in the AP profile (including automatic channel selection) and take effect immediately. The manual channel and power assignments are not retained when the AP is reset or if the profile is reapplied to the AP, such as when the AP disassociates and reassociates with the switch.

To open this page, click WLAN > WLAN Configuration > AP Management > Advanced Settings.

| MAC address       | Name | Debug    | Radio          | Channel | Power (dbm) | DFS |
|-------------------|------|----------|----------------|---------|-------------|-----|
| cc:37:ab:7f:af:c0 | TPS  | Disabled | 1-802.11a/n/ac | 136     | 20          | CAC |
|                   |      |          | 2-802.11b/g/n  | 11      | 20          |     |
| cc:37:ab:bb:de:60 | RD   | Disabled | 1-802.11a/n/ac | 0       | 0           | CAC |
|                   |      |          | 2-802.11b/g/n  | 0       | ō           |     |

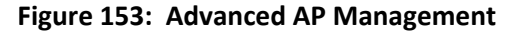

Each AP managed by the UWS is listed by its MAC address and location. The location is based on the value in the RADIUS or local Valid AP database. Table 140 describes the Advanced features you can configure for the AP.

| Field       | Description                                                                                                    |
|-------------|----------------------------------------------------------------------------------------------------|
| MAC Address | Shows the MAC address of the AP.                                                                                                    |
| Name        | Shows the AP name, which is based on the value configured in the RADIUS or local Valid AP database.                                                                                                    |
| Debug       | <ul> <li>To help you troubleshoot, you can enable Telnet access to the AP so that you can debug the device from the CLI.</li> <li>The Debug field shows the debug status and can be one of the following: <ul> <li>Disabled</li> <li>Set Requested</li> <li>Set in Progress</li> <li>Enabled</li> </ul> </li> <li>To change the status, click the <b>Debug</b> status link. The Managed AP Debug page appears. Table 141 on page 285 describes the fields on the new page.</li> </ul> |
| Radio       | Identifies the radio to which the channel and power settings apply.                                                                                                    |
| Channel     | Click the <b>Channel</b> link to access the Managed AP Channel/Power Adjust page. From that page, you can set a new channel for Radio 1 or Radio 2. The available channels depend on the radio mode and country in which the APs operate. The manual channel change overrides the channel configured in the AP profile and is not retained when the AP reboots or when the AP profile is reapplied. Table 142 on page 287 describes the fields on the new page.                       |
| Power       | Click the <b>Power</b> link to access the Managed AP Channel/Power Adjust page. From that page, you can set a new power level for the AP. The manual power change overrides the power setting configured in the AP profile and is not retained when the AP reboots or when the AP profile is reapplied. Table 142 on page 287 describes the fields on the new page.                                                                                                    |
| DFS         | DFS (Dynamic Frequency Selection) is a mechanism that requires wireless devices to<br>share spectrum and avoid co-channel operation with radar systems in the 5 GHz<br>band. DFS requirements vary based on the regulatory domain, which is determined<br>by the country code setting of the AP.                                                                                                    |
|             | For radios in the 5 GHz band, when DFS support is on and the regulatory domain requires radar detection on the channel, DFS and Transmit Power Control (TPC) features of 802.11h are activated.                                                                                                    |
|             | The values displayed in this field include:                                                                                                    |
|             | • CAC - Channel Availability Check - The time a system monitors a channel for presence of radar prior to initiating a communication link on that channel; conventionally it is a default at 60 seconds so that during this period of time, 5GHz radio is inactive for wireless service. If no radar is detected during the CAC time, it will eventually switch to ISM mode.                                                                                                    |
|             | <ul> <li>ISM - In Service Monitor - The radio is operational in that channel and is prepared to move to another frequency in the presence of radar detection.</li> <li>IDLE - AP is operating on the non-DFS channel so there is no need to detect radar.</li> </ul>                                                                                                    |

#### Table 140: Advanced AP Management

#### **Command Buttons**

The page includes the following button:

• **Refresh**—Updates the page with the latest information.

# **Debugging the AP**

You can enable debugging on an AP to allow Telnet access to the access point. Once you Telnet to the AP, you can issue commands from the CLI to help you troubleshoot.

To open this page, click WLAN > WLAN Configuration > AP Management > Advanced Settings > Debug link.

| MAC address      | CC:37:AB:7F:AF:C0 |  |
|------------------|-------------------|--|
| Name             | TPS               |  |
| IP Address       | 192.168.2.14      |  |
| Status           | None              |  |
| Password         |                   |  |
| Confirm Password |                   |  |
| Enable Debug     |                   |  |

Figure 154: Managed AP Debug

The fields in Table 141 appear when you click the Debug link for a managed AP on the **Managed AP Advanced Settings** page.

#### Table 141: Managed AP Debug

| Field            | Description                                                                                                    |  |  |
|------------------|----------------------------------------------------------------------------------------------------|--|--|
| MAC Address      | Shows the MAC address of the access point.                                                                                                    |  |  |
| Name             | Shows the name of the access point, as configured in the Valid AP database.                                                                                                    |  |  |
| IP Address       | Shows the IP address of the AP.                                                                                                    |  |  |
| Status           | <ul> <li>Shows the debug status, which can be one of the following:</li> <li>None: Debugging has not been enabled or disabled.</li> <li>Set Requested: A request has been made to change the debug status.</li> <li>Set Complete: Debugging has been enabled or disabled.</li> </ul> |  |  |
| Password         | Enter the <b>admin</b> password for the AP (the default is <b>admin</b> ).                                                                                                    |  |  |
| Confirm Password | Since the password is encrypted, you must retype the password to confirm the password.                                                                                                    |  |  |

| Field        | Description                                                                                                    |
|--------------|----------------------------------------------------------------------------------------------------|
| Enable Debug | Select or clear the <b>Enable</b> check box to enable or disable debugging.                                                                                                    |
|              | Once you Telnet to the AP, you get an AP interface login prompt. The user name is admin. Enter the password you set in the previous field. The default password is admin if you did not specify a new password. From the AP CLI, you can also access the standard Linux prompt by typing the '!' character. |
|              | You can issue the following debug commands at the Linux OS prompt:                                                                                                    |
|              | <ul> <li>get management: Display management interface information</li> </ul>                                                                                                    |
|              | <ul> <li>get managed-ap: Display managed AP information</li> </ul>                                                                                                    |
|              | You can issue the following debug commands at the Linux OS prompt:                                                                                                    |
|              | <ul> <li>ifconfig: display all interfaces.</li> </ul>                                                                                                    |
|              | <ul> <li>cat /proc/meminfo: View memory utilization</li> </ul>                                                                                                    |

#### Table 141: Managed AP Debug (Cont.)

#### **Command Buttons**

The page includes the following buttons:

- Cancel—Cancels any actions and returns to the previous page.
- **Apply**—Applies the settings to the AP.

### Adjusting the Channel and Power

Changes you make to the channel and power are runtime changes only. If you change the channel or power settings, the new settings are lost if the AP or switch is reset.

To open this page, click WLAN > AP Management > Advanced Settings > Channel or Power link.

| AP MAC Address | 70:72:CF:89:01:40                  |  |
|----------------|------------------------------------|--|
| Radio          | 1-802.11b/g/n                      |  |
| Channel Status | Set Complete                       |  |
| Channel        | 6 •                                |  |
| Power Status   | None                               |  |
| Power (dbm);   | 23 5G (1 to 23),<br>2.4G (1 to 20) |  |

Figure 155: Managed AP Channel/Power Adjust

The fields in Table 142 appear when you click the current channel or power setting for an AP on the **Managed AP** Advanced Settings page.

| Field          | Description                                                                                                    |
|----------------|----------------------------------------------------------------------------------------------------|
| AP MAC Address | Shows the MAC address of the access point.                                                                                                    |
| Radio          | Displays the radio and its mode. The changes apply only to this radio.                                                                                                    |
| Channel Status | The status is one of the following:                                                                                                    |
|                | None                                                                                                    |
|                | Set Requested                                                                                                    |
|                | Set Complete                                                                                                    |
| Channel        | The Channel defines the portion of the radio spectrum that the radio uses for transmitting and receiving. The range of channels and the default channel are determined by the Mode of the radio interface.                                                                                                    |
|                | In the United States, IEEE 802.11b, 802.11g, and 2.4 GHz 802.11n modes (802.11 b/g/n) support the use of channels 1 through 11 inclusive, while IEEE 802.11a and 5-GHz 802.11n modes supports a larger set of non-consecutive channels (36,40,44, 48, 52, 56, 60, 64, 149, 153, 157, 161, 165, 169, 173).          |
|                | <i>Note:</i> The available channels depends on the country in which the APs operate.                                                                                                    |
|                | <i>Note:</i> For radios that use 5 GHz modes, some countries have a regulatory domain that requires radar detection. For these countries (based on the country code setting), the radio automatically uses the 802.11h protocol for selecting the channel if radar is detected on the statically assigned channel. |
|                | Interference can occur when multiple access points within range of each other are<br>broadcasting on the same or overlapping channels. The impact of this interference<br>on network performance can intensify during busy times when a large amount of<br>data and media traffic is competing for bandwidth.      |
|                | If you select auto, the AP scans the RF area for occupied channels and selects a channel from the available non-interfering, or clear channels.                                                                                                    |
|                | If you specify a channel, make sure that the channel does not interfere with the channel that neighbor APs use.                                                                                                    |
| Power Status   | The status is one of the following:                                                                                                    |
|                | None                                                                                                    |
|                | Set Requested                                                                                                    |
|                | Set Complete                                                                                                    |
| Power (dbm)    | The power level affects how far an AP broadcasts its RF signal. If the power level is too low, wireless clients will not detect the signal or experience poor WLAN performance. If the power level is too high, the RF signal might interfere with other APs within range.                                         |

#### Table 142: Managed AP Channel/Power Adjust

#### **Command Buttons**

- **Cancel**—Cancels any actions and returns to the previous page.
- **Apply**—Applies the settings to the AP.

# **Remote Packet Capture**

Packet capture is used to monitor data flows within a network. Packet capture allows you to discern each individual packet and analyze its content. Packet sniffing provides very detailed network monitoring and bandwidth usage analysis.

To capture packets passing through an remote access point, click **WLAN > AP Management > Remote Packet Capture**.

|                   |      |              | show 20 🔻 |
|-------------------|------|--------------|-----------|
| MAC address       | Name | IP Address   |           |
| cc:37:ab:7f:af:c0 | TPS  | 192.168.2.14 |           |
| cc:37:ab:bb:de:60 | RD   | 192.168.2.13 |           |

#### Figure 156: Remote Packet Capture

#### Table 143: Remote Packet Capture

| Field       | Description                                                                                                    |
|-------------|----------------------------------------------------------------------------------------------------|
| MAC Address | Shows the MAC address of an access point.                                                                          |
| Name        | A name for the AP. This is the value configured in the valid AP database (either locally or on the RADIUS server). |
| IP Address  | The network IP address of the managed AP.                                                                          |

Click on an entry under the MAC Address field to open the **Remote Packet Capture Action** page.

| AP MAC Address | CC:37 AB:7F AF:C0 |  |
|----------------|-------------------|--|
| IP Address     | 192.168.2.25      |  |
| Location       | TPS               |  |

Figure 157: Remote Packet Capture Action
| Field          | Description                                                                                                    |
|----------------|----------------------------------------------------------------------------------------------------|
| AP MAC Address | Shows the MAC address of an access point.                                                                           |
| IP Address     | The network IP address of the managed AP.                                                                           |
| Name           | The name of the AP. This is the value configured in the valid AP database (either locally or on the RADIUS server). |

#### Table 144: Remote Packet Capture Action

#### **Command Buttons**

The page includes the following buttons:

- Start Capture Start capturing packets passing through the remote AP.
- **Stop Capture** Stop capturing packets passing through the remote AP.

To capture packets traversing a remote access point:

- 1. On an AP profile, enter the following information on AP profile > (Default profile, for an example) > Global.
  - Remote Packet Capture Interface: Select "Radio 1" if capturing 5GHz packets or "Radio 2" if capturing 2.4 GHz packets.
  - Remote Packet Capture Server IP: Enter the address of the TFTP server to which captured packets are sent.
  - Remote Packet Capture Duration: Enter the maximum time of the capture duration in seconds.
  - Remote Packet Capture File Size: Enter the maximum file size of the capture.
- **2.** On the TFTP server, click Browse to navigate to the file location.
- 3. On the TFTP server, select the file to upload and click Start File Transfer.
- 4. On the Remote Packet Capture page, click on one of the managed AP's MAC address.
- 5. Click on Start Capture to start capturing packets and Stop Capture to stop.
- 6. Verify that you received the captured wireless packets on the TFTP server.
- 7. The packets will be in .pcap format, and can be viewed by wireshark for example or any software that can interpret .pcap format.

# **Monitoring Status and Statistics**

The Status/Statistics folder contains links to the following pages that help you monitor the status and statistics for your Unified Wireless Switch network:

- Wireless Global Status/Statistics
- Managed AP Status
- Associated Client Status/Statistics
- Peer Switch Status

# Wireless Global Status/Statistics

The UWS periodically collects information from the APs it manages and from associated peer switches. The information on the Global page shows status and statistics about the switch and all of the objects associated with it. You can access the global WLAN statistics by clicking **WLAN** > **Status/Statistics** > **Global**.

|                                            | oninguration | Receiveu     | Al Haluwale Capa     | asinty A    | Available    |
|--------------------------------------------|--------------|--------------|----------------------|-------------|--------------|
| wireless Global Status/Statistics          |              |              |                      |             | (?) Hel      |
| WLAN Switch Operational Status             | Enabled      | IP Address   | 3                    |             | 192.168.0.22 |
| Peer Switches                              | 1            |              |                      |             |              |
| reel Switches                              | 1            |              |                      |             |              |
| Cluster Controller                         | Yes          | Cluster Co   | ntroller IP Address  |             | 192.168.0.22 |
| Total Access Points                        | 2            | Total Clien  | ts                   |             | 0            |
| Managed Access Points                      | 2            | Authentica   | ted Clients          |             | 0            |
| Discovered Access Points                   | 0            | Maximum      | Associated Clients   |             | 45000        |
| Connection Failed Access Points            | 0            | Roque AP     | Mitigation Count     |             | 0            |
| Maximum Managed APs in Peer Group          | 506          | Roque AP     | Mitigation Limit     |             | 16           |
|                                            | 21           | Detected (   | lients               |             | 456          |
| Standalone Access Points                   | 0            | Maximum      | Detected Clients     |             | 90000        |
|                                            | 75           |              | Jetected Cherits     |             | 90000        |
| Maximum Dra authentiantian Llisten / Entri | 7.5          |              | uthontiontion llists | m / Emtrica | 0 /0         |
| Maximum Pre-authentication History Entrie  | <b>s</b> 500 | Total Pre-a  |                      | ry Entries  | 0            |
| Maximum Roam History Entries               | 500          | Total Roan   | n History Entries    |             | 4            |
| AP Provisioning Count                      | 2            | Maximum      | AP Provisioning En   | tries       | 1012         |
| RRM Channel Load History Entries           | 0            | Maximum      | Channel Load Histo   | ry Entries  | 100          |
|                                            |              |              |                      |             |              |
| WLAN Bytes Transmitted                     | 6807387      | WLAN Pac     | kets Transmitted     |             | 319623       |
| WLAN Bytes Received                        | 24288683     | WLAN Pac     | kets Received        |             | 1094556      |
| WLAN Bytes Transmit Dropped                | 0            | WLAN Pac     | kets Transmit Drop   | ped         | 0            |
| WLAN Bytes Receive Dropped                 | 0            | WLAN Pac     | kets Receive Dropp   | bed         | 0            |
|                                            |              |              |                      |             |              |
| Distributed Tunnel Packets Transmitted     | 0            | Distributed  | d Tunnel Roamed C    | lients      | 0            |
| Distributed Tunnel Clients                 | 0            | Distributed  | d Tunnel Client Deni | ials        | 0            |
| Total Voice Traffic Streams                | 0            | Total Traffi | ic Stream Clients    |             | 0            |
| Total Video Traffic Streams                | 0            | Total Traffi | ic Stream Roaming    | Clients     | 0            |
| TSPEC Statistics                           |              |              |                      |             |              |
| Access Category                            |              |              | Voice                | Vide        | 90           |
| Total TSPEC Packets Received               |              |              | 0                    | 0           |              |
| Total TSPEC Packets Transmitted            |              | 0            | 0                    |             |              |
| Total TSPEC Bytes Received                 |              |              | 0                    | 0           |              |
| Total TSPEC Bytes Transmitted              |              |              | 0                    | 0           |              |
| Total TOPECo Deiested                      |              |              | 0                    | 0           |              |
| LOTAL I SPEUS Relected                     |              |              |                      | 0           |              |
| Total TSPECs Rejected                      |              |              | 0                    | 0           |              |

Figure 158: Global WLAN Status/Statistics

### Table 145 describes the fields on the Wireless Global Status/Statistics page.

| Field                                | Description                                                                                                    |
|--------------------------------------|----------------------------------------------------------------------------------------------------|
| WLAN Switch<br>Operation Status      | This status field displays the operational status of the WLAN Switch. The WLAN Switch may be configured as enabled, but is operationally disabled due to configuration dependencies. If the operational status is disabled, the reason will be displayed in the following status field.                                          |
|                                      | The WLAN Switch is composed of multiple components, and each component in the system must acknowledge an enable or disable of the WLAN Switch. During a transition the operational status might temporarily show a pending status.                                                                                               |
| WLAN Switch                          | If the status is disabled, this field appears and one of the following reasons is listed:                                                                                                    |
| Disable Reason                       | <ul> <li>None: The cause for the disabled status is unknown.</li> </ul>                                                                                                    |
|                                      | <ul> <li>Administrator disabled: The Enable WLAN Switch option on the global configuration page has been cleared.</li> </ul>                                                                                                    |
|                                      | <ul> <li>No IP Address: The WLAN interface does not have an IP address.</li> </ul>                                                                                                    |
|                                      | • No SSL Files: The UWS communicates with the APs it manages by using Secure Sockets Layer (SSL) connections. The first time you power on the UWS, it automatically generates a server certificate that will be used to set up the SSL connections. The SSL certificate and key generation typically completes in a few minutes. |
|                                      | If routing is enabled on the switch, the operational status might be disabled due to one of the following reasons:                                                                                                    |
|                                      | <ul> <li>No Loopback Interface: The switch does not have a loopback interface.</li> </ul>                                                                                                    |
|                                      | • Global Routing Disabled: Even if the routing mode is enabled on the WLAN switch interface, it must also be enabled globally for the operational status to be enabled.                                                                                                    |
| IP Address                           | IP address of the switch.                                                                                                    |
| Peer Switches                        | Number of peer WLAN switches detected on the network.                                                                                                    |
| Cluster Controller                   | Indicates whether this switch is the Cluster Controller for the cluster.                                                                                                    |
|                                      | Among a group of peer switches, one of the switches is automatically elected or configured to be the Cluster Controller. The Cluster Controller gathers status and statistics about all APs and clients in the peer group.                                                                                                    |
|                                      | <b>Note:</b> Only the Cluster Controller switch can display managed APs, clients, statistics, and RF Scan databases for the whole cluster. The switches that are not Cluster Controllers can display information only about locally attached devices.                                                                            |
| Cluster Controller IP<br>Address     | The IP address of the peer switch that is the Cluster Controller.                                                                                                    |
| Total Access Points                  | Total number of Managed APs in the database. This value is always equal to the sum of Managed Access Points, Connection Failed Access Points, and Discovered Access Points.                                                                                                    |
| Managed Access Points                | Number of APs in the managed AP database that are authenticated, configured, and have an active connection with the wireless switch.                                                                                                    |
| Discovered Access<br>Points          | APs that have a connection with the switch, but haven't been completely configured.<br>This value includes all managed APs with a Discovered or Authenticated status.                                                                                                    |
| Connection Failed<br>Access Points   | Number of APs that were previously authenticated and managed, but currently don't have connection with the wireless switch.                                                                                                    |
| Maximum Managed<br>APs in Peer Group | Maximum number of access points that can be managed by the cluster.                                                                                                    |

### Table 145: Global WLAN Status/Statistics

| Field                                            | Description                                                                                                    |
|--------------------------------------------------|----------------------------------------------------------------------------------------------------|
| Rogue Access Points                              | Number of Rogue APs currently detected on the WLAN. When an AP performs an RF scan, it might detect access points that have not been validated. It reports these APs as rogues.                                              |
| Standalone Access<br>Points                      | Number of trusted APs in Standalone mode. APs in Standalone mode are not managed by a switch.                                                                                                    |
| Unknown Access Points                            | Number of Unknown APs currently detected on the WLAN. If an AP configured to be managed by the wireless switch is detected through an RF scan at any time that it is not actively managed it is classified as an Unknown AP. |
| Maximum<br>Pre-authentication<br>History Entries | Maximum number of Client Pre-Authentication events that can be recorded by the system.                                                                                                    |
| Maximum Roam<br>History Entries                  | Maximum number of entries that can be recorded in the roam history for all detected clients.                                                                                                    |
| AP Provisioning Count                            | Current number of APs in the provisioning database.                                                                                                    |
| RRM Channel Load<br>History Events               | Current number of entries in the RRM Channel Load History table. If a new entry is added when the list reaches the number of entries indicated in the <b>Channel Load History Entries</b> field, the oldest entry is purged. |
| Total Clients                                    | Total number of clients in the database. This total includes clients with an Associated, Authenticated, or Disassociated status.                                                                                             |
| Authenticated Clients                            | Total number of clients in the associated client database with an Authenticated status.                                                                                                    |
| Maximum Associated<br>Clients                    | Maximum number of clients that can associate with the wireless system. This is the maximum number of entries allowed in the Associated Client database.                                                                      |
| Rogue AP Mitigation<br>Count                     | Number of APs to which the wireless system is currently sending de-authentication messages to mitigate against rogue APs. A value of 0 indicates that mitigation is not in progress.                                         |
| Rough AP Mitigation<br>Limit                     | Maximum number of APs for which the system can send de-authentication frames.                                                                                                    |
| Detected Clients                                 | Number of wireless clients detected in the WLAN.                                                                                                    |
| Maximum Detected<br>Clients                      | Maximum number of clients that can be detected by the switch. The number is limited by the size of the Detected Client Database.                                                                                             |
| WLAN Utilization                                 | Total network utilization across all APs managed by this switch. This is based on global statistics.                                                                                                    |
| Total Pre-<br>authentication History<br>Entries  | Current number of pre-authentication history entries in use by the system.                                                                                                    |
| Total Roam History<br>Entries                    | Current number of roam history entries in use by the system.                                                                                                    |
| Maximum AP<br>Provisioning Entries               | Number of AP provisioning entries that can be stored by the system.                                                                                                    |
| Maximum Channel<br>Load History Entries          | Number of channel load history entries that can be stored by the system.                                                                                                    |
| WLAN Bytes<br>Transmitted                        | Total bytes transmitted across all APs managed by the switch.                                                                                                    |
| WLAN Bytes Received                              | Total bytes received across all APs managed by the switch.                                                                                                    |

# Table 145: Global WLAN Status/Statistics (Cont.)

| Field                                     | Description                                                                                                    |
|-------------------------------------------|----------------------------------------------------------------------------------------------------|
| WLAN Packets<br>Transmitted               | Total packets transmitted across all APs managed by the switch.                                                                                       |
| WLAN Packets<br>Received                  | Total packets received across all APs managed by the switch.                                                                                          |
| WLAN Bytes Transmit<br>Dropped            | Total bytes transmitted across all APs managed by the switch that were dropped.                                                                       |
| WLAN Bytes Received<br>Dropped            | Total bytes received across all APs managed by the switch that were dropped.                                                                          |
| WLAN Packets<br>Transmit Dropped          | Total packets transmitted across all APs managed by the switch that were dropped.                                                                     |
| WLAN Packets Receive<br>Dropped           | Total packets received across all APs managed by the switch that were dropped.                                                                        |
| Distributed Tunnel<br>Packets Transmitted | Total number of packets sent by all APs via distributed tunnels.                                                                                      |
| Distributed Tunnel<br>Clients             | Total number of clients that are associated with an AP that are using distributed tunneling.                                                          |
| Distributed Tunnel<br>Roamed Clients      | Total number of clients that successfully roamed away from Home AP using distributed tunneling.                                                       |
| Distributed Tunnel<br>Client Denials      | Total number of clients for which the system was unable to set up a distributed tunnel when client roamed.                                            |
| Total Voice Traffic<br>Streams            | Shows the number of voice traffic streams being transmitted by wireless clients that are connected to the network through APs managed by this switch. |
|                                           | <i>Note:</i> A traffic stream is a collection of data packets identified by the AP as belonging to a particular user priority.                        |
| Total Video Traffic<br>Streams            | Shows the number of video traffic streams being transmitted by wireless clients that are connected to the network through APs managed by this switch. |
| Total Traffic Stream<br>Clients           | Shows the number of wireless clients currently transmitting traffic streams.                                                                          |
| Total Traffic Stream<br>Roaming Clients   | Shows the number of wireless clients with a roaming status that are currently transmitting traffic streams.                                           |
| TSPEC Statistics (Voice of                | and Video)                                                                                                    |
| Total TSPEC Packets<br>Received           | The number of TSPEC packets sent from the wireless client to the AP. The number is a total for all APs managed by the switch.                         |
| Total TSPEC Packets<br>Transmitted        | The number of TSPEC packets sent from the AP to the wireless client. The number is a total for all APs managed by the switch.                         |
| Total TSPEC Bytes<br>Received             | The number of TSPEC bytes sent from the wireless client to the AP. The number is a total for all APs managed by the switch.                           |
| Total TSPEC Bytes<br>Transmitted          | The number of TSPEC bytes sent from the AP to the wireless client. The number is a total for all APs managed by the switch.                           |
| Total TSPECs Accepted                     | The number of TSPEC packets that were accepted by all APs that the switch manages.                                                                    |
| Total TSPECs Rejected                     | The number of TSPEC packets that were rejected by all APs that the switch manages.                                                                    |
| Total Roaming TSPECs<br>Accepted          | The total number of TSPEC packets transmitted by roaming clients that were accepted by all APs that the switch manages.                               |

### Table 145: Global WLAN Status/Statistics (Cont.)

| Field                            | Description                                                                                                    |
|----------------------------------|----------------------------------------------------------------------------------------------------|
| Total Roaming TSPECs<br>Rejected | The total number of TSPEC packets transmitted by roaming clients that were rejected by all APs that the switch manages. |

#### Table 145: Global WLAN Status/Statistics (Cont.)

#### **Command Buttons**

The page includes the following buttons:

- **Refresh**—Updates the page with the latest information.
- Clear Statistics—Reset all counters on the page to zero.

# Viewing Switch Status and Statistics Information

The **Switch Status/Statistics** page for each switch provides information about the access points it manages and their associated clients. If the switch is the Cluster Controller, it provides the switch status and statics information about each switch in its group.

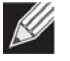

**Note:** Only the Cluster Controller switch can display managed APs, clients, statistics, and RF Scan database information for the whole cluster. The switches that are not Cluster Controllers can display information about locally attached devices.

Use the drop-down menu to select the switch with the information to display. If the local switch is the only available option, then it is the only switch in the cluster, or it is not a Cluster Controller.

To open this page, click the WLAN > Status/Statistics > Switch Status tab.

| Switch Status/Statistic                                                | S                     |                    |                           |              | (?) Help     |
|------------------------------------------------------------------------|-----------------------|--------------------|---------------------------|--------------|--------------|
|                                                                        |                       | 192.168.2.10 - Loo | cal Switch 🔻              |              |              |
| Total Assass Bainta                                                    | 0                     |                    | Total Cliente             |              | 0            |
| Menaged Assess Points                                                  | 0                     | 1                  | Vithentiested Cliente     |              | 0            |
| Discovered Access Points                                               | 0                     | <i>F</i>           | Authenticated Clients     |              | 0            |
| Discovered Access Points                                               | U O                   | "                  | P Address                 |              | 192.168.2.10 |
| Connection Falled Access P                                             | Dints U               |                    | Cluster Priority          |              | 1            |
| Maximum Managed Access F                                               | oints 500             | L                  | Distributed Tunnel Clien  | ts           | 0            |
| WLAN Utilization                                                       | 0 %                   |                    |                           |              |              |
| WLAN Bytes Transmitted                                                 | 0                     | v                  | VLAN Packets Transmit     | ted          | 0            |
| WLAN Bytes Received                                                    | 0                     | v                  | VLAN Packets Received     | 1            | 0            |
| WLAN Bytes Transmit Dropp                                              | <b>ed</b> 0           | v                  | VLAN Packets Transmit     | Dropped      | 0            |
| WLAN Bytes Receive Droppe                                              | e <b>d</b> 0          | v                  | VLAN Packets Receive      | Dropped      | 0            |
| Total Voice Traffic Streams                                            | Ο                     | T                  | otal Traffic Stream Clier | nts          | Ω            |
| Total Video Traffic Streams                                            | 0                     | Ţ                  | Total Traffic Stream Boa  | ming Cliente | 0            |
|                                                                        |                       |                    |                           | -            |              |
| TSPEC Statistics                                                       |                       |                    |                           |              |              |
| Access Category                                                        |                       | Voice              |                           | Video        |              |
| Total TSPEC Packets R                                                  | eceived               | 0                  |                           | 0            |              |
| Total TSPEC Packets Tr                                                 | ansmitted             | 0                  |                           | 0            |              |
| Total TSPEC Bytes Received                                             |                       | 0                  |                           | 0            |              |
| Total TSPEC Bytes Transmitted                                          |                       | 0                  |                           | 0            |              |
|                                                                        | Total TSPECs Accepted |                    |                           | 0            |              |
| Total TSPECs Accepted                                                  |                       | 0                  |                           | 0            |              |
| Total TSPECs Accepted<br>Total TSPECs Rejected                         |                       | 0                  |                           |              |              |
| Total TSPECs Accepted<br>Total TSPECs Rejected<br>Total Roaming TSPECs | Accepted              | 0<br>0             |                           | 0            |              |

Figure 159: Switch Status/Statistics

Table 146 describes the fields on the Switch Status/Statistics page.

| Field                              | Description                                                                                                    |  |
|------------------------------------|----------------------------------------------------------------------------------------------------|--|
| Total Access Points                | Total number of Managed APs in the database. This value is always equal to the sum of Managed Access Points, Connection Failed Access Points, and Discovered Access Points.                                                                                                    |  |
| Managed Access Points              | Number of APs in the managed AP database that are authenticated, configured, and have an active connection with the wireless switch.                                                                                                    |  |
| Discovered Access<br>Points        | APs that have a connection with the switch, but haven't been completely configured.<br>This value includes all managed APs with a Discovered or Authenticated status.                                                                                                    |  |
| Connection Failed<br>Access Points | Number of APs that were previously authenticated and managed, but currently don't have connection with the wireless switch.                                                                                                    |  |
| Maximum Managed<br>Access Points   | Maximum number of access points that can be managed by the switch.                                                                                                    |  |
| WLAN Utilization                   | Total network utilization across all APs managed by this switch. This is based on global statistics.                                                                                                    |  |
| Total Clients                      | Total number of clients in the database. This total includes clients with an Associated, Authenticated, or Disassociated status.                                                                                                    |  |
| Authenticated Clients              | Total number of clients in the associated client database with an Authenticated status.                                                                                                    |  |
| IP Address                         | IP address of the switch.                                                                                                    |  |
| Cluster Priority                   | Cluster priority value of the switch.                                                                                                    |  |
|                                    | The switch with highest priority in a cluster becomes the Cluster Controller. If the priority is the same then the switch with lowest IP address becomes the Cluster Controller. A priority of 0 means that the switch cannot become the Cluster Controller.                            |  |
| Distributed Tunnel<br>Clients      | Total number of clients that are associated with an AP that are using distributed tunneling.                                                                                                    |  |
| WLAN Bytes<br>Transmitted          | Total bytes transmitted across all APs managed by the switch.                                                                                                    |  |
| WLAN Bytes Received                | Total bytes received across all APs managed by the switch.                                                                                                    |  |
| WLAN Bytes Transmit<br>Dropped     | Total bytes transmitted across all APs managed by the switch that were dropped.                                                                                                    |  |
| WLAN Bytes Received<br>Dropped     | Total bytes received across all APs managed by the switch that were dropped.                                                                                                    |  |
| WLAN Packets<br>Transmitted        | Total packets transmitted across all APs managed by the switch.                                                                                                    |  |
| WLAN Packets<br>Received           | Total packets received across all APs managed by the switch.                                                                                                    |  |
| WLAN Packets<br>Transmit Dropped   | Total packets transmitted across all APs managed by the switch that were dropped.                                                                                                    |  |
| WLAN Packets Receive<br>Dropped    | Total packets received across all APs managed by the switch that were dropped.                                                                                                    |  |
| Total Voice Traffic<br>Streams     | Shows the number of voice traffic streams being transmitted by wireless clients that are connected to the network through APs managed by this switch.<br><i>Note:</i> A traffic stream is a collection of data packets identified by the AP as belonging to a particular user priority. |  |

### Table 146: Switch Status/Statistics

| Field                                   | Description                                                                                                    |
|-----------------------------------------|----------------------------------------------------------------------------------------------------|
| Total Video Traffic<br>Streams          | Shows the number of video traffic streams being transmitted by wireless clients that are connected to the network through APs managed by this switch.       |
| Total Traffic Stream<br>Clients         | Shows the number of wireless clients currently transmitting traffic streams.                                                                                |
| Total Traffic Stream<br>Roaming Clients | Shows the number of wireless clients with a roaming status that are currently transmitting traffic streams.                                                 |
| TSPEC Statistics                        |                                                                                                    |
| Access Category                         | Indicates whether the TSPEC data is for voice traffic or video traffic. The wireless system maintains separate counters for the voice and video categories. |
| Total TSPEC Packets<br>Received         | The number of TSPEC packets sent from the wireless client to the AP. The number is a total for all APs managed by the switch.                               |
| Total TSPEC Packets<br>Transmitted      | The number of TSPEC packets sent from the AP to the wireless client. The number is a total for all APs managed by the switch.                               |
| Total TSPEC Bytes<br>Received           | The number of TSPEC bytes sent from the wireless client to the AP. The number is a total for all APs managed by the switch.                                 |
| Total TSPEC Bytes<br>Transmitted        | The number of TSPEC bytes sent from the AP to the wireless client. The number is a total for all APs managed by the switch.                                 |
| Total TSPECs Accepted                   | The number of TSPEC packets that were accepted by all APs that the switch manages.                                                                          |
| Total TSPECs Rejected                   | The number of TSPEC packets that were rejected by all APs that the switch manages.                                                                          |
| Total Roaming TSPECs<br>Accepted        | The total number of TSPEC packets transmitted by roaming clients that were accepted by all APs that the switch manages.                                     |
| Total Roaming TSPECs<br>Rejected        | The total number of TSPEC packets transmitted by roaming clients that were rejected by all APs that the switch manages.                                     |

#### Table 146: Switch Status/Statistics (Cont.)

#### **Command Buttons**

The page includes the following button:

# Viewing IP Discovery Status

From the WLAN > Status/Statistics > IP Discovery tab, you can view information about communication with the devices in the IP discovery list on the Wireless Discovery Status page.

The IP Discovery list can contain the IP addresses of peer switches and APs for the UWS to discover and associate with as part of the WLAN.

| Biodal Switch Status IP Discovery C       | onfiguration Rec | ceivea AP  | nardware Capabi |        |
|-------------------------------------------|------------------|------------|-----------------|--------|
| wireless Discovery Status                 |                  |            |                 | () Hel |
| Maximum Number of Configurable Entries    | 256              |            |                 |        |
|                                           | 200              |            |                 |        |
| lotal Number of Configured Entries        | 1                |            |                 |        |
| Total Number of Polled Entries            | 0                |            |                 |        |
| Total Number of Not-Polled Entries        | 0                |            |                 |        |
| Total Number of Discovered Entries        | 1                |            |                 |        |
| Total Number of Discovered-Failed Entries | 0                |            |                 |        |
| IP Address                                |                  | Status     |                 |        |
| 192.168.2.25                              |                  | Discovered |                 |        |
|                                           |                  |            |                 |        |
|                                           | Refres           | sh         |                 |        |

Figure 160: Wireless Discovery Status

| Field                                        | Description                                                                                                    |
|----------------------------------------------|----------------------------------------------------------------------------------------------------|
| Maximum Number of<br>Configurable Entries    | Shows the maximum number of IP addresses that can be configured in the IP Discovery list.                                                                                              |
| Total Number of<br>Configured Entries        | Shows the number of IP addresses that have been configured in the IP Discovery list.                                                                                                   |
| Total Number of Polled<br>Entries            | Identifies how many of the IP addresses in the IP Discovery list the switch has attempted to contact.                                                                                  |
| Total Number of Not-<br>Polled Entries       | Identifies how many of the IP addresses in the IP Discovery list the switch has not attempted to contact.                                                                              |
| Total Number of<br>Discovered Entries        | Identifies how many devices (peer switches or APs) the switch has successfully discovered, authenticated, and validated by polling the IP address configured in the IP Discovery list. |
| Total Number of<br>Discovered-Failed Entries | Identifies how many devices that have an IP address configured in the IP<br>Discovery list that the switch has attempted to contact and failed to authenticate<br>or validate.         |

Table 147: AP Hardware Capability Radio Detail

| Field      | Description                                                                                                    |
|------------|----------------------------------------------------------------------------------------------------|
| IP Address | Shows the IP address of the device configured in the IP Discovery list.                                                                                                    |
| Status     | The status is in one of the following states:                                                                                                    |
|            | • Not Polled: The switch has not attempted to contact the IP address in the L3/ IP Discovery list.                                                                               |
|            | • <b>Polled</b> : The switch has attempted to contact the IP address.                                                                                                    |
|            | <ul> <li>Discovered: The switch contacted the peer switch or the AP in the L3/IP<br/>Discovery list and has authenticated or validated the device.</li> </ul>                    |
|            | • <b>Discovered - Failed</b> : The switch contacted the peer switch or the AP with IP address in the L3/IP Discovery list and was unable to authenticate or validate the device. |
|            | If the device is an access point, an entry appears in the AP failure list with a failure reason.                                                                                 |

#### Table 147: AP Hardware Capability Radio Detail (Cont.)

#### **Command Buttons**

The page includes the following button:

• **Refresh**—Updates the page with the latest information.

### **Viewing the Peer Switch Configuration Received Status**

The Peer Switch Configuration feature allows you to send the critical wireless configuration from one switch to all other switches. In addition to keeping the switches synchronized, this function enables the administrator to manage all wireless switches in the cluster from one switch. The **Peer Switch Configuration Receive Status** page provides information about the configuration a switch has received from one of its peers.

To open the following page, click the WLAN > Status/Statistics > Configuration Received tab.

| Global Switch Statu  | IS IP Discovery Co  | nfiguration Received | AP Hardware Capability | AP Image Availability |
|----------------------|---------------------|----------------------|------------------------|-----------------------|
| Peer Switch Conf     | iguration Receive S | itatus               |                        | (?) Help              |
| Current Receive Stat | us Not Started      |                      |                        |                       |
|                      |                     |                      |                        |                       |
| Last Configuration R | eceived             |                      |                        |                       |
| Peer Switch IP Addre | ess 0.0.0.0         |                      |                        |                       |
| Configuration        | None                |                      |                        |                       |
| Timestamp            | Jan 1 00:00:00 1970 | )                    |                        |                       |
|                      |                     |                      |                        |                       |
|                      |                     | Refresh              |                        |                       |

Figure 161: Configuration Received

Table 148 describes the fields on the Peer Switch Configuration Received Status page.

| Field                   | Description                                                                                                    |
|-------------------------|----------------------------------------------------------------------------------------------------|
| Current Receive Status  | Indicates the global status when wireless configuration is received from a peer switch. The possible status values are as follows: |
|                         | Not Started                                                                                                    |
|                         | Receiving Configuration                                                                                                    |
|                         | Saving Configuration,                                                                                                    |
|                         | Applying AP Profile Configuration                                                                                                  |
|                         | • Success                                                                                                    |
|                         | Failure - Invalid Code Version                                                                                                    |
|                         | Failure - Invalid Hardware Version                                                                                                 |
|                         | Failure - Invalid Configuration                                                                                                    |
| Last Configuration Rece | eived                                                                                                    |
| Peer Switch IP Address  | Indicates the last switch from which this switch received any wireless configuration data.                                         |
| Configuration           | Indicates which portions of configuration were last received from a peer switch, which can be one or more of the following:        |

### Table 148: Peer Switch Configuration

| Timestamp | Indicates the last time this switch received any configuration data from a peer switch. |
|-----------|-----------------------------------------------------------------------------------------|
|           | If the switch has not received any configuration for another switch, the value is None. |
|           | QoS DiffServ                                                                            |
|           | QoS ACL                                                                                 |
|           | RADIUS Client                                                                           |
|           | Captive Portal                                                                          |
|           | Known Client                                                                            |
|           | AP Profiles                                                                             |
|           | AP Database                                                                             |
|           | Channel/Power                                                                           |
|           | • Discovery                                                                             |
|           | Global                                                                                  |
|           | • None                                                                                  |
|           | which can be one or more of the following:                                              |

#### **Command Buttons**

The page includes the following button:

# Viewing the AP Hardware Capability List

The switch can support APs that have different hardware capabilities, such as the supported number of radios, the supported IEEE 802.11 modes, and the software image required by the AP. From the AP Hardware Capability tab, you can access summary information about the AP Hardware support, the radios and IEEE modes supported by the hardware, and the software images that are available for download to the APs.

To open the following page, click the WLAN Status/Statistics > AP Hardware Capability > Summary tab.

| Global Switch Status IP Discovery Configuration R | Received AF  | Hardware Capability AP Image Availabil | ity           |
|---------------------------------------------------|--------------|----------------------------------------|---------------|
| Summary                                           | Radio Detail | Image Ta                               | able          |
| AP Hardware Capability                            |              |                                        | (?) H         |
| Hardware Type ID Hardware Type Description        | Radio Coun   | t Image Type                           | Dual Boot     |
| 1 MJ Dual Radio a/b/g                             | 2            | 2-MJ Development Board Broadcom Radios | Not Supported |
| 2 MJ Single Radio a/b/g                           | 1            | 2-MJ Development Board Broadcom Radios | Not Supported |
| 3 MJ Dual Radio a/b/g/n                           | 2            | 2-MJ Development Board Broadcom Radios | Not Supported |
| 4 MJ Single Radio a/b/g/n                         | 1            | 2-MJ Development Board Broadcom Radios | Not Supported |
| 5 Enterprise Dual Radio a/b/g/n                   | 2            | 1-Enterprise AP Broadcom Radios        | Supported     |
| 6 Enterprise Single Radio a/b/g/n                 | 1            | 1-Enterprise AP Broadcom Radios        | Supported     |
| AP-64 Single Radio a/b/g/n                        | 1            | 3-AP-64/66 Board Broadcom Radios       | Not Supported |
| ECW7220-L AP Dual Radio anac/bgn                  | 2            | 3-AP-64/66 Board Broadcom Radios       | Supported     |
| 9 ECWO7220-L OAP Dual Radio anac/bgn              | 2            | 4-Enterprise AP Broadcom 4748 Radios   | Supported     |
| 10 EAP7151A Single Radio b/g/n                    | 1            | 9                                      | Not Supported |
| 11 EAP7011CA Single Radio b/g/n                   | 1            | 9                                      | Not Supported |
| 12 EAP9012CA Dual Radio a/b/g/n                   | 2            | 9                                      | Not Supported |
| 13 OAP9112CA Dual Radio a/b/g/n                   | 2            | 9                                      | Not Supported |
| 14 ECW5110-L Dual Radio a/b/g/n                   | 2            | 9                                      | Not Supported |
| 15 EAP7015A Single Radio b/g/n                    | 1            | 9                                      | Not Supported |
| 16 EAP7315A Single Radio b/g/n                    | 1            | 9                                      | Not Supported |
| 17 EAP7311A Single Radio b/g/n                    | 1            | 9                                      | Not Supported |
| 18 EAP9012A Dual Radio a/b/g/n                    | 2            | 9                                      | Not Supported |
| 19 ECWO5110-L Dual Radio a/b/g/n                  | 2            | 9                                      | Not Supported |
| 20 WAP5110-L Dual Radio a/b/g/n                   | 2            | 9                                      | Not Supported |

Figure 162: AP Hardware Capability Summary Information

Table 149 describes the fields available on the AP Hardware Capability Summary page.

| Field                        | Description                                                                                                    |
|------------------------------|----------------------------------------------------------------------------------------------------|
| Hardware Type<br>ID          | Identifies the ID number assigned to each AP hardware type. The switch supports up to six different AP hardware types.                                                                                           |
| Hardware Type<br>Description | Includes a description of the platform and the supported IEEE 802.11 modes.                                                                                                    |
| Radio Count                  | Specifies whether the hardware supports one radio or two radios.                                                                                                    |
| Image Type                   | Specifies the type of software the hardware requires.                                                                                                    |
| Dual Boot                    | Indicates whether this AP hardware type supports dual boot.                                                                                                    |
|                              | On dual boot APs, if the AP code is corrupted during the code upgrade process due to a power failure or unexpected AP reset while the AP is writing to NVRAM then the AP is able to come up using the old image. |

#### Table 149: AP Hardware Capability Summary

Click the Hardware Type ID to view the AP hardware radio capability information for that hardware type.

### **AP Hardware Radio Capability**

Use the menu to select the hardware type, and then select the radio to view radio details. If the selected hardware only supports one radio, Radio 2 displays a message indicating that the radio is invalid for the selected hardware type. To open the this page, click the **WLAN > Status/Statistics > AP Hardware Capability > Radio Detail** tab.

| Summary                            | Radio Detail                        | Image            | Table   |
|------------------------------------|-------------------------------------|------------------|---------|
| AP Hardware Radio Capability       |                                     |                  | ? Help  |
| 8-ECW7220-L AP Dual Radio anac/bgn | <ul> <li>Radio-1 Radio-2</li> </ul> |                  |         |
| Radio Count                        | 2                                   | 802.11a Support  | Enable  |
| Radio Type Description             | Broadcom Northstar a/b/g/n/ac       | 802.11bg Support | Disable |
| VAP Count                          | 16                                  | 802.11n Support  | Enable  |
|                                    |                                     | 802.11ac Support | Enable  |

Figure 163: AP Hardware Capability Radio Detail

Table 150 describes the fields available on the AP Hardware Radio Capability Radio Detail page.

| Field                     | Description                                                                                                    |
|---------------------------|----------------------------------------------------------------------------------------------------|
| Radio Count               | Displays the number of radios supported on the hardware platform, which is either 1 or 2.                                  |
| Radio Type<br>Description | Displays the type of radio, which might contain information such as the manufacturer name and supported IEEE 802.11 modes. |
| VAP Count                 | Displays the number of VAPs the radio supports.                                                                            |
| 802.11a<br>Support        | Shows whether support for IEEE 802.11a mode is enabled.                                                                    |
| 802.11bg<br>Support       | Shows whether support for IEEE 802.11bg mode is enabled.                                                                   |
| 802.11n<br>Support        | Shows whether support for IEEE 802.11n mode is enabled.                                                                    |
| 802.11ac<br>Support       | Shows whether support for IEEE 802.11ac mode is enabled.                                                                   |

#### Table 150: AP Hardware Capability Radio Detail

### **AP Image Capability**

The switch is able to update software on the access points that it manages. To update the AP with the correct software, the UWS can store up to three AP software images to support different AP hardware types. The Image Table displays the image ID-to-hardware type mapping. To open this page, click the **WLAN > Status/Statistics > AP Hardware Capability > Image Table** tab.

| Summary           | raulo Detali                         | inage rable |
|-------------------|--------------------------------------|-------------|
| AP Image Capabili | ty                                   | (?) Help    |
| mage Type ID      | Image Type Description               |             |
| 1                 | Enterprise AP Broadcom Radios        |             |
| 2                 | MJ Development Board Broadcom Radios |             |
| 3                 | AP-64/66 Board Broadcom Radios       |             |
| 1                 | Enterprise AP Broadcom 4748 Radios   |             |
| 5                 | Keystone AP Broadcom Radios          |             |
| 6                 |                                      |             |
| 7                 |                                      |             |
| 3                 |                                      |             |
| 3                 |                                      |             |

Figure 164: AP Hardware Capability Image Table

Table 151 describes the fields available on the AP Hardware Capability Image Table page.

|--|

| Field                  | Description                                |
|------------------------|--------------------------------------------|
| Image Type ID          | Shows the ID number assigned to the image. |
| Image Type Description | Provides a basic description of the image. |

# **Integrated AP Image Availability**

The **AP Image Availability** page is available on switches that support the integrated mode for upgrading code on managed APs (Broadcom AP). In the Integrated AP Image mode, the switch that manages the AP automatically loads the code image for the AP stored on the switch. The new code is loaded whenever the AP code does not match the version stored on the switch, so the AP may be upgraded or downgraded.

The Integrated AP Image Availability table shows all code image types available on the switch for the APs and the version number of each image. To open this page, click the **WLAN** > **Status/Statistics** > **AP Image Availability** tab.

| Global Switch Status II | P Discovery Configuration Received AP Hard | Iware Capability AP Image Availability |
|-------------------------|--------------------------------------------|----------------------------------------|
| Integrated AP Image A   | vailability                                | ? Help                                 |
| AP Image Type ID        | Code Version                               |                                        |
| 3                       | V1.3.3.9-ECW7220-L-0000                    |                                        |

Figure 165: Integrated AP Image Availability

Table 152 describes the fields available on the AP Image Availability page.

| Field            | Description                                |
|------------------|--------------------------------------------|
| AP Image Type ID | Shows the ID number assigned to the image. |
| Code Version     | Identifies the code version number.        |

#### Table 152: Integrated AP Image Availability

# **Managed AP Status**

From the **Managed Access Point Status** page, you can access a variety of information about each AP that the switch manages. The pages you access from the **Status** tab provide configuration and association information about managed APs and their neighbors. The pages you access from the **Statistics** tab display information about the number of packets and bytes transmitted and received on various interfaces.

### **Monitoring AP Status**

To open this page click WLAN > Status/Statistics > Managed AP > Status. The following figure shows the Managed Access Point Status page with one managed AP.

| Summary           | Detail           | R         | adio Sum | mary f       | Radio Detail | Neighb                           | or APs                  | Neighbor Client | s VAP       |
|-------------------|------------------|-----------|----------|--------------|--------------|----------------------------------|-------------------------|-----------------|-------------|
| Managed A         | ccess P          | oint Stat | JS       |              |              |                                  |                         |                 | (?) He      |
|                   |                  |           |          |              |              |                                  |                         |                 | show 20     |
| MAC Addres        | <u>s</u><br>aged | Status    | Name     | IP Address   | Profile      | Software<br>Version              | Configuration<br>Status | Age             | Sysuptime   |
| cc:37:ab:7        | f:af:c0          | Managed   | TPS      | 192.168.2.14 | 1-Default    | V1.0.2.6-<br>ECW7220-<br>L-0000  | Success                 | 0d:00:00:09     | 0d:05:16:00 |
| <u>cc:37:ab:b</u> | <u>b:de:60</u>   | Managed   | RD       | 192.168.2.13 | 1-Default    | V1.3.3.8-<br>ECW07220-<br>L-0000 | Failure                 | 0d:00:00:09     | 8d:04:58:45 |

Figure 166: Managed Access Point Status

The following tabs are available from the Managed Access Point Status page:

| Tab           | Description                                                                                                    |
|---------------|----------------------------------------------------------------------------------------------------|
| Summary       | Lists the APs managed by the switch and provides summary information about them.                                |
| Detail        | Shows detailed status information collected from the AP                                                         |
| Radio Summary | Shows the channel, transmit power, and number of associated wireless clients for all managed APs.               |
| Radio Detail  | Shows detailed status for a radio interface. Use the radio button to navigate between the two radio interfaces. |

| Tab              | Description                                                                                                    |
|------------------|----------------------------------------------------------------------------------------------------|
| Neighbor APs     | Shows the neighbor APs that the specified AP has discovered through periodic RF scans on the selected radio interface.                       |
| Neighbor Clients | Shows information about wireless clients associated with an AP or detected by the AP radio.                                                  |
| VAP              | Shows summary information about the virtual access points (VAPs) for the selected AP and radio interface on the APs that the switch manages. |

The following table provides summary information about the APs that the switch manages. If the switch is the Cluster Controller, the page provides information about the APs managed by all switches in the cluster.

| Field            | Description                                                                                                    |
|------------------|----------------------------------------------------------------------------------------------------|
| MAC Address      | The Ethernet address of the UWS-managed AP. If the MAC address of the AP is preceded by an asterisk (*), it is managed by a peer switch.                                                                                       |
| Status           | The current managed state of the AP. The possible values are:                                                                                                    |
|                  | • Discovered: The AP is discovered and by the switch, but is not yet authenticated.                                                                                                    |
|                  | • Authenticated: The AP has been validated and authenticated (if authentication is enabled), but it is not configured.                                                                                                    |
|                  | <ul> <li>Upgrading: The AP is in the process of receiving or activating a new image. This<br/>status is applicable only when the wireless switch supports the Integrated AP<br/>Image Download mode.</li> </ul>                |
|                  | <ul> <li>Managed: The AP profile configuration has been applied to the AP and it's operating in managed mode.</li> </ul>                                                                                                    |
|                  | <ul> <li>Failed: The UWS lost contact with the AP, a failed entry will remain in the<br/>managed AP database unless you remove it. Note that a managed AP will<br/>temporarily show a failed status during a reset.</li> </ul> |
| Name             | A name for the AP. This is the value configured in the valid AP database (either locally or on the RADIUS server).                                                                                                    |
| IP Address       | The network IP address of the managed AP.                                                                                                    |
| Profile          | The AP profile configuration currently applied to the managed AP. The profile is assigned to the AP in the valid AP database.                                                                                                  |
|                  | <b>NOTE:</b> Once an AP is discovered and managed by the UWS, if the profile is changed in the valid AP database (either locally or on the RADIUS server) the AP must be reset to configure with the new profile.              |
| Software Version | The software version the AP is currently running.                                                                                                    |

### Table 153: Managed Access Point Status

| Field                | Description                                                                                                    |
|----------------------|----------------------------------------------------------------------------------------------------|
| Configuration Status | This status indicates if the AP is configured successfully with the assigned profile. The status is one of the following:                                                                                              |
|                      | <ul> <li>Not Configured: The profile has not been sent to the AP yet, the AP may be<br/>discovered but not yet authenticated.</li> </ul>                                                                               |
|                      | • In Progress: The switch is currently sending the AP profile configuration packet to the AP.                                                                                                    |
|                      | <ul> <li>Success: The entire profile has been sent to the AP and there were no configuration errors.</li> </ul>                                                                                                    |
|                      | <ul> <li>Partial Success: The entire profile has been sent to the AP and there were<br/>configuration errors (for example, some configuration parameters were not<br/>accepted), but the AP is operational.</li> </ul> |
|                      | • Failure: The profile has been sent to the AP and there were configuration errors, the AP is not operational.                                                                                                    |
| Age                  | Time since last communication between the UWS and the AP.                                                                                                    |
| Sysuptime            | The time since this AP was last rebooted.                                                                                                    |

| Table 153: | Managed | Access Point | Status | (Cont.) |
|------------|---------|--------------|--------|---------|
|            |         |              |        | (00)    |

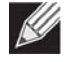

**Note:** You can sort the list of APs by clicking any of the column headings. For example, to sort the APs by the profile they use, click **Profile**.

#### **Command Buttons**

The page includes the following buttons:

- **Delete**—Clears the selected entry from the current list. Only APs with a Configuration Status of Failed can be removed from the list.
- **Delete All**—Clears all APs with a Configuration Status of Failed from the current list.
- **Refresh**—Updates the page with the latest information.

# **Viewing Detailed Managed Access Point Status**

To view detailed information about an AP that the switch manages, click the MAC address of the AP from the **Summary** page or select the MAC address of the AP from the drop-down menu on the **Detail** page.

To open this page, click the WLAN > Status/Statistics > Managed AP > Status > Detail tab.

| vanaged Access Poir  | nt Status                |                       | () H              |
|----------------------|--------------------------|-----------------------|-------------------|
|                      | 70:72:CF:89:01:40 •      |                       |                   |
| IP Address           | 192.168.2.12             | Managing Switch       | Local Switch      |
| IP Subnet Mask       | 255.255.255.0            | Switch MAC Address    | 70:72:CF:98:5D:26 |
| Status               | Managed                  | Switch IP Address     | 192.168.2.10      |
| Software Version     | 1.1.0.16                 | Profile               | 1-Default         |
| Code Download Status | Not Started              | Discovery Reason      | Peer Redirect     |
| Configuration Status | Success                  | Protocol Version      | 2                 |
| Vendor ID            |                          | Authenticated Clients | 1                 |
| Part Number          | ECW5110-L                | System Up Time        | 0d:00:00:00       |
| Serial Number        | AC50027036               | Age                   | 0d:00:00:21       |
| Hardware Type        | 14 - ECW5110-L Dual Radi | o a/b/g/n             |                   |

Figure 167: Managed Access Point Status Detail

Table 154 describes the fields you see on the **Detail** page for the managed access point status. The label at the top of the table shows the MAC address and location of the AP to which the values on the page apply. To view details about a different AP, select its MAC address from the drop-down menu.

#### Table 154: Detailed Managed Access Point Status

| Field          | Description                       |
|----------------|-----------------------------------|
| IP Address     | The IP address of the managed AP. |
| IP Subnet Mask | The subnet mask of the managed AP |

| Field                | Description                                                                                                    |
|----------------------|----------------------------------------------------------------------------------------------------|
| Status               | <ul> <li>The current managed state of the AP. The possible values are:</li> <li>Discovered: The AP is discovered and by the switch, but is not yet authenticated.</li> <li>Authenticated: The AP has been validated and authenticated (if authentication is enabled), but it is not configured.</li> <li>Upgrading: The AP is in the process of receiving or activating a new image. This status is applicable only when the wireless switch supports the Integrated AP Image Download mode.</li> <li>Managed: The AP profile configuration has been applied to the AP and it's operating in managed mode.</li> <li>Connection Failed: The UWS lost contact with the AP, a failed entry will remain in the managed AP database unless you remove it. Note that a managed AP will temporarily show a failed status during a reset.</li> </ul>                                                                                                    |
| Software Version     | Indicates the version of software on the AP, this is learned from the AP during discovery.                                                                                                    |
| Code Download Status | <ul> <li>Indicates the current status of a code download request for this AP. The possible values include the following:</li> <li>Not Started: No download has begun.</li> <li>Requested: A download is planned for this AP, but the AP is not in the current download group, so it hasn't been told to start the download yet.</li> <li>Code-Transfer-In-Progress: The AP has been told to download the code.</li> <li>Failure: The AP reported a failing code download.</li> <li>Aborted: The download was aborted before the AP loaded code from the TFTP server.</li> <li>Waiting-For-APs-To-Download: A download finished on this AP, and it is waiting for other APs to finish download. Reset command is not sent to the AP in this state.</li> <li>NVRAM-Update-In-Progress: Download completed successfully. The reset command sent to the AP.</li> <li>Timed-Out: The AP did not reconnect to the UWS in the fixed time interval.</li> </ul> |
| Configuration Status | <ul> <li>Indicates whether the AP is configured successfully with the assigned profile. The status is one of the following:</li> <li>Not Configured: The profile has not been sent to the AP yet, the AP may be discovered but not yet authenticated.</li> <li>In Progress: The switch is currently sending the AP profile configuration packet to the AP.</li> <li>Success: The entire profile has been sent to the AP and there were no configuration errors.</li> <li>Partial Success: The entire profile has been sent to the AP and there were configuration errors, but the AP is operational.</li> <li>Failure: The profile has been sent to the AP and there were configuration errors, the AP is not operational.</li> </ul>                                                                                                    |
| Vendor ID            | Vendor of the AP software, this is learned from the AP during discovery.                                                                                                    |
| Part Number          | Hardware part number for the AP, which is learned from the AP during discovery.                                                                                                    |
| Serial Number        | Unique Serial number assigned to the AP, which is learned from the AP during discovery.                                                                                                    |
| Hardware Type        | Hardware platform for the AP, which is learned from the AP during discovery.                                                                                                    |
| Managing Switch      | Indicates whether the AP is managed by the local switch or a peer switch.                                                                                                    |

Table 154: Detailed Managed Access Point Status (Cont.)

| Field                 | Description                                                                                                    |
|-----------------------|----------------------------------------------------------------------------------------------------|
| Switch MAC Address    | Identifies the MAC address of the switch that is managing the AP.                                                                                                    |
| Switch IP Address     | Identifies the IP address of the switch that is managing the AP.                                                                                                    |
| Profile               | The AP profile configuration currently applied to the managed AP, the profile is assigned to the AP in the valid AP database.                                                                                                    |
|                       | <i>Note:</i> Once an AP is discovered and managed by the UWS, if the profile is changed in the valid AP database (either locally or on the RADIUS server) the AP must be reset to configure with the new profile.                                              |
| Discovery Reason      | This status value indicates how the managed AP was discovered, the status is one of the following values:                                                                                                    |
|                       | • IP Poll Received: The AP was discovered via an IP poll from the UWS, its IP address is configured in the IP polling list.                                                                                                    |
|                       | • Peer Redirect: The AP was discovered through a peer switch redirect, the AP tried to associate with another peer switch and learned the current UWS IP address from the peer (peer learned UWS IP address in RADIUS server response when validating the AP). |
|                       | • Switch IP Configured: The managed AP is configured with the UWS IP address.                                                                                                    |
|                       | <ul> <li>Switch IP DHCP: The managed AP learned the current UWS IP address through<br/>DHCP option 43.</li> </ul>                                                                                                    |
|                       | • L2 Poll Received: The AP was discovered through the Edge-Core Wireless Device Discovery protocol.                                                                                                    |
| Protocol Version      | Indicates the protocol version supported by the software on the AP, which is learned from the AP during discovery.                                                                                                    |
| Authenticated Clients | Total number of clients currently associated to the AP that have been authenticated.<br>This is the sum of all authenticated clients for all the VAPs enabled on the AP.                                                                                       |
| System Up Time        | Time in seconds since last power-on reset of the managed AP.                                                                                                    |
| Age                   | Time since last communication between the UWS and the AP.                                                                                                    |

### Table 154: Detailed Managed Access Point Status (Cont.)

#### **Command Buttons**

The page includes the following buttons:

- **Reset**—Resets the managed AP. A pop-up message asks you to confirm that you want to reset the AP.
- **Disassociate Clients**—Disconnects all associated clients from the AP.
- **Refresh**—Updates the page with the latest information.

# Viewing Managed Access Point Radio Summary Information

You can view general information about each operational radio on all APs managed by the switch. The **Managed Access Point Radio Summary** page shows the channel, transmit power, and number of associated wireless clients for all managed APs. For more information about a specific radio on an AP, click the radio.

To open this page, click the WLAN > Status/Statistics > Managed AP > Status > Radio Summary tab.

| Summary    | Detail  | Radi    | o Summary F | ladio Detail | Neighbor APs         | Neighbor Clients | VA     |
|------------|---------|---------|-------------|--------------|----------------------|------------------|--------|
| Managed A  | ccess P | oint Ra | dio Status  |              |                      |                  | () He  |
|            |         |         |             |              |                      | show             | 20 🔻   |
| AC Address | ba      | Name    | Padio       | Channel      | Transmit Power (dbm) | Authenticated C  | lionte |

Figure 168: Managed Access Point Status Radio Summary

Table 155 describes the fields you see on the **Radio Summary** page for the managed access point status.

| Field                 | Description                                                                                                    |
|-----------------------|----------------------------------------------------------------------------------------------------|
| MAC Address           | The Ethernet address of the UWS managed AP. If the MAC address of the AP is followed by an asterisk (*), it is managed by a peer switch.                                 |
| Name                  | A name for the AP, this is the value configured in the valid AP database (either locally or on the RADIUS server).                                                       |
| Radio                 | Indicates the radio interface and configured mode of the radio, if the radio is disabled the radio mode will be displayed as Off instead of showing the configured mode. |
| Channel               | If radio is operational, the current operating channel for the radio.                                                                                                    |
| Transmit Power        | If radio is operational, the current transmit power for the radio.                                                                                                    |
| Authenticated Clients | Total count of clients authenticated by the AP on the physical radio. This is a sum of all the clients authenticated by each VAP enabled on the radio.                   |

#### Table 155: Managed AP Radio Summary

#### **Command Buttons**

The page includes the following button:

# Viewing Detailed Managed Access Point Radio Information

You can view detailed information about each radio on the APs that the UWS manages on the **Radio Detail** page for the managed access point radio status. Use the options above the table to select the AP and radio with the settings to view. The AP is identified by its MAC address and location. The radio is identified by its number and configured mode. If the radio is disabled, the radio mode will be displayed as Off. Table 156 describes the fields you see on the **Radio Detail** page for the managed access point status.

To open this page, click the WLAN > Status/Statistics > Managed AP > Status > Radio Detail tab.

| Status Statistics           |          |                      |          |                |                            |                   |        |
|-----------------------------|----------|----------------------|----------|----------------|----------------------------|-------------------|--------|
| Summary Detail              | Radio    | Summary              | Radio De | tail Nei       | hbor APs                   | Neighbor Clients  | VAP    |
| Managed Access Point        | Radio    | Status               |          |                |                            |                   | ? Help |
|                             | cc.      | 37:ab:7f:af:c0 - TPS | <b>T</b> | 1-802 11a/n/ac | 2-802 11b/a/n              |                   |        |
|                             | 1.44.    |                      |          |                |                            |                   |        |
| Channel                     |          | 144                  |          | Authenticated  | Clients                    | 1                 |        |
| Channel Bandwidth           |          | 80 MHz               |          | Transmit Powe  | er (dbm)                   | 20                |        |
| Fixed Channel Indicator     |          | No                   |          | Fixed Power In | ndicator                   | No                |        |
| Manual Channel Adjustment S | Status   | None                 |          | Manual Power   | Adjustment Status          | None              |        |
| WLAN Utilization            |          | 7 %                  |          | Total Neighbor | s                          | 1536              |        |
| Radio Resource Measurement  | t        | Enabled              |          |                |                            |                   |        |
|                             |          |                      |          |                |                            |                   |        |
| TSPEC Status                |          |                      |          |                |                            |                   |        |
| Access Category             |          |                      | Voice    |                | Video                      | Video             |        |
| Operational Status          |          |                      | Disable  |                | Disable                    | lisable           |        |
| Number of Active Traffic    | Stream   | s                    | 0 0      |                | 0                          |                   |        |
| Number of Traffic Stream    | n Client | s                    | 0 0      |                | 0                          |                   |        |
| Number of Traffic Stream    | n Roam   | ing Clients          | 0 0      |                |                            |                   |        |
| Medium Time Admitted        |          |                      | 0 0      |                |                            |                   |        |
| Medium Time Unallocate      | d        |                      | 0 0      |                |                            |                   |        |
| Medium Time Roaming U       | Inalloca | ited                 | 0 0      |                | 0                          |                   |        |
|                             |          |                      |          |                |                            |                   |        |
| Supported Channel Ra        | dar Det  | ection Required      | P        | adar Detected  | Time Since Ra              | dar Last Detected |        |
| 144 No                      |          | ection Required      | N        | 0              | 0d:00:00:00                | ual Last Detected |        |
| 149 No<br>153 No            |          |                      | N        | 0              | 00:00:00:00<br>00:00:00:00 |                   |        |
| 157 No                      | ,<br>,   |                      | N        | 0              | 0d:00:00:00                |                   |        |
| 161 No                      | <b>)</b> |                      | N        | 0              | 0d:00:00:00                |                   |        |
|                             |          |                      |          |                |                            |                   |        |
|                             |          |                      | Refi     | esn            |                            |                   |        |
|                             |          |                      |          |                |                            |                   |        |

#### Figure 169: Managed Access Point Status Radio Detail

#### Table 156: Managed AP Radio Detail

| Field             | Description                                                           |
|-------------------|-----------------------------------------------------------------------|
| Channel           | If radio is operational, the current operating channel for the radio. |
| Channel Bandwidth | Indicates whether the channel bandwidth is 20 MHz or 40 MHz.          |

| Field                               | Description                                                                                                    |  |  |  |
|-------------------------------------|----------------------------------------------------------------------------------------------------|--|--|--|
| Fixed Channel Indicator             | This flag indicates if a fixed channel is configured and assigned to the radio, a fixed channel can be configured in the valid AP database (locally or on a RADIUS server).                                                                                                    |  |  |  |
| Manual Channel<br>Adjustment Status | Indicates the current state of a manual request to change the channel on this radio.<br>The valid values are:                                                                                                    |  |  |  |
|                                     | <ul> <li>Not Started: No request has been made to change the channel.</li> </ul>                                                                                                    |  |  |  |
|                                     | <ul> <li>Requested: A channel change has been requested by the user but has not been<br/>processed by the switch.</li> </ul>                                                                                                    |  |  |  |
|                                     | • In Progress: The switch is processing a channel change request for this radio.                                                                                                    |  |  |  |
|                                     | <ul> <li>Success: A channel change request is complete.</li> </ul>                                                                                                    |  |  |  |
|                                     | Failure: A channel change request failed.                                                                                                    |  |  |  |
| WLAN Utilization                    | Total network utilization for the physical radio. This value is based on radio statistics.                                                                                                    |  |  |  |
| Radio Resource<br>Measurement       | Radio Resource Measurement (RRM) mode requires the Wireless System to send<br>additional information in beacons, probe responses, and association responses.<br>Enable or disable support for radio resource measurement in the AP profile. This<br>feature is set independently for each radio and is enabled by default.                                                                                                    |  |  |  |
| Authenticated Clients               | Total count of clients authenticated with the AP on the physical radio. This is a sum of all the clients authenticated with the AP for each VAP enabled on the radio.                                                                                                    |  |  |  |
| Transmit Power                      | If radio is operational, the current transmit power for the radio.                                                                                                    |  |  |  |
| Fixed Power Indicator               | This flag indicates if a fixed power setting is configured and assigned to the radio, a fixed transmit power can be configured in the valid AP database (locally or on a RADIUS server).                                                                                                    |  |  |  |
| Manual Power<br>Adjustment Status   | Indicates the current state of a manual request to change the power setting on this radio. The valid values are:                                                                                                    |  |  |  |
|                                     | <ul> <li>None: No request has been made to change the power.</li> </ul>                                                                                                    |  |  |  |
|                                     | <ul> <li>Requested: A power adjustment has been requested by the user but has not been<br/>processed by the switch.</li> </ul>                                                                                                    |  |  |  |
|                                     | • In Progress: The switch is processing a power adjustment request for this radio.                                                                                                    |  |  |  |
|                                     | <ul> <li>Success: A power adjustment request is complete.</li> </ul>                                                                                                    |  |  |  |
|                                     | Failure: A power adjustment request failed.                                                                                                    |  |  |  |
| Total Neighbors                     | Total number of neighbors (both APs and clients) that can be seen by this radio in its RF area.                                                                                                    |  |  |  |
| TSPEC Status                        |                                                                                                    |  |  |  |
| Access Category                     | Indicates whether the TSPEC data is for voice traffic or video traffic. The wireless system maintains separate counters for the voice and video categories.                                                                                                    |  |  |  |
| <b>Operational Status</b>           | Indicates the current operational mode for the category.                                                                                                    |  |  |  |
|                                     | The operational mode is influenced by both the individual ACM mode and overall TSPEC mode.                                                                                                    |  |  |  |
| Number of Active                    | Shows the number of active traffic streams on the AP.                                                                                                    |  |  |  |
| Traffic Streams                     | A traffic stream is a collection of data packets identified by the wireless client as<br>belonging to a particular user priority. An example of a voice traffic stream is a Wi-Fi<br>Certified telephone handset that marks its codec-generated data packets as voice<br>priority traffic. An example of a video traffic stream is a video player application on a<br>wireless laptop that prioritizes a video conference feed from a corporate server. |  |  |  |
| Number of Traffic<br>Stream Clients | Shows the number of clients with an active traffic stream.                                                                                                    |  |  |  |

### Table 156: Managed AP Radio Detail (Cont.)

| Field                                          | Description                                                                                                    |
|------------------------------------------------|----------------------------------------------------------------------------------------------------|
| Number of Traffic<br>Stream Roaming<br>Clients | Shows the number of clients in roaming mode with an active traffic stream. This value is also included in the Number of Traffic Stream Clients field. |
| Medium Time<br>Admitted                        | Current sum of medium time (bandwidth) allocated to clients using a traffic stream. Medium time is measured in 32 $\mu sec/sec$ units.                |
| Medium Time<br>Unallocated                     | Amount of medium time (bandwidth) not currently allocated. Medium time is measured in 32 $\mu sec/sec$ units.                                         |
| Medium Time Roaming<br>Unallocated             | Amount of medium time (bandwidth) not currently allocated for roaming clients. Medium time is measured in 32 $\mu$ sec/sec units.                     |

### Table 156: Managed AP Radio Detail (Cont.)

For radios that include IEEE 802.11a, IEEE 802.11a/n, or 5-GHz 802.11n support, the page displays an additional table with radar detection information.

| Supported Channel | Radar Detection Required | Radar Detected | Time Since Radar Last Detected |
|-------------------|--------------------------|----------------|--------------------------------|
| 36                | No                       | No             | 0d:00:00:00                    |
| 44                | No                       | No             | 0d:00:00:00                    |
| 52                | No                       | No             | 0d:00:00:00                    |
| 60                | No                       | No             | 0d:00:00:00                    |
| 100               | No                       | No             | 0d:00:00:00                    |
| 108               | No                       | No             | 0d:00:00:00                    |
| 116               | No                       | No             | 0d:00:00:00                    |
| 124               | No                       | No             | 0d:00:00:00                    |
| 132               | No                       | No             | 0d:00:00:00                    |
| 149               | No                       | No             | 0d:00:00:00                    |
| 157               | No                       | No             | 0d:00:00:00                    |

#### Table 157: Radio Detail Regulatory Domain

| Field                             | Description                                                                                                    |
|-----------------------------------|----------------------------------------------------------------------------------------------------|
| Supported Channel                 | Lists the radio channel used for transmitting and receiving wireless traffic.                                                                                                    |
| Radar Detection<br>Required       | In some regulatory domains, radar detection is required on some channels in the 5-GHz band. If radar detection is required on the channel, the AP uses the 802.11h specification to avoid interference with other wireless devices. |
| Radar Detected                    | Indicates whether another 802.11 device was detected on the channel.                                                                                                    |
| Time Since Radar Last<br>Detected | Shows the amount of time that has passed since the device was last detected on the channel.                                                                                                    |

### **Command Buttons**

The page includes the following button:

# Viewing Managed Access Point Neighbor APs

During the RF scan, an access point collects and stores beacon information visible from neighboring access points. Access points can store the neighbor information for up to 64 neighbor APs. If the neighbor scan information exceeds the capacity, the oldest data in the neighbor list is overwritten.

Use the menu above the table to select the AP with the Neighbor AP information to view. The AP is identified by its MAC address and location. If the AP has two radios, select a radio to view the neighbor APs detected by using an RF scan on that radio. The radio is identified by its number and configured mode. If the radio is disabled, the radio mode will be displayed as Off.

To open this page, click the WLAN > Status/Statistics > Managed AP > Status > Neighbor APs tab.

| Summary                      | Detail          | Radio Summary           | Radio Detail     | Neighbor APs            | Neig          | ghbor Clients | VAP    |
|------------------------------|-----------------|-------------------------|------------------|-------------------------|---------------|---------------|--------|
| Managed A                    | ccess Poin      | t Neighbor AP Statu     | IS               |                         |               |               | ? Help |
|                              |                 |                         |                  |                         |               |               |        |
|                              |                 | b8:9b:c9:fd:b0:80 - ECV | V5110-L ▼ ● 1-80 | 2.11b/g/n 🔍 2-802.11a/i | ו             |               |        |
|                              |                 |                         |                  |                         | -             |               |        |
| Neighbor Al                  | P MAC           | SSID                    |                  | RSSI                    | <u>Status</u> | Age           |        |
| 00:22:2d:                    | <u>4d:7b:41</u> | A1000015-3536           |                  | 44                      | -             | 0d:01:14:13   |        |
| 00:22:2d:                    | <u>4d:7b:42</u> | A1000015-1872           |                  | 36                      | -             | 0d:01:14:13   |        |
| <u>00:ae:ae:</u>             | 01:36:20        | 980029-3176-Tal         | llac             | 25                      | -             | Od:01:14:13   |        |
| <u>00:ae:ae:</u>             | 01:36:21        | 3755-test-capti         | iveportal        | 30                      | -             | 0d:01:14:13   |        |
| <u> 11:00:00:</u>            | 00:00:00        | 00:24:a5:af:32:         | : cc             | 100                     | -             | 0d:01:14:12   |        |
| <u>24:de:c6:</u>             | <u>90:c1:70</u> | ACCWIFI                 |                  | 29                      | -             | 0d:01:14:13   |        |
| <u>24:de:c6:</u>             | <u>90:c1:71</u> | AcctonGuest             |                  | 29                      | -             | 0d:01:14:13   |        |
| <u>24:de:c6:</u>             | <u>90:c1:72</u> | ACCVIP                  |                  | 29                      | -             | 0d:01:14:13   |        |
| <u>28:80:23:</u>             | <u>99:52:30</u> | 920812-3065-Нау         | /fork-V4         | 14                      | -             | 0d:01:14:12   |        |
| <u>28:80:23:</u>             | <u>99:52:a0</u> | 920812-3065-Нау         | /fork-V3         | 7                       | -             | 0d:01:14:12   |        |
| <u>28:80:23:</u>             | <u>99:82:f0</u> | HP1_2G                  |                  | 44                      | -             | 0d:01:14:13   |        |
| <u>28:80:23:</u>             | <u>99:c2:40</u> | HP1_2G                  |                  | 55                      | -             | 0d:01:14:13   |        |
| <u>28:80:23:</u>             | <u>bd:00:80</u> | 920812-3065-CH1         | r-v1             | 32                      | -             | Od:01:14:13   |        |
| <u>4c:60:de:</u>             | <u>d9:40:1e</u> | 26IRP638                |                  | 13                      | -             | Od:01:14:12   |        |
| <u>5a:e3:47:</u>             | <u>e8:d2:3e</u> | 0xe78c8ee8b1b9e         | e5858de8b4b9576. | 26                      | -             | Od:01:14:12   |        |
| <u>60:00:00:</u>             | 00:00:00        | 20:10:7a:f2:14:         | :db              | 100                     | -             | Od:01:14:13   |        |
| <u>70:72:cf:</u>             | <u>12:34:5c</u> | 940113-1837-Tes         | st               | 37                      | -             | Od:01:14:12   |        |
| <u>70:72:cf:</u>             | <u>89:01:40</u> | GuestNetwork            |                  | 88                      | -             | 0d:01:14:13   |        |
| <u>70:72:cf:</u>             | <u>89:01:41</u> | ManagedSSID_2           |                  | 89                      | -             | 0d:01:14:13   |        |
| <u>70:72:cf:</u>             | <u>98:26:60</u> | E51000-3343-t1          |                  | 43                      | -             | Od:01:14:12   |        |
|                              |                 |                         | 1 <u>2</u>       |                         |               |               |        |
| Delete All Neighbors Refresh |                 |                         |                  |                         |               |               |        |

Figure 170: Managed Access Point Status Neighbor APs

Table 158 describes the fields you see on the Neighbor APs page for the managed access point status.

| Table 158: | Managed AP | Neighbor Status |
|------------|------------|-----------------|
|------------|------------|-----------------|

| Field           | Description                                                                                                    |
|-----------------|----------------------------------------------------------------------------------------------------|
| Neighbor AP MAC | The Ethernet MAC address of the neighbor AP network, this could be a physical radio interface or VAP MAC address. For Edge-Core APs this is always a VAP MAC address. The neighbor AP MAC address may be cross-referenced in the RF Scan status. |
| SSID            | Service Set ID of the neighbor AP network.                                                                                                    |

| Field  | Description                                                                                                    |
|--------|----------------------------------------------------------------------------------------------------|
| RSSI   | Received signal strength indication, this is an indicator of the signal strength relative to the neighbor and may give an idea of the neighbor's distance from the managed AP. The range is 1–100, where 1 is the weakest signal strength. |
| Status | <ul> <li>Indicates the managed status of the AP, whether this is a valid AP known to the switch or a Rogue on the network. The valid values are:</li> <li>Managed: The neighbor AP is managed by the wireless system.</li> </ul>           |
|        | <ul> <li>Standalone: The AP is managed in standalone mode and configured as a valid AP<br/>entry (local or RADIUS).</li> </ul>                                                                                                    |
|        | • Rogue: The AP is classified as a threat by one of the threat detection algorithms.                                                                                                    |
|        | <ul> <li>Unknown ("-"): The AP is detected in the network but is not classified as a threat<br/>by the threat detection algorithms.</li> </ul>                                                                                             |
| Age    | Indicates the time since this AP was last reported from an RF scan on the radio.                                                                                                    |

#### Table 158: Managed AP Neighbor Status (Cont.)

#### **Command Buttons**

The page includes the following buttons:

- **Delete All Neighbors**—Clears all entries from the Neighbor APs and Neighbor Clients list. This deletes all neighbors for all radios on all APs—not only for the currently selected AP and radio. The list is repopulated as neighbors are discovered.
- **Refresh**—Updates the page with the latest information.

### **Viewing Clients Associated with Neighbor Access Points**

The **Neighbor Clients** page shows information about wireless clients that have been discovered by the selected AP. APs can store information for up to 512 wireless clients. If the information exceeds the capacity, the oldest data in the neighbor client list is overwritten.

Use the menu above the table to select the AP with the neighbor client information to view. The AP is identified by its MAC address and location. If the AP has two radios, select a radio to view the neighbor clients detected via an RF scan on that radio. The radio is identified by its number and configured mode. If the radio is disabled, the radio mode will be displayed as Off.

The **Delete All Neighbors** button clears the Neighbor AP and Neighbor Clients lists. The list is repopulated as neighbors and associated clients are discovered.

To open this page, click the WLAN > Status/Statistics > Managed AP > Status > Neighbor Clients tab.

| Summary Detail         | Radio Summary             | Radio Detail  | Neighbor APs                     | Neighbor Clients | VAP  |
|------------------------|---------------------------|---------------|----------------------------------|------------------|------|
| anaged Access          | Point Neighbor Client Sta | atus          |                                  |                  | ? He |
|                        | 70:72:cf:89:01:40 - ECW   | 5110-L 🔻 🖲 1- | 802.11b/g/n 🔍 2–802.11a          | /n               |      |
| Neighbor Client MAC    | <u>RSSI</u>               | Channel Di    | scovery Reason                   | Age              |      |
| 00:03:7f:40:80:0       | <u>6f</u> 26              | 1 RF          | Scan                             | 0d:00:00:12      |      |
| 00:04:e2:a3:c5::       | <u>fc</u> 5               | 1 RF          | Scan                             | 0d:00:15:51      |      |
| 00:04:e2:a3:c5:t       | <u>Ee</u> 26              | 1 RF          | Scan                             | 0d:00:16:51      |      |
| 00:04:e2:a3:c9:1       | <u>o3</u> 10              | 1 RF          | Scan                             | 0d:00:13:49      |      |
| 00:04:e2:a3:ca:        | <u>30</u> 34              | 1 RF          | Scan                             | 0d:00:37:37      |      |
| 00:04:e2:a3:cc:        | <u>51</u> 27              | 1 RF          | Scan                             | 0d:00:17:51      |      |
| 00:04:e2:a3:cf:!       | <u>95</u> 32              | 1 RF          | Scan                             | 0d:00:16:51      |      |
| <u>00:0e:8f:96:26:</u> | <u>68</u> 30              | 1 RF          | Scan                             | 0d:05:23:07      |      |
| 00:12:f0:aa:3b:        | 5b 13                     | 1 RF          | Scan                             | 0d:00:00:12      |      |
| <u>00:15:af:96:40:</u> | <u>31</u> 77              | 1 RF          | Scan                             | 0d:00:00:12      |      |
| <u>00:16:eb:18:e0:</u> | <u>56</u> 41              | 1 RF          | Scan                             | 0d:00:02:13      |      |
| <u>00:1a:73:68:3b:</u> | <u>E7</u> 39              | 1 RF          | Scan                             | 0d:02:03:49      |      |
| 00:1c:bf:c6:34:        | <u>ef</u> 51              | 1 RF          | Scan                             | 0d:00:19:52      |      |
| <u>00:1e:64:19:97:</u> | <u>4e</u> 15              | 1 RF          | Scan                             | 0d:02:29:02      |      |
| 00:1e:64:19:cf:1       | <u>08</u> 31              | 1 RF          | Scan                             | 0d:02:20:58      |      |
| 00:1e:64:23:ae:«       | <u>ec</u> 34              | 1 RF          | Scan                             | 0d:00:05:16      |      |
| <u>00:1e:64:24:76:</u> | <u>78</u> 5               | 1 RF          | Scan                             | 0d:02:01:48      |      |
| <u>00:1e:65:6a:22:</u> | <u>1c</u> 42              | 1 RF          | Scan                             | 0d:00:02:13      |      |
| 00:1e:65:79:af:a       | <u>a0</u> 56              | 1 RF          | Scan                             | 0d:00:03:14      |      |
| 00:1f:1f:52:1a:1       | o <u>5</u> 44             | 1 RF          | Scan                             | 0d:00:08:17      |      |
| <u>00:1f:1f:52:1a:</u> | <u>05</u> 44              | 1 RF          | Scan<br><u>) Next</u><br>Befresh | 0d:00:08:17      |      |

| Figure 171: | Managed | <b>Access Point</b> | Neighbor | Clients |
|-------------|---------|---------------------|----------|---------|
|-------------|---------|---------------------|----------|---------|

Table 159 describes the fields you see on the **Neighbor Clients** page for the managed access point status.

### Table 159: Neighbor AP Clients

| Field               | Description                                                                                                    |
|---------------------|----------------------------------------------------------------------------------------------------|
| Neighbor Client MAC | The Ethernet address of client station.                                                                                                    |
| RSSI                | Received signal strength indication, this is an indicator of the signal strength relative to the neighbor and may give an idea of the neighbor's distance from the managed AP. The range is 1–100, where 1 is the weakest signal strength. |
| Channel             | The managed AP channel the client frame was received on, which may be different than the operating channel for this radio.                                                                                                    |

| Field            | Description                                                                                                    |
|------------------|----------------------------------------------------------------------------------------------------|
| Discovery Reason | Indicates one or more discovery methods for the neighbor client. One or more of the following values may be displayed:                                                                                      |
|                  | • RF Scan Discovered: The client was reported from an RF scan on the radio. Note that client stations are difficult to detect via RF scan, the other methods are more common for client neighbor detection. |
|                  | <ul> <li>Probe Request: The managed AP received a probe request from the client.</li> </ul>                                                                                                    |
|                  | <ul> <li>Associated to Managed AP: This neighbor client is associated to another managed<br/>AP.</li> </ul>                                                                                                 |
|                  | • Associated to this AP: The client is associated to this managed AP on the displayed radio.                                                                                                    |
|                  | • Associated to Peer AP: The client is associated to an AP managed by a peer switch.                                                                                                    |
|                  | <ul> <li>Ad Hoc Rogue: The client was detected as part of an Ad Hoc network.</li> </ul>                                                                                                    |
| Age              | Indicates the time since this client was last reported from an RF scan on the radio.                                                                                                    |

#### Table 159: Neighbor AP Clients (Cont.)

#### **Command Buttons**

The page includes the following buttons:

- **Delete All Neighbors**—Clears all entries from the Neighbor APs and Neighbor Clients list. The list is repopulated as neighbors are discovered.
- **Refresh**—Updates the page with the latest information.

### **Viewing Managed Access Point VAPs**

There are 16 virtual access points (VAPs) available on each radio of an AP. For each radio of an access point managed by the switch, you can view a summary of the VAP configuration and the number of wireless clients associated with a particular VAP.

Use the menu above the table to select the AP with the VAP information to view. The AP is identified by its MAC address and location. If the AP has two radios, select a radio to view details about VAPs on that radio. The radio is identified by its number and configured mode. If the radio is disabled, the radio mode will be displayed as Off.

| Summary | Detail Radio | Summary Radio Det | ail Neighbor APs      | Neighbor Clients                      | VAP      | VAP TSPEC      | Distributed Tunneling |
|---------|--------------|-------------------|-----------------------|---------------------------------------|----------|----------------|-----------------------|
| Manag   | ed Access P  | oint VAP Status   |                       |                                       |          |                | () Helj               |
|         |              |                   | 0-27-AB-7E-AE-00-TE   |                                       |          | 0.000 445 /-/- |                       |
|         |              |                   | C.37.AD. / F.AF.CU-1F | · · · · · · · · · · · · · · · · · · · | a/n/ac ♥ | 2-802.11b/g/r  | li<br>N               |
| VAP ID  | VAP Mode     | BSSID             | SSI                   | D                                     | CI       | lient Authenti | cations               |
| 0       | Enabled      | CC:37:AB:7F:AF:   | C0 Gue                | stNetwork                             | 1        |                |                       |
| 1       | Disabled     | CC:37:AB:7F:AF:   | C1 Man                | agedSSID 1                            | 0        |                |                       |
| 2       | Disabled     | CC:37:AB:7F:AF:   | C2 Man                | agedSSID 2                            | 0        |                |                       |
| 3       | Disabled     | CC:37:AB:7F:AF:   | C3 Man                | agedSSID 3                            | 0        |                |                       |
| 4       | Disabled     | CC:37:AB:7F:AF:   | C4 Man                | agedSSID 4                            | 0        |                |                       |
| 5       | Disabled     | CC:37:AB:7F:AF:   | C5 Man                | agedSSID 5                            | 0        |                |                       |
| 6       | Disabled     | CC:37:AB:7F:AF:   | C6 Man                | agedSSID 6                            | 0        |                |                       |
| 7       | Disabled     | CC:37:AB:7F:AF:   | C7 Man                | agedSSID 7                            | 0        |                |                       |
| 8       | Disabled     | CC:37:AB:7F:AF:   | C8 Man                | agedSSID 8                            | 0        |                |                       |
| 9       | Disabled     | CC:37:AB:7F:AF:   | C9 Man                | agedSSID 9                            | 0        |                |                       |
| 10      | Disabled     | CC:37:AB:7F:AF:   | CA Man                | agedSSID 10                           | 0        |                |                       |
| 11      | Disabled     | CC:37:AB:7F:AF:   | CB Man                | agedSSID 11                           | 0        |                |                       |
| 12      | Disabled     | CC:37:AB:7F:AF:   | CC Man                | agedSSID 12                           | 0        |                |                       |
| 13      | Disabled     | CC:37:AB:7F:AF:   | CD Man                | agedSSID 13                           | 0        |                |                       |
| 14      | Disabled     | CC:37:AB:7F:AF:   | CE Man                | agedSSID 14                           | 0        |                |                       |
| 15      | Disabled     | CC:37:AB:7F:AF:   | CF Man                | agedSSID 15                           | 0        |                |                       |
|         |              |                   |                       | -                                     |          |                |                       |
|         |              |                   | (                     |                                       |          |                |                       |
|         |              |                   | Refre                 | sh                                    |          |                |                       |

#### To open this page, click the WLAN > Status/Statistics > Managed AP > Status > VAP tab.

Figure 172: Managed Access Point VAP

Table 160 describes the fields you see on the **VAPs** page for the managed access point status.

#### Table 160: Managed Access Point VAP Status

| Field                         | Description                                                                                                    |
|-------------------------------|----------------------------------------------------------------------------------------------------|
| VAP ID                        | The integer ID used to identify the VAP (0-15), this is used to uniquely identify the VAP for configuration via CLI/SNMP.                                      |
| VAP Mode                      | Indicates whether or not the VAP is enabled or disabled. VAPs are always configured, but are only sending beacons and accepting clients when they are Enabled. |
| BSSID                         | The Ethernet address of the VAP.                                                                                                    |
| SSID                          | Indicates the network assigned to the VAP. The network for each VAP is configured within the AP profile and the SSID is based on the network configuration.    |
| <b>Client Authentications</b> | Indicates the total number of clients currently authenticated with the VAP.                                                                                    |

#### **Command Buttons**

The page includes the following button:

# **Viewing Managed Access Point VAP TSPEC Status**

There are 16 virtual access points (VAPs) available on each radio of an AP. For each VAP on each radio of an AP managed by the switch, you can view information about the traffic that uses a traffic specification (TSPEC). A TSPEC is a set of parameters that define Quality of Service (QoS) characteristics of a traffic flow. A QoS-capable wireless client sends a TSPEC request to the AP to enable the AP to prioritize traffic streams and deliver appropriate resources to time- and delay-sensitive network traffic. TSPECs are commonly used with video and voice traffic.

To view TSPEC data for a AP, select the VAP TPSEC tab (after clicking the VAP tab), then select the AP, and the radio interface. The radio is identified by its number and configured mode. If the radio is disabled, the radio mode will be displayed as Off. The VAP is identified by the VAP ID.

To open this page, click the **WLAN** > **Status/Statistics** > **Managed AP** > **Status** > **VAP** tab. After the VAP TSPEC and Distributed Tunneling tabs are displayed, click the **VAP TSPEC** tab.

| Status  | Statistics          |              |              |              |                  |          |             |                       |
|---------|---------------------|--------------|--------------|--------------|------------------|----------|-------------|-----------------------|
| Summary | Detail Radio S      | Summary      | Radio Detail | Neighbor APs | Neighbor Clients | VAP      | VAP TSPEC   | Distributed Tunneling |
| Manag   | jed Access Po       | oint VAP 1   | SPEC Sta     | atus         |                  |          |             | (?) Help              |
|         |                     |              |              |              |                  |          |             |                       |
|         |                     |              | 70:72:0      | F:89:01:40 • | 1-802.11b        | /g/n 🎯 2 | 2-802.11a/n |                       |
|         |                     |              |              |              | _                |          |             |                       |
|         |                     |              |              | U            | •                |          |             |                       |
|         |                     |              |              |              |                  |          |             |                       |
| TODEC   | 044444              |              |              |              |                  |          |             |                       |
| TSPEC   | Status              |              |              |              |                  |          |             |                       |
| Acce    | ss Category         |              |              |              | Vo               | ice      | V           | 'ideo                 |
| Oper    | ational Status      |              |              |              | Dis              | sabled   | D           | Disabled              |
| Num     | ber of Active Trat  | ffic Streams |              |              | 0                |          | 0           |                       |
| Num     | ber of Traffic Stre | eam Clients  |              |              | 0                |          | 0           |                       |
| Num     | ber of Traffic Stre | eam Roamii   | ng Clients   |              | 0                |          | 0           |                       |
| Medi    | um Time Admitte     | d            |              |              | 0                |          | 0           |                       |
| Medi    | um Time Unalloc     | ated         |              |              | 0                |          | 0           |                       |
| Medi    | um Time Roamin      | g Unalloca   | ted          |              | 0                |          | 0           |                       |
|         |                     | -            |              |              |                  |          |             |                       |
|         |                     |              |              | Defree       | la l             |          |             |                       |
|         |                     |              |              | Reires       | <u>11</u>        |          |             |                       |

Figure 173: Managed Access Point Status VAP TSPEC

The following table describes the fields you see on the VAP TSPEC page.

| tus |
|-----|
| 1   |

| Field           | Description                                                                                                    |
|-----------------|----------------------------------------------------------------------------------------------------|
| MAC Address     | MAC address of VAP.                                                                                                    |
| Radio Interface | Select 802.11b/g/n or 802.11a/n.                                                                                                    |
| VAP ID          | The integer ID used to identify the VAP (0-15), this is used to uniquely identify the VAP for configuration via CLI/SNMP.                       |
| Access Category | Indicates whether the TSPEC data is for voice traffic or video traffic. The VAP maintains separate counters for the voice and video categories. |

| Field                                          | Description                                                                                                    |
|------------------------------------------------|----------------------------------------------------------------------------------------------------|
| Operational Status                             | Indicates the current operational mode for the category.<br>The operational mode is influenced by both the individual Admission Control<br>Mandatory (ACM) mode and overall TSPEC mode.                                                                                                    |
| Number of Active<br>Traffic Streams            | Shows the number of active traffic streams on the selected VAP.<br>A traffic stream is a collection of data packets identified by the wireless client as<br>belonging to a particular user priority. An example of a voice traffic stream is a Wi-Fi<br>Certified telephone handset that marks its codec-generated data packets as voice<br>priority traffic. An example of a video traffic stream is a video player application on a<br>wireless laptop that prioritizes a video conference feed from a corporate server. |
| Number of Traffic<br>Stream Clients            | Shows the number of clients with an active traffic stream on the selected VAP.                                                                                                    |
| Number of Traffic<br>Stream Roaming<br>Clients | Shows the number of clients in roaming mode with an active traffic stream on the selected VAP. This value is also included in the Number of Traffic Stream Clients field.                                                                                                    |
| Medium Time<br>Admitted                        | Current sum of medium time (bandwidth) allocated to clients using a traffic stream on the selected VAP. Medium time is measured in 32 $\mu$ sec/sec units.                                                                                                    |
| Medium Time<br>Unallocated                     | Amount of medium time (bandwidth) not currently allocated for clients connected through this VAP. Medium time is measured in 32 $\mu$ sec/sec units.                                                                                                    |
| Medium Time Roaming<br>Unallocated             | Amount of medium time (bandwidth) not currently allocated for roaming clients. Medium time is measured in 32 $\mu sec/sec$ units.                                                                                                    |

#### Table 161: Managed Access Point VAP Status (Cont.)

#### **Command Buttons**

The page includes the following button:

• **Refresh**—Updates the page with the latest information.

### **Viewing Distributed Tunneling Information**

The distributed L2 tunneling mode is used to support L3 roaming for wireless clients without forwarding any data traffic to the wireless switch.

In the distributed L2 tunneling mode, when a client first associates with an AP in the wireless system, the AP forwards the wireless client's data using VLAN forwarding mode. The AP the client initially associates with is called the *Home AP*. The AP the client roams to is called the *Association AP*.

To open this page, click the **WLAN** > **Status/Statistics** > **Managed AP** > **Status** > **VAP** tab. After the VAP TSPEC and Distributed Tunneling tabs are displayed, click the **Distributed Tunneling** tab.

Use the menu below to select the AP with the distributed tunneling information to view. The AP is identified by its MAC address and VAP ID.

| Summary Detail Radio Summary  | Radio Detail | Neighbor APs                           | Neighbor Clients | VAP | AP ISPEC | Distributed lunneling |
|-------------------------------|--------------|----------------------------------------|------------------|-----|----------|-----------------------|
| Managed Access Point Dis      | () Help      |                                        |                  |     |          |                       |
|                               |              |                                        | 15               |     |          |                       |
|                               |              | 70:72:CF:89:01:40                      | •                |     |          |                       |
| Clients using AP as Home      | 0            | Multic                                 | ast Replications |     | 0        |                       |
| Clients using AP as Associate | 0            | VLAN with Max Multicast Replications 0 |                  |     |          |                       |
| Distributed Tunnels           | 0            |                                        |                  |     |          |                       |
|                               |              |                                        |                  |     |          |                       |

Figure 174: Managed Access Point Status Distributed Tunneling

Table 162 describes the fields you see on the **Distributed Tunneling Status** page for the managed access point status.

| Field                                   | Description                                                                                                    |
|-----------------------------------------|----------------------------------------------------------------------------------------------------|
| MAC Address                             | MAC address of AP with distributed tunneling information.                                                                                   |
| Clients using AP as Home                | Number of clients that roamed away from this AP using distributed tunneling mode and are tunneling data back to this AP.                    |
| Clients using AP as Associate           | Number of clients that roamed to this AP using distributed tunneling mode and are tunneling data to the Home AP.                            |
| Distributed Tunnels                     | Number of APs to which this AP has a distributed L2 tunnel. The AP may be acting as Home AP or Association AP for clients using the tunnel. |
| Multicast Replications                  | Maximum number of tunnels on the Home AP that are members of the same VLAN.                                                                 |
| VLAN with Max Multicast<br>Replications | The VLAN ID that is currently replicated the most number of times by the AP for sending multicasts into distributed tunnels.                |

#### Table 162: Distributed Tunneling Status

#### **Command Buttons**

The page includes the following button:

# **Managed Access Point Statistics**

The managed AP statistics page shows information about traffic on the wired and wireless interfaces of the access point. This information can help diagnose network issues, such as throughput problems.

To open this page, click the WLAN > Status/Statistics > Managed AP > Statistics > WLAN Summary tab. The following figure shows the Managed Access Point Statistics page with two managed APs.

| WLAN Summary                    | Eth              | hernet Summary | Detail              | Radio      | VAP             |
|---------------------------------|------------------|----------------|---------------------|------------|-----------------|
| Managed Access Point Statistics |                  |                |                     |            | ? Help          |
|                                 |                  |                |                     | sh         | ow 20 🔻         |
| MAC Address                     | Packets Received | Bytes Received | Packets Transmitted | Bytes Trai | <u>nsmitted</u> |
| <u>cc:37:ab:7f:af:c0</u>        | 4675             | 289348         | 36945               | 3          | 3399276         |
|                                 |                  | Refresh        |                     |            |                 |

Figure 175: Managed AP Statistics

The following tabs are available from the Managed AP Statistics page:

- WLAN Summary: Shows summary information about the wireless interfaces on each AP the switch manages.
- Ethernet Summary: Shows summary information about the Ethernet (wired) interfaces on each AP the switch manages.
- **Detail**: Shows the number and type of packets transmitted and received on a specific AP.
- **Radio**: Shows per-radio information about the number and type of packets transmitted and received for a specific AP.
- VAP: Shows per-VAP information about the number of packets transmitted and received and the number of wireless client failures for a specific AP.

On the WLAN Summary and Ethernet Summary pages, click the MAC address of the AP to view detailed statistics about the AP.

| Field               | Description                                                  |
|---------------------|--------------------------------------------------------------|
| MAC Address         | The Ethernet address of the UWS-managed AP.                  |
| Packets Received    | Total packets received by the AP on the wireless network.    |
| Bytes Received      | Total bytes received by the AP on the wireless network.      |
| Packets Transmitted | Total packets transmitted by the AP on the wireless network. |
| Bytes Transmitted   | Total bytes transmitted by the AP on the wireless network.   |

#### Table 163: Managed Access Point WLAN Summary Statistics

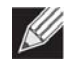

**Note:** You can sort the list of APs by clicking any of the column headings. For example, to sort the APs by the number of packets transmitted, click **Packets Transmitted**.

#### **Command Buttons**

The page includes the following button:

• **Refresh**—Updates the page with the latest information.

# **Viewing Managed Access Point Ethernet Statistics**

The Ethernet summary statistics show information about the number of packets and bytes transmitted and received on the wired interface of each access point managed by the switch. The wired interface is physically connected to the LAN.

To open this page, click the WLAN > Status/Statistics > Managed AP > Statistics > Ethernet Summary tab.

| stics            |                                 |                                                                                    |                                                                                                    | ? Hel                                                                                                 |
|------------------|---------------------------------|------------------------------------------------------------------------------------|----------------------------------------------------------------------------------------------------|----------------------------------------------------------------------------------------------------|
|                  | Managed Access Point Statistics |                                                                                    |                                                                                                    |                                                                                                    |
| Packets Received | Bytes Received                  | Packets Transmitted                                                                | <u>Bytes Tra</u>                                                                                                    | nsmitted                                                                                              |
| 3318             | 276322                          | 1915                                                                               | -                                                                                                    | 1224588                                                                                               |
| U                | U                               | U                                                                                  |                                                                                                    | U                                                                                                    |
|                  | ackets Received<br>3318<br>0    | Content         Bytes Received           3318         276322           0         0 | Packets Received         Bytes Received         Packets Transmitted           3318         276322         1915           0         0         0 | <u>'ackets Received Bytes Received Packets Transmitted Bytes Tra</u><br>3318 276322 1915 :<br>0 0 0 0 |

Figure 176: Managed AP Statistics Ethernet Summary

Table 164 describes the fields you see on the Ethernet Summary page for the managed access point statistics.

#### Table 164: Managed Access Point Ethernet Summary Statistics

| Field               | Description                                               |
|---------------------|-----------------------------------------------------------|
| MAC Address         | The Ethernet address of the UWS-managed AP.               |
| Packets Received    | Total packets received by the AP on the wired network.    |
| Bytes Received      | Total bytes received by the AP on the wired network.      |
| Packets Transmitted | Total packets transmitted by the AP on the wired network. |
| Bytes Transmitted   | Total bytes transmitted by the AP on the wired network.   |

#### **Command Buttons**

The page includes the following button:
### **Viewing Detailed Managed Access Point Statistics**

The detailed AP statistics show information about the packets and bytes transmitted and received on the wired and wireless interface of a particular access point managed by the switch. To view statistics for a specific AP that the switch manages, select its MAC address from the drop-down menu above the table. The location, if available, is also displayed with the MAC address.

To open this page, click the WLAN > Status/Statistics > Managed AP > Statistics > Detail tab.

| WLAN Summary Ethernet Summ                 | ary        | Detail     | Radio      | VAP            | Distributed     | funneling |
|--------------------------------------------|------------|------------|------------|----------------|-----------------|-----------|
| lanaged Access Point Statistics            |            |            |            |                |                 | (?) Help  |
|                                            |            |            |            |                |                 |           |
|                                            | 70:72:CF:8 | 89:01:40 🔻 |            |                |                 |           |
|                                            |            |            |            |                |                 |           |
| VLAN Packets Received                      | 609412     | WLAN Byt   | es Receive | d              |                 | 137475472 |
| VLAN Packets Transmitted                   | 168125     | WLAN Byt   | es Transm  | itted          |                 | 2587360   |
| VLAN Packets Receive Dropped               | 0          | WLAN Byt   | es Receive | Dropped        |                 | 0         |
| VLAN Packets Transmit Dropped              | 0          | WLAN Byt   | es Transm  | it Dropped     |                 | 0         |
| thernet Packets Received                   | 3060       | Ethernet B | ytes Recei | ived           |                 | 303618    |
| thernet Packets Transmitted                | 1493       | Ethernet B | ytes Trans | mitted         |                 | 484595    |
| Iulticast Packets Received                 | 2035       | Total Rece | ive Errors |                |                 | 0         |
| otal Transmit Errors                       | 0          | ARP Reqs   | Converted  | from Bcast     | to Ucast        | 0         |
| iltered ARP Reqs                           | 0          | Broadcast  | ed ARP Re  | quests         |                 | 0         |
| entral L2 Tunnel Bytes Received            | 0          | Central L2 | Tunnel Pa  | ckets Receiv   | red             | 0         |
| entral L2 Tunnel Bytes Transmitted         | 0          | Central L2 | Tunnel Pa  | ckets Transr   | nitted          | 0         |
| entral L2 Tunnel Multicast Packets Receive | <b>d</b> 0 | Central L2 | Tunnel Mu  | ulticast Packe | ets Transmitted | 0         |
|                                            |            |            |            |                |                 |           |

Figure 177: Managed AP Statistics Detail

Table 165 describes the fields you see on the **Detail** page for the managed access point statistics.

| Field                         | Description                                                                        |
|-------------------------------|------------------------------------------------------------------------------------|
| WLAN Packets Received         | Total packets received by the AP on the wireless network.                          |
| WLAN Bytes Received           | Total bytes received by the AP on the wireless network.                            |
| WLAN Packets Transmitted      | Total packets transmitted by the AP on the wireless network.                       |
| WLAN Bytes Transmitted        | Total bytes transmitted by the AP on the wireless network.                         |
| WLAN Packets Receive Dropped  | Number of packets received by the AP on the wireless network that were dropped.    |
| WLAN Bytes Receive Dropped    | Number of bytes received by the AP on the wireless network that were dropped.      |
| WLAN Packets Transmit Dropped | Number of packets transmitted by the AP on the wireless network that were dropped. |

#### Table 165: Detailed Managed Access Point Statistics

| Field                                              | Description                                                                                                    |
|----------------------------------------------------|----------------------------------------------------------------------------------------------------|
| WLAN Bytes Transmit Dropped                        | Number of bytes transmitted by the AP on the wireless network that were dropped.                                                                                                    |
| Ethernet Packets Received                          | Total packets received by the AP on the wired network.                                                                                                    |
| Ethernet Bytes Received                            | Total bytes received by the AP on the wired network.                                                                                                    |
| Ethernet Packets Transmitted                       | Total packets transmitted by the AP on the wired network.                                                                                                    |
| Ethernet Bytes Transmitted                         | Total bytes transmitted by the AP on the wired network.                                                                                                    |
| Multicast Packets Received                         | Total multicast packets received by the AP on the wired network.                                                                                                    |
| Total Receive Errors                               | Total receive errors detected by the AP on the wired network.                                                                                                    |
| Total Transmit Errors                              | Total transmit errors detected by the AP on the wired network.                                                                                                    |
| ARP Reqs Converted from Bcast to<br>Ucast          | Number of ARP requests that the AP converted from a broadcast packet to a unicast packet before sending to the wireless link.                                                                                                    |
| Filtered ARP Requests                              | Number of ARP requests that AP was able to drop instead of sending on the wireless link.                                                                                                    |
| Broadcasted ARP Requests                           | The number of ARP requests sent as broadcasts on the VAPs. This counter does not include WDS links. The same ARP frame may be counted multiple times when it is broadcast on multiple VAPs. The counter is available even when ARP suppression is disabled. |
| Central L2 Tunnel Bytes Received                   | Total bytes received by the AP L2 tunnels on the wired network.                                                                                                    |
| Central L2 Tunnel Packets Received                 | Total packets received by the AP L2 tunnels on the wired network.                                                                                                    |
| Central L2 Tunnel Bytes Transmitted                | Total bytes transmitted by the AP L2 tunnels on the wired network.                                                                                                    |
| Central L2 Tunnel Packets Transmitted              | Total packets transmitted by the AP L2 tunnels on the wired network.                                                                                                    |
| Central L2 Tunnel Multicast Packets<br>Received    | Total multicast packets received by the AP L2 tunnels on the wired network.                                                                                                    |
| Central L2 Tunnel Multicast Packets<br>Transmitted | Total multicast packets transmitted by the AP L2 tunnels on the wired network.                                                                                                    |

### Table 165: Detailed Managed Access Point Statistics (Cont.)

#### **Command Buttons**

The page includes the following button:

# **Viewing Managed Access Point Radio Statistics**

The radio statistics show detailed information about the packets and bytes transmitted and received on the radio (wireless) interface of a particular access point managed by the switch.

Use the options above the table to select the AP and radio with the settings to view. The AP is identified by its MAC address and location. The radio is identified by its number and configured mode. If the radio is disabled, the radio mode will be displayed as Off.

To open this page, click the WLAN > Status/Statistics > Managed AP > Statistics > Radio tab.

| WLAN Summary Et               | nernet Summary  | Detail  | Radio        | VAP         | Distributed Tunneling |
|-------------------------------|-----------------|---------|--------------|-------------|-----------------------|
| Managed Access Point Radi     | o Statistics    |         |              |             | (?) Help              |
|                               | 70-70-05-90-01- | 40 -    | a 1 802 11M  | aln 🔿 2.80: | 2 11a/n               |
|                               | 70.72.01.00.01. | 40 .    | S 1-002.11D  | g/n 🔮 2-00. | 2.110/11              |
|                               |                 |         |              |             |                       |
| WLAN Packets Received         | 546915          | WLAN    | Bytes Rece   | ved         | 117987415             |
| WLAN Packets Transmitted      | 112880          | WLAN    | Bytes Trans  | mitted      | 1734078               |
| WLAN Packets Receive Dropped  | 0               | WLAN    | Bytes Recei  | ive Droppe  | e <b>d</b> 0          |
| WLAN Packets Transmit Dropped | 0               | WLAN    | Bytes Trans  | mit Dropp   | <b>ed</b> 0           |
| Fragments Received            | 1302            | Fragm   | ents Transm  | itted       | 7220                  |
| Multicast Frames Received     | 42              | Multica | ast Frames T | ransmitted  | <b>1</b> 219          |
| Duplicate Frame Count         | 154             | Failed  | Transmit Co  | unt         | 0                     |
| Transmit Retry Count          | 25              | Multipl | e Retry Cou  | nt          | 9                     |
| RTS Success Count             | 0               | RTS F   | ailure Count |             | 0                     |
| ACK Failure Count             | 0               | FCS E   | rror Count   |             | 0                     |
| Frames Transmitted            | 112880          | WEP U   | Indecryptab  | le Count    | 0                     |
|                               |                 |         |              |             |                       |
|                               |                 |         |              |             |                       |

Figure 178: Managed AP Statistics Radio

Table 166 describes the fields you see on the Radio page for the managed access point statistics.

Table 166: Managed Access Point Radio Statistics

| Field                        | Description                                                                     |
|------------------------------|---------------------------------------------------------------------------------|
| WLAN Packets Received        | Total packets received by the AP on this radio interface.                       |
| WLAN Bytes Received          | Total bytes received by the AP on this radio interface.                         |
| WLAN Packets Transmitted     | Total packets transmitted by the AP on this radio interface.                    |
| WLAN Bytes Transmitted       | Total bytes transmitted by the AP on this radio interface.                      |
| WLAN Packets Receive Dropped | Number of packets received by the AP on this radio interface that were dropped. |
| WLAN Bytes Receive Dropped   | Number of bytes received by the AP on this radio interface that were dropped.   |

| Field                         | Description                                                                                                    |
|-------------------------------|----------------------------------------------------------------------------------------------------|
| WLAN Packets Transmit Dropped | Number of packets transmitted by the AP on this radio interface that were dropped.                                                                                                    |
| WLAN Bytes Transmit Dropped   | Number of bytes transmitted by the AP on this radio interface that were dropped.                                                                                                    |
| Fragments Received            | Count of successfully received MPDU frames of type data or management.                                                                                                    |
| Fragments Transmitted         | Number of transmitted MPDU with an individual address or an MPDU with a multicast address of type Data or Management.                                                                                                    |
| Multicast Frames Received     | Count of MSDU frames received with the multicast bit set in the destination MAC address.                                                                                                    |
| Multicast Frames Transmitted  | Count of successfully transmitted MSDU frames where the multicast bit is set in the destination MAC address.                                                                                                    |
| Duplicate Frame Count         | Number of times a frame is received and the Sequence Control field indicates is a duplicate.                                                                                                    |
| Failed Transmit Count         | Number of times a MSDU is not transmitted successfully due to transmit attempts exceeding either the short retry limit or the long retry limit.                                                                                       |
| Transmit Retry Count          | Number of times a MSDU is successfully transmitted after one or more retries.                                                                                                    |
| Multiple Retry Count          | Number of times a MSDU is successfully transmitted after more than one retry.                                                                                                    |
| RTS Success Count             | Count of CTS frames received in response to an RTS frame.                                                                                                    |
| RTS Failure Count             | Count of CTS frames not received in response to an RTS frame.                                                                                                    |
| ACK Failure Count             | Count of ACK frames not received when expected.                                                                                                    |
| FCS Error Count               | Count of FCS errors detected in a received MPDU frame.                                                                                                    |
| Frames Transmitted            | Count of each successfully transmitted MSDU.                                                                                                    |
| WEP Undecryptable Count       | Count of encrypted frames received and the key configuration of the transmitter indicates that the frame should not have been encrypted or that frame was discarded due to the receiving station not implementing the privacy option. |

### Table 166: Managed Access Point Radio Statistics (Cont.)

#### **Command Buttons**

The page includes the following button:

# **Viewing Managed Access Point VAP Statistics**

The VAP statistics show information about the client failures and number of packets and bytes transmitted and received on each VAP on radio one or two for a particular access point managed by the switch.

Use the options above the table to select the AP, radio, and VAP with the settings to view. The AP is identified by its MAC address and location. The radio is identified by its number and configured mode. If the radio is disabled, the radio mode will be displayed as Off. The VAP is identified by the VAP ID and its SSID. All VAPs are available regardless of whether they are enabled.

To open this page, click the WLAN > Status/Statistics > Managed AP > Statistics > VAP tab.

|                               | nernet Summary    | Detall Radio          | VAP            | Distributed Funnell | ng     |
|-------------------------------|-------------------|-----------------------|----------------|---------------------|--------|
| Managed Access Point VAP      | Statistics        |                       |                |                     | ? Help |
|                               | 70:72:CF:89:01:40 | ▼ ● 1-802.11b/        | g/n 🔍 2-802.11 | 1a/n                |        |
|                               |                   | 0-GuestNetwork 🔹      |                |                     |        |
|                               |                   |                       |                |                     |        |
|                               |                   |                       |                |                     |        |
| WLAN Packets Received         | 99                | WLAN Bytes Recei      | ved            | 10679               |        |
| WLAN Packets Transmitted      | 2011              | WLAN Bytes Trans      | mitted         | 433440              |        |
| WLAN Packets Receive Dropped  | 0                 | WLAN Bytes Recei      | ve Dropped     | 0                   |        |
| WLAN Packets Transmit Dropped | I 188             | WLAN Bytes Trans      | mit Dropped    | 0                   |        |
| Client Association Failures   | 0                 | Client Authentication | on Failures    | 0                   |        |
|                               |                   |                       |                |                     |        |

Figure 179: Managed AP Statistics VAP

Table 167 describes the fields you see on the VAP page for the managed access point statistics.

| Table 167: | Managed Access Point VAP Statistics |
|------------|-------------------------------------|
|------------|-------------------------------------|

| Field                         | Description                                                            |
|-------------------------------|------------------------------------------------------------------------|
| MAC Address                   | Select the MAC address of the VAP.                                     |
| Radio Interface               | Select 802.11b/g/n or 802.11a/n.                                       |
| SSID                          | Select the SSID of the VAP.                                            |
| WLAN Packets Received         | Total packets received by the AP on this VAP.                          |
| WLAN Bytes Received           | Total bytes received by the AP on this VAP.                            |
| WLAN Packets Transmitted      | Total packets transmitted by the AP on this VAP.                       |
| WLAN Bytes Transmitted        | Total bytes transmitted by the AP on this VAP.                         |
| WLAN Packets Receive Dropped  | Number of packets received by the AP on this VAP that were dropped.    |
| WLAN Bytes Receive Dropped    | Number of bytes received by the AP on this VAP that were dropped.      |
| WLAN Packets Transmit Dropped | Number of packets transmitted by the AP on this VAP that were dropped. |
| WLAN Bytes Transmit Dropped   | Number of bytes transmitted by the AP on this VAP that were dropped.   |
| Client Association Failures   | Number of clients that have been denied association to the VAP.        |

| Table 167: | Managed | Access | Point | VAP | <b>Statistics</b> | (Cont.) | ) |
|------------|---------|--------|-------|-----|-------------------|---------|---|
|------------|---------|--------|-------|-----|-------------------|---------|---|

| Field                                 | Description                                                   |
|---------------------------------------|---------------------------------------------------------------|
| <b>Client Authentication Failures</b> | Number of clients that have failed authentication to the VAP. |

#### **Command Buttons**

The page includes the following button:

• **Refresh**—Updates the page with the latest information.

### **Viewing Distributed Tunneling Statistics**

The distributed tunneling statistics show information about the number of packets and bytes transmitted and received by clients that use L2 distributed tunnels on an access point managed by the switch.

To open this page, click the **WLAN** > **Status/Statistics** > **Managed AP** > **Statistics** > **Distributed Tunneling** tab. Use the drop-down lists to select the AP with the settings to view. The AP is identified by its MAC address and SSID.

| WLAN Summary E                | merner summary      | Detail Radio       | VAP           |         |
|-------------------------------|---------------------|--------------------|---------------|---------|
| Managed Access Point Dis      | stributed lunneling | Statistics         |               | () Help |
|                               | CC-27-AP            |                    |               |         |
|                               | CC:37:AB            | 7F:AF:C0-1P5 V     |               |         |
|                               |                     |                    |               |         |
| Bytes Transmitted             | 0                   | Total Roamed Clie  | ents of AP    | 0       |
| Bytes Received                | 0                   | Roamed Clients Io  | lle Timed out | 0       |
| Multicast Packets Transmitted | 0                   | Roamed Clients A   | ge Timed out  | 0       |
| Multicast Packets Received    | 0                   | Client Limit Denia | ls            | 0       |
| Packets Transmitted           | 0                   | Client Max Replica | ation Denials | 0       |
| Packets Received              | 0                   |                    |               |         |
|                               |                     |                    |               |         |

Figure 180: Managed AP Statistics Distributed Tunneling

Table 168 describes the fields you see on the Distributed Tunneling Statistics page for the managed access point.

| Field                         | Description                                                                |
|-------------------------------|----------------------------------------------------------------------------|
| MAC Address                   | MAC address of managed AP.                                                 |
| Bytes Transmitted             | Total bytes transmitted via all distributed tunnels by the AP.             |
| Bytes Received                | Total bytes received via all distributed tunnels by the AP.                |
| Multicast Packets Transmitted | Total multicast packets transmitted via all distributed tunnels by the AP. |
| Multicast Packets Received    | Total multicast packets received via all distributed tunnels by the AP.    |

Table 168: Managed Access Point Distributed Tunneling Statistics

| Field                          | Description                                                                                                    |
|--------------------------------|----------------------------------------------------------------------------------------------------|
| Packets Transmitted            | Total packets transmitted via all distributed tunnels by the AP.                                                                                            |
| Packets Received               | Total packets received via all distributed tunnels by the AP.                                                                                               |
| Total Roamed Clients of AP     | Number of Clients that used this AP for distributed tunneling. The count include clients that roamed away and roamed to this AP.                            |
| Roamed Clients Idle Timed Out  | Number of Clients that roamed away from this AP and were timed out due to not sending traffic on the tunnel.                                                |
| Roamed Clients Age Timed Out   | Number of Clients that roamed away from this AP and were timed out due to age of the tunnel.                                                                |
| Client Limit Denials           | Number of times the AP denied the clients attempt to set up a distributed tunnel due to the AP reaching the configured tunneled client limit.               |
| Client Max Replication Denials | Number of times the AP denied the clients attempt to set up a distributed tunnel due to the AP reaching the configured maximum number of VLAN replications. |

#### Table 168: Managed Access Point Distributed Tunneling Statistics (Cont.)

#### **Command Buttons**

The page includes the following button:

• **Refresh**—Updates the page with the latest information.

# **Associated Client Status/Statistics**

You can view a variety of information about the wireless clients that are associated with the APs the switch manages. To access the associated client information, click the WLAN > Status/Statistics > Associated Client > Status tab.

Use the lists to select the AP with the settings to view. The AP is identified by its MAC address and SSID.

| Cons Charles                       | VAP Status Switc    | h Status | Statistics      |                 |                      |                            |          |                         |                             |
|------------------------------------|---------------------|----------|-----------------|-----------------|----------------------|----------------------------|----------|-------------------------|-----------------------------|
| S                                  | ummary              |          | De              | tail            |                      |                            | Neighbor | APs                     |                             |
| Associated Client S                | tatus               | ie.      |                 |                 |                      |                            |          |                         | (?) Helj                    |
| MAC Address<br>(*)-Peer Associated | Detected IP Address | 1        |                 | NetBIOS<br>Name | SSID<br>GuestNetwork | BSSID<br>cc:37:ab:7f:af:c0 | Channel  | Status<br>Authenticated | Network Time<br>0d:02:23:07 |
|                                    | FE80:0000:0000:0    | 000:04A4 | :A0CA:D405:D9D8 |                 |                      |                            |          |                         |                             |

Figure 181: Associated Client Status Tabs

The following tabs are available on the **Associated Client** page:

| Field         | Description                                                                                                    |  |  |  |  |  |
|---------------|----------------------------------------------------------------------------------------------------|--|--|--|--|--|
| Status        | Shows status information about wireless clients that are associated with APs managed by the switch and contains the following information:                                                                                                    |  |  |  |  |  |
|               | <ul> <li>Summary: Shows basic information about associated clients.</li> </ul>                                                                                                    |  |  |  |  |  |
|               | <ul> <li>Detail: Shows more detailed information about associated clients, such as<br/>which VLAN the client is assigned to and how long the client has been<br/>inactive.</li> </ul>                                                                    |  |  |  |  |  |
|               | <ul> <li>Neighbor APs: Shows the managed APs that are within range of the<br/>wireless clients, which can help you determine the managed AP an<br/>associated client might use for roaming.</li> </ul>                                                   |  |  |  |  |  |
|               | <ul> <li>Distributed Tunneling: Shows information about the Distributed Tunnel status of the client.</li> </ul>                                                                                                    |  |  |  |  |  |
|               | <ul> <li>TSPEC: Shows information about a client's active traffic streams.</li> </ul>                                                                                                    |  |  |  |  |  |
|               | <ul> <li>RRM: Contains information about whether a client supports specific<br/>resource radio measurement features defined in the 802.11k<br/>specification.</li> </ul>                                                                                 |  |  |  |  |  |
| SSID Status   | Shows the SSID and client MAC address of all clients connected to specific networks.                                                                                                    |  |  |  |  |  |
| VAP Status    | Shows the clients associated with a specific VAP on a AP                                                                                                    |  |  |  |  |  |
| Switch Status | Shows the switch IP address and client MAC address for each associated client.                                                                                                    |  |  |  |  |  |
| Statistics    | Shows statistics about wireless clients that are associated with APs managed by the switch and contains the following information:                                                                                                    |  |  |  |  |  |
|               | <ul> <li>Association Summary: Shows the statistics for a wireless client while it is<br/>associated with a single AP.</li> </ul>                                                                                                    |  |  |  |  |  |
|               | <ul> <li>Session Summary: If a wireless client roams among different managed<br/>APs, the switch can track the statistics for the entire session.</li> </ul>                                                                                             |  |  |  |  |  |
|               | <ul> <li>Association Detail: Shows additional information about packets the<br/>associated client transmits and receives during association with a single<br/>managed AP.</li> </ul>                                                                     |  |  |  |  |  |
|               | <ul> <li>Session Detail: Shows additional information about packets the<br/>associated client transmits and receives during a session, which can<br/>include statistics for one or more managed AP associations if the client has<br/>roamed.</li> </ul> |  |  |  |  |  |

#### Table 169: Associated Client Status Fields

Since the associated client database supports roaming across APs, an entry is not removed when a client disassociates from a specific AP. After a client has disassociated, the entry is deleted after the client times out. You configure the timeout value in the Client Roam Timeout field on the **WLAN > Advanced Configuration > Global** page. The timeout value corresponds to the time allowed for a client to roam to another managed AP.

### **Viewing Associated Client Summary Status**

To open this page, click the WLAN > Status/Statistics > Associated Client > Status > Summary tab.

| Status  | SSID Status         | VAP Status               | Switch Status                                                                                                   | Statistics       |         |              |                          |          |               |              |
|---------|---------------------|--------------------------|----------------------------------------------------------------------------------------------------|------------------|---------|--------------|--------------------------|----------|---------------|--------------|
|         |                     | Summary                  | terres i della seconda della seconda della della della della della della della della della della della della de | De               | tail    |              |                          | Neighbor | APs           |              |
| Associa | ated Client S       | Status                   |                                                                                                    |                  |         |              |                          |          |               | (?) Hel      |
| MAC Ac  | dress<br>Associated | Detected IP A            | ddrass                                                                                                    |                  | NetBIOS | SSID         | BSSID                    | Channel  | Status        | Network Time |
| fc:e9:  | 98:a8:9f:cf         | 10.2.78.75<br>FE80:0000: | 0000:0000:04A                                                                                                   | 4:A0CA:D405:D9D8 | THULL   | GuestNetwork | <u>cc:37:ab:7f:af:c0</u> | 144      | Authenticated | 0d:02:23:07  |

#### Figure 182: Associated Client Status Summary

Table 170 describes the information available on the **Summary** page for the associated client status.

| Field               | Description                                                                                                    |  |  |  |  |  |  |
|---------------------|----------------------------------------------------------------------------------------------------|--|--|--|--|--|--|
| MAC Address         | The Ethernet address of the client station. If the MAC address is followed by an asterisk (*), the client is associated with an AP managed by a peer switch.                                       |  |  |  |  |  |  |
| Detected IP Address | Identifies the IP address of the associated client, if available.                                                                                                    |  |  |  |  |  |  |
| NetBIOS Name        | Identifies the NetBIOS name of the wireless client. For Microsoft Windows hosts, the NetBIOS name is typically the same as, or based on the host name of the client.                               |  |  |  |  |  |  |
| SSID                | Indicates the network on which the client is connected.                                                                                                    |  |  |  |  |  |  |
| BSSID               | Indicates the Ethernet MAC address for the managed AP VAP where this client is associated.                                                                                                    |  |  |  |  |  |  |
| Channel             | Indicates the operating channel for the client association.                                                                                                    |  |  |  |  |  |  |
| Status              | Indicates whether or not the client has associated and/or authenticated. The valid values are:                                                                                                    |  |  |  |  |  |  |
|                     | <ul> <li>Associated: The client is currently associated to the managed AP.</li> </ul>                                                                                                    |  |  |  |  |  |  |
|                     | <ul> <li>Authenticated: The client is currently associated and authenticated to the<br/>managed AP.</li> </ul>                                                                                     |  |  |  |  |  |  |
|                     | <ul> <li>Disassociated: The client has disassociated from the managed AP. If the client<br/>does not roam to another managed AP within the client roam timeout, it will be<br/>deleted.</li> </ul> |  |  |  |  |  |  |
| Network Time        | Indicates the amount of time that has passed since this client first authenticated with the network.                                                                                               |  |  |  |  |  |  |

#### Table 170: Associated Client Status Summary

#### **Command Buttons**

- **Disassociate**—Disassociates the selected client from the managed AP.
- **Disassociate All**—Disassociates all clients from the managed AP.
- **Refresh**—Updates the page with the latest information.

# **Viewing Detailed Associated Client Status**

For each client associated with an AP that the switch manages, you can view detailed status information about the client and its association with the access point. Use the menu above the table to select the MAC address of the client with the information to view.

To open this page, click the WLAN > Status/Statistics > Associated Client > Status > Detail tab.

| Status 3310 St  | atus VAF Status Swit | Ch Status Statistics |                   | Mainhhan     | A.D |         |
|-----------------|----------------------|----------------------|-------------------|--------------|-----|---------|
|                 | Summary              | Detail               |                   | Neighbor     | APS | o       |
| Associated Cl   | ient Status          |                      |                   |              | (   | ?) Help |
|                 | 74.4                 |                      |                   |              |     |         |
|                 | 74.0                 | a.50.07.bi.cd •      |                   |              |     |         |
| SSID            | GuestNetwork         | Associating Switch   | Local Switch      |              |     |         |
| BSSID           | CC:37:AB:7F:AF:D0    | Switch MAC Address   | 70:72:CF:F4:B2:E6 |              |     |         |
| AP MAC Address  | CC:37:AB:7F:AF:C0    | Switch IP Address    | 192.168.2.2       |              |     |         |
| Status          | Authenticated        | Name                 | TPS               |              |     |         |
| Channel         | 11                   | Radio                | 2                 |              |     |         |
| User Name       |                      | VLAN                 | 1                 |              |     |         |
| Inactive Period | 0d:00:00:00          | Transmit Data Rate   | 1 Mbps            |              |     |         |
| Age             | 0d:00:00:21          | Network Time         | 0d:00:50:43       |              |     |         |
| Dot11n Capable  | Yes                  | Dot11ac Capable      | No                | STBC Capable | Yes |         |
| NetBIOS Name    |                      | Detected IP Address  | 192.168.2.16      |              |     |         |
|                 |                      |                      |                   |              |     |         |
|                 | Disass               | ociate Refresh       |                   |              |     |         |

Figure 183: Associated Client Status Details

Table 171 describes the information available on the **Detail** page for the associated client status.

| Field          | Description                                                                                                    |  |  |  |  |  |
|----------------|----------------------------------------------------------------------------------------------------|--|--|--|--|--|
| SSID           | Indicates the network on which the client is connected.                                                                                                    |  |  |  |  |  |
| BSSID          | Indicates the Ethernet MAC address for the managed AP VAP where this client is associated.                                                                                                    |  |  |  |  |  |
| AP MAC Address | This field indicates the base AP Ethernet MAC address for the managed AP.                                                                                                    |  |  |  |  |  |
| Status         | Indicates whether or not the client has associated and/or authenticated. The valid values are:                                                                                                    |  |  |  |  |  |
|                | <ul> <li>Associated: The client is current associated to the managed AP.</li> </ul>                                                                                                    |  |  |  |  |  |
|                | <ul> <li>Authenticated: The client is currently associated and authenticated to the<br/>managed AP.</li> </ul>                                                                                     |  |  |  |  |  |
|                | <ul> <li>Disassociated: The client has disassociated from the managed AP, if the client<br/>does not roam to another managed AP within the client roam timeout, it will be<br/>deleted.</li> </ul> |  |  |  |  |  |
| Channel        | Indicates the operating channel for the client association.                                                                                                    |  |  |  |  |  |
| User Name      | Indicates the user name of client that have authenticated via 802.1x. Clients on networks with other security modes will not have a user name.                                                     |  |  |  |  |  |

#### Table 171: Detailed Associated Client Status

| Field               | Description                                                                                                    |
|---------------------|----------------------------------------------------------------------------------------------------|
| Inactive Period     | This field shows the amount of time since data packets were last received from the client                                                                                                    |
| Age                 | Indicates the amount of time that has passed since the switch received new status or statistics updates for this client.                                                                                                    |
| Dot11n Capable      | Indicates whether the associated client supports the IEEE 802.11n standard.                                                                                                    |
| NetBIOS Name        | Identifies the NetBIOS name of the wireless client. For Microsoft Windows hosts, the NetBIOS name is typically the same as, or based on the host name.                                                                                   |
| Associating Switch  | Shows whether the AP that the wireless client is associated to is managed by the local switch or a peer switch.                                                                                                    |
| Switch MAC Address  | Shows the MAC address of the switch that manages the AP to which the wireless client is associated.                                                                                                    |
| Switch IP Address   | Shows the IP address of the switch that manages the AP to which the wireless client is associated.                                                                                                    |
| Name                | The name configured for the managed AP.                                                                                                    |
| Radio               | Displays the managed AP radio interface the client is associated to and its configured mode.                                                                                                    |
| VLAN                | If client is on a VAP using VLAN data forwarding mode, indicates the current assigned VLAN.                                                                                                    |
| Transmit Data Rate  | Indicates the rate at which the client station is currently transmitting data.                                                                                                    |
| Network Time        | Indicates the amount of time that has passed since this client first authenticated with the network.                                                                                                    |
| Dot11ac Capable     | Indicates whether the associated client supports the IEEE 802.11ac standard.                                                                                                    |
| STBC Capable        | Indicates whether the client supports Space Time Block Code, which enables the AP to send the same data stream on multiple antennas at the same time. This is different from MIMO where the data stream is divided between two antennas. |
| Detected IP Address | Identifies the IPv4 address of the client, if available.                                                                                                    |

### Table 171: Detailed Associated Client Status (Cont.)

#### **Command Buttons**

- **Disassociate**—Disassociates the client from the managed AP.
- **Refresh**—Updates the page with the latest information.

### **Viewing Associated Client Neighbor AP Status**

The **Neighbor AP** page for the associated client status shows information about access points that the client detects. The information on this page can help you determine the managed AP an associated client might use for roaming. Use the menu above the table to select the MAC address of the client with the information to view.

To open this page, click the WLAN > Status/Statistics > Associated Client > Status > Neighbor APs tab.

| Summary                 |               | Detail              | Neighbor APs                     |           |
|-------------------------|---------------|---------------------|----------------------------------|-----------|
| Associated Client Neigh | bor AP Status |                     | ? Help                           |           |
|                         |               | 00:25:d3:8f:f9:95 ▼ |                                  |           |
|                         |               |                     |                                  | show 20 🔻 |
| AP MAC Address          | AP Name       | Radio               | Discovery Reason                 |           |
| cc:37:ab:7f:af:c0       | TPS           | 2 - 802.11b/g/n     | Associated to this AP<br>RF Scan |           |
|                         |               |                     |                                  |           |
|                         |               | Refresh             |                                  |           |

Figure 184: Associated Client Neighbor APs

Table 172 describes the information available on the **Neighbor AP** page for the associated client status.

| Field            | Description                                                                                                    |  |  |  |  |  |
|------------------|----------------------------------------------------------------------------------------------------|--|--|--|--|--|
| AP MAC Address   | The base Ethernet address of the UWS managed AP.                                                                                                    |  |  |  |  |  |
| AP Name          | The configured descriptive location for the managed AP                                                                                                    |  |  |  |  |  |
| Radio            | The radio interface and its configured mode that detected this client as a neighbor.                                                                                                    |  |  |  |  |  |
| Discovery Reason | Indicates one or more discovery methods for the neighbor client. One or more of the following values may be displayed:                                                                           |  |  |  |  |  |
|                  | • RF Scan: The client was reported from an RF scan on the radio. Note that client stations are difficult to detect via RF scan, the other methods are more common for client neighbor detection. |  |  |  |  |  |
|                  | <ul> <li>Probe Request: The managed AP received a probe request from the client.</li> </ul>                                                                                                    |  |  |  |  |  |
|                  | • Associated to Managed AP: This neighbor client is associated to another managed AP.                                                                                                    |  |  |  |  |  |
|                  | • Associated to this AP: The client is associated to this managed AP on the displayed radio.                                                                                                    |  |  |  |  |  |
|                  | • Associated to Peer AP: The client is associated to an AP managed by a peer switch.                                                                                                    |  |  |  |  |  |
|                  | • Ad Hoc Rogue: The client was detected as part of an ad hoc network with this AP.                                                                                                    |  |  |  |  |  |

Table 172: Associated Client Neighbor AP Status

#### **Command Buttons**

The page includes the following button:

# **Viewing Associated Client SSID Status**

Each managed AP can have up to 16 different networks that each have a unique SSID. Although several wireless clients might be connected to the same physical AP, they might not connect by using the same SSID. The **SSID Status** page lists the SSIDs of the networks that each wireless client associated with a managed AP has used for WLAN access.

To open this page, click the **WLAN** > **Status/Statistics** > **Associated Client** > **SSID Status** tab. To disconnect a client from an AP, select the box next to the SSID, and then click **Disassociate**.

| Status SSID Status  | VAP Status | Switch Status | Statistics               |
|---------------------|------------|---------------|--------------------------|
| SSID Associated Cli | ent Status |               | ⑦ Help                   |
| 2210                |            |               |                          |
| GuestNetwork        |            |               | <u>18:34:51:14:af:3e</u> |
|                     |            |               | <u>ac:fd:ec:e8:87:51</u> |
|                     |            |               |                          |
|                     |            |               | Disassociate             |
|                     |            |               |                          |

Figure 185: Associated Client SSID Status

Table 173 describes the information available on the SSID Status page for the associated client status.

| Table 173: | Associated | <b>Client SSID</b> | Status |
|------------|------------|--------------------|--------|
|------------|------------|--------------------|--------|

| Field              | Description                                             |
|--------------------|---------------------------------------------------------|
| SSID               | Indicates the network on which the client is connected. |
| Client MAC Address | The Ethernet address of the client station.             |

#### **Command Buttons**

- **Disassociate**—Disassociates the client from the managed AP.
- **Refresh**—Updates the page with the latest information.

### **Viewing Associated Client VAP Status**

Each AP has 16 Virtual Access Points (VAPs) per radio, and every VAP has a unique MAC address (BSSID). The VAP Associated Client Status page shows information about the VAPs on the managed AP that have associated wireless clients.

To open this page, click the **WLAN** > **Status/Statistics** > **Associated Client** > **VAP Status** tab. To disconnect a client from an AP, select the box next to the BSSID, and then click **Disassociate**.

| Status SSID Status VAP<br>VAP Associated Client S | Status Switch Status                | Statistics     |                        | ? Help                                  |
|---------------------------------------------------|-------------------------------------|----------------|------------------------|-----------------------------------------|
|                                                   |                                     |                |                        | show 20 •                               |
| BSSID<br>cc:37:ab:7f:af:d0                        | AP MAC Address<br>cc:37:ab:7f:af:c0 | AP Name<br>TPS | Radio<br>2-802.11b/g/n | Client MAC Address<br>00:25:d3:8f:f9:95 |
|                                                   | Disease                             | Defree         |                        |                                         |
|                                                   | Disase                              | sociate Refres | 1                      |                                         |

Figure 186: Associated Client VAP Status

Table 174 describes the information available on the VAP Status page for the associated client status.

| Field              | Description                                                                                  |
|--------------------|----------------------------------------------------------------------------------------------|
| BSSID              | Indicates the Ethernet MAC address for the managed AP VAP where this client is associated.   |
| AP MAC Address     | This field indicates the base AP Ethernet MAC address for the managed AP.                    |
| AP Name            | The descriptive location configured for the managed AP.                                      |
| Radio              | Displays the managed AP radio interface the client is associated to and its configured mode. |
| Client MAC Address | The Ethernet address of the client station.                                                  |

#### Table 174: Associated Client VAP Status

#### **Command Buttons**

- **Disassociate**—Disassociates the client from the managed AP.
- **Refresh**—Updates the page with the latest information.

### **Switch Associated Client Status**

The **Switch Associated Client Status** page shows information about the switch that manages the AP to which the client is associated.

To open this page, click the **WLAN** > **Status/Statistics** > **Associated Client** > **Switch Status** tab. To disconnect a client from an AP, select the box next to the switch IP address, and then click **Disassociate**.

| Status SSID Status VAP Status Switch Status Statistics |        |
|--------------------------------------------------------|--------|
| Switch Associated Client Status                        | ? Help |
|                                                        |        |
| Switch IP Address Client MAC Address                   |        |
| □ 192.168.0.22 <u>ac:fd:ec:e8:87:51</u>                |        |
|                                                        |        |
|                                                        |        |
| Disassociate Refresh                                   |        |
|                                                        |        |

Figure 187: Associated Client Switch Status

Table 175 describes the information available on the **Switch Status** page for the associated client status.

| Table 175: | Associated | <b>Client Switch</b> | Status |
|------------|------------|----------------------|--------|
|------------|------------|----------------------|--------|

| Field              | Description                                                                                |
|--------------------|--------------------------------------------------------------------------------------------|
| Switch IP Address  | Shows the IP address of the switch that manages the AP to which the client is associated.  |
| Client MAC Address | Shows the MAC address of the switch that manages the AP to which the client is associated. |

#### **Command Buttons**

- **Disassociate**—Disassociates the client from the managed AP.
- **Refresh**—Updates the page with the latest information.

### **Viewing Associated Client Statistics**

A wireless client can roam among APs without interruption in WLAN service. The UWS tracks the traffic the client sends and receives during the entire wireless session while the client roams among APs that the switch manages. The switch stores statistics about client traffic while it is associated with a single AP as well as throughout the roaming session.

To open this page, click the WLAN > Status/Statistics > Associated Client > Statistics > Association Summary tab. The statistics on the Association Summary page show information about the traffic a wireless client receives and transmits while it is associated with a single AP.

| Status | SSID Status     | VAP Status | Switch Status   | Statistics |        |                     |                     |        |
|--------|-----------------|------------|-----------------|------------|--------|---------------------|---------------------|--------|
|        | Association Sum | ımary      | Session         | Summary    |        | Association Detail  | Session Det         | ail    |
| Assoc  | iated Client    | Statistics |                 |            |        |                     |                     | ? Help |
|        |                 |            |                 |            |        |                     |                     |        |
| MAC    | Address         | P          | ackets Received | Bytes Red  | ceived | Packets Transmitted | <u>Bytes Transm</u> | itted  |
| ac:f   | d:ec:e8:87:5    | 5 <u>1</u> | 22              | 1          | 1764   | 14                  |                     | 748    |
|        |                 |            |                 |            |        |                     |                     |        |
|        |                 |            |                 | Refresh    |        |                     |                     |        |

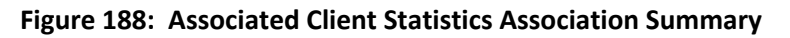

Table 176 describes the information available on the Association Summary page for associated client statistics.

| Field               | Description                                 |  |
|---------------------|---------------------------------------------|--|
| MAC Address         | The Ethernet address of the client station. |  |
| Packets Received    | Packets received from the client station.   |  |
| Bytes Received      | Bytes received from the client station.     |  |
| Packets Transmitted | Packets transmitted to the client station.  |  |
| Bytes Transmitted   | Bytes transmitted to the client station.    |  |
|                     |                                             |  |

### Table 176: Associated Client Association Summary Statistics

#### **Command Buttons**

The page includes the following button:

# **Viewing Associated Client Session Summary Statistics**

The statistics on the **Session Summary** page show information about the traffic a wireless client receives and transmits while it is connected to the same WLAN network shared by APs that the switch manages.

If the client roams from one AP to another AP but remains connected to the same network, the session continues and the session statistics continue to accumulate. If the client closes the wireless connection or roams out of the range of an AP managed by the switch, the session ends.

To open this page, click the WLAN > Status/Statistics > Associated Client > Statistics > Session Summary tab.

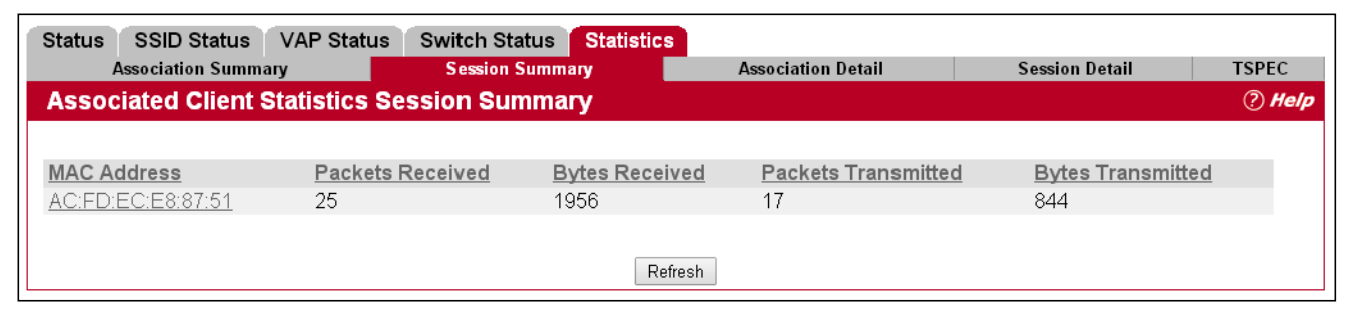

#### Figure 189: Associated Client Statistics Session Summary

Table 177 describes the information available on the Session Summary page for associated client statistics.

| Field               | Description                                      |  |
|---------------------|--------------------------------------------------|--|
| MAC Address         | The Ethernet address of the client station.      |  |
| Packets Received    | Packets received from the client station.        |  |
| Bytes Received      | Total bytes received from the client station.    |  |
| Packets Transmitted | Total packets transmitted to the client station. |  |
| Bytes Transmitted   | Total bytes transmitted to the client station.   |  |

#### Table 177: Associated Client Session Summary Statistics

#### **Command Buttons**

The page includes the following button:

### **Viewing Detailed Associated Client Association Statistics**

The statistics on the **Association Detail** page show information about the traffic a wireless client receives and transmits while it is associated with a single AP. Use the menu above the table to view details about an associated client. Each client is identified by its MAC address.

To open this page, click the WLAN > Status/Statistics > Associated Client > Statistics > Association Detail tab.

| Status SSID Status VAP Status<br>Association Summary | Switch Status Statistics<br>Session Summary | Association Detail | Session Detail  | TSPEC  |
|------------------------------------------------------|---------------------------------------------|--------------------|-----------------|--------|
| Associated Client Statistics As                      | sociation Detail                            |                    |                 | ? Help |
|                                                      | AC:FD:EC:E8:87:51 •                         |                    |                 |        |
| Packets Received                                     | 27                                          | Bytes Received     |                 | 2084   |
| Packets Transmitted                                  | 19                                          | Bytes Transmit     | ted             | 908    |
| Packets Receive Dropped                              | 0                                           | Bytes Receive I    | Dropped         | 0      |
| Packets Transmit Dropped                             | 0                                           | Bytes Transmit     | Dropped         | 0      |
| Fragments Received                                   | 0                                           | Fragments Tran     | nsmitted        | 0      |
| Transmit Retries                                     | 0                                           | Transmit Retrie    | s Failed        | 0      |
| TS Violate Packets Received                          | 0                                           | TS Violate Pack    | ets Transmitted | 0      |
| Duplicate Received                                   | 26                                          |                    |                 |        |
|                                                      | Refresh                                     | ]                  |                 |        |

Figure 190: Associated Client Statistics Association Detail

Table 178 describes the information available on the Association Detail page for associated client statistics.

| Table 178: | Associated | <b>Client Association</b> | <b>Detail Statistics</b> |
|------------|------------|---------------------------|--------------------------|
|------------|------------|---------------------------|--------------------------|

| Field                    | Description                                                                      |
|--------------------------|----------------------------------------------------------------------------------|
| Packets Received         | Total packets received from the client station.                                  |
| Bytes Received           | Total bytes received from the client station.                                    |
| Packets Transmitted      | Total packets transmitted to the client station.                                 |
| Bytes Transmitted        | Total bytes transmitted to the client station.                                   |
| Packets Receive Dropped  | Number of packets received from the client station that were dropped.            |
| Bytes Receive Dropped    | Number of bytes received from the client station that were dropped.              |
| Packets Transmit Dropped | Number of packets transmitted to the client station that were dropped.           |
| Bytes Transmit Dropped   | Number of bytes transmitted to the client station that were dropped.             |
| Fragments Received       | Total fragmented packets received from the client station.                       |
| Fragments Transmitted    | Total fragmented packets transmitted to the client station.                      |
| Transmit Retries         | Number of times transmits to client station succeeded after one or more retries. |
| Transmit Retries Failed  | Number of times transmits to client station failed after one or more retries.    |
| Duplicates Received      | Total duplicate packets received from the client station.                        |

#### **Command Buttons**

The page includes the following button:

• **Refresh**—Updates the page with the latest information.

### **Viewing Detailed Associated Client Session Statistics**

The statistics on the **Session Detail** page show information about the traffic a wireless client receives and transmits while it is connected to the same WLAN network shared by APs that the switch manages. Use the menu above the table to view details about an associated client. Each client is identified by its MAC address.

To open this page, click the WLAN > Status/Statistics > Associated Client > Statistics > Session Detail tab.

| Status SSID Status VAP Status<br>Association Summary | Switch Status Statistics<br>Session Summary | Association Detail | Session Detail   | TSPEC  |
|------------------------------------------------------|---------------------------------------------|--------------------|------------------|--------|
| Associated Client Statistics S                       | ession Detail                               |                    |                  | ? Helj |
|                                                      | AC:FD:EC:E8:87:51 •                         |                    |                  |        |
| Packets Received                                     | 29                                          | Bytes Receive      | d                | 2212   |
| Packets Transmitted                                  | 21                                          | Bytes Transmi      | itted            | 972    |
| Packets Receive Dropped                              | 0                                           | Bytes Receive      | Dropped          | 0      |
| Packets Transmit Dropped                             | 0                                           | Bytes Transmi      | it Dropped       | 0      |
| Fragments Received                                   | 0                                           | Fragments Tra      | insmitted        | 0      |
| Transmit Retries                                     | 0                                           | Transmit Retri     | es Failed        | 0      |
| TS Violate Packets Received                          | 0                                           | TS Violate Pac     | kets Transmitted | 0      |
| Duplicates Received                                  | 29                                          |                    |                  |        |
|                                                      |                                             |                    |                  |        |
|                                                      | Refresh                                     |                    |                  |        |

Figure 191: Associated Client Statistics Session Detail

Table 179 describes the information available on the Session Detail page for associated client statistics.

| Field                    | Description                                                            |
|--------------------------|------------------------------------------------------------------------|
| Packets Received         | Total packets received from the client station.                        |
| Bytes Received           | Total bytes received from the client station.                          |
| Packets Transmitted      | Total packets transmitted to the client station.                       |
| Bytes Transmitted        | Total bytes transmitted to the client station.                         |
| Packets Receive Dropped  | Number of packets received from the client station that were dropped.  |
| Bytes Receive Dropped    | Number of bytes received from the client station that were dropped.    |
| Packets Transmit Dropped | Number of packets transmitted to the client station that were dropped. |
| Bytes Transmit Dropped   | Number of bytes transmitted to the client station that were dropped.   |
| Fragments Received       | Total fragmented packets received from the client station.             |
| Fragments Transmitted    | Total fragmented packets transmitted to the client station.            |

### Table 179: Associated Client Session Detail Statistics

| Field                   | Description                                                                      |
|-------------------------|----------------------------------------------------------------------------------|
| Transmit Retries        | Number of times transmits to client station succeeded after one or more retries. |
| Transmit Retries Failed | Number of times transmits to client station failed after one or more retries.    |
| Duplicates Received     | Total duplicate packets received from the client station.                        |

#### Table 179: Associated Client Session Detail Statistics (Cont.)

#### **Command Buttons**

The page includes the following button:

• **Refresh**—Updates the page with the latest information.

### **Viewing Detailed Associated Client TSPEC Statistics**

The statistics on the **TSPEC** page show information about each client's active traffic streams. If there are no associated clients with active traffic streams, the page displays a message indicating that there are no traffic streams for any associated clients.

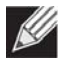

**Note:** The client TSPEC statistics do not persist across any client disassociation event, including a client roam. The TSPEC statistics reset any time a client disassociates from an AP.

Use the menu above the table to select the MAC address of the client with the information to view. Only clients with an active traffic stream appear in the selection list.

To open this page, click the WLAN > Status/Statistics > Associated Client > Statistics > TSPEC tab.

| Status SSID Status VAP State       | us Switch Status Statistics |                    |                |        |
|------------------------------------|-----------------------------|--------------------|----------------|--------|
| Association Summary                | Session Summary             | Association Detail | Session Detail | TSPEC  |
| Associated Client TSPEC S          | tatistics                   |                    |                | ? Help |
|                                    |                             |                    |                |        |
|                                    |                             |                    |                |        |
| No traffic streams for any associa | ated clients.               |                    |                |        |
|                                    |                             |                    |                |        |
|                                    | Refi                        | esh                |                |        |

Figure 192: Associated Client Statistics TSPEC

Table 179 describes the information available on the **TSPEC** page for associated client statistics.

| Field               | Description                                                                                  |
|---------------------|----------------------------------------------------------------------------------------------|
| TS Packets Received | Count of packets received by an AP from a wireless client for the specified access category. |
| TS Bytes Received   | Count of bytes received by an AP from a wireless client for the specified access category.   |

#### Table 180: Associated Client TSPEC Statistics

| Field                  | Description                                                                                   |
|------------------------|-----------------------------------------------------------------------------------------------|
| TS Packets Transmitted | Count of packets transmitted by an AP to a wireless client for the specified access category. |
| TS Bytes Transmitted   | Count of bytes transmitted by an AP to a wireless client for the specified access category.   |

#### Table 180: Associated Client TSPEC Statistics

#### **Command Buttons**

The page includes the following button:

• **Refresh**—Updates the page with the latest information.

# **Peer Switch Status**

The **Peer Switch Status** page provides information about other Unified Wireless Switches in the network. To access the peer switch information, click the **WLAN > Status/Statistics > Peer Switch > Status** tab.

Peer wireless switches within the same cluster exchange data about themselves, their managed APs, and clients. The switch maintains a database with this data so you can view information about a peer, such as its IP address and software version. If the switch loses contact with a peer, all of the data for that peer is deleted.

One switch in a cluster is elected as a Cluster Controller. The Cluster Controller collects status and statistics from all the other switches in the cluster, including information about the APs peer switches manage and the clients associated to those APs.

| eer Switch Si   | atus           |                     |                     |                     |                     |             | ? He |
|-----------------|----------------|---------------------|---------------------|---------------------|---------------------|-------------|------|
| Cluster Control | ler IP Address | 192.168.0.22        | 2                   |                     |                     |             |      |
| Peer Switches   |                | 1                   |                     |                     |                     |             |      |
| IP Address      | Vendor<br>ID   | Software<br>Version | Protocol<br>Version | Discovery<br>Reason | Managed AP<br>Count | Age         |      |
|                 | Edge-Core      | 1.0.10.7            | 2                   | L2 Poll             | 1                   | 0d:00:00:22 |      |

Figure 193: Peer Switch Status

Table 179 describes the information available on the Peer Switch Status page.

| Field                            | Description                                                            |
|----------------------------------|------------------------------------------------------------------------|
| Cluster Controller<br>IP Address | The IP address of the cluster controller for a group of peer switches. |
| Peer Switches                    | The number of peer switches in this cluster                            |
| IP Address                       | IP address of a peer wireless switch in the cluster.                   |

| Field            | Description                                                                                                    |
|------------------|----------------------------------------------------------------------------------------------------|
| Vendor ID        | Vendor ID of the peer switch software.                                                                               |
| Software Version | The software version for the given peer switch.                                                                      |
| Protocol Version | Indicates the protocol version supported by the software on the peer switch.                                         |
| Discovery Reason | The discovery method of the given peer switch, which can be through an L2 Poll or IP Poll (i.e., L2 or L3 discovery) |
| Managed AP Count | Shows the number of APs that the switch currently manages.                                                           |
| Age              | Time since last communication with the switch in Hours, Minutes, and Seconds.                                        |

#### Table 181: Peer Switch Status (Cont.)

#### **Command Buttons**

The page includes the following button:

• **Refresh**—Updates the page with the latest information.

### **Viewing Peer Switch Configuration Status**

You can push portions of the switch configuration from one switch to another switch in the cluster. The **Peer Switch Configuration Status** page displays information about the configuration sent by a peer switch in the cluster. It also identifies the IP address of each peer switch that received the configuration information. To access the peer switch configuration information, click the **WLAN > Status/Statistics > Peer Switch > Configuration** tab.

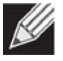

**Note:** To view information about the configuration received by the local switch, go to the **Status/ Statistics > Global** page and click the **Configuration Received** tab.

| Peer Switch C   | onfiguration Status             |               | Ç                    | ?) Help |
|-----------------|---------------------------------|---------------|----------------------|---------|
| Peer IP Address | Configuration Switch IP Address | Configuration | Timestamp            |         |
| 10.27.65.96     | 0.0.0.0                         | None          | JAN 01 00:00:00 1970 |         |
|                 | Pofrosh                         | T             |                      |         |

#### Figure 194: Peer Switch Configuration Status

The following table describes the fields available on the **Peer Switch Configuration Status** page.

| Field                              | Description                                                                                               |
|------------------------------------|----------------------------------------------------------------------------------------------------|
| Peer IP Address                    | Shows the IP address of each peer wireless switch in the cluster that received configuration information. |
| Configuration Switch IP<br>Address | Shows the IP Address of the switch that sent the configuration information.                               |

#### Table 182: Peer Switch Configuration Status

| Field         | Description                                                                                                    |
|---------------|----------------------------------------------------------------------------------------------------|
| Configuration | Identifies which parts of the configuration the switch received from the peer switch.<br>The possible configuration elements can be one or more of the following:                   |
|               | • Global                                                                                                    |
|               | • Discovery                                                                                                    |
|               | Channel/Power                                                                                                    |
|               | AP Database                                                                                                    |
|               | Channel/Power                                                                                                    |
|               | AP Profiles                                                                                                    |
|               | Known Client                                                                                                    |
|               | Captive Portal                                                                                                    |
|               | RADIUS Client                                                                                                    |
|               | QoS ACL                                                                                                    |
|               | QoS DiffServ                                                                                                    |
|               | If the switch has not received any configuration for another switch, the value is None.                                                                                             |
| Timestamp     | Shows when the configuration was applied to the switch. The time is displayed as UTC time and therefore only useful if the administrator has configured each peer switch to use NTP |

Table 182: Peer Switch Configuration Status (Cont.)

#### **Command Buttons**

The page includes the following button:

• **Refresh**—Updates the page with the latest information.

### **Viewing Peer Switch Managed AP Status**

The **Peer Switch Managed AP Status** page displays information about the APs that each peer switch in the cluster manages. To open this page, click the **WLAN > Status/Statistics > Peer Switch > Managed AP** tab. Use the drop-down list to select the peer switch with the AP information to display. Each peer switch is identified by its IP address.

| eer Switch Managed AP | Status |               |             |               | ⑦ Help |
|-----------------------|--------|---------------|-------------|---------------|--------|
|                       |        | 192.168.2.6 • |             |               |        |
| Peer Managed AP MAC   | Name   | AP IP Address | Profile     | Hardware Type |        |
| cc:37:ab:7f:af:c0     | TPS    | 192.168.2.13  | 1 - Default | 8             |        |

Figure 195: Peer Switch Managed AP Status

The following table describes the fields available on the **Peer Switch Managed AP Status** page.

| Field                  | Description                                                  |
|------------------------|--------------------------------------------------------------|
| Peer Managed AP MAC    | Shows the MAC address of each AP managed by the peer switch. |
| Peer Switch IP Address | Shows the IP address of the peer switch that manages the AP. |
| Name                   | The name configured for the managed AP.                      |
| AP IP Address          | The IP address of the AP.                                    |
| Profile                | The AP profile applied to the AP by the switch.              |
| Hardware Type          | The Hardware ID associated with the AP hardware platform.    |

#### Table 183: Peer Switch Managed AP Status

#### **Command Buttons**

The page includes the following button:

• **Refresh**—Updates the page with the latest information.

# **WDS Managed APs**

The Wireless Distribution System (WDS)-Managed AP feature allows you to add managed APs to the cluster using over-the-air WDS links through other managed APs. With WDS, APs may be located outdoors where wired connection to the data network is unavailable, or in remote buildings that are not connected to the main campus with a wired network.

The WDS AP group consists of the following managed APs:

- Root AP—Acts as a bridge or repeater on the wireless medium and communicates with the switch via the wired link
- Satellite AP—Communicates with the switch via a WDS link to the Root AP

The WDS links are secured using WPA2 Personal authentication and AES encryption.

For an detailed example on how to configure the root AP and satellite AP, refer to Appendix A: "Configuring Root/ Satellite APs," on page 387.

### WDS Group Status Summary

The **WDS Group Status Summary** page displays summary information about configured WDS links. At least one group must be configured for the fields to display. To configure a WDS AP group, use the pages available within the **WLAN > WDS** folder. To open the summary page, click **WLAN > Status/Statistics > WDS Managed APs**.

| WDS AP Gro    | up Status Summary   | WDS AP Group Status | WDS AP Status   | WDS Link Status St | ummary      | WDS Lin  |
|---------------|---------------------|---------------------|-----------------|--------------------|-------------|----------|
| WDS Grou      | ip Status Summary   |                     |                 |                    |             |          |
| Group Id<br>1 | Configured AP Count | Connected Root AP C | Count Connected | Satellite AP Count | Config<br>1 | ured WDS |
|               |                     |                     |                 | Refresh            |             |          |

Figure 196: WDS Group Status Summary

The following table describes the fields available on the WDS Group Status Summary page.

| Field                                                                                                    | Description                                                                                                    |
|----------------------------------------------------------------------------------------------------|----------------------------------------------------------------------------------------------------|
| Group ID                                                                                                    | Unique number that identifies the WDS AP group                                                                                        |
| Configured AP Count                                                                                         | Number of APs configured in this WDS AP group                                                                                         |
| Connected Root APNumber of Root APs currently being managed by the switch that are membersCountWDS AP Group |                                                                                                    |
| Connected Satellite AP<br>Count                                                                             | Number of Satellite APs currently being managed by the switch that are members of this WDS AP Group                                   |
| Configured WDS Link<br>Count                                                                                | Number of configured bidirectional links in the WDS AP Group.                                                                         |
| Detected WDS Links<br>Count                                                                                 | Number of WDS links detected in the system. APs on both sides of the link must detect each other in order for the link to be counted. |

#### Table 184: WDS Group Status Summary

#### **Command Buttons**

The page includes the following button:

### WDS AP Group Status

The WDS AP Group Status page displays detailed information about the configured APs and links in the WDS Group. From this page, you can also send a new password to group members. To open this page, click the WLAN > Status/Statistics > WDS Managed APs > WDS AP Group Status tab.

| WDS AP Group Status    |                   |                                  |      |
|------------------------|-------------------|----------------------------------|------|
|                        | 1.                |                                  |      |
| Configured AP Count    | 2                 | Connected AP Count               | 2    |
| Root AP Count          | 1                 | Satellite AP Count               | 1    |
| Root Bridge AP MAC     | CC:37:AB:7F:AB:10 | Root Device Type                 | Root |
| Config WDS Link Count  | 1                 | Detect WDS Link Count            | 1    |
| Blocked WDS Link Count | 0                 | WDS Group Password Change Status | Not  |
| New WDS Group Password |                   | Edit                             |      |

#### Figure 197: WDS AP Group Status

The following table describes the fields available on the **WDS AP Group Status** page.

| Field                     | Description                                                                                                    |
|---------------------------|----------------------------------------------------------------------------------------------------|
| Group ID                  | Use the drop-down menu above the fields to select the group number that identifies the configured WDS AP group.                                                               |
| Configured AP Count       | Number of APs configured in this WDS AP group                                                                                                    |
| Root AP Count             | Number of Root APs currently being managed by the switch that are members of this WDS AP Group.                                                                               |
| Root Bridge AP MAC        | MAC Address of the device elected as the Spanning Tree Root Bridge. If spanning tree is disabled this value is 00:00:00:00:00:00.                                             |
| Config WDS Link Count     | Number of configured bidirectional links in the WDS AP Group.                                                                                                    |
| Blocked WDS Link<br>Count | Number of WDS links blocked by the spanning tree protocol. If the AP on one side of the link reports the link as blocking, then the link is counted by this status parameter. |
| New WDS Group<br>Password | To change the password for all switches and APs in this WDS Group, select the Edit checkbox, type the new password, and then click <b>Apply Password</b> .                    |
| Connected AP Count        | Number of APs managed by the switch that are members of this WDS AP Group. This number is the sum of the Connected Root APs and Connected Satellite APs.                      |
| Satellite AP Count        | Number of Satellite APs currently being managed by the switch that are members of this WDS AP Group.                                                                          |
| Root Device Type          | The type of device elected as the Spanning Tree Root bridge:                                                                                                    |
|                           | None (STP is disabled)                                                                                                    |
|                           | Root AP                                                                                                    |
|                           | Satellite AP                                                                                                    |
|                           | <ul> <li>External Device (STP Root is not one of the APs)</li> </ul>                                                                                                    |

#### Table 185: WDS AP Group Status

| Field                                                                                                    | Description                                                                                                    |  |  |
|----------------------------------------------------------------------------------------------------|----------------------------------------------------------------------------------------------------|--|--|
| <b>Detect WDS Link Count</b> Number of WDS links detected in the system. APs on both sides of the link mu detect each other in order for the link to be counted. |                                                                                                    |  |  |
| WDS Group Password<br>Change Status                                                                                                    | <ul> <li>Status of the last attempt to configure the password for the WDS Group:</li> <li>Not Started</li> <li>Success</li> <li>Invalid Password</li> <li>Requested</li> <li>Timed Out</li> </ul> |  |  |

#### Table 185: WDS AP Group Status

The page includes the following button:

- **Refresh**—Updates the page with the latest information.
- Apply Password—Applies the password entered in the New WDS Group Password field.

### **WDS Group AP Status Summary**

The **WDS AP Group Status Summary** page displays summary information about the APs in a configured WDS Group. To open this page, click the **WLAN > Status/Statistics > WDS Managed APs > WDS AP Status** tab.

| WDS AP Group State                                       | is Summary W                              | DS AP Group Status                         | WDS AP Statu                              | WDS Link St                         | tatus Summary                               | WDS    |
|----------------------------------------------------------|-------------------------------------------|--------------------------------------------|-------------------------------------------|-------------------------------------|---------------------------------------------|--------|
| WDS Group AP S                                           | itatus Summary                            | 1                                          |                                           | 1.42710                             |                                             |        |
|                                                          |                                           |                                            | 1-                                        | EWS4502-WDS ·                       |                                             |        |
| AP MAC Address<br>70:72:cf:ff:6c:80<br>cc:37:ab:7f:ab:10 | AP Connection S<br>Connected<br>Connected | tatus Satellite Mode<br>Satellite<br>Wired | STP Root Mode<br>Not STP Root<br>STP Root | Root Path Cost<br>1<br>0<br>Refresh | Ethernet Port S<br>Forwarding<br>Forwarding | TP Sta |

Figure 198: WDS Group AP Status Summary

The following table describes the fields available on the **WDS Group AP Status Summary** page.

| Table 186: | WDS | Group | <b>AP Status</b> | Summary | V |
|------------|-----|-------|------------------|---------|---|
|------------|-----|-------|------------------|---------|---|

| Field                | Description                                                                                                    |
|----------------------|----------------------------------------------------------------------------------------------------|
| Group ID             | Use the drop-down menu above the fields to select the group number that identifies the configured WDS AP group.                            |
| AP MAC Address       | Identifies the AP in the group by its MAC address                                                                                          |
| AP Connection Status | Indicates whether the AP is currently being managed by one of the switches in the cluster.                                                 |
| Satellite Mode       | Indicates whether the AP is a Satellite AP connected to the network via a WDS link or a Root AP connected to the network via a wired link. |
| STP Root Mode        | Indicates whether this AP is the root of the spanning tree. If spanning tree is disabled then the AP is always reported as Not STP Root.   |

| Field                    | Description                                                                                                    |
|--------------------------|----------------------------------------------------------------------------------------------------|
| Root Path Cost           | Spanning Tree Path Cost to the root. The root AP always reports this value as 0. If spanning tree is disabled the value is also 0.                                                                                                    |
| Ethernet Port STP State  | <ul> <li>When spanning tree is enabled on the APs in the WDS group this status parameter reports the spanning tree status of the Ethernet port, which is one of the following:</li> <li>Disabled (STP is disabled or Link is down)</li> <li>Forwarding</li> <li>Learning</li> <li>Listening</li> <li>Blocking</li> </ul> |
| Ethernet Port Mode       | On Satellite APs the Ethernet port can be manually disabled. On root APs the port is always enabled.                                                                                                    |
| Ethernet Port Link State | When the Ethernet port is enabled, this status reports the link state of the port.                                                                                                    |

#### Table 186: WDS Group AP Status Summary (Cont.)

The page includes the following button:

• **Refresh**—Updates the page with the latest information.

### WDS Group Link Status Summary

The WDS AP Link Status Summary page displays summary information about the link configuration and link state in a WDS Group. To open this page, click the WLAN > Status/Statistics > WDS Managed APs > WDS Link Summary tab.

| VDS Group          | Link Status Su        | mmary           |                            |                      |                              |                |
|--------------------|-----------------------|-----------------|----------------------------|----------------------|------------------------------|----------------|
| WDS AP<br>Group Id | Source MAC<br>Address | Source<br>Radio | Destination MAC<br>Address | Destination<br>Radio | Source End-Point<br>Detected | Destination En |
| 1                  | cc:37:ab:7f:ab:10     | 1               | 70:72:cf:ff:6c:80          | 1                    | Yes                          | Yes            |

Figure 199: WDS AP Link Status Summary

The following table describes the fields available on the WDS AP Link Status Summary page.

| Field Description          |                                                                  |  |  |
|----------------------------|------------------------------------------------------------------|--|--|
| WDS AP Group ID            | The group number that identifies the configured WDS AP group.    |  |  |
| Source MAC Address         | The MAC address of one end-point of the WDS link                 |  |  |
| Radio Source               | The radio number of the WDS link endpoint on the source AP.      |  |  |
| Destination MAC<br>Address | The MAC address of the Source AP in the group.                   |  |  |
| Destination Radio          | The radio number of the WDS link endpoint on the destination AP. |  |  |

#### Table 187: WDS AP Link Status Summary

| Field                             | Description                                                                                                    |  |  |  |  |  |  |
|-----------------------------------|----------------------------------------------------------------------------------------------------|--|--|--|--|--|--|
| Source End-Point<br>Detected      | Indicates whether the AP specified by the destination MAC detected the AP specified by the source MAC.                                                                                                    |  |  |  |  |  |  |
| Destination End-Point<br>Detected | Indicates whether the AP specified by the source MAC detected the AP specified by the destination MAC.                                                                                                    |  |  |  |  |  |  |
| Aggregation Mode                  | When parallel links are defined between two APs, this field indicates whether this link is part of the aggregation link pair.                                                                                                    |  |  |  |  |  |  |
| Source STP State                  | <ul> <li>Spanning Tree State of the link on the source AP, which is one of the following:</li> <li>Disabled (STP is disabled or Link is down)</li> <li>Forwarding</li> <li>Learning</li> <li>Listening</li> <li>Blocking</li> </ul>      |  |  |  |  |  |  |
| Destination STP State             | <ul> <li>Spanning Tree State of the link on the destination AP, which is one of the following:</li> <li>Disabled (STP is disabled or Link is down)</li> <li>Forwarding</li> <li>Learning</li> <li>Listening</li> <li>Blocking</li> </ul> |  |  |  |  |  |  |

#### Table 187: WDS AP Link Status Summary

The page includes the following button:

• **Refresh**—Updates the page with the latest information.

### **WDS Group Link Statistics Summary**

The WDS Group Link Statistics Summary page displays summary information about the packets sent and received on the WDS links. To open this page, click the WLAN > Status/Statistics > WDS Managed APs > WDS Link Statistics tab.

| DS AF G                  | roup status summ  | nary v          | TDS AF Group s             | tatus wo.   | S AF Status                     | , WDSL                     | mik Status S                     | uninary                        |                                   | usues aunin                     |                                       |                                     |
|--------------------------|-------------------|-----------------|----------------------------|-------------|---------------------------------|----------------------------|----------------------------------|--------------------------------|-----------------------------------|---------------------------------|---------------------------------------|-------------------------------------|
| VDS Gro                  | oup Link Statist  | ics Sur         | nmary                      |             |                                 |                            |                                  |                                |                                   |                                 |                                       | Q                                   |
| WDS<br>AP<br>Group<br>Id | Source MAC        | Source<br>Radio | Destination<br>MAC Address | Destination | Source<br>AP<br>Packets<br>Sent | Source<br>AP Bytes<br>Sent | Source AP<br>Packets<br>Received | Source<br>AP Bytes<br>Received | Destination<br>AP Packets<br>Sent | Destination<br>AP Bytes<br>Sent | Destination<br>AP Packets<br>Received | Destination<br>AP Bytes<br>Received |
| 1                        | cc:37:ab:7f:ab:10 | 1               | 70:72:cf ff 6c:80          | 1           | 22291                           | 27764283                   | 12817                            | 1045638                        | 2378                              | 356469                          | 2452                                  | 168564                              |
| 1                        | cc 37:ab:7f:ab:10 | 1               | 70:72:cf # 6c:80           | 1           | 22291                           | 27764283<br>Refrest        | 12817                            | 1045638                        | 2378                              | 356469                          | 2452                                  | 16                                  |

Figure 200: WDS Group Link Statistics Summary

The following table describes the fields available on the WDS AP Link Statistics Summary page.

**Note:** The WDS links are bidirectional. The terms Source and Destination simply reflect the WDS link endpoints specified in the WDS Group configuration.

| Field                              | Description                                                      |
|------------------------------------|------------------------------------------------------------------|
| WDS AP Group ID                    | The group number that identifies the configured WDS AP group.    |
| Source MAC Address                 | The MAC address of one end-point of the WDS link                 |
| Radio Source                       | The radio number of the WDS link endpoint on the source AP.      |
| Destination MAC<br>Address         | The MAC address of the Source AP in the group.                   |
| Destination Radio                  | The radio number of the WDS link endpoint on the destination AP. |
| Source AP Packets Sent             | Number of packets sent by the source AP.                         |
| Source AP Bytes Sent               | Number of bytes sent by the source AP.                           |
| Source AP Packets<br>Received      | Number of packets received by the source AP.                     |
| Source AP Bytes<br>Received        | Number of bytes received by the source AP.                       |
| Destination AP Packets<br>Sent     | Number of packets sent by the destination AP.                    |
| Destination AP Bytes<br>Sent       | Number of bytes sent by the destination AP.                      |
| Destination AP Packets<br>Received | Number of packets received by the destination AP.                |
| Destination AP Bytes<br>Received   | Number of bytes received by the destination AP.                  |

#### Table 188: WDS AP Link Statistics Summary

The page includes the following button:

# Monitoring and Managing Intrusion Detection

This section contains the following subsections to help manage and monitor the APs and wireless clients in the Unified Wireless Switch network and to protect against rogue devices:

- Access Point Rogue/RF Scan Status
- Detected Client Status
- Ad Hoc Client Status
- Access Point Authentication Failure Status
- AP De-Authentication Attack Status

Status entries for the Intrusion Detection pages are collected at a point in time and eventually age out. The age value for each entry shows how long ago the switch recorded the entry. You can configure the age out time for status entries on the **WLAN > Advanced Configuration > Global** page. You can also manually delete status entries.

# Access Point Rogue/RF Scan Status

The radios on each AP can periodically scan the radio frequency to collect information about other APs and wireless clients that are within range. In normal operating mode the AP always scans on the operational channel for the radio. Two other scan modes are available for each radio on the APs:

- Scan Other Channels: Configures the AP to periodically leave its operational channel and scan other channels within that frequency.
- Scan Sentry: Disables normal operation of the radio and performs a continuous radio scan. In this mode, no beacons are sent, and no clients are allowed to associate with the AP.

When Scan Other Channels or Scan Sentry modes are enabled, the AP scans all available channels on each radio. When the scan is complete, the AP sends information it collected during the RF scan to the switch that manages it. For information about how to configure the scan mode, see "Radio Configuration" on page 190.

The UWS considers an access point to be a rogue if it is detected during the RF scan process and is classified as a threat by one of the threat detection algorithms. To view the threat detection algorithms enabled on the system, go to the **WLAN > WLAN Configuration > WIDS Security** page.

From the Access Point RF Scan Status page, you can view information about all APs detected via RF scan, including those reported as Rogues. To open this page, click WLAN > Intrusion Detection > Rouge/RF Scan.

You can sort the APs in the list based any of the column headings. For example, to group all Rogue APs together, click **Status**.

| MAC Address              | SSID               | Physical Mode          | Channel | Status  | Age         |
|--------------------------|--------------------|------------------------|---------|---------|-------------|
| 00:1b:e9:16:2f:8a        | HSHI SNMP110       | 802.11b/g              | 7       | Unknown | 0d:01:37:55 |
| 00:1b:e9:16:2f:8c        | HSHI SNMP112       | 802.11b/g              | 7       | Unknown | 0d:01:37:55 |
| 00:1b:e9:16:2f:8d        | hSHI SNMP113       | 802.11b/g              | 7       | Unknown | 0d:01:37:55 |
| 00:1b:e9:16:2f:8e        | HSHI SNMP114       | 802.11b/g              | 7       | Unknown | 0d:01:37:55 |
| 00:1b:e9:16:2f:8f        | HSHI SNMP115       | 802.11b/g              | 7       | Unknown | 0d:01:37:55 |
| 00:1b:e9:16:32:d0        | B15DRRAPa          | 802.11a                | 36      | Unknown | 0d:00:12:55 |
| 00:1b:e9:16:35:c0        | Guest Network      | 802.11b/g              | 6       | Unknown | 0d:01:37:55 |
| 00:1c:f0:07:e8:40        | dlink              | 802.11a                | 36      | Unknown | 0d:01:35:25 |
| 00:1c:f0:07:e8:48        | dlink              | 802.11b/g              | 1       | Unknown | 0d:00:00:25 |
| 00:21:29:00:00:70        | GM Linksys R1 VAP0 | 802.11b/g              | 2       | Unknown | 0d:00:01:55 |
| <u>00:21:29:00:00:e0</u> | lala               | 802. <mark>1</mark> 1a | 36      | Unknown | 0d:00:03:26 |
| 00:21:29:00:03:70        | ÉÆÉÆÉ              | 802.11a                | 36      | Unknown | 0d:01:35:25 |
| 00:21:29:00:03:80        | linksys-n          | 802.11b/g              | 1       | Unknown | 0d:00:00:25 |
| 00:90:4c:d6:00:66        | Broadcom           | 802.11a                | 36      | Unknown | 0d:01:35:25 |
| 02:19:d2:00:01:22        |                    | 802.11b/g              | 1       | Rogue   | 0d:00:25:25 |
|                          |                    | <u>123</u>             |         |         |             |

Figure 201: RF Scan

To view additional information about a detected AP, click the MAC address of the AP.

The following table describes the fields on the **Rogue/RF Scan** page.

| Table 189: | Access | Point Rogue/ | 'RF Scan | Status | Fields |
|------------|--------|--------------|----------|--------|--------|
|------------|--------|--------------|----------|--------|--------|

| Field         | Description                                                                                                    |
|---------------|----------------------------------------------------------------------------------------------------|
| MAC Address   | The Ethernet MAC address of the detected AP. This could be a physical radio interface or VAP MAC. For Edge-Core APs this is always a VAP MAC address. |
| SSID          | Service Set ID of the network, which is broadcast in the detected beacon frame.                                                                       |
| Physical Mode | Indicates the 802.11 mode being used on the AP.                                                                                                    |
| Channel       | Transmit channel of the AP.                                                                                                    |
| Status        | Indicates the managed status of the AP, whether this is a valid AP known to the switch or a Rogue on the network. The valid values are:               |
|               | <ul> <li>Managed: The neighbor AP is managed by the wireless system.</li> </ul>                                                                       |
|               | <ul> <li>Standalone: The AP is managed in standalone mode and configured as a valid AP<br/>entry (local or RADIUS).</li> </ul>                        |
|               | • Rogue: The AP is classified as a threat by one of the threat detection algorithms.                                                                  |
|               | <ul> <li>Unknown: The AP is detected in the network but is not classified as a threat by the<br/>threat detection algorithms.</li> </ul>              |
| Age           | Time since this AP was last detected in an RF scan.                                                                                                   |

### **Command Buttons**

The page includes the following buttons:

- Delete All—Clears all APs from the RF scan list. The list repopulates as the APs are discovered.
- **Manage**—Configures a Rogue AP to be managed by the switch the next time it is discovered. The switch adds the selected AP to the Valid AP database as a Managed AP and assigns it the default AP profile. Then, you can use the switch to configure the AP settings. If you use a RADIUS server for AP validation, you must add the MAC address of the AP to the AP database on the RADIUS server.
- Acknowledge—Clear the rogue status of the selected AP in the RF Scan database.
- Acknowledge All Rogues—Acknowledges all APs with a Rogue status. The status of an acknowledged rogue is returned to the status it had when it was first detected. If the detected AP fails any of the tests that classify it as a threat, it will be listed as a Rogue again.
- **Refresh**—Updates the page with the latest information.

After you click the MAC address of an AP to view details, the detailed **Access Point RF Scan Status** page for the AP appears.

The detailed status for access points detected during the RF scan shows information about an individual AP detected through the RF scan. To view information about another AP detected through the RF Scan, return to the main **Rogue/RF Scan** page and click the MAC address of the AP with the information to view.

| MAC address              | 00:13:f7:dc:eb:98 | BSSID                  | 00:13:f7:dc:eb:98  |
|--------------------------|-------------------|------------------------|--------------------|
| SSID                     | SF-AP2            | Physical Mode          | 802.11b/g          |
| Channel                  | 6                 | Security Mode          | Open               |
| Status                   | Unknown           | 802.11n Mode           | Not Supported      |
| Initial Status           | Unknown           | Beacon Interval        | 100 msec           |
| Transmit Rate            | 1 Mbps            | Highest Supported Rate | 54 Mbps            |
| WIDS Rogue AP Mitigation | Not Required      | Peer Managed AP        |                    |
| Age                      | 0d:00:00:19       | Ad hoc Network         | Not Ad hoc         |
| Discovered Age           | 0d:01:08:24       | OUI Description        | SMC Networks, Inc. |

Figure 202: RF Scan AP Details

The following table shows the information the **Access Point RF Scan Status** page shows for an individual access point.

| Field          | Description                                                                                                    |
|----------------|----------------------------------------------------------------------------------------------------|
| AP MAC Address | <i>Note:</i> This field displays only if the AP Status is Managed.<br>Indicates the base MAC address of the AP. This field does not display if the AP status<br>is Standalone, Rogue, or Unknown. |

#### Table 190: Detailed Access Point RF Scan Status

| Field                       | Description                                                                                                    |
|-----------------------------|----------------------------------------------------------------------------------------------------|
| SSID                        | Service Set ID of the network, which is broadcast in the detected beacon frame.                                                                                                    |
| Channel                     | Transmit channel of the AP.                                                                                                    |
| Status                      | <ul> <li>Indicates the managed status of the AP, whether this is a valid AP known to the switch or a Rogue on the network. The valid values are:</li> <li>Managed: The neighbor AP is managed by the wireless system.</li> <li>Standalone: The AP is managed in standalone mode and configured as a valid AP.</li> </ul> |
|                             | entry (local or RADIUS).                                                                                                    |
|                             | • Rogue: The AP is classified as a threat by one of the threat detection algorithms.                                                                                                    |
|                             | • Unknown: The AP is detected in the network but is not classified as a threat by the threat detection algorithms.                                                                                                    |
| Initial Status              | If the AP is not rogue, the initial status is equal to Status (Managed, Standalone, or Unknown). For rogue APs, the initial status is the classification prior to this AP becoming rogue.                                                                                                    |
| Transmit Rate               | Indicates the rate at which the AP is currently transmitting data.                                                                                                    |
| WIDS Rogue AP<br>Mitigation | Status indicating whether rogue AP mitigation is in progress for this AP. If mitigation is not in progress then this field displays the reason, which can be one of the following:                                                                                                    |
|                             | <ul> <li>Not Required (AP s not rogue)</li> </ul>                                                                                                    |
|                             | <ul> <li>Already mitigating too many APs.</li> </ul>                                                                                                    |
|                             | AP Is operating on an illegal channel.                                                                                                    |
|                             | AP is spoofing valid managed AP MAC address.                                                                                                    |
|                             | AP is Ad hoc.                                                                                                    |
| Age                         | Time since this AP was last detected in an RF scan.                                                                                                    |
| Discovered Age              | Time since this AP was first detected in an RF scan.                                                                                                    |
| BSSID                       | Basic Service Set Identifier advertised by the AP in the beacon frames.                                                                                                    |
| Radio                       | <i>Note:</i> This field displays only if the AP Status is Managed.                                                                                                    |
|                             | Indicates the radio interface of the AP. This field does not display if the AP status is Standalone, Rogue, or Unknown.                                                                                                    |
| Physical Mode               | Indicates the 802.11 mode being used on the AP.                                                                                                    |
| Security Mode               | Security mode used by the AP.                                                                                                    |
| 802.11n Mode                | Indicates whether this AP supports IEEE 802.11n mode.                                                                                                    |
| Beacon Interval             | Beacon interval for the neighbor AP network.                                                                                                    |
| Highest Supported Rate      | Highest supported rate advertised by this AP in the beacon frames. The rate is in Mbps.                                                                                                    |
| Peer Managed AP             | Indicates whether this AP is managed by a switch in the cluster.                                                                                                    |
| Ad hoc Network              | Indicates whether the beacon frame was received from an ad hoc network.                                                                                                    |
| OUI Description             | Identifies the manufacturer of the AP or wireless client adapter based on the information in the OUI database on the switch.                                                                                                    |

### Table 190: Detailed Access Point RF Scan Status (Cont.)

#### **Command Buttons**

The page includes the following button:

### **Viewing Access Point Triangulation Status**

Triangulation information is provided to help locate the rogue client by showing which managed APs detect the each device discovered through the RF Scan. Up to six triangulation entries are reported for each AP detected through the RF Scan: three entries by non-sentry APs and three entries by sentry APs. Since an AP may have one radio configured in sentry mode and another radio configured in non-sentry mode, the same AP can appear in both lists. If the AP has not been detected by three APs, then the list may contain zero, one or two entries.

To view information about another AP detected through the RF Scan, return to the main **Rogue/RF Scan** page and click on the MAC address of the AP with the information to view. To display detailed information about an entry in this list click on the MAC address to open the Access Point RF Scan Status page, then click on the **AP Triangulation Status** tab.

| Detected AF | MAC Address : 00.00  |             | <u>.</u>        |                       |                   |             |
|-------------|----------------------|-------------|-----------------|-----------------------|-------------------|-------------|
| Delected AF | MAC Address . 00:02: | bC:00:14:00 |                 |                       |                   |             |
| Sentry      | MAC Address          | Radio       | <b>RSSI (%)</b> | Signal Strength (dBm) | Noise Level (dBm) | Age         |
| Non-Sentry  | 00:1b:e9:16:2a:c0    | 1           | 59              | -49                   | -88               | 0d:00:00:29 |
| Man Canta   | 00-1b-00-16-32-40    | 1           | 52              | -54                   | 0                 | 0d-18-11-09 |

#### Figure 203: AP Triangulation Status

The following table shows the information the Access Point RF Scan Status page shows for an individual access point.

| Field                      | Description                                                                                                    |
|----------------------------|----------------------------------------------------------------------------------------------------|
| Detected AP MAC<br>Address | The Ethernet MAC address of the detected AP. This could be a physical radio interface or VAP MAC. For Edge-Core APs this is always a VAP MAC address.              |
| Sentry                     | Identifies whether the AP that detected the entry is in sentry or non-sentry mode.                                                                                 |
| MAC Address                | Shows the MAC address of the AP that detected the RF Scan entry. The address links to the Valid AP database.                                                       |
| Radio                      | Identifies the radio on the AP that detected the RF Scan entry.                                                                                                    |
| RSSI                       | Shows the received signal strength indicator in terms of percentage for the non-<br>sentry AP. The range is 0—100%. A value of 0 indicates the AP is not detected. |
| Signal Strength            | Received signal strength for the non-sentry AP. The range is –127 dBm to 127 dBm, but most values are expected to range from –95 dBm to –10 dBm.                   |
| Noise Level                | Noise reported on the channel by the non-sentry AP.                                                                                                    |
| Age                        | Time since this AP was last detected in an RF scan.                                                                                                    |

| able 191: | Access Poin | t Triangulation Status |
|-----------|-------------|------------------------|
|-----------|-------------|------------------------|

### **Command Buttons**

The page includes the following button:

# Viewing WIDS AP Rogue Classification Information

The Wireless Intrusion Detection System (WIDS) can help detect intrusion attempts into the wireless network and take automatic actions to protect the network. The UWS allows you to activate or deactivate various threat detection tests and set threat detection thresholds. The **WIDS AP Rogue Classification** page provides information about the results of these tests. If an AP has been classified as a rogue, this page provides information about which tests the AP might have failed to trigger the classification.

If an AP is classified as a rogue, the system provides additional information to identify the threat type that caused the switch to classify the AP as a rogue.

The WIDS RF Security encompasses three functions:

- Detect wireless devices by listening to control and data frames in the air.
- Classify whether the wireless device is a threat by comparing the received data to various databases as well as sending trace frames into the wired network and listening for the trace frames on the wireless network.
- Take action to protect the network from threats.

These changes can be done without disrupting network connectivity. Since some of the work is done by access points, the switch needs to send messages to the APs to modify its WIDS operational properties.

To view information about another AP detected through the RF Scan, return to the main **Rogue/RF** Scan page and click the MAC address of the AP with the information to view, then click on the **WIDS AP Rogue Classification** tab.

| VIDS AP Roque Classification                  |           |             |       |         |        |              | ?           |
|-----------------------------------------------|-----------|-------------|-------|---------|--------|--------------|-------------|
|                                               |           |             |       |         |        |              |             |
| MAC Address : 00:13:f7:dc:eb:98               |           |             |       |         |        |              |             |
| Status : Unknown                              |           |             |       |         |        |              |             |
|                                               |           |             |       |         |        |              |             |
|                                               | Condition | Reporting   |       | Test    | Test   | Time Since   | Time Since  |
| Test Description                              | Detected  | MAC Address | Radio | Config  | Result | First Report | Last Report |
| Administrator configured roque AP             | False     | None        | 0     | Enabled |        | 0d:00:00:00  | 0d:00:00:00 |
| Managed SSID from an unknown AP               | False     | None        | 0     | Enabled |        | 0d:00:00:00  | 0d:00:00:00 |
| Managed SSID from a fake managed AP           | False     | None        | 0     | Enabled |        | 0d:00:00:00  | 0d:00:00:00 |
| AP without an SSID                            | False     | None        | 0     | Enabled |        | 0d:00:00:00  | 0d:00:00:00 |
| Fake managed AP on an invalid channel         | False     | None        | 0     | Enabled |        | 0d:00:00:00  | 0d:00:00:00 |
| Managed SSID detected with incorrect security | False     | None        | 0     | Enabled |        | 0d:00:00:00  | 0d:00:00:00 |
| Invalid SSID from a managed AP                | False     | None        | 0     | Enabled |        | 0d:00:00:00  | 0d:00:00:00 |
| AP is operating on an illegal channel         | False     | None        | 0     | Enabled |        | 0d:00:00:00  | 0d:00:00:00 |
| Standalone AP with unexpected configuration   | False     | None        | 0     | Enabled |        | 0d:00:00:00  | 0d:00:00:00 |
| Unexpected WDS device detected on network     | False     | None        | 0     | Enabled |        | 0d:00:00:00  | 0d:00:00:00 |
| Unmanaged AP detected on wired network        | False     | None        | 0     | Enabled |        | 0d:00:00:00  | 0d:00:00:00 |

| Figure 204: | WIDS AF | Rogue | Classification |
|-------------|---------|-------|----------------|
|-------------|---------|-------|----------------|
Table 192 shows the information on the WIDS AP Rogue page for an individual access point.

| Field                    | Description                                                                                                    |
|--------------------------|----------------------------------------------------------------------------------------------------|
| MAC Address              | The Ethernet MAC address of the detected AP. This could be a physical radio interface or VAP MAC. For Edge-Core APs this is always a VAP MAC address.                                                            |
| Status                   | Indicates the managed status of the AP, whether this is a valid AP known to the switch or a Rogue on the network. Valid values are:                                                                              |
|                          | Managed: The neighbor AP is managed by the wireless system.                                                                                                    |
|                          | Standalone: The AP is managed in standalone mode and configured as a valid AP entry (using local or RADIUS configuration).                                                                                       |
|                          | Rogue: The AP is classified as a threat by one of the threat detection algorithms.                                                                                                    |
|                          | Unknown: The AP is detected in the network but is not classified as a threat by the threat detection algorithms.                                                                                                 |
| Test Description         | Identifies the tests that were performed, which includes the following:                                                                                                    |
|                          | Administrator-Configured rogue AP                                                                                                    |
|                          | <ul> <li>Managed SSID received form an unknown AP</li> </ul>                                                                                                    |
|                          | <ul> <li>Managed SSID from a fake managed AP</li> </ul>                                                                                                    |
|                          | AP without an SSID                                                                                                    |
|                          | Fake managed AP on an invalid channel                                                                                                    |
|                          | <ul> <li>Managed SSID detected with incorrect security configuration</li> </ul>                                                                                                    |
|                          | Invalid SSID received from managed AP.                                                                                                    |
|                          | AP is operating on an illegal channel                                                                                                    |
|                          | <ul> <li>Standalone AP is operating with unexpected configuration.</li> </ul>                                                                                                    |
|                          | • Unexpected WDS device is detected on the network.                                                                                                    |
|                          | Unmanaged AP detected on wired network.                                                                                                    |
| Condition Detected       | Indicates whether the result of the test was true or false.                                                                                                    |
| Reporting MAC<br>Address | Identifies the MAC address of the AP that reported the test results.                                                                                                    |
| Radio                    | Identifies which physical radio on the reporting AP was responsible for the test results.                                                                                                    |
| Test Config              | Shows whether this test is configured to report rogues. Each test can be globally enabled or disabled to report a positive result as a rogue.                                                                    |
| Test Result              | Shows whether this test reported the device as rogue. In some cases the test may report a positive result, be enabled, but not report the device as rogue because the device is allowed to operate in this mode. |
| Time Since First Report  | Time stamp indicating how long ago this test first detected the condition.                                                                                                    |
| Time Since Last Report   | Time stamp indicating how long ago this test last detected the condition.                                                                                                    |

#### Table 192: WIDS AP Rogue Classification

#### **Command Buttons**

The page includes the following buttons:

- Acknowledge—Clears the rogue status of the AP in the RF Scan database.
- **Refresh**—Updates the page with the latest information.

# **Detected Client Status**

Wireless clients are detected by the wireless system when the clients either attempt to interact with the system or when the system detects traffic from the clients. The **Detected Client Status** page contains information about clients that have authenticated with an AP as well information about clients that disassociate and are no longer connected to the system.

The Cluster Controller receives information about associated clients from all switches in the cluster, and you can disassociate clients on any AP in the cluster from the Cluster Controller. To open this page, click **WLAN** > **Intrusion Detection** > **Detected Clients**.

| MAC Address       | Client Name | Client Status         | Age         | Create Time |
|-------------------|-------------|-----------------------|-------------|-------------|
| 00:03:7f:0b:62:36 |             | Detected              | 0d:00:00:08 | 0d:01:29:54 |
| 00:03:7f:40:80:6f |             | Detected              | 0d:00:01:09 | 0d:01:29:54 |
| 00:04:e2:a3:c5:fc |             | Detected              | 0d:00:04:10 | 0d:01:29:54 |
| 00:04:e2:a3:c5:fe |             | Detected              | 0d:00:04:10 | 0d:01:27:53 |
| 00:04:e2:a3:c9:b3 |             | Detected              | 0d:00:03:10 | 0d:01:30:25 |
| 00:04:e2:a3:ca:30 |             | Detected              | 0d:00:10:14 | 0d:01:28:54 |
| 00:04:e2:a3:cc:51 |             | Detected              | 0d:00:05:11 | 0d:01:26:53 |
| 00:04:e2:a3:cf:95 |             | Detected              | Od:00:03:10 | 0d:01:23:52 |
| 00:08:22:57:4c:41 |             | Detected              | 0d:01:02:40 | 0d:01:03:10 |
| 00:12:f0:aa:3b:5b |             | Detected              | 0d:00:00:08 | 0d:01:30:25 |
| 00:14:a4:31:c0:42 |             | Detected              | 0d:00:01:09 | 0d:01:24:52 |
| 00:15:af:96:40:31 |             | Detected              | 0d:00:00:08 | 0d:01:29:54 |
| 00:1a:73:68:3b:f7 |             | Detected              | Od:00:01:09 | 0d:01:29:54 |
| 00:1c:bf:c6:34:ef |             | Detected              | 0d:00:01:09 | 0d:00:09:43 |
| 00:1e:64:19:d2:68 |             | Detected              | 0d:00:07:12 | 0d:01:29:54 |
| 00:1e:64:23:ae:ec |             | Detected              | Od:00:01:09 | 0d:00:11:44 |
| 00:1e:65:6a:22:1c |             | Detected              | Od:00:04:10 | 0d:01:29:54 |
| 00:1f:1f:52:1a:b5 |             | Detected              | 0d:00:01:09 | 0d:01:28:54 |
| 00:1f:3b:68:aa:03 |             | Detected              | Od:00:01:09 | 0d:01:29:54 |
| 00:20:d8:04:fa:d7 |             | Detected              | 0d:00:03:10 | 0d:01:26:53 |
|                   | 1.0         | 2 1 5 6 7 9 0 10 Nova |             |             |

| Figure 205: Detected Client S | Status |
|-------------------------------|--------|
|-------------------------------|--------|

To learn more about a client listed on the page, click the MAC address of the client.

#### Table 193: Detected Client Status

| Field       | Description                                                                                                    |
|-------------|----------------------------------------------------------------------------------------------------|
| MAC Address | The Ethernet address of the client.                                                                                                   |
| Client Name | Shows the name of the client, if available, from the Known Client Database. If client is not in the database then the field is blank. |

| Field         | Description                                                                                                    |
|---------------|----------------------------------------------------------------------------------------------------|
| Client Status | <ul> <li>Shows the client status, which can be one of the following:</li> <li>Authenticated—The wireless client is authenticated with the wireless system.</li> <li>Detected—The wireless client is detected by the wireless system but is not a</li> </ul> |
|               | <ul> <li>Black-Listed—The client with this MAC address is specifically denied access via<br/>MAC Authentication.</li> </ul>                                                                                                    |
|               | <ul> <li>Rogue—The client is classified as a threat by one of the threat detection<br/>algorithms.</li> </ul>                                                                                                    |
| Age           | Time since any event has been received for this client that updated the detected client database entry.                                                                                                    |
| Create Time   | Time since this entry was first added to the detected clients database.                                                                                                    |

#### Table 193: Detected Client Status (Cont.)

#### **Command Buttons**

The page includes the following buttons:

- **Delete**—Delete the selected client from the list. If the client is detected again, it will be added to the list.
- **Delete All**—Deletes all non-authenticated clients from the Detected Client database. As clients are detected, they are added to the database and appear in the list.
- Acknowledge All Rogues—Clear the rogue status of all clients listed as rogues in the Detected Client database, The status of an acknowledge client is returned to the status it had when it was first detected. If the detected client fails any of the tests that classify it as a threat, it will be listed as a Rogue again
- **Refresh**—Updates the page with the latest information.

# **Viewing Detailed Detected Client Status**

Click one of the client MAC addresses in the **Intrusion Detection > Detected Client Status** page to show detailed information about specific clients detected on the wireless network. To view information about other clients detected on the network, return to the **Detected Clients** page and click a client MAC address.

| MAC address                   | 00:03:7f.0b:62:36            | Auth Msgs Recorded          | 0                 |
|-------------------------------|------------------------------|-----------------------------|-------------------|
| Client Status                 | Detected                     | Auth Collection Interval    | 0d:00:00:25       |
| Authentication Status         | Not Authenticated            | Highest Auth Msgs           | 0                 |
| Threat Detection              | Detected                     | De-Auth Msgs Recorded       | 0                 |
| Threat Mitigation Status      | Not Done                     | De-Auth Collection Interval | 0d:00:00:25       |
| Time Since Entry Last Updated | 0d:00:00:16                  | Highest De-Auth Msgs        | 0                 |
| Time Since Entry Create       | 0d:01:33:35                  | Authentication Failures     | 0                 |
| Client Name                   |                              | Probes Detected             | 8                 |
| RSSI                          | 31                           | Broadcast BSSID Probes      | 4                 |
| Signal                        | -64                          | Broadcast SSID Probes       | 4                 |
| Noise                         | -95                          | Specific BSSID Probes       | 0                 |
| Probe Req Recorded            | 4                            | Specific SSID Probes        | 0                 |
| Probe Collection Interval     | 0d:00:00:25                  | Last Non-Broadcast BSSID    | 00:00:00:00:00:00 |
| Highest Probes Detected       | 22                           | Last Non-Broadcast SSID     | 0                 |
| Channel                       | 6                            | Threat Mitigation Sent      | 0d:00:00:00       |
| OUI Description               | Atheros Communications, Inc. |                             |                   |

Figure 206: Detailed Detected Client Status

| Field                 | Description                                                                                                    |
|-----------------------|----------------------------------------------------------------------------------------------------|
| MAC Address           | The Ethernet address of the client.                                                                                                    |
| Client Status         | <ul> <li>Shows the client status, which can be one of the following:</li> <li>Authenticated—Client is Authenticated with the system and is not Rogue.</li> <li>Detected—Client is detected, not Authenticated, not rogue, and is not found in the Known Clients Database.</li> </ul> |
|                       | <ul> <li>Known—Client is detected and found in the Known Clients Database, but is not<br/>authenticated.</li> </ul>                                                                                                    |
|                       | • Black-Listed—Client tried to associate with the system, but was rejected due to MAC authentication.                                                                                                    |
|                       | <ul> <li>Rogue—Client failed the enabled threat tests.</li> </ul>                                                                                                    |
| Authentication Status | Indicates whether this client is authenticated.                                                                                                    |
|                       | <i>Note:</i> The Client Status can be Rogue, but the authentication status can still be Authenticated.                                                                                                    |
| Threat Detection      | Indicates whether one of the threat detection tests has been triggered for this client.<br>If the test is disabled, the client will not be marked as a rogue, but you can still<br>investigate why the threat was triggered.                                                         |

#### Table 194: Detailed Detected Client Status

| Field                            | Description                                                                                                    |
|----------------------------------|----------------------------------------------------------------------------------------------------|
| Threat Mitigation<br>Status      | Indicates whether threat mitigation has been done for this client.                                                                                                    |
| Time Since Entry Last<br>Updated | Shows the amount of time that has passed since any event has been received for this client that updated the detected client database entry.                                                                                             |
| Time Since Entry Create          | Shows the amount of time that has passed since this entry was first added to the detected clients database.                                                                                                    |
| Client Name                      | Shows the name of the client, if available, from the Known Client Database. If the client is not in the database then the field is blank.                                                                                               |
| RSSI                             | If the client is authenticated with the managed AP, this field displays the last RSSI value reported by the AP with which the client is authenticated. The RSSI is a percentage from 1–100%. A value of 0 means the AP is not detected. |
| Signal                           | Last signal strength reported by the managed AP with which the client is authenticated. The possible range is –128 to 128 dBm.                                                                                                    |
| Noise                            | Last channel noise reported by the managed AP with which the client is authenticated. The possible range is –128 to 128 dBm.                                                                                                    |
| Probe Req Recorded               | Number of probe requests recorded so far during the probe collection interval.                                                                                                    |
| Probe Collection<br>Interval     | Shows the amount of time spent in each probe collection period. The probe collection helps the switch decide whether the client is a threat.                                                                                            |
| Highest Probes<br>Detected       | Shows the largest number of probes that the switch detected during a probe collection interval.                                                                                                    |
| Channel                          | Identifies the channel that the client is using.                                                                                                    |
| OUI Description                  | Organization Unit Identifier for the wireless chip using on this client.                                                                                                    |
| Auth Msgs Recorded               | Shows the number of IEEE 802.11 Authentication messages recorded so far during the authentication collection interval.                                                                                                    |
| Auth Collection Interval         | Shows the amount of time spent in each authentication collection period. The authentication collection helps the switch decide whether the client is a threat.                                                                          |
| Highest Auth Msgs                | Shows the largest number of authentication messages that the switch detected during an authentication collection interval.                                                                                                    |
| De-Auth Msgs<br>Recorded         | Shows the number of IEEE 802.11 De-Authentication messages recorded so far during the de-authentication collection interval.                                                                                                    |
| De-Auth Collection<br>Interval   | Shows the amount of time spent in each de-authentication collection period. The de-authentication collection helps the switch decide whether the client is a threat.                                                                    |
| Highest De-Auth Msgs             | Shows the largest number of de-authentication messages that the switch detected during a de-authentication collection interval.                                                                                                    |
| Authentication Failures          | Shows the number of 802.1X Authentication failures detected for this client.                                                                                                    |
| Probes Detected                  | Shows the number of probes detected in the last RF Scan.                                                                                                    |
| Broadcast BSSID Probes           | Shows the number of probes to broadcast BSSID in the last RF Scan.                                                                                                    |
| Broadcast SSID Probes            | Shows the number of probes to broadcast SSID in the last RF Scan.                                                                                                    |
| Specific BSSID Probes            | Shows the number of probes to a specific BSSID in the last RF Scan.                                                                                                    |
| Specific SSID Probes             | Shows the number of probes to a specific SSID in the last RF Scan                                                                                                    |
| Last Directed Probe<br>BSSID     | Shows the last directed probe BSSID detected in the RF Scan, which is a MAC address.                                                                                                    |
| Last Directed Probe<br>SSID      | Shows the name of the last directed Probe SSID detected in the RF Scan.                                                                                                    |

### Table 194: Detailed Detected Client Status (Cont.)

#### Table 194: Detailed Detected Client Status (Cont.)

| Field                         | Description                                                    |
|-------------------------------|----------------------------------------------------------------|
| <b>Threat Mitigation Sent</b> | Shows whether threat mitigation has been done for this client. |

#### **Command Buttons**

The page includes the following buttons:

- **Refresh**—Updates the page with the latest information.
- Acknowledge Rogue—Clear the rogue status of the client in the Detected Client database, The status of an acknowledge client is returned to the status it had when it was first detected. If the detected client fails any of the tests that classify it as a threat, it will be listed as a Rogue again

### **Viewing WIDS Client Rogue Classification**

The Wireless Intrusion Detection System (WIDS) can help detect intrusion attempts into the wireless network and take automatic actions to protect the network. The UWS allows you to activate or deactivate various threat detection tests and set threat detection thresholds. The **WIDS Client Rogue Classification** page provides information about the results of these tests. If a client has been classified as a rogue, this page provides information about which tests the client might have failed to trigger the classification.

To view WIDS information about another client detected through the RF Scan, return to the main **Detected Clients** page and click the MAC address of the client with the information to view. Then click the **Rouge Classification** tab.

| /IAC Address : 00:03:7f:0b:62:36              |           |                   |       |          |        |              |             |
|-----------------------------------------------|-----------|-------------------|-------|----------|--------|--------------|-------------|
|                                               | Condition | Reporting         |       | Test     | Test   | Time Since   | Time Since  |
| est Description                               | Detected  | MAC Address       | Radio | Config   | Result | First Report | Last Report |
| Client not in Known Client Database           | True      | 70:72:cf:89:01:40 | 1     | Disabled |        | 0d:01:41:08  | 0d:00:00:16 |
| Client exceeds configured rate for auth msgs  | False     | 70:72:cf:89:01:40 | 1     | Enabled  |        | 0d:01:45:13  | 0d:00:00:16 |
| Client exceeds configured rate for probe msgs | False     | 70:72:cf:89:01:40 | 1     | Enabled  |        | 0d:01:45:13  | 0d:00:00:16 |
| Client exceeds configured rate for de-auth    | False     | 70:72:cf:89:01:40 | 1     | Enabled  |        | 0d:01:45:13  | 0d:00:00:16 |
| lient exceeds max failing authentications     | False     | 70:72:cf:89:01:40 | 1     | Enabled  |        | 0d:01:45:13  | 0d:00:00:16 |
| nown client authenticated with unknown AP     | False     | 70:72:cf:89:01:40 | 1     | Disabled |        | 0d:01:45:13  | 0d:00:00:16 |
| Client OUI not in the OUI Database            | False     | 70:72:cf:89:01:40 | 1     | Disabled |        | 0d:01:45:13  | 0d:00:00:16 |

Figure 207: WIDS Client Rogue Classification

The following table shows information about the security test performed on the detected client.

| Field                    | Description                                                                                                    |
|--------------------------|----------------------------------------------------------------------------------------------------|
| MAC Address              | The Ethernet MAC address of the detected wireless client.                                                                                                    |
| Test Description         | Identifies the tests that were performed, which includes the following:                                                                                                    |
|                          | Client not in the Known Client Database.                                                                                                    |
|                          | <ul> <li>Client exceeds the configured rate for transmitting 802.11 authentication requests.</li> </ul>                                                                                                    |
|                          | <ul> <li>Client exceeds the configured rate for transmitting probe requests.</li> </ul>                                                                                                    |
|                          | • Client exceeds the configured rate for transmitting de-authentication requests.                                                                                                    |
|                          | <ul> <li>Client exceeds the maximum number of failing authentications.</li> </ul>                                                                                                    |
|                          | <ul> <li>Known Client is authenticated with an Unknown AP.</li> </ul>                                                                                                    |
|                          | Client OUI not in the OUI Database                                                                                                    |
| Condition Detected       | Indicates whether the result of the test was true or false.                                                                                                    |
| Reporting MAC<br>Address | Identifies the MAC address of the AP that reported the test results.                                                                                                    |
| Radio                    | Identifies which physical radio on the reporting AP was responsible for the test results.                                                                                                    |
| Test Config              | Shows whether this test is configured to report rogues. Each test can be globally enabled or disabled to report a positive result as a rogue.                                                                    |
| Test Result              | Shows whether this test reported the device as rogue. In some cases the test may report a positive result, be enabled, but not report the device as rogue because the device is allowed to operate in this mode. |
| Time Since First Report  | Time stamp indicating how long ago this test first detected the condition.                                                                                                    |
| Time Since Last Report   | Time stamp indicating how long ago this test last detected the condition.                                                                                                    |

### Table 195: WIDS Client Rogue Classification

#### **Command Buttons**

The page includes the following button:

• **Refresh**—Updates the page with the latest information.

# **Viewing Detected Client Pre-Authentication History**

To help authenticated clients roam without losing sessions and needing to re-authenticate, wireless clients can attempt to authenticate to other APs within range that the client could possibly associate with. For successful preauthentication, the target AP must have a VAP with an SSID and security configuration that matches that of the client, including MAC authentication, encryption method, and pre-shared key or RADIUS parameters. The the AP that the client is associated with captures all pre-authentication requests and sends them to the switch.

The **Detected Client Pre-Authentication History** page shows information about the pre-authentication requests that the detected client has made. Then click the **Pre-Auth History** tab.

| () Help |
|---------|
|         |
|         |
|         |
|         |
|         |

Figure 208: Detected Client Pre-Authentication History

The following table describes the fields on the **Detected Client Pre-Authentication History** page.

| Field                                       | scription                                                                                         |  |  |  |
|---------------------------------------------|---------------------------------------------------------------------------------------------------|--|--|--|
| MAC Address                                 | MAC address of the client.                                                                        |  |  |  |
| AP MAC Address                              | MAC Address of the managed AP to which the client has pre-authenticated.                          |  |  |  |
| Radio Interface<br>Number                   | Radio number to which the client is authenticated, which is either Radio 1 or Radio 2.            |  |  |  |
| VAP MAC Address                             | VAP MAC address to which the client roamed.                                                       |  |  |  |
| SSID SSID Name used by the VAP.             |                                                                                                   |  |  |  |
| Age Time since the history entry was added. |                                                                                                   |  |  |  |
| User Name                                   | Indicates the user name of client that authenticated via 802.1X.                                  |  |  |  |
| Pre-Authentication<br>Status                | Indicates whether the client successfully authenticated and shows a status of Success or Failure. |  |  |  |

Table 196: Detected Client Pre-Authentication History

#### **Command Buttons**

The page includes the following button:

• **Refresh**—Updates the page with the latest information.

### **Viewing Detected Client Triangulation**

The **Detected Client Triangulation** page lists up to three non-sentry and three sentry managed APs that have detected the client. The signal strength reported by the APs can help triangulate the location of the client. Since an AP can have one radio configured in sentry mode and another radio configured in non-sentry mode, the same AP might appear in both lists. If the AP or the Client has not been detected by three APs, the list can contain zero, one or two entries.

To open the Triangulation page, click **WLAN** > **Intrusion Detection** > **Detected Clients**. Click one of the MAC Addresses on **Detected Client Status** page, and then click the **Triangulation** tab.

Clicking an entry in the MAC Address field displays information described in the "Viewing Detailed Managed Access Point Status" on page 308

| Detecto              | d Client Triand                        | ulation  |             |                       |                   | 2 He        |
|----------------------|----------------------------------------|----------|-------------|-----------------------|-------------------|-------------|
| Delecte              | a chem many                            | ulauon   | 2           |                       |                   | () nei      |
|                      |                                        |          |             |                       |                   |             |
| Detected C           | lient MAC Addres                       | s: 00:00 | :02:00:00:0 | 12                    |                   |             |
| Sentry               | MAC Address                            | Radio    | RSSI (%)    | Signal Strength (dBm) | Noise Level (dBm) | Age         |
| Nine Orada           | 00:1b:e9:16:32:40                      | 1        | 4           | -88                   | -94               | 1d:20:57:32 |
| Non-Sentry           |                                        |          | 1           | 0                     | 0                 | 2d-17-40-29 |
| Non-Sentry<br>Sentry | 00:00:00:00:00:00                      | 0        | - 1         | 0                     | 0                 |             |
| Sentry<br>Sentry     | 00:00:00:00:00:00<br>00:00:00:00:00:00 | 0        | -1          | 0                     | Ő                 | 2d:17:40:29 |

Figure 209: Detected Client Triangulation

The following table describes the fields on the **Detected Client Triangulation** page.

| Field                          | Description MAC address of the client.                                                                                                    |  |  |  |  |  |
|--------------------------------|----------------------------------------------------------------------------------------------------|--|--|--|--|--|
| Detected Client MAC<br>Address |                                                                                                    |  |  |  |  |  |
| Sentry                         | <ul> <li>Identifies whether the radio that detected the client is in sentry or non-sentry mode.</li> <li>Non-Sentry: The radio that detected the client is not configured in sentry mode.<br/>This means the radio can accept connections from wireless clients and send and receive traffic</li> </ul> |  |  |  |  |  |
|                                | • Sentry: The radio that detected the client is configured in sentry mode. Networks that deploy sentry APs or radios can detect devices on the network quicker and perform more thorough security analysis.                                                                                             |  |  |  |  |  |
| MAC Address                    | MAC Address of the managed AP that detected the client.                                                                                                    |  |  |  |  |  |
| Radio                          | Radio number to which the client is authenticated, which is either Radio 1 or Radio 2.                                                                                                    |  |  |  |  |  |
| RSSI                           | Received signal strength indicator in terms of percentage for the non-sentry AP. The range is 0–100, where the maximum value is 100. A value of 0 indicates that the client is not detected.                                                                                                    |  |  |  |  |  |
| Signal Strength                | Received signal strength in dBm. The possible range is $-127$ to 127. However, realistically, this value is expected to range from $-95$ to $-10$ .                                                                                                    |  |  |  |  |  |
| Noise Level                    | Noise reported on the channel by the non-sentry AP. The possible range is $-127$ to 127.                                                                                                    |  |  |  |  |  |

#### Table 197: Detected Client Triangulation

#### Table 197: Detected Client Triangulation (Cont.)

| Field | Description                             |
|-------|-----------------------------------------|
| Age   | Time since this AP detected the signal. |

#### **Command Buttons**

The page includes the following button:

• **Refresh**—Updates the page with the latest information.

### **Viewing Detected Client Roam History**

The wireless system keeps a record of clients as they roam from one managed AP to another managed AP. A history of up to 10 APs is kept for each client.

To open the Roam History page, click **WLAN** > **Intrusion Detection** > **Detected Clients**. Click one of the MAC Addresses on **Detected Client Status** page, and then click the **Roam History** tab. The **Detected Client Roam History** page shows the managed APs with which the client has associated. The first entry in the client list is the oldest. After the list fills up, the oldest entry is deleted and all other entries are moved one slot up.

Figure 210: Detected Client Roam History

The following table describes the fields on the Detected Client Roam History page.

#### Table 198: Detected Client Roam History

| Field                                                                   | Description                                                                                  |
|-------------------------------------------------------------------------|----------------------------------------------------------------------------------------------|
| MAC Address                                                             | MAC address of the detected client.                                                          |
| AP MAC Address                                                          | MAC Address of the managed AP to which the client authenticated.                             |
| Radio InterfaceRadio Number to which the client is authenticated.Number |                                                                                              |
| VAP MAC Address                                                         | VAP MAC address to which the client roamed.                                                  |
| SSID                                                                    | SSID Name used by the VAP.                                                                   |
| New Authentication                                                      | A flag indicating whether the history entry represents a new authentication or a roam event. |
| Age                                                                     | Time since the history entry was added.                                                      |

#### **Command Buttons**

The page includes the following button:

• **Refresh**—Updates the page with the latest information.

### **Detected Client Pre-Authentication Summary**

To help authenticated clients roam without losing sessions and needing to re-authenticate, wireless clients can attempt to authenticate to other APs within range that the client could possibly associate with. For successful preauthentication, the target AP must have a VAP with an SSID and security configuration that matches that of the client, including MAC authentication, encryption method, and pre-shared key or RADIUS parameters. The the AP that the client is associated with captures all pre-authentication requests and sends them to the switch.

To open this page, click the WLAN > Intrusion Detection > Detected Clients > Pre -Authentication History Summary tab. The Detected Client Pre-Authentication History Summary page lists detected clients that have made pre-authentication requests and identifies the APs that have received the requests.

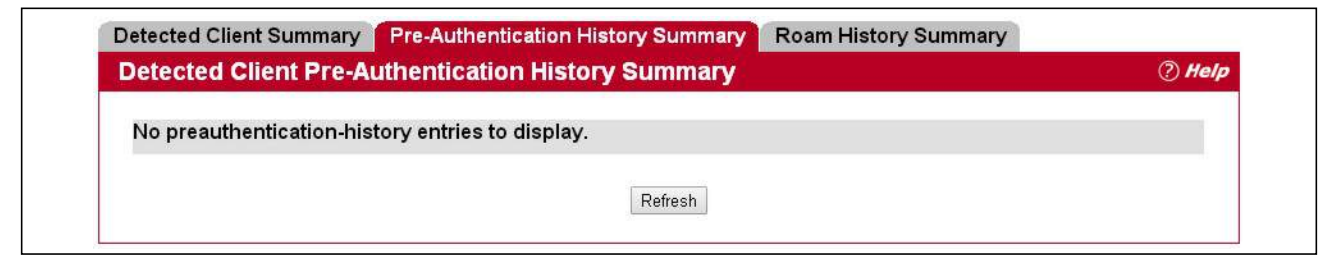

Figure 211: Detected Client Pre-Authentication History Summary

The following table describes the fields on the **Detected Client Pre-Authentication History Summary** page.

| <b>Table 199:</b> | Detected Cl | ient Pre-Au | uthentication | History | Summary |
|-------------------|-------------|-------------|---------------|---------|---------|
|                   |             |             |               | /       | /       |

| Field          | Description                                                                                                    |  |  |  |
|----------------|----------------------------------------------------------------------------------------------------|--|--|--|
| MAC Address    | MAC address of the client.                                                                                                    |  |  |  |
| AP MAC Address | MAC Address of the managed AP to which the client has pre-authenticated. This field can show a history of up to ten pre-authentications for each client. |  |  |  |

#### **Command Buttons**

The page includes the following button:

• **Refresh**—Updates the page with the latest information.

## **Detected Client Roam History Summary**

The wireless system keeps a record of clients as they roam from one managed AP to another managed AP. A history of up to 10 APs is kept for each client.

To open this page, click the WLAN > Intrusion Detection > Detected Clients > Roam History Summary tab. The Detected Client Roam History Summary page lists each client that has roamed from at least one AP and provides information about the roaming history.

| Detected Client   | Roam History      |  |
|-------------------|-------------------|--|
| fc.e9:98:a8:9f.cf | 70:72:cf.89:01:40 |  |

Figure 212: Detected Client Roam History Summary

The following table describes the fields on the **Detected Client Roam History Summary** page.

| Field           | Description                                                                                                    |
|-----------------|----------------------------------------------------------------------------------------------------|
| Detected Client | MAC address of the detected client.                                                                                                    |
| Roam History    | MAC Address of the managed AP to which the client authenticated. This field lists the MAC address of the last 10 APs to which the client has roamed and authenticated. |

#### Table 200: Detected Client Roam History

#### **Command Buttons**

The page includes the following button:

• **Refresh**—Updates the page with the latest information.

# Ad Hoc Client Status

An ad hoc client is a wireless client that gains access to the WLAN through a wireless client that is associated with an access point. The ad hoc client does not communicate directly with the AP. Ad hoc networks are a particular concern because they consume RF bandwidth and can present a security risk.

From the **WLAN** > Intrusion Detection > Ad Hoc Clients page, you can view and manage wireless clients that are connected to the WLAN through an ad hoc network.

| MAC Address       | AP MAC Address    | Location | Radio     | Detection Mode | Age       |
|-------------------|-------------------|----------|-----------|----------------|-----------|
| 00:06:1b:d3:ef:25 | 00:02:bc:00:12:f0 | Finance  | 1-802.11g | Beacon Frame   | Oh:3m:30s |
| 00:06:1b:d3:ef:32 | 00:02:bc:00:12:f0 | Finance  | 1-802.11g | Data Frame     | Oh:3m:27s |
| 00:06:1b:d3:ef:38 | 00:02:bc:00:12:f0 | Finance  | 1-802.11g | Data Frame     | Oh:3m:25s |

Figure 213: Ad Hoc Clients

To view or configure the default action specified for a wireless client (Allow, Deny, or Global Action), go to the **WLAN** > **WLAN Configuration** > **Known Client** page and click the MAC address of the client to view or configure.

The switch does not remove MAC entries from this list even when a client successfully authenticates with an AP. The historical ad hoc data gives you more time to take action against clients that establish ad hoc networks on the WLAN.

| Table 20 | )1: Ad Hoc | <b>Client Status</b> |
|----------|------------|----------------------|
|----------|------------|----------------------|

| Field          | Description                                                                                                    |
|----------------|----------------------------------------------------------------------------------------------------|
| MAC Address    | The Ethernet address of the client. If the Detection Mode is Beacon then the client is represented as an AP in the RF Scan database and the Neighbor AP List. If the Detection Mode is Data Frame then the client information is in the Neighbor Client List. |
| AP MAC Address | The base Ethernet MAC Address of the managed AP which detected the client.                                                                                                    |
| Name           | The configured descriptive location for the managed AP.                                                                                                    |
| Radio          | The radio interface and its configured mode that detected the ad hoc device.                                                                                                    |
| Detection Mode | The mechanism of detecting this Ad Hoc device. The possible values are Beacon Frame or Data Frame.                                                                                                    |
| Age            | Time since last detection of the ad hoc network.                                                                                                    |

### **Command Buttons**

The page includes the following buttons:

• Delete All—Deletes all ad hoc client entries from the list.

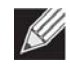

**Note:** Clearing the list does not disassociate any of the ad hoc clients, and the clients might still be involved in the ad hoc network.

- **Deny**—Blocks an ad hoc client from WLAN access. The MAC address is added to the Known Client database where the default action is Deny.
- Allow—Allows an ad hoc client access to the WLAN. The MAC address is added to the Known Client database where the default action is Allow.
- **Refresh**—Updates the page with the latest information.

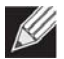

**Note:** If the **Deny** button is not available, it means all profiles use Allow as the default MAC Authentication action. Likewise, if the **Allow** button is not available, no profiles have an Allow default action.

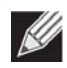

**Note:** If you use RADIUS for MAC authentication in one or more AP profiles, you must add the MAC Address of the client to the RADIUS database.

# **Access Point Authentication Failure Status**

An AP might fail to associate to the switch due to errors such as invalid packet format or vendor ID, or because the AP is not configured as a valid AP with the correct local or RADIUS authentication information.

To view a list of APs that failed to associate with the UWS, click **WLAN** > **Intrusion Detection** > **AP Authentication Failures**.

| Quick I | Manage            | Enable •         |                   |             |
|---------|-------------------|------------------|-------------------|-------------|
| Mappi   | ing OUI           | 70:72:CF         |                   |             |
| Name    |                   |                  |                   |             |
| AP Mo   | ode               | Managed <b>v</b> |                   |             |
| HW T    | ype ID            | 0 - Any          |                   |             |
| Profile | e ID              | 1-Default ▼      |                   |             |
|         |                   | Sav              | e                 |             |
| ñ       | MAC Address       | IP Address       | Last Failure Type | Are         |
| 0       | cc:37:ab:bb:de:60 | 192.168.2.14     | No Database Entry | 0d:00:00:21 |

Figure 214: AP Authentication Failure Status

The AP authentication failure list shows information about APs that failed to establish communication with the UWS. The AP can fail due to one of the following reasons:

- No Database Entry The MAC address of the AP is not in the local Valid AP database or the external RADIUS server database, so the AP has not been validated.
- Local Authentication The authentication password configured in the AP did not match the password configured in the local database.

- Not Managed The AP is in the Valid AP database, but the AP Mode in the local database is not set to Managed.
- RADIUS Authentication The password configured in the RADIUS client for the RADIUS server was rejected by the server.
- RADIUS Challenged The RADIUS server is configured to use the Challenge-Response authentication mode, which is incompatible with the AP.
- RADIUS Unreachable The RADIUS server that the AP is configured to use is unreachable.
- Invalid RADIUS Response The AP received a response packet from the RADIUS server that was not recognized or invalid.
- Invalid Profile ID The profile ID specified in the RADIUS database may not exist on the switch. This can also happen with the local database when the configuration has been received from a peer switch.
- Profile Mismatch-Hardware Type The AP hardware type specified in the AP Profile is not compatible with the actual AP hardware.
- AP Image Not Available The switch does not have an appropriate image available to deploy to the AP. This error is valid only when the switch supports the Auto AP image upgrade and the Auto image upgrade mode is enabled.

If you use the local database for AP Validation, you can click the **WLAN > WLAN Configuration > Loc AP Database** tab to modify the AP configuration. If you use a RADIUS server for AP validation, you must add the MAC address of the AP to the RADIUS server database.

Click the MAC address of the AP to view more information about the AP. If the AP is not a Edge-Core AP, some values are unknown.

| Field        | Description                                                                                                    |
|--------------|----------------------------------------------------------------------------------------------------|
| Quick Manage | This feature configures settings for matching APs, allowing any AP with<br>a matching OUI to be managed by the AC. APs with authenticated failure<br>attempts will become managed and entered as valid entries into the<br>local AP database. The parameters configured by this feature include:                                                                                                    |
|              | <ul> <li>Quick Manage — Enable this feature to use quick manage.</li> </ul>                                                                                                    |
|              | <ul> <li>Mapping OUI — The OUI to automatically add to the local AP database.</li> </ul>                                                                                                    |
|              | • Name — Enter a name to help identify the AP. This field is optional and accepts up to 32 alphanumeric characters. Spaces, underscores, and dashes are also permitted.                                                                                                    |
|              | <ul> <li>AP Mode — You can configure the AP to be in one of three modes,<br/>although in Quick Manage AC/AP solution, the AP mode should be<br/>set to Managed Mode only:</li> </ul>                                                                                                    |
|              | <ul> <li>Standalone: The AP acts as an individual access point in the<br/>network. You do not manage the AP by using the wireless<br/>controller. Instead, you log into the AP itself and manage it by<br/>using the Administrator Web User Interface, CLI or SNMP.</li> </ul>                                                                                                    |
|              | <ul> <li>Managed: The AP is part of the Unified Wireless Switch, and you<br/>manage it by using the wireless controller. If an AP is in Managed<br/>Mode, the Administrator Web UI and SNMP services on the AP<br/>are disabled.</li> </ul>                                                                                                    |
|              | <ul> <li>Rogue: Select Rogue as the AP mode if you want to be notified<br/>(through an SNMP trap, if enabled) when this AP is detected in<br/>the network. Additionally, when this AP is detected through an RF<br/>scan, the status is listed as Rogue.</li> </ul>                                                                                                    |
|              | • <b>HW Type ID</b> — This is the hardware type to use for APs entered in the binding profile. The hardware type is determined, in part, by the number of radios the AP supports (single or dual) and the IEEE 802.11 modes that the radio support (a/b/g or a/b/g/n or a/ac/b/g/n). The mismatch of an AP's hardware type would result in failure to add this particular AP to local AP database as a valid AP. |
|              | • <b>Profile ID</b> — The profile bound to an AP when the OUI portion of the AP MAC matches the mapping OUI. Any unauthenticated AP with a matching OUI will automatically be registered as a valid entry in the local AP database. APs that use the same profile should have the same hardware capabilities so that the settings configured in this profile are valid for all APs within the profile.           |
| MAC Address  | The Ethernet address of the AP. If the MAC address of the AP is followed by an asterisk (*), it was reported by a peer switch.                                                                                                    |
| IP Address   | The IP address of the AP.                                                                                                    |

### Table 202: Access Point Authentication Failure Status

| Field             | Description                                                                                                    |
|-------------------|----------------------------------------------------------------------------------------------------|
| Last Failure Type | Indicates the last type of failure that occurred, which can be one of the following:                                                            |
|                   | Local Authentication                                                                                                    |
|                   | No Database Entry                                                                                                    |
|                   | Not Managed                                                                                                    |
|                   | RADIUS Authentication                                                                                                    |
|                   | RADIUS Challenged                                                                                                    |
|                   | RADIUS Unreachable                                                                                                    |
|                   | Invalid RADIUS Response                                                                                                    |
|                   | Invalid Profile ID                                                                                                    |
|                   | Profile Mismatch-Hardware Type                                                                                                    |
|                   | <ul> <li>AP Image Not Available (This status is applicable only when the<br/>Integrated AP Code Image is supported by the platform).</li> </ul> |
| Age               | Time since failure occurred.                                                                                                    |

#### Table 202: Access Point Authentication Failure Status (Cont.)

#### **Enabling Quick Manage**

To enable Quick Manage, click WLAN > Intrusion Detection > AP Authentication Failures, and take the following steps:

- **1.** Select "Enable" to activate Quick Manage.
- 2. Enter the OUI of the AP manufacturer which can be automatically added to the local AP database at any attempt to discover then by wireless controller.
- 3. Enter the AP location. (Optional)
- 4. Set the AP Mode to "Managed" so that any AP with the correct OUI can be managed by wireless controller.
- 5. Select the appropriate HW Type ID from the drop-down list to which the AP is assigned.
- 6. Select the profile to which the managed AP is assigned when Quick Manage enters the AP as a valid entry in the local AP database.
- 7. Click "Save" to make the settings take effect immediately.

#### **Command Buttons**

The page includes the following buttons:

- **Delete All**—Removes the entries for all APs from the failure list.
- Manage—Adds the selected AP from the Access Point Failure list to the Valid AP database.
- Refresh—Updates the page with the latest information.

To view additional data (beacon information) for an AP in the authentication failure list, you can search for the MAC address of the failed AP on the Rogue/RF Scan page. However, some APs that attempt to contact the switch on the

wired network might not be detected during the RF scan. To view detailed information about the failure status of an AP, click on a MAC address. The following page is displayed.

| MAC Address       | 70:72:CF:89:01:40         | Reporting Switch        | Local Switch      |
|-------------------|---------------------------|-------------------------|-------------------|
| IP Address        | 192.168.0.3               | Switch MAC Address      | 70:72:CF:98:5D:26 |
| Last Failure Type | No Database Entry         | Switch IP Address       | 192.168.0.33      |
| Vendor ID         | Broadcom                  | Validation Failures     | 1                 |
| Protocol Version  | 2                         | Authentication Failures | 0                 |
| Software Version  | 1.1.0.16                  | Age                     | 0d:02:05:46       |
| Hardware Type     | 14 - ECW5110-L Dual Radio | a/b/g/n                 |                   |

Figure 215: AP Authentication Failure Details

The following table describes the fields on the detailed Access Point Authentication Failure Status page.

| Field              | Description                                                                                                    |
|--------------------|----------------------------------------------------------------------------------------------------|
| MAC Address        | The Ethernet address of the AP.                                                                                                    |
| IP Address         | The network IP address of the AP.                                                                                                    |
| Last Failure Type  | Indicates the last type of failure that occurred, which can be one of the following:                                                            |
|                    | Local Authentication                                                                                                    |
|                    | No Database Entry                                                                                                    |
|                    | Not Managed                                                                                                    |
|                    | RADIUS Authentication                                                                                                    |
|                    | RADIUS Challenged                                                                                                    |
|                    | RADIUS Unreachable                                                                                                    |
|                    | Invalid RADIUS Response                                                                                                    |
|                    | Invalid Profile ID                                                                                                    |
|                    | Profile Mismatch-Hardware Type                                                                                                    |
|                    | <ul> <li>AP Image Not Available (This status is applicable only when the<br/>Integrated AP Code Image is supported by the platform).</li> </ul> |
| Vendor ID          | Vendor of the AP software.                                                                                                    |
| Protocol Version   | Indicates the protocol version supported by the software on the AP.                                                                             |
| Software Version   | Indicates the version of software on the AP.                                                                                                    |
| Hardware Type      | Hardware platform for the AP.                                                                                                    |
| Reporting Switch   | Shows whether the switch that reported the AP authentication failure is the local switch or a peer switch.                                      |
| Switch MAC Address | Shows the IP address of the switch in the cluster that reported the AP authentication failure.                                                  |
| Switch IP Address  | Shows the MAC address of the switch in the cluster that reported the AP authentication failure.                                                 |

#### Table 203: Access Point Authentication Failure Details

| Field                   | Description                                       |
|-------------------------|---------------------------------------------------|
| Validation Failures     | The count of association failures for this AP.    |
| Authentication Failures | The count of authentication failures for this AP. |
| Age                     | Time since failure occurred.                      |

#### Table 203: Access Point Authentication Failure Details (Cont.)

#### **Command Buttons**

The page includes the following button:

• **Refresh**—Updates the page with the latest information.

# **AP De-Authentication Attack Status**

The **AP De-Authentication Attack Status** page contains information about rogue APs that the Cluster Controller has attacked by using the de-authentication attack feature.

The wireless switch can protect against rogue APs by sending de-authentication messages to the rouge AP. The deauthentication attack feature must be globally enabled in order for the wireless system to do this function. Make sure that no legitimate APs are classified as rogues before enabling the attack feature. This feature is disabled by default.

The wireless system can conduct the de-authentication attack against 16 APs at the same time. The intent of this attack is to serve as a temporary measure until the rogue AP is located and disabled.

The de-authentication attack is not effective for all rogue types, and therefore is not used on every detected rogue. The following rogues are not subjected to the attack:

- If the detected rogue is spoofing the BSSID of the valid managed AP then the wireless system does not attempt to use the attack because that attack may deny service to a legitimate AP and provide another avenue for a hacker to attack the system.
- The de-authentication attack is not effective against Ad hoc networks because these networks do not use authentication.
- The APs operating on channels outside of the country domain are not attacked because sending any traffic on illegal channels is against the law.

The wireless switch maintains a list of BSSIDs against which it is conducting a de-authentication attack. The switch sends the list of BSSIDs and channels on which the rogue APs are operating to every managed AP.

To open this page, click **WLAN** > **Intrusion Detection** > **AP De-Auth Attack Status**, and then click the MAC address of an AP in the list to access detailed RF Scan information for the AP.

| BSSID             | Channel | Time Since Attack Started | RF Scan Report Age |  |
|-------------------|---------|---------------------------|--------------------|--|
| 00:21:55:61:b9:d0 | 4       | 0d:00:00:43               | 0d:00:00:13        |  |
| 00:05:5d:fa:ba:49 | 6       | 0d:00:00:43               | 0d:00:00:13        |  |

Figure 216: AP De-Authentication Attack Status

The following table describes the fields on the **AP De-Authentication Attack Status** page.

| Field                     | Description                                                                                 |
|---------------------------|---------------------------------------------------------------------------------------------|
| BSSID                     | Shows the BSSID of the AP against which the attack is launched. The BSSID is a MAC address. |
| Channel                   | Identifies the channel on which the rogue AP is operating.                                  |
| Time Since Attack Started | Shows the amount of time that has passed since the attack started on the AP.                |
| RF Scan Report Age        | Shows the amount of time that has passed since the RF Scan reported this AP.                |

#### Table 204: AP De-Authentication Attack Status

#### **Command Buttons**

The page includes the following button:

• **Refresh**—Updates the page with the latest information.

# WDS Configuration

The Wireless Distribution System (WDS)-Managed AP feature allows you to add managed APs to the cluster using over-the-air WDS links through other managed APs. This capability is critical in providing a seamless experience for roaming clients and for managing multiple wireless networks. It can also simplify the network infrastructure by reducing the amount of cabling required. With WDS, APs may be located outdoors where wired connection to the data network is unavailable, or in remote buildings that are not connected to the main campus with a wired network.

The WDS AP group consists of the following managed APs:

- Root AP—Acts as a bridge or repeater on the wireless medium and communicates with the switch via the wired link
- Satellite AP—Communicates with the switch via a WDS link to the Root AP

The WDS links are secured using WPA2 Personal authentication and AES encryption.

Each WDS-Managed AP group can contain up to 16 APs that are connected to each other. The WDS AP Group can have any number of Root APs and Satellite APs as long as the total number of APs is less than or equal to 16. You can configure up to eight WDS AP groups, but an AP can be a member of only one WDS AP Group.

Before an AP can be attached to the Wireless System as a Satellite AP, you might need to configure the following settings on the AP while it is in Standalone mode:

- Satellite AP mode. This setting enables the Satellite AP to discover and establish WDS link with the Root AP.
- Password for WPA2 Personal authentication used to establish the WDS links. Only the Satellite APs need this configuration. The Root APs get the password from the switch when they become managed.

**Caution!** Certain topologies for WDS managed APs can result in unpredictable behavior. For example, if a satellite AP has the Ethernet port enabled and has a wired connection to a switch that manages the same WDS group, the satellite AP cannot determine which path to establish a management connection on because spanning tree is not yet functional. A satellite AP, by definition, should have a connection to the managed switch only over the air. Otherwise, it is considered a root AP (if it is part of a WDS managed group). If there are multiple wireless paths from an AP to the managed switch, spanning tree for the WDS group must be enabled to prevent loops.

# **WDS Managed AP Group Configuration**

Use the WDS Managed AP Group Configuration page to add or delete WDS-Managed AP groups and to configure group settings. Changes to the WDS AP Group do not take effect on the APs until the WDS AP Group database is pushed to the cluster. Use the Push Config button to ensure the changes you make are applied to the switches and APs in the cluster. APs that become managed after the WDS AP Group database is pushed to the cluster pick up the configuration.

**Note**: To ensure that the network is operating as intended, always push the configuration after making all desired changes to the WDS AP Group.

To open the WDS Managed AP Group Configuration page, click **WLAN > WDS Configuration > Group Configuration**.

| WDS Managed / | AP Group Configuration     | ? Help |
|---------------|----------------------------|--------|
| ID<br>1       | Group Name<br>RD           |        |
| Group Name    | Add                        |        |
|               | Delete Refresh Push Config |        |

Figure 217: WDS Managed AP Group Configuration

The following table describes the fields on the **WDS Managed AP Group Configuration** page.

| Field      | Description                                                                                                    |
|------------|----------------------------------------------------------------------------------------------------|
| ID         | A number from 1–8 that identifies the WDS AP group. This number is automatically assigned when you create the group. |
| Group Name | A descriptive name of the WDS AP group, which can contain up to 32 characters.                                       |

Table 205: WDS Managed AP Group Configuration

#### **Command Buttons**

The page includes the following button:

- Add—Adds the group with the name entered into the field.
- **Delete**—Deletes the selected group.
- **Refresh**—Updates the page with the latest information.
- Push Config—Pushes the WDS-Managed AP group information to all switches that are members of the cluster.

To show detailed information for a group entry in the WDS Managed AP Group Configuration page, click on an entry in the Group Name field.

| WDS Managed AP Grou | up Configuration | (?) Help |
|---------------------|------------------|----------|
| WDS Group Name      | RD               |          |
| Spanning Tree       | Enable Isable    |          |
| WDS Group Password  | •••••            | Edit     |
|                     | Submit           |          |

Figure 218: WDS Managed AP Group Configuration (Detailed Information)

The following table describes the detailed information fields for a group entry in the **WDS Managed AP Group Configuration** page.

| Field              | Description                                                                                                    |  |  |  |  |
|--------------------|----------------------------------------------------------------------------------------------------|--|--|--|--|
| WDS Group Name     | A descriptive name of the WDS AP group, which can contain up to 32 characters.<br>From this field, you can modify the name of an existing group, if desired.                                                      |  |  |  |  |
| Spanning Tree      | Specifies whether to enable spanning tree on all APs in this WDS AP Group.                                                                                                    |  |  |  |  |
|                    | Spanning tree must be enabled if there are any potential loops in the network.<br>For example if a Satellite AP has links to two Root APs then spanning tree must<br>be enabled.                                  |  |  |  |  |
|                    | <b>Note</b> : The spanning tree protocol running on the APs interacts with the spanning tree protocol running on the edge switches to which the APs are connected.                                                |  |  |  |  |
| WDS Group Password | Password used for securing the WPA2-Personal security on the WDS Link.<br>Range: 8–63 ASCII characters. To create or change the password, select the Edit<br>checkbox and type a password in the available field. |  |  |  |  |
|                    | This password must match the passwords set on the Satellite APs in this group.<br>By default, the password is AP-Group-n, where n is the AP group ID.                                                             |  |  |  |  |

| Table 206: | WDS Managed AP | Group Configuration | (Detailed Information) |
|------------|----------------|---------------------|------------------------|
|------------|----------------|---------------------|------------------------|

#### **Command Buttons**

The page includes the following buttons:

• **Apply**—Updates the switch with the values you enter.

# **WDS Managed AP Configuration**

After you create a WDS-Managed AP group, use the **WDS Managed AP Configuration** page to view the APs that are members of the group, add new members, and change STP Priority values for existing members.

**Note**: After you change WDS-Managed AP group settings, make sure you push the configuration to other switches in the cluster.

To open the WDS Managed AP Configuration page, click **WLAN** > **WDS Configuration** > **AP Configuration**.

| WDS Managed AP Configuration |                   |              |  |  |
|------------------------------|-------------------|--------------|--|--|
| WD                           | S Group Id        | 1 •          |  |  |
|                              | AP MAC Address    | STP Priority |  |  |
|                              | 00:01:02:03:04:05 | 0            |  |  |

Figure 219: WDS Managed AP Configuration

The following table describes the fields on the **WDS Managed AP Configuration** page.

| Field          | Description                                                                                                    |  |  |  |
|----------------|----------------------------------------------------------------------------------------------------|--|--|--|
| WDS Group ID   | Select the ID associated with the group to configure.                                                                                                    |  |  |  |
| AP MAC Address | MAC Address of the AP.                                                                                                    |  |  |  |
| STP Priority   | Spanning Tree Priority for this AP. The STP priority is used only when spanning tree mode is enabled.                                                                                                    |  |  |  |
|                | The STP priority determines which AP is selected as the root of the spanning tree<br>and which AP has preference over another AP when multiple equal cost paths<br>exist in the topology. A lower value for the spanning tree priority means that the<br>AP is more likely to be used for bridging data into the campus network. You<br>should assign a lower priority to the APs connected to the wired network than<br>to the Satellite APs. |  |  |  |
|                | The STP priority value is rounded down to a multiple of 4096. The range is 0–61440, and the default value is 36864.                                                                                                    |  |  |  |

#### Table 207: WDS Managed AP Configuration

The page includes the following buttons:

- Add—Allows you to configure a new AP for the selected group. When you click Add, the WDS Managed AP Group Configuration page displays.
- **Apply**—Select the checkbox associated with an AP to modify the STP Priority value for the AP. Click **Apply** to update the switch with the values you enter.
- **Delete**—Deletes the selected AP.
- **Refresh**—Updates the page with the latest information.

# **WDS AP Link Configuration**

After you create a WDS-Managed AP group, use the **WDS AP Link Configuration** page to configure the WDS links between the APs that are members of the group.

**Note**: After you change WDS-Managed AP group settings, make sure you push the configuration to other switches in the cluster.

To open the WDS Managed AP Configuration page, click **WLAN** > **WDS Configuration** > **Link Configuration**.

| WD | VDS AP Link Configuration |                 |                        |                  |               |  |  |
|----|---------------------------|-----------------|------------------------|------------------|---------------|--|--|
| WD | S Group Id                | 1 •             |                        |                  |               |  |  |
|    | Source AP MAC<br>Address  | Source<br>Radio | Dest AP MAC<br>Address | Dest AP<br>Radio | STP Link Cost |  |  |
|    | 00:01:02:03:04:05         | 1               | 00:01:02:03:04:06      | 1                | 0             |  |  |
|    | 00:01:02:03:04:05         | 1<br>Ad         | 00:01:02:03:04:06      | 1<br>Refresh     | 0             |  |  |

Figure 220: WDS AP Link Configuration

The following table describes the fields on the **WDS Managed AP Configuration** page.

| Field                 | Description                                                                                                    |  |  |  |
|-----------------------|----------------------------------------------------------------------------------------------------|--|--|--|
| WDS Group ID          | Select the ID associated with the group to configure.                                                                                                    |  |  |  |
| Source AP MAC Address | MAC Address of the source AP.                                                                                                    |  |  |  |
|                       | <b>Note</b> : The WDS links are bidirectional. The terms Source and Destination simply reflect the WDS link endpoints specified when the WDS link is created.                                                                          |  |  |  |
| Source Radio          | The radio number of the WDS link endpoint on the source AP.                                                                                                    |  |  |  |
| Dest AP MAC Address   | The MAC address of the destination AP in the group.                                                                                                    |  |  |  |
| Dest AP Radio         | The radio number of the WDS link endpoint on the destination AP.                                                                                                    |  |  |  |
| STP Link Cost         | Spanning Tree Path cost for the WDS link. The range is 0–255.                                                                                                    |  |  |  |
|                       | When multiple alternate paths are defined in the WDS group, the link cost is used to indicate which links are the primary links and which links are the secondary links. The spanning tree selects the path with the lowest link cost. |  |  |  |

### Table 208: WDS Managed AP Configuration

# Appendix A: Configuring Root/Satellite APs

To set up WDS Root/Satellite APs, both of which can be managed/provisioned by the controller, follow the information shown below:

- 1. Connect the AC to an AP (this is the root WDS AP).
- Connect the WDS Root AP to the Satellite AP using the group password (this is the WPA password).
   Set the group password for the Root AP from the AC "WDS Managed AP Group Configuration" web page.
   Manually set the group password for the Satellite AP in advance from the Satellite AP's web interface. This means that you must set the Satellite AP to Satellite mode in advance.
- Power on the WDS Root AP and Satellite WDS AP. From the AP web interface: WDS Root AP: Set the "WDS Managed Mode" to "Root AP." WDS Satellite AP: Set the "WDS Managed Mode" to "Satellite AP."

WDS Satellite AP: Set the "WDS Group Password" using a string of 8-63 characters.

**4.** Power on the AC: After AC starts to manage the Root WDS AP, the Root WDS AP's group password will be provisioned from AC.

When the Root WDS AP's Group Password has been provisioned from AC, the WDS Root AP will have a WDS link with Satellite WDS AP.

The AC can now manage the Satellite AP. The AC can also provision the WDS Satellite AP.

- 2.4GHz WDS is easy to establish even when the channel mode is set to "auto." 5GHz WDS may be more difficult to connect when the channel is set to "auto." You may need to use a fixed channel for band 1 (i.e., set ch36 to make WDS work on the 5GHz band).
- Here are some examples for your reference with 1 Root AP, linking 1 satellite AP, all of which are managed by the controller.

### 1. WDS Configuration on Root-AP (ECW7220-L)

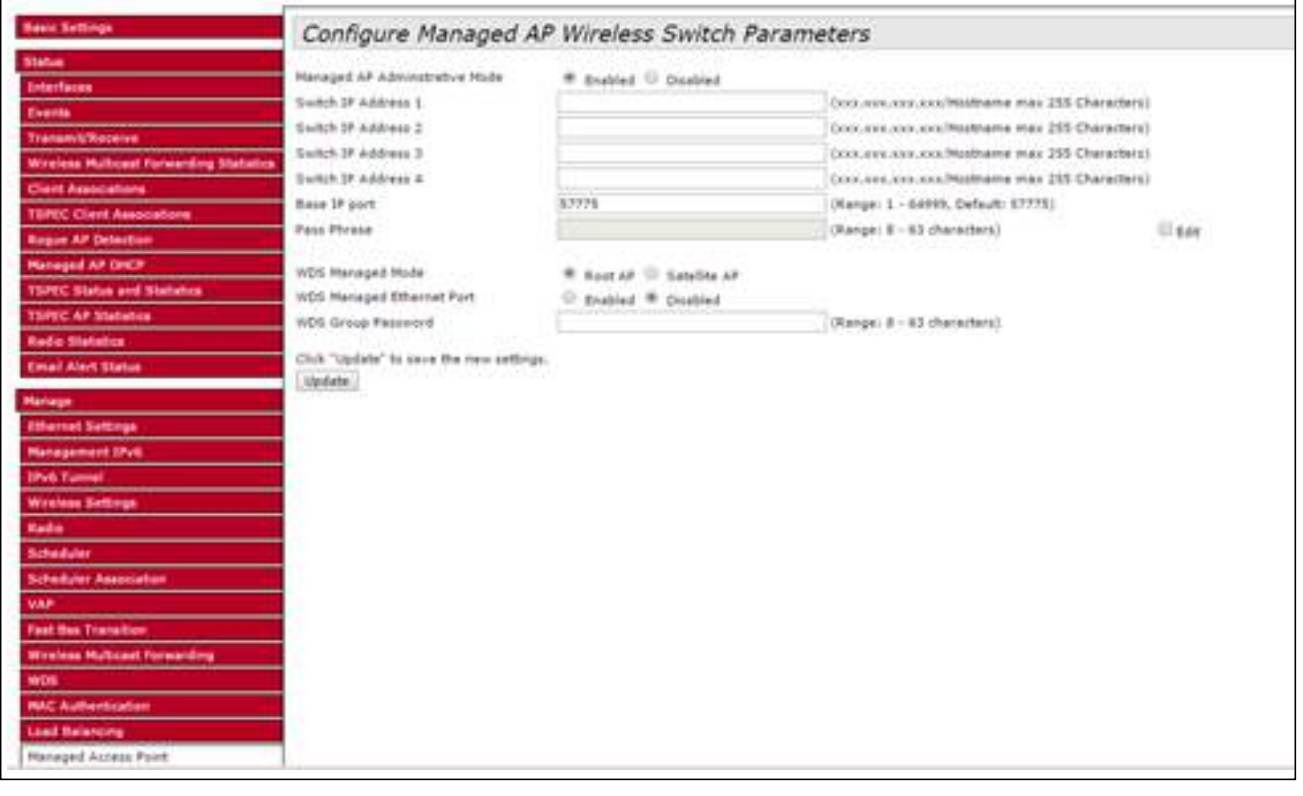

Figure 221: WDS Configuration on Root-AP

### 2. WDS Configuration on Satellite-AP (ECW7220-L)

| Basic Tettings                                                                                                    | Configure Managed AP                                                                                                    | Wireless Switch Par | ameters                                                                                                    |      |
|----------------------------------------------------------------------------------------------------|----------------------------------------------------------------------------------------------------|---------------------|----------------------------------------------------------------------------------------------------|------|
| Status Interfaces Events Events Transmit/Receive Wretests Hurteset Forwarding Statutos Crient Associations TSPEC Clent Associations Receive AP Ontention Receive AP Ontention Receive AP Ontention TSPEC AP Statistica TSPEC AP Statistica Event Associations Event Associations Event Associations Event Associations Event Statistica Event Associations Wretese Settings Receive Torrestors VAP Food Settings Receive Associations VAP Food Settings Receive Associations VAP Food Settings Receive Associations VAP Food Settings Receive Associations VAP Food Settings Receive Associations VAP Food Settings Receive Associations VAP Food Settings Receive Associations VAP Food Settings Receive Associations VAP Food Settings Receive Associations VAP Food Settings Receive Associations VAP Food Settings Receive Associations Receive Associations Receive Associat | Contriguire managed Ar<br>Hanaged AF Administrative Hode<br>Switch IF Address I<br>Switch IF Address I<br>Switch IF Address I<br>Base IP port<br>Page Phrase<br>NDS Hanaged Hode<br>WDS Hanaged Hode<br>WDS Hanaged Ethernet Port<br>WDS Group Research<br>Olick "update" to save the new settings.<br>Soldate | * Bubbel © Deated   | (xxx.xxx.xxx.htgltamme max 255 Characters<br>(xxx.xxx.xxx.htgltabhame max 255 Characters<br>(xxx.xxx.xxx.htgltabhame max 255 Characters<br>(xxx.xxx.xxx.htgltabhame max 255 Characters<br>(xxx.xxx.xxx.com/hightame max 255 Characters<br>(xxx.xxx.xxx.com/hightame max 255 Characters<br>(xxx.xxx.xxx.xxx.htgltabhame max 255 Characters<br>(xxx.xxx.xxx.xxx.htgltabhame max 255 Characters<br>(xxx.xxx.xxx.xxx.htgltabhame max 255 Characters<br>(xxx.xxx.xxx.xxx.htgltabhame max 255 Characters)<br>(xxx.xxx.xxx.xxx.htgltabhame max 255 Characters)<br>(xxx.xxx.xxx.xxx.htgltabhame max 255 Characters)<br>(xxx.xxx.xxx.xxx.xxx.htgltabhame max 255 Characters)<br>(xxx.xxx.xxx.xxx.xxx.htgltabhame max 255 Characters)<br>(xxx.xxx.xxx.xxx.xxx.htgltabhame max 255 Characters) | Uase |

Figure 222: WDS Configuration on Satellite-AP

### **3.** WDS AP Group Configuration on AC

### **3.1** WDS AP Group Configuration

| 🔁 ktati Dolipeztini                   | WDS Managed Al          | P Group Configuration                   |      |                                             |
|---------------------------------------|-------------------------|-----------------------------------------|------|---------------------------------------------|
| Band                                  | Children and the second | Content and a state of the state of the |      |                                             |
| B Datavia                             | 10                      | Group Name                              |      |                                             |
| B Alent Deri                          | U. F.                   | EWISASS2-WDS                            |      |                                             |
| · · · · · · · · · · · · · · · · · · · | Group Name              |                                         | Add  |                                             |
| · B Add Straips Availability Cost     | 1222003220122           | 1                                       | 1000 |                                             |
| () talanta                            |                         |                                         |      | Contract of the second second second second |
| Altertan                              |                         |                                         |      | Constant Instanting Linds Constant          |
| · Salah AP Debelane                   |                         |                                         |      |                                             |
| B President                           |                         |                                         |      |                                             |
| (i) Will beauty                       |                         |                                         |      |                                             |
| B Backet Blancing                     |                         |                                         |      |                                             |
| 9 m.t                                 |                         |                                         |      |                                             |
| G All Management                      |                         |                                         |      |                                             |
| C Industriania                        |                         |                                         |      |                                             |
| B Total                               |                         |                                         |      |                                             |
| <ul> <li>Tyrapat M</li> </ul>         |                         |                                         |      |                                             |
| (3) Administrat Charts                |                         |                                         |      |                                             |
| B mar tunn                            |                         |                                         |      |                                             |
| · B VOI Persept My                    |                         |                                         |      |                                             |
| 1 Internation Datasition              |                         |                                         |      |                                             |
| (i) Appendit Date                     |                         |                                         |      |                                             |
| B Extended Charits                    |                         |                                         |      |                                             |
| 2 minut them                          |                         |                                         |      |                                             |
| B AP Automation Patients              |                         |                                         |      |                                             |
| · De Alder Attach Status              |                         |                                         |      |                                             |
| The state Configuration               |                         |                                         |      |                                             |
| · · · · · · · · · · · · · · · · · · · |                         |                                         |      |                                             |
|                                       |                         |                                         |      |                                             |

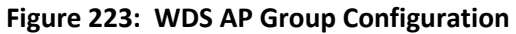

### 3.1 WDS AP Group Configuration (after clicking on Group Name field)

| Carl MAR Configuration                | •   | WDS Managed Al | P Group Configuration     |     |                                                                                                    |   |
|---------------------------------------|-----|----------------|---------------------------|-----|----------------------------------------------------------------------------------------------------|---|
| B thetal                              | l i |                |                           |     |                                                                                                    |   |
| B finners                             |     | rt0            | Group Name                |     |                                                                                                    |   |
| B Koper Cart                          |     |                | 23934562,9905             |     |                                                                                                    |   |
| al inspa Settings                     |     | Group Name     | 1 2 3 1 2 2 2 3 3 4 1 1 1 | Add |                                                                                                    |   |
| 🐨 alt frage Scalability (et           |     |                |                           |     |                                                                                                    |   |
| The Sectors of Sectors                |     |                |                           |     | (and a second second second second second second second second second second second second second second second |   |
| B At Protition                        |     |                |                           |     | Carete Frances Francisco                                                                                        | _ |
| B James of Distances                  |     |                |                           |     |                                                                                                    |   |
| - 31 Feet 2-1819                      |     |                |                           |     |                                                                                                    |   |
| <ul> <li>WEB Insuring</li> </ul>      |     |                |                           |     |                                                                                                    |   |
| B bestel President                    |     |                |                           |     |                                                                                                    |   |
| - S                                   |     |                |                           |     |                                                                                                    |   |
| I an Panagament                       |     |                |                           |     |                                                                                                    |   |
| 🗄 😭 Baha Matama                       |     |                |                           |     |                                                                                                    |   |
| 1.8                                   |     |                |                           |     |                                                                                                    |   |
| 3 . Manageral hit                     |     |                |                           |     |                                                                                                    |   |
| (R) Associated Class                  |     |                |                           |     |                                                                                                    |   |
| B more marked                         |     |                |                           |     |                                                                                                    |   |
| R with Damaged Adv                    |     |                |                           |     |                                                                                                    |   |
| 10 Cal Defension Defections           |     |                |                           |     |                                                                                                    |   |
| 1.53 August 17 Juni                   |     |                |                           |     |                                                                                                    |   |
| (1) Andrested Charter                 |     |                |                           |     |                                                                                                    |   |
| B Advestigen                          |     |                |                           |     |                                                                                                    |   |
| B At Automation Inform                |     |                |                           |     |                                                                                                    |   |
| · · · · · · · · · · · · · · · · · · · |     |                |                           |     |                                                                                                    |   |
| Cat and Destauration                  |     |                |                           |     |                                                                                                    |   |
| B Street Conferences                  |     |                |                           |     |                                                                                                    |   |

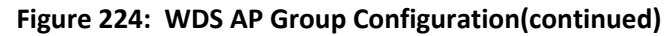

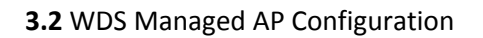

| Global                     | Hoo managed Ar Configurat |                           |
|----------------------------|---------------------------|---------------------------|
| Discovery                  | WDS Group Id              |                           |
| - 🗒 Known Client           | WD3 Group id              |                           |
| AP Image Settings          | AP MAC Address            | STP Priority              |
| AP Image Availability List | 70:72:CF:FF:6C:80         | 2                         |
| Networks                   | CC:37:AB:7F:AB:10         | 1                         |
| AP Profiles                |                           | Add Cubmit Dolate Defects |
| E Local AP Database        | i.                        | Add Submit Delete Reliesh |
| - Peer Switch              |                           |                           |
| WIDS Security              |                           |                           |
| Switch Provisioning        |                           |                           |
| E OUI                      |                           |                           |
| AP Management              |                           |                           |
| Status/Statistics          |                           |                           |
| - 🗑 Global                 |                           |                           |
| - H Managed AP             |                           |                           |
| Associated Client          |                           |                           |
| Peer Switch                |                           |                           |
| WDS Managed APs            |                           |                           |
| Intrusion Detection        |                           |                           |
| Rogue/RF Scan              |                           |                           |
| Detected Clients           |                           |                           |
| Ad Hoc Clients             |                           |                           |
| AP Authentication Failures |                           |                           |
| AP De-Auth Attack Status   |                           |                           |
| WDS Configuration          |                           |                           |
| Group Configuration        |                           |                           |
| E AP Configuration         |                           |                           |

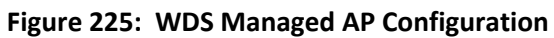

**3.3** WDS AP Link Configuration

| WLAN Configuration           | MDC AD Link Configuration |              |                               |               |               |
|------------------------------|---------------------------|--------------|-------------------------------|---------------|---------------|
| Global                       | WDS AP LINK Configuration |              |                               |               |               |
| - Discovery                  |                           | (c) = = = =  |                               |               |               |
| Known Client                 | WDS Group Id              | 1.           |                               |               |               |
| AP Image Settings            | Source AP MAC Address     | Source Radio | Dest AP MAC Address           | Dest AP Radio | STP Link Cost |
| B AP Image Availability List | CC:37:AB:7F:AB:10         | 1            | 70:72:CF:FF:6C:80             | 1             | 1             |
| - E Networks                 |                           |              |                               |               |               |
| - AP Profiles                |                           |              | Add   Submit   Delete   Refre | isn -         |               |
| · I Local AP Database        |                           |              |                               |               |               |
| E Peer Switch                |                           |              |                               |               |               |
| WIDS Security                |                           |              |                               |               |               |
| Switch Provisioning          |                           |              |                               |               |               |
| E out                        |                           |              |                               |               |               |
| AP Management                |                           |              |                               |               |               |
| Status/Statistics            |                           |              |                               |               |               |
| 📲 Global                     |                           |              |                               |               |               |
| Managed AP                   |                           |              |                               |               |               |
| B Associated Client          |                           |              |                               |               |               |
| Peer Switch                  |                           |              |                               |               |               |
| WDS Managed APs              |                           |              |                               |               |               |
| Intrusion Detection          |                           |              |                               |               |               |
| - Rogue/RF Scan              |                           |              |                               |               |               |
| "  Detected Clients          |                           |              |                               |               |               |
| Ad Hoc Clients               |                           |              |                               |               |               |
| AP Authentication Failures   |                           |              |                               |               |               |
| AP De-Auth Attack Status     |                           |              |                               |               |               |
| G WDS Configuration          |                           |              |                               |               |               |
| Group Configuration          |                           |              |                               |               |               |
| AP Configuration             |                           |              |                               |               |               |
| E Link Configuration         |                           |              |                               |               |               |

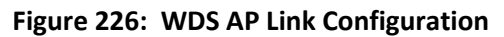

4. WDS Managed APs on AC

#### 4.1 WDS AP Group Status Summary

| WLAN Configuration     Global     Diacovery | WDS AP Gro | oup Status Summary 🛄<br>up Status Summary | VDS AP Group Status WDS | AP Status WDS Link Status Si | ummary WDS Link Statistics S | Summary                  |
|---------------------------------------------|------------|-------------------------------------------|-------------------------|------------------------------|------------------------------|--------------------------|
| Known Client     AP Image Settings          | Group Id   | Configured AP Count 2                     | Connected Root AP Count | Connected Satellite AP Count | Configured WDS Link Count    | Detected WDS Links Count |
| Fietworks     AP Profiles                   |            |                                           |                         | Refresh                      |                              |                          |
| Local AP Database     Peer Switch           |            |                                           |                         |                              |                              |                          |
| WIDS Security                               |            |                                           |                         |                              |                              |                          |
| - a out                                     |            |                                           |                         |                              |                              |                          |
| C Status/Statistics                         |            |                                           |                         |                              |                              |                          |
| Managed AP                                  |            |                                           |                         |                              |                              |                          |
| Peer Switch     Weis Minaged AB:            |            |                                           |                         |                              |                              |                          |

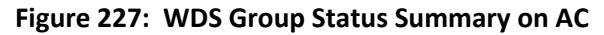

#### 4.2 WDS AP Group Status

| B 🔯 WLAN Configuration                           | WDS AP Group Status Summary | WDS AP Group Status WDS AP Status | WDS Link Status Summary WDS Link Statistics Sum | mary        |  |  |  |  |  |  |
|--------------------------------------------------|-----------------------------|-----------------------------------|-------------------------------------------------|-------------|--|--|--|--|--|--|
| Global                                           | WDS AP Group Status         |                                   |                                                 |             |  |  |  |  |  |  |
| Discovery                                        |                             |                                   |                                                 |             |  |  |  |  |  |  |
| Known Client                                     |                             | 1.                                |                                                 |             |  |  |  |  |  |  |
| AP Image Settings     AP Image Availability List | Configured AP Count         | 2                                 | Connected AP Count                              | 2           |  |  |  |  |  |  |
| 1 Networks                                       | Root AP Count               | 1                                 | Satellite AP Count                              | 1           |  |  |  |  |  |  |
| AP Profiles                                      | Root Bridge AP MAC          | CC 37 AB 7F AB 10                 | Root Device Type                                | Root AP     |  |  |  |  |  |  |
| Peer Switch                                      | Config WDS Link Count       | 1                                 | Detect WDS Link Count                           | 1           |  |  |  |  |  |  |
| WIDS Security                                    | Blocked WDS Link Count      | 0                                 | WDS Group Password Change Status                | Not Started |  |  |  |  |  |  |
| Switch Provisioning                              | New WDS Group Password      |                                   | Edit                                            |             |  |  |  |  |  |  |
| Tanagement                                       |                             |                                   |                                                 |             |  |  |  |  |  |  |
| 🕀 📴 Status/Statistics                            | Refresh Apply Password      |                                   |                                                 |             |  |  |  |  |  |  |
| Global                                           |                             |                                   |                                                 |             |  |  |  |  |  |  |
| Managed AP                                       |                             |                                   |                                                 |             |  |  |  |  |  |  |
| Associated Client                                |                             |                                   |                                                 |             |  |  |  |  |  |  |
| Peer Switch                                      |                             |                                   |                                                 |             |  |  |  |  |  |  |
| E WDS Managed A5s                                |                             |                                   |                                                 |             |  |  |  |  |  |  |

#### Figure 228: WDS AP Group Status

#### 4.3 WDS AP Status

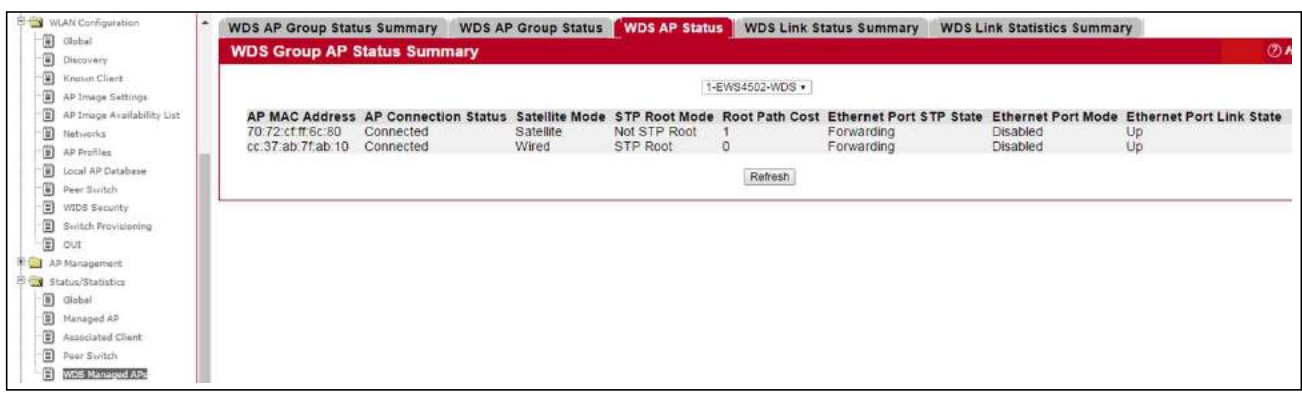

#### Figure 229: WDS AP Status

#### 4.4 WDS AP Link Status Summary

| Global                                                            | WDS AP Grou             | p status summary                           | WDS A                | eroup status                                    | WDS AP Statu         | WUS Link Statu                      | s summary wos cini                       | statistics su             | mmary                             |                                        |
|-------------------------------------------------------------------|-------------------------|--------------------------------------------|----------------------|-------------------------------------------------|----------------------|-------------------------------------|------------------------------------------|---------------------------|-----------------------------------|----------------------------------------|
| Discovery                                                         | WDS Group               | D Link Status Su                           | mmary                |                                                 |                      |                                     |                                          |                           |                                   |                                        |
| Known Client     AP Image Sottings     AP Image Availability List | WDS AP<br>Group Id<br>1 | Source MAC<br>Address<br>cc:37 ab 7f ab 10 | Source<br>Radio<br>1 | Destination MAC<br>Address<br>70.72.cf.ff.6c.80 | Destination<br>Radio | Source End-Point<br>Detected<br>Yes | Destination End-Point<br>Detected<br>Yes | Aggregation<br>Mode<br>No | Source STP<br>State<br>Forwarding | Destination<br>STP State<br>Forwarding |
| Networks     AP Profiles     Local AP Database                    |                         |                                            |                      |                                                 |                      | Refresh                             |                                          |                           |                                   |                                        |
| Pwer Switch     WIDS Security                                     |                         |                                            |                      |                                                 |                      |                                     |                                          |                           |                                   |                                        |
| Switch Provisioning     OUI                                       |                         |                                            |                      |                                                 |                      |                                     |                                          |                           |                                   |                                        |
| Status/Statistics                                                 |                         |                                            |                      |                                                 |                      |                                     |                                          |                           |                                   |                                        |
| Managed AP  Associated Client                                     |                         |                                            |                      |                                                 |                      |                                     |                                          |                           |                                   |                                        |
| Peer Switch     W20 Manufact APS                                  |                         |                                            |                      |                                                 |                      |                                     |                                          |                           |                                   |                                        |

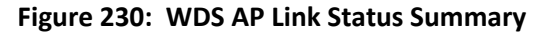

#### **4.5** WDS AP Link Statistics Summary

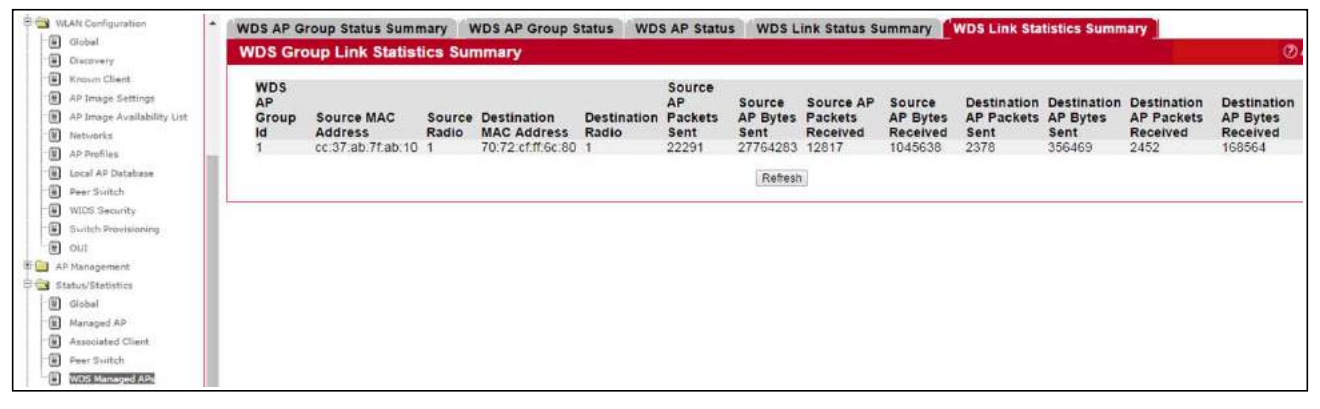

Figure 231: WDS AP Link Statistics Summary

EWS4502 EWS4606 E092016/ST-R02 150200001196A